## 개발도구 가이드

17.1.3.600

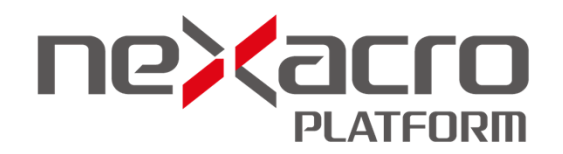

이 문서에 잘못된 정보가 있을 수 있습니다. 투비소프트는 이 문서가 제공하는 정보의 정확성을 유지하기 위해 노력하고 특별한 언급 없이 이 문서를 지속적으로 변경하고 보완할 것입니다. 그러나 이 문서에 잘못된 정보가 포함되어 있지 않다는 것을 보증하지 않습니다. 이 문서에 기술된 정보로 인해 발생할 수 있는 직접적인 또는 간접적인 손해, 데이터, 프로그램, 기타 무형의 재산에 관한 손실, 사용 이익의 손실 등에 대해 비록 이와 같은 손해 가능성에 대해 사전에 알고 있었다고 해도 손해 배상 등 기타 책임을 지지 않습니다.

사용자는 본 문서를 구입하거나, 전자 문서로 내려 받거나, 사용을 시작함으로써, 여기에 명시된 내용을 이해하며, 이에 동의하는 것으로 간주합니다.

각 회사의 제품명을 포함한 각 상표는 각 개발사의 등록 상표이며 특허법과 저작권법 등에 의해 보호를 받고 있습니다. 따라서 본 문서에 포함된 기타 모든 제품들과 회사 이름은 각각 해당 소유주의 상표로서 참조용 으로만 사용됩니다.

발행처 | (주)투비소프트 발행일 | 2024/08/28 주소 | (06083) 서울시 강남구 봉은사로 617 인탑스빌딩 2-5층 전화 | 02-2140-7700 홈페이지 | www.tobesoft.com

고객지원센터 | support.tobesoft.co.kr 제품기술문의 | 1588-7895 (오전 10시부터 오후 5시까지) 유지보수정책 | 유지보수기간과 범위는 제품 라이선스 계약에 따라 다릅니다.

## 변경 이력

| 버전           | 변경일        | 내용                                                                                                    |
|--------------|------------|----------------------------------------------------------------------------------------------------|
| 17.1.3.600.2 | 2021-09-24 | Script > Version 옵션 설명을 추가했습니다.                                                                                                    |
| 17.1.3.600.1 | 2021-07-28 | Application 생성 마법사 항목에 17.1.3.100 이후 버전에서 변경된 스크립트 예약<br>어 설명을 추가했습니다.                                                                                                    |
| 17.1.3.600   | 2021-06-22 | Build App 위저드 실행하고 설치 파일 만들기 항목에 Android App Bundle(.aab)<br>파일 생성 관련 내용을 추가했습니다.                                                                                                    |
| 17.1.3.400   | 2021-04-27 | View Layout Editor, XML <-> JSON Converter 기능 설명을 추가했습니다.                                                                                                    |
| 17.1.3.200   | 2021-02-25 | Version 옵션 기본값에 대한 설명을 추가했습니다.<br>fn_GetFieldUserAttributeList 함수에 대한 설명을 추가했습니다.<br>DEPLOY 옵션에 -JSVERSION 설명을 추가했습니다.                                                                                                    |
| 17.1.3.100.3 | 2021-02-15 | 부트스트랩 템플릿 관리하기 항목 내 템플릿 관리 대상 HTML 파일에 대한 설명을 추<br>가했습니다.                                                                                                    |
| 17.1.3.100   | 2021-01-26 | Services 중에서 User Service 순서 변경 설명을 추가했습니다.<br>External Application 기능 설명을 추가했습니다.<br>External Application Project 템플릿, External Application 개발하기<br>앱빌더 관련 추가, 변경된 기능 설명을 반영했습니다.<br>이건 설정 그대로 빠르게 Build 하기<br>옵션에서 추가, 변경된 기능 설명을 반영했습니다.<br>Options - Project<br>> Event, > Macros<br>Options - Environment<br>> Version, > External Tools, > Advanced |
|              |            | <ul> <li>넥사크로 모듈 디벨로퍼 정식 출시에 따라 17.1.1.100 미만 버전에서 제공하던<br/>모듈 프로젝트 설명을 삭제했습니다.</li> </ul>                                                                                                    |

| 버전         | 변경일        | 내용                                                 |
|------------|------------|----------------------------------------------------|
| 17.1.2.500 | 2020-11-24 | 아래 항목을 추가했습니다.                                     |
|            |            | 새로운 프로젝트에 xpackage 파일 import 해서 시작하기               |
|            |            | Action에 트리거만 추가하기                                  |
| 17.1.2.400 | 2020-10-27 | Export 기능이 추가되어 관련 설명을 추가했습니다.                     |
|            |            | fn_GetViewGenerationResult 반환값 JSON 형식 항목을 추가했습니다. |

| 버전           | 변경일        | 내용                                                          |
|--------------|------------|-------------------------------------------------------------|
|              |            | Easy UI 옵션 설정 변경 내용을 반영했습니다.                                |
| 17.1.2.300   | 2020-09-22 | Easy UI Tutorial Wizard 항목을 추가했습니다.                         |
|              |            | 데이터 바인딩, 콘텐츠 에디터, 이벤트 생성 내용을 보완했습니다.                        |
|              |            | Model 만들기 사용성 개선에 따라 내용을 보완했습니다.                            |
| 17.1.2.200   | 2020-08-25 | Easy UI 코어 기능에서 사용성 개선으로 변경된 UI를 반영했습니다.                    |
|              |            | Action 만들기 넥사크로 모듈 디벨로퍼 베타에서 Action 모듈 프로젝트를 만들고 배          |
|              |            | 포할 수 있도록 추가된 내용을 반영했습니다.                                    |
| 17.1.2.100   | 2020-07-14 | Nexacro Deploy17 사용 옵션 -SERVICE 설명을 추가했습니다.                 |
|              |            | 사용자에게 배포할 설치 파일(또는 웹 문서) 만들기 관련 사용성을 개선하고 관련 내              |
|              |            | 용을 수정했습니다.                                                  |
|              |            | 옵션 설정 항목에서 아래 내용 설명을 추가하고 일부 변경 내용을 반영했습니다.                 |
|              |            | - Easy UI Advanced Build                                    |
|              |            | 부트스트랩 템플릿 관리하기 항목을 추가했습니다.                                  |
|              |            | 프로젝트 생성 마법사단계에 Easy UI 옵션 항목을 추가했습니다.                       |
|              |            | ViewSet 템플릿 등록하고 사용하기 항목을 추가했습니다.                           |
|              |            | Easy UI 코어 항목을 추가했습니다.                                      |
| 17.1.1.100.1 | 2020-05-15 | Nexacro Deploy17 사용 옵션 예제 중에서 ".ignorecompress" 파일 경로 오류를 수 |
|              |            | 정했습니다.                                                      |
| 17.1.1.100   | 2020-05-12 | 옵션 설정 항목에서 Compress 관련 옵션 설명을 추가했습니다.                       |
|              |            | 속성값이 표시되는 글꼴의 의미 확인하기 항목을 추가했습니다.                           |
|              |            | 복잡한 속성값 편집하기 항목 일부를 수정하고 순서를 변경했습니다.                        |
| 17.1.0.100.3 | 2020-02-21 | 실행 환경에 따른 Update Type 선택 항목에서 Update(Local+Server) 옵션 선택 시  |
|              |            | 설명 중 "네트워크에 연결되어 있지 않아도"라는 문구를 삭제했습니다.                      |
| 17.1.0.100.2 | 2020-02-05 | 아래 항목을 추가했습니다.                                              |
|              |            | DeviceAdaptors                                              |

| 버전          | 변경일        | 내용                                                         |
|-------------|------------|------------------------------------------------------------|
| 17.1.0.100  | 2019-12-17 | 아래 항목을 추가했습니다.                                             |
|             |            | LiteDB 데이터베이스 파일 정보 조회 및 쿼리 편집기                            |
|             |            | 폼 템플릿 등록하고 사용하기                                            |
|             |            | 컴포넌트 프리셋 등록하고 사용하기                                         |
|             | 2019-12-05 | Nexacro Deploy17 옵션 지정 시 2개 이상의 항목을 설정하는 경우 공백문자를 포함       |
|             |            | 하면 안된다는 주의 문구를 추가했습니다.                                     |
| 17.0.0.2200 | 2019-07-16 | Build App 위저드 실행하고 설치 파일 만들기 항목에 안드로이드 앱 빌드 옵션인 Bui        |
|             |            | It-in Library 항목을 추가했습니다.                                  |
| 17.0.0.2100 | 2019-06-14 | Build App 위저드 실행하고 설치 파일 만들기 항목에 넥사크로 엔진 업데이트 옵션           |
|             |            | 인 Auto Update 항목을 추가했습니다.                                  |
| 17.0.0.2000 | 2019-05-21 | AppBuilder 실행 시 추가 옵션 처리하기 항목에 Xpush 권한 설정 시 Config File 설 |
|             |            | 정 옵션을 추가했습니다.                                              |
|             |            | Generate 옵션에 RTL 관련 설정 옵션을 추가했습니다.                         |
| 17.0.0.1800 | 2019-03-25 | 이벤트 생성 항목에 2개 이상의 컴포넌트 선택 시 이벤트명 생성 규칙에 대한 설명을             |
|             |            |                                                            |

| 버전            | 변경일        | 내용                                                                                                    |
|---------------|------------|----------------------------------------------------------------------------------------------------|
| 17.0.0.1600   | 2019-01-22 | 툴바, 메뉴바, 단축키 항목에 표시되는 아이콘 일부가 변경됐습니다.<br>(문서 내 보충 설명을 위해 캡쳐된 화면 이미지는 변경된 아이콘 이미지가 반영되지<br>아아스니다)         |
| 17.0.0.1500   | 2018-12-20 | B 있습니다).<br>Deploy 옵션 설정 설명에 Merge XCSS file used by App 항목을 추가했습니다.<br>시작 페이지 항목에 Pinned 기능 설명을 추가했습니다. |
|               |            | Window 메뉴 항목에 Close Tabs to the Right, Reopen Closed Window 기능 설명을 추가했습니다.                               |
|               |            | 깃(Git) 지원 항목을 추가했습니다.                                                                                    |
| 17.0.0.1400   | 2018-11-20 | 툴바, 메뉴바, 단축키 장 제목을 변경하고 추가된 단축키 항목을 반영했습니다.<br>옵션 설정 장 제목을 변경했습니다.                                       |
|               |            | 실행 환경, Update Type에 따른 설정 옵션 설명 중 Module, Source, Resource 항<br>모에서 지의하지 아는 Epilpace 옥셔 서면은 사계해수니다       |
|               |            | 특에지 지원이지 않는 Fail ass 답전 물경을 두세했습니다.<br>사용자에게 배포할 설치 파일(또는 웹 문서) 만들기 장에서 디지털 서명을 유지한 상                    |
|               |            | 태로 설치 파일 배포하기 기능과 관련된 내용을 수정, 보완했습니다.                                                                    |
|               |            | AppBuilder 빌드 실패 시 로그 정보 확인하기 항목을 추가했습니다.                                                                |
|               |            | metadata 항목을 추가하고 관련 옵션 설명 항목을 추가했습니다.                                                                   |
| 17.0.0.1200.1 | 2018-10-10 | Nexacro Deploy1 / 항목에서 누락되거나 잘못 기재된 옵션 절명을 수정했습니다.                                                       |
| 17.0.0.1200   | 2018-09-18 | 사용사에게 배포할 설치 파일(또는 웹 문서) 만들기 변경사항을 만영했습니다.                                                               |
| 17.0.0.1100.2 | 2018-09-04 | Cookies 양쪽에 secure 옥성 실명을 주가했습니다.                                                                        |
| 17.0.0.1100.1 | 2018-08-24 | Build App 위서드 실행하고 실지 파일 만들기 윈도우 앱 배포 시 Update Browser<br>옵션과 실행파일명 변경에 대한 주의 사항을 추가했습니다.                |
| 17.0.0.1100   | 2018-08-21 | ListView Contents Editor 항목을 추가했습니다.                                                                     |
|               |            | Environment 항목에 Accessibility 관련 설명을 추가했습니다.                                                             |
| 17.0.0.1000   | 2018-07-23 | 서브버전(Subversion) 에서 generate 된 파일을 관리할 수 있으며 일부 사용성을 개<br>서하 내용을 추가해습니다                                  |
|               |            | Options - Source Control 서브버전 사용성 개선에 따라 일부 옵션 설명을 추가했습                                                  |
|               |            | 니다.                                                                                                    |
|               |            | AppBuilder 실행 시 추가 옵션 처리하기 앱 빌드 시 프로젝트를 추가하거나 라이브                                                        |
|               |            | 러리를 추가할 수 있도록 변경된 기능 설명을 추가했습니다.                                                                         |
|               |            | 모듈 프로젝트 편집 시 디소스, Eventinto 오르젝트를 편리, 매포할 수 있는 기중에<br>대하 성명은 추가해습니다                                      |
|               |            | 마이그레이션 에서 변경된 내용을 반영했습니다.                                                                                |
| 17.0.0.900    | 2018-06-19 | Build App 위저드 실행하고 설치 파일 만들기 옵션 설정 시 스플래시 이미지 파일을                                                        |
|               |            | 설정할 수 있도록 수정했습니다.                                                                                        |
| 17.0.0.800    | 2018-05-24 | Build App 위저드 실행하고 설치 파일 만들기 항목에 옵션이 추가됐습니다.                                                             |
|               |            | Copy ID 항목을 추가했습니다.                                                                                      |
| 17.0.0.700.2  | 2018-05-04 | Nexacro Deploy17 항목에 사용 예제를 추가했습니다.                                                                      |
| 17.0.0.700    | 2018-04-17 | ActiveX 컨트롤 설치 항목을 추가했습니다.                                                                               |
|               |            | 사용사에게 배포할 설치 파일(또는 웹 문서) 만들기 에서 Windows 운영체제 아카이                                                         |
|               |            | 으, 굴시 파달 성성 습선 될수가 수정됐답니다.<br>UWP API 앱 만득고 식행하기 하목을 초가해습니다                                              |
| 17.0.0.500.3  | 2018-03-12 | 작업 대상 파일을 선택할때 지정하는 옵션 항목 중 -BROWSER 예제 설명을 추가했                                                          |

#### viㅣ개발도구 가이드

| 버전            | 변경일        | 내용                                     |
|---------------|------------|----------------------------------------|
|               |            | 습니다.                                   |
| 17.0.0.500    | 2018-02-22 | 테마, XCSS 스펙 변경에 따라 일부 설명을 수정했습니다.      |
|               |            | 프로젝트 편집   Theme, XCSS                  |
|               |            | Deploy 관련 기능이 변경됨에 따라 일부 설명을 수정했습니다.   |
|               |            | 사용자에게 배포할 설치 파일(또는 웹 문서) 만들기           |
| 17.0.0.300    | 2017-12-22 | 모듈 프로젝트 배포 파일 생성 관련 메뉴 변경 사항 반영        |
|               |            | 선택자 추가 화면 설명 추가                        |
|               |            | Generate 항목에서 Css Generate 옵션 관련 설명 수정 |
| 17.0.0.200    | 2017-11-24 | 주석 관련 단축키 수정                           |
| 17.0.0.100.13 | 2017-11-09 | 개발도구와 맞지 않는 일부 설명 수정 및 보완              |
| 17.0.0.100.5  | 2017-10-19 | 소스 코드 관리 시스템 지원 항목 추가                  |
| 17.0.0.100    | 2017-10-13 | 17.0.0.100 공개로 전환                      |

## 제품 구성

넥사크로플랫폼 17 제품 패키지는 아래와 같은 구성으로 제공됩니다.

- 제품 설치 CD
  - 제품 설치 파일
  - 제품 매뉴얼 PDF 파일
- 라이선스 증서

| I,       | 제품 패키지 박스 디자인은 회사 정<br>책에 따라 변경될 수 있습니다.                                                                |  |
|----------|----------------------------------------------------------------------------------------------------|--|
| <b>;</b> | 제품 구성은 계약조건에 따라 다를<br>수 있으며 자세한 내용은 제품 패키<br>지 박스에 포함된 안내문을 참고해<br>주세요.                                 |  |
| <b>;</b> | 계약조건에 따라 등록된 아이디로<br>고객지원센터에서 업데이트된 제품<br>설치 파일과 매뉴얼을 내려 받을 수<br>있습니다.<br>http://support.tobesoft.co.kr |  |

| 저작권 5 | 및면  | 책   | 조형  | ŀ  | ••  | •• | •• | • | ••• | ••  | • | ••• | • | ••  | • | ••• | • | ••  | ••• | •   | ••  | • | ••  | • | ••• | • | •• | ••• | • | ••• | • | ••• | • | ••• | ••• | • | •• | • | ••• | • | •• | • | ••• | • | • | i   | i |
|-------|-----|-----|-----|----|-----|----|----|---|-----|-----|---|-----|---|-----|---|-----|---|-----|-----|-----|-----|---|-----|---|-----|---|----|-----|---|-----|---|-----|---|-----|-----|---|----|---|-----|---|----|---|-----|---|---|-----|---|
| 변경 이력 | 벽   | ••  | ••  | •• | ••  | •• | •• | • | ••• | • • | • | ••• | • | ••• | • | ••• | • | ••• | ••• | •   | ••• | • | ••• | • | ••• | • | •• | ••• | • | ••  | • | ••• | • | ••  | ••  | • | •• | • | ••• | • | •• | • | ••  | • | • | ii  | i |
| 제품 구성 | 넝   | ••  | ••  | •• | ••  | •• | •• | • | ••• | • • | • | ••• | • | ••• | • | ••• | • | ••• | ••• | •   | ••• | • | ••• | • | ••• | • | •• | ••• | • | ••  | • | ••• | • | ••  | ••  | • | •• | • | ••• | • | •• | • | ••  | • | • | vi  | i |
| 차례 .  | ••• | ••• | ••• | •• | ••• | •• | •• | • | ••  | ••  | • | ••• | • |     | • | ••  | • | ••  |     | • • | ••• | • | ••  | • |     | • | •• | ••  | • | ••• | • | ••• | • | ••  | ••• | • | •• | • | ••• | • |    | • | ••• | • | • | vii | i |

| 파  | ·트 I. 넥사크로 스튜디오                                 | 1  |
|----|-------------------------------------------------|----|
| 1. | 주요 기능                                           | 2  |
| 2. | 넥사크로 스튜디오 설치하기, 시작 페이지, 도움말                     | 4  |
|    | 2.1 넥사크로 스튜디오 설치 ······                         | 4  |
|    | 2.1.1 설치 파일 ··································· | 6  |
|    | 2.1.2 버전 확인                                     | 7  |
|    | 2.1.3 실행 환경 설정                                  | 7  |
|    | 2.1.4 라이선스 인증                                   | 8  |
|    | 2.2 시작 페이지                                      | 10 |
|    | 2.3 도움말 사용                                      | 11 |
| 3. | 넥사크로 스튜디오 UI ······                             | 13 |
|    | 3.1 메뉴, 툴바, 리본 인터페이스 영역                         | 14 |
|    | 3.1.1 메뉴바와 툴바                                   | 14 |
|    | 3.1.2 리본 인터페이스                                  | 15 |
|    | 3.2 상태 표시줄                                      | 16 |
|    | 3.3 뷰 (View)                                    | 17 |
|    | 3.3.1 창배치                                       | 17 |
|    | 탭 구성                                            | 17 |
|    | 캐스캐이드 구성                                        | 18 |
|    | 타일 구성                                           | 18 |
|    | 아이콘 정렬                                          | 19 |
|    | 3.3.2 폼 디자인(Form Design)                        | 19 |

|    | 디자인 편집(Design)                                             | 20 |
|----|------------------------------------------------------------|----|
|    | 소스 편집(Source)                                              | 20 |
|    | 스크립트 편집(Script)                                            | 21 |
|    | 3.4 도킹창                                                    | 22 |
|    | 3.4.1 배치                                                   | 22 |
|    | 보이기/감추기                                                    | 22 |
|    | 이동                                                         | 24 |
|    | 위치 변경                                                      | 24 |
|    | 결합                                                         | 25 |
|    | 탭 결합                                                       | 26 |
| 4. | 탐색, 속성, 메시지창                                               | 27 |
|    | 4.1 프로젝트 탐색 (Project Explorer)                             | 27 |
|    | 4.1.1 검색                                                   | 28 |
|    | 4.1.2 필터 (Filter)                                          | 29 |
|    | 4.1.3 복사                                                   | 30 |
|    | 4.2 리소스 탐색 (Resource Explorer)                             | 30 |
|    | 4.3 속성 편집(Properties)                                      | 31 |
|    | 4.3.1 오브젝트 선택하기                                            | 32 |
|    | 4.3.2 정렬 방식 선택하기                                           | 32 |
|    | 4.3.3 편집 대상 선택하기                                           | 34 |
|    | 4.3.4 속성값을 빈 문자열로 설정하기                                     | 35 |
|    | 4.3.5 계산된 스타일 속성값 확인하기                                     | 37 |
|    | 4.3.6 사용자 속성 추가하기                                          | 38 |
|    | 4.3.7 복잡한 속성값 편집하기                                         | 40 |
|    | 색상값 편집하기 •••••••••••••••••                                 | 40 |
|    | 그라데이션 색상 편집하기 ••••••••••••••••••••••••••••••••••••         | 41 |
|    | Border 속성값 편집하기 ····································       | 42 |
|    | 글꼴 속성값 편집하기 ••••••••••••••••••••••••••••••••••••           | 44 |
|    | 텍스트 여러 줄 입력하기 ••••••••••••••••••••••••••••••••••••         | 45 |
|    | 단축키 편집하기 ·····                                             | 45 |
|    | innerdataset 속성값 편집하기 ···································· | 46 |
|    | formats 속성값 편집하기 ····································      | 46 |
|    | 4.3.8 항목 필터링해서 원하는 항목만 보기                                  | 46 |
|    | 4.3.9 선택한 속성 도움말 찾기                                        | 47 |
|    | 4.3.10 속성명 복사하기                                            | 48 |
|    | 4.3.11 속성값이 표시되는 글꼴의 의미 확인하기                               | 48 |
|    | 4.4 메시지 창(Message Window) ······                           | 50 |
|    | 4.4.1 Bookmarks                                            | 50 |
|    | 4.4.2 Output                                               | 52 |

|    | 4.4.3        | Error List                                                 | 52 |
|----|--------------|------------------------------------------------------------|----|
|    | 4.4.4        | Find Results                                               | 53 |
|    | 4.4.5        | Reference                                                  | 54 |
|    | 4.5 디브       | 버그 창(Debug Window) · · · · · · · · · · · · · · · · · · ·   | 55 |
|    | 4.5.1        | Debug Message                                              | 55 |
|    | 4.5.2        | Breakpoints                                                | 55 |
|    | 4.5.3        | Call Stack                                                 | 57 |
|    | 4.5.4        | Variables                                                  | 59 |
|    | 4.5.5        | Watch                                                      | 60 |
|    | 4.5.6        | Script Editor                                              | 60 |
|    | 4.6 For      | m, 이미지 미리보기                                                | 62 |
| 5. | 생성마법         | d사ㅣ프로젝트, Application · · · · · · · · · · · · · · · · · · · | 63 |
|    | 5.1 <u>=</u> | 르젝트 생성 마법사                                                 | 63 |
|    | 5.1.1        | 1단계 Location                                               | 64 |
|    | 5.1.2        | 2단계 Screen                                                 | 65 |
|    | 5.1.3        | 3단계 Frame                                                  | 67 |
|    | 5.1.4        | 4단계 Easy Ul                                                | 68 |
|    | 5.2 Ap       | plication 생성 마법사 · · · · · · · · · · · · · · · · · · ·     | 70 |
|    | 5.3 <u>=</u> | 리젝트 템플릿                                                    | 71 |
|    | 5.3.1        | External Application Project 템플릿                           | 71 |
|    | 5.3.2        | MDI 프로젝트 템플릿                                               | 74 |
| 6. | 생성마법         | d사   Form, 기타 파일                                           | 75 |
|    | 6.1 For      | m 생성 마법사 · · · · · · · · · · · · · · · · · · ·             | 75 |
|    | 6.1.1        | 1단계 Location · · · · · · · · · · · · · · · · · · ·         | 75 |
|    | 6.1.2        | 2단계 Layout · · · · · · · · · · · · · · · · · · ·           | 76 |
|    | 6.1.3        | 3단계 Position                                               | 77 |
|    | 6.2 7 E      | 바파일 생성                                                     | 78 |
|    | 6.2.1        | Theme 파일 생성                                                | 79 |
|    | 6.2.2        | Style Sheet 파일 생성                                          | 80 |
|    | 6.2.3        | Script 파일 생성                                               | 80 |
|    | 6.2.4        | XML 파일 생성 ·····                                            | 81 |
|    | 6.2.5        | InitValue 파일 생성 ······                                     | 81 |
|    | 6.2.6        | UserFont 파일 생성 ···································         | 83 |
|    | 6.3 폼        | 템플릿 등록하고 사용하기 ••••••••••••••••••••••••••••••••••••         | 85 |
|    | 6.3.1        | 폼 템플릿 등록하기 ••••••••••••••••••••••••••••••••••••            | 85 |
|    | 6.3.2        | 폼 템플릿으로 새로운 Form 만들기 ·····                                 | 87 |
|    | 6.4 Vie      | wSet 템플릿 등록하고 사용하기 •••••••                                 | 88 |
|    | 6.4.1        | ViewSet 템플릿 등록하기 ······                                    | 88 |
|    | 6.4.2        | ViewSet 템플릿으로 새로운 Form 만들기 ·····                           | 91 |

| 7. | 프로젝트 편집   TypeDefinition ·····                        | 92  |
|----|-------------------------------------------------------|-----|
|    | 7.1 Objects                                           | 92  |
|    | 7.1.1 모듈 정보 편집                                        | 93  |
|    | 7.1.2 순서 변경                                           | 93  |
|    | 7.1.3 파일 소스 보기                                        | 94  |
|    | 7.1.4 Objects 목록 ···································  | 95  |
|    | 7.1.5 오브젝트 리팩토링                                       | 96  |
|    | 7.1.6 PrefixID ·····                                  | 97  |
|    | 7.2 Services                                          | 98  |
|    | 7.2.1 서비스 정보 편집 ···································   | 99  |
|    | 7.2.2 서비스 리팩토링                                        | 101 |
|    | 7.3 ProtocolAdaptors                                  | 101 |
|    | 7.3.1 프로토콜 정보 편집 ···································  | 102 |
|    | 7.3.2 프로토콜 추가 마법사 ··································· | 102 |
|    | 7.4 DeviceAdaptors                                    | 104 |
| 8. | 프로젝트 편집   Application Infomation ·····                | 106 |
|    | 8.1 Application Variables                             | 106 |
|    | 8.1.1 Datasets · · · · · · · · · · · · · · · · · · ·  | 106 |
|    | 8.1.2 Variables                                       | 107 |
|    | 8.2 Application                                       | 108 |
|    | 8.2.1 MainFrame                                       | 108 |
|    | 8.2.2 Trays                                           | 111 |
|    | 8.2.3 Style                                           | 111 |
| 9. | 프로젝트 편집丨Environment, FDL, InitValueDefiniton ······   | 112 |
|    | 9.1 Environment                                       | 112 |
|    | 9.1.1 ScreenDefinition                                | 112 |
|    | Screen Refactoring                                    | 113 |
|    | 9.1.2 Variables                                       | 113 |
|    | 9.1.3 Cookies                                         | 114 |
|    | 9.1.4 HTTP Header                                     | 114 |
|    | 9.1.5 Accessibility                                   | 115 |
|    | 9.2 FDL (Form Definition Language)                    | 115 |
|    | 9.2.1 Design                                          | 116 |
|    | Register TypeDefinition                               | 117 |
|    | 9.2.2 Source                                          | 118 |
|    | 9.2.3 Script                                          | 119 |
|    | Go to Declaration                                     | 120 |
|    | Open Include File                                     | 121 |

| 9.3 InitV  | alueDefiniton                                                   | 121 |
|------------|-----------------------------------------------------------------|-----|
| 10. 프로젝트   | 트편집   Theme, XCSS · · · · · · · · · · · · · · · · · ·           | 124 |
| 10.1 The   | eme                                                             | 124 |
| 10.1.1     | Image                                                           | 125 |
| 10.1.2     | XCSS                                                            | 126 |
| 10.2 XC    | SS ·····                                                        | 126 |
| 10.2.1     | 선택자 추가                                                          | 130 |
| 10.2.2     | 클래스 선택자 추가                                                      | 132 |
| 10.2.3     | 자식 선택자 추가                                                       | 132 |
| 10.2.4     | NavigatorBar                                                    | 134 |
| 10.2.5     | 코드 편집                                                           | 135 |
| 11. 프로젝트   | 트편집   Export, Import, 모듈 설치 · · · · · · · · · · · · · · · · · · | 137 |
| 11.1 Exp   | port                                                            | 137 |
| 11.1.1     | File 메뉴에서 Export 항목 선택하고 내보내기                                   | 137 |
| 11.1.2     | 컨텍스트 메뉴에서 Export 항목 선택하고 내보내기                                   | 139 |
| 11.2 lmp   | port                                                            | 140 |
| 11.2.1     | File 메뉴에서 Import 항목 선택하고 가져오기                                   | 140 |
| 11.2.2     | 컨텍스트 메뉴에서 Import 항목 선택하고 가져오기                                   | 141 |
| 11.2.3     | 파일 탐색기에서 드래그앤드롭으로 파일을 가져오기                                      | 142 |
| 11.3 Inst  | tall Module Wizard                                              | 143 |
| 11.3.1     | 모듈(xmodule) 설치                                                  | 143 |
| 11.3.2     | ActiveX 컨트롤 설치                                                  | 145 |
| 12. Form C | 자인   배치, 선택, 이동, 설정 · · · · · · · · · · · · · · · · · ·         | 148 |
| 12.1 컴크    | 프넌트                                                             | 148 |
| 12.1.1     | 배치                                                              | 148 |
| 12.1.2     | 선택                                                              | 149 |
| 12.1.3     | 이동                                                              | 151 |
| 마우스        | 2                                                               | 151 |
| 키보드        | <u>.</u>                                                        | 151 |
| 12.1.4     | 크기                                                              | 151 |
| 12.1.5     | 복사 ·····                                                        | 153 |
| 12.1.6     | 잠금                                                              | 154 |
| 12.1.7     | 탭 순서                                                            | 154 |
| Tab C      | order(Z-Order) View                                             | 154 |
| Tab C      | order Editor (View Type)                                        | 155 |
| Tab C      | order Editor (List Type)                                        | 157 |
| 12.1.8     | 속성 설정                                                           | 158 |
| 12.1.9     | 기타 기능                                                           | 159 |

| Paste Special                                          | 159 |
|--------------------------------------------------------|-----|
| Hotkey Editor                                          | 159 |
| Go to Event Handler                                    | 160 |
| Copy ID                                                | 160 |
| 12.2 컴포넌트 프리셋 등록하고 사용하기                                | 161 |
| 12.2.1 프리셋 등록하기                                        | 161 |
| 12.2.2 프리셋 배치하기                                        | 162 |
| 12.2.3 프리셋, 카테고리 관리하기                                  | 163 |
| 이름 변경하기                                                | 163 |
| 삭제하기                                                   | 163 |
| 순서 바꾸기                                                 | 164 |
| 검색하기                                                   | 164 |
| 프리셋 업데이트하기                                             | 165 |
| 12.2.4 컴포넌트 프리셋 파일로 내보내고 가져오기                          | 165 |
| 12.2.5 Component Preset 패널 툴바 ······                   | 166 |
| 13. Form 디자인ㅣ포지션, 가이드                                  | 167 |
| 13.1 컴포넌트                                              | 167 |
| 13.1.1 Position                                        | 167 |
| 기본 속성                                                  | 167 |
| 트래커                                                    | 168 |
| min, max, fittocontents 속성                             | 169 |
| PositionBase                                           | 170 |
| 제약사항                                                   | 170 |
| PositionBase 트래커 · · · · · · · · · · · · · · · · · · · | 171 |
| 연결 관계 삭제 · · · · · · · · · · · · · · · · · ·           | 173 |
| Position Editor                                        | 174 |
| 13.1.2 가이드                                             | 176 |
| 눈금자                                                    | 176 |
| 가이드 라인                                                 | 176 |
| 격자 표시                                                  | 177 |
| Snap                                                   | 178 |
| 14. Form 디자인   MLM ······                              | 179 |
| 14.1 MLM (Multi Layout Manager)                        | 179 |
| 14.1.1 Layout                                          | 179 |
| Layout 툴바 ······                                       | 180 |
| Div, PopupDiv, Tabpage Layout                          | 181 |
| 레이아웃 툴팁                                                | 181 |
| 속성값 색상 표시                                              | 182 |
| 14.1.2 Initialize                                      | 182 |

| 14.1.3 스텝                                                      | 183 |
|----------------------------------------------------------------|-----|
| stepcount                                                      | 184 |
| 15. 데이터 바인딩, 콘텐츠 에디터, 이벤트 생성                                   | 185 |
| 15.1 데이터 바인딩                                                   | 185 |
| 15.1.1 데이터 바인딩 설정하기                                            | 185 |
| formats 속성값 설정                                                 | 186 |
| Bind InnerDataset                                              | 186 |
| Bind Item Editor                                               | 186 |
| 15.1.2 Bind Item 추가, 편집하기 ···································· | 187 |
| Create Component & Bind Item Editor                            | 187 |
| Bind State 아이콘 표시하고 편집하기                                       | 188 |
| 속성창에서 편집하기                                                     | 189 |
| 15.1.3 데이터 바인딩 정보 확인하기 ••••••••••••••••••••••••••••••••••••    | 189 |
| Invisible Objects 창 ···································        | 189 |
| Binding Components List 창 · · · · · · · · · · · · · · · · · ·  | 190 |
| 15.2 콘텐츠 에디터                                                   | 191 |
| 15.2.1 Grid Contents Editor                                    | 191 |
| 기본 편집 창 ··································                     | 191 |
| Format                                                         | 193 |
| Design Source                                                  | 193 |
| 15.2.2 ListView Contents Editor                                | 194 |
| 기본 편집 창 ··································                     | 195 |
| 밴드 편집 창 ······                                                 | 196 |
| Format                                                         | 196 |
| Design Source                                                  | 197 |
| 15.2.3 Json Contents Editor                                    | 197 |
| 15.2.4 Data Path Editor                                        | 199 |
| 15.2.5 XML Contents Editor                                     | 200 |
| 15.2.6 Basic Contents Editor                                   | 201 |
| 15.3 이벤트 생성                                                    | 202 |
| 16. 프로젝트 제너레이트 및 실행 ······                                     | 203 |
| 16.1 프로젝트 제너레이트                                                | 203 |
| 16.1.1 제너레이트 (Generate) · · · · · · · · · · · · · · · · · · ·  | 203 |
| Generate Application                                           | 203 |
| Generate Theme                                                 | 203 |
| Generate Service                                               | 204 |
| Generate File                                                  | 204 |
| Regenerate                                                     | 205 |
| 16.1.2 자동 Generate · · · · · · · · · · · · · · · · · · ·       | 206 |

| 16.2 프로젝트 실행                                                              | 206 |
|---------------------------------------------------------------------------|-----|
| 16.2.1 실행 모드                                                              | 206 |
| NRE(Nexacro Runtime Environment)                                          | 207 |
| Emulator                                                                  | 207 |
| 웹브라우저                                                                     | 208 |
| 16.2.2 Launch                                                             | 208 |
| 16.2.3 QuickView ·····                                                    | 209 |
| 16.3 부트스트랩 템플릿 관리하기                                                       | 209 |
| 16.3.1 스크립트 코드 추가한 템플릿 만들기                                                | 211 |
| 16.3.2 부트스트랩 템플릿 편집 시 주의 사항                                               | 212 |
| 키워드 수정 또는 삭제                                                              | 212 |
| 기본 스크립트 수정                                                                | 213 |
| 16.3.3 참고 사항                                                              | 213 |
| 부트스트랩 템플릿 설정 파일 경로                                                        | 213 |
| 키워드 목록                                                                    | 214 |
| 17. 사용자에게 배포할 설치 파일(또는 웹 문서) 만들기                                          | 215 |
| 17.1 Deploy 환경 설정하기                                                       | 215 |
| 17.2 Packing 단계에서 아카이브 파일 만들기                                             | 216 |
| 17.2.1 Packing 위저드 실행하고 아카이브 파일 만들기                                       | 216 |
| 17.2.2 실행 환경에 따른 Update Type 선택                                           | 218 |
| 17.2.3 실행 환경, Update Type에 따른 설정 옵션                                       | 219 |
| Update Info                                                               | 219 |
| Setup ·····                                                               | 220 |
| Module                                                                    | 221 |
| Source                                                                    | 223 |
| Resource                                                                  | 224 |
| 17.3 Build App 단계에서 설치 파일 만들기                                             | 225 |
| 17.3.1 Build App 위저드 실행하고 설치 파일 만들기   · · · · · · · · · · · · · · · · · · | 225 |
| 17.3.2 AppBuilder 실행 시 추가 옵션 처리하기                                         | 232 |
| TargetProject (앱빌더 프로젝트) 생성하기 · · · · · · · · · · · · · · · · · · ·       | 233 |
| Build Library를 신규로 등록하거나 변경하기 ······                                      | 233 |
| Singning 신규로 등록하거나 변경하기 ······                                            | 235 |
| User Library를 신규로 등록하거나 변경하기 ····································         | 237 |
| Permission 지정하기                                                           | 238 |
| 17.3.3 AppBuilder 빌드 실패 시 로그 정보 확인하기                                      | 238 |
| 17.4 이전 설정 그대로 빠르게 Build 하기   · · · · · · · · · · · · · · · · · ·         | 239 |
| 17.5 UWP API 앱 만들고 실행하기                                                   | 241 |
| 17.5.1 Packing > Module                                                   | 241 |
| 17.5.2 nexacro17_UWP.appxbundle 파일 배포                                     | 242 |

|     | 17.5.3  | UWP API 앱 실행                                                                   | 242 |
|-----|---------|--------------------------------------------------------------------------------|-----|
| 18. | 마이그리    | 네이션                                                                            | 244 |
|     | 18.1 진형 | 행절차 ·····                                                                      | 244 |
|     | 18.1.1  | 프로젝트 오픈                                                                        | 245 |
|     | 마이드     | 1레이션을 최초로 수행하는 경우                                                              | 245 |
|     | 마이드     | 1레이션을 기존에 수행했던 경우                                                              | 245 |
|     | 18.1.2  | 마이그레이션 마법사                                                                     | 246 |
|     | 18.1.3  | 오류 해결                                                                          | 248 |
|     | 변환(     | 기력 확인                                                                          | 248 |
|     | 변환 9    | 오류 수정                                                                          | 249 |
|     | 18.1.4  | 마이그레이션 프로젝트 종료                                                                 | 250 |
|     | 18.2 마이 | 기그레이션 모드 메뉴 •••••••••••••••••••••••••••••••••••                                | 250 |
|     | 18.2.1  | Project Explorer                                                               | 251 |
|     | 18.2.2  | Migration Log                                                                  | 251 |
|     | 18.2.3  | Migration DiffView                                                             | 253 |
| 19. | 개발 편    | 의 기능                                                                           | 254 |
|     | 19.1 As | sist                                                                           | 254 |
|     | 19.1.1  | Copy Full Path                                                                 | 254 |
|     | 19.1.2  | Open Containing Folder                                                         | 254 |
|     | 19.1.3  | Open File in Project                                                           | 254 |
|     | 19.1.4  | Open Service Folder / Open Folder                                              | 255 |
|     | 19.1.5  | 코드 스니펫(Snippet) · · · · · · · · · · · · · · · · · · ·                          | 256 |
|     | 코드 4    | 스니펫 정의 · · · · · · · · · · · · · · · · · ·                                     | 256 |
|     | 코드 ź    | 스니펫 예약어                                                                        | 257 |
|     | 코드 ź    | 스니펫 활용                                                                         | 258 |
|     | 19.2 인텱 | 헬리센스 (Intellisense) · · · · · · · · · · · · · · · · · · ·                      | 259 |
|     | 19.2.1  | include                                                                        | 260 |
|     | 19.2.2  | Script                                                                         | 260 |
|     | 19.2.3  | XCSS                                                                           | 261 |
|     | 19.3 자동 | 통 들여쓰기 (Auto Indent) · · · · · · · · · · · · · · · · · · ·                     | 262 |
|     | 19.4 문기 | 사열 치환(Rename) ······                                                           | 263 |
|     | 19.5 코드 | 드라인 편집 ·····                                                                   | 264 |
|     | 19.6 Au | to Recover                                                                     | 264 |
|     | 19.7 me | tadata ·····                                                                   | 265 |
|     | 19.7.1  | metadata 서비스 등록하기 ······                                                       | 265 |
|     | 19.7.2  | metadata 서비스로 받은 데이터를 id, text 속성값으로 적용하기 ···································· | 267 |
|     | 19.7.3  | 기타 기능                                                                          | 268 |
|     | Refre   | sh Filtered                                                                    | 268 |
|     | Searc   | h Column                                                                       | 268 |

| Display text                                                             |     |
|--------------------------------------------------------------------------|-----|
| 프로젝트 시작 시 metadata 로딩                                                    |     |
| 19.7.4 ServiceList, DatasetLayout 스펙                                     |     |
| 19.8 External Application 개발하기                                           | 270 |
| 20. LiteDB 데이터베이스 파일 정보 조회 및 쿼리 편집기                                      | 275 |
| 20.1 데이터베이스 정보 조회하기                                                      |     |
| 20.2 쿼리 작성하기                                                             | 277 |
| 21. Easy UI 코어                                                           | 279 |
| 21.1 Easy UI Tutorial Wizard                                             | 279 |
| 21.1.1 Easy UI Tutorial Wizard 실행하기                                      | 279 |
| 프로젝트 생성 마법사에서 실행에서 Use 'Easy UI' 선택하기                                    |     |
| 메뉴에서 Let's Try Easy UI 항목 선택하기                                           |     |
| 21.1.2 Easy UI Tutorial Wizard 실행 화면                                     |     |
| 21.1.3 Easy UI Tutorial Wizard 실행 결과 · · · · · · · · · · · · · · · · · · | 281 |
| EasyUITutorialForm.xfdl                                                  | 282 |
| 21.2 Model, View 템플릿, Action을 사용한 화면 구성하기 · · · · · · · · · · · ·        | 283 |
| 21.2.1 개발 환경 설정하기                                                        | 283 |
| 새로운 프로젝트에 xpackage 파일 import 해서 시작하기                                     | 283 |
| 새로운 프로젝트에서 시작하기                                                          | 287 |
| ViewSet 템플릿 파일 가져오기 ····································                 | 290 |
| View 템플릿 파일 가져오기                                                         | 291 |
| 새로운 Form 만들기                                                             | 292 |
| 21.2.2 Model과 View 템플릿으로 화면 UI 생성하기   · · · · · · · · · · · · · · ·      | 293 |
| 검색 UI 생성하기                                                               | 293 |
| Grid UI 생성하기 ····································                        | 295 |
| 상세 정보 UI 생성하기 ••••••                                                     |     |
| 21.2.3 Action 사용해서 데이터 조회 기능 추가하기 ·····                                  |     |
| Action 연결하기 ······                                                       |     |
| sample XML 파일 만들기 · · · · · · · · · · · · · · · · · · ·                  |     |
| 화면 실행하기                                                                  |     |
| 21.2.4 데이터 조회 Action 성공 시 처리되는 Action 추가하기 •••••••                       |     |
| Action 연결하기 ······                                                       |     |
| 데이터 조회 Action 속성값 변경하기                                                   |     |
| 화면 실행하기                                                                  |     |
| 21.2.5 Action에 트리거만 추가하기                                                 |     |
| Action 연결하기 ······                                                       |     |
| 화면 실행하기                                                                  |     |
| 21.3 Model 만들기                                                           |     |
| 21.3.1 Model 서비스 등록하기 · · · · · · · · · · · · · · · · · · ·              |     |

| 21.3.2 Easy UI 패널 표시하기        |                                                               | 305 |
|-------------------------------|---------------------------------------------------------------|-----|
| 21.3.3 Model Wizard에서 Mod     | del 만들기                                                       | 306 |
| View Template에서 User Attri    | ibute 목록 가져오기                                                 | 308 |
| 21.3.4 Model 정보 수정하기          |                                                               | 310 |
| 21.4 View 템플릿 만들기             |                                                               | 311 |
| 21.4.1 View Template Wizard   | l에서 View 템플릿 만들기                                              | 311 |
| 21.4.2 View 템플릿 스크립트 편        | 년집하기                                                          | 312 |
| 21.4.3 fn_GetViewGeneration   | nResult                                                       | 313 |
| fieldarray 매개변수 JSON 형식       |                                                               | 314 |
| contents 매개변수 JSON 형식         |                                                               | 315 |
| generationattr 매개변수 JSON      | 형식                                                            | 317 |
| 반환값 JSON 형식 ······            |                                                               | 317 |
| 21.4.4 fn_GetViewAttributeLi  | ist                                                           | 321 |
| 반환값 JSON 형식 ······            |                                                               | 322 |
| 21.4.5 fn_GetFieldUserAttribu | uteList                                                       | 323 |
| Model 생성 시 User Attributes    | s 처리                                                          | 323 |
| Model 적용 시 User Attributes    | s 처리                                                          | 324 |
| 반환값 JSON 형식 ·····             |                                                               | 324 |
| 21.4.6 View 템플릿 샘플            |                                                               | 325 |
| viewSampleForm                |                                                               | 326 |
| viewSampleGrid                |                                                               | 330 |
| 21.5 Action 만들기               |                                                               | 334 |
| 21.5.1 Action 모듈 프로젝트 생       | .성하기                                                          | 334 |
| 21.5.2 Action 오브젝트 추가하?       | 7                                                             | 335 |
| 21.5.3 Action 오브젝트 속성 편       | !집하기                                                          | 336 |
| 21.5.4 Action 오브젝트 스크립!       | 트 편집하기                                                        | 337 |
| TestQueryAction 스크립트          |                                                               | 339 |
| TestAlertAction 스크립트          |                                                               | 342 |
| 21.5.5 Action 오브젝트 메타인:       | 포 속성 편집하기 ••••••                                              | 343 |
| group                         |                                                               | 346 |
| edittype                      |                                                               | 346 |
| 21.5.6 Action 오브젝트 메타인:       | 포 RefreshInfo 추가하고 적용하기 · · · · · · · · · · · · · · · · · · · | 347 |
| 21.5.7 Action 모듈 파일 생성하       | ۲۶                                                            | 348 |
| 21.6 참고                       |                                                               | 350 |
| 21.6.1 Action 오브젝트 속성, 며      | 세소드, 이벤트 •••••••••                                            | 350 |
| 속성                            |                                                               | 350 |
| 메소드                           |                                                               | 350 |
| 이벤트                           |                                                               | 350 |
| 21.6.2 Trigger type에 사용할 수    | ┝ 있는 항목 정보 · · · · · · · · · · · · · · · · · ·                | 351 |

| 21.6.3 Trigger condition 예약어 및 샘플 · · · · · · · · · · · · · · · · · ·             | 351 |
|-----------------------------------------------------------------------------------|-----|
| 21.6.4 fn_GetViewGenerationResult 반환값 JSON 형식                                     | 352 |
| 기본 형식                                                                             | 352 |
| 변환 규칙                                                                             | 354 |
| 변환 규칙 예외 (컨테이너 컴포넌트)                                                              | 362 |
| 이벤트 처리                                                                            | 363 |
| 21.6.5 View Layout Editor                                                         | 364 |
| 셀 속성 설정하기                                                                         | 368 |
| 셀 합치기, 해제하기                                                                       | 368 |
| value 반환값 JSON 형식                                                                 | 369 |
| 21.6.6 XML <-> JSON Converter                                                     | 370 |
| 기능 제공 경로                                                                          | 370 |
| 변환할 코드 자동 선택                                                                      | 370 |
| 직접 코드 입력                                                                          | 371 |
| 22. 소스 코드 관리 시스템 지원                                                               | 372 |
| 22.1 서브버전(Subversion)                                                             | 372 |
| 22.1.1 서브버전 사용 설정                                                                 | 372 |
| 22.1.2 툴바                                                                         | 375 |
| 22.1.3 인증(Authentication)                                                         | 376 |
| 22.1.4 기본 기능                                                                      | 377 |
| 프로젝트 신규 등록(Import)                                                                | 377 |
| 커밋(Commit)                                                                        | 378 |
| 파일 추가하기(Add)                                                                      | 378 |
| 파일 삭제하기(Delete) ···································                               | 379 |
| 이름 변경(Rename) ····································                                | 380 |
| 업데이트(Update)                                                                      | 381 |
| 22.1.5 파일 잠그기                                                                     | 381 |
| 파일 잠그기(Lock)                                                                      | 381 |
| 잠금 해제하기(UnLock)                                                                   | 381 |
| 22.1.6 변경 기록 활용                                                                   | 382 |
| 변경 이력(Show Log) ····································                              | 382 |
| 이전 리비전 비교하기(Compare with Previous Revision) · · · · · · · · · · · · · · · · · · · | 382 |
| 수정 사항 되돌리기(Revert)                                                                | 383 |
| 새로 고침(Refresh Status) · · · · · · · · · · · · · · · · · · ·                       | 384 |
| 22.1.7 저장소 탐색기(Repository Browser) · · · · · · · · · · · · · · · · · · ·          | 384 |
| 체크아웃(Check Out) · · · · · · · · · · · · · · · · · · ·                             | 385 |
| 파일 내보내기(Export)                                                                   | 386 |
| 22.1.8 SVN Output                                                                 | 386 |
| 22.1.9 SVN Explorer                                                               | 387 |

| 22.1.10 Subversion Status                              | 388 |
|--------------------------------------------------------|-----|
| 22.2 깃(Git)                                            | 388 |
| 22.2.1 깃 사용 설정하기                                       | 388 |
| Git 옵션 설정하기                                            | 388 |
| Merge tool arguments 지정하기                              | 391 |
| 22.2.2 프로젝트 시작하기                                       | 392 |
| 로컬 저장소에 프로젝트 등록하기 •••••••••••••••••••••••••••••••••••• | 392 |
| 원격 저장소에 프로젝트 등록하기 •••••••••••••••••••••••••••••••••••• | 392 |
| 원격 저장소에서 프로젝트 내려받기                                     | 393 |
| 원격 저장소 등록 정보 삭제하기                                      | 394 |
| 22.2.3 변경 항목 처리하기                                      | 394 |
| 새로운 파일을 추가하거나 기존 파일 편집하기                               | 395 |
| 로컬 저장소에 변경 내용 반영하기                                     | 395 |
| 원격 저장소에 변경 내용 반영하기                                     | 396 |
| 22.2.4 충돌이 발생한 파일 처리하기                                 | 397 |
| 자동 병합되는 경우                                             | 397 |
| 충돌이 발생하는 경우                                            | 397 |
| Merge tool 실행해서 충돌 해결하기                                | 398 |
| 22.2.5 브랜치 생성/변경하기                                     | 399 |
| 새로운 브랜치 생성하기                                           | 399 |
| 브랜치 변경하기                                               | 400 |
| 브랜치 상태 확인하기                                            | 400 |
| 22.2.6 작업창 / 상태 정보 • • • • • • • • • • • • • • • • • • | 401 |
| Git Output                                             | 401 |
| Git Explorer                                           | 402 |
| Git Status                                             | 403 |
| 23. 옵션 설정                                              | 404 |
| 23.1 Options - Project                                 | 404 |
| 23.1.1 General ······                                  | 404 |
| 23.1.2 Startup                                         | 405 |
| 23.1.3 Generate                                        | 406 |
| Gereral                                                | 406 |
| Event                                                  | 407 |
| 23.1.4 Easy UI · · · · · · · · · · · · · · · · · ·     | 408 |
| Form Template, Viewset Template                        | 408 |
| View Template                                          | 408 |
| 23.1.5 Deploy                                          | 409 |
| General                                                | 409 |
| Compress                                               | 410 |

| 23.1.6    | Build                                        | 412 |
|-----------|----------------------------------------------|-----|
| NRE (     | Windows)                                     | 412 |
| AppB      | uilder > Login                               | 413 |
| AppB      | uilder > Environment                         | 413 |
| 23.1.7    | Launch                                       | 413 |
| 23.1.8    | Position                                     | 415 |
| 23.1.9    | Macros                                       | 416 |
| 23.1.10   | Advanced                                     | 417 |
| 23.2 Op   | tions - Environment                          | 418 |
| 23.2.1    | General                                      | 418 |
| 23.2.2    | Startup                                      | 419 |
| 23.2.3    | Auto Recover                                 | 419 |
| 23.2.4    | Font and Color                               | 420 |
| 23.2.5    | Show Information                             | 421 |
| 23.2.6    | Script                                       | 422 |
| Gene      | ral                                          | 422 |
| Versio    | n                                            | 422 |
| 23.2.7    | Generate                                     | 424 |
| 23.2.8    | External Tools                               | 424 |
| 23.2.9    | Advanced                                     | 425 |
| 23.3 Op   | tions - Form Design                          | 426 |
| 23.3.1    | General                                      | 426 |
| 23.3.2    | Guide                                        | 427 |
| 23.3.3    | Paste Special                                | 428 |
| 23.4 Op   | tions - Launch                               | 429 |
| 23.4.1    | General                                      | 429 |
| 23.4.2    | Browser                                      | 430 |
| 23.5 Op   | tions - Debug                                | 430 |
| 23.6 Op   | tions - Source Control                       | 431 |
| 24. 툴바, 메 | 뉴바, 단축키                                      | 433 |
| 24.1 Too  | olbar 기능 · · · · · · · · · · · · · · · · · · | 433 |
| 24.1.1    | Standard                                     | 433 |
| 24.1.2    | Align                                        | 434 |
| 24.1.3    | Bookmark                                     | 435 |
| 24.1.4    | Build                                        | 436 |
| 24.1.5    | Debug                                        | 436 |
| 24.1.6    | Component                                    | 437 |
| 컴포넌       | <u> </u>                                     | 437 |
| 기본 침      | 겉포넌트                                         | 438 |

| DeviceAPI                                            | 3        |
|------------------------------------------------------|----------|
| 기타 오브젝트                                              | )        |
| 24.1.7 Position                                      | )        |
| 24.1.8 SVN                                           | )        |
| 24.1.9 Git                                           |          |
| 24.2 Menu Bar                                        | 2        |
| 24.2.1 File                                          | 2        |
| 24.2.2 Edit                                          | 1        |
| 24.2.3 Assist                                        | 5        |
| 24.2.4 View                                          | 5        |
| 24.2.5 SVN                                           | 7        |
| 24.2.6 Git                                           | 3        |
| 24.2.7 Design                                        | )        |
| 24.2.8 Layout                                        | 2        |
| 24.2.9 Easy UI                                       | 3        |
| 24.2.10 Debug                                        | 1        |
| 24.2.11 Generate                                     | 5        |
| 24.2.12 Deploy                                       | 5        |
| 24.2.13 Tools                                        | 1        |
| 24.2.14 Window                                       | 1        |
| 24.2.15 Help                                         | 3        |
| 24.3 단축키                                             | 3        |
| 24.3.1 공통                                            | )        |
| 24.3.2 Window                                        | )        |
| 24.3.3 Project Explorer 460                          | )        |
| 24.3.4 Properties Window 460                         | )        |
| 24.3.5 Form Design 460                               | )        |
| 24.3.6 Debug                                         | 1        |
| 24.3.7 Migration 462                                 | <u>)</u> |
| 24.3.8 Source/Script 462                             | <u>)</u> |
|                                                      | _        |
| 파트Ⅱ. 곤솔 노구                                           | F        |
| 25. Nexacro Deploy17 465                             | 5        |
| 25.1 개요                                              | 5        |
| 25.2 필수로 지정하는 옵션                                     | 5        |
| 25.3 작업 대상 파일을 선택할때 지정하는 옵션                          | 5        |
| 25.4 GENERATE 옵션 ··································· | 5        |

25.5 DEPLOY 옵션 ······ 468

| 25.6 모듈 프로젝트 DEPLOY 옵션                                             | 468 |
|--------------------------------------------------------------------|-----|
| 25.7 기타 옵션                                                         | 469 |
| 25.8 사용 예제                                                         | 469 |
| 25.8.1 Generate                                                    | 469 |
| Application 전체를 Generate 하는 경우 · · · · · · · · · · · · · · · · · · | 469 |
| 특정 파일만 Generate 하는 경우 ···································          | 469 |
| 특정 서비스만 Generate 하는 경우 · · · · · · · · · · · · · · · · · ·         | 470 |
| 모듈 파일만 Generate 하는 경우                                              | 470 |
| 부트스트랩 파일만 Generate 하는 경우                                           | 470 |
| 부트스트랩 파일을 Generate 하고 아카이브하지 않는 경우 (iOS 운영체제)                      | 470 |
| 25.8.2 Deploy                                                      | 471 |
| Application 전체를 Deploy 하는 경우 · · · · · · · · · · · · · · · · · ·   | 471 |
| Module Merge 옵션을 지정하는 경우                                           | 471 |
| Compress 옵션을 지정하는 경우 ······                                        | 471 |
| Compile 옵션을 지정하는 경우                                                | 472 |
| 25.8.3 모듈 Deploy                                                   | 472 |
| 모듈 프로젝트를 xmodule 파일로 생성하는 경우                                       | 472 |
| 25.8.4 기타                                                          | 473 |
| Generate 결과를 로그 파일로 저장하는 경우                                        | 473 |
|                                                                    |     |

## 파트 I.

# 넥사크로 스튜디오

# 1. 주요 기능

#### Buttonia Button01.left Button00.right 83 px 🔻 A Button01.top Button00.bottom : 46 рх È. ----Betton01 È, ۰.

#### 직관적인 편집 기능

화면 편집 시 디자인 모드를 기본 으로 제공합니다. 다양한 스크린을 지원하는 레이아웃 디자인을 설정 하고 편집할 수 있습니다. 컴포넌 트에 연결된 데이터나 탭 순서 등 도 디자인 모드 화면에서 직접 확 인할 수 있습니다. 상대 좌표 기준 으로 컴포넌트를 배치할 수 있는 P ositionBase 기능도 지원합니다. Form 디자인 | 배치, 선택, 이동, 설정

PositionBase

#### 속성 창 편의성 강화

XML 형식으로 생성된 설정 파일이나 화면 에 배치된 컴포넌트의 속성을 직접 코드를 수정하지 않고 속성 창에서 손쉽게 편집할 수 있습니다. 편집할 대상 속성을 쉽게 찾을 수 있도록 검색(필터링) 기능도 제공합니다. 속성 편집(Properties) 항목 필터링해서 원하는 항목만 보기

| P                 | roperties    |          | +× |
|-------------------|--------------|----------|----|
| Button01 (Button) |              |          |    |
|                   |              |          |    |
|                   | Position     |          |    |
|                   | position     | absolute |    |
|                   | positionstep | 0        |    |
| •                 | Style        |          |    |
|                   | iconPosition |          |    |

| /************<br>created:<br>filename:<br>file path: | 201              | 6/07/14      |        | ESTO | 527_16\Bas<br>527_16\Bas | se\TEST. |
|------------------------------------------------------|------------------|--------------|--------|------|--------------------------|----------|
| file ext: x                                          |                  | Snippet      | •      | 臣    | Edit Snipp               | et       |
| author:                                              | Ð                | <u>U</u> ndo | Ctrl+Z |      | /*                       |          |
| purpose:                                             | ¢                | <u>R</u> edo | Ctrl+Y |      | /**                      | N        |
| *********                                            | $\mathbb{R}^{1}$ | Cu <u>t</u>  | Ctrl+X |      | ///                      | 13       |
|                                                      | D                | <u>С</u> ору | Ctrl+C |      | alert();                 |          |
|                                                      | -                | -            |        |      |                          |          |

#### 코드 자동화 지원

사용자 입력에 따라 코드 자동 완성 기능을 제공합니다. 사전에 입력한 템플릿 코드를 스크립트 또는 CSS 편집 시 스니펫으로 사 용할 수도 있습니다. 또한, 스크립트 입력 시 잘못 입력된 코드를 검출하는 기능도 지 원합니다.

인텔리센스 (Intellisense) 코드 스니펫(Snippet) Error List

#### 스타일시트 편집 기능 강화

넥사크로플랫폼에서 사용하는 스타일시트 API를 표준 CSS에 맞추었고 직관적인 스타 일 편집을 지원합니다. 실제 웹 브라우저에 서 사용할 CSS 코드를 바로 확인하고 수정 할 수 있습니다.

#### Theme

XCSS

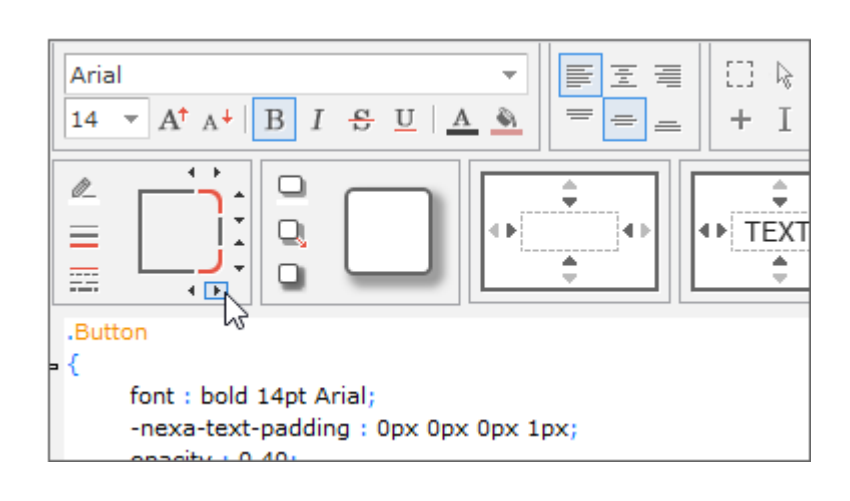

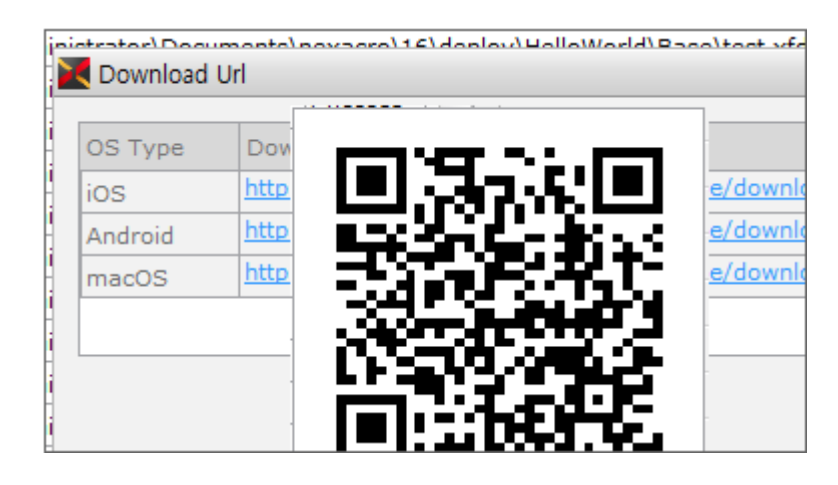

#### App Builder 연동

App Builder와 연동해 넥사크로 스튜디오 에서 iOS, 안드로이드, macOS에 설치할 수 있는 배포 파일을 생성할 수 있습니다. 생성된 배포 파일은 QR 코드로 인식해 디 바이스에서 바로 설치할 수 있습니다. 또한, 앱 개발 시 다양한 디바이스 형태에서 앱을 확인할 수 있는 에뮬레이터 기능을 지원합 니다.

Build App 단계에서 설치 파일 만들기 Emulator 2.

## 넥사크로 스튜디오 설치하기, 시작 페이지, 도움말

넥사크로 스튜디오는 넥사크로플랫폼 앱을 설계하고 개발, 테스트, 디버깅, 배포 등의 일련의 작업을 지원하는 강력한 통합 개발 환경(Integrated Development Environment, IDE)입니다. 디자인 화면을 제공해 빠르게 앱 화면을 디자 인할 수 있으며 바인딩 상태나 컴포넌트 간 연관 관계를 직관적으로 확인할 수 있습니다.

스크린 관리 기능을 제공하며 다양한 화면 크기의 앱을 효율적으로 개발할 수 있습니다. 앱 빌더 기능을 사용하면 다 른 개발 도구 없이 모바일 디바이스에 설치할 파일을 생성하고 배포할 수 있습니다.

### 2.1 넥사크로 스튜디오 설치

넥사크로 스튜디오는 넥사크로플랫폼 설치 패키지에 포함되어 배포됩니다. 배포된 Setup 파일(nexacro17\_SetupSt udio.exe)을 실행하면 설치 과정이 진행됩니다.

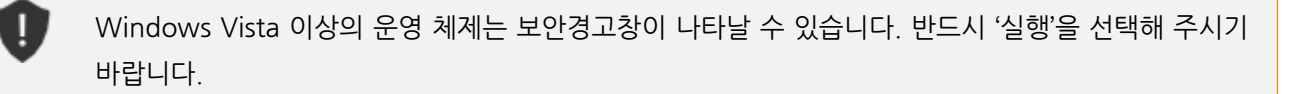

바탕화면에 단축 아이콘을 만들고자 한다면 [created on the desktop] 항목을 체크합니다. 64비트 운영체제를 사용 하고 있다면 64비트를 지원하는 NRE를 설치할 수 있습니다. 64비트 NRE를 설치하려면 [NRE (x64)] 항목을 체크합 니다.

| Setup - nexacro17 nexacro studio 17.1                                                                            | _         |          | ×        |
|----------------------------------------------------------------------------------------------------|-----------|----------|----------|
| Select Additional Tasks<br>Which additional tasks should be performed?                                           |           |          | <b>8</b> |
| Select the additional tasks you would like Setup to perform while insta<br>nexacro studio 17.1, then click Next. | alling ne | exacro17 |          |
| Additional shortcuts:                                                                                            |           |          |          |
| ✓ "nexacro studio 17.1" icon will be created on the desktop                                                      |           |          |          |
| "nexacro module developer 17.1" icon will be created on the des                                                  | ktop      |          |          |
| nexacro runtime environment (NRE)                                                                                |           |          |          |
| ✓ NRE (x86)                                                                                                    |           |          |          |
| ✓ NRE (x64)                                                                                                    |           |          |          |
|                                                                                                    |           |          |          |
|                                                                                                    |           |          |          |
| < Back Next                                                                                                    | >         | Can      | ncel     |

[Finish] 버튼을 클릭하여 프로그램 설치를 완료합니다.

| Setup - nexacro17 nexacro | o studio 17.1                                                                                                    | _                                              |      | $\times$      |
|---------------------------|----------------------------------------------------------------------------------------------------|------------------------------------------------|------|---------------|
|                           | Completing the nexa<br>nexacro studio 17.1<br>Setup has finished installing nexacro<br>your computer. The application may<br>the installed shortcuts.<br>Click Finish to exit Setup. | acro17<br>Setup<br>17 nexacro :<br>be launched | Wiza | .1 on<br>ting |
|                           |                                                                                                    | Finish                                         |      |               |

### 2.1.1 설치 파일

넥사크로 스튜디오를 설치한 폴더 내 생성되는 주요 파일과 폴더는 아래와 같습니다.

| 폴더명                          | 설명                                                                           |
|------------------------------|------------------------------------------------------------------------------|
| help                         | - 넥사크로플랫폼 도움말 폴더                                                             |
|                              | 컴파일된 HTML 도움말 파일(compiled html help, CHM)로 제공합니다.                            |
|                              | 넥사크로 스튜디오는 운영체제 언어 설정에 따라 해당하는 한국어, 영어 도움말 파일을                               |
|                              | 실행합니다.                                                                       |
| nexacro17lib                 | - 넥사크로플랫폼 라이브러리 폴더                                                           |
|                              | 설치된 버선의 라이브러리 파일이 포함된 폴너입니다.                                                 |
|                              | metainfo 파일을 포함하고 있습니다. metainfo 파일은 넥사크로 스튜니오에서만 사용<br>하는 파일이며 배포 대상은 아닙니다. |
| license                      | - 라이선스 관련 문서 폴더                                                              |
|                              | 제품 라이선스, 오픈소스 라이선스 관련 문서 파일이 포함된 폴더입니다.                                      |
| theme                        | - 테마 폴더                                                                      |
|                              | 넥사크로 스튜디오 테마, 운영체제별 기본 테마 파일이 포함된 폴더입니다.                                     |
| Embedded                     | - 넥사크로 스튜디오 내에서 사용하는 넥사크로플랫폼 앱                                               |
|                              | 그리드 콘텐츠 에디터나 에뮬레이터처럼 넥사크로플랫폼을 사용해 만든 기능 관련 소스                                |
|                              | 코드가 저장된 폴더입니다.                                                               |
| SetupRuntime                 | 빌드 시 참조할 운영체제별 모듈 파일이 포함된 폴더입니다.                                             |
| 파일명                          | 설명                                                                           |
| nexacro.exe                  | - NRE 실행 파일                                                                  |
| nexacrodeploy17.exe          | - 프로젝트 제너레이트, 난독화 실행 파일                                                      |
| nexacromigrator17.exe        | - 이전 버전 프로젝트 마이그레이션 실행 파일                                                    |
| ResourceUpdater_x64.exe      | - NRE 배포 파일 생성 실행 파일                                                         |
| ResourceUpdater_x86.exe      |                                                                              |
| nexacroemulator17.exe        | - 에뮬레이터 실행 파일                                                                |
| nexacrostudio17.exe          | - 넥사크로 스튜디오 실행 파일                                                            |
| unins000.exe                 | - 넥사크로 스튜디오 삭제 실행 파일                                                         |
|                              | 제어판에서 해당 프로그램을 찾아 삭제할 수도 있습니다.                                               |
| nexacromoduledeveloper17.exe | - 넥사크로 모듈 디벨로퍼 베타 실행 파일                                                      |
| caddy.exe                    | - 로컬 웹 서버 실행 파일                                                              |

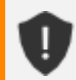

설치하는 제품 버전에 따라 설치된 파일 목록이 일부 변경될 수 있습니다.

### 2.1.2 버전 확인

넥사크로 스튜디오의 메뉴[Help > About nexacro studio]를 선택하면 설치된 넥사크로 스튜디오의 버전과 등록된 라이선스 정보를 확인할 수 있습니다.

| exacro studio 17            | Product Version         17.0.0.100           File Version         2017.10.13.1 |
|-----------------------------|--------------------------------------------------------------------------------|
| ) 2017 All rights reserve   | :d.                                                                            |
| his product is licensed to: | Enter New License                                                              |
| • User Name                 |                                                                                |
| Application/Service         |                                                                                |
| Is valid until              |                                                                                |
| Product ID                  | Contraction of the second                                                      |
|                             | ted by convict the and international traction                                  |

## 2.1.3 실행 환경 설정

넥사크로 스튜디오를 처음 설치하면 60일 동안 사용할 수 있는 체험판으로 설정됩니다. 최초 실행 시 경고 팝업 창이 표시되는데 [OK] 버튼을 클릭하면 다음 단계로 진행할 수 있습니다. 제품을 구매한 경우에는 발급받은 Product Key 를 입력해 사용할 수 있습니다.

| E | rror      |                                                                                                    | × |
|---|-----------|----------------------------------------------------------------------------------------------------|---|
|   | $\otimes$ | You do not have the appropriate license for running the nexacro studio 17.<br>For the proper use of this, please enter the license key listed on the certificate.<br>If you do not, you can use it only for 60 days from today. |   |
|   |           | OK                                                                                                    |   |

넥사크로 스튜디오 실행 환경을 설정합니다. Perspective, Command Type, Theme를 설정할 수 있습니다. 설정한 항목은 메뉴[Options > Environment > General > Development Tools]에서 변경할 수 있습니다.

|                                                                                                    | )                       |                                                                                                    |
|----------------------------------------------------------------------------------------------------|-------------------------|----------------------------------------------------------------------------------------------------|
| Perspective De                                                                                                    | eveloper                | •                                                                                                    |
| Command Type                                                                                                    | eveloper<br>esigner     |                                                                                                    |
| - Nexacro Studio Theme -                                                                                                    |                         |                                                                                                    |
| <ul> <li>Default</li> </ul>                                                                                                    |                         | ⊖ Black                                                                                                    |
|                                                                                                    | IoNexacro - [Main.xfdl] | K STUDIO HelloNexacro - [Main.xfdl]                                                                                                    |
| File       Edit       Assist         Image: Second Second Se | View Design Layout      | File Edit Assist View Design Layout     Image: Screen Definition   Image: Screen Definition |
|                                                                                                    |                         | Start                                                                                                    |

## 2.1.4 라이선스 인증

넥사크로 스튜디오의 메뉴[Help > About nexacro studio]를 클릭하고 버전 확인창에서 'Enter New License' 버튼 을 클릭합니다. 라이선스 입력 창에는 'Application/Service Name'과 'Developer License Key' 2개 항목을 입력합 니다.

#### 9ㅣ개발도구 가이드

| New License Information                                                                                                    |                                                                                                    | × |
|----------------------------------------------------------------------------------------------------|----------------------------------------------------------------------------------------------------|---|
| Application/Service Name                                                                                                    |                                                                                                    |   |
| Developer License Key                                                                                                    |                                                                                                    |   |
| User Name                                                                                                    |                                                                                                    |   |
|                                                                                                    |                                                                                                    |   |
| END USER LICENSE AGREEMENT<br>This End User License Agreement<br>for the licensee (the "Licensee") we<br>medium and others (collectively,<br>produced and to which the Licen<br>Prior to installing and using this S<br>understand and diligently perform<br>The Licensor permits the use of the<br>abides by all the terms and condi-<br>system such as a computer after<br>the Software online, consenting that<br>that has been installed shall mean<br>of this Agreement. Therefore, the | (the "Agreement") sets forth the terms and conditions<br>with regard to the program, instructions, manual, storage<br>the "Software") that TOBESOFT Co., Ltd. (the "Licensor")<br>sor owns the copyrights and all other related rights.<br>Software, the Licensee has the obligation to fully<br>in this Agreement.<br>This Software under the condition that the Licensee<br>tions of this Agreement. Installing this Software on a<br>opening the packaging of the Software or downloading<br>o this Agreement when installing, or using Software<br>in that the Licensee agrees with the terms and conditions<br>Licensee must carefully read the Agreement. |   |
| I accept the terms in the License agreement OK                                                                                                    |                                                                                                    |   |

#### 정상적인 값이 입력되었다면 아래와 같은 메시지가 뜨면서 라이선스 인증을 처리합니다.

| X | Message                                                                                                    | × |
|---|----------------------------------------------------------------------------------------------------|---|
| Γ |                                                                                                    |   |
|   | Product Key has been granted.                                                                                                    |   |
|   | Function Limited (Windows, WindowsRT, MAC, iOS, Android).<br>Target Client Limited (Runtime,HTML5).<br>Permitted developer count is 0. |   |
|   | Activation Date: 2017-03-01<br>Expire Date: 2017-04-30                                                                                 |   |
|   | Your license will expire in 41 days.                                                                                                   |   |
|   | OK                                                                                                    |   |

잘못된 값을 입력하거나 이미 인증된 코드를 입력하면 아래와 같은 메시지가 뜨면서 라이선스 인증이 처리되지 않습 니다.

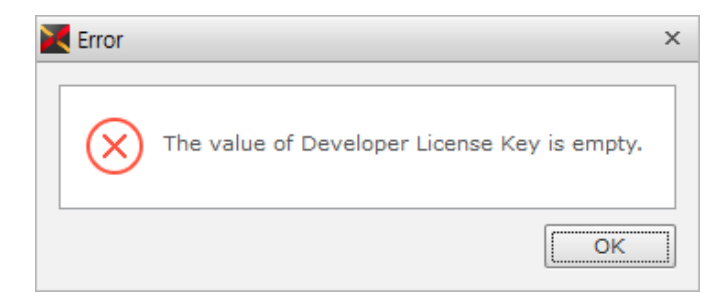

## 2.2 시작 페이지

넥사크로 스튜디오를 처음 실행했을 때 시작 페이지를 제공합니다. 해당 페이지는 메뉴[Help - Start Page]를 선택해 서 사용할 수도 있습니다.

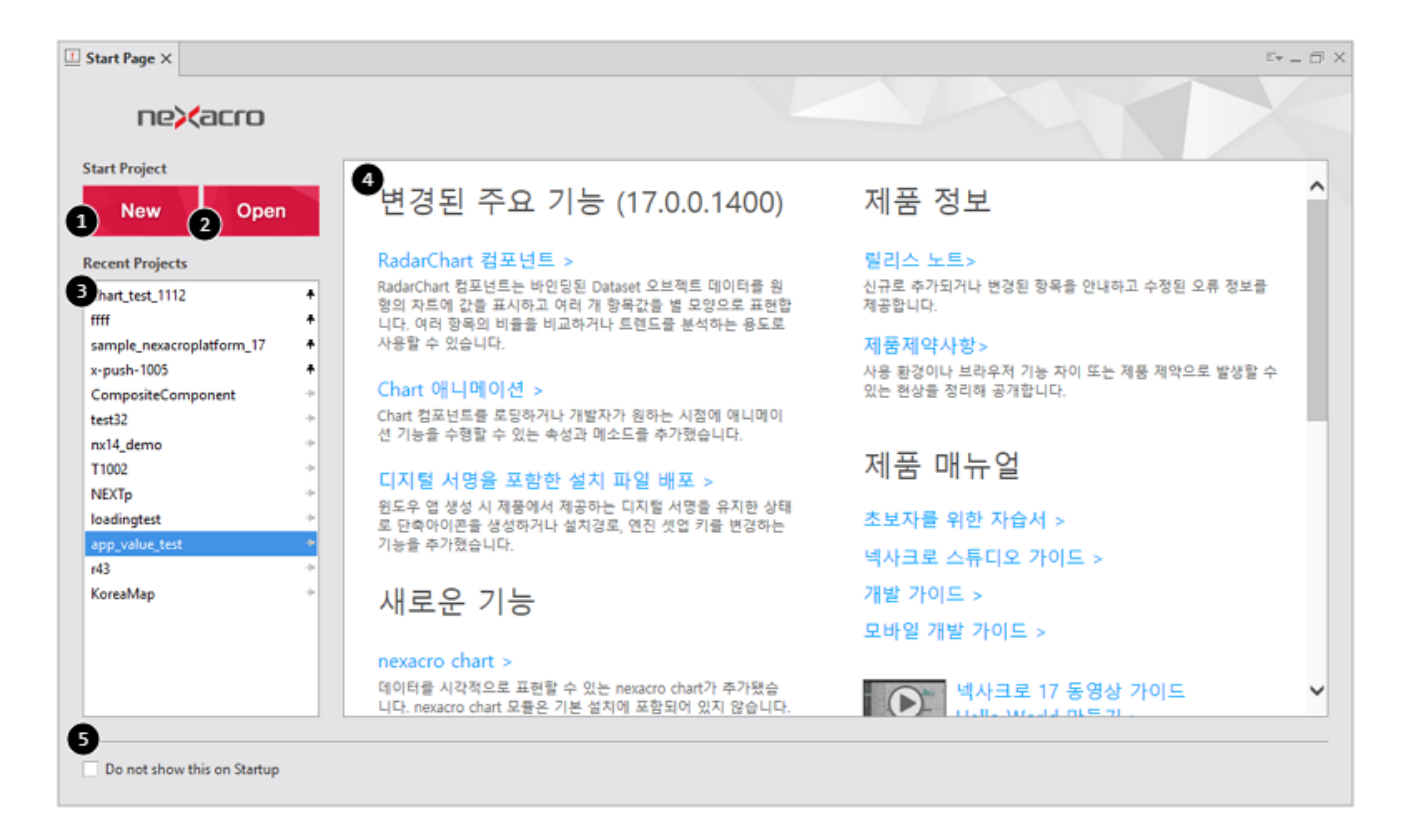

|   | 항목                          | 설명                                          |
|---|-----------------------------|---------------------------------------------|
| 1 | New Project                 | 새로운 프로젝트 생성                                 |
|   |                             | 메뉴[File > New > Project]와 같음                |
| 2 | Open Project                | 기존 프로젝트 열기                                  |
|   |                             | 메뉴[File 〉 Open 〉 Project]와 같음               |
| 3 | Recent Projects             | 최근 프로젝트 목록                                  |
|   |                             | 메뉴[File > Recent Projects]와 같음              |
|   |                             | 프로젝트 이름만 보여주며 마우스를 프로젝트 이름 위에 올려놓           |
|   |                             | 으면 해당 파일 경로를 보여줍니다.                         |
| 4 | Contents                    | 변경된 주요 기능, 새로운 기능, 제품 매뉴얼, 팁 동영상 등 정보<br>표시 |
| 5 | Do not show this on Startup | 넥사크로 스튜디오 실행 시 시작 페이지 표시 여부                 |
|   |                             | 항목 체크 시 시작 페이지를 보여주지 않습니다.                  |

최근 프로젝트 목록에서 자주 사용하는 프로젝트는 고정된 항목으로 설정할 수 있습니다. 컨텍스트 메뉴에서 [Pinne d] 항목을 체크 상태로 변경하거나, 프로젝트 명 옆에 보이는 핀을 클릭하면 고정 상태로 변경할 수 있습니다. 고정된 항목은 전체 목록에서 상단에 배치됩니다.

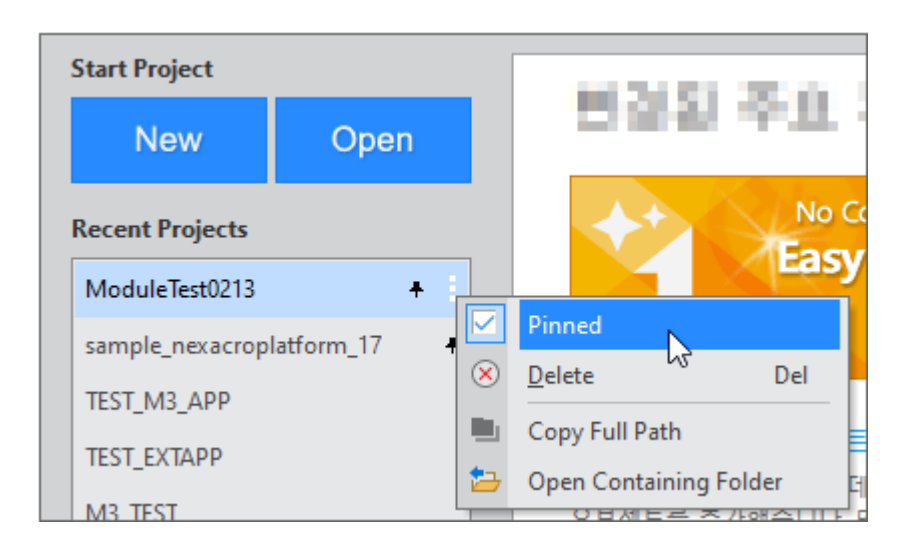

최근 프로젝트 목록에 보여지는 항목의 수는 메뉴[Options] 항목 중 [Environment > General > Recent Files] 항목 에서 설정할 수 있습니다. 설정할 수 있는 최댓값은 16이며, 최댓값이 넘어가면 고정되지 않은 항목 중에서 순서에 따라 삭제됩니다. 컨텍스트 메뉴에서 [Delete] 항목을 선택하면 목록에서 삭제할 수 있습니다.

## 2.3 도움말 사용

단축키 〈F1〉을 누르거나 메뉴[Help - Help]를 선택합니다

| 도움말 항목                | 설명                                                                                                    |
|-----------------------|----------------------------------------------------------------------------------------------------|
| Environment           | 프로젝트에서 사용하는 환경정보를 관리하는 Environment 오브젝트                                                                                                    |
| Screen                | Application에서 사용할 스크린 정보                                                                                                    |
| Application           | Application 오브젝트                                                                                                    |
| Form                  | Form 오브젝트                                                                                                    |
| Frames                | MainFrame, ChildFrame, FrameSet 등                                                                                                    |
| Components            | Component: 앱에서 UI 요소로 사용되는 컴포넌트<br>ContainerComponent: Form을 연결하거나 내부적으로 컴포넌트를 배치하는 컨테이너 컴포<br>넌트<br>System Component: 다른 컴포넌트에 포함되어 보이지만 독자적인 컨트롤을 가지는 컴포넌<br>트 |
| nexacroAPI            | 추가 기능을 위해 제공되는 메소드<br>nexacro.base64Decode() 형식으로 사용                                                                                                    |
| Communication Objects | 데이터 통신을 위해 사용하는 오브젝트<br>XPush 오브젝트 지원                                                                                                    |
| Data Objects          | Dataset, DataObject, ColumnInfo 오브젝트                                                                                                    |
| Script                | 자바스크립트 표준 객체에서 제공하는 기능을 보완한 오브젝트 또는 기타 필요한 오브젝트                                                                                                    |
| Event Objects         | Event 오브젝트                                                                                                    |

| 도움말 항목            | 설명                                              |  |
|-------------------|-------------------------------------------------|--|
| EventInfo Objects | 이벤트 정보 처리를 지원하는 오브젝트                            |  |
| Misc. Objects     | System 오브젝트처럼 특정 기능을 지원하기 위한 오브젝트               |  |
|                   | 지승 신상에 떠나 지원이는 양국이 걸다고 두 ᆻ입더니.                  |  |
| DeviceAPI         | NRE에 특화된 기능을 지원하는 오브젝트                          |  |
| Appendix          | 기타 부록 항목                                        |  |
|                   | nexacrostudio Interface, 오픈소스 라이선스, 기타 참고 항목 제공 |  |

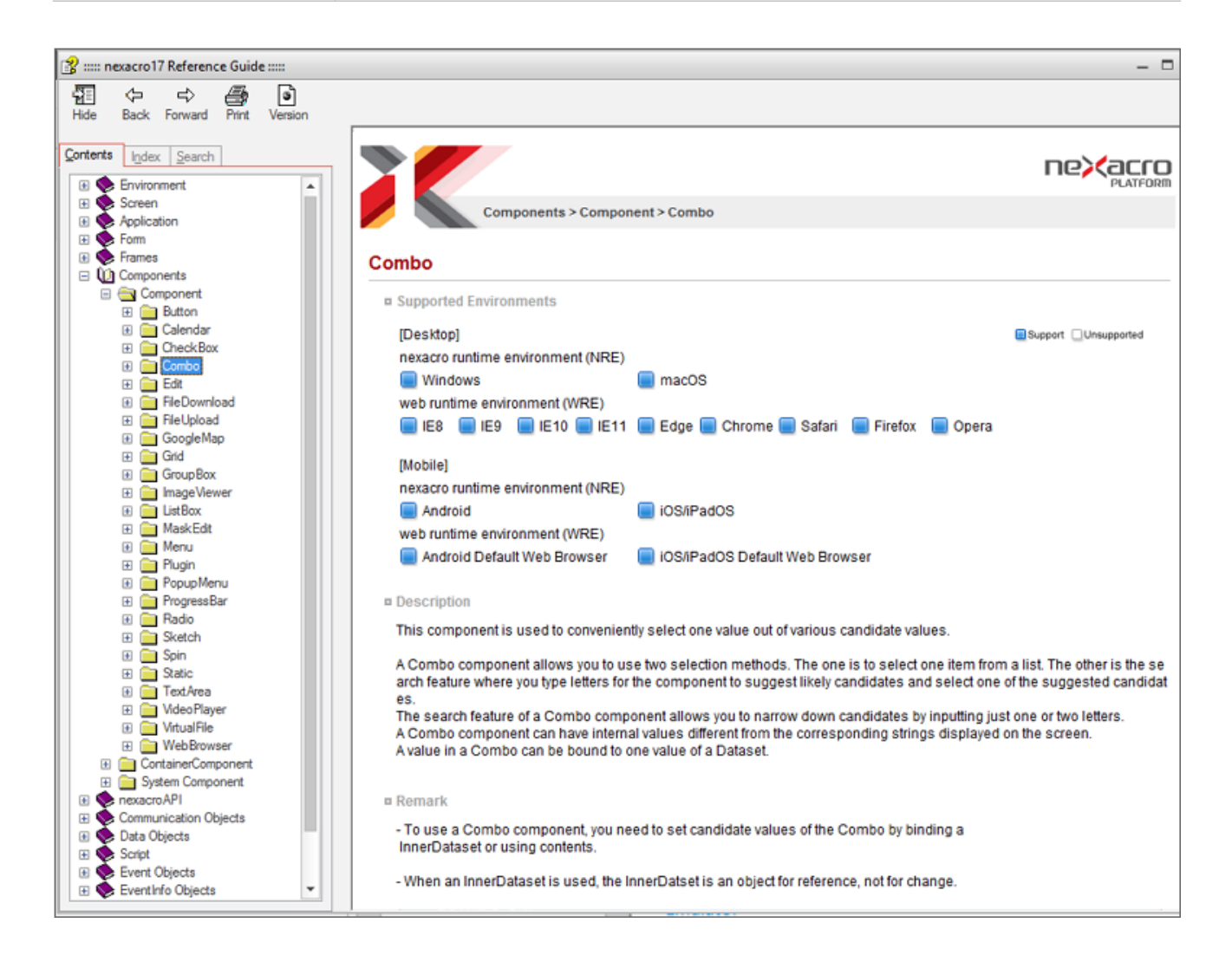

넥사크로 스튜디오에서 기본적으로 할 수 있는 작업은 사용자가 이용할 화면을 그리고 화면이 어떻게 동작해야 하는 지 프로그래밍 코드를 작성하는 것입니다. 이런 작업을 좀 더 쉽게 처리할 수 있도록 다양한 기능을 지원하고 화면에 배치된 컴포넌트가 어떤 속성을 가졌는지 한눈에 볼 수 있도록 정리된 정보를 제공합니다.

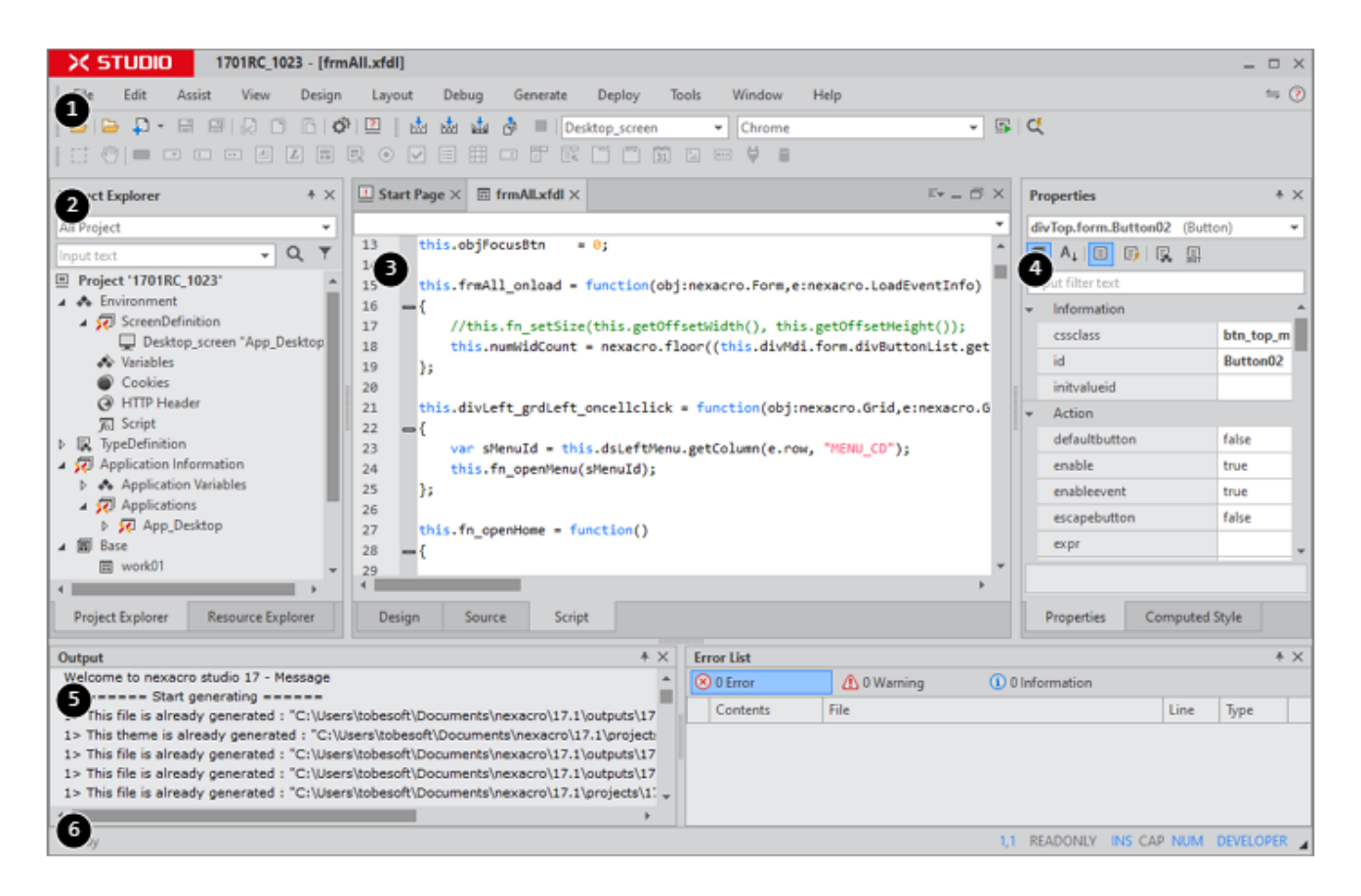

| 구성요소                       |                      | 설명                                                                                            |
|----------------------------|----------------------|-----------------------------------------------------------------------------------------------|
| 1 메뉴, 툴바, Ribbon interface |                      | 메뉴 영역과 TextStyle, Alignment, Object 등을 제어하는 툴바를<br>표시<br>(넥사크로 스튜디오 17 버전부터는 기존 메뉴와 리본 인터페이스를 |
|                            |                      | 선택적으로 사용할 수 있습니다)                                                                             |
| 6 Status Bar               |                      | 넥사크로 스튜디오의 상태를 표시하는 상태 표시줄                                                                    |
| View                       | <b>3</b> Form Design | 디자인, 소스, 스크립트 편집                                                                              |
| Dock Windows               | 2 Explorer           | - Project Explorer                                                                            |
| 구성요소                    | 설명                                    |
|-------------------------|---------------------------------------|
|                         | - Resource Explorer                   |
| 4 Properties            | 폼, 컴포넌트, Dataset 등의 속성 및 이벤트 속성표시, 편집 |
| <b>5</b> Message Window | 각종 메시지 및 찾기 결과 표시                     |

# 3.1 메뉴, 툴바, 리본 인터페이스 영역

메뉴바와 툴바 또는 리본 인터페이스가 표시되는 영역입니다. 사용자의 선택에 따라 메뉴바와 리본 인터페이스를 변 경할 수 있습니다.

| DESIGN    | COMPONENT LAYOUT        |                  | ^ 🗧 🕐                 |
|-----------|-------------------------|------------------|-----------------------|
| 18        | Desktop_screen 👻 🗔      | Launch 🏟 Options |                       |
| Puild App | Nexacro Browser (x86) 🔻 |                  |                       |
| )         | C QuickView             |                  | H Set commandbar menu |
| у         | Launch                  | Tools            |                       |
| Deploy To | ols Window Help         |                  |                       |
| r 🗆 🗹 🕯   | 31 🖾 🚥 🐺 🛢              | S Ribbon Menu    |                       |
| E* _      | Properties              | Change to ribb   | on menu interface     |
|           | Button00 (Button)       | -                |                       |

넥사크로 스튜디오의 메뉴바와 툴바는 프로젝트의 상태, 열린 파일 등에 따라 필요한 항목이 표시됩니다.

### 3.1.1 메뉴바와 툴바

툴바 표시 여부는 메뉴[View > Toolbars]에서 선택할 수 있습니다. 체크된 항목은 표시되고 체크를 해제하면 보이지 않습니다. 메뉴를 사용하지 않고 메뉴, 툴바 영역에서 오른쪽 마우스 버튼를 클릭해 나타나는 컨텍스트 메뉴에서도 툴 바 표시 여부를 선택할 수 있습니다.

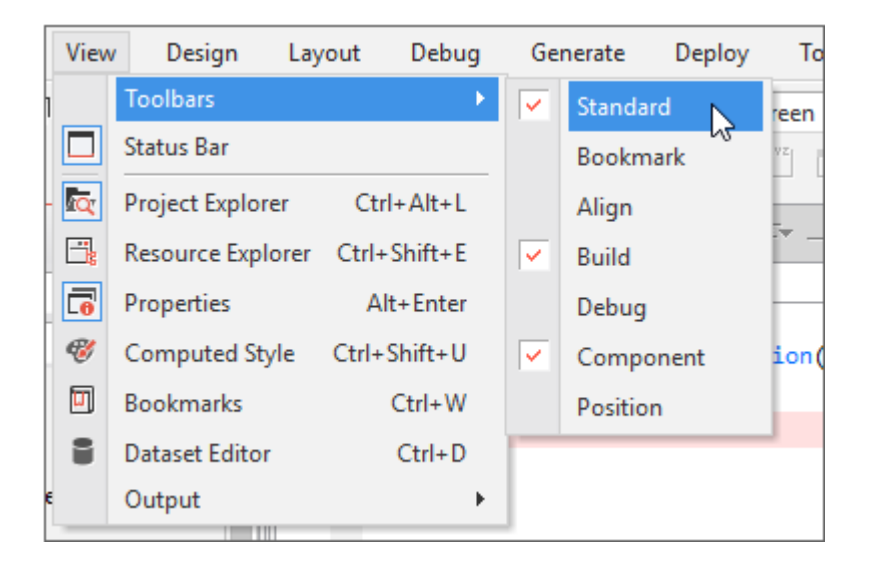

툴바 앞부분으로 마우스를 가져가면 마우스 커서가 move 형태로 변경되고 해당 영역을 클릭하고 다른 위치로 드래 그하면 툴바의 위치나 순서를 변경할 수 있습니다.

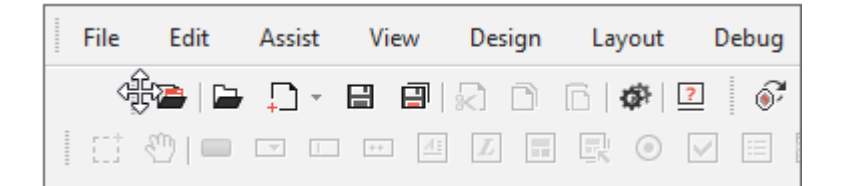

### 3.1.2 리본 인터페이스

넥사크로스튜디오 설치 시 기본 설정으로 제공되는 메뉴입니다. 관련된 명령이 리본탭에 묶여 있습니다. 상단 메뉴바 에서 항목을 선택하면 하단에 필요한 기능 버튼이 화면에 나타납니다.

| ne)(a | icro 🗄 | - 5 C | ं 🖪 🍕 | ¢9-u                    |                                                              | Design                 |          | TEST                          | 10213 - [TEST.xfdl *        | ]              |                                                             |        |           |                                                             | - 🗆 × |
|-------|--------|-------|-------|-------------------------|--------------------------------------------------------------|------------------------|----------|-------------------------------|-----------------------------|----------------|-------------------------------------------------------------|--------|-----------|-------------------------------------------------------------|-------|
| FILE  | HOME   | EDIT  | DEBUG | VIEW                    | DESIGN                                                       | COMPONENT              | LAYO     | Л                             |                             |                |                                                             |        |           |                                                             | ^ 与 🕐 |
| New   | Close  |       | Save  | 🖼 Save All<br>🗄 Save As | <ul> <li>♣ Refree</li> <li>Impo</li> <li>♣ Instal</li> </ul> | sh<br>irt<br>Il Module | Generate | Stop Generating<br>Regenerate | Packing<br>(Archive&Update) | L<br>Build App | Desktop_screen *<br>Nexacro Browser (x86) *<br>CC QuickView | Launch | Ø Options | <ul> <li>Help</li> <li>About</li> <li>Start Page</li> </ul> |       |
|       |        |       | Fi    | le                      |                                                              |                        |          | Generate                      | Deploy                      |                | Launch                                                      |        | Tools     | Help                                                        |       |

상단 메뉴바를 제외한 기능 버튼 영역은 접었다 펼 수 있는 기능을 제공해 작업 영역을 충분하게 확보할 수 있습니다.

| ne> <acro -="" t<="" th="" 🔡=""><th>o c' 🔂 🤩 🕸 ≑ TI</th><th> Design</th><th>- 🗆 ×</th></acro> | o c' 🔂 🤩 🕸 ≑ TI                       | Design                              | - 🗆 ×                           |
|-----------------------------------------------------------------------------------------------|---------------------------------------|-------------------------------------|---------------------------------|
| FILE HOME EDI                                                                                 | T DEBUG VIEW                          | DESIGN COMPONENT LAYOUT             | <mark></mark> ≒                 |
| Project Explorer                                                                              | + × 🗉                                 | TEST.xfdl * X                       | × Properties + ×                |
| All Project                                                                                   | · · · · · · · · · · · · · · · · · · · |                                     | Button00 (Button)               |
| Input text                                                                                    | ▼ 4] ▼ 1/2                            | this.Button00_onclick = function(ob | oj: 🗐 🗛 🗉 🗣 🕵 🛄                 |
| Project 'TEST0213'                                                                            | <b>▲</b> 3                            | -{                                  | Input filter text               |
| 4 🤀 Environment                                                                               | 4 🗸                                   | this.Button00.borde.                | <ul> <li>Information</li> </ul> |
| ▲ □ ScreenDefinition                                                                          | 5                                     | };                                  |                                 |

Quick Access Toolbar는 자주 사용하는 메뉴를 바로 사용할 수 있게 리본 인터페이스 상단 또는 하단에 배치됩니다. 기본으로 설정된 위치는 리본 인터페이스 상단이며 [Show Below the Ribbon] 메뉴를 선택하여 리본 메뉴 하단으 로 이동할 수 있습니다.

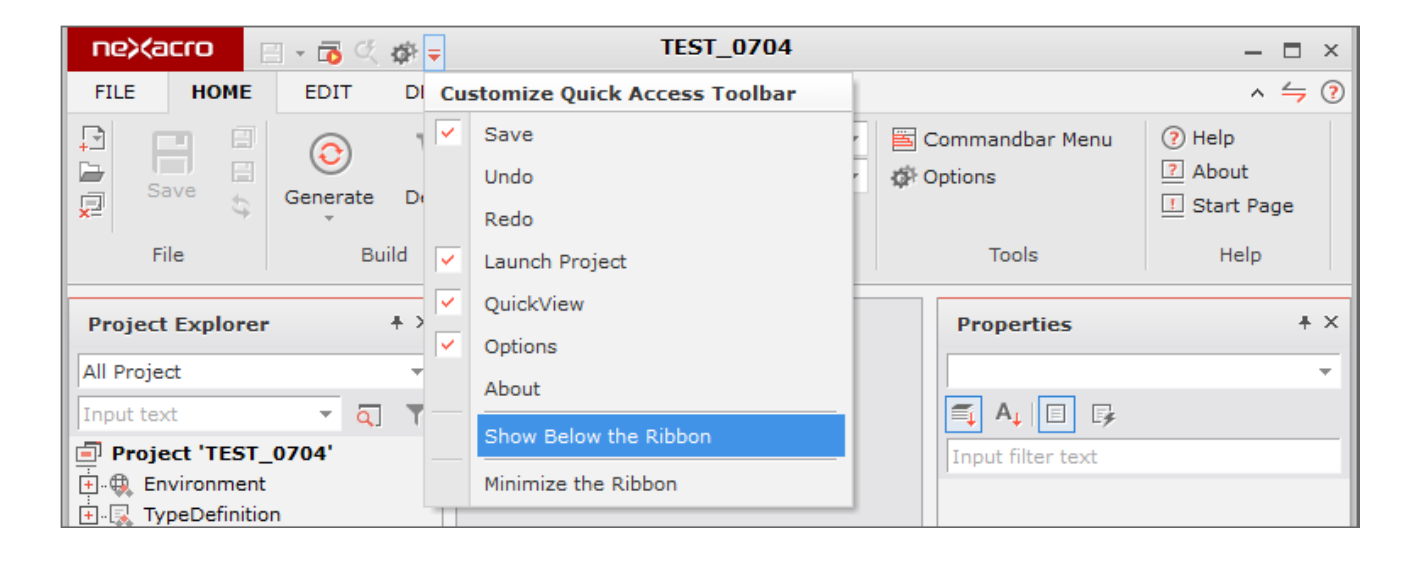

# 3.2 상태 표시줄

| Project loading | READONLY INS CAP NUM                        | 4 |
|-----------------|---------------------------------------------|---|
| 0               |                                             |   |
| •               |                                             |   |
|                 |                                             | _ |
| Ready           | 109, 321 56,298 120x50 READONLY INS CAP NUM | 4 |
| •               |                                             |   |
| U               |                                             |   |
|                 |                                             | _ |
| Ready           | 10,7 READONLY INS CAP NUM                   |   |
|                 |                                             |   |
|                 | 9                                           |   |

상태 표시줄에 표시되는 넥사크로 스튜디오의 상태 값은 아래와 같습니다.

|   | 기능                                            |
|---|-----------------------------------------------|
| 1 | 넥사크로 스튜디오의 상태를 보여주는 메시지                       |
|   | - 생성한 프로젝트를 열거나 닫을 때 진행 상태를 표시합니다.            |
|   | - 메뉴 항목에 마우스 포인터가 멈추었을 때 각 메뉴에 따른 메시지를 표시합니다. |
| 2 | 현재 마우스 좌표                                     |
| 3 | 선택된 컴포넌트의 폼 좌표 (단위: 픽셀)                       |
| 4 | 선택된 컴포넌트의 크기 (단위: 픽셀)                         |
| 5 | 현재 파일의 상태                                     |

|   | 기능                                                      |
|---|---------------------------------------------------------|
|   | 파일 속성이 읽기 전용인 경우 하이라이트                                  |
| 6 | Insert 키 상태 (INS, OVR)<br>소스, 스크립트 편집창에 커서가 있는 경우 하이라이트 |
| 7 | 〈CAPS LOCK〉 설정/해제 상태                                    |
| 8 | 〈NUM LOCK〉 설정/해제 상태                                     |
| 9 | 소스, 스크립트 편집창에 커서가 있는 경우 커서 위치                           |

상태 표시줄 표시 여부는 메뉴[View > Status Bar]에서 토글 형식으로 선택할 수 있습니다.

# 3.3 뷰 (View)

프로젝트에서 관리하는 파일을 편집하는 영역입니다. 뷰는 Multiple-document interface(MDI) 형태로 구성되며 사용자가 선택한 방법으로 창을 배치할 수 있습니다.

### 3.3.1 창배치

뷰는 최대화, 최소화가 가능하며 마우스 드래그를 이용하여 탭 순서를 변경할 수 있습니다.

### 탭 구성

넥사크로스튜디오에서 뷰 화면은 기본적으로 탭으로 구성되어 표시되고 있습니다. 뷰가 하나라도 최대화되어 있으면 다른 모든 뷰도 최대화 상태로 표시됩니다.

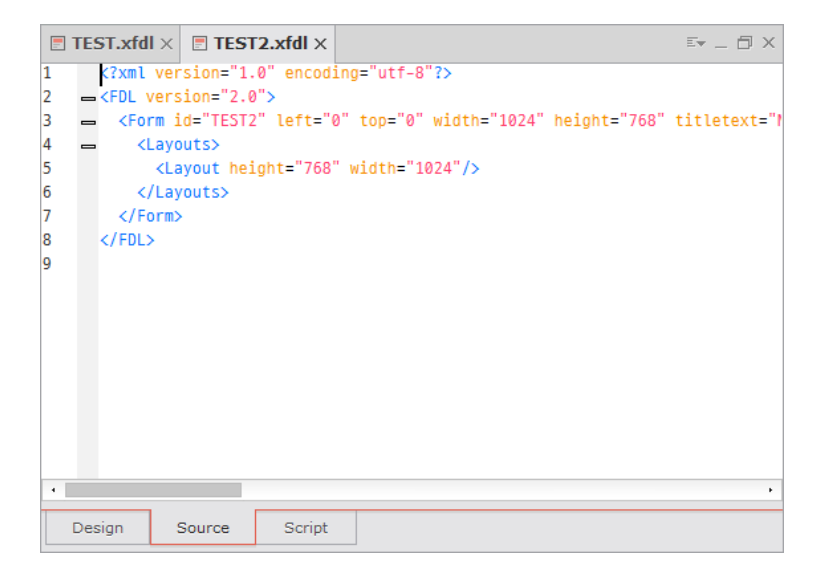

활성화 뷰를 변경하는 경우 탭 영역에서 뷰의 타이틀을 선택하거나 탭의 오른쪽 상단 영역의 "Active Files"를 선택하 여 뷰 타이틀을 선택하여 활성화 뷰를 변경할 수 있습니다.

|   | rest.xfdl ×                                                                                                    | E TEST2.xfdl ×                                 | Ev .           | _ @ ×      |
|---|----------------------------------------------------------------------------------------------------|------------------------------------------------|----------------|------------|
| 1 | xml ve</th <th>rsion="1.0" encoding="utf-8"?&gt;</th> <th></th> <th>SEST.xfdl</th>                                       | rsion="1.0" encoding="utf-8"?>                 |                | SEST.xfdl  |
| 2 | → <fdl th="" ver<=""><th>sion="2.0"&gt;</th><th></th><th>TEST2 vfdl</th></fdl>                                           | sion="2.0">                                    |                | TEST2 vfdl |
| 3 | 🕳 <form< td=""><td>id="TEST" left="0" top="0" width="1024" height</td><td>:="768" titlet</td><td>TEOTZIXIGI</td></form<> | id="TEST" left="0" top="0" width="1024" height | :="768" titlet | TEOTZIXIGI |
| 4 | 🗕 <lay< th=""><th>outs&gt;</th><th></th><th></th></lay<>                                                                 | outs>                                          |                |            |

#### 캐스캐이드 구성

뷰를 계단식 배열로 표시할 수 있습니다. 메뉴 [Window - Cascade]를 선택하거나 뷰 타이틀바 영역에서 마우스 오 른쪽 버튼 클릭 시 보이는 컨텍스트 메뉴에서 [Cascade] 항목을 선택합니다.

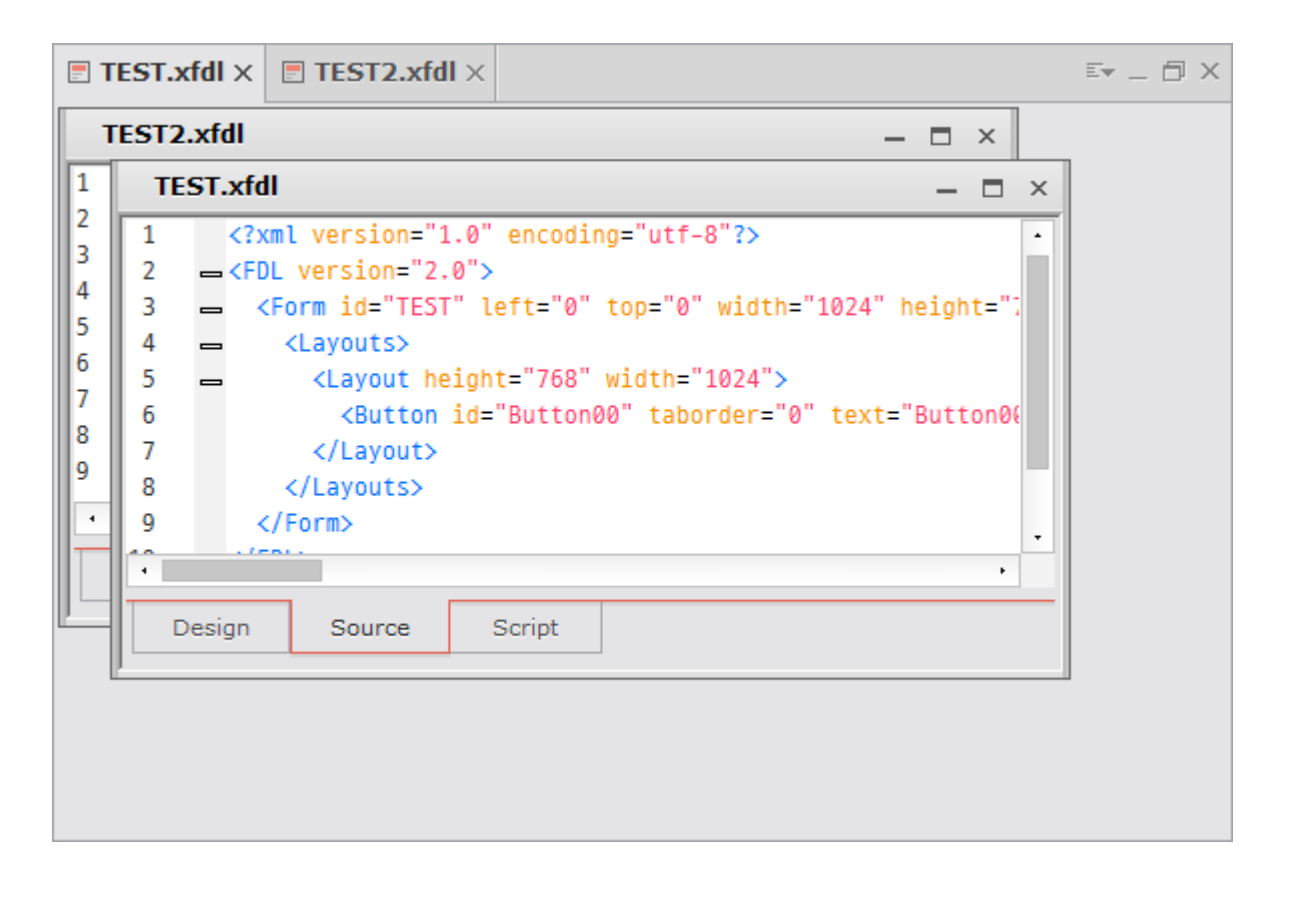

### 타일 구성

뷰를 타일 형태 배열로 표시할 수 있습니다. 메뉴 [Window - Tile]를 선택하거나 뷰 타이틀바 영역에서 마우스 오른 쪽 버튼 클릭 시 보이는 컨텍스트 메뉴에서 [Tile] 항목을 선택합니다.

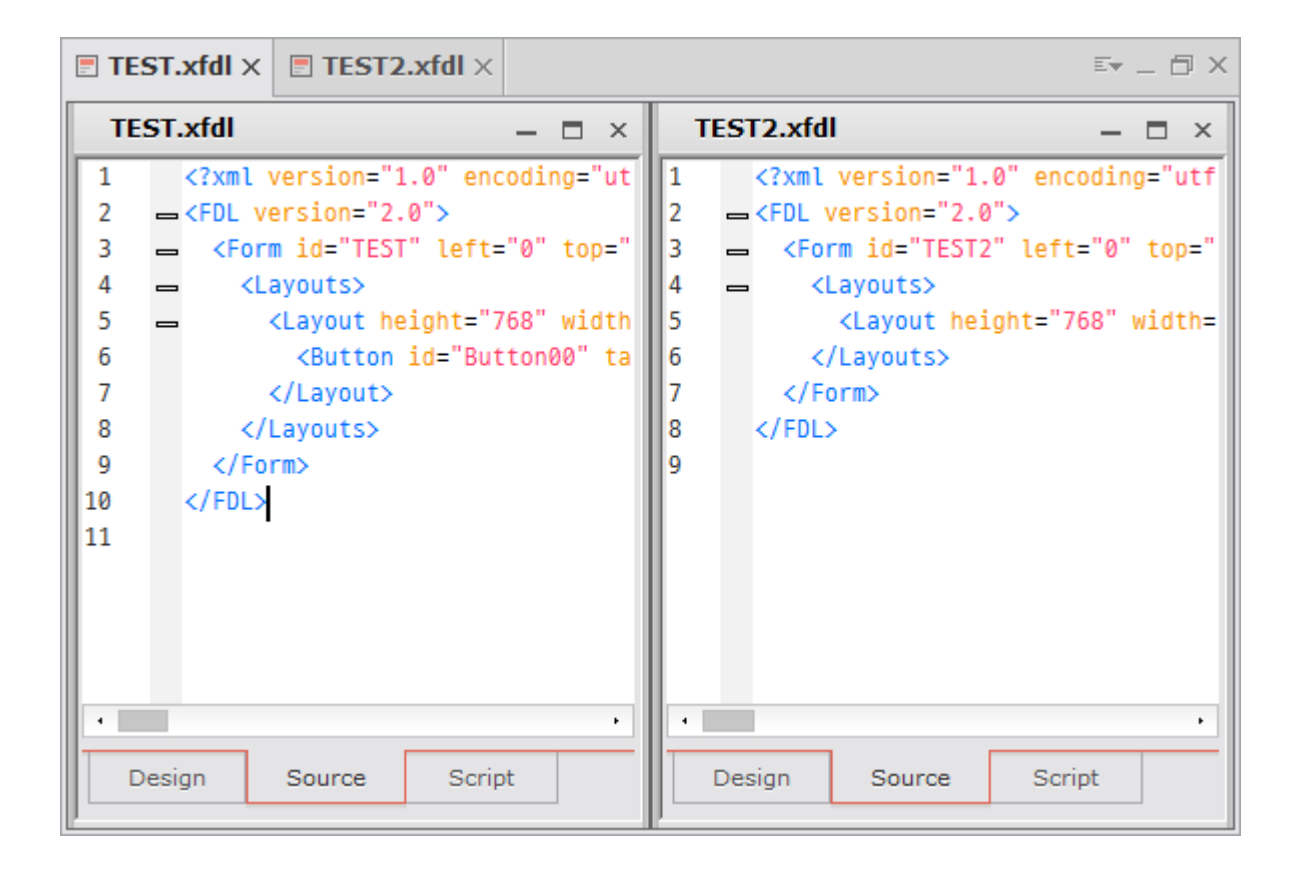

### 아이콘 정렬

뷰를 최소화해서 아이콘만 남긴 상태로 화면 영역 내 흩어져 있을 때 각 아이콘을 Form Design 영역 왼쪽 하단에 모 이도록 정렬할 수 있습니다. 메뉴 [Window - Arrange lcons]를 선택하거나 최소화된 아이콘 영역에서 마우스 오른 쪽 버튼 클릭 시 보이는 컨텍스트 메뉴에서 [Arrange lcons] 항목을 선택합니다. 최소화하지 않은 뷰는 정렬 대상에 포함되지 않습니다.

| TEST1.xfdl × TEST2.xfdl × |          |            |       |      |
|---------------------------|----------|------------|-------|------|
| ST1 🗆 🖻 ×                 | <br>TECT | <b>- -</b> | тета  | <br> |
| TEST2 D D X               | 1ES1.X   |            | TEST2 |      |
|                           |          |            |       |      |

# 3.3.2 폼 디자인(Form Design)

프로젝트에 필요한 컴포넌트를 배치해 앱의 각 화면을 구성합니다. 폼 디자인 창에서는 디자인 편집과 소스 편집, 스 크립트 편집을 필요에 따라 선택해 작업합니다. 선택한 화면 모드나 편집 상태에 따라 툴바의 활성화 상태가 변경될 수 있습니다.
 예를 들어 디자인 편집 상태에서 컴포넌트를 선택하기 전에는 [Align] 툴바의 정렬 관련 옵션이 활성화
 되지 않습니다. 컴포넌트를 선택하면 정렬 관련 옵션이 상태에 따라 활성화됩니다.

### 디자인 편집(Design)

개발자가 원하는 곳에 컴포넌트를 배치할 수 있으며 각각의 컴포넌트를 자유롭게 편집하고 이동하거나 정렬해 원하는 화면을 구성할 수 있습니다. 컴포넌트를 배치하는 Form Canvas 영역은 개발자가 임의로 크기를 변경할 수 있습니다.

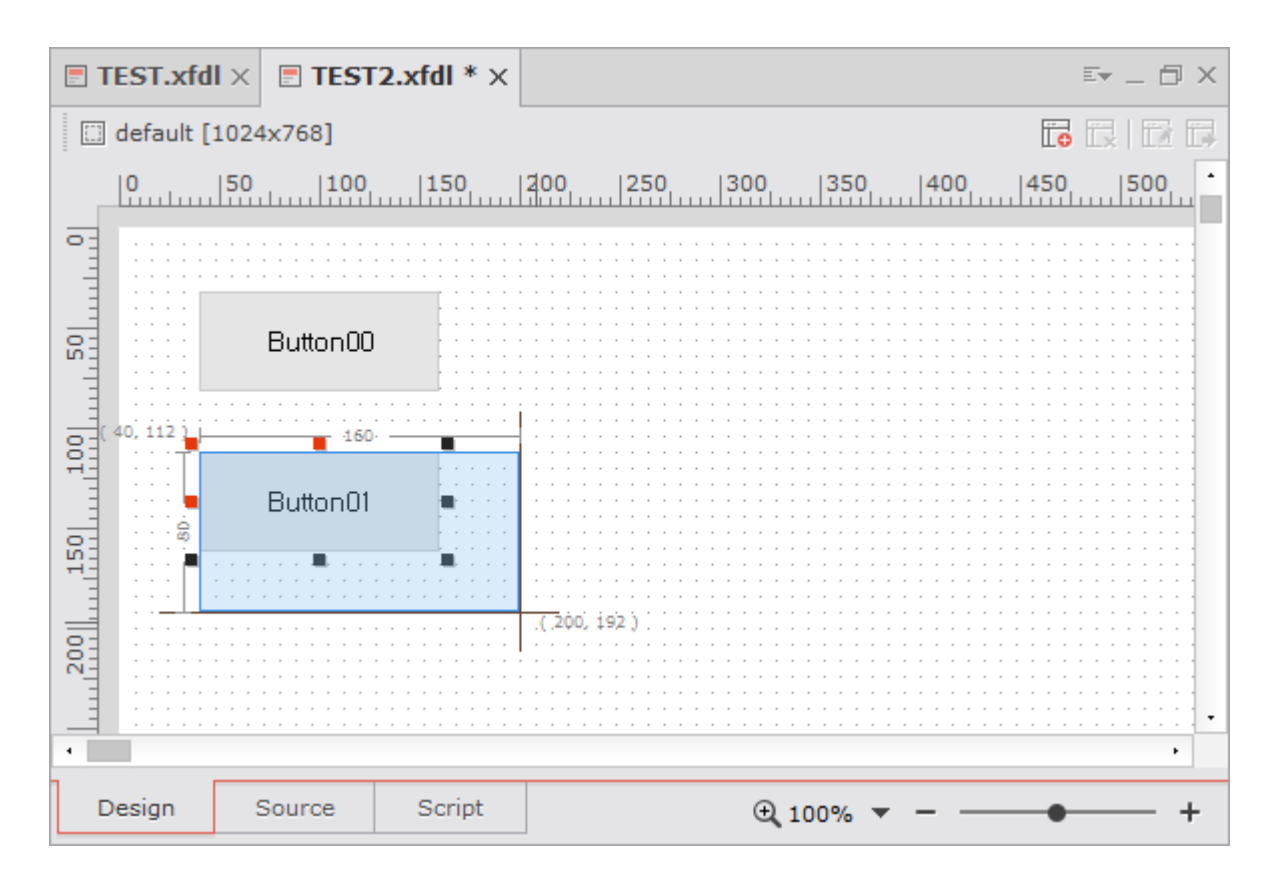

### 소스 편집(Source)

Form의 내용 중 스크립트 영역을 제외한 모든 내용을 XML 형태로 표시하며, XML 소스를 직접 편집해 Form의 내용 을 변경할 수 있습니다.

| <b>.</b> T | ES  | ST.xfdl × TEST2.xfdl * ×                                                                                  | E* _         | Ξ×    |
|------------|-----|----------------------------------------------------------------------------------------------------|--------------|-------|
| 1          |     | <pre><?xml version="1.0" encoding="utf-8"?></pre>                                                         |              |       |
| 2          | -   | <pre>=<fdl version="2.0"></fdl></pre>                                                                     |              |       |
| 3          | -   | Sector State                                                                                              | B" titletext | ="New |
| 4          | -   | - <layouts></layouts>                                                                                     |              |       |
| 5          | -   | <layout height="768" width="1024"></layout>                                                               |              |       |
| 6          |     | <pre><button <="" id="Button00" pre="" taborder="0" text="Button00"  =""></button></pre>                  | left="3.91%" | top=' |
| /          |     | <button 1d="Button01" <="" taborder="1" td="" text="Button01"><td>lett="3.91%"</td><td>top=</td></button> | lett="3.91%" | top=  |
| 8          |     |                                                                                                    |              |       |
| 10         |     |                                                                                                    |              |       |
| 11         |     |                                                                                                    |              |       |
| 12         |     |                                                                                                    |              |       |
|            |     |                                                                                                    |              |       |
|            |     |                                                                                                    |              |       |
|            |     |                                                                                                    |              |       |
|            |     |                                                                                                    |              |       |
|            |     |                                                                                                    |              |       |
|            |     |                                                                                                    |              |       |
|            |     |                                                                                                    |              |       |
| D          | esi | sign Source Script                                                                                        |              |       |
|            |     |                                                                                                    |              |       |

생성되는 XML 소스는 디자인 편집 화면에서 배치한 컴포넌트, 오브젝트의 위치와 속성이나 추가한 이 벤트에 따라 자동으로 생성됩니다. 직접 수정하는 경우에 정해진 생성 규칙을 벗어나면 오류가 발생할 수 있습니다.

# 스크립트 편집(Script)

Form이나 각종 컴포넌트의 Event 처리 함수와 사용자 함수, 비즈니스 로직을 작성합니다.

| E T | ES   | <b>F.xfdl</b> $	imes$ | TEST2    | .xfdl * ×  |                                     | E• _ ⊟ × |
|-----|------|-----------------------|----------|------------|-------------------------------------|----------|
|     |      |                       |          | L          |                                     | -        |
| 1   |      |                       |          |            |                                     |          |
| 2   |      | this.Butt             | on00_onc | lick = fur | nction(obj:Button,e:ClickEventInfo) |          |
| 3   | -    | {                     |          |            |                                     |          |
| 4   | -    | switc                 | h() {    |            |                                     |          |
| 5   |      | case                  | :        |            |                                     |          |
| 6   |      | b                     | reak;    |            |                                     |          |
| 7   |      | case                  | :        |            |                                     |          |
| 8   |      | b                     | reak;    |            |                                     |          |
| 9   |      | defau                 | lt:      |            |                                     |          |
| 10  |      | }                     |          |            |                                     |          |
| 11  |      | };                    |          |            |                                     |          |
| 12  |      |                       |          |            |                                     |          |
|     |      |                       |          |            |                                     |          |
|     |      |                       |          |            |                                     |          |
|     |      |                       |          |            |                                     |          |
|     |      |                       |          |            |                                     |          |
| •   |      |                       |          |            |                                     | •        |
| D   | esig | an So                 | ource    | Script     |                                     |          |

사용하고 있는 함수나 이벤트는 스크립트 편집창 상단의 콤보박스에서 목록으로 제공됩니다. 원하는 항목을 선택하 면 해당 항목이 있는 코드 위치로 이동합니다.

|      | TE   | s   | r.xfdl 	imes | E TEST     | <b>2.xfdl</b> $* \times$ | Er _ 🗇 X                    | ×  |
|------|------|-----|--------------|------------|--------------------------|-----------------------------|----|
|      |      |     |              |            |                          |                             | -  |
| this | s.Bı | utt | on00_oncl    | lick(obj:B | utton, e:Click           | (EventInfo)                 |    |
| thi  | s.fo | rn  | 1_onclose(   | (obj:Form  | , e:CloseEve             | ntInfo)                     |    |
| this | s.to | rm  | 1_oninit(ot  | oj:Form, e | e:LoadEvent              | (Info)                      |    |
|      | 5.10 |     | swit         | ch() {     | e:LuauEvent              |                             | -1 |
| 2    |      |     | 50110        |            |                          |                             |    |
| 0    |      |     | case         |            |                          |                             |    |
| 6    |      |     |              | break;     |                          |                             |    |
| 7    |      |     | case         | :          |                          |                             |    |
| 8    |      |     |              | break;     |                          |                             |    |
| 9    |      |     | defa         | ult:       |                          |                             |    |
| 10   |      |     | 3            |            |                          |                             |    |
| 11   |      |     | 1. Í         |            |                          |                             |    |
| 10   |      |     |              |            |                          |                             |    |
| 12   |      |     |              |            |                          |                             |    |
| 13   |      |     | this.for     | m_onload   | = functio                | n(obj:Form,e:LoadEventInfo) |    |
| 14   |      | _   | {            |            |                          |                             |    |
| 15   |      |     |              |            |                          |                             |    |
| 16   |      |     | }:           |            |                          |                             |    |
|      |      |     |              |            |                          |                             | •  |
| •    |      |     |              |            |                          | ,                           |    |
|      | De   | sig | jn S         | Source     | Script                   |                             | _  |

# 3.4 도킹창

메뉴와 파일 종류에 상관없이 넥사크로 스튜디오에서 공통으로 사용할 수 있는 기능은 도킹창으로 제공합니다.

### 3.4.1 배치

넥사크로 스튜디오 타이틀바와 폼 디자인 창을 제외한 넥사크로 스튜디오의 모든 창은 원하는 위치에 배치하거나 보 이지 않게 감출 수 있습니다.

#### 보이기/감추기

기능을 제공하는 창 제목줄 왼쪽에 창을 닫거나 감출 수 있는 아이콘을 제공합니다.

23 | 개발도구 가이드

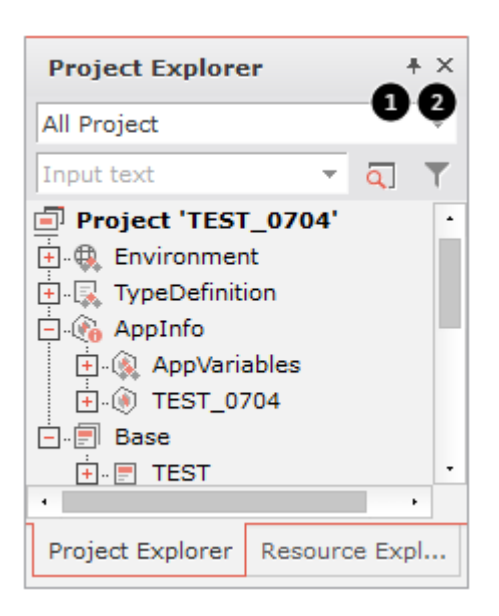

|   | 기능                                                                                                    |
|---|----------------------------------------------------------------------------------------------------|
| • | 설정에 따라 해당하는 창을 자동으로 감추어 주는 기능을 제공합니다.<br>창이 감추어지면 해당 창의 제목이 화면 오른쪽 또는 왼쪽에 탭으로 표시되며 탭 위에 마우스를 가져가거나 [View]<br>메뉴에서 해당 창을 선택했을 때 보입니다. |
|   | 설정에 따라 아이콘의 모양은 아래와 같이 변경됩니다.<br>♣ 창을 고정했을 경우<br>♣ 창을 자동으로 감추도록 설정했을 경우                                                              |
| 2 | 해당 창을 닫습니다.                                                                                                    |

여러 개의 창이 탭으로 겹쳐 있는 경우에 창을 자동으로 감추는 설정을 적용하면 겹쳐진 창이 모두 해당 방향에 탭으 로 표시되며 감춰집니다.

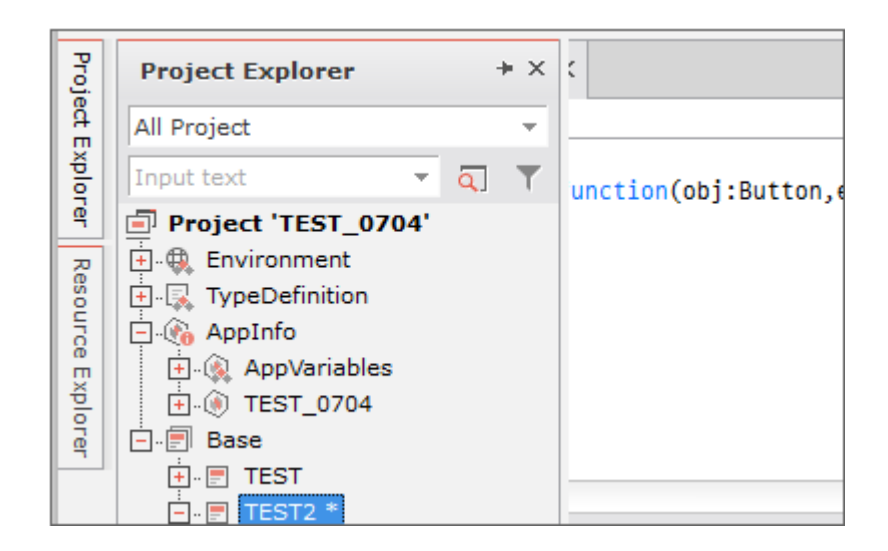

### 이동

기능을 제공하는 창의 배치를 변경하거나 다른 창과 겹쳐서 탭으로 표시할 수 있습니다. 또는 넥사크로 스튜디오 영역 을 벗어나 별도의 윈도우로 배치할 수도 있습니다.

#### 위치 변경

창의 제목 표시줄 영역 위에서 왼쪽 마우스 버튼을 누른 상태에서 끌어내면 이동할 수 있는 상태가 됩니다.

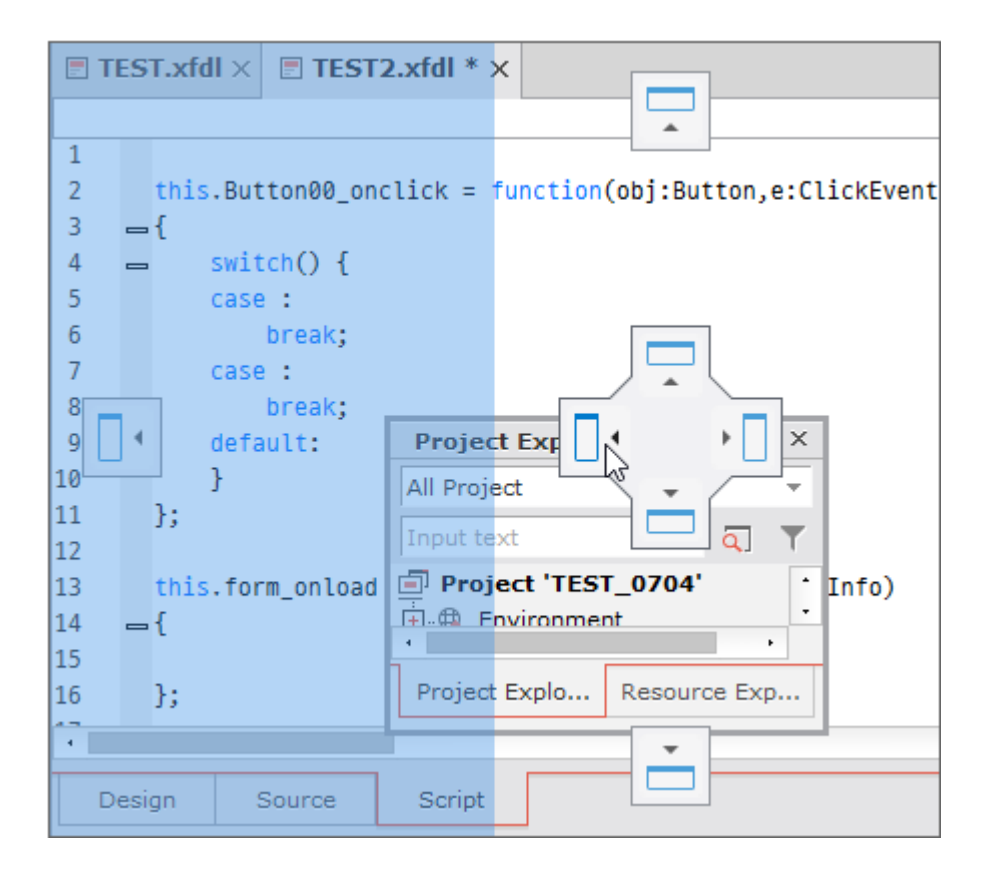

도킹창을 이동할 수 있는 상태에서 넥사크로 스튜디오 영역 밖으로 이동하면 별도의 윈도우로 사용할 수 있습니다. 2 개 이상의 모니터를 사용하고 있다면 폼 디자인 창은 왼쪽에 속성창은 오른쪽에 배치할 수도 있습니다.

| ne> <acro -="" test_0704="" th=""  <=""><th>TEST2.xfdl *] –</th><th>Properties + ×</th></acro> | TEST2.xfdl *] –                                              | Properties + ×         |
|------------------------------------------------------------------------------------------------|--------------------------------------------------------------|------------------------|
| File Edit Assist View                                                                          | Design Debug Build Tools Window Help 🗲                       | TEST2 (Form) *         |
|                                                                                                |                                                              | 🗐 A, 🗉 🕞 🔍 🛄           |
|                                                                                                |                                                              | Input filter text      |
|                                                                                                |                                                              | • Event •              |
|                                                                                                |                                                              | canlayoutchange        |
| Project Explorer + ×                                                                           | TEST.xfdl ×                                                  | canstepchange          |
| All Project                                                                                    | · · · · · · · · · · · · · · · · · · ·                        | onactivate             |
|                                                                                                | 1                                                            | onbeforeclose          |
|                                                                                                | <pre>2 this.Button00_onclick = function(obj:Button,e:</pre>  | onclick                |
| Project TEST_0704                                                                              |                                                              | onclose form_onclose • |
| TypeDefinition                                                                                 | 4 SWITCH() {                                                 | ondblclick             |
| 🚍 🗞 AppInfo                                                                                    | 6 break;                                                     | ondeactivate           |
| AppVariables                                                                                   | 7 case :                                                     | ondevicebuttonup       |
| ● . () TEST_0704                                                                               | 8 break;                                                     | ondrag                 |
| Dase                                                                                           | 9 detault:                                                   | ondragenter            |
| TEST2 *                                                                                        | 11 }:                                                        | ondragleave            |
| 📰 Button00                                                                                     | 12                                                           | andragreave            |
| Button01                                                                                       | <pre>13 this.form_onload = function(obj:Form,e:LoadEve</pre> | onuragmove             |
| - 75 Script                                                                                    | 14 ={                                                        | ondrop                 |
| this.Buttonu0_onc                                                                              | 15<br>16 }·                                                  |                        |
| this form oninit                                                                               | · · ·                                                        |                        |
| •                                                                                              |                                                              |                        |
| Project Explorer Resource Expl                                                                 | Design Source Script                                         |                        |
| Output Error List                                                                              |                                                              |                        |
| Ready                                                                                          | 25,5 READONLY INS CAP NUM 🖌                                  |                        |

#### 결합

넥사크로 스튜디오 내에서 메뉴, 툴바 영역과 상태 표시줄을 제외한 나머지 영역에 창을 배치할 수 있습니다. 단, 폼 디자인 창의 위치는 변경할 수 없습니다.

마우스로 창을 이동하는 중에 다른 창 위에 마우스 포인터가 위치하게 되면 해당 창을 기준으로 어떻게 이동하고 있는 창을 결합할지 안내해주는 아이콘이 나타납니다.

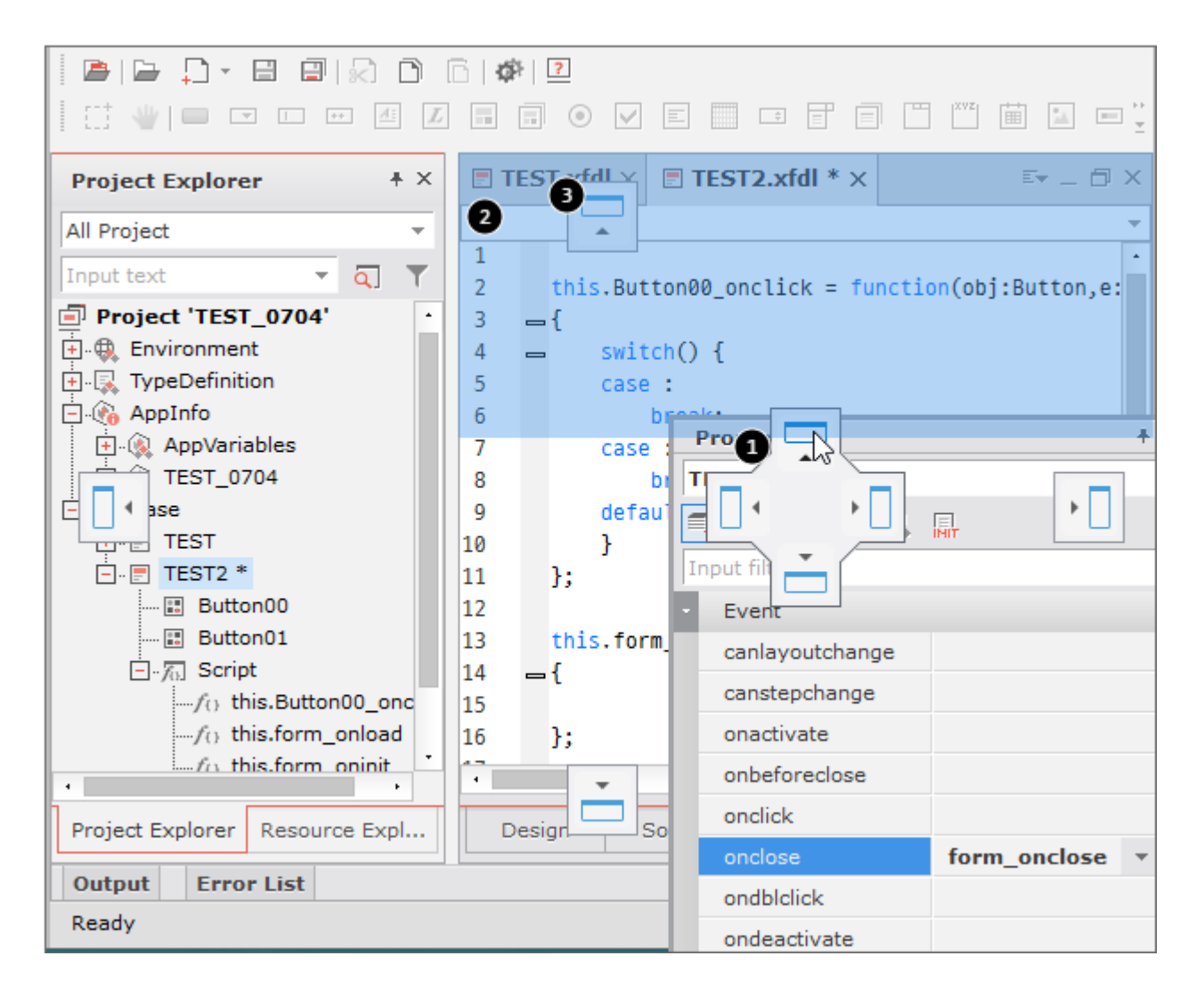

|   | 기능                                                                                                    |
|---|----------------------------------------------------------------------------------------------------|
| 1 | 해당 창을 기준으로 이동 중인 창을 결합할 위치를 지정합니다. 이때 마우스 포인터로 지정한 방향에 따라 창을 결합<br>할 영역이 22 번과 같이 표시됩니다.                                                                 |
| 2 | 창이 결합할 영역을 표시합니다.                                                                                                    |
| 3 | 해당 창 기준이 아니라 메뉴, 툴바 영역과 상태 표시줄 영역을 제외한 전체 화면 영역에서 창을 결합할 방향을 지정합<br>니다.<br>예시 그림에서 1 번을 선택했을 때는 폼 디자인 창 바로 위에 속성창을 결합하지만 3 번을 선택하면 툴바 아래에<br>속성창을 결합합니다. |

#### 탭 결합

폼 디자인 창은 해당 창을 기준으로 바깥쪽에 창을 결합하지만, 나머지 창은 탭 형식으로 중첩해 결합할 수 있습니다.

폼 디자인 창 위에 결합할 때와 다르게 가운데 위치를 선택할 수 있는 옵션이 추가되고 해당 위치에 마우스 포인터를 가져가면 창이 결합할 영역이 해당 창 위에 표시되며 하단에 탭 모양이 나타납니다.

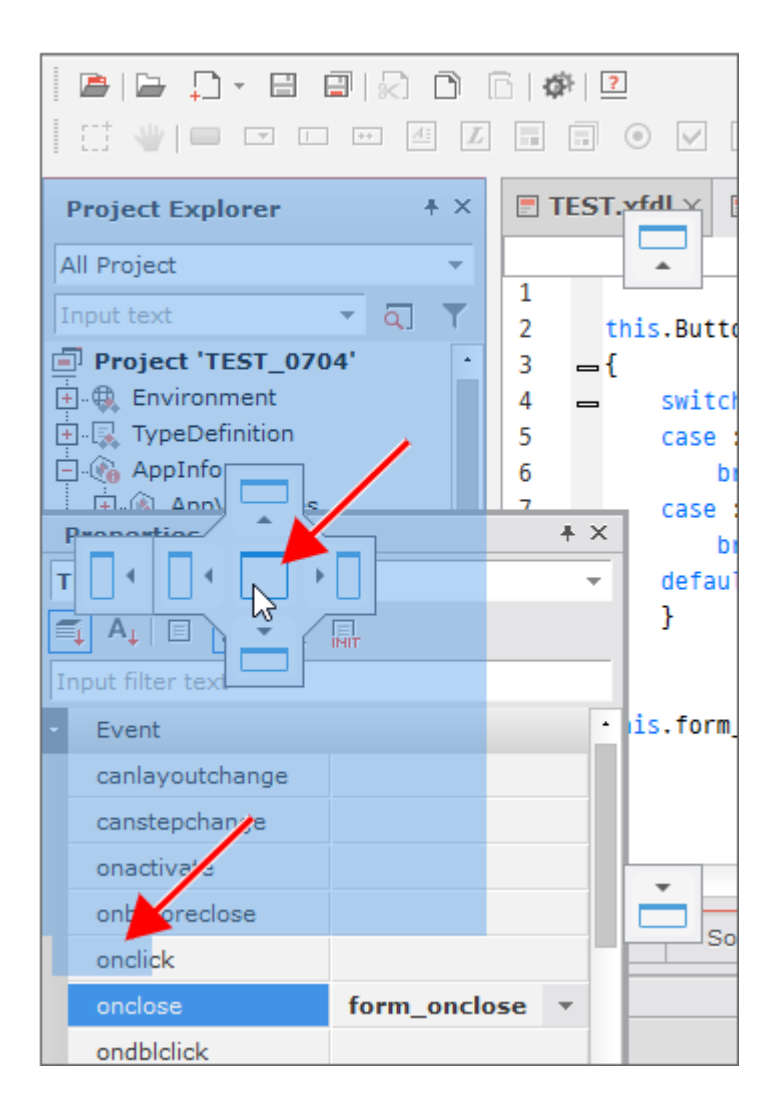

E,

탭으로 결합한 창을 이동할 때 제목 표시줄을 마우스로 누른 채 이동하면 해당 영역에 포함된 모든 창이 같이 움직이고 하단 탭 영역을 누른 채 이동하면 해당하는 창만 이동합니다.

# 4. 탐색, 속성, 메시지창

도킹창은 용도에 따라 크게 프로젝트 탐색, 속성 편집, 메시지, 디버그창으로 나뉩니다. 사용할 수 있는 도킹창은 메뉴 [View] 또는 리본 메뉴 [VIEW - Panes]에서 확인할 수 있습니다.

# 4.1 프로젝트 탐색 (Project Explorer)

프로젝트 탐색 창에서는 프로젝트에 포함된 모든 항목을 트리 형태로 표시해줍니다. 프로젝트 탐색창은 아래와 같이 보입니다.

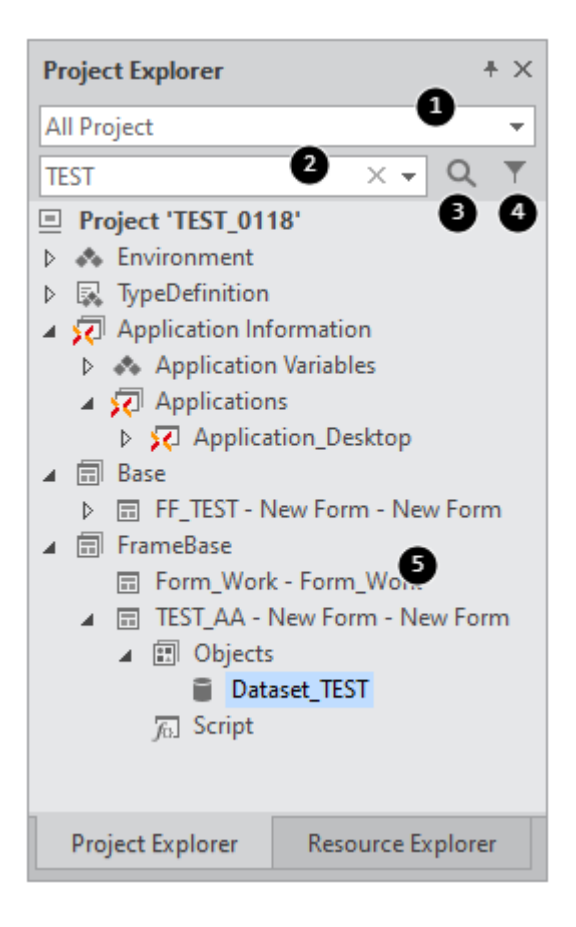

|   | 설명                                                             |
|---|----------------------------------------------------------------|
| 1 | 검색 및 필터 기능을 적용할 서비스(또는 전체 프로젝트) 선택                             |
| 2 | 검색 및 필터 기능을 적용할 검색어 입력 창                                       |
|   | 검색어 입력 후 엔터키 또는 F3 키를 입력하면 해당하는 항목이 선택 상태로 변경됩니다.              |
|   | (입력하는 항목은 대소문자 구분을 하지 않습니다)                                    |
| 3 | 검색창에 입력된 값과 일치하는 항목을 차례로 검색                                    |
| 4 | 검색창에 입력된 값과 일치하는 항목만 필터링해서 표시                                  |
|   | 검색어 입력창에 검색어 입력 후 필터링 아이콘을 클릭하면 검색어와 일치하는 문자열이 포함된 파일 또는 파일이 포 |
|   | 함된 서비스만 화면에 표시합니다.                                             |
| 5 | 프로젝트가 포함하고 있는 파일 및 요소 표시                                       |

### 4.1.1 검색

프로젝트에 포함된 파일 및 하위 요소를 대상으로 검색을 처리합니다. 검색어 입력 후 엔터키(또는 F3키)를 치면 바로 검색이 진행되며 다음 검색을 진행하려면 F3키를 입력합니다.

'TEST'라는 검색어를 입력하고 검색 아이콘을 클릭하면 Application Variables의 Dataset 오브젝트와 Base 서비스 내에 있는 Form 중에서 'TEST'가 포함된 항목을 차례로 선택합니다.

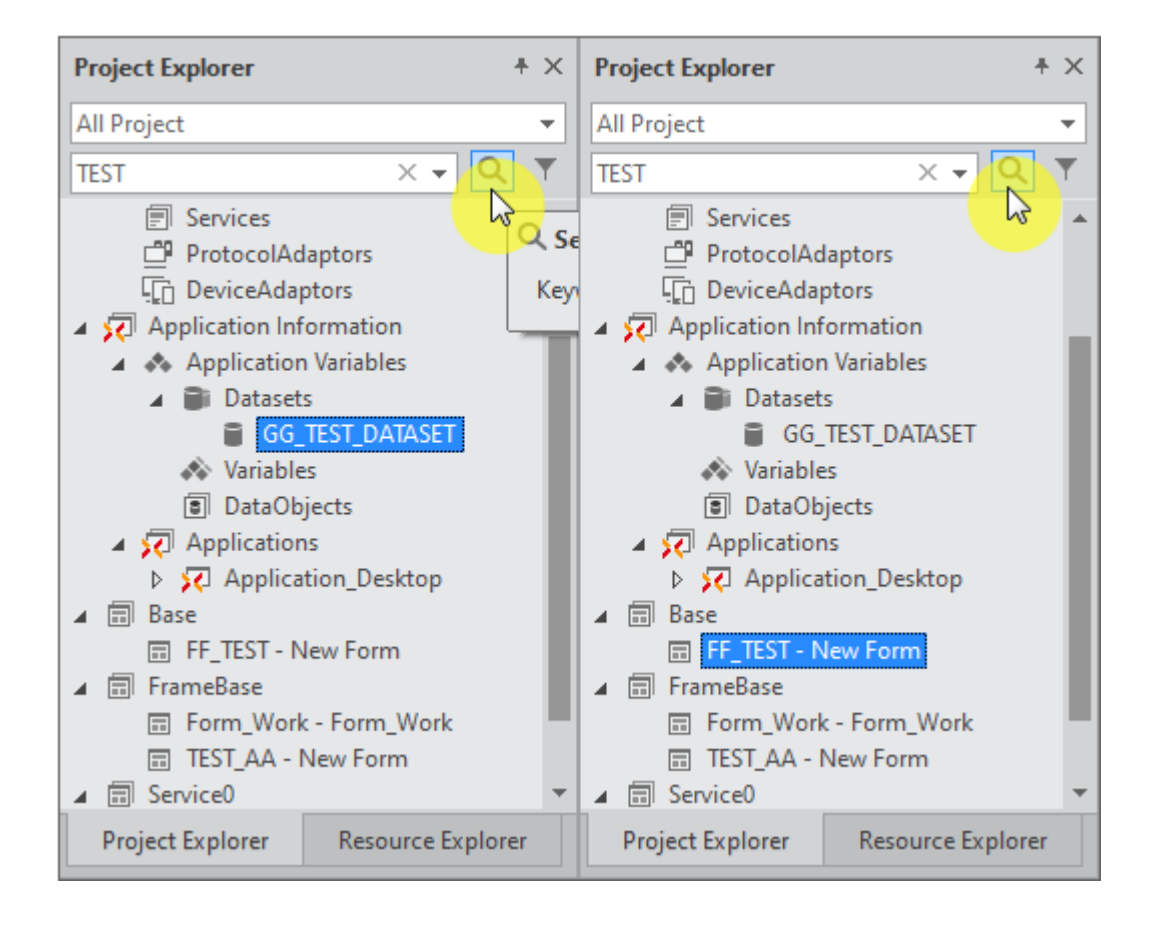

### 4.1.2 필터 (Filter)

필터 기능은 서비스 내에 포함된 파일과 파일 내 속성을 대상으로 입력된 항목이 포함된 파일만 필터링해서 보여주는 기능입니다.

Form 파일을 열지 않은 상태에서는 Form 파일 이름만을 대상으로 필터링을 진행하고 Form 파일을 편집하고 있는 중에는 Form에 포함된 컴포넌트 id나 기타 속성을 대상으로 필터링을 진행합니다.

Form 파일을 열지 않은 상태에서 'form'이라는 검색어를 입력하고 필터 기능 아이콘을 클릭하면 Form 이름에 'for m'이 포함된 파일만 보입니다.

| Project Explorer          | + ×          | Project Explorer          | +×     |
|---------------------------|--------------|---------------------------|--------|
| All Project               | Ŧ            | All Project               | -      |
| form 💌                    | <u>a</u> ] T | form 💌                    | م 🝸    |
| Project 'TEST_0704'<br>   |              | Project 'TEST_0704'<br>   |        |
| Project Explorer Resource | e Expl       | Project Explorer Resource | e Expl |

필터 기능은 프로젝트 진행 시 업무에 따라 파일(Form) 이름을 정하는 규칙을 지정하는데 원하는 업무 에 해당하는 파일을 쉽게 찾을 수 있도록 제공하는 기능입니다.

프로젝트 검색과 필터 기능에서 서비스에 포함된 Form 파일을 열지 않은 상태에서는 Form 파일 이름만 을 대상으로 처리되며 Form 파일을 열고 난 후에는 Form에 포함된 레이아웃이나 스크립트 관련 속성까 지 포함해 처리됩니다.

V

10

프로젝트 검색은 전체 프로젝트에 포함된 아이템과 파일, 파일에 포함된 항목을 대상으로 하지만 필터 기능은 서비스 내에 사용자가 생성한 파일만을 대상으로 처리합니다.

### 4.1.3 복사

프로젝트 탐색 또는 리소스 탐색창에 있는 항목을 복사한 후 붙여넣기를 하면 \_copy라는 문자열을 추가해 항목을 생성합니다. 복사할 수 있는 항목은 아래와 같습니다.

| 프로젝트 탐색 | Form          |
|---------|---------------|
| 리소스 탐색  | InitValue     |
|         | ImageResource |

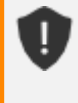

NexacroTheme 항목 아래 있는 기본 테마를 Theme 항목으로 복사하는 경우 이름을 바꾸지 않습니다. 이미 복사된 테마를 다시 복사해 붙여넣는 경우에는 덮어쓸 것인지 확인하고 "Rename"을 선택하면 \_i mport라는 문자열을 추가해 항목을 생성합니다.

| Resource Explorer     | + × |
|-----------------------|-----|
| <b>P S</b>            |     |
| ▲                     |     |
| android.xtheme        |     |
| al default.xtheme     |     |
| 🎝 ios.xtheme          |     |
| macos.xtheme          |     |
| 🎝 windows.xtheme      |     |
| 🔺 🎝 Theme             |     |
| android               |     |
| a default             |     |
| b default_import      |     |
| 👌 default_import0     |     |
| ▲ CSSResource         |     |
| XCSS TEST.xcss        |     |
| ▲ InitValueDefinition |     |
| TEST.xiv              |     |
| TEST_copy.xiv         |     |

# 4.2 리소스 탐색 (Resource Explorer)

프로젝트에 포함된 리소스 파일을 표시하고 추가로 생성하거나 기존에 생성한 파일을 가져올 수 있습니다.

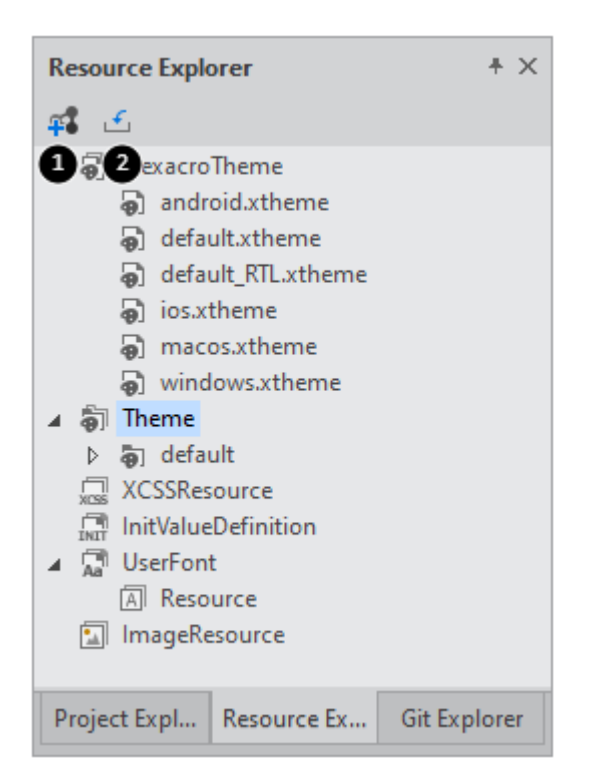

|   | 항목              | 설명                                       |                             |  |
|---|-----------------|------------------------------------------|-----------------------------|--|
| 1 | New Resource    | 새로운 리소스 파일을 생성합니다.                       |                             |  |
|   |                 | <b>@</b>                                 | <u>T</u> heme               |  |
|   |                 | xcss<br>+                                | Nexacro Style Sheet (.xcss) |  |
|   |                 |                                          | InitValueDefinition (.xiv)  |  |
|   |                 | Åa                                       | UserFont (.xfont)           |  |
| 2 | Import Resource | 기존에 생성한 리소스 파일을 프로젝트에 추가하거나 xpackage 파일을 |                             |  |
|   |                 | 선택히                                      | 하고 Import Wizard를 실행합니다.    |  |

# 4.3 속성 편집(Properties)

편집 중인 Form이나 컴포넌트, Dataset 등에 대한 속성 및 이벤트 항목을 표시하고 편집할 수 있습니다.

| P  | roperties                    | ? Ŧ ×    |
|----|------------------------------|----------|
| B  | Button00 (Button)            | -        |
|    | 🖡 A <sub>1</sub> I 🖪 📑 I 🕵 📟 |          |
| lı | nput filter text             |          |
| -  | Information                  | <u> </u> |
|    | cssclass                     |          |
|    | id                           | Button00 |
|    | initvalueid                  |          |
| Ŧ  | Action                       |          |
|    | defaultbutton                | false    |
|    | enable                       | true     |
|    | enableevent                  | true     |
|    | escapebutton                 | false    |
|    | expr                         |          |

### 4.3.1 오브젝트 선택하기

편집 중인 Form에 포함된 모든 컴포넌트, Dataset 등을 id 값 (오브젝트 명) 목록으로 보여줍니다. 선택한 오브젝트 에 따라 아래의 속성, 이벤트 등의 목록에 다르게 표시됩니다. 디자인 화면에서 특정 오브젝트를 선택할 수도 있습니다.

| Properties          | + ×      |
|---------------------|----------|
| Button00 (Button)   | •        |
| TEST2 (Form)        |          |
| Button00 (Button)   |          |
| Button01 (Button)   |          |
| Dataset00 (Dataset) |          |
| CSSCIASS            |          |
| id                  | Button00 |
|                     |          |

### 4.3.2 정렬 방식 선택하기

#### Categorized

선택된 오브젝트의 속성이나 이벤트를 범주로 정렬해 편집합니다. 편집할 때는 그림과 같이 '▶'나 '▼'를 마우 스로 클릭하여 범주 항목을 펼치거나 접을 수 있습니다.

| Р  | roperties          | + ×      |  |  |
|----|--------------------|----------|--|--|
| B  | utton00 (Button)   | -        |  |  |
|    |                    |          |  |  |
| In | 🗐 Categorized      |          |  |  |
| ľ  | Sorted by category | ,        |  |  |
|    | id                 | Button00 |  |  |
|    | initvalueid        |          |  |  |
| ٠  | Position           |          |  |  |
| •  | Action             |          |  |  |
| •  | Appearance         |          |  |  |
| •  | Style              |          |  |  |
| +  | background         |          |  |  |
| +  | border             |          |  |  |
| +  | borderRadius       |          |  |  |
| +  | boxShadow          |          |  |  |
|    |                    | -        |  |  |

#### Alphabetical

선택된 오브젝트의 속성이나 이벤트를 이름순으로 정렬하여 편집합니다.

| F      | Properties        |       | * × |
|--------|-------------------|-------|-----|
| B      | utton00 (Button)  |       | Ŧ   |
|        |                   | INIT  |     |
| +<br>+ | bac<br>bac<br>bor | abet  | · · |
| +      | borderRadius      |       |     |
|        | bottom            |       | px  |
|        | bottombase        |       |     |
| +      | boxShadow         |       |     |
|        | color             |       |     |
|        | cssclass          |       |     |
|        | cursor            |       |     |
|        | defaultbutton     | false |     |
| +      | edge              |       |     |
|        | enable            | true  |     |

### 4.3.3 편집 대상 선택하기

#### Property

선택된 오브젝트의 속성을 편집하는 기능을 제공합니다. 오브젝트 생성 시 XML에 자동 추가되는 값이나 사용 자가 수정한 값은 굵은 글꼴로 표시됩니다.

오브젝트 생성 시 XML에 자동 추가되는 값은 메타인포 파일의 〈Property mandatory=""/> 의 값에 따 라 지원됩니다.

| Pr  | operties       |               |          | + × |
|-----|----------------|---------------|----------|-----|
| Bu  | tton00 (B      | utton)        |          | -   |
| 5   | A <sub>↓</sub> | 🗗 🖳           |          |     |
| Inp | out filter te  | Property      |          |     |
| •   | Informati      | Property list |          | -   |
|     | cssclass       | Troperty inse |          |     |
|     | id             |               | Button00 |     |
|     | initvalueid    | I             |          |     |

#### Event

선택된 오브젝트의 이벤트를 편집하는 기능을 제공합니다. 값 입력 창을 더블 클릭하거나 콤보 아이템을 선택 하여 이벤트 생성할 수 있습니다.

| I | Properties       |            |                  | +× |
|---|------------------|------------|------------------|----|
| E | Button00 (Butto  | on)        |                  | Ŧ  |
|   | 🖡 🗛   🗉 📑        | J 🕵 🛄      |                  |    |
| h | nput filter text | Event      | í                |    |
| • | Event            | Event list |                  | -  |
|   | onclick          | Eventist   | Button00_onclick |    |
|   | oncontextme      | nu         |                  |    |
|   | ondblclick       |            |                  |    |

#### Bindable

선택된 오브젝트의 속성에 Dataset을 바인딩하는 기능을 제공합니다. 첫 번째 콤보에는 Dataset의 ID를 지정하고 두 번째 콤보에는 Column ID를 지정하여 바인딩할 수 있습니다.

| Properties        |          |                 |   |  |  |  |  |  |  |
|-------------------|----------|-----------------|---|--|--|--|--|--|--|
| Button00 (Button) |          |                 | - |  |  |  |  |  |  |
| 🗐 A, 🗉 🚱 🗔        |          |                 |   |  |  |  |  |  |  |
| Input filter text | 🐼 Binda  | ble             |   |  |  |  |  |  |  |
| taborder          | Bindahl  | -               |   |  |  |  |  |  |  |
| tabstop           | Diridabi | e property list |   |  |  |  |  |  |  |
| text              |          | Dataset00       |   |  |  |  |  |  |  |
| tooltiptext       |          |                 |   |  |  |  |  |  |  |

#### Initialize

최초 앱이 실행했을 때만 지정된 속성값을 사용하고 이후에는 사용자가 입력하거나 실행 중 변경된 값을 사용 해야 하는 경우가 있습니다. 그런 항목값은 Init Info 속성으로 별도 관리합니다. 속성값 중 Layout Informati on에 해당하는 값을 제외한 나머지 값 중에서 일부 항목만 편집할 수 있습니다.

| Properties                      |                              | + × |
|---------------------------------|------------------------------|-----|
| Button00 (Button)               |                              | Ŧ   |
| 🗐 🗛 🗉 🚱 🕵 🖪                     |                              |     |
| Input filter text               |                              |     |
| <ul> <li>Information</li> </ul> | Initial values of properties | -   |
| cssclass                        | initial values of properties |     |
| - Action                        |                              |     |
| defaultbutton                   |                              |     |

### 4.3.4 속성값을 빈 문자열로 설정하기

속성값이 빈 문자열("")인 경우에는 <empty value>로 속성창에 표시됩니다. 속성창에 표시되는 내용은 속성값을 쉽 게 알아볼 수 있게 보조적으로 제공되는 표시일뿐 실제 속성값에는 영향을 미치지 않습니다. <empty value>로 표시 된 속성값을 클릭해서 속성값을 편집할 수 있는 상태가 되면 <empty value> 표시는 사라집니다.

| Properties        |          |                          |      | + × |  |  |  |  |  |
|-------------------|----------|--------------------------|------|-----|--|--|--|--|--|
| Button00 (Button) |          |                          |      |     |  |  |  |  |  |
|                   |          |                          |      |     |  |  |  |  |  |
| Input filter text |          |                          |      |     |  |  |  |  |  |
| expr              |          |                          |      | -   |  |  |  |  |  |
| hotkey            |          |                          |      |     |  |  |  |  |  |
| taborder          |          | 0                        |      |     |  |  |  |  |  |
| tabstop           |          | true                     |      |     |  |  |  |  |  |
| text              |          | <empty value=""></empty> |      |     |  |  |  |  |  |
| tooltiptext       |          | <empty value=""></empty> |      |     |  |  |  |  |  |
| tooltiptype       |          | default                  |      |     |  |  |  |  |  |
| visible           |          | true                     |      | -   |  |  |  |  |  |
| - Position        |          |                          |      |     |  |  |  |  |  |
| positionstep      |          | 0                        |      |     |  |  |  |  |  |
| left              |          | 348                      | px 👻 | -   |  |  |  |  |  |
| top               |          | 124                      | px 👻 | • • |  |  |  |  |  |
| Properties        | Computed | Style                    |      |     |  |  |  |  |  |

속성값을 빈 문자열로 지정하고자 하는 경우에는 컨텍스트 메뉴에서 [Set Empty Value] 항목을 선택합니다. 빈 문자 열 값을 가지는 속성을 지울 때는 컨텍스트 메뉴에서 [Remove Property Value] 항목을 선택합니다.

|   | hotkey                                  |                    |                                        | ٠ |
|---|-----------------------------------------|--------------------|----------------------------------------|---|
|   | taborder                                |                    | 0                                      |   |
|   | tabstop                                 |                    | true                                   | 5 |
|   | text                                    |                    |                                        |   |
|   | tooltipt                                | Copy Prop          | erty <u>N</u> ame                      | - |
|   | tooltipt                                | Copy Prop          | erty De <u>s</u> cription              |   |
|   | visible Remove Pr<br>Position Set Empty |                    | operty <u>V</u> alue                   |   |
| • |                                         |                    | Value V                                |   |
|   | position                                | Bind Datas         | et                                     |   |
|   | left                                    | Remove Bi          | nd 👻 💌                                 |   |
|   | top —                                   |                    | •••••••••••••••••••••••••••••••••••••• |   |
|   | width                                   | <u>A</u> dd User P | roperty 🗸 🗸                            | Ŧ |

속성값이 ⟨empty value⟩로 표시되는 경우에는 source 탭에서 아래와 같이 속성값이 처리되는 상태입니다.

<Button id="Button00" taborder="0" left="348" top="124" width="152" height="66" text=""
tooltiptext=""/>

н 컴포넌트의 속성 중 문자열 형태의 속성일 경우에만 empty value 표시를 지원합니다. 예를 들어 positi on 관련 속성은 문자열이 아니라 숫자형으로 속성값을 처리하기 때문에 컨텍스트 메뉴에서 empty valu e 관련 항목이 비활성화됩니다. Position positionstep 0 348 px -Ŧ Copy Property Name top ÷ ÷ Copy Property Description width Ŧ height Ŧ Remove Property Value Ŧ right Ŧ Set Empty Value bottom c -

### 4.3.5 계산된 스타일 속성값 확인하기

속성 창 하단 탭에서 [Computed Style] 항목을 선택하면 테마, CSS, Style 속성이 처리되어 실제 화면에 적용할 스 타일 속성값을 볼 수 있습니다. 아래 항목에서 background 항목은 다른 속성값보다 굵게 표시되는데 이런 항목은 속 성창에서 해당 속성값을 직접 수정한 경우입니다.

Computed Style 속성값은 내부적으로 연산 처리를 거쳐 보여주는 값이기 때문에 직접 속성값을 수정할 수 없습니다. 테마, CSS, Style 속성값을 수정하면 해당 값이 반영되어 자동으로 수정된 값이 표시됩니다.

| ( | Computed Style        | + ×           |
|---|-----------------------|---------------|
| e | mployee_info (Form)   | •             |
| I | nput filter text      |               |
|   | -nexa-text-align      | •             |
|   | -nexa-text-decoration |               |
|   | -nexa-vertical-align  |               |
|   | -nexa-word-wrap       |               |
| + | background            | beige         |
| + | border                |               |
| + | border-radius         |               |
| + | box-shadow            |               |
|   | color                 |               |
|   | cursor                |               |
| + | font                  | 9pt Helvetica |
|   | letter-spacing        | 9nt nx ·      |
|   |                       |               |
|   |                       |               |
|   | Properties Compute    | d Style       |

속성창에서도 Style 속성 선택 시 하단에 Computed style property 값을 표시합니다.

| -       | Style                                                                                  |                                       |  |  |  |  |
|---------|----------------------------------------------------------------------------------------|---------------------------------------|--|--|--|--|
| +       | background                                                                             |                                       |  |  |  |  |
| +       | border                                                                                 |                                       |  |  |  |  |
| +       | borderRadius                                                                           |                                       |  |  |  |  |
| +       | boxShadow                                                                              |                                       |  |  |  |  |
|         | color                                                                                  |                                       |  |  |  |  |
|         | cursor                                                                                 |                                       |  |  |  |  |
| +       | edge                                                                                   |                                       |  |  |  |  |
| +       | font                                                                                   |                                       |  |  |  |  |
|         | icon                                                                                   | · · · · · · · · · · · · · · · · · · · |  |  |  |  |
| b<br>li | <b>background (Computed style property)</b><br>linear-gradient(to top,#eaeaea,#9c7474) |                                       |  |  |  |  |
|         | Properties Computed S                                                                  | Style                                 |  |  |  |  |

### 4.3.6 사용자 속성 추가하기

Form을 제외한 모든 컴포넌트나 Dataset에는 User Property 항목을 추가할 수 있습니다. Properties 창에서 컨텍스 트 메뉴를 호출하여 [Add User Property]를 선택합니다.

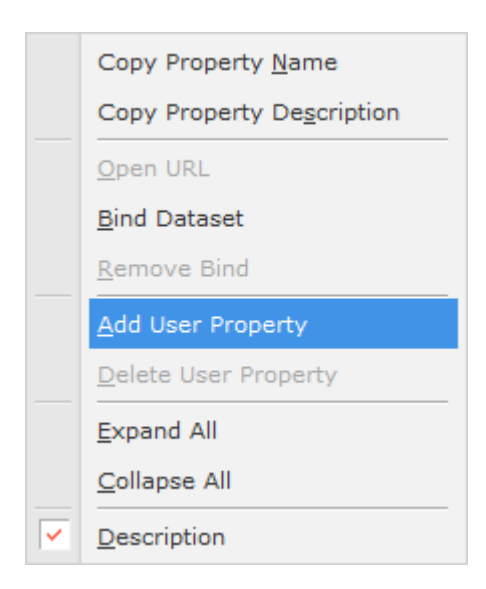

User Property 입력창은 String 형태의 "Name"과 "Value" 값을 입력받습니다.

#### 39ㅣ개발도구 가이드

| 🔀 Add L | Iser Property | × |
|---------|---------------|---|
| Name    |               |   |
| Value   |               |   |
|         |               |   |
|         |               |   |
|         | OK Cancel     |   |

컴포넌트가 만약에 같은 이름의 Property를 갖고 있다면 에러 메시지가 표시됩니다.

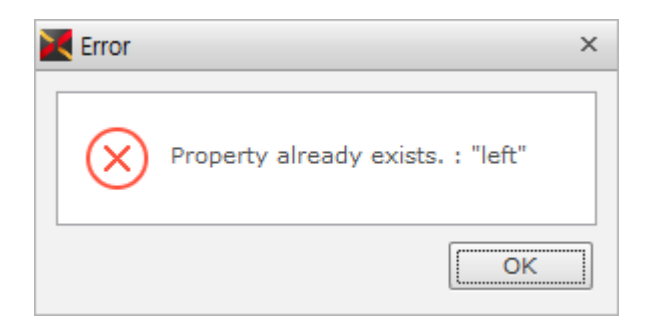

Property 이름을 JavaScript 예약어로 생성할 수 없습니다.

| X | Error                                                       | × |
|---|-------------------------------------------------------------|---|
|   | (X) 'for' can't be used as ID because it is a unique value. |   |
|   | ОК                                                          | ] |

추가된 Property는 "User Properties" 카테고리에 추가됩니다.

| Р                        | roperties         | + >  | × |  |  |  |  |  |
|--------------------------|-------------------|------|---|--|--|--|--|--|
| Bı                       | Button00 (Button) |      |   |  |  |  |  |  |
| 🗐 A <sub>1</sub> 🔲 🗗 🖳 🛄 |                   |      |   |  |  |  |  |  |
| In                       | put filter text   |      |   |  |  |  |  |  |
| •                        | Information       |      |   |  |  |  |  |  |
| ٠                        | Position          |      |   |  |  |  |  |  |
| ۲                        | Action            |      |   |  |  |  |  |  |
| ٠                        | Appearance        |      |   |  |  |  |  |  |
| ۲                        | Style             |      |   |  |  |  |  |  |
| •                        | User Properties   |      |   |  |  |  |  |  |
|                          | _user_prop        | abcd |   |  |  |  |  |  |

### 4.3.7 복잡한 속성값 편집하기

설정할 속성값을 알고 있다면 바로 편집창에 입력할 수 있지만, 색상값처럼 목록에서 선택해야 하거나, 여러 속성값이 복합적으로 반영되어야 하는 경우에는 직접 입력하는 것이 어렵습니다. 이런 속성에 대해서는 속성값을 편집할 수 있 는 별도 편집창을 지원합니다.

#### 색상값 편집하기

색상 관련 속성값을 선택하는 경우에 색상 목록에서 선택하거나 Color Picker를 사용할 수 있습니다.

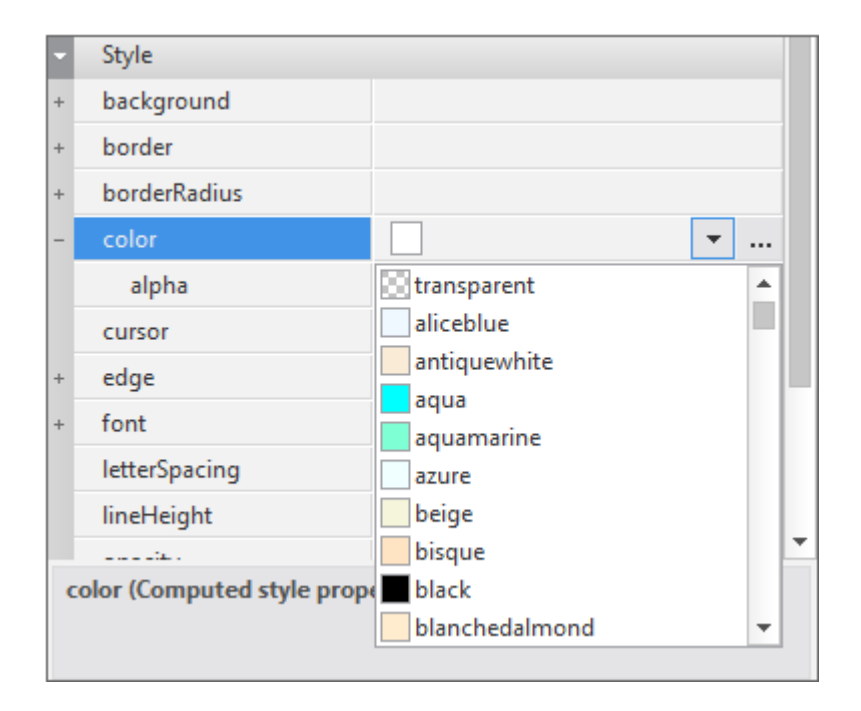

Color Picker를 사용하면 다양한 형식으로 색상값을 지정할 수 있으며 User Color를 저장해놓고 재사용할 수 있습니다.

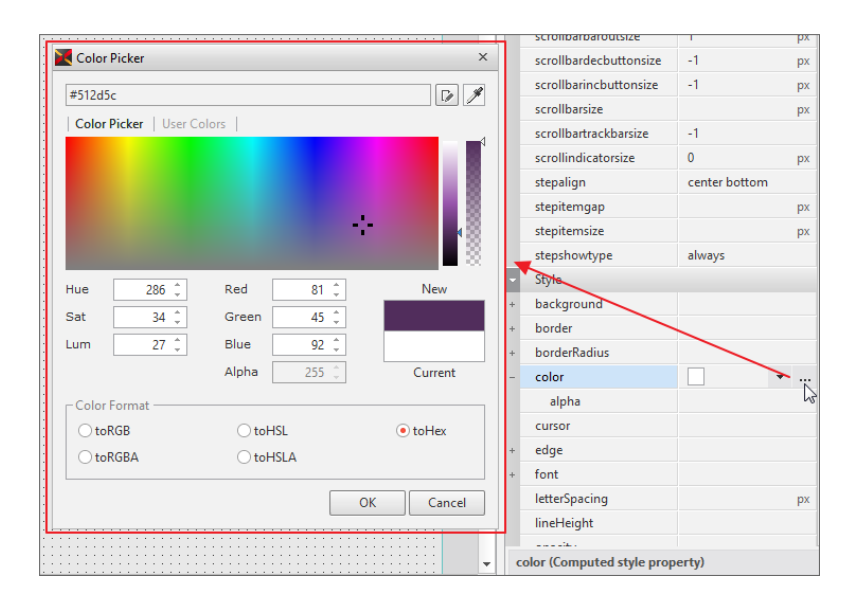

#### 41 | 개발도구 가이드

| Color Picker ×           |     |       |    |    |   |    |         |
|--------------------------|-----|-------|----|----|---|----|---------|
| #54396a                  |     |       |    |    |   |    |         |
| Color Picker User Colors |     |       |    |    |   |    |         |
| color                    |     | name  |    |    |   |    |         |
| — 🔳 #54396a              |     | TEST1 |    |    |   |    |         |
| — 📕 #67da83              |     | TEST2 |    |    |   |    |         |
| +                        |     |       |    |    |   |    |         |
|                          |     |       |    |    |   |    |         |
|                          |     |       |    |    |   |    |         |
| Hue 273 🌲                | Red | d 🗌   |    | 84 | ÷ |    | New     |
| Sat 30 🌲                 | Gre | een   |    | 57 | ÷ |    |         |
| Lum 32 🌲                 | Blu | e     | 1  | 06 | ÷ |    |         |
|                          | Alp | ha    | 2  | 55 | ÷ |    | Current |
| Color Format             |     |       |    |    |   |    |         |
| ◯ toRGB                  | C   | toHS  | L  |    |   |    | • toHex |
| ⊖ toRGBA                 | 0   | toHS  | LA |    |   |    |         |
|                          |     |       |    | [  |   | ОК | Cancel  |

### 그라데이션 색상 편집하기

색상 속성값 지정 시 linear-gradient 속성을 편집하는 경우에 사용합니다. [angle] 항목에서 그라데이션을 적용할 방향을 지정하고 [color-stop] 항목에서 그라데이션 색상을 지정할 수 있습니다. 그라데이션 색상 지정 시에는 [Colo r Picker]를 사용합니다.

| 🔀 Gradient          |                                                                                           | ×    |
|---------------------|-------------------------------------------------------------------------------------------|------|
| linear-gradient     | linear-gradient(to bottom,#abd896 0%,#d962c5 20%,#000000<br>71%,#7c636c 81%,#ffffff 100%) |      |
| angle<br>color-stop | to bottom                                                                                 | ncel |

[color-stop] 항목의 각 색상을 마우스 오른쪽 버튼으로 클릭하면 값을 편집하거나 해당 색상 항목을 삭제할 수 있습니다.

| angle      | to bottom |                |    |
|------------|-----------|----------------|----|
| color-stop |           |                |    |
|            |           |                |    |
|            | 3         | Set Color      | OK |
|            |           | Set Percentage | UK |
|            |           | Delete Del     |    |
|            |           |                |    |

### Border 속성값 편집하기

border 속성을 가지는 컴포넌트는 Border Editor를 사용해 하위 항목을 편집할 수 있습니다. 속성창에서 border 항 목 오른쪽에 있는 버튼을 클릭합니다.

| Р                 | roperties       | +  | × |  |  |
|-------------------|-----------------|----|---|--|--|
| Button00 (Button) |                 |    |   |  |  |
|                   | 🕻 🗛 🔳 🕼 🙀 🙀     |    |   |  |  |
| In                | put filter text |    |   |  |  |
| •                 | Appearance      |    |   |  |  |
|                   | textwidth       | рх |   |  |  |
| •                 | Style           |    |   |  |  |
| +                 | background      |    |   |  |  |
| +                 | border          |    |   |  |  |
| +                 | borderRadius    | 2  |   |  |  |
| +                 | boxShadow       |    |   |  |  |

버튼 클릭 시 Border Editor가 팝업창으로 실행됩니다.

| 🔀 Border                                                                                 |           |        |              |          |                         | × |
|------------------------------------------------------------------------------------------|-----------|--------|--------------|----------|-------------------------|---|
| 5px dotte                                                                                | d gold, s | ipx d  | otted brow   | n, 5px ( | dotted black, 5px dotte |   |
| Border -                                                                                 | 2         |        |              | Pre      | eview -                 |   |
| Width                                                                                    | 5         |        | px           |          |                         |   |
| Style                                                                                    | none      | (n     | one) 🔺       |          |                         |   |
|                                                                                          | dotted    |        |              |          |                         |   |
|                                                                                          | dashed    |        |              |          |                         |   |
|                                                                                          | solid     |        |              |          |                         |   |
|                                                                                          | double    |        |              |          | Contents                |   |
|                                                                                          | groove    |        |              |          |                         |   |
| Color                                                                                    | black     | c      | · · · ·      |          |                         |   |
| - Detail                                                                                 | 4         |        |              |          |                         | _ |
| Тор                                                                                      | 5         | рх     | dotted       | -        | 🗖 gold 🔻 📖              |   |
| Right                                                                                    | 5         | px     | dotted       | -        | brown 👻                 |   |
| Bottom                                                                                   | 5         | px     | dotted       | -        | 🔳 black 📼               |   |
| Left                                                                                     | 5         | px     | dotted       | -        | ∎ lime ▼                |   |
|                                                                                          | 5         |        |              |          |                         | _ |
| Descrip                                                                                  | tion      | weer   | does not s   | upport   |                         |   |
| "double"                                                                                 | , "groov  | e", "r | idge", "inse | et" and  | "outset" as a value of  |   |
| <ine-sty< td=""><td>ne&gt;.</td><td></td><td></td><td></td><td></td><td></td></ine-sty<> | ne>.      |        |              |          |                         |   |
|                                                                                          |           |        |              |          | OK Cancel               |   |

|   | 항목           | 설명                                                                                   |
|---|--------------|--------------------------------------------------------------------------------------|
| 1 | Border value | 작성된 Border 속성값을 확인하거나 직접 수정합니다.                                                      |
| 2 | Border       | 적용할 Border 속성의 세부 항목을 설정합니다.                                                         |
| 3 | Preview      | 설정된 Border 속성을 확인합니다.<br>Preset 버튼을 사용해 Border 항목에서 설정한 속성값을 원하는 부<br>분에 설정할 수 있습니다. |
| 4 | Detail       | 하위 Border 속성값을 설정합니다.<br>해당 항목은 접거나 펼칠 수 있습니다.                                       |
| 5 | Description  | Border 속성 관련 제약사항을 표시합니다.                                                            |

Preset 버튼은 다음과 같은 Border 속성값을 설정합니다.

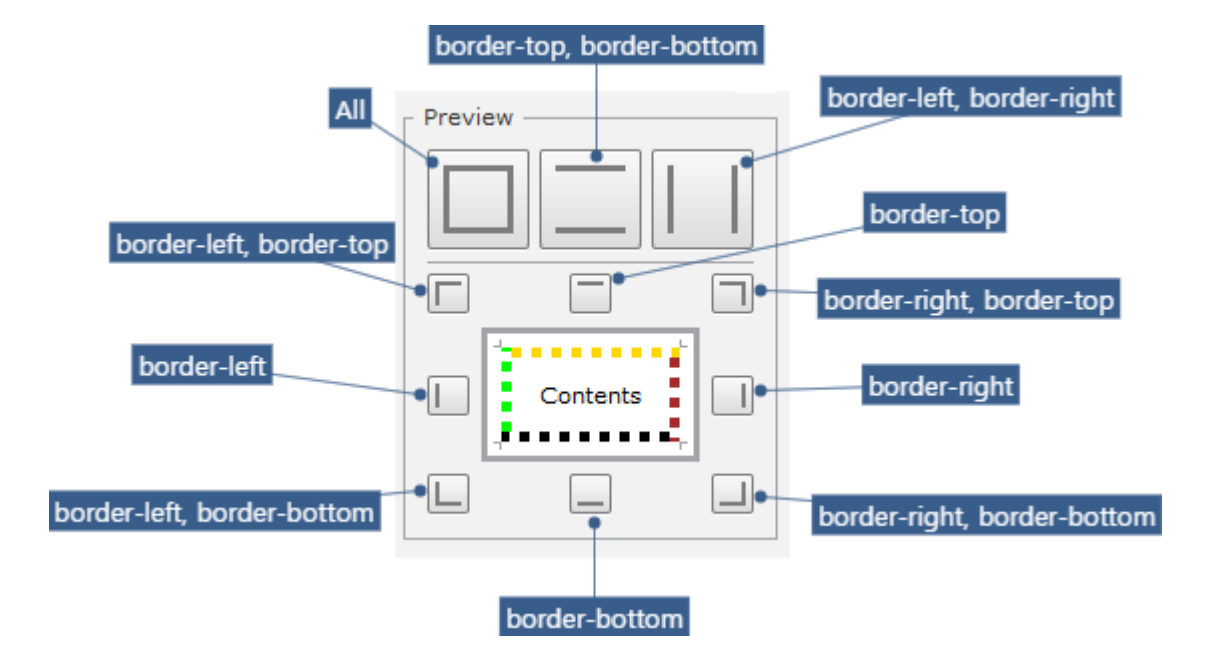

### 글꼴 속성값 편집하기

넥사크로플랫폼 앱은 글꼴을 포함해 제공되지 않고 사용자 운영체제에 설치된 글꼴을 사용합니다. 앱 개발 시 여러 개 의 글꼴을 지정해 차례로 사용할 수 있는 글꼴을 찾을 수 있게 지정할 수 있습니다.

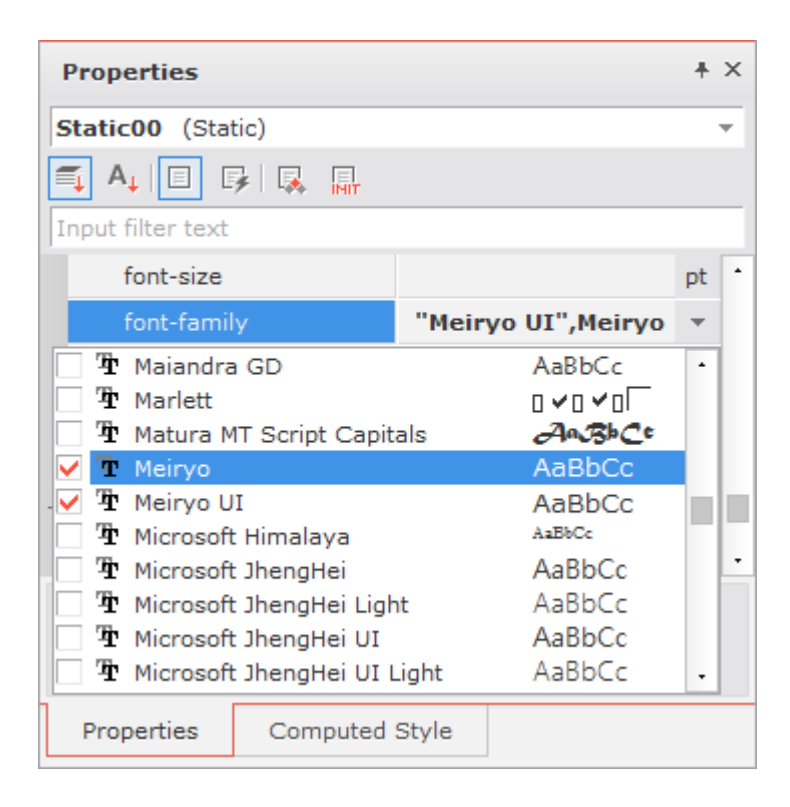

글꼴 편집창에서는 글꼴, 크기, 스타일 등의 속성값을 편집하고 적용된 상태를 미리 확인할 수 있습니다.

| Font X                                                                  |
|-------------------------------------------------------------------------|
| "Meiryo UI" ▼<br>30 ▼ px A <sup>†</sup> A <sup>↓</sup>   normal ▼   B I |
| AaBbCc 123<br>AaBbCc 123<br>AaBbCc 123                                  |
| OK Cancel                                                               |

### 텍스트 여러 줄 입력하기

속성값에 여러 줄의 텍스트를 입력할 수 있는 경우에는 속성 입력창 오른쪽에 드롭다운 버튼이 표시됩니다. 버튼을 클 릭하면 여러 줄 텍스트를 편집할 수 있는 창이 표시됩니다. 줄을 바꿀 때에는 Ctrl+ENTER 키를 입력합니다.

|   | text         | WebGradients is free collec           | Ň |
|---|--------------|---------------------------------------|---|
|   | tooltiptext  | WebGradients is free                  | 5 |
|   | tooltiptype  | Collection.<br>You can use as content |   |
|   | visible      |                                       |   |
| r | Position     |                                       |   |
|   | positionstep |                                       |   |
|   | left         | 570 px •                              | Ŧ |

### 단축키 편집하기

컴포넌트의 hotkey 속성값 편집 시 조합할 수 있는 키를 선택할 수 있는 편집창을 지원합니다.

| Ŧ | Action |            |   |   |
|---|--------|------------|---|---|
|   | hotkey | CTRL+ALT+C |   | - |
|   |        | CTRL       | Α |   |
|   |        | SHIFT      | В |   |
|   |        | ALT        | С |   |
|   |        |            | D |   |
|   |        |            | E |   |
|   |        |            | F | - |
|   |        |            |   |   |

### innerdataset 속성값 편집하기

innerdataset 속성값은 Dataset 오브젝트를 선택해서 설정할 수 있습니다. 해당 컴포넌트에서만 사용하고 간단한 값 을 처리하는 경우에는 innerdataset을 직접 편집할 수 있습니다. Row를 추가하거나 삽입하고 삭제하는 기능과 cod ecolumn, datacolumn 값을 설정하는 기능을 제공합니다.

| datacolumn           | codecolumn              | Ma          |
|----------------------|-------------------------|-------------|
|                      |                         | 140         |
| apple                | 01                      | 1           |
| peach                | 02                      | 2           |
| grape                | 03                      | 3           |
| [Undefined]          | [Undefined]             | 4           |
| grape<br>[Undefined] | 02<br>03<br>[Undefined] | 2<br>3<br>4 |

innerdataset 속성값 추가 후 저장을 하면 codecolumn, datacolumn 속성값이 "codecolumn", "datacolumn"으 로 설정됩니다.

### formats 속성값 편집하기

Grid, ListView 컴포넌트의 formats 속성값을 편집할 수 있습니다. 디자인 화면에서 컴포넌트를 더블클릭하거나 속 성창에서 formats 속성을 선택해 편집창을 실행할 수 있습니다. formats 속성값 편집창에 대한 자세한 내용은 아래 링크를 참고하세요.

Grid Contents Editor ListView Contents Editor

### 4.3.8 항목 필터링해서 원하는 항목만 보기

속성창에 보이는 항목이 많을 경우 바로 원하는 항목을 찾을 수 있는 필터링 기능을 제공합니다. 필터링을 위해 입력 한 텍스트와 일치하는 부분이 있는 항목은 모두 보여줍니다.

| Р                   | roperties    | + × |  |  |  |
|---------------------|--------------|-----|--|--|--|
| Button00 (Button) - |              |     |  |  |  |
| Cor                 | der          | Тин |  |  |  |
| +                   | border       |     |  |  |  |
| +                   | borderRadius |     |  |  |  |
|                     | taborder     | 1   |  |  |  |
|                     |              |     |  |  |  |

47ㅣ개발도구 가이드

콤마(,) 구분자를 사용해 필터링 항목을 여러 개 사용할 수 있습니다.

| P | roperties                    | ? |  |  |  |  |
|---|------------------------------|---|--|--|--|--|
| R | Radio00 (Radio)              |   |  |  |  |  |
|   | 🖡 A <sub>1</sub>   🗉 📑   🕵 🛄 |   |  |  |  |  |
| þ | order,font                   |   |  |  |  |  |
| - | Action                       |   |  |  |  |  |
|   | taborder                     | 9 |  |  |  |  |
| - | Style                        |   |  |  |  |  |
| + | border                       |   |  |  |  |  |
| + | borderRadius                 |   |  |  |  |  |
| + | font                         |   |  |  |  |  |

### 4.3.9 선택한 속성 도움말 찾기

속성창에서 특정 속성값을 선택한 상태에서 메뉴[Help > Help]를 선택하거나 단축키 ▇키를 눌러 도움말을 호출하면 선택한 속성값이 [Index] 항목에 입력되어 원하는 항목의 도움말을 쉽게 찾을 수 있습니다.

| F                 | Properties      |      |                                              | ۴×     |  |  |
|-------------------|-----------------|------|----------------------------------------------|--------|--|--|
| f                 | frm_list (Form) |      |                                              |        |  |  |
|                   | 🕻 A, 🗉 🗗 🕼 🐘    |      |                                              |        |  |  |
| Input filter text |                 |      |                                              |        |  |  |
|                   | titletext       | Cust | tomer List Search                            | -      |  |  |
|                   | tooltiptext     |      | 😵 ::::: nexacro17 Reference Guide            |        |  |  |
|                   | tooltiptype     | defa |                                              | 6      |  |  |
|                   | visible         | true | Hide Back Forward Print                      | Versio |  |  |
| -                 | Misc.           |      |                                              |        |  |  |
|                   | dragscrolltype  | both | <u>C</u> ontents <b>Index</b> <u>S</u> earch |        |  |  |
|                   | locale          |      | Type in the keyword to find:                 |        |  |  |
|                   | scrollbartype   |      | scrollbartype                                |        |  |  |
|                   | scrolltype      | both | leavallbartupe                               |        |  |  |
| •                 | Position        |      | Component FileUpload                         |        |  |  |
|                   | width           | 800  | Component, ListBox                           |        |  |  |
|                   | heiaht          | 600  | Component, TextArea                          |        |  |  |

속성창에 포커스가 없는 경우에는 도움말 첫 화면이 실행됩니다.

### 4.3.10 속성명 복사하기

Û

속성창에서 속성명 항목 위에서 오른쪽 마우스를 클릭하고 컨텍스트 메뉴에서 Copy Property Name 항목을 선택하 면 클립보드에 속성명이 복사됩니다. Copy Property Description 항목을 선택하면 도움말에서 해당 항목의 Descrip tion 내용을 클립보드에 복사합니다.

| bargrouping | true                          |  |
|-------------|-------------------------------|--|
| enable      | Copy Property <u>N</u> ame    |  |
| enable      | Copy Property Description     |  |
| hotkey      | Remove Property <u>V</u> alue |  |
| rotatea     | Set Empty Value               |  |
| tabord      |                               |  |

### 4.3.11 속성값이 표시되는 글꼴의 의미 확인하기

속성값의 상태에 따라 다른 색상과 다른 스타일로 속성값을 표시합니다. 속성창 오른쪽 상단 [?] 버튼을 클릭하면 이 에 대한 범례를 표시합니다. 각 항목을 선택하면 창 아래에 간단한 설명을 확인할 수 있습니다.

| Pr                                                                         | Properties ? * ×  |                                   |       |   |  |  |
|----------------------------------------------------------------------------|-------------------|-----------------------------------|-------|---|--|--|
| B                                                                          | Button00 (Button) |                                   |       |   |  |  |
|                                                                            |                   | roperties UI Legend               |       | × |  |  |
| In                                                                         | put filte         |                                   |       |   |  |  |
| -                                                                          | Inforr            | Current Layout Value              | value |   |  |  |
|                                                                            | csscla            | Default Layout Value              | value |   |  |  |
| Ŀ                                                                          | id                | Form Initalize Value              | value |   |  |  |
| Ŀ                                                                          | initva            | ENV Init Value File Value         | value |   |  |  |
| -                                                                          | Actio             | Component(Metainfo) Default Value | value |   |  |  |
|                                                                            | defau             |                                   |       |   |  |  |
| enabl It represents initialize value entered in the Form Initialize window |                   |                                   |       |   |  |  |
|                                                                            | enabl             |                                   |       |   |  |  |
|                                                                            | escap             | 1                                 |       |   |  |  |

각 항목의 적용 우선순위와 설명은 아래와 같습니다.

49 | 개발도구 가이드

| 적용우선순위 | 항목                                | 설명                                         |
|--------|-----------------------------------|--------------------------------------------|
| 1      | Current Layout Value              | 툴 디자인 폼에서 선택한 레이아웃에 입력한 값                  |
| 2      | Default Layout Value              | 디폴트 레이아웃에 입력한 값                            |
| 3      | Form Initialize Value             | 폼 Initialize 창에서 입력한 Initialize 값          |
| 4      | ENV Init Value File Value         | Environment 에 입력한 initvaluefileid 에 존재하는 값 |
| 5      | Component(Metainfo) Default Value | MetaInfo 파일에 저장된 컴포넌트 기본값                  |

아래 그림은 폼에 레이아웃을 추가하고 각 속성값을 적용해본 경우입니다. 속성값 상태에 따라 범례에서 설명한 것처 럼 글꼴이 표시됩니다.

text 속성값에 위의 항목 모두가 적용된 경우 적용우선순위에 따라 최종값이 반영됩니다. 예를 들어 현재 레이아웃에 서 입력한 값을 삭제하게 되면 다음 우선순위인 기본 레이아웃 설정값이 반영됩니다.

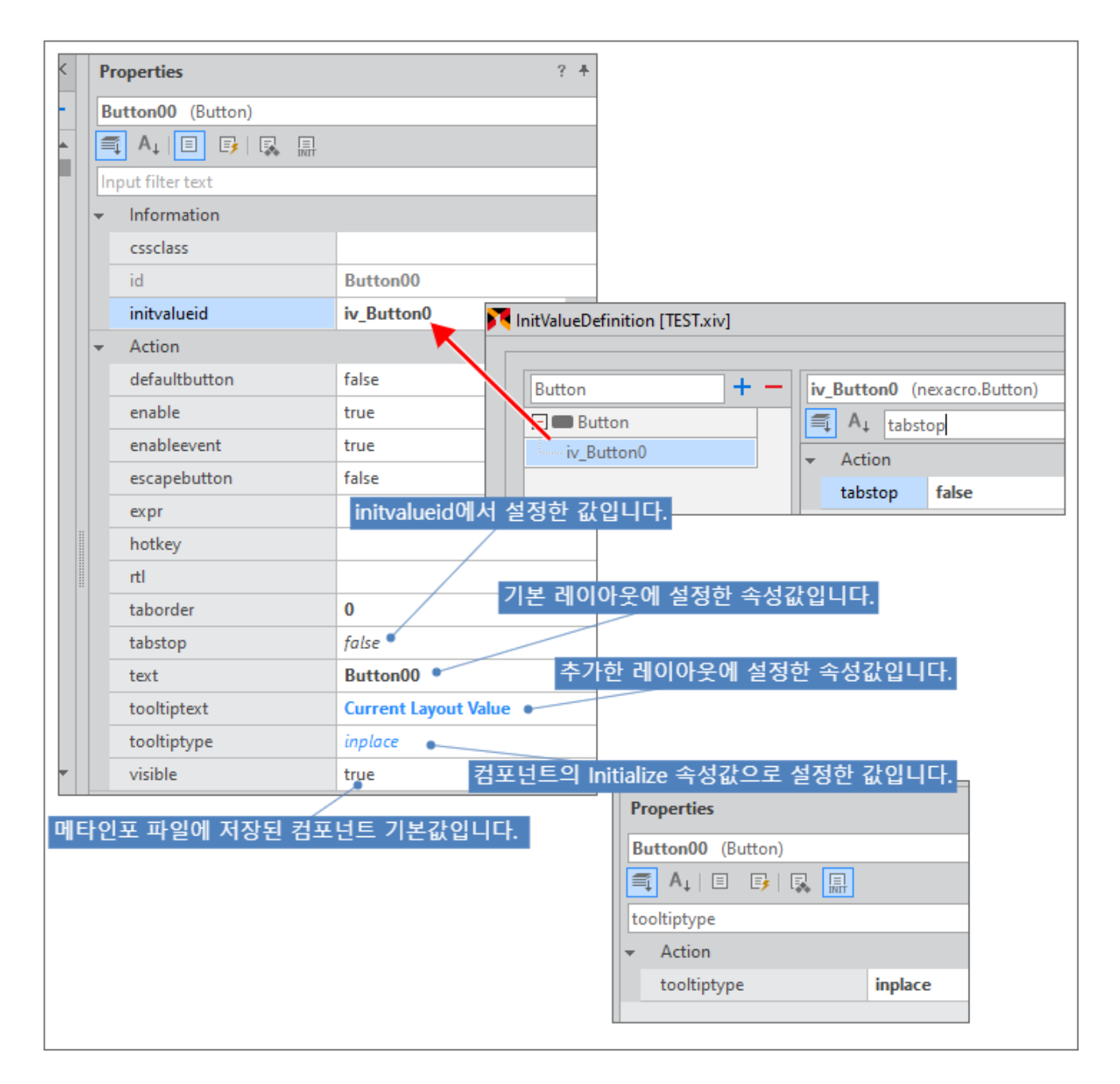
initvalueid 설정과 관련해서는 아래 링크를 참고하세요.

InitValueDefiniton

# 4.4 메시지 창(Message Window)

# 4.4.1 Bookmarks

소스나 스크립트 편집 창에서 사용한 북마크 목록을 관리합니다. 목록에 표시된 북마크를 더블 클릭하면 편집 창이 열 리고 해당 라인이 표시됩니다.

| 2°Bª 4 5      | 6 7 8 9 <b>1</b> 0 <b>1</b> 10 <b>1</b> 3      |      |        | +× |
|---------------|------------------------------------------------|------|--------|----|
| <b>X X X</b>  | 🐺   📮 🔓   🖅 🗐   (Show All Bookmarks)           |      | *      |    |
| Rookmarks     | File                                           | Line | Туре   |    |
| Bookmark0     | C:\Users\ Documents\nexacro\17\proje\TEST.xfdl | 5    | source |    |
| 🖌 🔳 Bookmark1 | C:\Users\ Documents\nexacro\17\proje\TEST.xfdl | 5    | script |    |
| 🖌 🔳 Bookmark2 | C:\Users\Documents\nexacro\17\proje\TEST.xfdl  | 16   | script |    |

|    | 이름                               | 설명                                      |
|----|----------------------------------|-----------------------------------------|
| 1  | Check Box                        | 체크되지 않은 항목은 탐색 기능 사용 시 탐색 대상에서 제외       |
|    |                                  | 됨                                       |
| 2  | Toggle Bookmark                  | 커서 위치의 북마크를 설정 및 삭제                     |
| 3  | Delete Bookmark                  | 선택한 북마크 삭제                              |
| 4  | Previous Bookmark                | 이전 북마크를 찾아 커서를 위치                       |
| 5  | Next Bookmark                    | 다음 북마크를 찾아 커서를 위치                       |
| 6  | Delete All Bookmarks             | 설정된 Bookmark를 모두 삭제                     |
| 7  | Previous Bookmark in Document    | 현재 편집 창에서 이전 Bookmark를 찾아 커서를 위치        |
| 8  | Next Bookmark in Document        | 현재 편집 창에서 다음 Bookmark를 찾아 커서를 위치        |
| 9  | Delete All Bookmarks in Document | 현재 편집 창에서 설정된 Bookmark를 모두 삭제           |
| 10 | Go to Bookmark                   | 선택한 북마크를 찾아 커서를 위치                      |
| 11 | Enable/Disable Bookmark          | 선택한 북마크를 탐색 대상에 포함/제외                   |
| 12 | Enable/Disable All Bookmarks     | 선택한 북마크를 탐색 대상에 포함/제외                   |
| 13 | Project Filter                   | 서비스별로 북마크 목록을 필터링 (Show All Bookmarks 항 |
|    |                                  | 목 선택 시에는 프로젝트 내 모든 북마크 목록을 표시)          |

| Delete Bookmark 기<br>니다. 아래와 같이 삭<br>성화됩니다. | Delete Bookmark 기능은 Check Box에서 선택한 항목이 아니라 선택한 행에 해당하는 항목을 삭제합<br>니다. 아래와 같이 삭제할 행을 선택하면 파란색으로 배경색이 바뀌며 Delete Bookmark 아이콘이 활<br>성화됩니다. |      |        |  |
|---------------------------------------------|----------------------------------------------------------------------------------------------------|------|--------|--|
| Bookmarks                                   |                                                                                                    |      |        |  |
| 📃 💻 🔫 🏹 🗯 ž                                 | 😨   🔓 🖳 🗠   💷 🛛 🚘 🗐 (Show All Bookmarks)                                                                                                  |      | -      |  |
| Bookmarks                                   | File                                                                                                    | Line | Туре   |  |
| 🔽 🔳 Bookmark0                               | C:\Users\\Documents\nexacro\17\proje\TEST.xfdl                                                                                            | 5    | source |  |
| 🖌 🔳 Bookmark1                               | C:\Users\ Documents\nexacro\17\proje\TEST.xfdl                                                                                            | 5    | script |  |
|                                             |                                                                                                    | 10   |        |  |

U

북마크를 설정, 해제하면 해당 편집 창에 바로 반영되며, 북마크 목록은 넥사크로 스튜디오 내부적으로 별도 관리하기 때문에 다른 장소에서 만든 프로젝트를 복사해 작업하는 경우 북마크까지 복사되지 않습 니다.

• 추가/삭제

소스, 스크립트, XCSS 편집창이 열린 상태에서 북마크를 추가할 위치에 커서를 위치하고 오른쪽 마우스를 클릭 하면 북마크 미니 툴바가 나타납니다. [Toggle Bookmark]를 선택해 해당 위치에 북마크를 설정하거나 삭제할 수 있습니다. 툴바나 북마크창을 이용할 수도 있습니다.

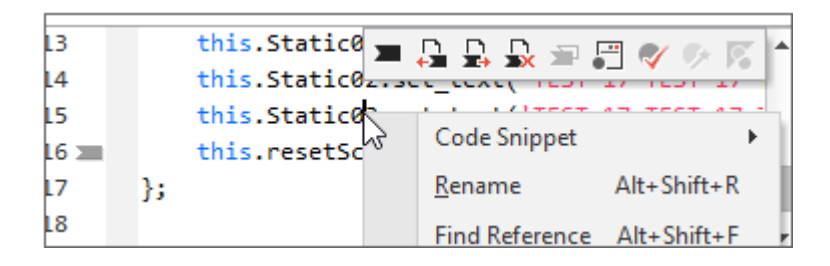

• 탐색

툴바의 [Previous Bookmark] 또는 [Next Bookmark] 버튼을 클릭하여 필터 기준으로 북마크를 탐색할 수 있습니다. 그리고 [Previous Bookmark in Document] 또는 [Next Bookmark in Document] 버튼을 이용하여 편 집 창 내에서만 북마크를 탐색할 수도 있습니다. 북마크 탐색 시에는 [Go to Bookmark]와 마찬가지로 해당 편 집 창이 열리고 해당 라인이 표시됩니다.

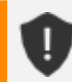

체크되지 않은 북마크 항목은 탐색 대상에서 제외됩니다.

 프로젝트 필터 서비스를 지정하여 북마크 목록을 필터링할 수 있습니다.

| Bookmarks     |                                                |  |  |
|---------------|------------------------------------------------|--|--|
| 🔳 🐺 🔚 🚍 🗄     | 😨   📮 💁   💷   🗁 🕋   (Show All Bookmarks) 🔹 💌   |  |  |
| Bookmarks     | File (Show All Bookmarks)                      |  |  |
| 🔽 🔳 Bookmark0 | C:\Users Documents\nex Base                    |  |  |
| 🖌 🔳 Bookmark1 | C:\Users Documents\nex FrameBase               |  |  |
| 🔽 🔳 Bookmark2 | Documents\nexacro\17\proje\TEST.xfdl 16 script |  |  |

### 4.4.2 Output

넥사크로 스튜디오로 작업하는 중에 발생할 수 있는 각종 메시지를 표시합니다. 메시지에는 각종 오류, 진행과정 표시 메시지 등이 포함됩니다.

| Output    |             |      |            |            |      |     |                    |          | ŁХ   |
|-----------|-------------|------|------------|------------|------|-----|--------------------|----------|------|
| nexacroge | enerator 1> | Suco | cessfully  | generated  | file | : " | E:\88_TEST         | '\02_BUI | LD - |
| nexacroge | enerator 1> | Suco | cessfully  | generated  | file |     | Conv               | Other    |      |
| nexacroge | enerator 1> | Suco | cessfully  | generated  | file |     | Coby               | CUITC    |      |
| nexacroge | enerator 1> | Suco | cessfully  | generated  | file |     | Select <u>A</u> ll | Ctrl+A   |      |
| nexacroge | enerator 1> | ==== | === End to | o generato | r (5 |     | Clear All          |          | þ    |
|           |             |      |            |            |      | _   |                    |          | •    |
| 4         |             |      |            |            |      |     |                    |          | •    |
| Output    | Bookmarl    | s    |            |            |      |     |                    |          |      |

#### 4.4.3 Error List

스크립트 또는 XCSS 편집 창에서 입력 시 발생한 오류, 경고, 알림 메시지를 실시간으로 표시합니다. 툴바에서 선택 한 메시지 타입에 대해서 목록을 필터링할 수 있습니다.

| 18 ∑ this.fo |                 | ction(obj:Form | ,e:EventInfo) |                    |        |      |
|--------------|-----------------|----------------|---------------|--------------------|--------|------|
| 19 🗸 🗕 {     |                 |                |               |                    |        |      |
| 20 thi       | s.Button0.clear | 0;             |               |                    |        |      |
| 21 - {       |                 |                |               |                    |        |      |
| 22 };        |                 |                |               |                    |        |      |
| 23           |                 |                |               |                    |        | •    |
| •            |                 |                |               |                    |        | •    |
| Design       | Source Scri     | pt             |               |                    |        |      |
| 1 ror List   | 2               | 6              |               |                    |        | + ×  |
| 🗴 1 Error    | 1 0 Warning     | i) 0 Infor     | mation        |                    |        |      |
| 4 Contents   |                 | File           |               |                    |        | Line |
| Exptected '} |                 | E:\88_TEST\01  | PROJECT       | 0704\Boo           | TEC.   | 19   |
|              |                 |                |               | <u>C</u> opy       | Ctrl+C |      |
|              |                 |                |               | Go to Sour         | rce    |      |
| •<br>Output  | Bookmarks       | Error List     |               | Select <u>A</u> ll | Ctrl+A | ÷    |

|   | 설명             |
|---|----------------|
| 1 | 오류 메시지 필터링 여부  |
| 2 | 경고 메시지 필터링 여부  |
| 3 | 알림 메시지 필터링 여부  |
| 4 | 메시지 목록 및 내용 표시 |

# 4.4.4 Find Results

메뉴[Edit > Find in Files] 명령의 처리 결과를 표시합니다. 표시된 각 파일을 더블 클릭하면 해당 편집 창이 열리면서 해당 라인이 표시됩니다. Find in Files 검색 창에서 'Find result 2 window'의 체크 여부에 따라 'Find Result 1' 또는 'Find Result 2', 'Find Result 3'에 결과를 표시합니다.

| Ĵ`n(2):51<br>≝ ⊅ ⊄                                                                                                    | D <sup>™</sup> (2 <sup>™</sup> (3) 4 5 6 + ×<br>⊡   ⊅ ⊄   🛱   ⊙   Button                                                                                                    |                                  |                    |              |                              |                                                              |
|----------------------------------------------------------------------------------------------------|----------------------------------------------------------------------------------------------------|----------------------------------|--------------------|--------------|------------------------------|--------------------------------------------------------------|
| Find Filtered :                                                                                                    | "text","Button" 7                                                                                                    | 0 files 138 iten                 | ns                 |              |                              |                                                              |
| Line:                                                                                                    | 9 <button btn_<="" id="btn_s&lt;br&gt;12 &lt;Button id=" th=""><th>top" taborder=<br/>forward" tabor</th><th>D</th><th><u>С</u>ору</th><th>Ctrl+C</th><th>"374" width="120" height="32"<br/>top="416" width="120" heigh</th></button> | top" taborder=<br>forward" tabor | D                  | <u>С</u> ору | Ctrl+C                       | "374" width="120" height="32"<br>top="416" width="120" heigh |
| 📑 Line:                                                                                                    | 13 <button id="btn&lt;/td&gt;&lt;td&gt;_rewind" tabord<="" td=""><td><u>-</u></td><td>Go to Source</td><td>Code</td><td>top="416" width="120" heigh</td></button>                                                                     | <u>-</u>                         | Go to Source       | Code         | top="416" width="120" heigh  |                                                              |
| ∠ [a] E:\88_TE                                                                                                    | ST\01_PROJECT\NP1<br>7 <button id="Butto&lt;/td&gt;&lt;td&gt;7\Sample\samp&lt;br&gt;on00" taborder="&lt;/td"><td></td><td>Select <u>A</u>ll</td><td>Ctrl+A</td><td>32" top="376" width="120" he</td></button>                         |                                  | Select <u>A</u> ll | Ctrl+A       | 32" top="376" width="120" he |                                                              |
| ∠ E:\88_TE                                                                                                    | ST\01_PROJECT\NP1<br>7 <button hei<="" id="Butto&lt;/th&gt;&lt;th&gt;7\Sample\samp&lt;/th&gt;&lt;th&gt;×&lt;/th&gt;&lt;th&gt;Clear All&lt;/th&gt;&lt;th&gt;&lt;/th&gt;&lt;th&gt;32" th="" ton="376" width="120"></button>             |                                  |                    |              |                              |                                                              |
| ⊿ [à E:\88_TE                                                                                                    | ST\01_PROJECT\NP1                                                                                                    | 7\Sample\samp                    |                    | Find Cancele | d                            |                                                              |
| 📑 Line:                                                                                                    | 6 < Button id="Butto                                                                                                    | on00" taborder=                  | +4                 | Collapse All |                              | top="376" width="120" heigh                                  |
| Line:7 <button id="Button00" taborder:<="" th=""><th>-12</th><th>Expand All</th><th></th><th>2" top="376" width="120" heig 🔻</th></button> |                                                                                                    |                                  | -12                | Expand All   |                              | 2" top="376" width="120" heig 🔻                              |
| •                                                                                                    |                                                                                                    |                                  |                    |              |                              | •                                                            |
| Output                                                                                                    | Bookmarks                                                                                                    | Find Result                      | t 1                |              |                              |                                                              |

|   | 이름                | 설명                                                                              |
|---|-------------------|---------------------------------------------------------------------------------|
| 1 | Go to Source Code | 선택된 항목의 파일 Line으로 이동                                                            |
| 2 | Previous          | 선택된 항목 이전 항목의 파일 Line으로 이동                                                      |
| 3 | Next              | 선택된 항목 다음 항목의 파일 Line으로 이동                                                      |
| 4 | Clear All         | 찾은 결과 전체 삭제                                                                     |
| 5 | Find Canceled     | 파일 검색 작업을 취소합니다.<br>(검색 대상 프로젝트에 포함된 파일이 많은 경우 검색 작업 도중<br>에 취소하는 기능입니다).       |
| 6 | multikey filter   | 검색 결과 내에서 필터링할 단어를 추가할 수 있습니다.<br>콤마, 스페이스, 세미콜론으로 구분해 여러 개의 단어를 추가할<br>수 있습니다. |

툴바의 Previous 또는 Next 버튼을 클릭하거나 특정 항목을 선택하고 Go to Source Code 버튼을 클릭하면 에디터 에서 해당 라인으로 이동할 수 있습니다.

# 4.4.5 Reference

스크립트 창에서 컨텍스트 메뉴 항목 중 [Find Reference]를 선택하면 프로젝트 내에서 해당 문자열과 연관된 파일 을 검색하고 사용하는 참조 위치를 표시합니다. 항목을 더블 클릭하면 해당 위치의 편집기를 엽니다.

| 1 | thistest_prop; |                            |
|---|----------------|----------------------------|
| 2 |                | Snippet                    |
| 3 | this.Button00  | <u>R</u> ename Alt+Shift+R |
| 5 | = switch(th    | Find Reference Alt+Shift+F |
| 6 | case :         | Go to Declearation Alt+G   |
| 7 | break          |                            |
| 8 | case : 🤊       | Undo Ctrl+Z                |

| Reference   |                                                             | 00              | B          |       |      |        | + × |
|-------------|-------------------------------------------------------------|-----------------|------------|-------|------|--------|-----|
| _test_prop  |                                                             | - 🖅 🗘           | ×          |       |      |        |     |
| Contents    | File                                                        |                 |            |       | Line | Туре   |     |
| thistest_p  | E:\88_TEST\01_PR                                            | OJECT\TEST_0704 | Base\TEST2 | .xfdl | 1    | script |     |
| switch(this | (this E:\88_TEST\01_PROJECT\TEST_0704\Base\TI 🗋 Copy Ctrl+C |                 |            |       |      |        |     |
| trace(thist | rrace(thist E:\88_TEST\01_PROJECT\TEST_0704\Base\TI         |                 |            |       |      |        |     |
| S Refresh   |                                                             |                 |            |       |      |        |     |
| Output      | Output Bookmarks Reference X Clear All                      |                 |            |       |      |        |     |

|   | 이름           | 설명                                    |
|---|--------------|---------------------------------------|
| 1 | Go To Source | 해당 레퍼런스 위치로 이동                        |
| 2 | Refresh      | 레퍼런스 재조회                              |
|   |              | (코드 수정으로 Line 값이 변경되거나 항목이 추가, 변경됐을 때 |
|   |              | 목록을 다시 조회합니다).                        |
| 3 | Clear All    | 조회된 레퍼런스 삭제                           |

55 | 개발도구 가이드

# 4.5 디버그 창(Debug Window)

작성된 코드의 문제점을 찾기 위해 디버깅 작업을 진행할 때 필요한 기능을 제공합니다.

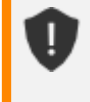

넥사크로 스튜디오에서 제공하는 디버깅 기능은 NRE에서 실행했을 때만 동작합니다. 실행환경이 웹브 라우저인 경우에는 웹브라우저에서 제공하는 디버깅 기능을 사용해야 합니다.

웹브라우저에서 제공하는 디버깅 기능은 아래 링크 정보를 참조하세요. 인터넷 익스플로러 https://msdn.microsoft.com/library/gg699336(v=vs.85).aspx 구글 크롬 https://developers.google.com/chrome-developer-tools/docs/javascript-debugging 파이어폭스 https://developer.mozilla.org/en/docs/Debugging\_JavaScript

### 4.5.1 Debug Message

디버깅 모드에서 발생하는 메시지를 표시합니다.

| Debug      |                |                 |                                  |                        | <b>#</b> ×               |
|------------|----------------|-----------------|----------------------------------|------------------------|--------------------------|
| Welcome to | o nexacro stu  | idio 17 - Messa | ge                               |                        |                          |
| nexacro (1 | 0964)> Cach    | eLevel : none   |                                  |                        |                          |
| nexacro (1 | 0964)> UD 10   | ):57:51:513 We  | bBrowser00_onusernotify: WebBro  | wser Component         |                          |
| nexacro (1 | 0964)> UD 10   | 0:57:51:544 We  | bBrowser00_onusernotify: WebBro  | wser Component         |                          |
| nexacro (1 | 0964)> UD 10   | ):58:24:119 We  | bBrowser00_onusernotify: This is | text in html page.     |                          |
| nexacro (7 | 276)> Cachel   | Level : none    |                                  |                        |                          |
| nexacro (7 | 276)> file://0 | :/Users/toburk  | Documents/nexacro/17/output      | s/HelloWorld/Base/tab_ | example.xfdl.js(76):Unca |
| sdfkl      | asjdfkaslfj    |                 |                                  |                        |                          |
|            |                |                 |                                  |                        |                          |
|            |                |                 |                                  |                        |                          |
|            |                |                 |                                  |                        |                          |
| 4          |                |                 |                                  |                        |                          |
| 1          | 147 - 1        |                 |                                  |                        | ,                        |
| Debug      | Watch          | Variables       |                                  |                        |                          |

#### 4.5.2 Breakpoints

디버깅 모드에서 일시 정지할 위치를 스크립트 코드상에서 지정할 수 있습니다. 이렇게 지정된 위치를 중단점이라고 하며 지정된 값은 Breakpoints 창에서 목록 형태로 볼 수 있습니다.

중단점이 설정된 소스 위치로 이동하거나 비활성화 또는 삭제가 가능하며 필요에 따라 특정 조건에만 동작하거나 무 시하도록 설정할 수도 있습니다. 중단점 정보는 넥사크로스튜디오 내부적으로 관리되므로 다른 컴퓨터에서 프로젝트를 열었을 때는 표시 되지 않습니다.

| 0284                                 |                   | 8                    |                |           |                           |            |       |           | ≁ × |
|--------------------------------------|-------------------|----------------------|----------------|-----------|---------------------------|------------|-------|-----------|-----|
| File                                 |                   |                      |                | Line      | Condition                 |            | Hit C | Count     |     |
| O D:\Project                         | NP17\HelloWorld\  | Base\grid_example.xf | dl             | 7         |                           |            | 0     |           |     |
| 💆 🛑 D:\Project                       | \NP17\HelloWorld\ | Base\grid_example.xf | dl             | 11        | e.cell == 1               |            | 0 (ig | nore = 2) |     |
| 🛃 🌒 D:\Project                       | \NP17\HelloWorld\ | Base\grid_example.xf | <del>)</del> ] | Go to So  | ource Code                |            |       |           |     |
| D:\Project                           | \NP17\HelloWorld\ | Base\grid_example.xf | 59 <b>6</b> 0  | Select A  |                           | Ctrl       | + ^   | ore = 1)  |     |
| D:\Project                           | \NP17\HelloWorld\ | Base\grid_example.xf | 235            | Select A  |                           | cur        | - 4   |           |     |
|                                      |                   |                      | 1              | Edit Brea | akpoint                   |            |       |           |     |
|                                      |                   |                      |                | Delete B  | reakpoint                 | I          | Del   |           |     |
| Delete All Breakpoints Ctrl+Shift+F9 |                   |                      |                |           |                           |            |       |           |     |
| 4                                    |                   |                      | <b>F</b>       | Enable/(  | Disable Brea <u>k</u> po  | oint Ctrl+ | -F9   | -         | -   |
| Error List                           | Call Stack        | Breakpoints          | R              | Enable/[  | Disable A <u>I</u> I Brea | kpoints    |       |           |     |

|   | 이름                             | 설명                                        |
|---|--------------------------------|-------------------------------------------|
| 1 | Toggle Breakpoint              | 중단점 설정 또는 삭제                              |
| 2 | Set Conditional Breakpoint     | 조건부 중단점 설정 또는 삭제                          |
| 3 | Edit Breakpoint                | 선택한 중단점의 조건을 편집                           |
| 4 | Delete Breakpoint              | 선택된 중단점을 삭제                               |
| 5 | Delete All Breakpoints         | 모든 중단점을 삭제                                |
| 6 | Go To Source                   | 선택한 중단점에 해당하는 편집 창이 열리고 해당 라인을 표시         |
| 7 | Enable/Disable Breakpoint      | 선택한 중단점을 활성화/비활성화                         |
| 8 | Enable/Disable All Breakpoints | 모든 중단점을 활성화/비활성화                          |
| 9 | Breakpoint List                | 중단점 목록을 표시<br>(디버깅 시 적중하지 않을 중단점은 체크를 해제) |

#### • Breakpoint 추가/삭제

중단점을 추가하려면 스크립트 편집 창이 활성화된 상태에서 툴바의 Toggle Breakpoint 선택 시 편집 창의 커서 위 치에 마커를 추가하고 Breakpoints창에 중단점 정보를 추가합니다.

```
1 this.Button00_onclick = function(obj:Button,e:ClickEventInfo)
2 = {
3 trace(obj.text);
4 % };
5 
6 this.form_onload = function(obj:Form,e:LoadEventInfo)
```

중단점을 삭제하려면 툴바의 Delete Breakpoint를 이용하거나 중단점 마커 위치에서 Toggle Breakpoint를 선택하 여 중단점을 삭제할 수 있습니다.

• Conditional Breakpoint 추가/삭제

조건부 중단점을 추가하려면 스크립트 편집 창이 활성화된 상태에서 툴바의 Set Conditional Breakpoint 선택 시 편 집 창의 커서 위치에 마커를 추가하고 Breakpoints 창에 중단점 정보를 추가합니다. 기본적인 사용법은 중단점과 동 일하나 조건 표현식(Conditional Expression)과 무시 횟수(Number of Ignore)를 설정할 수 있다는 점이 다릅니다.

|   | LO   |   | /* In case of the clicked head cell */                                                     |
|---|------|---|--------------------------------------------------------------------------------------------|
|   | 11 🛑 |   | if (i == e.cell)                                                                           |
|   | 12   | _ | {                                                                                          |
|   | 13   |   | <pre>var sColId = (obj.getCellProperty("body", e.col,"text")).toString().split(":");</pre> |
| L |      |   |                                                                                            |

조건부 중단점을 삭제하는 방법은 중단점 삭제와 동일합니다. 툴바의 Delete Breakpoint를 이용하거나 중단점 마커 위치에서 Toggle Breakpoint를 선택하여 중단점을 삭제할 수 있습니다.

#### 4.5.3 Call Stack

현재 위치까지 호출된 함수를 역순으로 표시합니다. 해당 항목을 더블 클릭하면 이벤트를 호출한 위치의 코드로 이동 합니다.

| Call Stack                                                                  | •                          | 6     | + × |
|-----------------------------------------------------------------------------|----------------------------|-------|-----|
| Function                                                                    | File                       | Line  |     |
| Grid00_onheadclick(obj, e)                                                  | grid_example.xfdl          | 5     | 0   |
| _pEventListenerfireEvent(obj, evt)                                          | SystemBase.js              | 2474  | ¢   |
| _pGrid.on_fire_allclick(obj, eventid, clickitem, beforeCell, beforeCol, bet | foreRo Grid.js             | 16588 | Ę   |
| _pGrid.on_fire_headclick(cellobj, clickitem, button, alt_key, ctrl_key, shi | ft_key, Grid.js            | 16700 | ¢   |
| _pGridCell.on_fire_onclick(button, alt_key, ctrl_key, shift_key, screenX, s | creen Grid.js              | 1147  | ¢   |
| _pComponenton_click(elem, button, alt_key, ctrl_key, shift_key, canva       | asX, ca CompEventBase.js   | 440   | ¢   |
| _pGridCellon_click(elem, button, alt_key, ctrl_key, shift_key, canvasX,     | canvas Grid.js             | 1072  | ¢   |
| pWindowon_default_sys_lbuttonup(elem, strButton, altKey, ctrlKey,           | shiftK Platform.js         | 3212  | ¢   |
| nexacrosyshandler_onlbuttonup_forward(_window, elem, strButton, a           | ItKey, Platform_Runtime.js | 82    | ¢   |
|                                                                             |                            |       |     |
|                                                                             |                            |       |     |
| Error List Breakpoints Call Stack                                           |                            |       |     |

|   | 항목       | 설명                                                      |
|---|----------|---------------------------------------------------------|
| 1 | Function | 호출된 함수명입니다.                                             |
| 2 | File     | 호출된 함수를 포함하고 있는 파일명입니다. 파일의 전체 경로<br>는 툴팁으로 확인할 수 있습니다. |
| 3 | Line     | 호출된 함수가 선언된 파일에서의 줄 번호입니다.                              |

|   | 항목                  | 설명                                |
|---|---------------------|-----------------------------------|
| 4 | Quick Show Function | 호출된 함수를 포함하고 있는 파일을 팝업 창에서 보여줍니다. |

• 소스 보기

마지막 열의 돋보기 아이콘을 더블 클릭하면 팝업 창에서 해당 위치의 소스 코드를 표시합니다. 단순히 보는 용도 로만 사용할 수 있으며 수정은 불가합니다.

| $\mathbf{x}$ | _pEventListenerfireEvent                             | ×   |
|--------------|------------------------------------------------------|-----|
| 1            | - function (obj, evt) {                              |     |
| 2            | vari, ret;                                           |     |
| 3            | var h;                                               |     |
| 4            | var handlers = thisuser_handlers;                    |     |
| 5            | var len = handlers.length;                           |     |
| 6            |                                                      |     |
| 7            | — try {                                              |     |
| 8            | for (i = 0; i < len; i++) {                          |     |
| 9            | h = handlers[i];                                     |     |
| 10           | if (obj.enableevent !== false) {                     |     |
| 11           | <pre>ret = h.handler.call(h.target, obj, evt);</pre> |     |
| 12           | }                                                    |     |
| 13           | if (evt) {                                           |     |
| 14           | <pre>this.defaultprevented = evtprevented;</pre>     |     |
| 15           | this.stoppropagation = evtstoppropagation;           |     |
| 16           | }                                                    |     |
| 17           | }                                                    |     |
| 18           | }                                                    |     |
| 19           | <ul> <li>catch (e) {</li> </ul>                      |     |
| 20           | — if (e.obj) {                                       |     |
| 21           | nexacroonSystemError(e.obj, e.name, e.message);      |     |
| 22           | }                                                    |     |
| 23           | - else {                                             | -   |
| 4            |                                                      | - F |

호출 추적
 호출된 함수의 상위 지점을 콜스택 구조 내에서 추적할 수 있습니다.

| $\blacksquare$ main.xfdl $	imes$                             |        | $	imes$ 🗉 grid_example.xfdl $	imes$ | , Grid.js ×                  | 5     | CompEventBase.js $\times$ | , 🗗 Plati ⊲ | ▶ E+      | . 0  |  |
|--------------------------------------------------------------|--------|-------------------------------------|------------------------------|-------|---------------------------|-------------|-----------|------|--|
|                                                              | 1141   |                                     |                              |       |                           |             |           |      |  |
| 1141                                                         |        | }                                   | }                            |       |                           |             |           |      |  |
| 1142                                                         |        | 16 ALL 1                            |                              |       |                           |             |           |      |  |
| 1143                                                         |        | If (thisband.id                     | if (thisband.id == "body") { |       |                           |             |           |      |  |
| 1144                                                         |        | thisgrid.on                         | _fire_cellclic               | k(th  | nis, clickitem, butto     | on, alt_key | y, ctrl_k | æy,  |  |
| 1145                                                         |        | }                                   |                              |       |                           |             |           |      |  |
| 1146                                                         | -      | else if (thisba                     | nd.id == "he                 | ad")  | ) {                       |             |           |      |  |
| 1147                                                         |        | thisgrid.on                         | _fire_headcli                | ick(1 | this, clickitem, but      | ton, alt_k  | ey, ctrl_ | _ke  |  |
| 1148                                                         |        | }                                   |                              |       |                           |             |           |      |  |
| 1149                                                         | -      | else if (thisba                     | nd.id == "su                 | mma   | ary") {                   |             |           |      |  |
| 1150                                                         |        | thisgrid.on                         | _fire_summa                  | rycl  | lick(this, clickitem,     | button, a   | lt_key,   | ctrl |  |
| 1151                                                         |        | }                                   |                              |       |                           |             |           |      |  |
| 1152                                                         |        |                                     |                              |       |                           |             |           |      |  |
| 1153                                                         |        | thisneedTogg                        | le("onclick",                | fron  | n_comp);                  |             |           |      |  |
| 4                                                            |        |                                     |                              |       |                           |             |           | ÷.   |  |
| Call Sta                                                     | ck     |                                     |                              |       |                           |             |           | +    |  |
| Function                                                     | n      |                                     |                              |       | File                      |             | Line      |      |  |
| 😑 Grid(                                                      | 00_on  | headclick(obj, e)                   |                              |       | grid_example.xfdl         |             | 5         | Ę    |  |
| _pEv                                                         | entLis | tenerfireEvent(obj, evt)            |                              |       | SystemBase.js             |             | 2474      | ¢    |  |
| _pGrid.on_fire_allclick(obj, eventid, clickitem, beforeCell, |        |                                     |                              | ,     | Grid.js                   |             | 16588     | ¢    |  |
| _pGrid.on_fire_headclick(cellobj, clickitem, button, alt_ke  |        |                                     |                              | e     | Grid.js                   |             | 16700     | ¢    |  |
| 🔹 _pGr                                                       | idCell | .on_fire_onclick(button, alt_ke     | y, ctrl_key, shift           |       | Grid.js                   |             | 1147      | Q    |  |
| _pComponenton_click(elem, button, alt_key, ctrl_key, s       |        |                                     |                              | s     | CompEventBase.js          |             | 440       | ¢    |  |

# 4.5.4 Variables

중단점이 적중한 위치에서 접근 가능한 변수나 오브젝트의 값을 표시합니다. 멤버를 포함하는 오브젝트의 경우 +/-버튼으로 상세 내용을 펼치거나 접어서 확인할 수 있습니다. 값의 변동이 발생한 항목의 값은 적색 볼드 텍스트로 표 시됩니다.

| Variables  |                  |                      | 4 | ŀ | × |
|------------|------------------|----------------------|---|---|---|
| Name       |                  | Value                |   |   | * |
| 🗄 this     |                  | [Form]               |   |   |   |
| 🗄 obj      |                  | [Grid]               |   |   |   |
| 🗆 е        |                  | [GridClickEventInfo] |   |   |   |
| - event    | id               | onheadclick          |   |   |   |
| - id       |                  | onheadclick          |   |   |   |
| + fro      | mobject          | [GridCellControl]    |   |   |   |
| + fro      | mreferenceobject | [GridCellControl]    |   |   |   |
| – altkey   | r                | false                |   |   |   |
| - ctrlke   | у                | false                |   |   |   |
| - butto    | n                | Ibutton              |   |   |   |
| – shiftkey |                  | false                |   |   |   |
| - screenx  |                  | 244                  |   |   |   |
| - scree    | ny               | 142                  |   |   | ÷ |
| Debug      | Watch            | Variables            |   |   |   |

# 4.5.5 Watch

특정 변수 또는 오브젝트를 Watch 목록에 등록해놓고 디버깅이 진행되는 동안 해당 값의 변화를 살펴보는 기능을 제 공합니다.

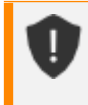

Watch 정보는 넥사크로 스튜디오 내부적으로 관리되므로 다른 컴퓨터에서 프로젝트를 열었을 때는 표 시되지 않습니다.

| Watch              |       |           | +   | × |
|--------------------|-------|-----------|-----|---|
| Expression         |       | Value     | + - |   |
| 🛨 this.Edit00      |       | [Edit]    |     |   |
| this.Statis01.text |       | undefined |     |   |
| а                  |       | undefined |     |   |
| Input Expression   | on    |           |     |   |
|                    |       |           |     |   |
|                    |       |           |     |   |
| Debug              | Watch | Variables |     |   |

• Watch 추가/삭제

오브젝트나 변수를 Watch로 추가하려면 Watch 창에서 + 버튼을 클릭하거나 마지막 행(Input Expression)을 더블 클릭합니다. 스크립트 편집기에서도 추가가 가능한데 오브젝트나 변수 명을 마우스로 드래그하여 선택 후 Watch 창 으로 드래그 앤 드롭하거나 마우스 오른쪽 버튼을 클릭하여 콘텍스트 메뉴에서 Add Text to Watch를 선택합니다.

Watch에 추가한 오브젝트나 변수를 삭제하려면 Watch 창에서 삭제하려는 항목을 선택한 후 - 버튼을 클릭하거나 키보드의 Delete 키를 입력합니다.

### 4.5.6 Script Editor

스크립트 편집기에서는 디버깅 중에 오브젝트와 변수 값을 직관적으로 확인할 수 있도록 Assist Tip과 Inline Assist V ariable 기능을 제공합니다.

• Assist Tip

Assist Tip은 스크립트 편집기에서 값을 확인하고 싶은 오브젝트나 변수에 마우스 오버시키면 팝업 형태로 해당 정보 를 표시해주는 기능입니다. 해당 항목이 변수면 단순히 값만 표시해 주고 오브젝트면 구성되는 멤버와 그 값까지 트리 형태로 표시해 줍니다.

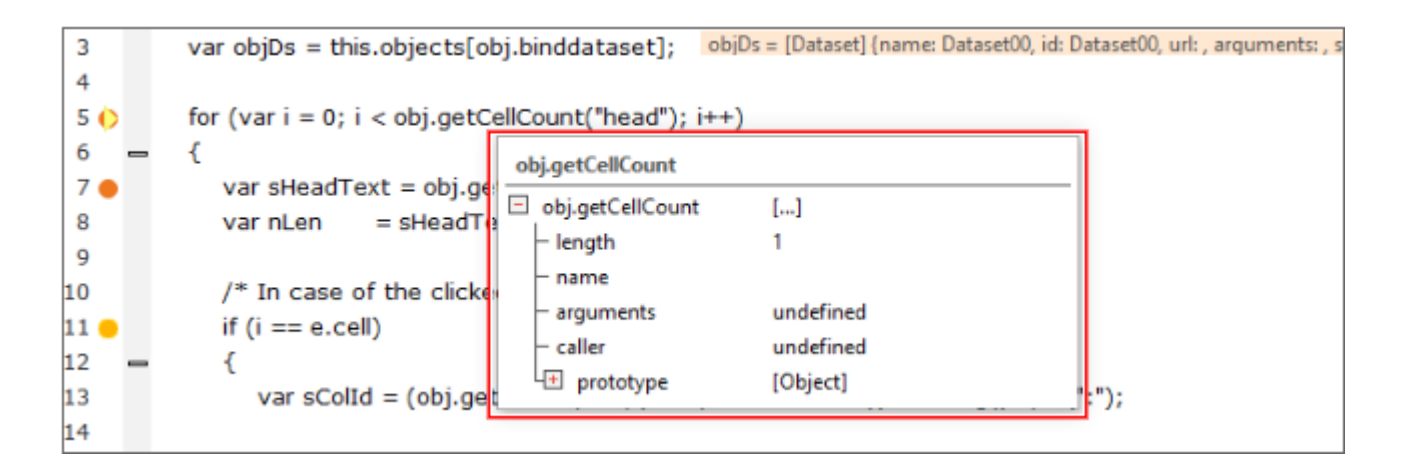

| 7   |   | var sHeadText = obj.getCellText(-1, i);                    |
|-----|---|------------------------------------------------------------|
| 8 🔴 |   | var nLen = sHeadText.length - 1; nLen = 5,                 |
| 9   |   | 5                                                          |
| 10  |   | /* In case of the clicked head cell */                     |
| 11  |   | if (i == e.cell) i = 4, e = [GridClickEventInfo] {eventid: |
| 12  | _ | {                                                          |

• Inline Assist Variable

Inline Assist Variable은 스크립트 편집기에서 함수의 선언부부터 현재 적중된 중단점 사이에 존재하는 모든 오브젝 트와 변수의 값을 각 라인의 옆에 표시해 주는 기능입니다.

```
this.Grid00_onheadclick = function(obj:nexacro.Grid,e:nexacro.GridClickEventInfo) obj = [Grid] {name: Grid00, i
 1
 2
      -{
           var objDs = this.objects[obj.binddataset]; objDs = [Dataset] {name: Dataset00, id: Dataset00, url: , arguments: , server
 3
 4
 5
           for (var i = 0; i < obj.getCellCount("head"); i++) i = 4, obj = [Grid] {name: Grid00, id: Grid00, left: 32, top: 40, width:
 6
            {
               var sHeadText = obj.getCellText(-1, i); sHeadText = "Salary", obj = [Grid] {name: Grid00, id: Grid00, left: 32, top: 40
 7
                              = sHeadText.length - 1; nLen = 5, sHeadText = "Salary"
 8 (
               var nLen
 9
10
               /* In case of the clicked head cell */
               if (i == e.cell) i = 4, e = [GridClickEventInfo] {eventid: onheadclick, id: onheadclick, altkey: false, ctrlkey: false, button: Ibu
11
12
               {
13 ()
                  var sColId = (obj.getCellProperty("body", e.col,"text")).toString().split(":");
```

또한 적중된 중단점이 속한 함수뿐만 아니라 그와 연관된 Call Stack 상의 함수를 더블 클릭하면 스크립트 편집기로 해당 파일을 오픈하고 해당 함수가 호출되기 이전까지의 오브젝트와 변수 값을 표시해 줍니다.

| Call Stack                                                                                                    |                                                                                                    |                                                                           | Ŧ                    | $\times$                    |
|----------------------------------------------------------------------------------------------------|----------------------------------------------------------------------------------------------------|---------------------------------------------------------------------------|----------------------|-----------------------------|
| Function                                                                                                    | File                                                                                                    | Line                                                                      |                      | -                           |
| Grid00_onheadclick(obj, e)                                                                                                    | grid_example.xfdl                                                                                                    | 13                                                                        | ¢                    |                             |
| _pEventListenerfireEvent(obj, evt)                                                                                                    | SystemBase.js                                                                                                    | 2474                                                                      | ¢                    |                             |
| _pGrid.on_fire_allclick(obj, eventid, clickitem, beforeCell, beforeCol, befo                                                                           | Grid.js                                                                                                    | 16588                                                                     | ¢                    |                             |
| _pGrid.on_fire_headclick(cellobj, clickitem, button, alt_key, ctrl_key, shift                                                                          | Grid.js                                                                                                    | 16700                                                                     | Q                    |                             |
| _pGridCell.on_fire_onclick(button, alt_key, \_key, shift_key, screenX, sc                                                                              | Grid.js                                                                                                    | 1147                                                                      | ¢                    |                             |
| _pComponenton_click(elem, button, alt_key, tr_key, shift_key, canvas                                                                                   | CompEventBase.js                                                                                                    | 440                                                                       | ¢                    |                             |
| pGridCell, on the bottom of the state of the                                                                                                    | 0.04                                                                                                    | 1073                                                                      | C.F                  |                             |
|                                                                                                    | nax; afterCol = 3, cellog = (and canconic<br>focol; afterCol = 3, cellobj = (GridCello<br>ataRow(cellobjrowidx); afterRow =<br>>bjrefinforow; afterSubrow = 0, cello | ontrol] {name: cel<br>ontrol] {name<br>-1, cellobj = [(<br>obj = [GridCel | s cell1,<br>GridCelk | 3, id:<br>Contro<br>[] (nar |
| <pre>16696 = if (subcellobj) { subcellobj = undefined<br/>16697 afterCol += subcellobjrefinfocol; afterCol = 3, st<br/>16699<br/>16699<br/>16700</pre> | ubcellobi – undefined<br>oreCell, beforeCol, beforeRow, before                                                                                                    | Subrow, b                                                                 | eforeP               | vt, a                       |

# 4.6 Form, 이미지 미리보기

B

Project Explorer에서 Form을 선택하거나 Resource Explore에서 이미지를 선택하면 컨텍스트 메뉴 또는 단축키(C TRL+ALT+P)로 미리보기 기능을 실행할 수 있습니다.

Form을 선택하고 컨텍스트 메뉴에서 [Show Thumbnail] 항목을 선택하면 디자인 화면 미리보기가 표시됩니다. 미 리보기는 2초 정도 표시되고 사라집니다.

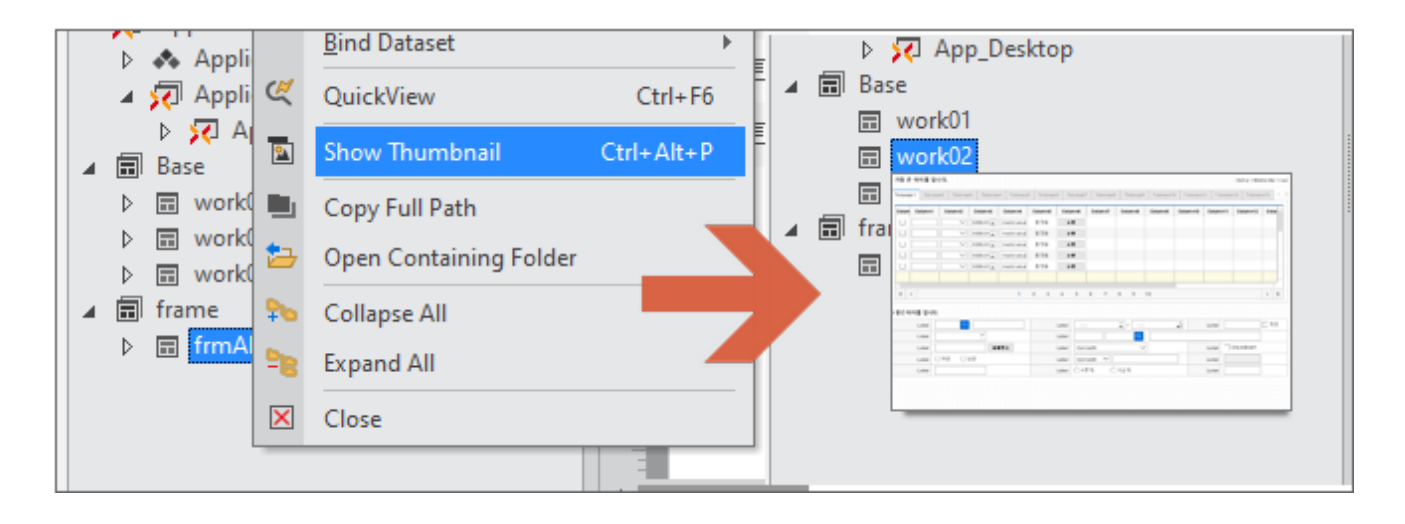

Generate 파일을 기준으로 미리보기를 제공하고 있어서 Generate 파일이 없거나 Form 로딩이 실패한 경우에는 미리보기가 표시되지 않습니다.

# 생성마법사 | 프로젝트, Application

프로젝트 생성 마법사를 이용하여 새로운 프로젝트를 생성할 수 있습니다. 메뉴 [File > New > Project]에서 Project 생성 마법사를 시작합니다.

# 5.1 프로젝트 생성 마법사

생성되는 파일은 Environment, TypeDefinition, Application Information 파일입니다.

| Project Explorer + ×               |  |  |  |  |  |
|------------------------------------|--|--|--|--|--|
| All Project 👻                      |  |  |  |  |  |
| Input text 👻 🔍 🝸                   |  |  |  |  |  |
| Project '1701RC_1023'              |  |  |  |  |  |
| 🔺 🐟 Environment                    |  |  |  |  |  |
| 🔺 🐙 ScreenDefinition               |  |  |  |  |  |
| 🖵 Desktop_screen "App_Desktop"     |  |  |  |  |  |
| 📣 Variables                        |  |  |  |  |  |
| Cookies                            |  |  |  |  |  |
| HTTP Header                        |  |  |  |  |  |
| J <sub>α</sub> Script              |  |  |  |  |  |
| IppeDefinition                     |  |  |  |  |  |
| Application Information            |  |  |  |  |  |
| Application Variables              |  |  |  |  |  |
| Applications                       |  |  |  |  |  |
| App_Desktop                        |  |  |  |  |  |
| 🔺 🗊 Base                           |  |  |  |  |  |
| work01                             |  |  |  |  |  |
| work02                             |  |  |  |  |  |
| work03                             |  |  |  |  |  |
| 🔺 🗊 frame                          |  |  |  |  |  |
| ▷ 📰 frmAll                         |  |  |  |  |  |
|                                    |  |  |  |  |  |
| Designet Fundament                 |  |  |  |  |  |
| Project Explorer Resource Explorer |  |  |  |  |  |

# 5.1.1 1단계 Location

생성할 프로젝트의 타입, 이름, 경로를 입력하는 단계입니다. Project Name과 Location을 입력합니다. 프로젝트 경 로의 기본값은 [Options]에서 지정한 Working Folder 경로입니다.

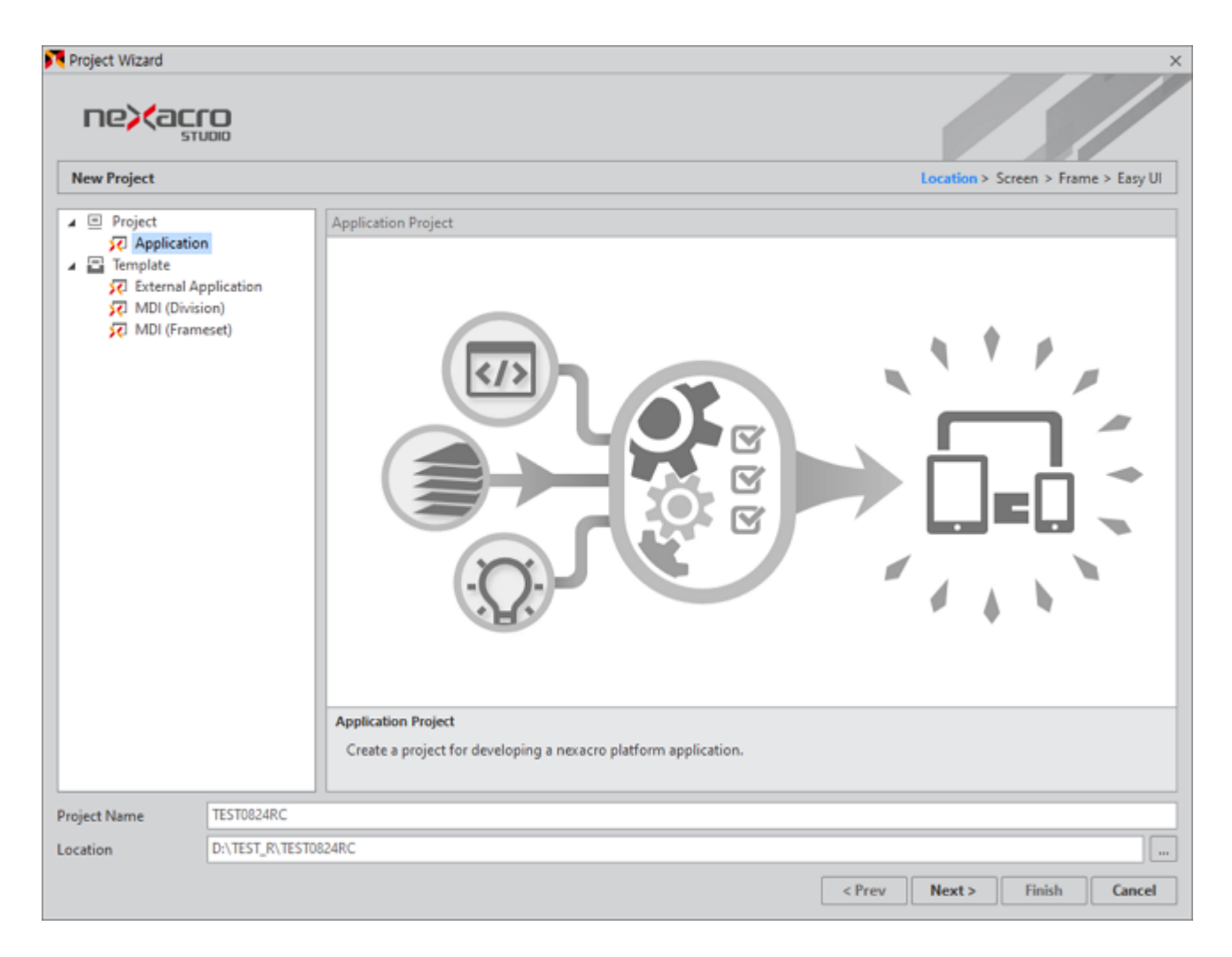

프로젝트명을 입력할 때 아래 특수문자는 사용할 수 없습니다.

| Project Name | TEST                                                    |   |
|--------------|---------------------------------------------------------|---|
| Location     | No special character is allowed as a part of file name. | _ |
|              | ( /, :, *, ?, ", <, >,  )                               |   |

같은 폴더 내에 같은 이름으로 프로젝트를 생성할 수 없습니다. 다른 폴더 또는 다른 이름으로 프로젝트를 생성해야 합니다.

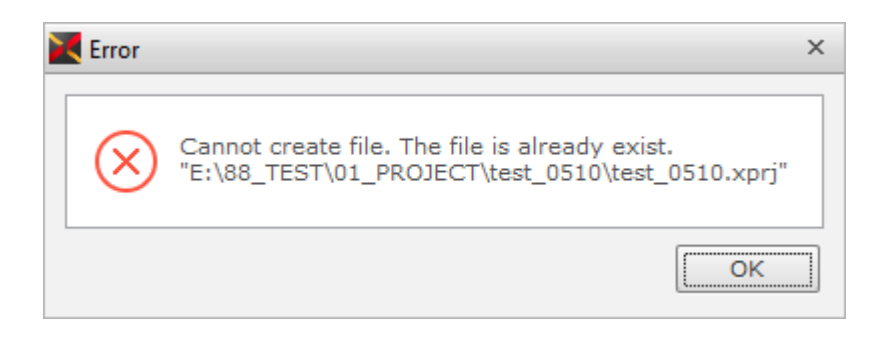

원도우 환경에서는 특정 이름으로 새 폴더나 파일을 만들 수 없습니다. 프로젝트명으로 새로운 폴더가 만들어지는 넥사크로플랫폼 역시 해당 이름을 사용할 수 없습니다. 사용할 수 없는 이름은 아래 링크를 참고하세요. https://msdn.microsoft.com/en-us/library/aa365247.aspx#naming\_conventions

# 5.1.2 2단계 Screen

프로젝트에서 사용할 Screen 정보를 생성할 수 있습니다. Screen이란 Application 구동 시 필요한 화면 크기 등과 관련된 정보의 모음입니다. 프로젝트 생성 시 Application에서 사용할 Screen 목록을 미리 구성할 수 있으며, 추가적 인 편집은 ScreenDefinition 편집기에서 변경할 수 있습니다.

| <b>Project Wizard</b>                                                                                                    |                                                                                                    | ×                                                                                                    |
|----------------------------------------------------------------------------------------------------|----------------------------------------------------------------------------------------------------|----------------------------------------------------------------------------------------------------|
|                                                                                                    |                                                                                                    |                                                                                                    |
| New Project                                                                                                    |                                                                                                    | New Project > Screen > Frame                                                                                                    |
| Desktop                                                                                                    | Tablet                                                                                                    | Phone                                                                                                    |
|                                                                                                    |                                                                                                    |                                                                                                    |
| Width 1289 px                                                                                                    | # Flexible size                                                                                                    | * Flexible size                                                                                                    |
| Height     720     px       2     screen ID     Desktop_screen       3     Application ID     Application_Desktop       Screen suitable for desktop environment.     You can set the size to suit your desktop resolution. | Screen ID     Tablet_screen       Application ID     Application_Tablet       Screen suitable for tablet environment.     -       - Apple iPad series     -       - Samsung Galaxy Tab series     -       - LG G Pad series | Screen ID     Phone_screen       Application ID     Application_Phone       Screen suitable for phone environment.     -       - Apple iPhone series     -       - Samsung Galaxy series     -       - LG Optimus series |
|                                                                                                    |                                                                                                    | < Prev Next > Finish Cancel                                                                                                    |

|   | 항목             | 설명                                                         |
|---|----------------|------------------------------------------------------------|
| 1 | Width, Height  | Application의 너비, 높이를 지정합니다.                                |
| 2 | Screen ID      | 생성할 Screen 정보 id값을 지정합니다.                                  |
| 3 | Application ID | 생성할 Application 정보 id값을 지정합니다.                             |
|   |                | 생성된 Application 오브젝트의 screenid 속성값은 "Screen ID" 항목에 입력한 값이 |
|   |                | 적용됩니다.                                                     |

Screen ID, Form 이름처럼 id 속성값으로 지정되는 항목은 아래 특수문자를 사용할 수 없으며 숫자로 시작하는 문자 열을 입력할 수 없습니다.

| Screen ID         | Desktop_screen                                    |  | Screen ID               | Tablet_screen                                    |    | Screen ID         |
|-------------------|---------------------------------------------------|--|-------------------------|--------------------------------------------------|----|-------------------|
| Application ID    | Application_Desktop                               |  | Application ID          | Application_Tablet                               |    | Application       |
|                   | No special character is allowed as a part of ID.  |  |                         | _                                                |    |                   |
| Screen suitable f | (white space(' '), \t, \n, \r,  /, :, ;, *, ?, ', |  | , <, >,  , !, @, #, \$, | %, ^, &&, (, ) , -, +, =, ~, [, ], {, }, `, comr | na | (,), dot(.)) uita |
| You can set the   | size to suit your desktop resolution.             |  | - Apple iPad se         | ries                                             |    | - Apple iPh       |

| New Form         |                            |                  |           |
|------------------|----------------------------|------------------|-----------|
| Name<br>Location | Number cannot be used as a | first character. |           |
| Layout           | Layout                     | +                | Layout Ir |
|                  | default                    |                  | name      |

스크립트 예약어도 사용할 수 없습니다. 넥사크로 스튜디오에서 관리하는 스크립트 예약어는 아래와 같습니다.

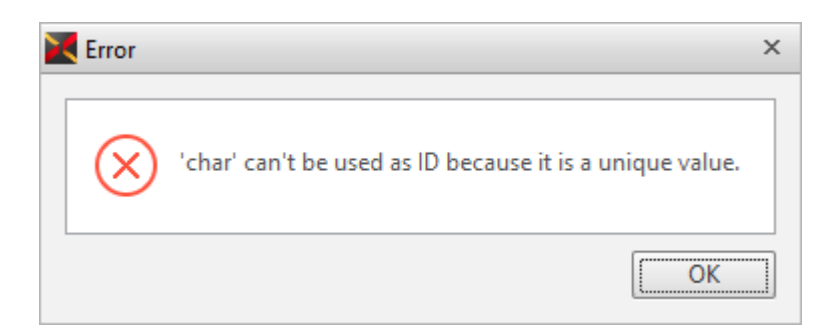

| abstract  | arguments  | boolean | break    | byte     | case       | catch   |
|-----------|------------|---------|----------|----------|------------|---------|
| char      | class      | const   | continue | debugger | default    | delete  |
| do        | double     | else    | enum     | eval     | export     | extends |
| false     | final      | finally | float    | for      | function   | goto    |
| if        | implements | import  | in       | include  | instanceof | int     |
| interface | let        | long    | native   | new      | null       | package |
| private   | protected  | public  | return   | short    | static     | super   |

| switch | synchronized | this | throw | throws   | transient | true |
|--------|--------------|------|-------|----------|-----------|------|
| try    | typeof       | var  | void  | volatile | while     | with |
| yield  |              |      |       |          |           |      |

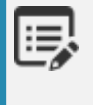

17.1.3.100 이후 버전은 ES5 지원 기능 추가에 따라 아래 스크립트 예약어를 id 속성값으로 사용할 수 있습니다.

abstract, boolean, byte, char, double, final, float, goto, int, long, native, short, synchronized, transient, volatile

# 5.1.3 3단계 Frame

Application에서 사용할 프레임을 선택합니다. [Screen]에 따라 다른 프레임을 선택할 수 있습니다. 선택한 프레임 은 프로젝트 생성 이후에 원하는 형태로 다시 변경할 수 있습니다.

| 🔀 Project Wizard |                   |                            |                       |                                                                                                    | ×                                  |
|------------------|-------------------|----------------------------|-----------------------|----------------------------------------------------------------------------------------------------|------------------------------------|
|                  |                   |                            |                       |                                                                                                    |                                    |
| New Project      |                   |                            |                       | New Project > Sc                                                                                                    | reen > Frame                       |
| New Project      | Frameset Template | Petails Setting (Optional) | Top<br>Top<br>MidLeft | New Project > Sc<br>Project Preview<br>Project 'TEST0824RC'<br>Environment<br>ScreenDefinition<br>Desktop_scree<br>TypeDefinition<br>Application Informati<br>Application Variat<br>Applications<br>Applications<br>FrameBase<br>FrameBase<br>Form_Work | n<br>on<br>oles<br>esktop<br>erame |
|                  |                   |                            |                       | <pre></pre>                                                                                                    | Cancel                             |

Frame Template에서 'None' 항목이 아닌 프레임 구조를 가지는 템플릿을 선택하면 Frame이라는 서비스를 생성하 고 프레임 구조에 맞는 Form을 자동으로 생성합니다. "Details Setting" 탭을 선택하면 세부적인 속성값을 수정할 수

#### 있습니다.

| Frames                                | et Template  | Details Setting (Optional) |                | 5 <sup>Project Preview</sup> |
|---------------------------------------|--------------|----------------------------|----------------|------------------------------|
| - Mainf                               | rame ——      |                            |                | Project 'TEST0824'           |
| Ð                                     | X MidLeft    | Frame                      | Environment    |                              |
|                                       |              | TopFra                     | me             | Deckton screen               |
|                                       |              |                            |                |                              |
|                                       |              |                            |                | TypeDefinition               |
|                                       | ω            |                            |                | App Information              |
|                                       | La M         | w                          | orkFrame       |                              |
|                                       | eftF         |                            |                | Apps                         |
|                                       | _            |                            |                | App_Desktop                  |
|                                       |              |                            |                | mainframe                    |
|                                       |              | BottomF                    | rame           | VFrameSet00                  |
|                                       | Paady        |                            |                |                              |
| 2<br>                                 | ow Titlebar  |                            | Show Statusbar | LeftFrame                    |
| - Frai                                | meset Separa | tesize                     |                | BottomFrame                  |
| 8                                     |              | 200                        | *              | App_Tablet                   |
|                                       | rameset      | 200                        |                | FrameBase                    |
| VFi                                   | ameset       | 50                         | * 100          | Form_Top                     |
|                                       |              |                            |                | Form_Left                    |
|                                       |              |                            |                | Form_Work                    |
| Layou                                 | t Preview —  |                            |                | Form_Bottom                  |
| 4                                     | Form_Work.   | xfdl ×                     |                |                              |
| 🖵 default : Desktop_screen [1080x570] |              |                            |                |                              |
|                                       |              |                            |                |                              |

|   | 항목              | 설명                                                                                                    |
|---|-----------------|----------------------------------------------------------------------------------------------------|
| 1 | Frame Preview   | Application 구조를 미리보기 형식으로 제공합니다.<br>미리보기 창에서 각 ChildFrame을 선택하거나 [Project Preview], [Layout Previe<br>w]에서 ChildFrame을 선택할 수 있습니다. |
| 2 |                 | Mainframe 오브젝트의 showtitlebar, showstatusbar 속성값을 설정합니다.                                                                            |
| 3 |                 | FrameSet 오브젝트의 separatesize 속성값을 설정합니다.                                                                                            |
| 4 | Layout Preview  | ChildFrame 오브젝트에 연결된 Form의 레이아웃 구조를 미리보기 형식으로 제공합<br>니다.                                                                           |
| 5 | Project Preview | 생성할 프로젝트 구조를 미리보기 형식으로 제공합니다.<br>편집중인 항목은 빨간색으로 표시됩니다.                                                                             |

# 5.1.4 4단계 Easy UI

1

이번 장 또는 절에서 설명하는 기능은 넥사크로플랫폼 17.1.2.100 버전에서 추가된 기능입니다.

Easy UI 기능을 사용할 경우에는 4단계 추가 옵션을 선택할 수 있습니다.

| Noject Wizard                   |                                |
|---------------------------------|--------------------------------|
|                                 |                                |
| New Project                     |                                |
| Use 'Easy UI'                   | STUDIO easyui_project          |
| Set development environment     | – File Edit Assist View Easy U |
| Registration :                  |                                |
| <sup>3</sup> ✓ 'View' Component |                                |
|                                 |                                |
| Install :                       |                                |
| Sample                          |                                |
| - viewset template              |                                |
| - model                         | Res 0                          |
| - view template                 |                                |
| - action                        | Expl                           |
| 6 Start Tutorial —              |                                |
| - Concepts and usage            |                                |
| - Set development environment   | 122                            |

|   | 항목                          | 설명                                                    |
|---|-----------------------------|-------------------------------------------------------|
| 1 | Use 'Easy UI'               | Easy UI 구현에 필요한 기능을 활성화합니다.                           |
|   |                             | Set development environment 또는 Start Tutorial 항목을 선택할 |
|   |                             | 수 있습니다.                                               |
| 2 | Set development environment | 프로젝트 생성 시 선택한 Easy UI 하위 기능을 활성화합니다.                  |
|   |                             | 선택 시 Easy UI 패널을 활성화합니다.                              |
|   |                             | 메뉴 [Easy UI 〉 View 〉 Easy UI]에서 제어할 수 있습니다.           |
| 3 | Registration: View          | View 컴포넌트를 추가합니다.                                     |
|   |                             | Project Explorer 에서 TypeDefinition > Objects 항목을 선택하고 |
|   |                             | ComComp.json 목록에서 제어할 수 있습니다.                         |
| 4 | Registration: Model         | 샘플 Model 항목을 추가합니다.                                   |
|   |                             | "svcEasyUlTutorial"라는 이름으로 "model" Type 서비스를 추가하      |

|   | 항목              | 설명                                                                                                    |
|---|-----------------|----------------------------------------------------------------------------------------------------|
|   |                 | 고 샘플로 Model 항목을 추가합니다.                                                                                                    |
| 5 | Install: Sample | Viewset 템플릿, 모델, View 템플릿, Action 샘플 파일을 설치합니<br>다.                                                                                                    |
| 6 | Start Tutorial  | Easy UI Tutorial Wizard를 실행합니다.<br>Easy UI Tutorial Wizard에서 [Cancel] 버튼을 클릭하면 Easy UI 설<br>정 없이 프로젝트를 생성합니다.<br>프로젝트 생성 후 메뉴 [Easy UI > Let's Try Easy UI]에서 Easy UI T<br>utorial Wizard를 실행할 수 있습니다. |

# 5.2 Application 생성 마법사

Application 생성 마법사를 이용해 현재 프로젝트에 새로운 Application을 추가 생성할 수 있습니다. 메뉴 [File > N ew >Application]에서 Application 생성 마법사를 시작합니다.

Application 생성 마법사는 프로젝트를 생성한 이후 새로운 Application을 추가하는 경우에 사용합니다. 프로젝트 생성 마법사와 같은 형식으로 생성 단계를 진행합니다.

프로젝트 생성 마법사와 다른 점은 프로젝트 생성 시 Form을 만들었다면 만들어진 Form을 프레임 설정 시 지정할 수 있습니다.

| Frameset   | Template                   | Details Setting (Optional)                             |           |                                       |  | Project Pr | eview        |        |  |
|------------|----------------------------|--------------------------------------------------------|-----------|---------------------------------------|--|------------|--------------|--------|--|
| _ Mainfrar | me                         | ·                                                      |           |                                       |  | Proje      | ct 'TEST0824 | t,     |  |
| >< То      | pFrame                     |                                                        |           | 🔀 Select Form                         |  |            |              | ×      |  |
|            |                            | TopFra                                                 | ne        | Base                                  |  |            |              |        |  |
| Ready      | <b>WorkFrame</b><br>Ready  |                                                        | FrameBase |                                       |  |            |              |        |  |
| Show       | v Titlebar<br>eset Separat | esize                                                  | ∕ Sho     |                                       |  |            |              |        |  |
| VFran      | neset                      | 50                                                     | _         |                                       |  |            | OK           | Cancel |  |
| - Layout P | Preview                    | <b>(fdl ×</b> ]<br>pp_screen [1080x570]   및 <b>s</b> ( | reen00    | Select Form Set Defaults 0 [1280x670] |  |            |              |        |  |

|   | 항목           | 설명                                                 |
|---|--------------|----------------------------------------------------|
| 1 | Select Form  | ChildFrame 오브젝트에 연결할 Form을 지정합니다.                  |
| 2 | Set Defaults | ChildFrame 오브젝트에 연결할 Form을 기본값으로 생성된 Form으로 설정합니다. |
|   |              | 프로젝트 생성 마법사에서 프레임에 따라 기본값으로 Form을 지정합니다(예를 들어      |
|   |              | LeftFrame의 경우에는 Form_Left가 기본값으로 생성된 Form 입니다).    |

# 5.3 프로젝트 템플릿

프로젝트 생성 마법사에서 Template 항목을 선택하면 미리 설정된 템플릿 프로젝트를 생성합니다. Project Name과 위치만 지정하면 바로 프로젝트가 생성됩니다.

#### 5.3.1 External Application Project 템플릿

넥사크로 스튜디오 내에서 열려있는 프로젝트 정보를 확인할 수 있는 External Application Project 템플릿을 제공 합니다. 템플릿 프로젝트를 생성하고 생성된 프로젝트는 External Tools에 등록되어 실행됩니다.

제공되는 템플릿 프로젝트를 수정해서 원하는 형태로 변경할 수 있습니다. External Application은 단독적으로 실행 하기 위한 용도는 아니고 넥사크로 스튜디오 내에서 열려있는 프로젝트 정보를 확인하기 위한 용도로만 사용할 수 있 습니다.

External Application Project 템플릿은 아래와 같이 사용할 수 있습니다.

- Ⅰ 프로젝트 생성 마법사에서 [Template > External Application] 항목을 선택합니다.
- 2 Project Name을 입력합니다.
- (3) [Finish] 버튼을 클릭합니다.

| 💦 Project Wizard                                             | X                                                                                                    |
|--------------------------------------------------------------|----------------------------------------------------------------------------------------------------|
|                                                              |                                                                                                    |
| New Project                                                  | External Application                                                                                                    |
| Project Project Project Name Location Project Name C: Wisers | External Application Project External Application Project It is an external project to hg developed in nexacrostudio. The information on the precived from nexacrostudio |
|                                                              | < Prev Next > Finish Cancel                                                                                                    |

External Application Project 템플릿이 실행되면서 External Application 창이 표시되고 External Tools에 자동으로 등록합니다.

| Project Explorer * $\times$                                                                                                    | I Start Page × ☐ frmMain.xfdl ×        | F* = 0                               | ×      | External Application ?                           | + × |
|----------------------------------------------------------------------------------------------------|----------------------------------------|--------------------------------------|--------|--------------------------------------------------|-----|
| All Service 💌                                                                                                    | default : Desktop_screen [800x600] +   | Step — 0                             | +      | TEST_EXP2                                        | Q,  |
| Input text X 👻 Q, 🝸                                                                                                    | 0 50 100 150 20                        | 0 250 300 350 400 450                | -      | All Connect Ecomos Forms Components Form Drint   |     |
| Project 'TEST_EXP2'                                                                                                    |                                        | -                                    |        | Val General Planes Points Components Point Plant | 4   |
| ▲ ♣ Environment<br>▲ ☑ ScreenDefinition                                                                                                    | All General Frames Forms               | Components Form Print                |        | Components Q Search Export CSV Export Excel      |     |
| 🖵 Desktop_screen "Appli<br>📣 Variables                                                                                                    | S Components Information               |                                      |        | prefix form_id form_title                        |     |
| Cookies                                                                                                    | prefix form_id                         | form_title comp_i                    | i .    |                                                  |     |
| <ul> <li>G Hill Preader</li> <li>Cript</li> <li>Image: TypeDefinition</li> <li>Image: TypeDefinition<td>001<br/>002<br/>0052<br/>Invisible Object</td><td>* × Binding Components List - File *</td><td>*<br/>×</td><td></td><td></td></li></ul> | 001<br>002<br>0052<br>Invisible Object | * × Binding Components List - File * | *<br>× |                                                  |     |
| · >                                                                                                    |                                        |                                      |        |                                                  |     |
| Project Explorer Resource Expl                                                                                                    | Design Source Script                   | ⊕, 100%   ▼ +                        | F      |                                                  | 2   |

④ 메뉴에서 [Generate 〉 Application]을 선택합니다.

템플릿 프로젝트에 포함된 기본 화면은 자동으로 Generate가 되지만 전체 기능을 사용하기 위해서는 Genera te Application 작업이 필요합니다.

5 External Application 창에 표시된 화면에서 탭을 선택해 프로젝트 정보를 조회할 수 있습니다. 각 탭별 기능은 아래와 같습니다.

| 탭 이름       | 설명                                                                  |  |  |  |  |  |
|------------|---------------------------------------------------------------------|--|--|--|--|--|
| All        | 프로젝트 전체 정보를 반환합니다.                                                  |  |  |  |  |  |
|            | <pre>exacrostudio.request(requesttype.all)</pre>                    |  |  |  |  |  |
|            | 반환된 JSON 형식의 문자열을 TextArea 컴포넌트에 표시합니다.                             |  |  |  |  |  |
| General    | 프로젝트에 사용하는 파일 정보를 반환합니다.                                            |  |  |  |  |  |
| Frames     | nexacrostudio.request(requestType.general, dataObjectID) 형식으로 반환된 값 |  |  |  |  |  |
| Forms      | 을 DataObject에 담아 Grid 컴포넌트에 표시합니다.                                  |  |  |  |  |  |
| Components |                                                                     |  |  |  |  |  |
|            | 출력된 결과는 CSV 파일, Excel 파일로 내보내는 기능을 제공합니다.                           |  |  |  |  |  |
|            | • Excel 파일 내보내기는 XENI를 사용하며 연결한 XENI 서버 URL을 입력해주어야                 |  |  |  |  |  |
|            | 합니다.                                                                |  |  |  |  |  |
|            | Submit                                                              |  |  |  |  |  |
|            | XIGI C:\USEIS\KOKO8\D0 20210111115005                               |  |  |  |  |  |
| Form Print | 선택한 Form 이미지를 반환하고 인쇄합니다.                                           |  |  |  |  |  |
|            | <pre>nexacrostudio.getFormImage(strFormurl)</pre>                   |  |  |  |  |  |

6 코드를 수정한 경우에는 External Application 창에서 Refresh 버튼을 클릭합니다.

| Externa | al Applicatio | n        |       |            |            | ? + ×   | Proper ? + 2  |
|---------|---------------|----------|-------|------------|------------|---------|---------------|
| TEST_E  | XP2           |          |       |            |            | - C 🕺 🗘 | grdFormPrevie |
| All     | General       | Frames   | Forms | Components | Form Print | Refresh | lliti         |
| Ge      | eneral Info   | ormation | Q     | Search 🗎 E | Export CSV |         |               |

코드를 수정하고 Generate가 되었다고 해서 바로 반영되는 것은 아닙니다. 연결된 External Applcation은 Refresh 버튼 클릭 시에 Generate된 코드가 반영됩니다. 템플릿 프로젝트를 수정하고 테스트할 때 사용할 수 있습니다. trace 메소드를 사용해 request 메소드 실행 후 반환되는 값을 확인할 수도 있습니다.

### 5.3.2 MDI 프로젝트 템플릿

| 🔀 Project Wizard                                 |                                |                                               |                                                                  |                  |                                      |        |
|--------------------------------------------------|--------------------------------|-----------------------------------------------|------------------------------------------------------------------|------------------|--------------------------------------|--------|
|                                                  |                                |                                               |                                                                  |                  |                                      |        |
| New Project                                      |                                |                                               |                                                                  |                  |                                      |        |
| <ul> <li>Project</li> <li>Application</li> </ul> | MDI (Frameset)                 | n                                             |                                                                  |                  |                                      |        |
| ▲ Template                                       | Helid: Hong Gil Dong TOBESOFT  | 상단메뉴01                                        | 상단에뉴01                                                           | 상단메뉴01           | 상단메뉴01                               | 상단메뉴01 |
| S(J MDI (Frameset)                               | Main Title Menu<br>= 10 업무화면에시 | ♠ 화면에시1 × ♪가장 큰 타이들 입                         | 파면에시2 × 1                                                        | 바면에시3 ×          |                                      |        |
|                                                  | -변화면에시1<br>-변화면에시2             | Tabpage1 Tabpa<br>Check 이름                    | ige2<br>핸드폰                                                      | 성별               | 직급                                   | -      |
|                                                  | 나민 확면에서3                       | 서동전           모태강           김이경           지서영 | 010-1111-1111<br>010-2222-2222<br>010-3333-3333<br>010-4444-4444 | 당 당 이 이          | 수석컨설턴트<br>수석컨설턴트<br>책임컨설턴트<br>책임컨설턴트 |        |
|                                                  |                                | 공수해           자요한           강시영               | 010-5555-5555<br>010-6666-6665<br>010-7777-7777                  | 1<br>1<br>1<br>6 | 책임컨설턴트<br>책임컨설턴트<br>책임컨설턴트           | >      |

프로젝트 템플릿에는 일부 동작하는 스크립트 코드와 Dataset 오브젝트를 포함하고 있습니다. 샘플 형태로 개발 시 참조하거나 템플릿 프로젝트 기반으로 원하는 앱을 구현할 수 있습니다.

| Hellot Hong Gil Dong | m      |          |               |          |        |        |       |                                  |          |      | ,                        |
|----------------------|--------|----------|---------------|----------|--------|--------|-------|----------------------------------|----------|------|--------------------------|
| TOBESOFT             | 상단미    | 十01      | 상단메뉴01 성      | 상단메뉴01   | 상단메뉴01 | 상단메뉴01 |       |                                  |          |      |                          |
| 📃 Main Title Menu    | 화면     | 에시1 :    | × 화면에시2 ×     | 화면에시3    | ×      |        |       |                                  |          |      | < > 6                    |
| B 2 업무화면에시           | 기장 등   | 큰 타이틀 입  | 니다.           |          |        |        |       |                                  |          |      | Home > Middle title > na |
| 一回 화면에시1             | Tabpag | e1 Tabpa | ope2          |          |        | + ×    | 이름    | 김이경                              |          |      |                          |
| 回 화면에시2              | Check  | 01.8     | 레드폰           | 선병       | 정근     |        | 나이    | 25                               |          |      |                          |
| ( 화면에시3              |        | 서동천      | 010-1111-1111 | 남        | 수석컨설턴트 |        | 8도프   | 010 ~                            | 3333     | 3333 | 1                        |
|                      |        | 모태강      | 010-2222-2222 | 남        | 수석컨설턴트 |        |       |                                  |          | 0000 |                          |
|                      |        | 김이경      | 010-3333-3333 | 9        | 책임컨설턴트 |        | 답인화   | 02 V                             | 3333     | 3333 |                          |
|                      |        | 지서영      | 010-4444-4444 | 9        | 책임컨설턴트 |        |       |                                  | 05485    | 우편변호 |                          |
|                      |        | 공수력      | 010-5555-5555 | 5        | 책임컨설턴트 |        | 집주소   | 서울시 강4                           | 구 수유동    |      |                          |
|                      |        | 자요한      | 010-6666-6666 | 5        | 책임컨설턴트 | >      |       |                                  |          |      |                          |
|                      |        | 강시영      | 010-7777-7777 | 9        | 책임컨설린트 |        |       | @ 01.41                          | OPA      |      |                          |
|                      |        | 손석기      | 010-8888-8888 | 남        | 책임컨설턴트 |        | 31    | • 48                             | 0.9.8    |      |                          |
|                      |        | 이유준      | 010-9999-9999 | 낭        | 책임컨설턴트 |        |       |                                  | 05893    | 우편변호 |                          |
|                      |        | 강미래      | 010-1111-2222 | 9        | 선영컨설턴트 |        | 직장주소  | 서울시 강동                           | 구 성내동    |      |                          |
|                      |        | 장안율      | 010-3333-4444 | 9        | 수석컨설턴트 |        |       |                                  |          |      |                          |
|                      |        | 구잔성      | 010-5555-6666 | 8        | 수석컨설턴트 |        |       |                                  | 1        | 1    | 1                        |
|                      |        | 산제스      | 010-7777-8888 | 납        | 책임컨설턴트 |        | 직장전화  | 010 🗸                            | 1234     | 5678 |                          |
|                      |        | 지현중      | 010-9999-0000 | 남        | 책임컨설턴트 |        | 직급    | 책임컨설턴                            | <u>=</u> |      | 저장                       |
|                      |        | 이재상      | 010-0000-1111 | 낭        | 선임컨설턴트 |        | 근무기간  | 1간 2003-04-05 토 📋 ~ 2019-10-23 수 |          | > 10 |                          |
|                      |        | 라시온      | 010-2222-3333 | 01       | 선임컨설턴트 |        |       |                                  |          |      |                          |
|                      |        | THEFT    | A4A 4444 5555 | ~        | 0.7    | *      |       |                                  |          |      |                          |
|                      |        |          | Button00      | Button01 |        |        | 01-11 |                                  |          |      |                          |
|                      |        |          |               |          |        |        |       | L                                |          |      |                          |

# 6. 생성마법사 | Form, 기타 파일

# 6.1 Form 생성 마법사

Form 생성 마법사를 이용하여 새로운 Form을 생성할 수 있습니다. 메뉴 [File > New > Form]에서 Form 생성 마법 사를 시작합니다.

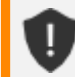

Form 생성이 완료되면, 해당 편집 뷰를 자동으로 열어줍니다.

# 6.1.1 1단계 Location

생성될 Form의 이름과 경로를 입력하는 단계입니다. Form의 "Name"과 "Location"은 반드시 입력해야 하는 필수 항목입니다. Form 파일은 서비스에서 관리되는 파일이므로 서비스 이외의 경로에 생성할 수 없습니다.

| 🏹 Form Wizard |           |                                                            |        |                |                | ×            |
|---------------|-----------|------------------------------------------------------------|--------|----------------|----------------|--------------|
|               | <b>10</b> |                                                            |        |                |                |              |
| New Form      |           |                                                            |        | Location > Lay | vout > Positio | n (Optional) |
| Template      | <b>m</b>  | Preview         [Empty Form]         Create an empty form. |        |                |                |              |
| Name          | TEST      |                                                            |        |                |                |              |
| Location      | frame     |                                                            |        |                |                | -            |
|               |           |                                                            | < Prev | Next >         | Finish         | Cancel       |

폼 템플릿을 등록한 경우에는 등록된 템플릿 중에서 선택할 수 있습니다. 템플릿은 Layout, Position이 이미 정해져 있는 상태라, 바로 [Finish] 버튼을 클릭하면 폼이 생성됩니다.

### 6.1.2 2단계 Layout

Layout 항목에는 Form에서 사용할 레이아웃 정보를 입력합니다. default 레이아웃에서 지정한 너비와 높이 값은 Form 속성에 반영됩니다.

| Rorm Wizard |                      |                | ×                         |
|-------------|----------------------|----------------|---------------------------|
|             |                      |                |                           |
| New Form    |                      | Location > Lay | out > Position (Optional) |
| Layout + -  | - Layout Information |                |                           |
| default     | name                 | default        |                           |
|             | screenid             |                |                           |
|             | width                | 1280           | рх                        |
|             | height               | 720            | рх                        |
|             | stepcount            |                |                           |
|             | stepindex            |                |                           |
|             | description          |                |                           |
|             | mobileorientation    | landscape      |                           |

|   | 항목            | 설명               |
|---|---------------|------------------|
| 1 | Add Layout    | 레이아웃을 추가합니다.     |
| 2 | Delete Layout | 선택한 레이아웃을 삭제합니다. |

#### Layout 정보 생성 시 지정할 수 있는 속성은 아래와 같습니다.

| Layout 속성 |                                                                          | 설명                    |   |
|-----------|--------------------------------------------------------------------------|-----------------------|---|
| name      | Layout 이름 (고유 식별자)                                                       |                       |   |
| screenid  | Layout에서 사용할 Screen을 설정합니다.<br>- ScreenDefinition 목록 중 여러 개를 선택할 수 있습니다. |                       |   |
|           | - Layout Information                                                     | - Layout Information  |   |
|           | name                                                                     | default               |   |
|           | screenid                                                                 | Screen_D,Screen_M_S 🗸 |   |
|           | width                                                                    | Screen_D              | 1 |
|           | height                                                                   | Screen_D_1            |   |
|           | stepcount                                                                | Screen_M_M            |   |
| width     | Layout 너비를 설정합니다.                                                        |                       |   |

| Layout 속성         | 설명                                        |
|-------------------|-------------------------------------------|
| height            | Layout 높이를 설정합니다.                         |
| stepcount         | Layout의 화면이 분할되는 갯수를 설정합니다.               |
| stepindex         | Form 로딩 시 화면에 표시할 분할 화면의 인덱스값을 설정합니다.     |
| description       | Layout에 대한 추가 설명을 설정합니다. 기능에 영향을 주지 않습니다. |
| mobileorientation | 모바일 환경에서 Layout이 표시될 디바이스의 방향값을 설정합니다.    |

지정한 경로에 같은 이름의 Form이 존재할 때는 생성할 수 없습니다.

| × | Error     |                                                                                                    | × |
|---|-----------|----------------------------------------------------------------------------------------------------|---|
|   | $\otimes$ | Cannot create file. The file is already exist.<br>"E:\88_TEST\01_PROJECT\test_0510\Base\test.xfdl" |   |
|   |           | ОК                                                                                                 |   |

Form은 최소 하나 이상의 Layout을 가져야 하며, default Layout은 필수항목으로 삭제할 수 없습니다.

| Error     |                                                                      | × |
|-----------|----------------------------------------------------------------------|---|
| $\otimes$ | Cannot delete default layout. Form must contain layout at least one. |   |
|           | OK                                                                   |   |

# 6.1.3 3단계 Position

Form에서 컴포넌트 생성 시 적용되는 Position 속성값 단위를 설정합니다. 기본값은 Option에서 지정한 값으로 표 시됩니다.

각 속성값의 단위를 변경하고 왼쪽 아래에 있는 'Save position units in options' 항목을 체크하면 지정된 단위가 O ption에 저장됩니다.

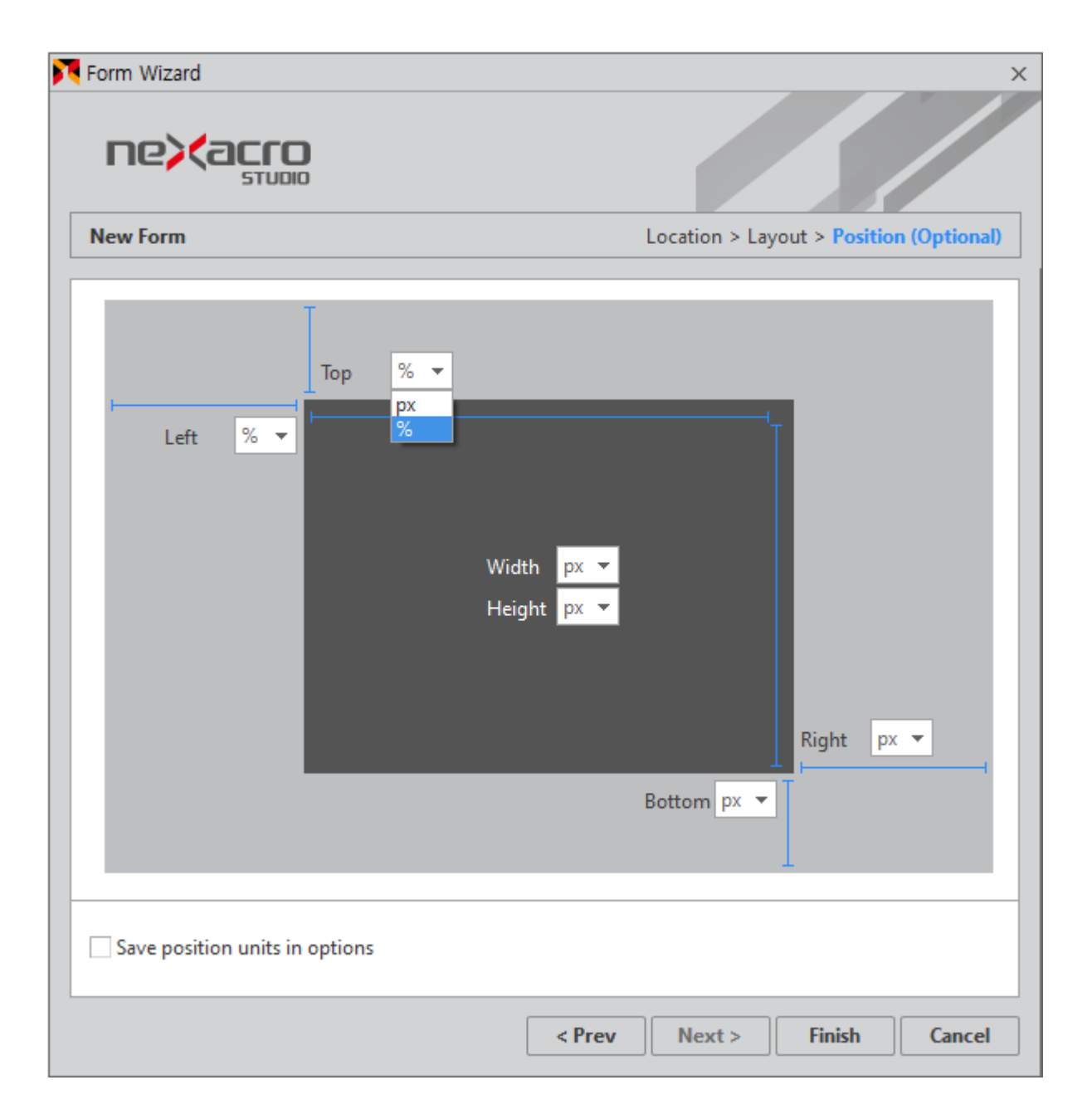

# 6.2 기타 파일 생성

메뉴 [File > New] 메뉴에서 추가로 필요한 스타일 파일(CSS), XML 파일, 스크립트 파일, 테마 파일을 생성할 수 있 습니다. 79ㅣ개발도구 가이드

# 6.2.1 Theme 파일 생성

새로운 Theme 파일을 생성합니다. 메뉴 [File > New > Theme]에서 실행합니다.

Theme 파일의 "Name"과 "Location"은 반드시 입력해야 하는 필수 항목이며, 생성될 경로에 같은 이름을 가진 The me가 있을 때는 생성할 수 없습니다.

| 🔀 New Theme | ×                                                                    |
|-------------|----------------------------------------------------------------------|
| ne><        | acro                                                                 |
| New Theme   |                                                                      |
| Name        | test                                                                 |
| Location    | C:\Users\\Documents\nexacro\17\projects\TEST0213\_resource_\_theme_\ |

Theme 파일 생성이 완료되면, 해당 편집 뷰를 자동으로 열어주며, Theme 파일은 Resource Explorer창의 Theme 에 등록되어 관리됩니다.

| Resource Explorer + ×                                      | ¦aj test ×                                             |
|------------------------------------------------------------|--------------------------------------------------------|
| <b>P</b>                                                   | Style   Image                                          |
| ▲ ③ NexacroTheme                                           | Selector Explorer + × ^ •                              |
| <ul> <li>android.xtheme</li> <li>default.xtheme</li> </ul> | A↓   A) → ,0 A)   A                                    |
| ios.xtheme                                                 | Input filter text v pt A <sup>+</sup> A <sup>+</sup> B |
| <ul> <li>macos.xtheme</li> <li>windows.xtheme</li> </ul>   | ▷ ■ Button ▲                                           |
| ⊿ 👼 Theme                                                  | ▷ CheckBox                                             |
| j android<br>⊐ default                                     | ▷                                                      |
| - j test                                                   | ▷ I     Combo       ▷ II     1                         |

Theme 파일은 프로젝트 폴더 아래 지정한 이름으로 폴더가 생성되며 xcss 파일과 images 폴더 내에 이미지 파일로 생성됩니다.

```
[project]
- [_resource_]
-- [_theme_]
--- [test]
---- theme.xcss
---- [images]
----- btn_CalDrop_D.png
----- btn_CalDrop_N.png
....
```

#### 6.2.2 Style Sheet 파일 생성

새로운 Style Sheet 파일을 생성할 수 있습니다. 메뉴 [File > New > Nexacro Style Sheet]에서 실행합니다. 생성할 수 있는 파일 확장자는 "\*.xcss"입니다.

XCSS 파일의 "Name"과 "Location"는 반드시 입력해야 하는 필수 항목이며, 생성될 경로에 같은 이름을 가진 XCSS 파일이 있을 때는 생성할 수 없습니다. "Insert Target"에는 XCSS 파일을 적용할 위치를 명시합니다.

| New Nexacro Style Sheet |                                                                                                    |  |
|-------------------------|----------------------------------------------------------------------------------------------------|--|
| Name                    | test                                                                                                    |  |
| Location                | C:\Users\ cuments\nexacro\17.1\projects\1701RC                                                                                                    |  |
| Insert Target           | <ul> <li>Application Information</li> <li> <del>Applications</del> </li> <li> <del>Applications</del> </li> <li> <del>Applications</del> </li> </ul> |  |

XCSS 파일 생성이 완료되면, 해당 편집 뷰를 자동으로 열어주며, Project Explorer창에서 Insert Target으로 지정한 Application 아래 Styles 하위 목록 또는 Resource Explorer 창에서 XCSSResource 하위 목록으로 등록됩니다.

| Û | 편집 뷰가 열려 있는 ADL 파일 대상으로는 XCSS 파일을 연결할 수 없습니디 |                                                                                                    |  |
|---|----------------------------------------------|----------------------------------------------------------------------------------------------------|--|
|   | Insert Target                                | <ul> <li>Application Information</li> <li>Applications</li> <li>App_Desktop (Source Editing)</li> </ul> |  |

# 6.2.3 Script 파일 생성

새로운 Script 파일을 생성할 수 있습니다. 메뉴 [File > New > Script]에서 실행합니다. 생성 가능한 파일의 확장자는 "\*.xjs"입니다.

XJS 파일 "Name"과 "Location"은 반드시 입력해야 하는 필수 항목이며, 생성될 경로에 같은 이름의 XJS 파일이 있 을 때는 생성할 수 없습니다.

| 🔀 New Script |             | × |
|--------------|-------------|---|
| ne><         | <b>αργο</b> |   |
| New Script   |             |   |
| Name         |             |   |
| Location     | Base        | v |

XJS 파일 생성이 완료되면, 해당 편집 뷰를 자동으로 열어주며, XJS 파일을 생성한 위치가 서비스 경로일 경우 Projec t Explorer창의 서비스에 등록되어 관리됩니다.

#### 6.2.4 XML 파일 생성

새로운 XML 파일을 생성할 수 있습니다. 메뉴 [File > New > XML]에서 실행합니다. 생성 가능한 파일의 확장자는 "\*.xml"입니다.

XML 파일 "Name"과 "Location"은 반드시 입력해야 하는 필수 항목이며, 생성될 경로에 같은 XML명이 존재할 경 우에는 생성할 수 없습니다.

|               | ×   |
|---------------|-----|
| <b>0</b> 0101 |     |
|               |     |
|               |     |
| Base          | ×   |
|               | DIO |

XML 파일 생성이 완료되면, 해당 편집 뷰를 자동으로 열어주며, XML 파일을 생성한 위치가 서비스 경로일 경우 Project Explorer창의 서비스에 등록되어 관리됩니다.

### 6.2.5 InitValue 파일 생성

새로운 InitValue 파일을 생성할 수 있습니다. 메뉴 [File > New > InitValueDefinition]에서 실행합니다. 생성 가능 한 파일의 확장자는 "\*.xiv"입니다. 생성된 InitValue 파일은 Resource Explorer에 등록됩니다.

InitValue 항목은 프로젝트 폴더 아래 [\_resource\_/\_initvalue\_] 폴더를 만들고 해당 폴더 내에 생성합니다.

| 🔀 New InitValueDe                  | efinition ×                                                         |
|------------------------------------|---------------------------------------------------------------------|
| ne> <a< th=""><th>STUDIO</th></a<> | STUDIO                                                              |
| New InitVal                        | ueDefinition                                                        |
| Name                               | TEST                                                                |
| Location                           | C:\User: Documents\nexacro\17\projects\TEST\_resource_\_initvalue_\ |
|                                    |                                                                     |

InitValueDefinition 파일의 생성 경로는 변경할 수 없으며 자동 설정된 경로를 사용합니다.

ļ

InitValue 파일이 생성되면서 InitValue를 지정할 수 있는 설정창이 나타납니다. InitValue를 생성할 오브젝트 또는 컴포넌트를 선택하고 오른쪽 마우스 클릭 후 나타나는 메뉴에서 [Add InitValueDefinition] 항목을 선택하거나 창 상단에서 [+] 항목을 선택합니다.

| InitValueDefinition [tr.xiv] | ]*          |                            |        |   |                   |              |     |      | _ □    |
|------------------------------|-------------|----------------------------|--------|---|-------------------|--------------|-----|------|--------|
| Input filter text            |             |                            | + -    |   |                   |              |     |      | Ŧ      |
| VFrameSet                    |             |                            | -      | = | A <sub>↓</sub> In | put filter t | ext |      |        |
| 🗄 TileFrameSet               |             |                            |        |   |                   |              |     |      |        |
| 🖾 MainFrame                  |             |                            |        |   |                   |              |     |      |        |
| III HFrameSet                |             |                            |        |   |                   |              |     |      |        |
| FrameSet                     |             |                            |        |   |                   |              |     |      |        |
| ChildFrame                   | ChildFrame  |                            |        |   |                   |              |     |      |        |
| Torm                         |             |                            |        |   |                   |              |     |      |        |
| Button                       |             |                            |        |   |                   |              |     |      |        |
| 🗖 Combo                      |             |                            |        |   |                   |              |     |      |        |
| 🖾 Edit                       |             | Add InitialueDefinition    | Inser  |   |                   |              |     |      |        |
| 😬 MaskEdit                   |             | Delete InitValueDefinition | Delete |   |                   |              |     |      |        |
| 🖆 TextArea                   | <b>₽</b> 1₩ | <u>C</u> ollapse All       |        |   |                   |              |     |      |        |
| L Static                     | 5 B         | Expand All                 |        |   |                   |              |     |      |        |
| 🔲 Div                        | _           |                            |        | _ |                   |              |     | <br> |        |
| RopupDiv                     |             |                            |        |   |                   |              |     |      |        |
| Radio                        |             |                            |        |   |                   |              |     |      |        |
|                              |             |                            | · · ·  |   |                   |              |     |      |        |
| Items Source                 | •           |                            |        |   |                   |              |     |      |        |
|                              |             |                            |        |   |                   |              |     | ОК   | Cancel |

해당 오브젝트 또는 컴포넌트 아래 id가 생성되고 창 오른쪽 속성창이 활성화됩니다. 생성된 id는 항목을 클릭하면 수 정할 수 있습니다. [Source] 탭을 클릭하면 생성, 변경된 initValueDefinition 파일 내용을 확인할 수 있습니다.

#### 83ㅣ개발도구 가이드

| Input filter text        | + | · - | iv | _Combo0 (nexacro    | o.Combo) | Ŧ          |
|--------------------------|---|-----|----|---------------------|----------|------------|
| 🗏 VFrameSet              |   | -   |    | A Input filter te   | xt       |            |
| 🗄 TileFrameSet           |   |     |    | Information         |          |            |
| 🖾 MainFrame              |   |     | E. | cssclass            |          |            |
| III HFrameSet            |   |     |    | Action              |          |            |
| 🗖 FrameSet               |   |     |    | autoselect          |          |            |
| ChildFrame               |   |     |    | autoskin            |          |            |
| Form                     |   | - 1 | -  | dicolayoulltaxt     |          | _          |
| Button                   |   | _   | -  | displayhulitext     | <u></u>  | _          |
| Combo                    |   |     |    | enable              | false    | -1         |
| wiv_Combo0               |   |     |    | enableevent         | false    | -          |
| 🕮 Edit                   |   |     |    | hotkey              |          |            |
| ••• MaskEdit             |   |     |    | index               |          |            |
| 🖅 TextArea               |   |     |    | taborder            |          |            |
| L Static                 |   |     |    | tabstop             |          |            |
| Div                      |   |     |    | text                |          |            |
| RopupDiv                 |   |     |    | tooltintext         |          | — <u> </u> |
| RepupDiv<br>Items Source |   | •   |    | text<br>tooltiptext |          |            |

### 6.2.6 UserFont 파일 생성

새로운 UserFont 파일을 생성할 수 있습니다. 메뉴 [File > New > UserFont]에서 실행합니다. 생성 가능한 파일의 확장자는 "\*.xfont"입니다. 생성된 UserFont 파일은 Resource Explorer에 등록됩니다.

UserFont 항목은 프로젝트 폴더 아래 [\_font\_] 폴더를 만들고 해당 폴더 내에 생성합니다.

| 🔀 New UserFont | : ×                                                           |
|----------------|---------------------------------------------------------------|
| ne><           | acro                                                          |
| New UserF      | Font                                                          |
| Name           | TEST                                                          |
| Location       | C:\nexacro\17\projects\TEST\_resource_\_font_\                |
|                | Apply current file to Environment 'userfontid' property value |

"Apply current file to Environment 'userfontid' property value" 항목을 체크하면 생성된 UserFont를 Environ ment의 userfontid 속성값으로 지정합니다. userfontid 속성값은 UserFont 파일 생성 후 변경하거나 삭제할 수 있 습니다.

| Properties                |                  |   |  |  |  |  |  |
|---------------------------|------------------|---|--|--|--|--|--|
| Environment (Environment) |                  |   |  |  |  |  |  |
|                           |                  |   |  |  |  |  |  |
| Input filter text         |                  |   |  |  |  |  |  |
| - Information             |                  | * |  |  |  |  |  |
| highcontrastthemeid       |                  |   |  |  |  |  |  |
| initvaluefileid           |                  |   |  |  |  |  |  |
| key                       | demo             |   |  |  |  |  |  |
| themeid                   | default.xtheme   |   |  |  |  |  |  |
| userfontid                | font::TEST.xfont | - |  |  |  |  |  |

UserFont 파일은 샘플 코드가 포함된 상태로 생성됩니다. 샘플 코드를 원하는 항목으로 수정하고 주석을 제거하면 적용할 수 있습니다. UserFont 파일에 포함된 코드는 Generate 시 HTML 파일의 <style> 태그로 추가됩니다.

| Resource Explorer + × |    | EST.xfont ×                                  |
|-----------------------|----|----------------------------------------------|
| <b>M</b> - S          | 1  | /************************************        |
| A NexacroTheme        | 2  | @ront-race {<br>font-family : 'NanumGothic': |
| android.xtheme        | 4  | font-style : normal;                         |
| default.xtheme        | 5  | font-weight : 400;                           |
| ios.xtheme            | 6  | src : local("NanumGothic"),                  |
| macos.xtheme          | 7  | url(NanumGothic.ttt) forn                    |
| 🖻 🗿 Theme             | 9  | url(NanumGothic.eot?#ie                      |
| test.xtheme           | 10 | url(NanumGothic.wpff2) (                     |
| InitValueDefinition   | 11 | url(NanumGothic.woff) fo                     |
| UserFont              | 12 | }                                            |
| <u>A</u> Resource     | 13 | @font-face {                                 |
| TEST.xfont            | 14 | font-style : normal:                         |
| ImageResource         | 16 | font-weight : 700;                           |

NRE에서 실행하는 경우에는 사용자의 운영체제에 해당하는 폰트가 설정되어 있어야 합니다.

넥사크로 스튜디오 사용 시 운영체제에 설치되지 않은 폰트를 UserFont로 사용하는 경우에는 속성창에 해당 폰트가 표시되지 않습니다. 속성창에서 직접 해당 폰트명을 입력해주어야 합니다.

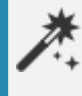

구글 폰트 서비스처럼 외부 서비스를 이용하는 경우 아래와 같이 해당하는 css URL을 지정해서 UserFo nt를 정의할 수 있습니다.

@import url(//fonts.googleapis.com/earlyaccess/hannari.css);

L

# 6.3 폼 템플릿 등록하고 사용하기

이번 장 또는 절에서 설명하는 기능은 넥사크로플랫폼 17.1.0.100 버전에서 추가된 기능입니다.

폼 템플릿은 프로젝트 내에서 사용하는 표준 서식을 지정하거나 자주 사용하는 화면 유형을 등록해서 사용할 수 있습 니다. 새로운 폼을 만들 때 원하는 템플릿을 선택할 수 있습니다.

#### 6.3.1 폼 템플릿 등록하기

폼 템플릿은 아래와 같은 방법으로 등록할 수 있습니다.

- (1) 새로운 폼을 생성합니다.
- (2) 템플릿으로 만들 화면을 구성하고 필요한 속성과 스크립트를 추가합니다.
- (3) 메뉴 [File > Save As > Form Template] 항목을 선택합니다.

| Ī | File     | Edit Assist Vi        | ew Design     | Layout      | Debug           | Generate      | Deploy 1          |
|---|----------|-----------------------|---------------|-------------|-----------------|---------------|-------------------|
| - |          | New 🕨                 | 0 6 0         | 2           | * *             | 🁌 💿   Des     | sktop_screen      |
|   |          | Open •                | <u> </u>      | R 💿 🗸       | =               | III 🗄 🕅       | <sup>XYZ</sup> 31 |
|   | ×        | Close                 |               |             |                 | TECT 02 00    |                   |
| ŀ | <b>₽</b> | Close Project         | + X           |             | ge X 🗔          | TEST_02_00.xt |                   |
| 4 |          | Save Ctrl+S           |               | 🛛 🖾 default | : [1280x72      | .0]   +       |                   |
|   |          | Save As 🕨             | 🗄 File        |             | <mark>50</mark> | 100 15        | 0  200            |
|   | Ð        | Save All Ctrl+Shift+S | 🗊 Form Te     | mplate 📐    |                 |               |                   |
|   | 1        | Install Module        |               | 1           |                 |               |                   |
|   | Æ        | Import                | plication_Des | 20          |                 |               |                   |
|   |          | Recent Files          |               |             |                 | TE            | ST                |
|   |          | Recent Projects       |               | 100         |                 |               |                   |
| Þ | €        | Exit Alt+F4           |               |             |                 |               |                   |

폼 디자인 화면의 컨텍스트 메뉴 또는 Project Explorer 패널에서 해당 폼을 선택한 상태에서 컨텍스트 메뉴 실 행 시에 [Save as Form Template] 항목을 선택할 수도 있습니다.
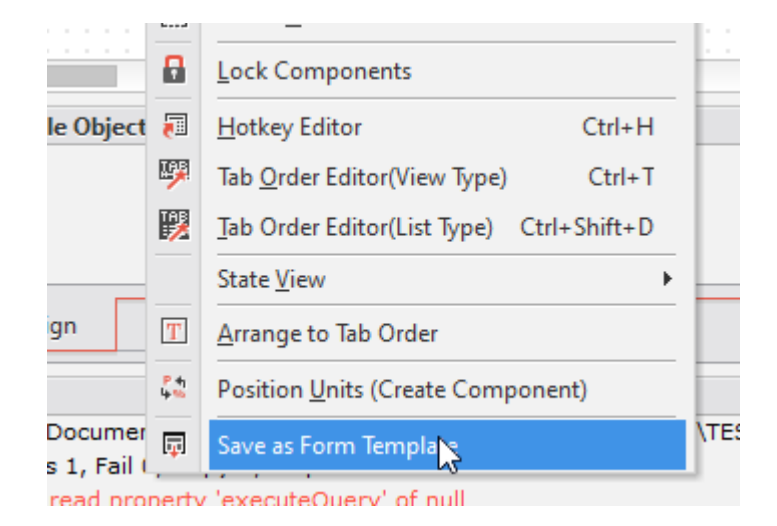

4) 템플릿 이름과 템플릿에 대한 설명을 작성합니다.

| 💦 Form Template W                  | izard ×                                                                            |
|------------------------------------|------------------------------------------------------------------------------------|
| ne> <a< th=""><th>STUDIO</th></a<> | STUDIO                                                                             |
| Form Template                      |                                                                                    |
| Template Name                      | TEST_02_00                                                                         |
| Category                           | CATEGORY_01                                                                        |
| Location                           | C:\Users\)ocuments\nexacro\17.1\templates\user\formTemplate\CATEGORY_01\TEST_02_00 |
| Description                        | Please enter a description of the template.                                        |
|                                    | Create Cancel                                                                      |

기본 저장 경로는 아래와 같습니다. 메뉴[Tools > Options] 실행 후 [Project > Easy UI > Form Template]에 서 프로젝트에서 관리하는 저장 경로를 변경할 수 있습니다.

C:\Users\[User Name]\Documents\nexacro\17.1\templates\user\formTemplate\[Category Name]\[ Template Name]

C:\Users\[User Name]\Documents\nexacro\17.1\templates\user\formTemplate\[Template Name]

폼 템플릿 등록 시 카테고리 항목을 추가하거나 변경할 수 있습니다. 추가한 카테고리가 하나도 없는 경우에는 Form Templates 기본 경로 바로 아래에 폼 템플릿을 등록합니다. 관리하는 폼 템플릿이 많은 경우에는 카테 고리를 생성하고 관리하는 것을 권장합니다.

| Form Template |              |                  |           |           |
|---------------|--------------|------------------|-----------|-----------|
| Template Name | Form_Work    |                  |           |           |
| Category      |              | Category Manager | ×         |           |
| Location      | C:\Users\tol | Category List    | + -       | Form_Work |
| Description   | Please enter | CATEGORY_01      |           | *         |
|               |              |                  |           |           |
|               |              |                  | OK Cancel |           |

카테고리 추가 시에는 ctgr0 형식으로 카테고리명이 추가됩니다. 항목 선택 후 F2 키를 입력하면 카테고리명을 수정할 수 있습니다.

5 [Create] 버튼을 클릭하면 템플릿 파일을 생성하고 결과를 표시합니다. 링크를 클릭하면 해당 폴더를 열어줍니다.

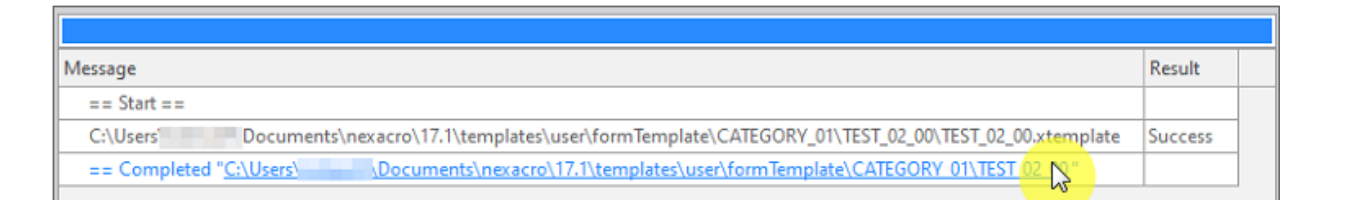

### 6.3.2 폼 템플릿으로 새로운 Form 만들기

- 메뉴 [File > New > Form] 항목을 선택합니다.
- 2 Form Wizard 화면에서 Template을 선택합니다. 선택한 폼 템플릿이 어떤 구성인지 미리 확인해볼 수 있습니다.

| Template           Image: Second second secon | Previ | ew                 |         |         |   |
|----------------------------------------------------------------------------------------------------|-------|--------------------|---------|---------|---|
| <ul> <li>Empty Form</li> <li>Form Templates</li> <li>CATEGORY_01</li> <li>Form_Work</li> <li>TEST_02_00</li> </ul>                                                                                                    |       | Column0            | Column1 | Column2 | * |
|                                                                                                    | [Forr | Button0<br>n_Work] | D       |         |   |
| News                                                                                                    |       |                    |         |         |   |

(3) Location을 선택하고 [Finish] 버튼을 클릭하면 선택한 폼 템플릿으로 새로운 Form을 만듭니다.

### 6.4 ViewSet 템플릿 등록하고 사용하기

이번 장 또는 절에서 설명하는 기능은 넥사크로플랫폼 17.1.2.100 버전에서 추가된 기능입니다.

ViewSet 템플릿은 View 컴포넌트를 사용해 프로젝트 내에서 사용하는 표준 레이아웃을 지정할 수 있습니다. 만든 V iewSet 템플릿은 새로운 폼을 만들 때 선택할 수 있습니다.

#### 6.4.1 ViewSet 템플릿 등록하기

폼 템플릿은 아래와 같은 방법으로 등록할 수 있습니다

(1) 새로운 폼을 생성합니다.

(2) ViewSet 템플릿으로 만들 화면 레이아웃을 View 컴포넌트를 이용해 구성합니다.

View 컴포넌트는 실제 동작할 컴포넌트를 배치할 레이아웃을 잡아주는 역할을 합니다. 전체 프로젝트 내에서 자주 사용하는 레이아웃 형태를 먼저 정의하고 이를 ViewSet 템플릿으로 만듭니다.

| 3   | •▼≡≡□⊤≅````\$`₽₩₩₩₩₩                           |           |        |     |    |                   |                                |
|-----|------------------------------------------------|-----------|--------|-----|----|-------------------|--------------------------------|
|     | Form_Work.xfdl ×                               | · ·       | E• = ∅ | ×   | P  | roperties         |                                |
|     | default : Desktop_screen [1280x720] +          | 🛃 Step    | - 0    | +   | V  | iew00 (View)      |                                |
|     | 0, 100, 200, 300, 400, 500, 600, 700, 800, 900 | 1000 1100 | 1200   | : ^ |    | 🕻 🗛 🔳 📑 📑 🕵 릚     |                                |
| 0   |                                                |           |        |     | In | put filter text   |                                |
| -   | 4                                              |           | - 1    |     | *  | Information       |                                |
| 0   |                                                |           | -      |     |    | cssclass          |                                |
| 10  |                                                |           |        |     |    | id                | View00                         |
| -   | 13                                             |           |        |     |    | initvalueid       |                                |
| 2   |                                                |           |        |     |    | viewtype          | <empty td="" valu<=""></empty> |
|     |                                                |           |        |     | *  | Action            |                                |
| 30  |                                                |           |        |     |    | enable            | true                           |
| -   |                                                |           |        |     |    | enableevent       | true                           |
| 8   |                                                |           |        |     |    | formscrollbartype |                                |
| 1   |                                                |           |        |     |    | formscrolltype    |                                |
| 8   |                                                |           |        |     |    | hotkey            |                                |
| 0   |                                                |           |        |     |    | rtl               |                                |
| 0   |                                                |           |        |     |    | taborder          | 0                              |
| 60  |                                                |           |        |     |    | tabstop           | true                           |
| _   |                                                |           |        |     |    | text              | View00                         |
| 700 |                                                |           |        |     |    | tooltiptext       |                                |
|     |                                                |           |        |     |    | tooltiptype       | default                        |
| 0   |                                                |           |        |     |    |                   |                                |

ViewSet 템플릿 작성 시 View 컴포넌트 내에 다른 컴포넌트를 배치할 수 있지만, ViewSet 템플 릿으로 저장하면서 해당 컴포넌트는 템플릿 코드에서 삭제합니다. View 컴포넌트 내에서 동작할 컴포넌트는 Model을 기반으로 자동 생성합니다.

View 컴포넌트는 Div 컴포넌트 같은 ContainerComponent 안에 배치할 수 없습니다. View 컴 포넌트는 Form 오브젝트의 자식으로만 등록할 수 있습니다. 넥사크로 스튜디오 내에서 Div 컴포 넌트 영역 내에 View 컴포넌트를 가져다 놓더라도 Div 컴포넌트에 포함되지 않습니다.

(3) 메뉴 [File > Save As > Form Template] 항목을 선택합니다.

View 컴포넌트가 포함된 Form을 저장하는 경우에는 ViewSet Template Wizard가 실행되고, View 컴포넌 트가 포함되지 않은 경우에는 Form Template Wizard가 실행됩니다.

4 Template Name과 Category 항목을 채우고 [Create] 버튼을 클릭합니다.

| 💦 Viewset Template W           | izard ×                                                                                                    |
|--------------------------------|----------------------------------------------------------------------------------------------------|
| ne> <ac< th=""><th></th></ac<> |                                                                                                    |
| Viewset Template               |                                                                                                    |
| Template Name                  | Search Form Template                                                                                                    |
| Category                       | Search 💌                                                                                                    |
| Location                       | InertoberaftBocumentonexecra/0.1pro/exect/Gearch/Gearch/Gear |
| Description                    |                                                                                                    |
|                                |                                                                                                    |
|                                | Create Cancel                                                                                                    |

Category는 필요한 경우 추가하거나 변경할 수 있습니다. Category를 선택하지 않으면 Viewset Templates 항목 바로 아래에 ViewSet 템플릿을 표시합니다. 사용하는 ViewSet 템플릿이 많은 경우에는 Category를 생 성하고 관리하는 것을 권장합니다.

| 💦 Viewset Template                                      | Wizard             | ×  |
|---------------------------------------------------------|--------------------|----|
| ne> <a< th=""><th>Category Manager ×</th><th></th></a<> | Category Manager × |    |
| Viewset Temp                                            | Category List + -  |    |
| · · · · · ·                                             | Search             |    |
| Template Name                                           |                    |    |
| Category                                                |                    |    |
| Location                                                |                    | 2  |
| Description                                             |                    | *  |
|                                                         |                    | _  |
|                                                         | OK Cancel          | el |

기본 저장 경로는 아래와 같습니다. 메뉴[Tools > Options] 실행 후 [Project > Easy UI > Form Template]에 서 프로젝트에서 관리하는 저장 경로를 변경할 수 있습니다. 설정한 경로를 기준으로 "viewset" 폴더가 생성되고 그 아래에 ViewSet 폼 템플릿 저장 경로가 생성됩니다.

C:\Users\[User Name]\Documents\nexacro\17.1\templates\user\formTemplate\viewset\[Category Name]\[Template Name]

C:\Users\[User Name]\Documents\nexacro\17.1\templates\user\formTemplate\viewset\[Template

Name]

#### 6.4.2 ViewSet 템플릿으로 새로운 Form 만들기

Viewset Templates 항목은 프로젝트 TypeDefinition > Objects 목록에 View 컴포넌트가 추가된 경 우에만 표시됩니다.

- 메뉴 [File > New > Form] 항목을 선택합니다.
- 2 Form Wizard 화면에서 Viewset Templates 항목 아래에서 ViewSet 템플릿을 선택합니다. 선택한 ViewSet 템플릿이 어떤 구성인지 미리 확인해볼 수 있습니다.

Category를 설정한 경우에는 해당 Category 폴더 아래에서 ViewSet 템플릿을 확인할 수 있습니다.

| Form Wizard                                                                                                    |         |
|----------------------------------------------------------------------------------------------------|---------|
|                                                                                                    |         |
| New Form                                                                                                    |         |
| Template                                                                                                    | Preview |
| <ul> <li>Basic</li> <li>Empty Form</li> <li>Form Templates</li> <li>Viewset Templates</li> <li>sample_MasterDetail_HV</li> <li>sample_MasterDetail_V</li> <li>sample_MasterDetail_VHV</li> <li>sample_SingleDetail</li> <li>Search</li> <li>Search Form Template</li> <li>Update Form Template</li> </ul> |         |

(3) Name을 입력하고 Location을 선택한 후 [Finish] 버튼을 클릭하면 선택한 ViewSet 템플릿으로 새로운 Form 을 만듭니다.

# 7. 프로젝트 편집 | TypeDefinition

TypeDefinition은 넥사크로플랫폼을 포함하여 넥사크로스튜디오에서 실행할 Prefix 정보들을 포함하고 있습니다. 프로젝트를 편집하고 구동하는데 실체가 되는 파일이며, 대화상자 형태의 편집기에서 신규 항목 추가, 기존 항목의 수 정 및 삭제 등의 편집 작업을 할 수 있습니다. TypeDefinition 편집기에서 편집한 내용은 XML로 변환되어 파일에 저 장됩니다.

TypeDefinition 편집기는 Project Explorer의 컨텍스트 메뉴에서 [TypeDefinition] 하위 메뉴를 더블클릭하거나 마 우스 오른쪽 버튼을 클릭하고 메뉴에서 [Edit] 항목을 선택해 팝업 창으로 띄울 수 있습니다.

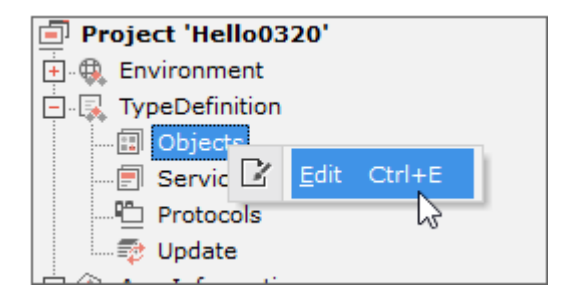

## 7.1 Objects

넥사크로플랫폼을 구동하는 라이브러리와 Form에서 사용할 오브젝트를 관리합니다.

#### 93ㅣ개발도구 가이드

| X TypeDefinition - Objects |       |                                 |                       |                   |       |        |             |
|----------------------------|-------|---------------------------------|-----------------------|-------------------|-------|--------|-------------|
| Modules                    | 0     | ojects                          |                       |                   |       |        |             |
| Module Name                |       | ID                              | ClassName             | Image             | Width | Height | PrefixID    |
| — CompBase.json            |       | - Button                        | nexacro.Button        | 0                 | 120   | 50     | Button      |
| — 🗄 ComComp.json           |       | - Combo                         | nexacro.Combo         | ⊡1                | 150   | 20     | Combo       |
| — 🗄 Grid.json              | Son - | - Edit                          | nexacro.Edit          | ш <u>2</u>        | 140   | 20     | Edit        |
| — 🗄 DeviceAPI.json         | Son - | - MaskEdit                      | nexacro.MaskEdit      | •• 3              | 90    | 20     | MaskEdit    |
| +                          | -     | - TextArea                      | nexacro.TextArea      | <u>₄</u> : 4      | 90    | 20     | TextArea    |
|                            | -     | - Static                        | nexacro.Static        | <u>L</u> 5        | 120   | 60     | Static      |
|                            | -     | - Div                           | nexacro.Div           | <b>=</b> 6        | 200   | 150    | Div         |
|                            | -     | - PopupDiv                      | nexacro.PopupDiv      | <b>E</b> 7        | 220   | 100    | PopupDiv    |
|                            | -     | - Radio                         | nexacro.Radio         | 8                 | 280   | 50     | Radio       |
|                            | -     | - CheckBox                      | nexacro.CheckBox      | 9                 | 150   | 20     | CheckBox    |
|                            | -     | - ListBox                       | nexacro.ListBox       | 10                | 170   | 100    | ListBox     |
|                            | -     | - Grid                          | nexacro.Grid          | 11                | 270   | 180    | Grid        |
|                            | -     | - Spin                          | nexacro.Spin          | I2 12             | 150   | 20     | Spin        |
|                            | -     | - Menu                          | nexacro.Menu          | 13                | 685   | 25     | Menu        |
|                            | -     | - PopupMenu                     | nexacro.PopupMenu     | 14                | 220   | 100    | PopupMenu   |
|                            | -     | - Tab                           | nexacro.Tab           | Lii 15            | 150   | 100    | Tab         |
|                            | -     | - GroupBox                      | nexacro.GroupBox      | <sup>×vz</sup> 16 | 300   | 200    | GroupBox    |
|                            | -     | - Calendar                      | nexacro.Calendar      | 31 17             | 150   | 20     | Calendar    |
|                            | -     | - ImageViewer                   | nexacro.lmageViewer   | 18                | 90    | 100    | ImageViewer |
|                            | -     | <ul> <li>ProgressBar</li> </ul> | nexacro.ProgressBar   | 🚥 19              | 200   | 15     | ProgressBar |
|                            | -     | - Plugin                        | nexacro.Plugin        | <b>₩</b> 20       | 0     | 0      | Plugin      |
|                            | -     | - Dataset                       | nexacro.NormalDataset | 21                | 0     | 0      | Dataset     |
|                            | -     | +                               |                       |                   |       |        |             |
|                            |       |                                 |                       |                   |       |        |             |
|                            |       |                                 |                       |                   |       | ОК     | Cancel      |

#### 7.1.1 모듈 정보 편집

Module의 Module Name은 반드시 입력해야 하는 필수 항목이며, 고유한 값을 가집니다. 등록된 Module 파일은 Options창에 입력된 "Base Lib Path" 기준으로 상대 경로로 관리됩니다. 만약, 입력한 Module 파일이 존재하지 않 을 때는 경고 메시지가 호출되고 편집이 취소됩니다.

### 7.1.2 순서 변경

Module을 등록할 때에는 순서가 중요합니다. Application 로드 전에 Module을 등록하기 때문에 Module이 순서 대로 등록되지 않는다면 넥사크로스튜디오에서 프로젝트 로드 시에도 영향을 줍니다. 따라서, 등록한 Module의 순 서를 변경하고자 하는 경우 Up / Down 버튼으로 변경합니다.

| 💦 TypeDefinition - Objects * |          |     |          |             |
|------------------------------|----------|-----|----------|-------------|
| Modules                      |          | Obj | ects     |             |
| Module Name                  | <b>*</b> |     | ID       | ClassName   |
| - CompBase.json              | 32       | -   | Button   | nexacro.But |
| - E ComComp.json             | O JSON   | -   | Combo    | nexacro.Co  |
| - E Grid.json                | Once     | -   | Edit     | nexacro.Edi |
| 🗕 🛨 DeviceAPI.json           | On Ince  | -   | MaskEdit | nexacro.Ma  |
| +                            |          | -   | TextArea | nexacro.Tex |
|                              |          | -   | Static   | nexacro.Sta |
|                              |          | -   | Div      | nexacro.Div |

### 7.1.3 파일 소스 보기

Module을 선택하고 "Show Json"을 클릭하면 새로운 창에서 해당 파일 코드를 표시해줍니다. 소스는 읽기 전용으로 제공되며, 편집할 수 없습니다.

| 🏹 TypeDefinition - Ob | ojects *                            |         |                  |                        |  |
|-----------------------|-------------------------------------|---------|------------------|------------------------|--|
| Modules               |                                     | ОЬј     | ects             |                        |  |
| Module Name           | <b>± +</b>                          |         | ID               | ClassName              |  |
| - CompBase.jsor       | n Son                               | -       | Button           | nexacro.Button         |  |
| - 🕂 ComComp.jso       | n Son                               | -       | Combo            | nexacro.Combo          |  |
| - 🕂 Grid.json         | O ISON                              | -       | Edit             | nexacro.Edit           |  |
| - 🕂 DeviceAPI.json    | n 😪                                 | _       | MaskEdit         | nexacro.MaskEdit       |  |
| +                     | CeviceAPI.json                      |         |                  |                        |  |
| :                     | 1 = {                               |         |                  |                        |  |
|                       | 2 "name": "De                       | viceAPI | ",               |                        |  |
|                       | <pre>3 "version":</pre>             | "17.1.0 | .1",             |                        |  |
| 4                     | 4 "description                      | n": "ne | xacro platform : | 17 Unified Framework L |  |
|                       | 5 "license": "",                    |         |                  |                        |  |
| 6 "scripts": [        |                                     |         |                  |                        |  |
|                       | <pre>7 "DeviceAPI/SQLite.js",</pre> |         |                  |                        |  |
|                       | 8 "DeviceAP                         | I/SQLit | e_Runtime.js",   |                        |  |
|                       | 9 "DeviceAP                         | I/Devic | eObjs.js",       |                        |  |

### 7.1.4 Objects 목록

| Obj | ects        |                       |               |       |        |             |
|-----|-------------|-----------------------|---------------|-------|--------|-------------|
|     | ID          | ClassName             | Image         | Width | Height | PrefixID    |
| —   | Edit        | nexacro.Edit          | ш <u>2</u>    | 140   | 20     | Edit        |
| —   | MaskEdit    | nexacro.MaskEdit      | •• 3          | 90    | 20     | MaskEdit    |
| —   | TextArea    | nexacro.TextArea      | <u>4</u> : 4  | 90    | 20     | TextArea    |
| —   | Static      | nexacro.Static        | <u>L</u> 5    | 120   | 60     | Static      |
| —   | Div         | nexacro.Div           | <b>=</b> 6    | 200   | 150    | Div         |
| —   | PapagOis    | ranana Papap Dia      | 🖳 2           | 2010  | 308    | PapagiQiv   |
| —   | Rasilia     | research ada          | 84            | 280   | 80     | See         |
| —   | Overhillen  | research Chrodellan   | <b>e</b> •    | 1.80  | 30     | Checklas    |
| —   | ProgressBar | nexacro.ProgressBar   | <b>===</b> 19 | 200   | 15     | ProgressBar |
| —   | Plugin      | nexacro.Plugin        | <b>₩</b> 20   | 0     | 0      | Plugin      |
| —   | Dataset     | nexacro.NormalDataset | 21            | 0     | 0      | Dataset     |
| +   |             |                       |               |       |        |             |

| 항목        | 설명                                                   |
|-----------|------------------------------------------------------|
| ID        | 필수항목이며, 고유한 값을 가집니다.                                 |
| ClassName | 필수항목이며, 고유한 값을 가집니다.                                 |
| Image     | 툴바에서 오브젝트의 아이콘으로 사용합니다.                              |
| Width     | Form 편집 화면에 컴포넌트의 크기를 따로 지정하지 않고 마우스를 클릭해 배치하는 경우 설정 |
| Height    | 되는 너비, 높이값입니다.                                       |
| PrefixID  | 오브젝트 생성 시 id 속성값으로 사용되는 값입니다.                        |
|           | [PrefixID]+"00", [PrefixID]+"01" 순으로 생성됩니다.          |

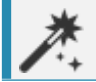

Dataset과 같이 눈에 보이지 않는 오브젝트의 경우 Width와 Height의 값은 무의미합니다.

Objects 목록에는 자주 사용하는 오브젝트만 등록되어 있습니다. 모듈 정보중에서 ComComp, Grid, DeviceAPI 항 목에 포함된 오브젝트는 목록을 펼친 후에 추가할 오브젝트를 선택하고 [+] 버튼을 클릭하면 Objects 목록에 추가됩 니다.

| TypeDefinition - Objects *    |              |     |             |                       |                   |    |
|-------------------------------|--------------|-----|-------------|-----------------------|-------------------|----|
| Modules                       |              | Obj | ects        |                       |                   |    |
| Module Name                   |              |     | ID          | ClassName             | Image             | W  |
| — CompBase.json               | O<br>JSON    | —   | CheckBox    | nexacro.CheckBox      | 9                 | 15 |
| — 🗄 ComComp.json              | O<br>JSON    | —   | ListBox     | nexacro.ListBox       | iii 10            | 17 |
| — 🗄 Grid.json                 | O<br>JSON    | —   | Grid        | nexacro.Grid          | 11                | 27 |
| — 📃 DeviceAPI.json            | o<br>Json    | —   | Spin        | nexacro.Spin          | 💷 12              | 15 |
| wiexacro.Acceleration         | +            | —   | Menu        | nexacro.Menu          | 13                | 68 |
| ··· nexacro.AudioPlayer       | +            | —   | PopupMenu   | nexacro.PopupMenu     | 武 14              | 22 |
| ···· nexacro.AudioRecorder    | +            | —   | Tab         | nexacro.Tab           | L. 12             | 15 |
| ··· nexacro.Camera            | $\checkmark$ | —   | GroupBox    | nexacro.GroupBox      | <sup>×vz</sup> 16 | 30 |
| ···· nexacro.Contact          | +            | —   | Calendar    | nexacro.Calendar      | 31 17             | 15 |
| ··· nexacro.ContactAddress    | -43          | —   | ImageViewer | nexacro.lmageViewer   | 🕍 18              | 90 |
| ···· nexacro.ContactField     | +            | —   | ProgressBar | nexacro.ProgressBar   | <b>===</b> 19     | 20 |
| ··· nexacro.ContactOrganizati | +            | —   | Plugin      | nexacro.Plugin        | <b>₩</b> 20       | 0  |
| ··· nexacro.ContactPhoto      | +            | —   | Dataset     | nexacro.NormalDataset | 21                | 0  |
| ··· nexacro.ContactSet        | +            | —   | WebBrowser  | nexacro.WebBrowser    | e 59              | 0  |
| ···· nexacro.ExternalAPI      | +            | —   | Sketch      | nexacro.Sketch        | 🖍 50              | 0  |
| ··· nexacro.FileDialog        | $\checkmark$ | —   | GoogleMap   | nexacro.GoogleMap     | 66                | 30 |
| ···· nexacro.Geolocation      | +            | —   | VideoPlayer | nexacro.VideoPlayer   | 57                | 20 |
| ··· nexacro.lmagePicker       | +            | —   | VirtualFile | nexacro.VirtualFile   | <b>§</b> ] 41     | 0  |
| ···· nexacro.LiteDBConnection | +            | —   | FileDialog  | nexacro.FileDialog    | <i>(</i> 40)      | 0  |
| ··· nexacro.LiteDBStatement   | +            | —   | Camera      | nexacro.Camera        | ত্তি 70           | 0  |
| ··· nexacro.Network           | +            | +   |             |                       |                   |    |

#### 7.1.5 오브젝트 리팩토링

TypeDefinition에 정의된 오브젝트의 ID를 변경할 때 사용 중인 파일을 탐색하여 자동으로 변경된 오브젝트 ID로 변 경해주는 리팩토링 기능이 수행됩니다.

| ×           | TypeDefinition - Objects * _ 🗆 🗢 ×                                                                                |                                                      |           |  |  |  |  |  |  |  |  |
|-------------|----------------------------------------------------------------------------------------------------|------------------------------------------------------|-----------|--|--|--|--|--|--|--|--|
| T<br>C<br>I | The following files will be changed because 'ID' has been changed.<br>Do you want to continue?<br>Items Found : 3 |                                                      |           |  |  |  |  |  |  |  |  |
|             | No                                                                                                    | File Path                                            | Object ID |  |  |  |  |  |  |  |  |
|             | 1                                                                                                    | E:\88_TEST\01_PROJECT\Hello0320\Base\frm_list.xfdl   | Changed   |  |  |  |  |  |  |  |  |
|             | 2                                                                                                    | E:\88_TEST\01_PROJECT\Hello0320\Base\frm_report.xfdl | Changed   |  |  |  |  |  |  |  |  |
|             | 3                                                                                                    | E:\88_TEST\01_PROJECT\Hello0320\Sub\frm_apply.xfdl   | Changed   |  |  |  |  |  |  |  |  |
|             |                                                                                                    |                                                      |           |  |  |  |  |  |  |  |  |
|             | Rename                                                                                                    |                                                      |           |  |  |  |  |  |  |  |  |

Objects 목록에서 [Button] 항목의 ID를 [Button2]로 변경했다면 전체 프로젝트 내에서 [Button]을 사용하고 있는

97ㅣ개발도구 가이드

모든 Form 목록을 출력합니다. [Rename] 버튼을 클릭하면 ID값을 모두 변경하고 변경할 Form을 열어 변경된 내용 을 저장하도록 합니다.

| <u> </u> | Star | t Page ×                                                                                                    | 🖪 frm_     | _list.xfdl * $\times$ |       | frm_report.xfdl * $\times$ | 🖻 frm_apply.xfdl * 🗙       |           |         |  |  |
|----------|------|----------------------------------------------------------------------------------------------------|------------|-----------------------|-------|----------------------------|----------------------------|-----------|---------|--|--|
| 1        |      | xml vers</th <th>sion="1.0</th> <th>" encoding="ut</th> <th>f-8"?</th> <th>&gt;</th> <th></th> <th></th> <th></th> <th></th> | sion="1.0  | " encoding="ut        | f-8"? | >                          |                            |           |         |  |  |
| 2        |      |                                                                                                    |            |                       |       |                            |                            |           |         |  |  |
| 3        | -    | <form height="720" id="frm_apply" titletext="New Form" width="1280"></form>                                                  |            |                       |       |                            |                            |           |         |  |  |
| 4        | -    | <ul> <li><layouts></layouts></li> </ul>                                                                                      |            |                       |       |                            |                            |           |         |  |  |
| 5        | -    | <layout *<="" -="" height="720" mobile="" objects="" th="" typedefinition=""></layout>                                       |            |                       |       |                            |                            |           |         |  |  |
| 6        |      | <but< th=""><th>ton2 id="l</th><th>Button00" tabe</th><th></th><th>///</th><th></th><th></th><th></th><th></th></but<>       | ton2 id="l | Button00" tabe        |       | ///                        |                            |           |         |  |  |
| 7        |      | <but< th=""><th>ton2 id="l</th><th>Button01" tabo</th><th></th><th></th><th></th><th></th><th></th><th></th></but<>          | ton2 id="l | Button01" tabo        |       |                            |                            |           |         |  |  |
| 8        |      | <th>out&gt;</th> <th></th> <th></th> <th></th> <th></th> <th></th> <th></th> <th></th>                                       | out>       |                       |       |                            |                            |           |         |  |  |
| 9        |      | <th>its&gt;</th> <th></th> <th>No</th> <th>File</th> <th></th> <th></th> <th>Result</th> <th></th>                           | its>       |                       | No    | File                       |                            |           | Result  |  |  |
| 10       |      |                                                                                                    |            |                       | 1     | E:\88_TEST\01_PROJE        | CT\Hello0320\Base\frm_list | .xfdl     | Success |  |  |
| 11       |      |                                                                                                    |            |                       | 2     | E:\88_TEST\01_PROJE        | CT\Hello0320\Base\frm_rep  | oort.xfdl | Success |  |  |
| 12       |      |                                                                                                    |            |                       | 3     | E:\88_TEST\01_PROJE        | CT\Hello0320\Sub\frm_app   | ly.xfdl   | Success |  |  |
|          |      |                                                                                                    |            |                       |       |                            |                            |           |         |  |  |

#### 7.1.6 PrefixID

프로젝트 내 네이밍 규칙에 따라 각 컴포넌트나 오브젝트의 PrefixID를 지정할 수 있습니다. 예를 들어 Button 컴포 넌트의 PrefixID를 'Btn'으로 수정하면 화면에 배치한 Button 컴포넌트의 id는 'Btn00'으로 시작합니다.

| Objects |        |                                       |       |       |        |          |  |  |  |  |
|---------|--------|---------------------------------------|-------|-------|--------|----------|--|--|--|--|
|         | ID     | ClassName                             | Image | Width | Height | PrefixID |  |  |  |  |
| —       | Button | nexacro.Button                        | 0     | 120   | 50     | Btn 📥    |  |  |  |  |
| —       | Combo  | nexacro.Combo                         | ☑ 1   | 150   | 20     | Combo    |  |  |  |  |
| —       | Edit   | nexacro.Edit                          | L 2   | 140   | 20     | Edit     |  |  |  |  |
|         |        | · · · · · · · · · · · · · · · · · · · |       |       |        |          |  |  |  |  |

| Р  | roperties         |          | + × |  |  |  |  |  |  |  |
|----|-------------------|----------|-----|--|--|--|--|--|--|--|
| Bt | Btn00 (Button)    |          |     |  |  |  |  |  |  |  |
|    |                   |          |     |  |  |  |  |  |  |  |
| In | Input filter text |          |     |  |  |  |  |  |  |  |
|    | - Information     |          |     |  |  |  |  |  |  |  |
|    | cssclass          |          |     |  |  |  |  |  |  |  |
|    | id                | Btn00    |     |  |  |  |  |  |  |  |
|    | initvalueid       |          |     |  |  |  |  |  |  |  |
| •  | Position          |          |     |  |  |  |  |  |  |  |
|    | position          | absolute |     |  |  |  |  |  |  |  |
|    | 100 C             | 0        |     |  |  |  |  |  |  |  |

## 7.2 Services

Service Definition에서는 넥사크로 스튜디오에서 사용되는 Folder Path나 Internet URL 등을 관리합니다. Add, D elete버튼을 사용하여 새 Service를 추가하거나, 선택된 Service를 삭제할 수 있습니다.

| 지 Ђ | TypeDefinition - Services |            |          |              |                        |                      |       |            |               |            |  |
|-----|---------------------------|------------|----------|--------------|------------------------|----------------------|-------|------------|---------------|------------|--|
| Res | ouro                      | ce Service |          |              |                        |                      |       |            |               |            |  |
| No  | p PrefixID                |            |          | Туре         | URL                    |                      |       |            |               | IncludeSu  |  |
| 1   | theme                     |            |          | resource     | ./_resour              | rce_/_theme          | :_/   |            |               | true       |  |
| 2   | initvalue                 |            |          | resource     | ./_resour              | rce_/_initval        | ue_/  |            |               | false      |  |
| 3   | xcssrc                    |            | resource | ./_resour    | ./_resource_/_xcss_/   |                      |       |            |               |            |  |
| 4   | imagerc                   |            | resource | ./_resour    | ./_resource_/_images_/ |                      |       |            |               |            |  |
| 5   | for                       | nt         |          | resource     | ./_resour              | ./_resource_/_font_/ |       |            |               |            |  |
| Use | r Se                      | rvice      |          |              |                        |                      |       |            |               |            |  |
|     |                           | PrefixID   | Туре     | URL          | CacheLevel             | Version              | Commu | IncludeSub | FileExtension | ServiceLis |  |
| Ξ   | -                         | Base       | form     | ./Base/      | session                | 0                    | 0     | false      |               |            |  |
| Ξ   | -                         | FrameBase  | form     | ./FrameBase/ | session                | 0                    | 0     | false      |               |            |  |
|     | +                         |            |          |              |                        |                      |       |            |               |            |  |

User Service에 등록한 항목은 항목 앞에 표시된 아이콘을 끌어다 놓는 방식으로 순서를 변경할 수 있습니다.

|     | Reso | urce Service |      |              |            |                                                        |               |  |  |  |
|-----|------|--------------|------|--------------|------------|--------------------------------------------------------|---------------|--|--|--|
| XIC | No   | PrefixID     |      | Туре         | Type URI   |                                                        |               |  |  |  |
| t   | 1    | theme        |      | resource     | ./_resou   | rce_/_them                                             | rce / theme / |  |  |  |
|     | 2    | initvalue    |      | resource     | ./_resou   | ./_resource_/_initvalue_/                              |               |  |  |  |
| *** | 3    | xcssrc       |      | resource     | ./_resou   | <pre>./_resource_/_xcss_/ ./_resource_/_images_/</pre> |               |  |  |  |
| on  | 4    | imagerc      |      | resource     | ./_resou   |                                                        |               |  |  |  |
| iex | 5    | font         |      | resource     | ./_resou   | rce_/_font_/                                           |               |  |  |  |
|     | User | Service      |      |              |            |                                                        |               |  |  |  |
| nu  |      | PrefixID     | Туре | URL          | CacheLevel | Version                                                | Commu         |  |  |  |
|     |      | — Base       | form | ./Base/      | session    | 0                                                      | 0             |  |  |  |
| ti  |      | - FrameBase  | form | ./FrameBase/ | session    | 0                                                      | 0             |  |  |  |
| es  | h    |              |      |              |            |                                                        |               |  |  |  |

### 7.2.1 서비스 정보 편집

V

서비스의 PrefixID와 Type, URL은 반드시 입력해야 하는 필수 항목이며, PrefixID는 고유한 값을 가집 니다.

| Column    |               | 설명                                                               |
|-----------|---------------|------------------------------------------------------------------|
| Default   | PrefixID      | Service의 PrefixID                                                |
|           | Туре          | Service의 Type                                                    |
|           | URL           | Service의 url                                                     |
|           | CacheLevel    | Cache 기능사용 여부                                                    |
|           | Codepage      | Code Page 이름                                                     |
|           | Language      | 사용 언어                                                            |
|           | Version       | Service의 버전 정보                                                   |
|           | Communication | Communication 버전 정보                                              |
|           | version       |                                                                  |
| Extension | ServiceList   | Type이 bs, metadata 인 경우 사용                                       |
|           | DatasetLayout | Type이 bs, metadata 인 경우 사용                                       |
|           | FileExtension | 서비스에서 관리할 대상 파일 확장자 목록                                           |
|           |               | (Type이 file인 경우에 사용. 예시: js;txt;xfdl,xml)                        |
|           | Include       | Type이 form, file, js인 경우 URL에 해당하는 하위 디렉터리 표시 여부                 |
|           | Sub-directory | Resource Service에서 theme, imagerc 항목은 true로 설정되어 있으며 변경할 수<br>없음 |
|           | Search Column | Type이 metadata 인 경우 사용됨                                          |
|           |               | 메타데이터 에디터에서 데이터 탐색 시 탐색범위 컬럼 지정                                  |
|           |               | 입력하지 않는 경우 탐색 범위에 모든 컬럼 포함                                       |
|           |               | 구분자로 콤마(,), 세미콜론(;) 사용                                           |

Include Sub-directory 항목값을 true로 설정하면 Project Explorer 컨텍스트 메뉴에서 [New Folder] 항목이 활성 화됩니다.

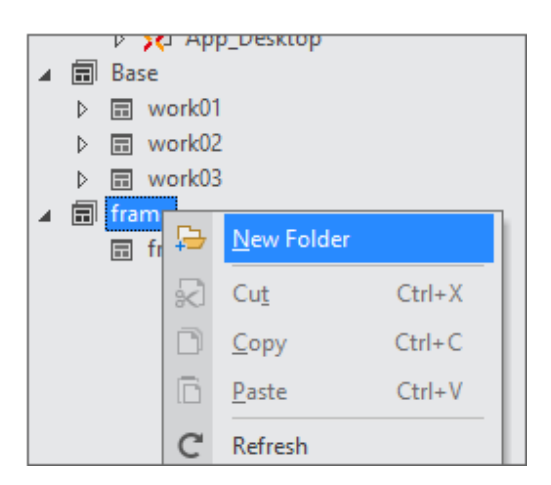

서비스 정보 편집 시 Type 별 지원되는 파일 확장자는 아래와 같습니다.

| Туре     | 파일 확장자              |
|----------|---------------------|
| none     | nothing             |
| form     | *.xfdl, *.xjs, *.js |
| js       | *.js, *.xjs         |
| file     | *.*                 |
| JSP      | nothing             |
| ASP      | nothing             |
| SAP      | nothing             |
| bs       | XML                 |
| metadata | XML                 |
| model    | *.xmodel            |

Project Explorer에서 특정 파일을 더블 클릭 시 연결되는 편집기는 아래와 같습니다.

Ð

| 편집기       | 파일 확장자                                                    |
|-----------|-----------------------------------------------------------|
| ADL 편집기   | *xadl                                                     |
| FDL 편집기   | *.xfdl                                                    |
| Theme 편집기 | 테마 항목 더블클릭 시                                              |
| 스크립트 편집기  | *.js, *.xjs                                               |
| XML 편집기   | *.xml                                                     |
| XCSS 편집기  | *.XCSS                                                    |
| 이미지 뷰어    | *.bmp, *.jpg, *.jpeg, *.gif, *.png, *.jfif, *.tif, *.tiff |
| 텍스트 편집기   | *.txt, *.html, *.jsp, *.asp, *.json, *.css                |

선택한 파일 확장자와 연결된 편집기가 없는 경우에는 텍스트 편집기로 실행할 것인지 확인하는 창이 나 타납니다.

| Contin | n                                                                                                    |
|--------|----------------------------------------------------------------------------------------------------|
| ?      | This file format is not supported. Are you sure you want to open as text editor?<br>"C:\Users\projects\test1\Service1\AJ20946.pdf" |
|        |                                                                                                    |

#### 7.2.2 서비스 리팩토링

Type Definition에서 사용 중인 Service의 PrefixID 또는 URL을 변경할 경우에 사용 중인 부분을 자동으로 변경된 항 목으로 변경해주는 리팩토링 기능이 수행됩니다.

| × | TypeDefinition - Services * 🗖 ×                                                                               |                                                      |          |         |  |  |  |  |  |  |  |
|---|----------------------------------------------------------------------------------------------------|------------------------------------------------------|----------|---------|--|--|--|--|--|--|--|
|   | The following files will be changed because 'PrefixID' or 'URL' has been changed.<br>Do you want to continue? |                                                      |          |         |  |  |  |  |  |  |  |
| I | Items Found : 3                                                                                               |                                                      |          |         |  |  |  |  |  |  |  |
|   | No                                                                                                    | File Path                                            | PrefixID | URL     |  |  |  |  |  |  |  |
|   | 1                                                                                                    | E:\88_TEST\01_PROJECT\Hello0320\Base\frm_list.xfdl   |          | Changed |  |  |  |  |  |  |  |
|   | 2                                                                                                    | E:\88_TEST\01_PROJECT\Hello0320\Base\frm_report.xfdl |          | Changed |  |  |  |  |  |  |  |
|   | 3                                                                                                    | E:\88_TEST\01_PROJECT\Hello0320\Base\frm_search.xfdl |          | Changed |  |  |  |  |  |  |  |
|   |                                                                                                    |                                                      |          |         |  |  |  |  |  |  |  |
|   |                                                                                                    |                                                      |          |         |  |  |  |  |  |  |  |
|   | Rename Cancel                                                                                                 |                                                      |          |         |  |  |  |  |  |  |  |

### 7.3 ProtocolAdaptors

프로토콜 어댑터를 등록하는 화면입니다. 넥사크로플랫폼에서 제공하는 데이터 처리는 데이터 자체를 변환해 처리하 지는 않습니다. 기본 프로토콜인 HTTP를 사용해 요청과 응답을 처리합니다. 하지만 사용자 환경에 따라 데이터를 암 호화해서 통신하거나 원하는 형식으로 변환해 처리하는 과정이 필요할 수 있습니다.

프로토콜 어댑터는 다른 데이터 구조를 필요로 하는 관계를 서로 연결해 원하는 형태로 동작하게 만드는 도구입니다. 간단한 설정만으로 원하는 기능을 쉽게 만들 수 있습니다.

| otocol | s        |          |        |        |   |                   |   |
|--------|----------|----------|--------|--------|---|-------------------|---|
| Deat   |          |          | Servic | e      |   | Windows           |   |
| Prot   | tocol ID | PrefixID | Туре   | URL    |   | ModuleName        |   |
| - P00  |          | P00      | JSP    | P00:// |   | TargetPath        |   |
| H      |          |          |        |        | - | Update - Resource |   |
|        |          |          |        |        |   | File              |   |
|        |          |          |        |        |   | TargetPath        |   |
|        |          |          |        |        |   | Version           | 0 |
|        |          |          |        |        |   | macOS             |   |
|        |          |          |        |        |   | HTML5             |   |
|        |          |          |        |        |   | Android           |   |
|        |          |          |        |        |   | iOS/iPadOS        |   |

#### 7.3.1 프로토콜 정보 편집

프로토콜을 추가하고 넥사크로플랫폼 실행 환경별로 다르게 적용할 수 있습니다. 실행 환경마다 프로토콜을 불러올 Module 또는 Class 정보를 각각 입력할 수 있습니다.

#### 7.3.2 프로토콜 추가 마법사

프로토콜 추가 마법사를 이용하여 Typedefinition에 새로운 프로토콜을 추가할 수 있습니다. 프로토콜 추가 마법사 를 시작하는 방법은 두 가지가 있습니다.

- Project Explorer에서 Project의 TypeDefinition 선택 > 마우스 우측버튼 클릭 > Add > Protocol을 클릭
- Project Explorer의 TypeDefinition > Protocols 선택 > 마우스 우측버튼 클릭 > Add Protocol을 클릭

사용자는 둘 중 편한 방법을 택하여 프로토콜을 추가합니다.

| 🔀 New Protocol                                 |                         |                                      | Х                                                           |
|------------------------------------------------|-------------------------|--------------------------------------|-------------------------------------------------------------|
| ne> <a< th=""><th></th><th></th><th></th></a<> |                         |                                      |                                                             |
| New Protocol                                   |                         | Protocol > Wi                        | ndows/macOS (Optional) > HTML5/Mobile (Optional) > Summary  |
| Protocol ID                                    | P00                     |                                      |                                                             |
| Service                                        |                         |                                      |                                                             |
| PrefixID                                       | P00                     |                                      |                                                             |
| Туре                                           | <ul> <li>JSP</li> </ul> | ASP                                  |                                                             |
| URL                                            | P00://                  |                                      |                                                             |
|                                                | ※ Note : You are        | not allowed to change a protocol's s | ervice URL because it must be identical to the protocol ID. |

| 항목          | 설명                                         |
|-------------|--------------------------------------------|
| Protocol ID | 프로토콜의 ID입니다. Protocol ID는 서비스의 URL로 사용됩니다. |
|             | [Protocol ID]://                           |
| PrefixID    | 서비스 Prefix ID로 사용할 ID입니다.                  |
| Туре        | 서비스 타입입니다. JSP, ASP 중에 선택할 수 있습니다.         |

사용할 System Type을 선택하고 필요한 항목을 입력할 수 있습니다. 체크박스를 클릭하면 해당 시스템에 필요한 항 목을 입력할 수 있습니다.

#### 103ㅣ개발도구 가이드

| 🔀 New Protocol | x                                                                       |  |  |  |  |  |  |  |
|----------------|-------------------------------------------------------------------------|--|--|--|--|--|--|--|
|                |                                                                         |  |  |  |  |  |  |  |
| New Protocol   | Protocol > Windows/macOS (Optional) > HTML5/Mobile (Optional) > Summary |  |  |  |  |  |  |  |
| Vindows        |                                                                         |  |  |  |  |  |  |  |
| Module Name    | P00                                                                     |  |  |  |  |  |  |  |
| Target Path    | \03_OUTPUT\nexacro                                                      |  |  |  |  |  |  |  |
| Update - Resou | rce                                                                     |  |  |  |  |  |  |  |
| File           | P00.dll                                                                 |  |  |  |  |  |  |  |
| Target Path    | \03_OUTPUT\nexacro                                                      |  |  |  |  |  |  |  |
| Version        | 0.0.0                                                                   |  |  |  |  |  |  |  |
| ✓ macOS        |                                                                         |  |  |  |  |  |  |  |
| Module Name    | P00                                                                     |  |  |  |  |  |  |  |
| Target Path    | \03_OUTPUT\nexacro                                                      |  |  |  |  |  |  |  |
| Update - Resou | rce                                                                     |  |  |  |  |  |  |  |
| File           | P00.dylib                                                               |  |  |  |  |  |  |  |
| Target Path    | \03_OUTPUT\nexacro                                                      |  |  |  |  |  |  |  |
| Version        | 0.0.0                                                                   |  |  |  |  |  |  |  |
|                |                                                                         |  |  |  |  |  |  |  |
|                |                                                                         |  |  |  |  |  |  |  |
|                | < Prev Next > Finish Cancel                                             |  |  |  |  |  |  |  |
|                |                                                                         |  |  |  |  |  |  |  |

| 항목       |            | 설명                                                                                                    |
|----------|------------|----------------------------------------------------------------------------------------------------|
| Windows  | ModuleName | 바이너리 모듈의 이름입니다. TargetPath의 경로로부터 [ModuleN<br>ame].dll 파일을 찾아서 등록합니다.<br>ModuleName은 start.json에 추가됩니다. |
|          | TargetPath | 바이너리 모듈을 받아올 경로입니다.                                                                                     |
|          |            | TargetPath는 start.json에 추가됩니다.                                                                          |
| Windows  | File       | 모듈 파일명입니다 (TypeDefinition > Updates에 등록되는 정보)                                                           |
| > Update | TargetPath | 디바이스 내 업데이트 경로입니다.                                                                                      |
|          | Version    | 모듈 파일 버전입니다.                                                                                            |
| macOS    | ModuleName | macOS용 모듈의 파일명입니다.                                                                                      |
|          | TargetPath | 모듈의 위치입니다. TargetPath의 경로로부터 모듈을 찾아서 등록합<br>니다.                                                         |
| macOS    | File       | 모듈 파일명입니다 (TypeDefinition > Updates에 등록되는 정보)                                                           |
| > Update | TargetPath | 디바이스 내 업데이트 경로입니다.                                                                                      |
|          | Version    | 모듈 파일 버전입니다.                                                                                            |

| 🔀 New Protocol                                                                                                  |                   |            |                 |           |         |             |            | ×         |
|----------------------------------------------------------------------------------------------------|-------------------|------------|-----------------|-----------|---------|-------------|------------|-----------|
| ne> <ac< th=""><th><b>FO</b><br/>UDIO</th><th></th><th></th><th></th><th></th><th></th><th></th><th></th></ac<> | <b>FO</b><br>UDIO |            |                 |           |         |             |            |           |
| New Protocol                                                                                                    |                   | Protocol > | Windows/macOS ( | Optional) | > HTML5 | 6/Mobile (C | ptional) > | > Summary |
| HTML5                                                                                                    |                   |            |                 |           |         |             |            |           |
| ClassName                                                                                                    | P00               |            |                 |           |         |             |            | Ŧ         |
| ✓ Android                                                                                                    |                   |            |                 |           |         |             |            |           |
| ClassName                                                                                                    | P00               |            |                 |           |         |             |            |           |
| ✓ iOS                                                                                                    |                   |            |                 |           |         |             |            |           |
| ClassName                                                                                                    | P00               |            |                 |           |         |             |            |           |
|                                                                                                    |                   |            |                 |           | < Prev  | Next >      | Finish     | Cancel    |

| 항목      |           | 설명                                                                                                    |
|---------|-----------|----------------------------------------------------------------------------------------------------|
| HTML5   | Classname | HTML5 환경에서 사용할 프로토콜의 클래스 이름입니다.<br>environment.xml.js의 registerclass 배열에 등록되며, 다른 컴포넌<br>트와 함께 로드됩니다. |
| Android | Classname | Android 환경에서 사용할 프로토콜의 클래스 이름입니다.<br>start_android.json 파일에 Protocol ID와 Classname이 등록됩니<br>다.        |
| iOS     | Classname | iOS 환경에서 사용할 프로토콜의 클래스 이름입니다.<br>start_ios.json 파일에 Protocol ID와 Classname이 등록됩니다.                    |

### 7.4 DeviceAdaptors

DeviceAdaptor 타입의 모듈 설치 시 해당 모듈의 속성값을 설정할 수 있습니다.

| 🔨 Ty | peDefinition - DeviceAdapt | tors                     |     |                      | _ 🗆 ×                                               |
|------|----------------------------|--------------------------|-----|----------------------|-----------------------------------------------------|
| Devi | ceAdaptors                 |                          | Cor | nfiguration          |                                                     |
|      | Adaptor ID                 | ClassName                | =   | A Input filter text  |                                                     |
| -    | VoiceRecognition           | nexacro.VoiceRecognition | -   | Information          |                                                     |
|      |                            |                          |     | entityanalyzersvcurl | https://www.epicegelites.edu.com/http://doi.org/    |
|      |                            |                          |     | intentanalyzersvcurl | https://weitles.epi-apities.ex.mant.exect.exect.org |
|      |                            |                          |     | servicelanguage      | han 60.                                             |
|      |                            |                          |     | serviceregion        | Incompositing                                       |
|      |                            |                          |     | subscriptionkey      | <br>dot/of table#assit215.2384ac214b                |
|      |                            |                          |     |                      |                                                     |
|      |                            |                          |     |                      | OK Cancel                                           |

105 | 개발도구 가이드

| 항목            | 설명                                      |
|---------------|-----------------------------------------|
| Adaptor ID    | 모듈 ID 속성값입니다. 모듈 설치 시 변경할 수 있습니다.       |
| ClassName     | 모듈 Class name을 표시합니다. 해당 값은 변경할 수 없습니다. |
| Configuration | 모듈에서 설정할 수 있는 속성 목록을 표시합니다. 속성값을 설정할    |
|               | 수 있습니다.                                 |

스크립트에서 Adaptor ID 값을 사용해 디바이스 오브젝트 정보를 얻을 수 있습니다.

var voicerecognition = nexacro.getEnvironment().getDeviceAdaptor("VoiceRecognition");

### 8.

## 프로젝트 편집 | Application Infomation

### 8.1 Application Variables

#### 8.1.1 Datasets

Dataset은 Data를 처리하는 표 형태의 기억장소입니다. 화면에 표시되는 컴포넌트와 Dataset이 바인딩된 경우 Dat a변경사항이 해당 컴포넌트에 자동으로 동기화되는 기능도 제공합니다.

Datasets 탭은 프로젝트 내에서 전역적으로 사용하는 Dataset을 추가, 삭제하거나 많은 양의 데이터를 재사용할 수 있게 하는 Import / Export 기능도 제공합니다.

| 🗊 Datasets 🛛 🦕 Variabl 🕦 🕘 🗿 🕘 |   |       |            |           |          |          |       |             |
|--------------------------------|---|-------|------------|-----------|----------|----------|-------|-------------|
| Datasets + - 🖆 🖆               |   | Con   | st Column  | S         |          |          |       | a 🗄 🗄 🛼 📩   |
| Dataset0                       | U | No    | id         | type      | siz      | e        | value |             |
|                                |   |       |            | There are | no item  | s to sho | ow.   |             |
|                                |   |       |            |           |          |          |       |             |
|                                |   |       |            |           |          |          |       |             |
|                                | 0 | Col   | umns       |           |          |          |       | 8 + + +     |
|                                |   | No    | id type    | size      | prop     | sum      | itext | description |
|                                |   |       |            | There are | no items | s to sho | ow.   |             |
|                                |   |       |            |           |          |          |       |             |
|                                |   |       |            |           |          |          |       |             |
|                                | ø | Row   | s          |           |          |          | 6     | 10 📮 🗄 🛼    |
|                                |   | No    |            |           |          |          |       |             |
|                                |   |       |            | There are | no items | s to sho | ow.   |             |
|                                |   |       |            |           |          |          |       |             |
|                                |   |       |            |           |          |          |       |             |
|                                |   | Datas | et   Sourc | ce        |          |          |       | •           |
|                                |   |       |            |           |          |          |       |             |

|    | 속성                                      | 설명                             |
|----|-----------------------------------------|--------------------------------|
| 1  | Add a new Dataset                       | Dataset 추가                     |
| 2  | Delete selected Dataset                 | Dataset 삭제                     |
| 3  | Import dataset                          | 저장된 파일에서 Dataset을 Load         |
| 4  | Export dataset                          | 현재 Dataset을 파일로 Save           |
| 5  | Const Columns                           | Constant Data의 Columns 설정      |
| 6  | Add const column to the dataset         | Constant Column 추가             |
|    | Insert const column to current position | 커서가 위치한 상단에 Constant Column 삽입 |
|    | Delete selected const column            | Constant Column 삭제             |
| 7  | Columns                                 | Dataset의 Columns 설정            |
| 8  | Add column to the dataset               | Dataset의 Column 추가             |
|    | Insert column to current position       | 커서가 위치한 상단에 Column 삽입          |
|    | Delete selected column                  | Dataset의 Column 삭제             |
| 9  | Rows                                    | Dataset의 Row 설정                |
| 10 | Add row to the dataset                  | Dataset의 Row 추가                |
|    | Insert row to current position          | 커서가 위치한 상단에 Row 삽입             |
|    | Delete selected row                     | Dataset의 Row 삭제                |

### 8.1.2 Variables

Variables는 Project 내에서 전역적으로 사용하는 변수입니다.

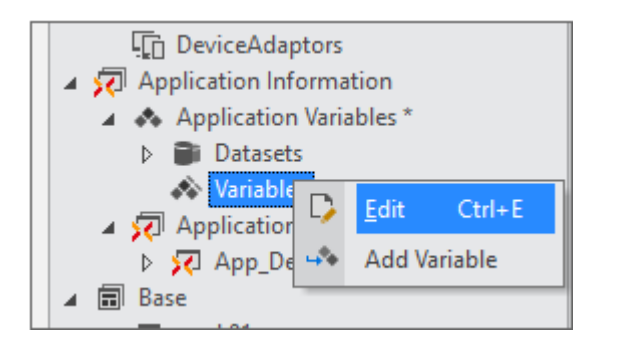

| 메뉴           | 기능                                |
|--------------|-----------------------------------|
| Edit         | Variable Editor 호출                |
| Add Variable | Variable Editor에 새로운 Variable을 추가 |

Variable 편집 창에서 Variable 항목을 추가, 삭제하거나 구성을 변경할 수 있습니다.

| <u>!</u>                 | Start Page $	imes$ | 风 appvariables.xml | * ×  | E• _ D | × |  |
|--------------------------|--------------------|--------------------|------|--------|---|--|
| 🗃 Datasets   ⋥ Variables |                    |                    |      |        |   |  |
|                          | id                 |                    | init | zal    |   |  |
| —                        | Variable0          |                    | 25   |        |   |  |
| —                        | Variable1          |                    |      |        |   |  |
| +                        |                    |                    |      |        |   |  |
|                          |                    |                    |      |        |   |  |

### 8.2 Application

Application에 적용되는 Style, MainFrame, Tray 정보를 관리합니다.

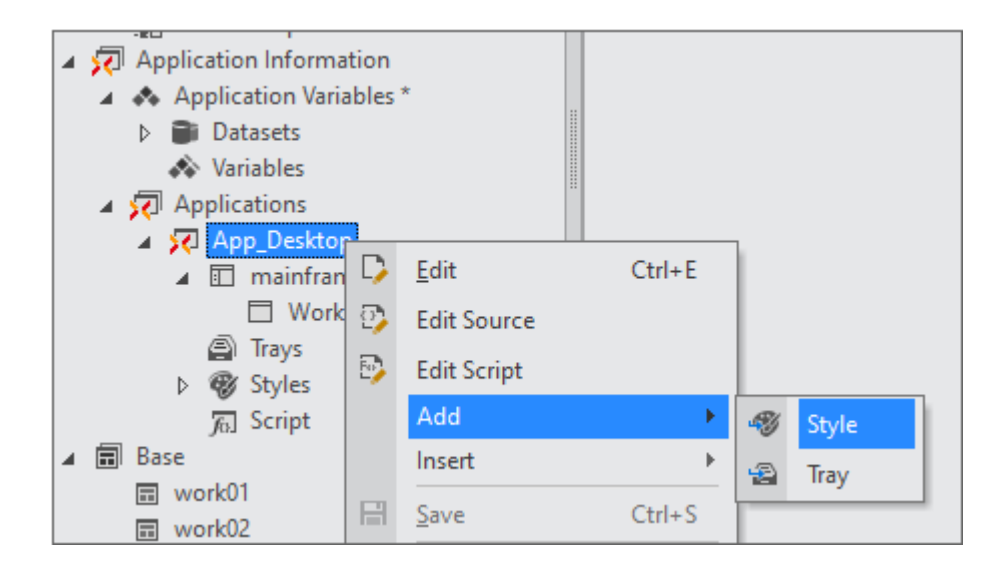

| 메뉴          | 기능                                     |
|-------------|----------------------------------------|
| Edit        | ADL 에디터에서 수정                           |
| Edit Source | 선택된 ADL의 XML을 편집하는 Source 편집 창으로 이동    |
| Edit Script | 선택된 ADL의 Script를 편집하는 Script 편집 창으로 이동 |
| Add         | 새로운 Style, Tray 항목을 생성합니다.             |
| Insert      | 기존에 작성된 Style 파일을 가져옵니다.               |

### 8.2.1 MainFrame

넥사크로플랫폼 앱의 기본 화면을 구성하는 요소입니다. 하위 구성 요소로 ChildFrame을 가지고 있으며 프로젝트와 함께 기본 생성됩니다. 트리 항목에서 프레임 구조를 확인할 수 있으며, 미리보기 화면을 지원합니다.

|                              | 4 rays |        |                   |
|------------------------------|--------|--------|-------------------|
| mainframe                    |        |        | 🔀 mainframe 💷 🗆 🛛 |
| FrameSet00                   |        |        | FrameSet00        |
| ChildFrame00<br>ChildFrame01 |        |        | ChildFrame00      |
|                              |        |        | ChildFrame01      |
|                              |        |        |                   |
| Items Sour                   | ce     | Script |                   |

프레임 구조는 트리 화면의 툴바에서 변경할 수 있습니다.

|   | 이름                | 설명                      |
|---|-------------------|-------------------------|
| 1 | Add Child Frame   | 선택한 프레임의 하위 레벨에 프레임을 추가 |
| 2 | Insert Frame      | 선택한 프레임과 동일 레벨에 프레임을 추가 |
| 3 | Change Frame Type | 선택한 프레임의 타입을 변경         |
| 4 | Delete Frame      | 선택한 프레임을 삭제             |

트리 또는 미리보기 화면에서도 컨텍스트 메뉴를 통해 편집할 수 있습니다.

| MainFrame                        |                  |                |          |    |              |  |
|----------------------------------|------------------|----------------|----------|----|--------------|--|
|                                  |                  |                |          |    |              |  |
| mainframe  FrameS  Add Child Fra |                  | X mai          | nfra     | me | _ = ×        |  |
|                                  |                  | Add Child Fra  | me 🕨     |    | FrameSet     |  |
| Chil                             |                  | Change Fram    | е Туре 🔶 |    | VFrameSet    |  |
|                                  | Þ                | <u>U</u> ndo   | Ctrl+Z   |    | HFrameSet    |  |
|                                  | ¢                | <u>R</u> edo   | Ctrl+Y   |    | TileFrameSet |  |
|                                  | $\mathbb{R}^{1}$ | Cu <u>t</u>    | Ctrl+X   |    | ChildFrame   |  |
|                                  | D                | <u>C</u> opy   | Ctrl+C   | 1  |              |  |
|                                  | ß                | <u>P</u> aste  | Ctrl+V   | ⊢  |              |  |
|                                  | ۲                | <u>D</u> elete | Del      |    |              |  |
| 1                                | ‡4e              | Collapse All   |          | ⊨  |              |  |
| Items                            | 11:<br>11:       | Expand All     |          |    |              |  |

미리보기 화면에서는 mainframe을 제외한 나머지 프레임을 선택하고 드래그앤드롭으로 이동할 수 있습니다. 이동 하고자 하는 위치로 프레임을 옮기려고 하면 이동할 수 있는 영역인지를 색상이 바뀌면서 표시합니다.

| 🖬 MainFrame 📳 Trays |                                       |
|---------------------|---------------------------------------|
|                     |                                       |
| i mainframe         | × mainframe _ □ ×                     |
|                     | VFrameSet00                           |
| ChildFrame00        | ChildFrame00 _ □ ×                    |
| HFrameSet00         |                                       |
| ChildFrame00        |                                       |
| ChildFrame01        |                                       |
|                     |                                       |
|                     | HFrameSet00                           |
|                     | ChildFrame00 _ = × ChildFrame01 _ = × |
|                     |                                       |
|                     |                                       |
|                     |                                       |
|                     | Ready                                 |
|                     |                                       |

Form 파일은 ChildFrame의 "formurl" 속성에 링크하여 넥사크로플랫폼 실행 시 Form의 화면을 표시할 수 있습니 다.

| 1 | Properties                                                 | +                                                                            | × |  |  |  |
|---|------------------------------------------------------------|------------------------------------------------------------------------------|---|--|--|--|
| n | mainframe.FrameSet00.ChildFrame0(*                         |                                                                              |   |  |  |  |
|   |                                                            |                                                                              |   |  |  |  |
| I | nput filter text                                           |                                                                              |   |  |  |  |
|   | showtitleicon                                              | true                                                                         | • |  |  |  |
|   | text-frame                                                 |                                                                              |   |  |  |  |
| • | Appearance                                                 |                                                                              |   |  |  |  |
|   | formurl                                                    | -                                                                            |   |  |  |  |
|   | showcascadestatus<br>showcascadetitlete<br>statusbarheight | Base::TEST.xfdl<br>Base::TEST2.xfdl<br>Base::TEST3.xfdl<br>Base::form_1.xfdl |   |  |  |  |
|   |                                                            |                                                                              |   |  |  |  |
|   |                                                            |                                                                              |   |  |  |  |
|   | statustext                                                 | Base::form_2.xfdl                                                            |   |  |  |  |
|   | titlebarbuttongap                                          |                                                                              |   |  |  |  |
|   | titlebarbuttonsize                                         |                                                                              |   |  |  |  |
|   | titlebarheight                                             |                                                                              | ÷ |  |  |  |

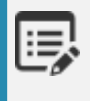

ChildFrame은 MainFrame 하위에 올 수 있는 프레임으로 Form 정보를 Url 형태로 가지고 있어 해당 F orm을 화면에 표시합니다. 기본적으로 Form이 로딩될 수 있는 기본 단위 화면을 의미합니다.

#### 8.2.2 Trays

Tray 영역에 표시되는 아이콘, 툴팁을 정의하는 요소입니다.

| (i) TEST_0704.xadl * $\times$ | E• _ 8 × |   | Properties        | + ×   |
|-------------------------------|----------|---|-------------------|-------|
| 🖬 MainFrame 🔓 Trays           |          |   | Tray0 (Tray)      | Ŧ     |
| Trays                         | + -      |   | 🖡 A, 🗉 🚱          |       |
|                               |          |   | Input filter text |       |
| Tray0                         |          | • | Misc.             |       |
|                               |          |   | icon              |       |
|                               |          |   | id                | Tray0 |
|                               |          |   | tooltip           |       |

#### 8.2.3 Style

Project Explorer의 컨텍스트 메뉴에서 Application에 XCSS 파일을 등록할 수 있습니다. Application에 등록된 XC SS는 전역적으로 스타일을 적용합니다.

# 프로젝트 편집 | Environment, FDL, InitValueDefiniton

### 9.1 Environment

Environment는 Application Information과 별도로 개별 화면을 처리하기 위한 설정을 정의합니다. ScreenDefiniti on, Variables, Cookies 항목을 지정하며 별도 스크립트를 작성할 수 있습니다.

#### 9.1.1 ScreenDefinition

프로젝트 생성 시 지정한 Screen 정보에 대한 신규 항목 추가, 기존 항목의 수정 및 삭제 기능을 제공합니다. 편집한 내용은 XML 파일로 저장합니다. [Preview relation with App] 영역에서는 Screen 정보와 Application이 어떻게 연결되어 있는지 직관적으로 확인할 수 있습니다.

| <pre> environment.xml * X Er _ D X </pre>            |                                 |  |  |  |  |
|------------------------------------------------------|---------------------------------|--|--|--|--|
| 🔄 ScreenInfo 🛛 Variables 🐻 Cookies 🗔 HTTP Header 🛛   |                                 |  |  |  |  |
| Screens + -                                          | Specified environment by screen |  |  |  |  |
|                                                      | 🛋 🗛 Input filter text           |  |  |  |  |
| Desktop sc., Tablet screen Screen0                   | - Information                   |  |  |  |  |
|                                                      | highcontrastther                |  |  |  |  |
|                                                      | initvaluefileid                 |  |  |  |  |
| Preview relation with App Show by screen Show by app | key demo                        |  |  |  |  |
|                                                      | themeid <b>default.xtheme</b>   |  |  |  |  |
| Decites cross                                        | userfontid                      |  |  |  |  |
|                                                      | - Action                        |  |  |  |  |
|                                                      | enabletouchever false           |  |  |  |  |
| Screen0                                              | tabkeycirculatior form, cycle   |  |  |  |  |
|                                                      | - Misc.                         |  |  |  |  |
|                                                      | icon                            |  |  |  |  |
| Tablet_screen App_Tablet                             | locale                          |  |  |  |  |
|                                                      |                                 |  |  |  |  |
|                                                      |                                 |  |  |  |  |
|                                                      |                                 |  |  |  |  |
| Items Source Script                                  |                                 |  |  |  |  |

113 | 개발도구 가이드

각 스크린에서는 기본 속성을 Environment에서 지정한 속성값을 덮어쓸 수 있습니다. 스크린에서 지정한 속성이 우 선적으로 적용됩니다.

#### Screen Refactoring

생성된 Screen의 id 속성값을 변경하면 기존 id로 참조 중인 Application을 찾아 변경된 값으로 변환해주는 Screen 리팩토링 기능을 제공합니다.

|   | Rename                                                                                                    |   |  |  |  |
|---|----------------------------------------------------------------------------------------------------|---|--|--|--|
|   | Items Found : 1                                                                                                    |   |  |  |  |
|   | Rename 'desktop_D_1' to 'desktop_D_2'  E:\88_TEST\01_PROJECT\TEST12456\TEST12456.xadl  3: <application <="" id="TEST12456" screenid="desktop_D_1" td=""><td>&gt;</td></application> | > |  |  |  |
| I |                                                                                                    |   |  |  |  |

#### 9.1.2 Variables

Environment 설정에 포함할 변수를 추가, 수정, 삭제하는 기능을 제공합니다. 여기에서 설정한 변수는 Application Information과 상관없이 공통으로 사용할 수 있습니다.

| $($ environment.xml $\times$ $ = $ |                                                      |         |  |  |  |  |
|------------------------------------|------------------------------------------------------|---------|--|--|--|--|
|                                    | 🛅 ScreenInfo 🛛 💭 Variables 🛛 🐻 Cookies 🖓 HTTP Header |         |  |  |  |  |
|                                    | id                                                   | initval |  |  |  |  |
| —                                  | Env_Variable0                                        | 20      |  |  |  |  |
| —                                  | Env_Variable1                                        | 100     |  |  |  |  |
| +                                  |                                                      |         |  |  |  |  |
|                                    |                                                      |         |  |  |  |  |

스크립트에서 변수를 사용하거나 수정, 삭제할 때는 아래와 같이 사용합니다.

nexacro.getEnvironmentVariable("Env\_Variable0"); nexacro.setEnvironmentVariable("Env\_Variable0", 30); nexacro.removeEnvironmentVariable("Env\_Variable0");

### 9.1.3 Cookies

Environment 설정에 포함할 쿠키를 추가, 수정, 삭제하는 기능을 제공합니다.

| ٩, | the environment.xml ×                                  |         |        |  |  |  |
|----|--------------------------------------------------------|---------|--------|--|--|--|
|    | 🗇 ScreenInfo   🎝 Variables   🗗 Cookies   🖉 HTTP Header |         |        |  |  |  |
|    | id                                                     | initval | secure |  |  |  |
| —  | Cookie0                                                | TEST34  | false  |  |  |  |
| —  | Cookie2                                                | TEST45  | true   |  |  |  |
| +  |                                                        |         |        |  |  |  |

스크립트에서 쿠키를 사용할 때는 아래와 같이 사용합니다.

```
var vCookie0 = nexacro.getCookieVariable("Cookie0");
var vCookie1 = nexacro.getCookieVariable("Cookie2", true);
nexacro.setCookieVariable("Cookie0", "test");
nexacro.setCookieVariable("Cookie1", "test", true);
```

secure 속성값을 true로 설정한 쿠키는 HTTPS 프로토콜 상에서 암호화된 요청일 경우에만 전송됩니다.

#### 9.1.4 HTTP Header

ļ

Environment 설정에 포함할 HTTP Header를 추가, 수정, 삭제하는 기능을 제공합니다. HTTP 통신 시 Header 영역 에 변수가 추가되어 처리됩니다.

| <pre> environment.xml * X  E _ D X </pre>              |                   |                      |  |  |  |  |  |
|--------------------------------------------------------|-------------------|----------------------|--|--|--|--|--|
| 🗊 ScreenInfo 🛛 💭 Variables 🛛 🚛 Cookies 🖓 🖓 HTTP Header |                   |                      |  |  |  |  |  |
|                                                        | id                | initval 🔺            |  |  |  |  |  |
| —                                                      | Server            | nginx/1.4.6 (Ubuntu) |  |  |  |  |  |
| -                                                      | Contents-Type     | text/html            |  |  |  |  |  |
| -                                                      | Transfer-Encoding | chunked              |  |  |  |  |  |
| -                                                      | Connection        | keep-alive           |  |  |  |  |  |
| -                                                      | Content-Encoding  | gzip 💌               |  |  |  |  |  |

스크립트에서는 아래와 같이 변수를 추가하거나 확인, 삭제할 수 있습니다.

```
nexacro.setHTTPHeaderVariable("Server", "nginx/1.4.6 (Ubuntu)");
nexacro.getHTTPHeaderVariable("Server");
nexacro.removeHTTPHeaderVariable( "Server" );
```

#### 9.1.5 Accessibility

앱에서 접근성 속성을 활성화하기 위해서는 Environment 속성 중에서 enableaccessibility 속성값을 true로 설정해 주고 TypeDefinition 모듈 항목에 Accessibility.json 파일을 추가해주어야 합니다. enableaccessibility 속성값만 tr ue로 지정한 상태에서 앱을 실행하면 Accessibility.json 파일을 추가해주어야 한다는 경고 메시지를 표시하고 접근 성 속성이 활성화되지 않습니다.

| TypeDefinition - Objects * |   |                      |   |   |                  |         |   |          |                  |
|----------------------------|---|----------------------|---|---|------------------|---------|---|----------|------------------|
| Modules                    |   |                      |   |   |                  | Objects |   |          |                  |
|                            |   | Module Name          | 1 | ₽ |                  |         |   | ID       | ClassName        |
|                            | — | CompBase.json        |   |   | <u>о</u><br>Ј50П |         | — | Button   | nexacro.Button   |
|                            | — | + ComComp.json       |   |   | O<br>JSON        |         | — | Combo    | nexacro.Combo    |
|                            | — | 🛨 Grid.json          |   |   | O<br>JSON        |         | — | Edit     | nexacro.Edit     |
|                            | — | + DeviceAPI.json     |   |   | O<br>JSON        |         | — | MaskEdit | nexacro.MaskEdi  |
|                            | — | + ListView.json      |   |   | O<br>JSON        |         | — | TextArea | nexacro.TextArea |
|                            | — | + extlib::Chart.json |   |   | O<br>JSON        |         | — | Static   | nexacro.Static   |
|                            | — | Accessibility.json   |   |   | O<br>JSON        |         | — | Div      | nexacro.Div      |
|                            | + |                      |   |   |                  |         | — | PopupDiv | nexacro.PopupD   |
|                            |   |                      |   |   |                  |         |   | D 1      | D 11             |

### 9.2 FDL (Form Definition Language)

FDL 편집기는 Project Explorer의 컨텍스트 메뉴에서 [Edit], [Edit Source], [Edit Script]를 선택하여 뷰로 열 수 있 습니다.

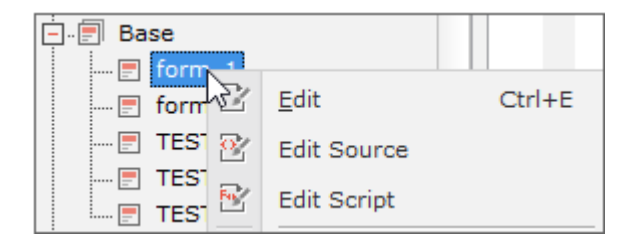

#### 9.2.1 Design

컴포넌트를 디자인하고 속성을 편집하며, Data를 바인딩할 수 있습니다. 디자인 화면 오른쪽 하단에 화면 크기를 조 절할 수 있는 기능을 제공합니다.

| TEST2.xfdl ×                                                                                                    | e <del>,</del> _ 6 ×                                                                                                    |
|----------------------------------------------------------------------------------------------------|----------------------------------------------------------------------------------------------------|
| 🛄 default [1024x768]                                                                                                    |                                                                                                    |
| 0 150 100 100 150                                                                                                    |                                                                                                    |
| Button00                                                                                                    | Button02                                                                                                    |
| Design Source Script                                                                                                    |                                                                                                    |
|                                                                                                    | 4000                                                                                                    |
| Output         nexacrogenerator 1>       This file is al         nexacrogenerator 1>       Successfully ge         nexacrogenerator 1>       Successfully ge         nexacrogenerator 1>       Successfully ge         nexacrogenerator 1>       Successfully ge         nexacrogenerator 1>       Successfully ge         nexacrogenerator 1>       Successfully ge         nexacrogenerator 1>       Successfully ge         nexacrogenerator 1>       Successfully ge         nexacrogenerator 1>       Successfully ge | 300%       : "E:\88_TEST\02_*         200%       E:\88_TEST\02_BU         150%       E:\88_TEST\02_BU         100%       E:\88_TEST\02_BU         75%       sec ) : Success         50%       E. |
|                                                                                                    | Custom                                                                                                    |

디자인 화면은 탭 위치에서 줌 기능을 지원합니다.

| Design Source Script 🔍 100% 🔻 – | Design |
|---------------------------------|--------|
|---------------------------------|--------|

Component 툴바에서 [Move] 항목을 선택하면 Form의 기준 좌표를 이동할 수 있습니다. 예를 들어 Form 바깥 영 역에 있는 컴포넌트를 표현하고자 한다면 [Move] 아이콘을 선택해 Form의 기준 좌표를 이동하고 원하는 위치에 컴 포넌트를 배치할 수 있습니다. 기준 좌표를 이동하면 눈금자도 마이너스 좌표계를 표시합니다.

| et 🕲                 | 🔲 💌 🚥 🛃 🚺 📰 🖳 💽 💌 📰 🗆   |  |  |  |  |  |  |  |
|----------------------|-------------------------|--|--|--|--|--|--|--|
| E frm_apply.xfdl ×   |                         |  |  |  |  |  |  |  |
| 🛄 default [1280x720] |                         |  |  |  |  |  |  |  |
| -5                   | 0 0 250 100 150 200 250 |  |  |  |  |  |  |  |
| - 201                |                         |  |  |  |  |  |  |  |
|                      |                         |  |  |  |  |  |  |  |
|                      | എ                       |  |  |  |  |  |  |  |
|                      |                         |  |  |  |  |  |  |  |
| 12                   |                         |  |  |  |  |  |  |  |
| 8                    | Button00                |  |  |  |  |  |  |  |
| T-                   |                         |  |  |  |  |  |  |  |

#### **Register TypeDefinition**

다른 프로젝트에 있는 Form을 가져와 열어보는 경우 특정 컴포넌트가 현재 프로젝트의 TypeDefinition에 등록되어 있지 않을 수 있습니다. 그런 경우에는 해당 컴포넌트가 TypeDefinition에 등록되지 않은 상태를 표시해주고 바로 등 록할 수 있도록 기능을 제공합니다.

화면에 표시되는 컴포넌트인 경우에는 "undefined"라는 문구와 함께 컴포넌트명이 붉은색으로 표시됩니다. 이때 컴 포넌트를 선택할 수 있지만 관련 속성을 보여주지 않고 크기를 변경할 수 없습니다.

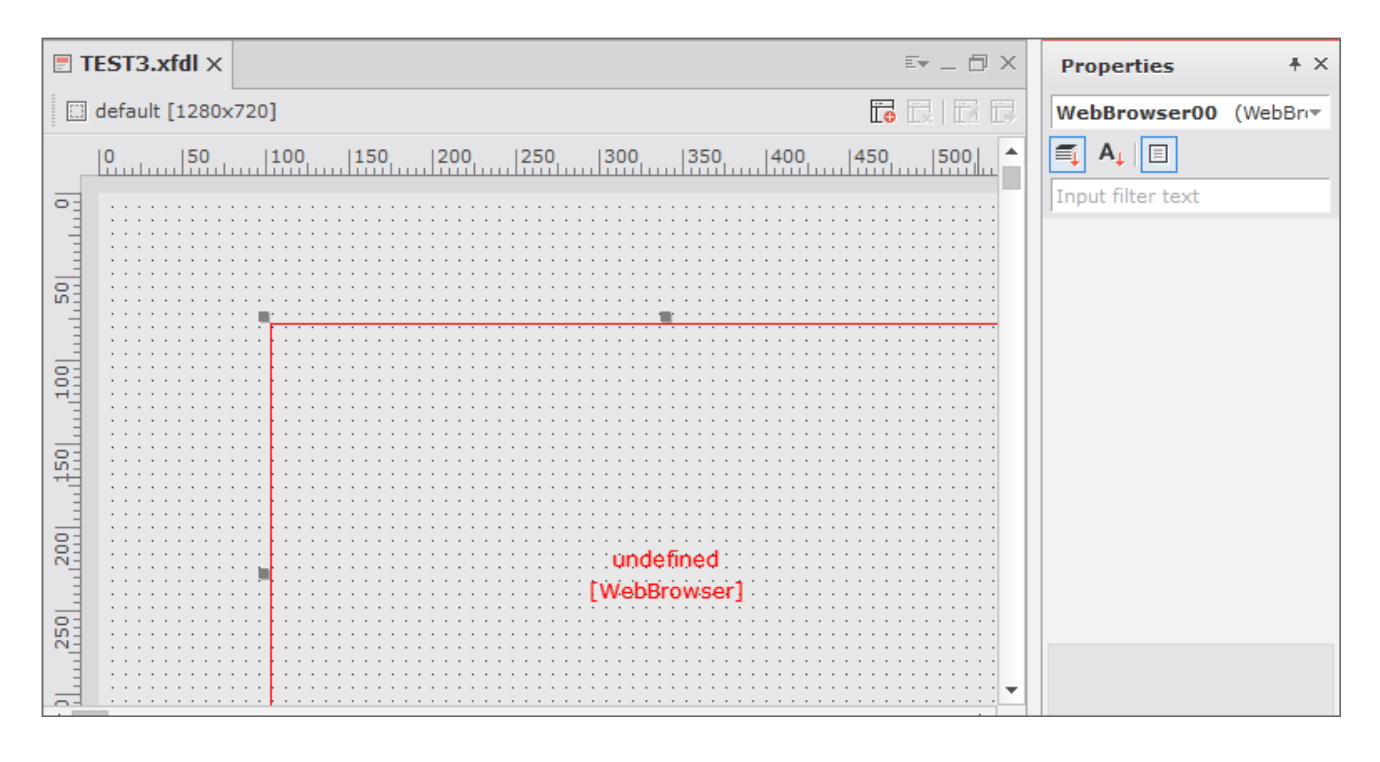

[Invisible Object] 영역에 표시되는 오브젝트인 경우에는 물음표 아이콘이 표시되며 선택 시 속성창에 관련 속성을

보여주지 않습니다.

| E TEST3.xfdl * ×                                                                       | E• _ ∂ × | Properties          |
|----------------------------------------------------------------------------------------|----------|---------------------|
| 🛄 default [1280x720]                                                                   |          | Dataset00 (Dataset) |
| 0 50 100 150 200<br>□<br>1<br>1<br>1<br>1<br>1<br>1<br>1<br>1<br>1<br>1<br>1<br>1<br>1 | 250 30 × | A I                 |

TypeDefinition에 등록되지 않은 컴포넌트를 마우스 오른쪽 버튼으로 클릭하면 Register TypeDefinition이라는 팝 업 메뉴가 나타납니다. 해당 항목을 선택하고 나타나는 팝업창에서 ClassName을 선택하면 TypeDefinition 등록이 처리됩니다.

| Invisible Object | egister Typedefinition   | * ×     |           |
|------------------|--------------------------|---------|-----------|
|                  | 🔀 Register Typedefinitio | n       | ×         |
|                  | ID                       | Dataset |           |
|                  | ClassName                |         | ·         |
|                  |                          |         |           |
|                  |                          |         |           |
| Design Sc        |                          |         | OK Cancel |

#### 9.2.2 Source

FDL 파일의 소스를 확인할 수 있으며, 직접 편집할 수 있습니다.

| <b>T</b> | ESI  | .xfdl × 💷 🗇 🖓                                                                                                    | × |
|----------|------|----------------------------------------------------------------------------------------------------|---|
| 1        |      | <pre>xml version="1.0" encoding="utf-8"?&gt;</pre>                                                                                                    | • |
| 2        | _    | DL version="2.0">                                                                                                    |   |
| 3        | _    | <pre><form height="768" id="TEST2" left="0" pre="" titl<="" top="0" width="1024"></form></pre>                                                                                                    |   |
| 4        | _    | <layouts></layouts>                                                                                                    |   |
| 5        | -    | <layout height="768" width="1024"></layout>                                                                                                    |   |
| 6        |      | <button button01"="" button02"="" dataset00"="" id="Button00" left="2&lt;/pre&gt;&lt;/td&gt;&lt;td&gt;&lt;/td&gt;&lt;/tr&gt;&lt;tr&gt;&lt;td&gt;9&lt;/td&gt;&lt;td&gt;&lt;/td&gt;&lt;td&gt;&lt;/Layout&gt;&lt;/td&gt;&lt;td&gt;&lt;/td&gt;&lt;/tr&gt;&lt;tr&gt;&lt;td&gt;10&lt;/td&gt;&lt;td&gt;&lt;/td&gt;&lt;td&gt;&lt;/Layouts&gt;&lt;/td&gt;&lt;td&gt;&lt;/td&gt;&lt;/tr&gt;&lt;tr&gt;&lt;td&gt;11&lt;/td&gt;&lt;td&gt;-&lt;/td&gt;&lt;td&gt;&lt;Objects&gt;&lt;/td&gt;&lt;td&gt;&lt;/td&gt;&lt;/tr&gt;&lt;tr&gt;&lt;td&gt;12&lt;/td&gt;&lt;td&gt;-&lt;/td&gt;&lt;td&gt;&lt;Dataset id=" taborder="2" text="Button02"></button> |   |
| 13       | -    | <columninfo></columninfo>                                                                                                    |   |
| 14       |      | <column id="id" size="256" type="STRING"></column>                                                                                                    |   |
| 15       |      | <column id="data" size="256" type="STRING"></column>                                                                                                    | • |
| •        |      | •                                                                                                    |   |
| D        | esig | Source Script                                                                                                    |   |

### 9.2.3 Script

FDL 파일의 스크립트를 확인할 수 있으며, 직접 편집할 수 있습니다.

| <b>.</b> T | EST2.xfdl * ×     |                                              | ≣• _ 🗇 × 🛛           |
|------------|-------------------|----------------------------------------------|----------------------|
|            |                   |                                              |                      |
| 1          | this.Button00_ond | lick = function(obj:Button,e:ClickEventInfo) | •                    |
| 2          | -{                |                                              |                      |
| 3          | trace(nexacro     | .getEnvironmentVariable("Env_Variable0"));   | I                    |
| 4          | nexacro.addE      |                                              |                      |
| 5          | };                | addErrorMessage                              |                      |
| 6          | - [               | addEventHandler addEventHandler(event        | id funcohi target)   |
| 7          | this.form_onl     | addEventHandlerLookup                        | ia, rancooj, target) |
| 8          | -{                |                                              |                      |
| 9          |                   |                                              |                      |
| 10         | };                |                                              |                      |
| 11         |                   |                                              |                      |
| 12         | this.form_oninit  | = function(obj:Form,e:EventInfo)             |                      |
| 13         | ={                |                                              |                      |
| 14 🔴       | trace(thist       | est_prop);                                   |                      |
| 15         | 33                |                                              | -                    |
| •          |                   |                                              | •                    |
|            |                   |                                              |                      |
|            | Design Source     | Script                                       |                      |

#### Go to Declaration

스크립트 편집창에서 컴포넌트나 오브젝트의 메소드 위에 커서를 놓고 오른쪽 마우스를 클릭하면 컨텍스트 메뉴 항 목 중 [Go to Declaration]이라는 항목을 확인할 수 있습니다.

|        | san | ple_application                             | ı_01.xfdl ×                     |  |  |  |
|--------|-----|---------------------------------------------|---------------------------------|--|--|--|
| 1      |     | include "Samp                               | le::test_script.xjs";           |  |  |  |
| 2<br>3 |     | include "Samp                               | le::test_script2.xjs";          |  |  |  |
| 4<br>5 | _   | this.btnAl 🔳 📮 🖳 🚔 📰 🍼 🛷 🕅 Button,e:nexacro |                                 |  |  |  |
| 6      |     | this.ter*/                                  | Code Science                    |  |  |  |
| 7      |     | };                                          | Code Shippet                    |  |  |  |
| P .    |     |                                             | <u>R</u> ename Alt+Shift+R      |  |  |  |
|        |     |                                             | Find Reference Alt+Shift+F      |  |  |  |
|        |     |                                             | <u>G</u> o to Declaration Alt+G |  |  |  |
|        |     |                                             | Auto Indent Alt+F8              |  |  |  |

메뉴에서 해당 기능을 선택하면 연결된 함수 위치로 이동하거나 include 한 스크립트 내에 있는 함수인 경우에는 해 당 파일을 열고 해당 위치로 이동합니다. 혹 같은 이름의 함수가 중복되어 발견된 경우에는 해당 함수를 정의한 파일 목록을 표시합니다.

| this.btnAle<br>{<br>this.tes | <b>=</b> | la la la 🛥 🛱 💞 🦻           | Button,e:nexacro.ClickEve |
|------------------------------|----------|----------------------------|---------------------------|
| };                           |          | Sample::test_script.xjs:1  | this.test = function()    |
|                              |          | Sample::test_script2.xjs:1 | this.test = function()    |
|                              | _        |                            |                           |

목록 중에서 확인하고자 하는 코드를 선택하면 해당 코드를 넥사크로 스튜디오에서 확인할 수 있습니다.

| sample_application_01.xfdl ×      stat_script.xjs × |                        |  |  |  |
|-----------------------------------------------------|------------------------|--|--|--|
|                                                     |                        |  |  |  |
| 1                                                   | this.test = function() |  |  |  |
| 2                                                   | - {                    |  |  |  |
| 3                                                   | trace('test');         |  |  |  |
| 4                                                   | }                      |  |  |  |

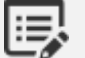

함수가 아닌 속성을 선택한 경우에는 아래와 같은 경고 메시지가 나타납니다.

| Information                                   | × |
|-----------------------------------------------|---|
| Cannot find the 'border' function declaration |   |
| OK                                            |   |

#### **Open Include File**

스크립트 내 include 문을 사용해 다른 스크립트를 참조하는 경우에는 해당 스크립트 파일을 바로 열어주는 기능을 제공합니다. include 문 위치에서 오른쪽 마우스를 클릭해 컨텍스트 메뉴를 실행하고 [Open Include File - XX.xjs] 항목을 선택합니다.

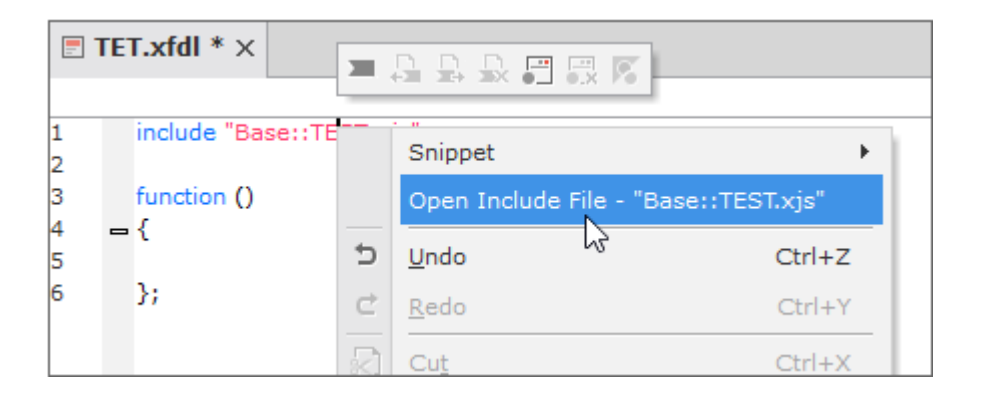

### 9.3 InitValueDefiniton

InitValueDefiniton 파일은 앱 내에서 오브젝트 속성값에 대한 최초값을 설정합니다. 파일은 XML 형식으로 제공됩 니다. InitValue 편집기는 Resource Explorer에서 InitValueDefiniton 파일을 선택하고 컨텍스트 메뉴에서 [Edit]를 선택해 열 수 있습니다.

TypeDefinition 파일에 등록된 오브젝트 목록이 좌측에 표시됩니다. 오브젝트를 선택하고 컨텍스트 메뉴에서 [Add] 항목을 선택해 InitValue를 추가할 수 있습니다. 추가된 InitValue를 선택하면 오른쪽 편집기에서 값을 지정합니다.
| Input filter text | + | -  | iv | _Button0 (nexad             | ro.Button) | -    |
|-------------------|---|----|----|-----------------------------|------------|------|
| 🗏 VFrameSet       |   | •  |    | A <sub>↓</sub> Input filter | text       |      |
| 📰 TileFrameSet    |   |    |    | taborder                    |            | -    |
| 🗉 MainFrame       |   |    |    | tabstop                     |            |      |
| III HFrameSet     |   |    |    | text                        |            |      |
| FrameSet          |   |    |    | tooltiptext                 | TEST       | -    |
| ChildFrame        |   |    |    | tooltiptype                 |            |      |
| Form              |   |    |    | visible                     |            |      |
|                   |   |    |    | Appearance                  |            |      |
|                   |   |    |    | textwidth                   |            | DY   |
|                   |   |    |    | Style                       |            | PA   |
| ••• MaskEdit      |   |    | +  | background                  |            |      |
| 1 TextArea        |   |    | -  | borderPadius                |            | -    |
| ✓ Static          |   |    | -  | boxShadow                   |            | <br> |
| Div               |   |    | -  | color                       |            |      |
| PopupDiv          |   |    | +  | color                       |            |      |
|                   |   | Ψ. |    | cursor                      |            |      |
| Itoma Source      |   |    |    |                             |            |      |

추가된 InitValue 항목은 XML 형태의 파일로 저장됩니다. [Source]탭을 선택하면 작성된 파일을 확인해볼 수 있습니다.

| NitValueDefinition [tr.xiv] * | — 🗆 ×  |
|-------------------------------|--------|
| <pre></pre>                   |        |
| Items Source                  | Cancel |

123 | 개발도구 가이드

설정한 InitValue를 적용하려면 먼저 Environment 속성 중 initvaluefileid 속성값을 지정합니다.

| 1 | Properties                |                   | ŧ | × |  |  |
|---|---------------------------|-------------------|---|---|--|--|
| E | Environment (Environment) |                   |   |   |  |  |
|   |                           |                   |   |   |  |  |
| I | nput filter text          |                   |   |   |  |  |
| - | Information               |                   |   | * |  |  |
|   | highcontrastthemeid       |                   |   |   |  |  |
|   | initvaluefileid           | •                 | ٣ |   |  |  |
|   | key                       | initvalue::tr.xiv |   |   |  |  |
|   | themeid                   | default.xtheme    |   |   |  |  |
|   |                           |                   |   |   |  |  |

InitValue를 적용할 컴포넌트를 선택하고 속성창에서 initvalueid 속성값을 지정합니다. 속성값이 적용되면 해당하는 속성값에 InitValue가 적용됩니다. 적용된 값은 이탤릭체로 표기합니다.

| F | Properties + >      |                |  |  |  |  |
|---|---------------------|----------------|--|--|--|--|
| B | Button00 (Button) - |                |  |  |  |  |
|   |                     |                |  |  |  |  |
| I | nput filter text    |                |  |  |  |  |
|   | id                  | Button00 *     |  |  |  |  |
|   | initvalueid         | iv_Button0     |  |  |  |  |
| Þ | Position            |                |  |  |  |  |
| - | Action              |                |  |  |  |  |
|   | defaultbutton       | false          |  |  |  |  |
|   | enable              | true           |  |  |  |  |
|   | enableevent         | true           |  |  |  |  |
|   | escapebutton        | false          |  |  |  |  |
|   | hotkey              |                |  |  |  |  |
|   | taborder            | 0              |  |  |  |  |
|   | tabstop             | true           |  |  |  |  |
|   | tooltiptext         | TEST           |  |  |  |  |
| L | Properties          | Computed Style |  |  |  |  |

# 10. 프로젝트 편집 | Theme, XCSS

# 10.1 Theme

Theme 파일은 이미지와 XCSS 파일을 포함한 형태를 의미합니다. 기본 테마는 압축된 형태로 제공하지만 프로젝트 에서는 테마를 압축이 풀린 형태로 사용합니다.

Theme 편집기는 Resource Explorer에서 "Theme" 항목 아래에 표시되는 테마를 더블클릭하거나 컨텍스트 메뉴에 서 [Edit]를 선택해 열 수 있습니다.

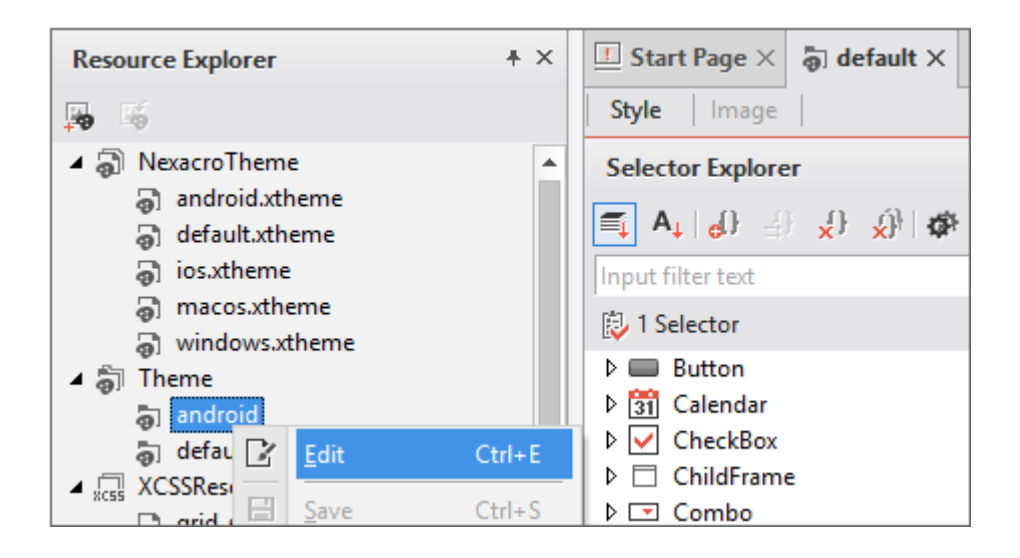

Resource Explorer에서 "NexacroTheme" 항목 아래에 표시되는 테마는 넥사크로 스튜디오 설치 시 기본 제공되는 테마입니다. 해당 테마는 수정하거나 삭제할 수 없습니다. 테마를 수정하려면 "Theme" 항목 아래에 테마를 옮겨와야 합니다. "NexacroTheme" 항목 아래에 표시되는 테마를 선택한 후 드래 그해서 "Theme" 항목 아래로 옮겨놓을 수 있습니다.

"NexacroTheme" 항목 아래에 표시되는 테마를 편집하려고 시도하면 프로젝트에 해당 테마를 복사하 겠냐고 물어보는 대화상자가 표시되고 [Yes] 선택 시 "Theme" 항목 아래로 복사되며 편집창을 실행합 니다.

| Confirm                     | ×                                              |
|-----------------------------|------------------------------------------------|
| ? Do you wan<br>"macos.xthe | to import this theme into your project?<br>me" |
|                             | Yes No                                         |

#### 10.1.1 Image

Theme에서 사용할 이미지를 트리 형태로 제공합니다. 이미지는 추가 및 삭제할 수 있으며 이미지를 선택하면 미리보 기 화면으로 확인할 수 있습니다.

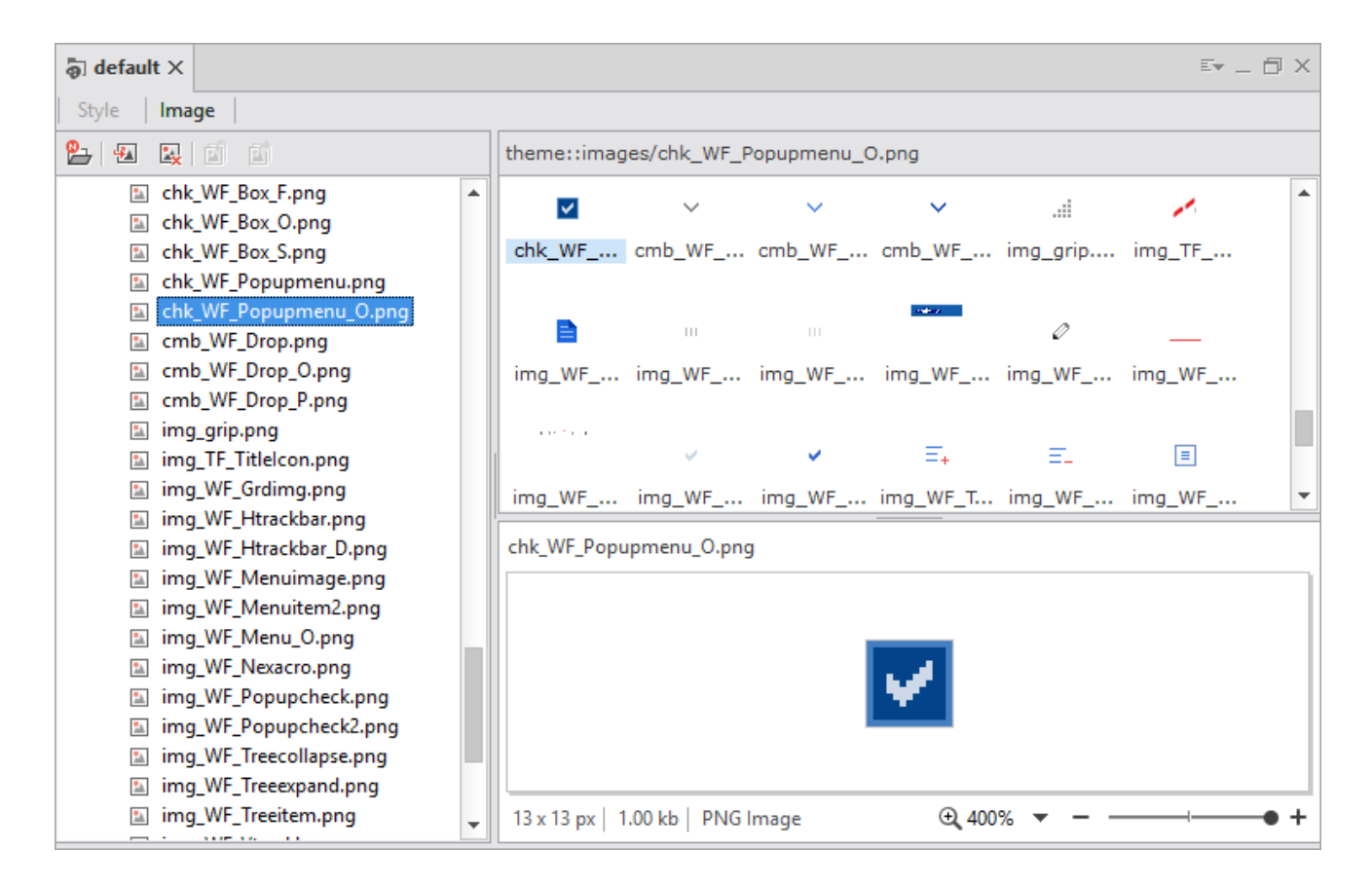

여기서 추가한 이미지 파일은 XCSS 소스에 URL 형태로 입력하여 테마 이미지로 적용할 수 있습니다.

### 10.1.2 XCSS

Theme의 스타일을 정의할 수 있는 XCSS를 편집할 수 있습니다.

# 10.2 XCSS

XCSS는 넥사크로플랫폼 화면을 구성하는 화면 요소들을 디자인하는 기능을 의미합니다. 스타일을 적용할 수 있는 선 택자에는 컴포넌트, Form, Frame, TitleBar, StatusBar, ScrollBar 등이 있습니다.

XCSS 편집기는 Project Explorer에서 xcss 파일을 선택하거나 Resource Explorer에서 xcss 파일을 선택한 후 더블 클릭하거나 파일 선택 후 컨텍스트 메뉴에서 [Edit]를 선택하여 편집할 수 있습니다.

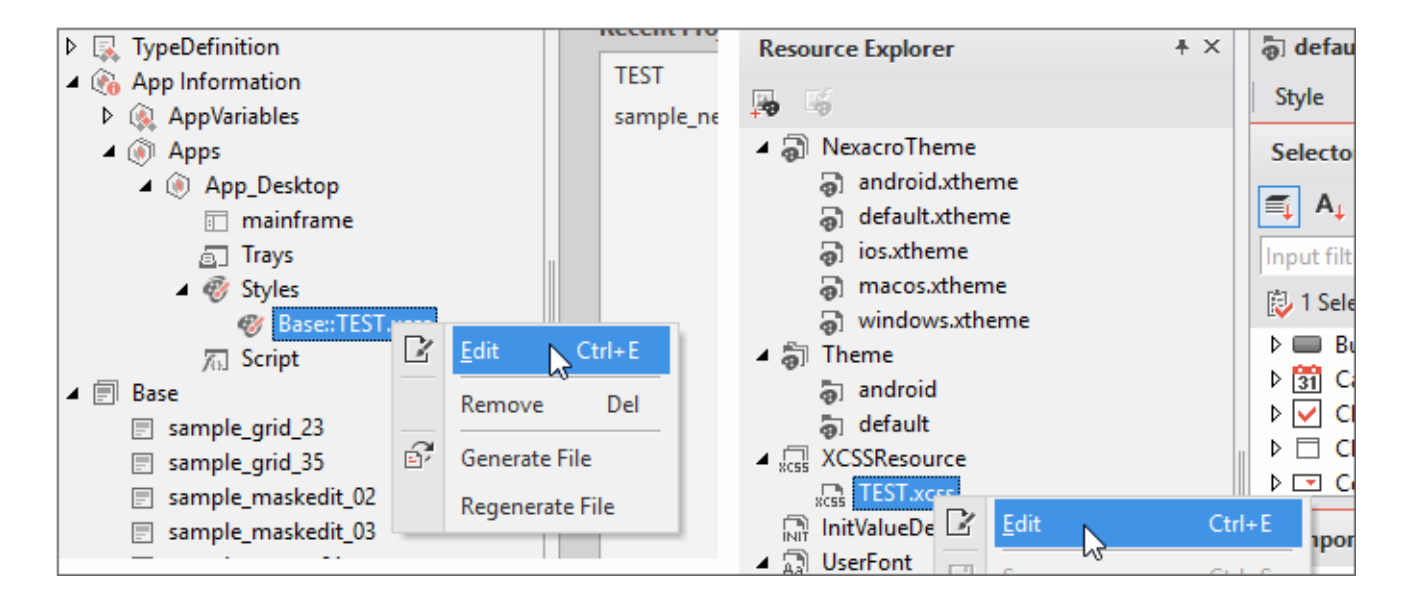

CSS 편집기는 선택자 목록을 트리 형태로 제공합니다.

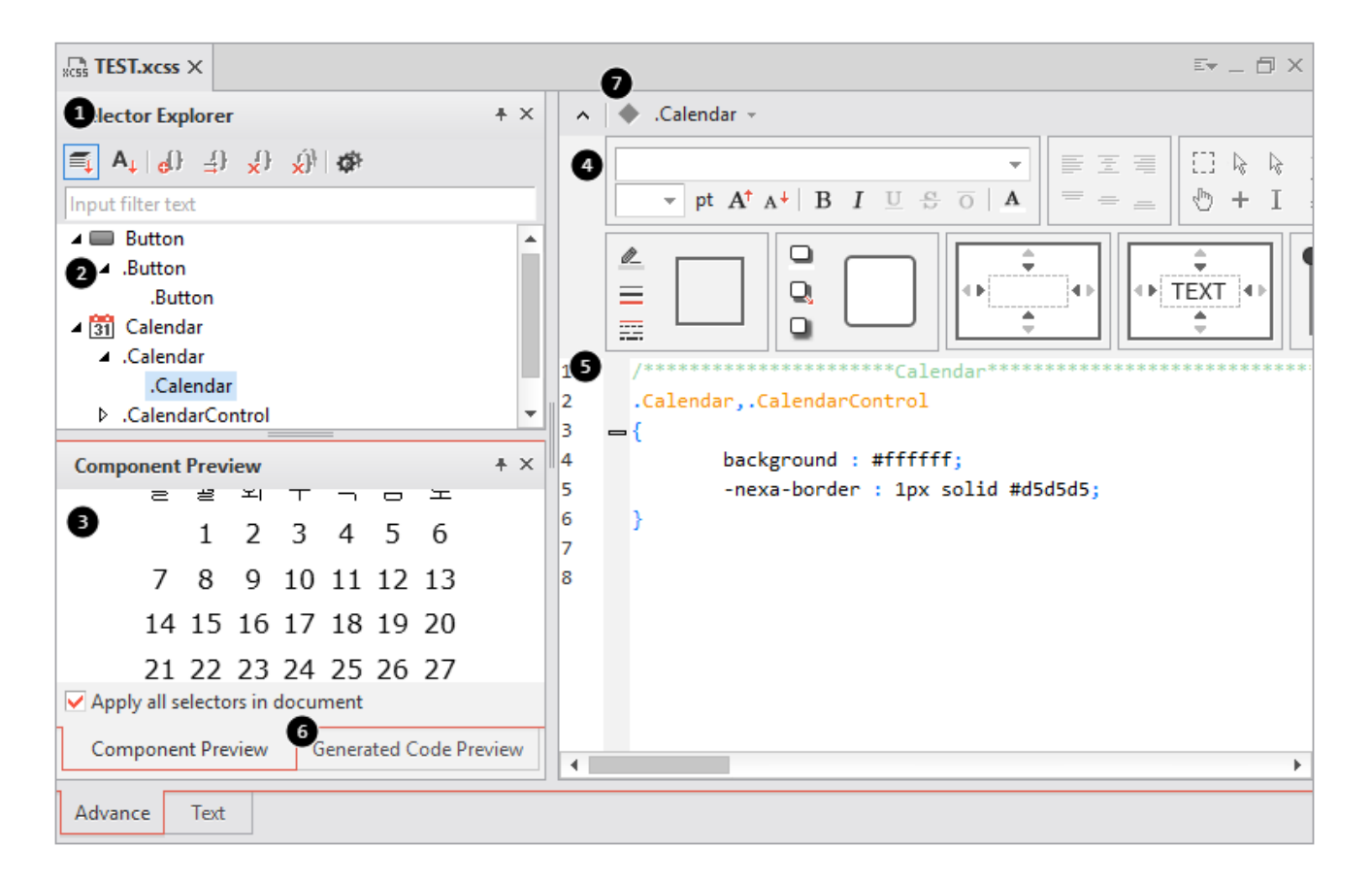

|   | 이름                       | 설명                                   |
|---|--------------------------|--------------------------------------|
| 1 | Sort by Group            | 선택자를 컴포넌트 그룹으로 정렬                    |
|   | Sort by Alphabet         | 선택자를 알파벳 순서로 정렬                      |
|   | Add Selector             | 선택자 추가                               |
|   | Add Child Selector       | 선택한 선택자의 자식 선택자 추가                   |
|   | Delete Selector (Delete) | 선택한 선택자 삭제                           |
|   | Delete All Selector      | 모든 선택자 삭제                            |
|   | (Ctrl+Shift+Del)         |                                      |
|   | Options                  | Native Css로 Generate할 대상 브라우저 선택     |
| 2 | Selector Tree            | 선택자 목록을 트리로 구성                       |
| 3 | Component Preview        | 선택된 항목에 대한 미리보기 영역                   |
| 4 | Style Quick Editor       | 선택한 선택자에 자주 변경되는 스타일에 대한 빠른 편집 제공    |
| 5 | xcss Editor              | Nexacro Style Sheet 편집기              |
| 6 | Generated Code Preview   | NRE / Browser 별 변환된 Text형식의 CSS 미리보기 |
| 7 | Navigatorbar             | 원하는 선택자를 순서대로 찾아가거나 추가할 수 있습니다.      |

트리에서 선택자를 클릭하면 해당 XCSS 코드와 Native CSS 코드, 미리보기 이미지를 표시합니다. 또한 선택자 각 At tribute는 속성창에서도 수정할 수 있습니다.

| TEST.xcss X             |                                      | E        | _   | đΧ      | 1 | Properties           |                   |
|-------------------------|--------------------------------------|----------|-----|---------|---|----------------------|-------------------|
| Selector Explore        | er                                   | + ×      | ^   |         |   | Calendar             |                   |
| ■ A <sub>↓</sub>   d) 4 | }{ <b>x</b> }   { <b>x</b> }_{x}   { |          | •   |         |   | 🚺 A <sub>1</sub>   🗉 |                   |
| Input filter text       |                                      |          | .Ca | alendar | h | nput filter text     |                   |
| A Button                |                                      |          |     |         | - | Style                |                   |
| ⊿ .Button               |                                      |          |     |         | + | -nexa-border         | 1px solid #d5d5d5 |
| .Button                 |                                      |          |     |         | + | -nexa-edge           |                   |
| ▲ 31 Calendar           |                                      |          |     | Ø_      |   | nova nadding         |                   |
| ▲ .Calendar             |                                      |          |     | =       | + | -nexa-padding        |                   |
| .Calenda                | ar                                   |          |     |         | + | background           | #ffffff           |
| ▷ .CalendarC            | ontrol                               | <b>T</b> |     |         | + | border-radius        |                   |
| Component Pre           | view                                 | + ×      | 1   | /*      | + | box-shadow           |                   |
| 은 별 뇌                   | T 7 0                                | 노        | 3   | - {     |   | color                |                   |

선택자를 표시하는 트리 영역에서 마우스 오른쪽 버튼을 클릭해 표시되는 컨텍스트 메뉴에서는 사용하지 않는 선택 자의 Attribute 코드를 삭제하는 기능을 지원합니다.

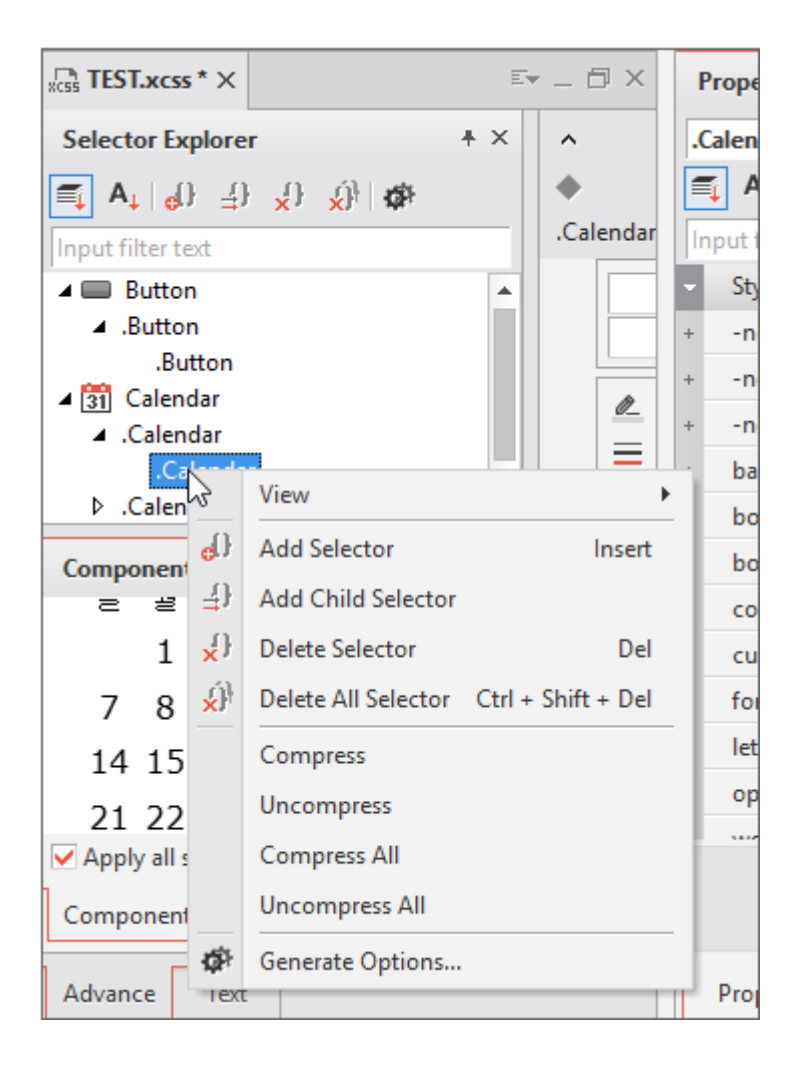

| 이름                  | 설명                                  |
|---------------------|-------------------------------------|
| View                | Xcss Editor 내에서 배치된 창 표시 여부를 설정합니다. |
|                     | Selector Explorer                   |
|                     | Component Preview                   |
|                     | Generated Code Preview              |
| Add Selector        | 선택자 추가                              |
| Add Child Selector  | 선택한 선택자의 자식 선택자 추가                  |
| Delete Selector     | 선택한 선택자 삭제                          |
| Delete All Selector | 모든 선택자 삭제                           |
| Compress            | 선택한 생성자에서 사용하지 않는 Attribute 코드 삭제   |
| UnCompress          | 선택한 생성자에서 삭제된 Attribute 코드 복구       |
| Compress All        | 모든 생성자에서 사용하지 않는 Attribute 코드 삭제    |
| UnCompress All      | 모든 생성자에서 삭제된 Attribute 코드 복구        |
| Collapse All        | 선택자 트리 모두 접기                        |
| Expand All          | 선택자 트리 모두 펼치기                       |

작성한 스크립트에 오류가 있는 경우에는 Error List에 표시되며 오류가 발생한 선택자를 표시해줍니다.

| TEST.xcss * X                                                                                                    |                                                                                                    |                |          |
|----------------------------------------------------------------------------------------------------|----------------------------------------------------------------------------------------------------|----------------|----------|
| Selector Explorer $+ \times$ $\wedge \land \land$ Input filter text       Imput filter text       Imput filter text $2$ Selectors       Imput filter text $\square$ Button $.$ Button $.$ Button $.$ Galendar $.$ Calendar $.$ Calendar $\wedge$ Calendar $.$ Calendar $\wedge$ Calendar $.$ Calendar $\wedge$ Calendar $.$ Calendar $4$ $5 \checkmark$ $6$ $7$ $4$ $5 \checkmark$ | Calendar -<br>pt A <sup>†</sup> A <sup>+</sup> B I U S O A<br>Calendar<br>Calendar<br>Calend | €<br>TEXT<br>€ |          |
| Advance Text                                                                                                    |                                                                                                    |                |          |
| Error List                                                                                                    |                                                                                                    |                | + >      |
| X 1 Error                                                                                                    | rmation                                                                                                    |                |          |
| Contents                                                                                                    | File                                                                                                    | Line           | Туре     |
| Invalid attribute name : -nexa-borde                                                                                                    | C:\Users\tobesoft\Documents\nexacro\17\TEST.xcss                                                                                                    | 5              | selector |

# 10.2.1 선택자 추가

CSS 편집기의 툴바에서 "Add Selector"를 클릭하여 선택자를 추가할 수 있습니다. Components 목록에서 체크한 컴포넌트로 선택자를 추가할 수 있습니다.

| Add Selector        |   | 1                                 |              |        |
|---------------------|---|-----------------------------------|--------------|--------|
| Components          |   | Status                            | ✓ UserStatus |        |
| V Button            |   | 🖌 enabled (none)                  |              |        |
| ButtonControl       |   | disabled                          |              |        |
| 🗹 Calendar          |   | mouseover                         |              |        |
| CalendarControl     |   | focused                           |              |        |
| CellTreeltemControl |   |                                   |              |        |
| CheckBox            |   |                                   |              |        |
| CheckBoxControl     |   |                                   |              |        |
| ChildFrame          |   |                                   |              |        |
| Combo               |   | 4 Status Combination              |              |        |
| ComboControl        |   |                                   |              |        |
| DatePickerControl   |   | Result                            |              |        |
| Div                 |   | Button                            |              |        |
| DivControl          |   | .Calendar                         |              |        |
| Edit                |   | -nexa-border: :                   |              |        |
| EditControl         |   | -nexa-edge: ;                     |              |        |
| E FILD              | • | background: ;                     |              |        |
| Multi Selector      |   | border-radius: ;<br>box-sbadow: : |              |        |
| Class Selector      |   | color: ;                          |              |        |
|                     |   | font: ;                           |              |        |
| V Use Attribute     |   | 4                                 |              |        |
|                     |   |                                   |              |        |
|                     |   |                                   | Add          | Cancel |

|   | 이름             | 설명                                                        |
|---|----------------|-----------------------------------------------------------|
| 1 | Multi Selector | 같은 값을 가지는 여러 개 선택자를 묶어서 한번에 지정합니다.                        |
|   |                | 2개 이상의 컴포넌트를 선택하거나 Status를 2개 이상 선택한 경우 체크박스 영역이          |
|   |                | 활성화되며 체크하는 경우 Multi Selector로 처리합니다.                      |
|   |                | 예를 들어 Button, Calendar 컴포넌트를 선택하고 Multi Selector를 체크하면 아래 |
|   |                | 와 같이 처리합니다.                                               |
|   |                | .Button,                                                  |
|   |                | .Calendar                                                 |
|   |                | {                                                         |
|   |                | }                                                         |

|   | 이름                 | 설명                                                             |
|---|--------------------|----------------------------------------------------------------|
| 2 | Class Selector     | 특정 클래스를 지정하고 현재 선택자의 설정을 반영합니다.                                |
|   |                    | 예를 들어 Button 컴포넌트 중 TEST라는 클래스를 지정해 다른 속성을 만들 수 있습             |
|   |                    | 니다. 이렇게 만든 선택자는 컴포넌트의 cssclass 속성값에 "TEST"를 지정하면 반영            |
|   |                    | 됩니다.                                                           |
|   |                    | .Button.TEST                                                   |
|   |                    | {                                                              |
|   |                    | background : aqua;                                             |
|   |                    | }                                                              |
| 3 | Use Attribute      | 선택자에서 사용할 속성을 에디터에 추가할지 여부를 선택합니다.                             |
|   |                    | 해당 항목을 체크하면 해당 선택자에서 사용할 수 있는 속성 목록에 에디터에 표시됩                  |
|   |                    | 니다.                                                            |
| 4 | Status Combination | Status 항목과 UserStatus 항목을 모두 선택한 경우 묶어서 한번에 지정합니다.             |
|   |                    | 예를 들어 Button 컴포넌트의 mouseover Status 항목과 selected UserStatus 항목 |
|   |                    | 을 선택한 후 해당 항목을 체크하면 아래와 같이 처리합니다.                              |
|   |                    | .Button[status=mouseover][userstatus=selected]                 |
|   |                    | {                                                              |
|   |                    | }                                                              |

Status 항목 선택 시 속성 선택자를 지정합니다. enabled 상태는 기본값으로 처리되어 별도 속성 선택자를 지정하지 않습니다.

| 🔀 Add Selector      | x                           |
|---------------------|-----------------------------|
|                     |                             |
| Components          | Status                      |
| Button              | ✓ enabled (none)            |
| ButtonControl       | ✓ disabled                  |
| ✓ Calendar          | ✓ mouseover                 |
| CalendarControl     | focused                     |
| CellTreeltemControl | readonly                    |
| CheckBox            |                             |
| CheckBoxControl     |                             |
| ChildFrame          |                             |
| Combo               | Status Combination          |
| ComboControl        |                             |
| DatePickerControl   | Result                      |
| Div                 | .Calendar.                  |
| DivControl          | .Calendar[status=disabled], |
| Edit                | {                           |
| EditControl         | }                           |
|                     |                             |
| ✓ Multi Selector    |                             |
| Class Selector      |                             |
|                     | ↓ ·                         |
| Use Attribute       | 4                           |
|                     | Add                         |
|                     |                             |

# 10.2.2 클래스 선택자 추가

Add Selector 창에서 Class Selector를 선택하고 클래스 이름을 입력합니다. 컴포넌트를 체크하여 조합된 클래스 선 택자로도 생성할 수 있습니다.

| X Add Selector                                                                        | x                                  |
|---------------------------------------------------------------------------------------|------------------------------------|
| Components                                                                            | Status UserStatus                  |
| ButtonControl                                                                         | disabled                           |
| Calendar CalendarControl CellTreeItemControl CheckBox CheckBoxControl CheckBoxControl | mouseover     focused     readonly |
| Combo ComboControl DatePickerControl                                                  | Status Combination Result          |
| Div<br>DivControl<br>Edit<br>EditControl                                              | .Calendar.yearend {<br>{<br>}      |
| Multi Selector<br>Class Selector yearend<br>Use Attribute                             | ۰ ،<br><u>A</u> dd Cancel          |

# 10.2.3 자식 선택자 추가

자식을 가지는 선택자를 트리에서 선택하고 툴바의 Add Child Selector를 클릭하면 자식 선택자를 추가할 수 있습니다.

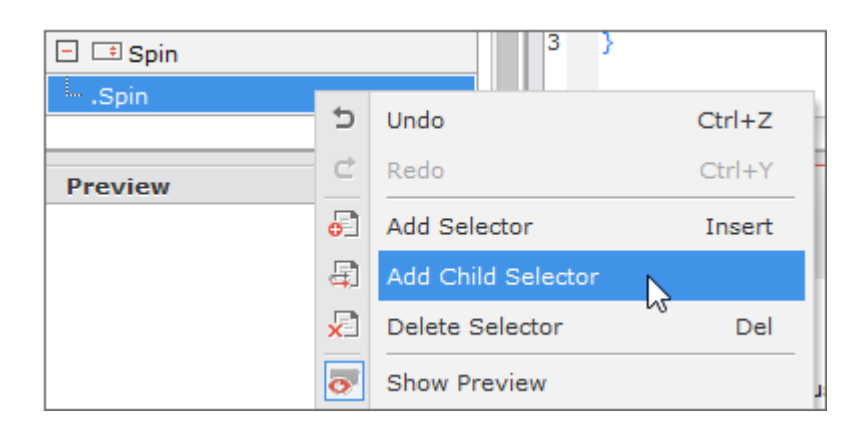

| 🔀 Add Child Selector  |                    | ×          |
|-----------------------|--------------------|------------|
|                       |                    |            |
| Child Controls (Spin) | Status             | VserStatus |
| spindownbutton        | enabled(none)      |            |
| 🔽 spinedit            | disabled           |            |
| spinupbutton          | mouseover          |            |
|                       | focused            |            |
|                       | readonly           |            |
|                       |                    |            |
|                       |                    |            |
|                       |                    |            |
|                       | Status Combination |            |
|                       |                    |            |
|                       | Result             |            |
|                       | .Spin .spinedit    | ×          |
|                       | {                  |            |
|                       | 1                  |            |
|                       |                    |            |
|                       |                    |            |
| Multi Selector        |                    |            |
| Class Selector        |                    |            |
| Use Attribute         |                    | *          |
| USC ALTIBUC           | -4                 |            |
|                       |                    | Add Cancel |
|                       |                    |            |

넥사크로플랫폼에서 사용하는 자식 선택자라는 표현은 CSS의 자식 선택자와는 다릅니다. 형식은 하위 선택자(Descendant selectors)와 유사합니다.

### 10.2.4 NavigatorBar

컴포넌트 항목으로 바로 이동하거나 하위 항목 중에서 원하는 항목으로 바로 이동하는 기능을 제공합니다. [☑] 버튼 을 클릭하면 이동할 수 있는 모든 컴포넌트 목록이 표시되며 항목 선택 시 해당하는 컴포넌트 코드로 이동합니다.

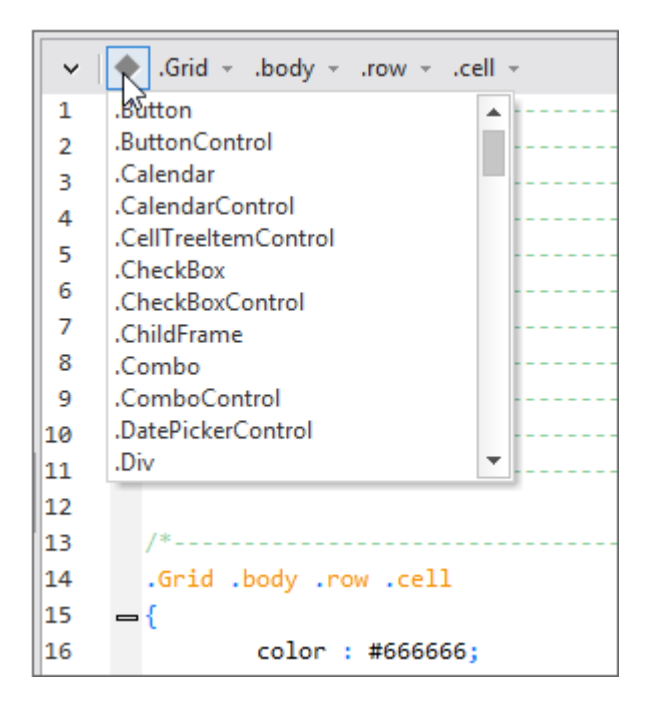

선택자 또는 자식 선택자를 옆에 표시되는 버튼을 클릭하면 하위 항목 목록이 표시되며 항목 선택 시 해당하는 항목 코드로 이동합니다.

| ~   | • | Gridbodyrowcell |            |   |
|-----|---|-----------------|------------|---|
| 1   |   | /* [status≌dis  | abled]     | n |
| 2   |   | /* [status=foc  | :used]     | d |
| 3   |   | /* [status=mo   | ouseover]  | b |
| 4   |   | /*[status=rea   | donly]     |   |
| 5   |   | /*[userstatus:  | =selected] | F |
| í á |   | .cellbutton     | 1          |   |
| 2   |   | .cellcalend     | ar         |   |
| 1   |   | .cellcheck      | xoo        | 1 |
| 8   |   | /*cellcombo     | 0          | C |
| 9   |   | /*celledit      |            | e |
| 10  |   | /*cellexpand    | dbutton    | r |
| 11  |   | /*cellimage     | •          | ť |

해당 항목이 없는 경우에는 [+] 버튼이 표시됩니다. 해당 버튼 클릭 시 하위 항목이 추가됩니다.

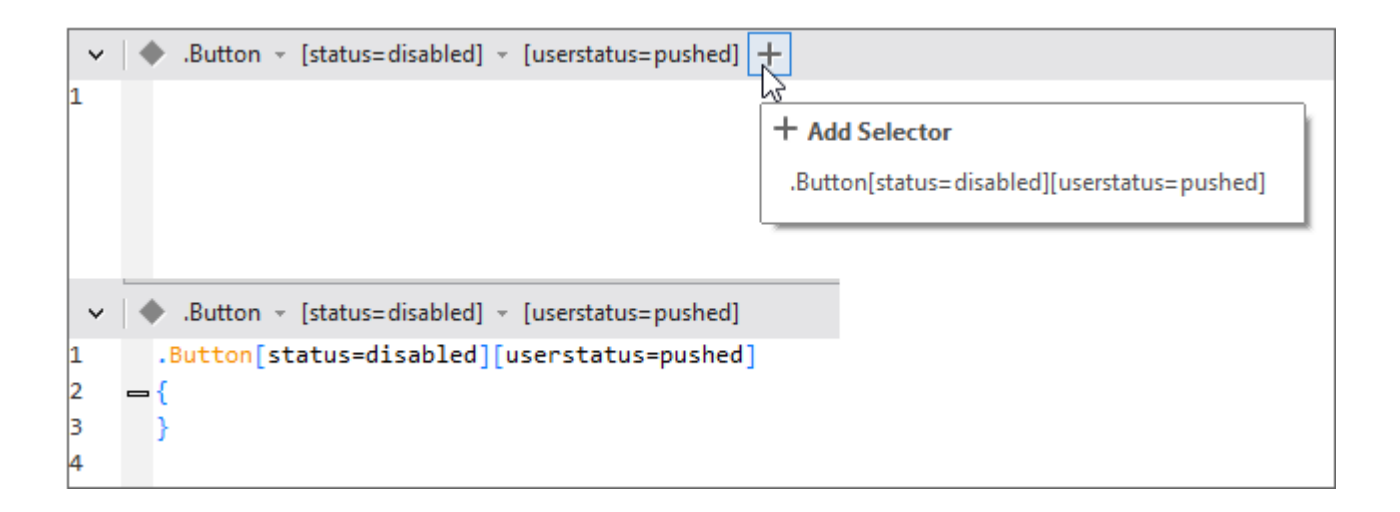

#### 10.2.5 코드 편집

에디터에서 속성값 입력 시 자동으로 속성값 목록과 관련 syntax를 표시해줍니다. 엔터키로 원하는 속성값을 선택하 면 입력할 수 있는 속성값 형태를 표시합니다.

| ^           | <ul><li>Spin</li></ul> | Ŧ                                               |                                                                           |         |
|-------------|------------------------|-------------------------------------------------|---------------------------------------------------------------------------|---------|
|             |                        | ot A <sup>↑</sup> A <sup>↓</sup>   B I <u>U</u> | ★ Ø E E E E E E E E E E E E E E E E E E                                   |         |
|             |                        |                                                 |                                                                           |         |
| 1<br>2<br>3 | .Spin<br>-{            | Ь                                               |                                                                           |         |
| 4 🗸         | }                      | background                                      |                                                                           |         |
| 5           |                        | border-radius                                   |                                                                           |         |
|             |                        | box-shadow                                      | box-shadow                                                                |         |
| 4           |                        |                                                 |                                                                           |         |
|             |                        |                                                 | - value = none   h-shadow v-shadow blur color                             |         |
|             |                        |                                                 | value = none   <shadow> [, <shadow> ]*</shadow></shadow>                  |         |
|             | =                      |                                                 | <snadow> = inset: dd <iength>{2,4} dd <color> :</color></iength></snadow> |         |
|             |                        |                                                 | - 1st <length> = horizontal offset</length>                               |         |
| ing         | í                      | 0 Information                                   | 2nd <length> = vertical offset</length>                                   |         |
|             |                        |                                                 | 3rd <length> = blur radius</length>                                       |         |
| DEC         |                        |                                                 | 4th <length> = spread distance</length>                                   |         |
| _BEG        | IN                     |                                                 | inset = changes the drop shadow from an outer box-shadow                  | .xcss 4 |
|             |                        |                                                 |                                                                           | ]       |

입력할 수 있는 속성값 유형이 2개 이상이면 키보드에서 위, 아래 방향키를 사용해 속성값 유형을 선택할 수 있습니다.

엔터키를 입력해 원하는 속성값 유형을 선택하면 관련된 입력 예제를 화면에 표시합니다.

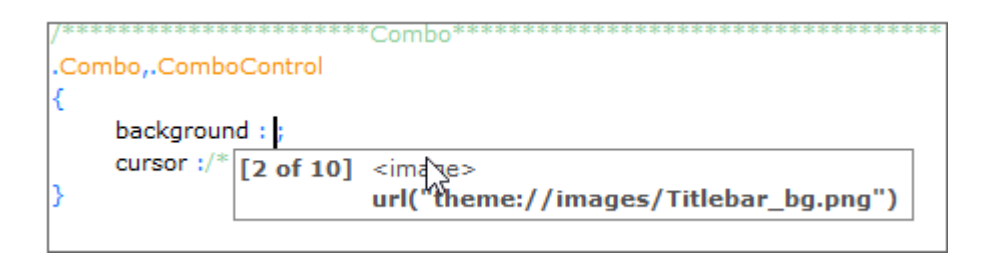

| ************************Combo***********                 |
|----------------------------------------------------------|
| ombo, ComboControl                                       |
|                                                          |
| background :/* url("theme://images/Titlebar bg.png") */; |
| cursor :/* default */;                                   |
|                                                          |

Style Quick Editor 영역은 접거나 펼칠 수 있습니다. 필요에 따라 Text Editor 영역을 좀 더 넓게 활용할 수 있습니다.

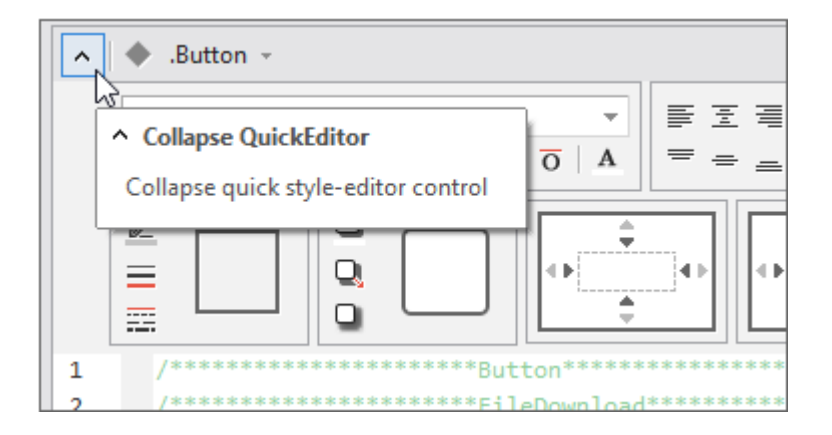

Xcss Editor 하단 탭에서 "Text" 항목 선택 시 전체 코드를 수정할 수 있습니다.

| and and | roid × | Ē                                                      | - 🗆 ×  | ¢ |
|---------|--------|--------------------------------------------------------|--------|---|
| Style   | Imag   | ie                                                     |        |   |
| 1       | -/*    |                                                        |        |   |
| 2       | * la   | ast-modified:2018-01-23                                |        |   |
| 3       | */     |                                                        |        |   |
| 4       |        |                                                        | _      |   |
| 5       |        |                                                        | _      |   |
| 6       | /***   | **************************************                 | *****/ |   |
| 7       | .For   | m                                                      | _      |   |
| 8       | - {    |                                                        | _      |   |
| 9       |        | <pre>font : 10pt "NanumGothic";</pre>                  | _      |   |
| 10      |        | color : #000000;                                       | _      |   |
| 11      | }      |                                                        | _      |   |
| 12      |        |                                                        | _      |   |
| 13      | .Chi   | ildFrame,.FrameSet,.TileFrameSet,.HFrameSet,.VFrameSet | _      |   |
| 14      | - {    |                                                        | _      |   |
| 15      |        | <pre>background : #ffffff;</pre>                       | _      |   |
| 16      |        | -nexa-border : 1px solid #e0e0e0;                      | _      |   |
| 17      | }      |                                                        | _      |   |
| 18      |        |                                                        |        |   |
| 19      | Mai    | in Frame                                               |        | " |
| •       |        |                                                        | •      |   |
| Advan   | ice Te | ext 2                                                  |        |   |

# 11.

# 프로젝트 편집 | Export, Import, 모듈 설치

# 11.1 Export

프로젝트 내 서비스 파일와 템플릿, 스니핏 등의 정보를 하나의 파일로 묶어서 내보낼 수 있습니다. 내보낸 항목은 xp ackage 확장자를 가지는 파일로 만들어지며 Import 실행 시 가져올 수 있습니다.

## 11.1.1 File 메뉴에서 Export 항목 선택하고 내보내기

| ke Export Wizard                                                                                                    | X                                                                                              |
|----------------------------------------------------------------------------------------------------|------------------------------------------------------------------------------------------------|
|                                                                                                    |                                                                                                |
| Export File                                                                                                    | Export                                                                                         |
| Name                                                                                                    |                                                                                                |
| 3 Desiret Translate                                                                                                    | Evnort Package File                                                                            |
| File List     All Service     Input text       Image: Project Files     Image: Project Files       Image: Project Files     Image: Project Files       Image: Project Files     Image: Project Files       Image: Project Files     Image: Project Files       Image: Project Files     Image: Project Files       Image: Project Files     Image: Project Files       Image: Project Files     Image: Project Files       Image: Project Files     Image: Project Files       Image: Project Files     Image: Project Files       Image: Project Files     Image: Project Files | <ul> <li>✓ Expackage</li> <li>⇒ package.json</li> <li>⇒ Project</li> <li>⇒ Template</li> </ul> |
|                                                                                                    | Export Cancel                                                                                  |

프로젝트가 열려있는 상태에서 메뉴[File > Export]를 선택하면 Export Wizard가 실행됩니다.

|   | 항목   | 설명                        |
|---|------|---------------------------|
| 1 | Name | 내보낼 파일명을 설정합니다.           |
|   |      | [파일명].xpackage 파일을 생성합니다. |

|   | 항목                  | 설명                                                                  |
|---|---------------------|---------------------------------------------------------------------|
| 2 | Location            | 내보낼 파일을 생성할 경로를 설정합니다.<br>기본 경로는 프로젝트 경로로 지정됩니다.<br>경로는 변경할 수 있습니다. |
| 3 | Project/Template    | 탭 선택 시 Project, Template 목록을 File List 영역에 표시합니다.                   |
| 4 | File List           | 프로젝트 내 파일 또는 템플릿 목록을 표시하고 선택한 파일을 내보낼 대상 파일로 설<br>정합니다.             |
| 5 | Export Package File | File List 목록 중에서 선택한 프로젝트 내 파일과 템플릿 목록을 표시합니다.                      |

File List에서 체크한 항목이 Export Package File 창에 표시됩니다. Export Package File 창에 표시된 항목만 내보 낼 대상이 됩니다.

| Name                                                                                                    | TEST                                                                                    |                                                                                                    |
|----------------------------------------------------------------------------------------------------|-----------------------------------------------------------------------------------------|----------------------------------------------------------------------------------------------------|
| Location                                                                                                    | C:\UserDocuments\nexacro\17.1\projects\TEST_1019\                                       |                                                                                                    |
| Project Templat                                                                                                    | te                                                                                      | Export Package File                                                                                                    |
| File List         ■ Template Files         ■ Form Tem         ▶ ■ CATEG         ■ CATEG         ■ Search         ■ Viewset Temp         ■ Nexacro_si         ■ nexacro_si         ■ component | All Type  Input text plates iORY_01 implates i plates nippet.xsnippet nt_preset.xpreset | <ul> <li>E TEST.xpackage<br/>package.json<br/>Project<br/>Project<br/>NewBase<br/>TEST.xfdl<br/>appvariables.xml<br/>Application_Desktop.xadl<br/>_theme_<br/>TEST<br/>_theme_<br/>TEST<br/>_theme_<br/>TEST<br/>_xcss_<br/>_xcss_<br/>TEST.xcss<br/>Template<br/>ViewsetTemplate<br/>Search<br/>Search<br/>TEST<br/>nexacro_snippet.xsnippet<br/>component_preset.xpreset         </li> </ul> |

내보낼 대상이 없는 서비스나 항목은 체크를 할 수 없습니다.

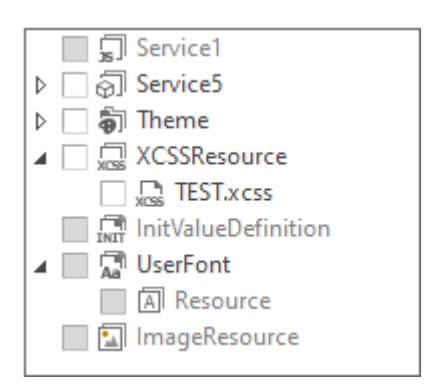

# 11.1.2 컨텍스트 메뉴에서 Export 항목 선택하고 내보내기

내보내기를 지원하는 서비스 또는 항목은 컨텍스트 메뉴에서 Export를 선택할 수 있습니다. 메뉴[File > Export]를 선택했을때와 마찬가지로 Export Wizard가 실행되는데 선택한 항목이 체크되어 Export Package File 목록에 표시 된 상태가 됩니다.

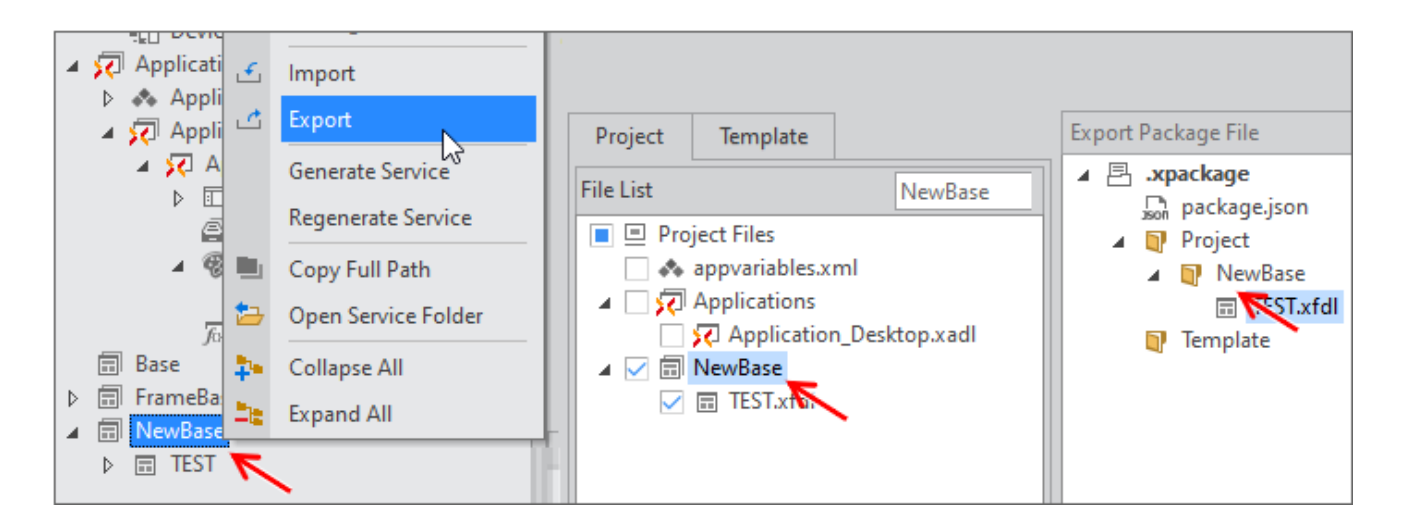

컨텍스트 메뉴에서 선택한 경우에는 프로젝트의 서비스 또는 템플릿 타입이 필터링된 항목만 표시됩니다.

| Project   | Template                                                                                    |                                                                                                    |
|-----------|---------------------------------------------------------------------------------------------|----------------------------------------------------------------------------------------------------|
| File List |                                                                                             | NewBase                                                                                                    |
|           | oject Files<br>appvariables.xml<br>Applications<br>C Application_De<br>NewBase<br>TEST.xfdl | All Service Base FrameBase NewBase Service0 Service1 Service5 Theme XCSSResource InitValueDefinition UserFont ImageResource |

# 11.2 Import

Export 기능을 사용해 내보낸 xpackage 파일이나 개별 파일을 가져올 수 있습니다.

### 11.2.1 File 메뉴에서 Import 항목 선택하고 가져오기

프로젝트가 열려있는 상태에서 메뉴[File > Imxport]를 선택하면 Import Wizard가 실행됩니다.

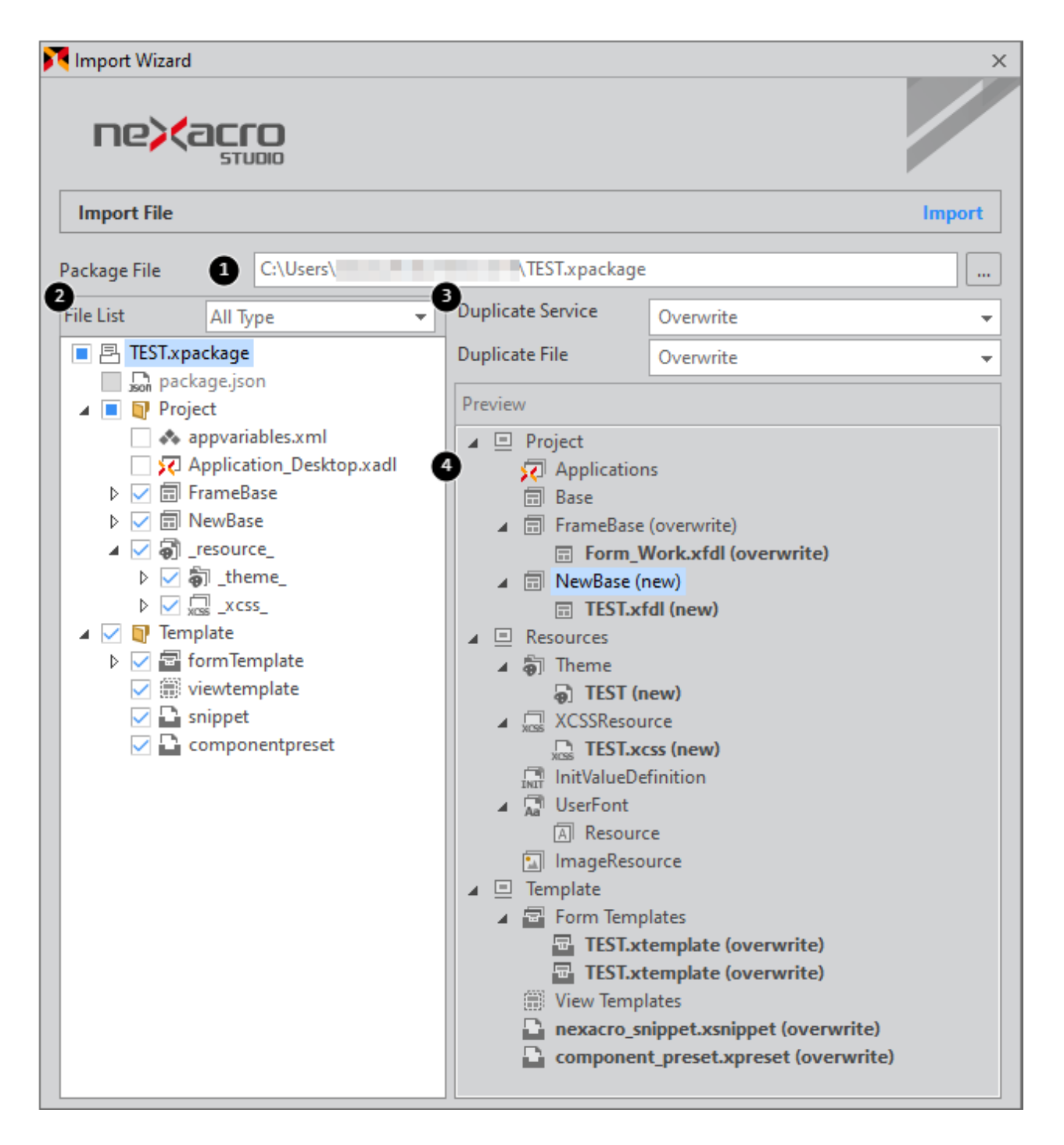

|   | 항목                | 설명                                                    |
|---|-------------------|-------------------------------------------------------|
| 1 | Package File      | 가져올 파일(xpackage)을 선택합니다.                              |
| 2 | File List         | Package File에 포함된 항목을 표시합니다.                          |
|   |                   | 가져올 대상을 선택합니다.                                        |
|   |                   | Package File을 선택하지 않으면 아무것도 표시되지 않습니다.                |
| 3 | Duplicate Service | 서비스나 파일이 이미 있는 항목과 이름이 같은 경우 처리 방식을 선택합니다.            |
|   | Duplicate File    | Raname & Add: 기존 항목은 유지하고 다른 이름으로 File List에서 선택한 항목을 |
|   |                   | 가져옵니다. 항목 이름 뒤에 "_copy0"과 같은 형식으로 이름이 변경되고 (new)로 표   |
|   |                   | 시됩니다.                                                 |
|   |                   | Overwrite: 기존 항목을 덮어씁니다. 항목 이름 뒤에 (overwrite)로 표시됩니다. |
|   |                   | - 중복되지 않는 파일은 선택한 처리 방식과 상관없이 (new)로 표시됩니다.           |
| 4 | Preview           | Import 실행 시 반영될 프로젝트 및 템플릿 구조를 보여줍니다.                 |

# 11.2.2 컨텍스트 메뉴에서 Import 항목 선택하고 가져오기

가져오기를 지원하는 서비스 또는 항목은 컨텍스트 메뉴에서 Import를 선택할 수 있습니다. 개별 파일을 선택해서 가 져오거나 xpackage 파일을 선택해 Import Wizard를 실행할 수 있습니다. 개별 파일은 여러 개 파일을 선택해서 가 져올 수 있습니다.

|   | <b>—</b> | Base            |   |               |        |        |                 |                |                                          |                 |
|---|----------|-----------------|---|---------------|--------|--------|-----------------|----------------|------------------------------------------|-----------------|
| 4 | <b>—</b> | FrameBas        |   |               |        | .8     | 💦 Choose a Impo | ort Files      |                                          |                 |
|   |          | Form_           |   | Git           | ►      | Ē      |                 |                |                                          |                 |
|   | ⊳        | 厉 Scr<br>同 TEST | 2 | Cu <u>t</u>   | Ctrl+X | 0      | Look in:        | FrameBase      | <b>~</b>                                 | G 🚺 🖻 🛄         |
|   | Ē        | NewBase         | D | Copy          | Ctrl+C | ы<br>В | 5               | Name 🔺         |                                          | Date modified   |
|   |          | TEST            | B | Deste         | Chilly |        | Ouick access    | Form_Work.     | xfdl                                     | 10/20/2020 10:3 |
|   |          | E Bu            |   | Paste         | Ctri+V |        | Quick decess    | TEST.xfdl      |                                          | 10/20/2020 10:3 |
|   |          | J₀ Scr          | C | Refresh       |        | Ì      | <u></u>         |                |                                          |                 |
|   |          |                 |   | Parsing Files |        | Ħ      | Network         | •              |                                          |                 |
|   |          |                 | £ | Import 📐      |        |        | INCLWOIK        | File name:     | "TEST_xfdl" "Form_Work_xfdl"             |                 |
|   |          |                 | 1 | Export        |        |        |                 | Files of type: | Import Files (*.xfdl;*.xjs;*.js;*.xpacka | ge) 🔻           |

이름이 같은 파일이 있는 경우에는 덮어쓸지 다른 이름으로 변경할지 확인합니다.

| M | Warning | ]                                                                                                    | × |
|---|---------|----------------------------------------------------------------------------------------------------|---|
|   | ⚠       | Import item already exists. Are you sure you want to overwrite?<br>"C:\Users Documents\nexacro\17.1\projects\TEST_1020\FrameBase\TEST.xfdl" |   |
|   |         | Over <u>w</u> rite <u>R</u> ename <u>Cancel</u>                                                                                             |   |

xpackage 파일은 선택하면 메뉴[File > Import]를 선택했을때와 마찬가지로 Import Wizard가 실행되는데 선택한 x package 항목이 가져올 파일로 선택된 상태로 Import Wizard를 실행합니다.

#### 11.2.3 파일 탐색기에서 드래그앤드롭으로 파일을 가져오기

파일 탐색기에서 xfdl 파일을 선택하고 드래그앤드롭으로 가져올 수 있습니다. 파일 탐색기에서 파일을 선택하고 드 래그앤드롭으로 넥사크로 스튜디오 영역으로 가져오면 아래와 같은 메시지가 표시됩니다.

| 8 | Message                                                                                                   | × |
|---|----------------------------------------------------------------------------------------------------|---|
|   | The current project does not include this file(s). Do you want to import this file(s) to current project? |   |
|   | <u>Y</u> es                                                                                               |   |

[Yes]를 선택하면 Import Wizard가 실행되고 [No]를 선택하면 해당 파일을 프로젝트에 포함시키지 않고 그냥 열어 서 소스 코드를 보여줍니다.

| 🕅 Import Wizard |                               | Х             |
|-----------------|-------------------------------|---------------|
| ne><            | ЭСГО<br>STUDIO                |               |
| Import          |                               | Import        |
| Location        | Base                          | <b>•</b>      |
|                 | Duplicate File                |               |
|                 | <ul> <li>Overwrite</li> </ul> |               |
|                 | 🔵 Rename Add                  |               |
|                 |                               | Import Cancel |

Import Wizard에서는 파일을 가져올 서비스를 선택하고 중복된 파일에 대한 처리 방식을 선택한 후 파일을 가져옵니다.

143 | 개발도구 가이드

# 11.3 Install Module Wizard

# 11.3.1 모듈(xmodule) 설치

xmodule 파일을 프로젝트에서 가져와 해당 모듈을 등록하고 사용할 수 있습니다. 메뉴[File > Install Module] 항목 을 선택하고 xmodule 파일이 생성된 경로를 지정합니다.

| Notall Module Wizard                                                       | ×                                                 |
|----------------------------------------------------------------------------|---------------------------------------------------|
|                                                                            |                                                   |
| Install Module                                                             | Install Type > Module > TypeDefinition (Optional) |
| Install Type                                                               |                                                   |
| Module Package (.xmodule)                                                  |                                                   |
| ○ ActiveX Control                                                          |                                                   |
| Description                                                                |                                                   |
| Select the deployed user module (.xmodule) to install it in your current p | roject.                                           |
| User module can be developed and deployed as nexacro module project        |                                                   |
|                                                                            | < Prev Next > Finish Cancel                       |

| 💦 Install Module Wi          | zard ×                                         |
|------------------------------|------------------------------------------------|
| ne> <a< th=""><th></th></a<> |                                                |
| Install Module               | Install Type > Module > TypeDefinition > Style |
| Module File                  | C:\Users\                                      |

해당 모듈 내 포함된 오브젝트 목록을 확인하고 필요한 오브젝트를 추가합니다. 추가된 오브젝트 사용 여부는 TypeD efinition에서 다시 편집할 수 있습니다.

| nstall Module | Wizard           |                          |   | Install Type > Module > TypeDefinition > Sty |              |
|---------------|------------------|--------------------------|---|----------------------------------------------|--------------|
| Туре          | ID               | ClassName                | - | Object Informat                              | tion         |
| Component     | DaumPostCode     | nexacro.DaumPostCode     |   | image                                        | postcode.ico |
| Component     | ToggleButton     | nexacro.ToggleButton     |   | width                                        | 350          |
| Peonponene    |                  |                          |   |                                              |              |
| Component     | TwoMonthCalendar | nexacro.TwoMonthCalendar |   | height                                       | 120          |

#### 모듈 설치를 완료하려면 프로젝트를 재시작해야 합니다.

| × | Confirm | x x                                                                                                    |
|---|---------|----------------------------------------------------------------------------------------------------|
|   | ?       | This project's module has been changed.<br>Do you want to reload now?<br>(You must reload the project to apply modules) |
|   |         | Yes No                                                                                                    |

#### 프로젝트 재시작 후 TypeDefinition에서 설치된 모듈이 정상적으로 조회되는지 확인합니다.

| × | TypeDefinition - Objects |                        |                  |  |         |          |                  |
|---|--------------------------|------------------------|------------------|--|---------|----------|------------------|
| N | lod                      | lules                  |                  |  | Objects |          |                  |
|   | Module Name 👚 🖶          |                        |                  |  |         | ID       | ClassName        |
| - | -                        | CompBase.json          | O<br>JSON        |  | —       | Button   | nexacro.Button   |
| - | -                        | 🛨 ComComp.json         | 0<br>J500        |  | —       | Combo    | nexacro.Combo    |
| - | -                        | 🛨 Grid.json            | 0<br>J500        |  | —       | Edit     | nexacro.Edit     |
| - | -                        | 🕂 DeviceAPI.json       | <u>о</u><br>Ј501 |  | —       | MaskEdit | nexacro.MaskEdit |
| - | -                        | extlib::MODULE101.json | 0<br>J501        |  | —       | TextArea | nexacro.TextArea |
|   |                          | mexacro.MyButton       | $\checkmark$     |  | —       | Static   | nexacro.Static   |
|   |                          | nexacro.MyStatic       | $\checkmark$     |  | —       | Div      | nexacro.Div      |
| - | +                        |                        |                  |  | —       | PopupDiv | nexacro.PopupDiv |
|   |                          |                        |                  |  | -       | Radio    | nexacro.Radio    |

설치된 모듈은 [Project Path]₩\_extlib\_₩ 하위 경로에 생성됩니다.

145 | 개발도구 가이드

### 11.3.2 ActiveX 컨트롤 설치

Plugin 컴포넌트를 사용해 앱에서 사용할 수 있는 플러그인 기능을 적용할 수 있습니다. 하지만 Plugin 컴포넌트는 공통으로 사용하는 속성, 메소드, 이벤트 정보만을 제공하고 개별 ActiveX 컨트롤에서 사용하는 API를 확인할 수 없 습니다.

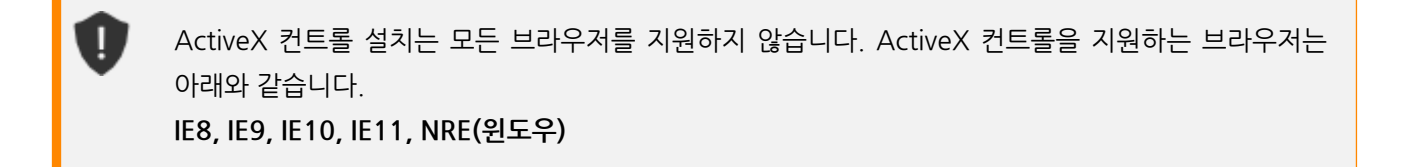

ActiveX 컨트롤 설치 기능은 하나의 모듈처럼 설치할 수 있습니다. 설치 과정에서 메타 태그를 생성하고 ActiveX 컨 트롤이 가지고 있는 속성, 메소드, 이벤트 정보를 확인할 수 있습니다. 메뉴[File > Install Module] 항목을 선택하고 I nstall Type 항목에서 "ActiveX Control"을 선택합니다.

| 🔀 Install Module Wizard                                                                | ×                      |
|----------------------------------------------------------------------------------------|------------------------|
|                                                                                        |                        |
| Install Module                                                                         | Install Type > ActiveX |
| _ Install Type                                                                         |                        |
| O Module Package (.xmodule)                                                            |                        |
| ActiveX Control                                                                        |                        |
| Bescription                                                                            |                        |
| Creates ActiveX controls installed on your PC with the modules available to nexacro17. |                        |
| ActiveX modules that are created are automatically installed in your current project.  |                        |
| < Prev Next >                                                                          | Finish Cancel          |

설치할 ActiveX 컨트롤을 선택하고 오브젝트 ID를 입력합니다. 입력한 오브젝트 ID는 컴포넌트 ClassName으로 등 록됩니다.

| Install Module Wizard                                 |                                          | >                                                                                                    |
|-------------------------------------------------------|------------------------------------------|----------------------------------------------------------------------------------------------------|
|                                                       |                                          |                                                                                                    |
| Install Module                                        |                                          | Install Type > ActiveX                                                                                                    |
| ActiveX Control                                       | Class ID                                 | Path 🔺                                                                                                    |
| Jana Trapel A Care                                    | CONTRACTOR AND ADDRESS OF ADDRESS        |                                                                                                    |
| And the local data                                    | A REAL PROPERTY AND A REAL PROPERTY.     | All and a second second s |
| A strange being the                                   | 2010/01/01/01/01/01/01/01/01/01/01/01/01 | No. of Concession, Name                                                                                                    |
| Adobe Acrobat DC Browser Control Implementation       | {F0B4F6AD-5E09-4CB1-B763-EC390CBDE51D}   | C:\Program Files (x86)\Com                                                                                                    |
| Adobe Acrobat DC Browser Control Implementation (x64) | {F0B4F6AD-5E09-4CB1-B763-EC390CBDE51D}   | C:\Program Files (x86)\Com                                                                                                    |
| Adobe PDF Reader                                      | {CA8A9780-280D-11CF-A24D-444553540000}   | C:\Program Files (x86)\Com                                                                                                    |
| •                                                     |                                          | •                                                                                                    |
| Object ID adobeAcrobat64                              |                                          |                                                                                                    |
|                                                       | < Prev Next                              | > Finish Cancel                                                                                                    |

ActiveX 컨트롤을 모듈 형태로 배치하는 데 필요한 파일을 생성합니다. 해당 파일은 [Project Path]₩\_extlib\_₩ 하 위 경로에 생성됩니다. 하단의 [Register TypeDefinition] 버튼을 클릭하면 TypeDefinition에 생성된 모듈을 등록하 고 프로젝트를 재시작합니다.

Project Explorer에서 [TypeDefinition > Objects] 목록을 보면 생성된 ActiveX 컨트롤이 모듈 형태로 설치된 것을 확인할 수 있습니다. 생성된 모듈은 다른 컴포넌트처럼 화면에 배치해서 사용할 수 있습니다.

| TypeDefinition - Objects        |              |                  |                        |              |  |  |  |  |
|---------------------------------|--------------|------------------|------------------------|--------------|--|--|--|--|
| Modules                         |              | Objects          |                        |              |  |  |  |  |
| Module Name 👚 🗣                 |              | ID               | ClassName              | Image        |  |  |  |  |
| — CompBase.json                 | o<br>Jsan    | — Button         | nexacro.Button         | 0            |  |  |  |  |
| — 🗄 ComComp.json                | Son 250 €    | — Combo          | nexacro.Combo          | . ∎ 1        |  |  |  |  |
| — 🗄 Grid.json                   | Son .        | — Edit           | nexacro.Edit           | ш <u>2</u>   |  |  |  |  |
| - 🗄 DeviceAPI.json              | San 25an     | — MaskEdit       | nexacro.MaskEdit       | ••• 3        |  |  |  |  |
| — 🗆 extlib::adobeAcrobat64.json | Son .        | — TextArea       | nexacro.TextArea       | <u>▲</u> : 4 |  |  |  |  |
| nexacro.adobeAcrobat64          | $\checkmark$ | — Dataset        | nexacro.NormalDataset  | 21           |  |  |  |  |
| +                               |              | - adobeAcrobat64 | nexacro.adobeAcrobat64 | 8 24         |  |  |  |  |
|                                 |              | +                |                        |              |  |  |  |  |

Form에 모듈을 배치하면 속성창에서 ActiveX 컨트롤이 제공하는 속성, 이벤트 정보를 확인할 수 있습니다.

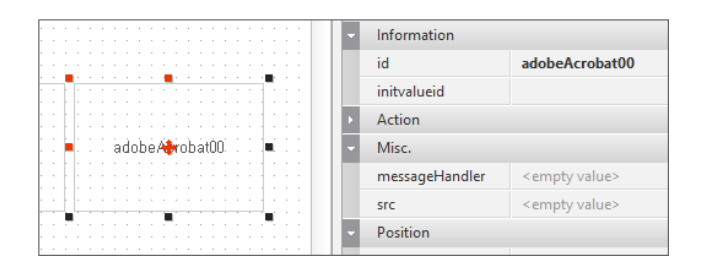

147ㅣ개발도구 가이드

L

스크립트 에디터에서는 메소드를 확인할 수 있습니다.

|   | 11<br>12<br>13 | <pre>this.Button00_onclick = {</pre> | <pre>function(obj:nexacro.But</pre> | ton,e:nexacro.ClickEventInfo)                |
|---|----------------|--------------------------------------|-------------------------------------|----------------------------------------------|
|   | 14             | this.adobeAcrobat00.                 | . go                                |                                              |
|   | 15             | };                                   | goBackwardStack                     | goBackwardStack( )                           |
|   | 16             |                                      | goForwardStack                      | - IE8,IE9,IE10,IE11,nexacro browser(Windows) |
|   |                |                                      | gotoFirstPage                       |                                              |
| " |                |                                      | gotoLastPage                        |                                              |
|   |                |                                      | gotoNextPage                        |                                              |
|   |                |                                      | gotoPreviousPage                    |                                              |
|   |                |                                      |                                     |                                              |

스크립트 에디터에서 ActiveX 컨트롤의 속성값을 확인하고자 하는 경우에는 getProperty 메소드를 사 용하는 것을 권장합니다. 직접 컨트롤의 속성값을 접근하는 경우에는 실제 속성값과 반환되는 값이 다를 수 있습니다.

this.adobeAcrobat00.gotoLastPage();
this.adobeAcrobat00.getProperty("src");

# Form 디자인 | 배치, 선택, 이동, 설정

# 12.1 컴포넌트

#### 12.1.1 배치

폼을 디자인할 때 컴포넌트 툴바에서 선택한 컴포넌트를 배치할 수 있습니다.

|         | 1   |                | ▼ [      | •• 4:       | L         |                  |                                       | •                | <b>~</b> |       |         |
|---------|-----|----------------|----------|-------------|-----------|------------------|---------------------------------------|------------------|----------|-------|---------|
| Projec  |     | ES             | Button ( |             |           |                  |                                       |                  |          |       |         |
| m H     |     | default        | [1024x76 | 58]         |           |                  |                                       |                  |          |       |         |
| xplore  |     | <mark>0</mark> |          | 100         | 1         | 5 <mark>0</mark> | 20                                    | 0 <mark>0</mark> | 250      | 1     | 300     |
| r<br>Re |     |                |          | · · · · · · | · · · · · | · · · ·          | · · ·                                 | · · · ·          | · · · ·  | · · · | · · · · |
| source  | 20  |                | Bu       | tton00      |           |                  | · · · ·                               |                  |          |       | · · · · |
| xplorer | 100 |                |          |             |           |                  | · · · · · · · · · · · · · · · · · · · |                  |          |       | · · · · |

Form 디자인 시 빈 곳에 마우스로 드래그하게 되면 러버밴드(Rubber Band)가 사각형으로 표시되며, 사각형의 시작 과 끝 포인터 위치 및 너비와 높이 정보를 표시하여 생성될 컴포넌트의 크기를 조절할 때 사용자가 미리 가늠할 수 있 도록 도와줍니다.

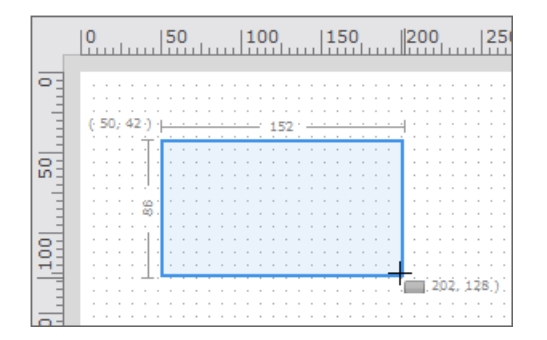

최종적으로 마우스로 드래그한 영역의 크기로 컴포넌트가 생성됩니다. 만약 마우스 드래그를 하지 않은 상태로 클릭 만 하게 된다면, Type Definition에 정의된 컴포넌트의 기본 크기로 생성하게 됩니다.

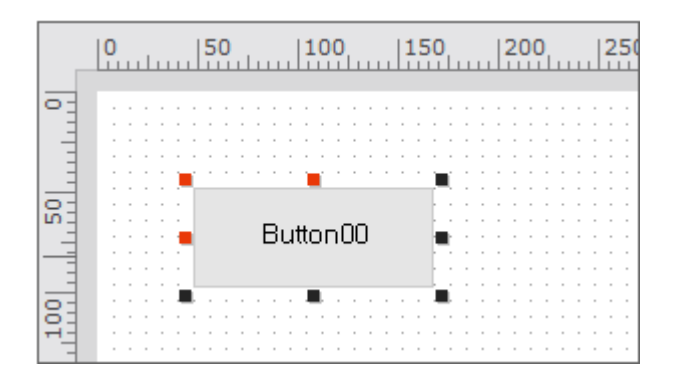

앱 개발 시 사용하지만, 화면에 보이지 않는 컴포넌트들을 별도로 관리할 수 있는 Invisible Objects 영역이 제공되어 폼 디자인 작업 시 각 컴포넌트의 속성을 조정할 수 있습니다.

| Invisible Object | + × |
|------------------|-----|
| Dataset00        |     |
|                  |     |
|                  |     |

Invisible Layout 창이 표시되지 않는다면 Design Window [Popup Menu]에서 'Show Invisible Object Area' 항 목을 선택하면 Invisible Layout 창을 볼 수 있습니다.

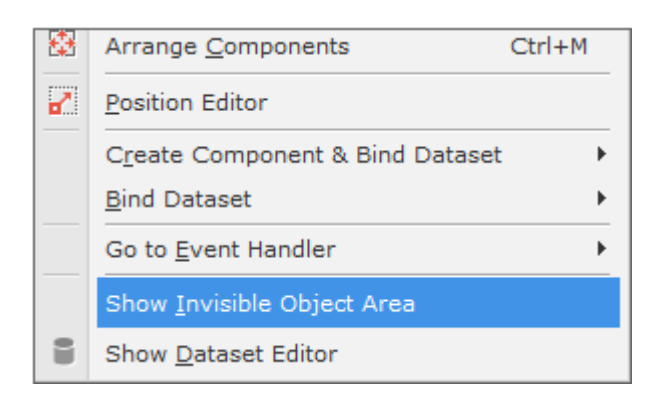

### 12.1.2 선택

Form 디자인 시 조합 키를 사용해 다양한 방식으로 컴포넌트를 선택할 수 있습니다.

| 조합키         | 설명                                              |
|-------------|-------------------------------------------------|
| Tab         | taborder 순서에 따라 현재 선택한 컴포넌트의 다음 순서 컴포넌트를 선택합니다. |
|             | Form을 선택한 상태면 첫 번째 taborder로 지정된 컴포넌트를 선택합니다.   |
| Shift + Tab | taborder 순서에 따라 현재 선택한 컴포넌트의 이전 순서 컴포넌트를 선택합니다. |

| 조합키           | 설명                                           |  |  |  |  |  |
|---------------|----------------------------------------------|--|--|--|--|--|
|               | Form을 선택한 상태면 마지막 taborder로 지정된 컴포넌트를 선택합니다. |  |  |  |  |  |
| Ctrl 또는 Shift | 해당 키를 누른 상태에서 마우스 클릭으로 여러 항목을 선택할 수 있습니다.    |  |  |  |  |  |
| Esc           | 현재 선택한 컴포넌트의 상위 컴포넌트를 선택합니다.                 |  |  |  |  |  |
| Ctrl + a      | Form을 제외한 모든 항목을 선택합니다.                      |  |  |  |  |  |

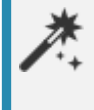

taborder 순서는 Form을 포함하지 않습니다. 컴포넌트를 선택한 상태에서 Tab키를 입력해서 Form을 선택할 수 없습니다.

[Options > Form Design > General > Select Type] 설정에 따라 Form 디자인에서 마우스로 드래그 시 컴포넌트가 선택되는 방식이 달라집니다.

• Select All: 선택 영역이 컴포넌트 전체를 포함해야 선택되는 옵션

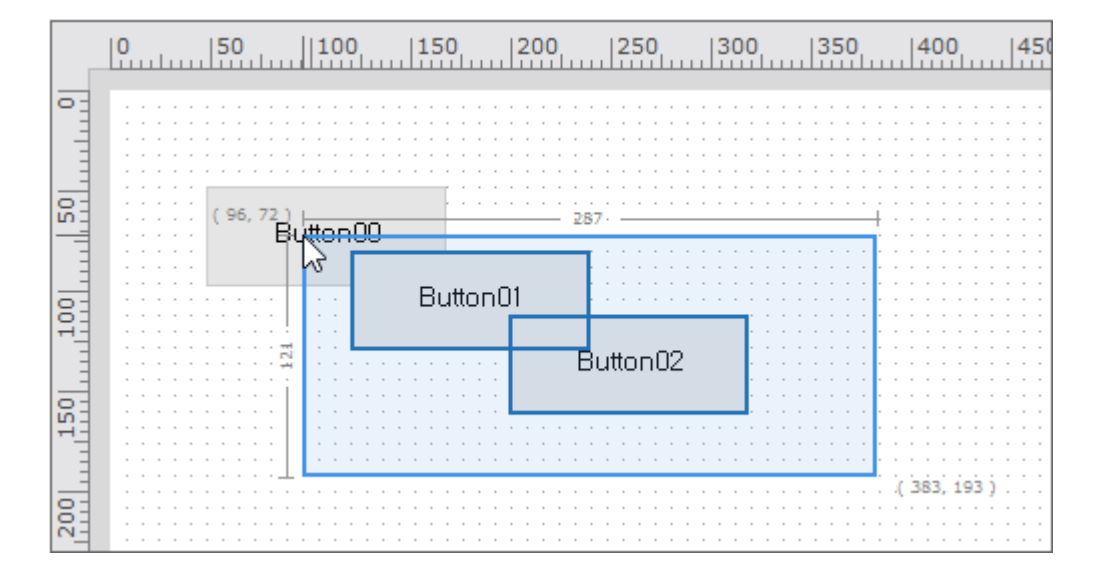

• Select Part: 선택 영역이 컴포넌트 일부를 포함해도 선택되는 옵션

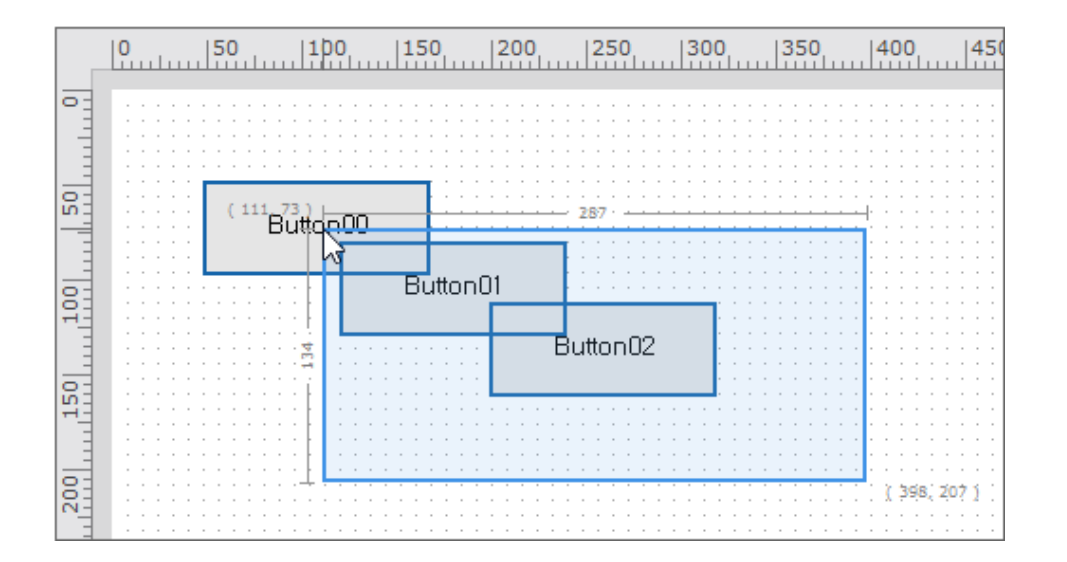

151 | 개발도구 가이드

#### 12.1.3 이동

선택한 컴포넌트를 원하는 위치로 이동시킬 수 있습니다.

#### 마우스

선택한 컴포넌트를 드래그앤드롭으로 이동할 수 있습니다. 키보드 조합키에 따라 이동 시 동작 방식이 달라집니다. 여 러 조합키를 같이 사용할 수 있습니다.

| 조합키   | 설명                       |
|-------|--------------------------|
| Ctrl  | 컴포넌트가 복사되어 이동합니다.        |
| Shift | 상하좌우 한 방향으로만 이동할 수 있습니다. |
| Alt   | Snap 기능을 무시합니다.          |

#### 키보드

선택한 컴포넌트를 키보드 방향키를 사용해 이동할 수 있습니다. 방향키를 입력할 때마다 메뉴[Options > Form Des ign > Guide > Dot grid size]에 지정된 값만큼 이동합니다. Ctrl 키를 조합키로 사용하면 최소단위(1px)만큼 이동합 니다.

#### 12.1.4 크기

컴포넌트의 트래커(Tracker) 포인트가 활성화된 상태에서 하나의 포인트를 마우스로 드래그하면 컴포넌트의 크기를 변경할 수 있습니다.

컴포넌트를 하나만 선택하고 크기를 수정할 때는 크기 정보를 표시해줍니다. 이때 표기되는 크기 단위는 눈금자의 표 시 단위에 따라 해당하는 단위로 표시해줍니다.

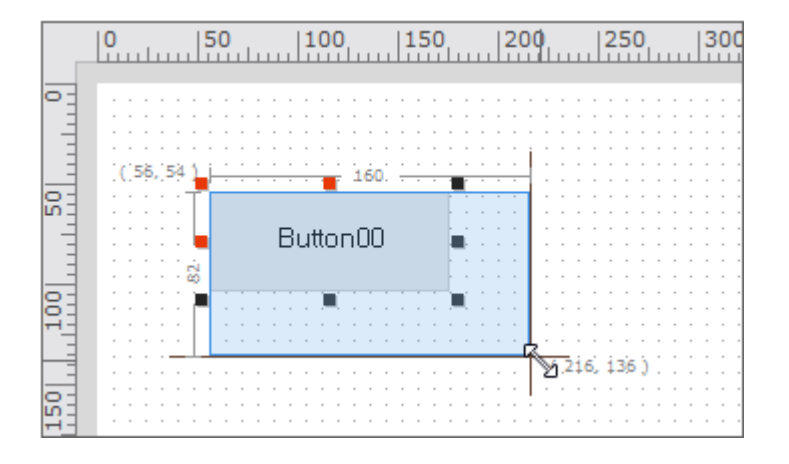

여러 개의 컴포넌트가 선택된 경우, 같은 비율로 선택된 모든 컴포넌트의 크기가 변경됩니다.

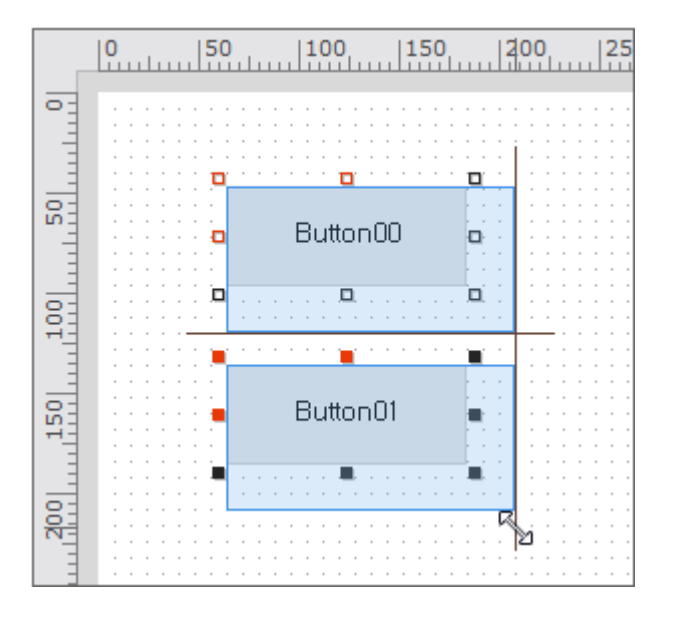

Shift키를 누른 상태에서 마우스를 드래그하면 드래그되는 포인트를 따라 가로, 세로가 같은 비율로 크기가 변경됩 니다.

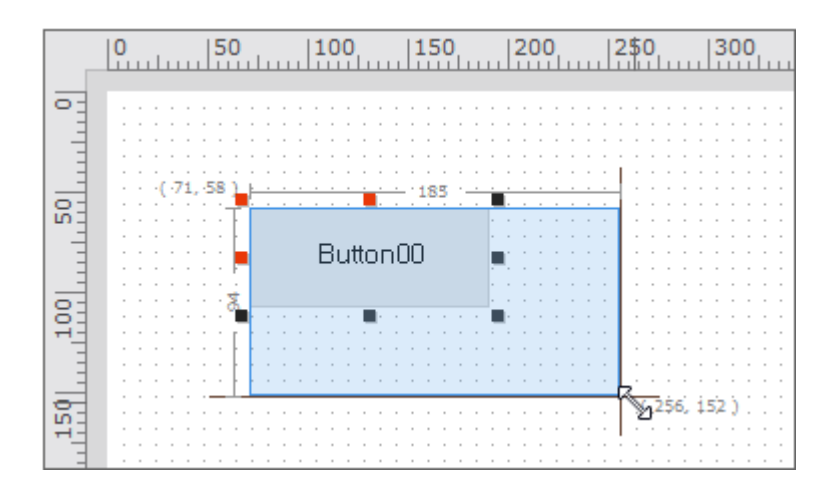

[trl]키를 누른 상태에서 마우스 드래그로 크기를 변경하면, 컴포넌트의 정 가운데 좌표를 기준으로 상하 또는 좌우로 같은 크기로 변경됩니다.

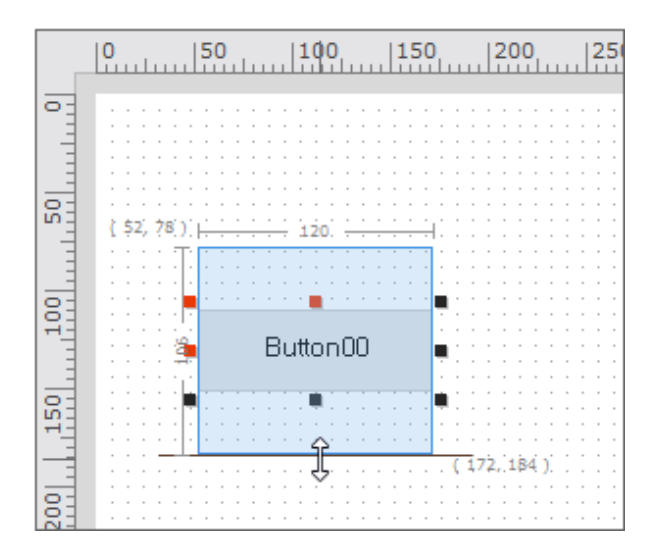

Shift + Ctrl키를 누른 상태에서 마우스 드래그로 크기를 변경하면, 두 가지 기능이 동시에 적용되어 컴포넌트의 정 중앙 좌표를 기준으로 가로, 세로의 크기가 같은 비율로 변경됩니다.

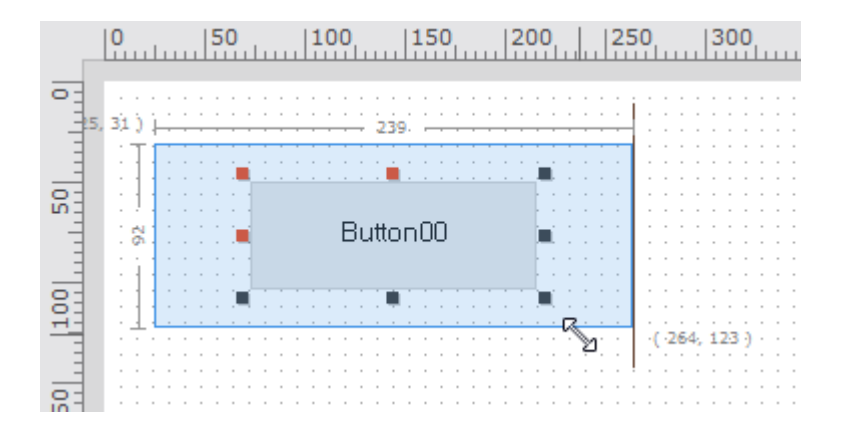

마우스를 사용하지 않고 Shift 키를 누른 상태에서 키보드의 방향키를 사용해 컴포넌트의 크기를 변경할 수 있습니다. 이때 방향키 입력 시 변경되는 크기는 메뉴 [Options > Form Design > Guide]에서 지정한 Dot Grid Size 값에 따 라 처리합니다.

#### 12.1.5 복사

선택한 컴포넌트들은 키보드의 방향키나 마우스 드래그로 위치를 변경할 수 있으며 변경된 좌표는 속성으로 바로 적 용됩니다. 또한, <u>Ctrl</u>키를 누른 상태로 마우스로 드래그하면 해당 지점에 컴포넌트가 복사됩니다.

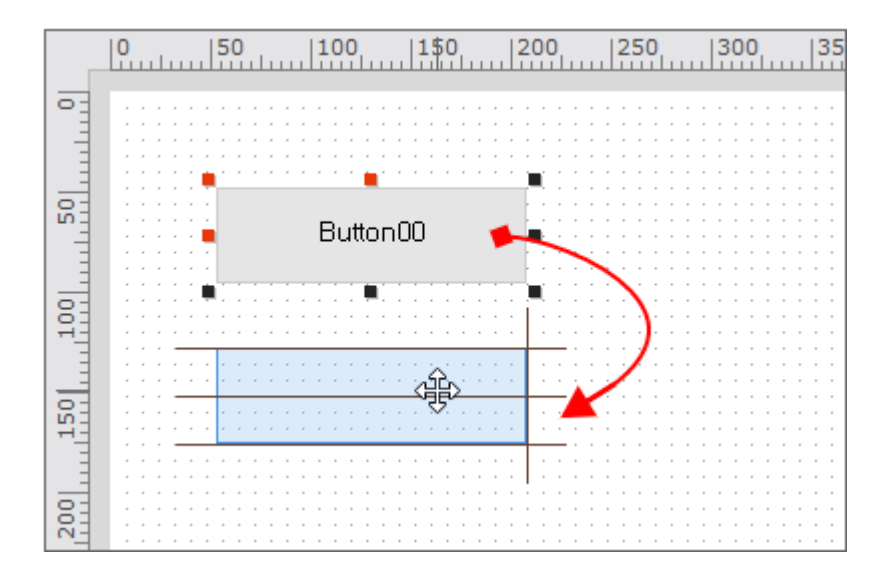

## 12.1.6 잠금

Lock Components를 설정하면 컴포넌트의 크기와 위치를 변경할 수 없습니다. Lock Components 설정과 해제는 리본 메뉴 [DESIGN - Lock - Lock Components] 또는 메뉴 [Design > Lock Components]을 선택하거나 폼 디자 인 화면에서 컨텍스트 메뉴를 열고 [Lock Components] 항목을 선택합니다.

|            | =    |                                       | Ī   🛱    | <b>*</b> * |         | T. | <b>↓</b> ↓ | " | ], '                                  | 2                                     | D,                                    | ъ                                     | Τ                                     |             | <b>3</b> |                                       |
|------------|------|---------------------------------------|----------|------------|---------|----|------------|---|---------------------------------------|---------------------------------------|---------------------------------------|---------------------------------------|---------------------------------------|-------------|----------|---------------------------------------|
|            | TES  | 5T2.>                                 | cfdl * × |            |         |    |            |   |                                       |                                       |                                       |                                       |                                       |             |          |                                       |
| E          | ] de | fault                                 | [1024x7  | 58]        |         |    |            |   |                                       |                                       |                                       |                                       |                                       |             |          |                                       |
|            | 0    |                                       |          | 100        | 0  150  |    | 200        | 1 | 25                                    | <b>0</b>                              |                                       | 8 <mark>00</mark>                     |                                       | 3 <b>50</b> |          | 400                                   |
| 00   50  0 |      |                                       |          | Bu         | utton00 |    |            |   |                                       | · · · · · · · · · · · · · · · · · · · |                                       |                                       |                                       |             |          |                                       |
| 150  110   |      | · · · · · · · · · · · · · · · · · · · |          | B          | utton00 |    |            |   | · · · · · · · · · · · · · · · · · · · | · · · · · · · · · · · · · · · · · · · | · · · · · · · · · · · · · · · · · · · | · · · · · · · · · · · · · · · · · · · | · · · · · · · · · · · · · · · · · · · |             |          | · · · · · · · · · · · · · · · · · · · |

마우스 드래그를 제외하고 키보드 방향키를 이용하거나 속성창에서 Position을 변경했을 때는 Lock Co mponents 기능이 유효하지 않습니다.

# 12.1.7 탭 순서

앱 실행 중 〈Tab〉키를 눌렀을 때 컴포넌트에서 다른 컴포넌트로 이동하는 순서를 설정합니다.

#### Tab Order(Z-Order) View

현재 화면에 설정된 탭 순서를 확인하는 기능입니다. 메뉴 [Design > State View > Tab Order] 항목을 선택하면 토 글 형식으로 해당 기능을 켜거나 끌 수 있습니다. 기능이 활성화되면 아래 그림과 같이 컴포넌트 왼쪽 윗부분에 2개의 숫자가 표시됩니다.

| · · · | T:0 Z:0      | · · · · · · · · · · · · · · · · | T:2 Z:2  | · · · · · · · · · · · · · · · · · · · |
|-------|--------------|---------------------------------|----------|---------------------------------------|
| · · · | Butt(T:1)Z:1 |                                 | T:0 Z:3  |                                       |
|       | Butto        | in00                            | Button00 | · · · · · · · · · · · · · · · · · · · |
|       |              |                                 |          |                                       |
|       |              |                                 |          | 11                                    |
|       |              |                                 |          | ······                                |
|       |              |                                 |          |                                       |

파란색 사각형 안에 표기된 것은 탭 순서를 나타냅니다. 컴포넌트의 taborder 속성을 수정하거나 'Tab Order Editor ' 기능을 사용해 순서를 변경할 수 있습니다.

녹색 사각형 안에 표기된 것은 컴포넌트의 Z-Order를 표시합니다. Z-Order는 컴포넌트가 겹쳐있을 때 보여주는 순서 를 지정합니다. 숫자가 큰 컴포넌트가 가장 위에 위치하며 사용자에게 보입니다.

Z-Order는 Align 툴바에서 'Bring to Front', 'Send to Back', 'Bring Forward', 'Send Backward' 4가지 기능을 사용해 변경하거나 Source 탭에서 배치된 XML 코드의 순서를 바꿔 변경할 수 있습니다.

| <b>T:0 Z:1</b><br>Butter | <b>[:1][]</b> |            |                    | ₽ ₽ ₽          |
|--------------------------|---------------|------------|--------------------|----------------|
|                          | Button00      | Ë <b>o</b> | <u>A</u> dd Layout | Bring to Front |
|                          |               | D<br>C     | <u>U</u> ndo       | Ctrl+Z         |

#### Tab Order Editor (View Type)

디자인 창에서 [trl] + [키를 누르거나, 메뉴 [Design > Tab Order Editor(View Type)] 항목을 통해 탭 순서를 편집 할 수 있습니다.

마우스 커서에 표시된 인덱스 번호가 설정할 Tab Order 번호입니다. 컴포넌트를 클릭하게 되면 해당 컴포넌트의 Ta b Order가 마우스 커서의 인덱스로 반영되며, 다른 컴포넌트들의 인덱스가 자동 보정됩니다.

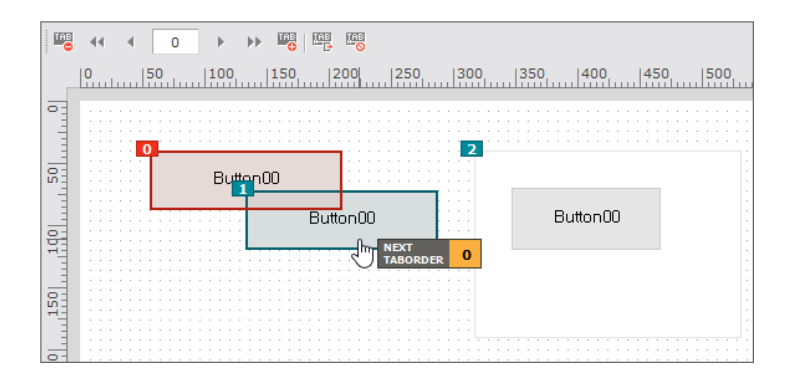

마우스 커서를 특정 컴포넌트 위로 가져가면 컴포넌트가 초록색으로 강조되어 표시되며 'Next Taborder' 값에 해당 하는 컴포넌트는 마우스 커서가 위치하지 않더라도 주황색으로 강조되어 표시됩니다. 또한, 여러 개의 컴포넌트가 겹 쳐져 있는 경우에는 컴포넌트가 펼쳐진 상태로 보여 각 컴포넌트의 탭 순서를 편집할 수 있습니다.

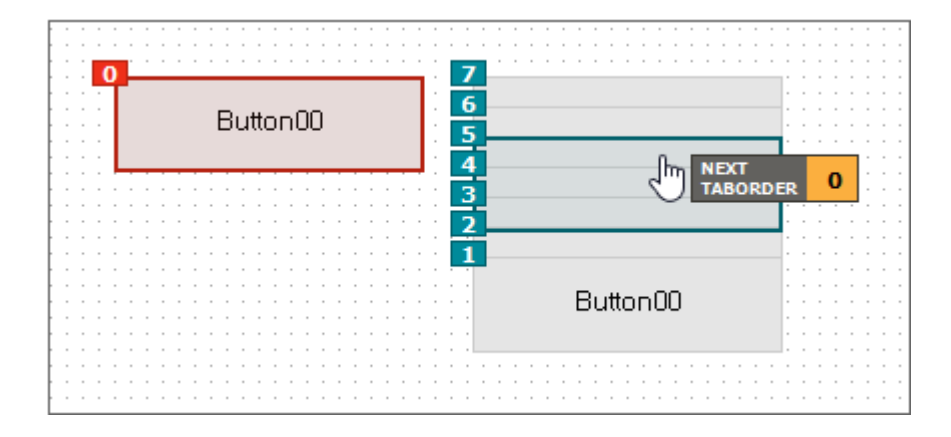

Tab Order Edit 모드에서는 컨텍스트 메뉴를 아래와 같이 지원합니다.

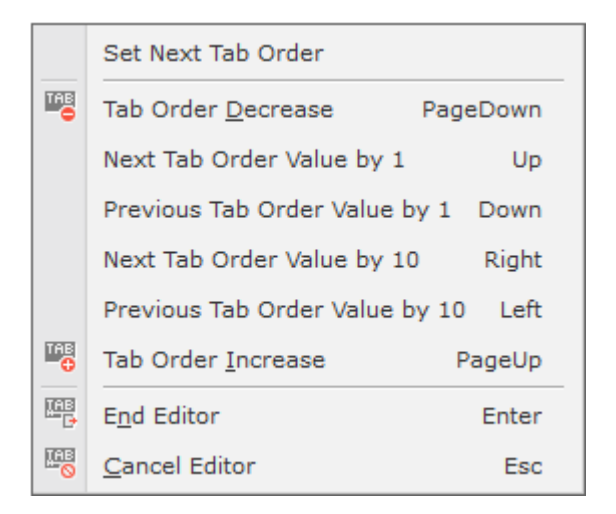

| 메뉴                             | 단축키      | 설명                                          |
|--------------------------------|----------|---------------------------------------------|
| Set Next Tab Order             |          | Next Tab Order 값을 직접 지정합니다.                 |
|                                |          | 📉 Set Next Tab Order                        |
|                                |          | Next Tab Order<br>* note : min.0 ~ max.9999 |
| Tab Order Decrease             | PageDown | 현재 설정된 Tab Order 값의 간격을 최소화합니다.             |
|                                |          | 0을 기준으로 순서대로 값을 변경합니다.                      |
| Next Tab Order Value by 1      | Up       | Next Tab Order 값을 1씩 더합니다.                  |
| Previous Tab Order Value by 1  | Down     | Next Tab Order 값을 1씩 감합니다.                  |
|                                |          | 최솟값은 0입니다.                                  |
| Next Tab Order Value by 10     | Right    | Next Tab Order 값을 10씩 더합니다.                 |
| Previous Tab Order Value by 10 | Left     | Next Tab Order 값을 10씩 감합니다.                 |
|                                |          | 현재 Next Tab Order 값이 10 이하면 0으로 지정합         |

| 메뉴                 | 단축키    | 설명                                           |
|--------------------|--------|----------------------------------------------|
|                    |        | 니다.                                          |
| Tab Order Increase | PageUp | 현재 설정된 모든 컴포넌트의 Tab Order 값을 10배<br>로 증가합니다. |
|                    |        | Tab Order가 순서대로 지정된 컴포넌트 사이에 추가              |
|                    |        | 할 컴포넌트가 있는 경우에 사용합니다. 예를 들어 T                |
|                    |        | ab Order가 3, 4인 컴포넌트 사이에 추가할 컴포넌             |
|                    |        | 트가 있는 경우 Tab Order 값을 30, 40으로 지정하           |
|                    |        | 고 31에서 39 사이의 값으로 컴포넌트를 추가할 수                |
|                    |        | 있습니다.                                        |
| End Editor         | Enter  | 변경된 내용을 저장하고 Tab Order Edit 모드를 종<br>료합니다.   |
| Cancel Editor      | Esc    | 변경된 내용을 무시하고 Tab Order Edit 모드를 종<br>료합니다.   |

#### Tab Order Editor (List Type)

목록 형태로 컴포넌트의 Tab Order를 확인하고 수정할 수 있습니다. 하나 이상의 항목을 선택하고 하단 버튼을 사용 해 원하는 순서로 Tab Order를 변경할 수 있습니다.

메뉴 [Design > Tab Order Editor (List Type)] 항목을 통해 탭 순서를 편집할 수 있습니다.

| Tab Order ×       |          |          |         |  |
|-------------------|----------|----------|---------|--|
| No                | id       | text     | tabstop |  |
| 0                 | Button04 | Button00 | true    |  |
| 1                 | Button00 | Button00 | true    |  |
| 2                 | Button01 | Button00 | true    |  |
| 3                 | Button02 | Button00 | true    |  |
| 4                 | Button07 | Button00 | true    |  |
| 5                 | Button06 | Button00 | true    |  |
| 6                 | Button03 | Button00 | true    |  |
| 7                 | Button05 | Button00 | true    |  |
|                   |          |          |         |  |
| ▲ ◆ ▼ ▼ OK Cancel |          |          |         |  |

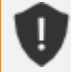

Tab Order 외 목록에 보이는 정보(id, text, tabstop)는 Tab Order List 창에서 수정할 수 없습니다.
# 12.1.8 속성 설정

Form 디자인에서 선택된 컴포넌트 속성들은 속성창에 표시되며, 속성창에서 값을 변경하였을 경우 컴포넌트에 바로 적용됩니다.

| E T                                                                                                    | EST2.xfdl   | ×                   |                         | E• _ @ X                                | F | Properties           |          |        |     | + × |
|----------------------------------------------------------------------------------------------------|-------------|---------------------|-------------------------|-----------------------------------------|---|----------------------|----------|--------|-----|-----|
|                                                                                                    | default [10 | 24x768]             |                         |                                         | B | utton00 (Bu          | tton)    |        |     | Ŧ   |
|                                                                                                    | 0           | 0  100              | 150                     | 200  250  300 *                         |   | 🕻 A <sub>t</sub> 🔳 🛙 | ¥ 🔍 📊    |        |     |     |
| 0                                                                                                    |             |                     |                         |                                         | I | nput filter text     |          |        |     |     |
|                                                                                                    |             |                     | •                       | •                                       | • | Information          |          |        |     | •   |
| -                                                                                                    |             |                     |                         |                                         |   | cssclass             |          |        |     |     |
| 5                                                                                                    |             | But                 | tonuu                   |                                         |   | id                   |          | Butto  | n00 |     |
| 를                                                                                                    |             |                     |                         |                                         |   | initvalueid          |          |        |     |     |
| , and the second second |             | · · · · · · · · ·   | · · · · · · · · · · · · |                                         | • | Position             |          |        |     |     |
|                                                                                                    |             | · · · · · · · · · · |                         |                                         |   | position             |          | absolu | ite |     |
| 150                                                                                                    |             |                     |                         |                                         |   | positionstep         |          | 0      |     |     |
|                                                                                                    |             |                     |                         |                                         |   | leftbase             |          |        |     |     |
| 83                                                                                                    |             |                     | · · · · · · · · · · · · | • • • • • • • • • • • • • • • • • • • • |   | rightbase            |          |        |     |     |
| •                                                                                                    |             |                     |                         | •                                       |   | topbase              |          |        |     | •   |
|                                                                                                    | esign       | Source              | Script                  | ⊕ 100% ▼                                |   | Properties           | Computed | Style  |     |     |

하위 속성을 가지는 속성은 확장할 수 있는 아이콘이 표시됩니다. 해당 속성은 하위 속성들과 동기화되어 있어 상위 속성을 수정하거나, 하위 속성을 수정하면 다른 한쪽에 자동으로 반영됩니다.

| 1 | Properties                     |             |         | + × |
|---|--------------------------------|-------------|---------|-----|
| T | EST2 (Form)                    |             |         | Ŧ   |
|   | 🕻 A <sub>1</sub> 🔲 🕼 🖟         | IIT         |         |     |
| I | nput filter text               |             |         |     |
| + | border                         |             |         | -   |
| - | borderRadius                   |             |         |     |
|   | - border-top-left-rad          | ius         |         |     |
|   | horizontal-radius              |             | P       | ×   |
|   | vertical-radius                |             | P       | ×   |
|   | + border-top-right-ra          | dius        |         |     |
|   | + border-bottom-righ           | t-rac       |         |     |
| 4 | packground (Compute<br>#ffffff | d style pro | operty) |     |
|   | Properties Compu               | uted Style  |         |     |

# 12.1.9 기타 기능

### **Paste Special**

Paste Special은 특정 컴포넌트의 Property, Event, Bind 등의 정보 중에서 특정 정보만 골라내어 붙여넣는 기능입 니다. 메뉴 [Edit > Paste Special]을 선택하여 사용할 수 있습니다.

Paste Special창에서 붙여넣을 정보만 체크하여 컴포넌트를 붙여넣습니다. 체크한 정보를 계속 유지하고 싶으면 "O ption Save"를 체크하면 됩니다.

| 🔀 Paste Special                          |                                                    | ×         |
|------------------------------------------|----------------------------------------------------|-----------|
| Option<br>Property (Normal)<br>Bind Item | <ul><li>User Property</li><li>Init Value</li></ul> | ✓ Event   |
| Option Save                              |                                                    | OK Cancel |

### **Hotkey Editor**

화면에 설정된 컴포넌트의 Hotkey 속성을 지정하는 기능입니다. 메뉴[Design > Hotkey Editor]를 선택하고 해당 기 능을 사용할 수 있습니다. 이미 설정된 Hotkey 속성값이 표시되며, 설정된 값이 없다면 공란으로 표시됩니다. Hotke y값을 변경하게 되면 굵은 글꼴로 표시되며, 같은 Hotkey값이 설정된 경우 빨간색으로 표시됩니다.

| X | Hotkey   |              | × |
|---|----------|--------------|---|
| A | ų 🗐      |              |   |
| • | TEST     |              |   |
|   | Button00 | SHIFT+C      |   |
|   | Button01 | CTRL+F       |   |
| - | Div00    | CTRL+B       |   |
|   | – form   |              |   |
|   | Button00 | CTRL+SHIFT+B |   |
|   | Grid00   | CTRL+B       | - |
|   |          |              |   |

### Go to Event Handler

선택한 컴포넌트에 설정된 이벤트가 있는 경우 해당 스크립트 코드 위치로 이동하는 기능을 제공합니다. 컴포넌트를 선택하고 컨텍스트 메뉴에서 [Go to Event Handler] 항목을 선택하고 원하는 이벤트 함수를 선택합니다.

| 2 | Position Editor                 |                  |                                      |
|---|---------------------------------|------------------|--------------------------------------|
|   | Create Component & Bind Dataset |                  |                                      |
|   | Bind Dataset                    | · · · ·<br>· · · |                                      |
|   | Go to <u>E</u> vent Handler     |                  | onclick : Button01_onclick           |
|   | Show <u>D</u> ataset Editor     |                  | onkeydown : Button01_onkeydown       |
|   |                                 |                  | onkillfocus : Button01_onkillfocus   |
|   |                                 |                  | onsetfocus : Button01_onsetfocus     |
|   |                                 |                  | ontouchstart : Button01_ontouchstart |
|   |                                 | _                |                                      |

선택한 컴포넌트에 설정된 이벤트가 없는 경우에는 컨텍스트 메뉴에서 해당 항목이 표시되지 않습니다.

### Copy ID

선택한 컴포넌트의 ID 속성값을 클립보드에 복사합니다. Div 또는 Tab 컴포넌트 아래 배치된 컴포넌트의 경우에는 컴포넌트의 ID와 부모 ID를 포함한 값을 복사합니다. 메뉴[Edit > Copy ID (Include Parent)]에서 선택하거나 디자인 화면 내 컨텍스트 메뉴 또는 속성창 상단 컴포넌트 목록을 펼친 상태에서 컨텍스트 메뉴를 실행해 선택할 수 있습니다.

| Properties                                   |             | Ŧ                                | ×     | Dataset Edi       |
|----------------------------------------------|-------------|----------------------------------|-------|-------------------|
| Div00.form.Buttor                            | 00 (Button) |                                  | •     | Const Col         |
| Button00 (Button)<br>Div00 (Div)             | )           |                                  |       | Columns     No id |
| Div00.form.Buttor<br>test (Form)<br>cssciass | 00 (Butto   | Copy <u>I</u> D (Include Parent) | Ctrl+ | Shift+C           |
| id                                           | Button00    |                                  |       |                   |

위의 그림과 같은 경우 클립보드에 복사된 값은 아래와 같습니다.

Div00.form.Button00

# 12.2 컴포넌트 프리셋 등록하고 사용하기

이번 장 또는 절에서 설명하는 기능은 넥사크로플랫폼 17.1.0.100 버전에서 추가된 기능입니다.

컴포넌트 프리셋은 반복적으로 지정해주어야 하는 컴포넌트의 속성, 이벤트 등의 정보를 별도의 프리셋 형태로 관리 하고 재사용할 수 있도록 지원하는 기능입니다.

## 12.2.1 프리셋 등록하기

프리셋은 아래와 같은 방법으로 등록할 수 있습니다.

(1)

T

임의의 Form에서 프리셋으로 등록할 컴포넌트의 속성을 설정합니다.

Calendar 컴포넌트를 배치하고 아래와 같이 속성을 수정했습니다.

width: 200 height: 200 showmonthspin: true showyearspin: true type: monthonly usetrailingday: true weekformat: S M T W T F S

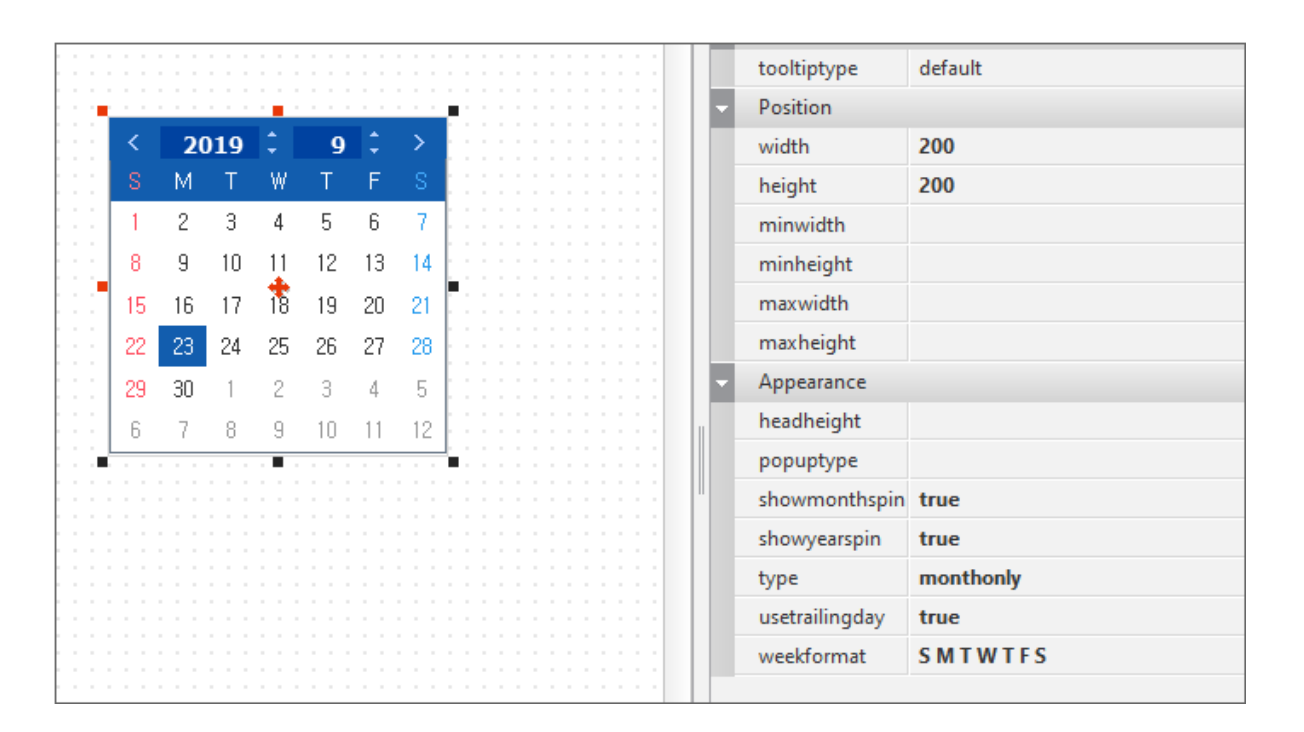

2 컴포넌트를 선택한 상태에서 오른쪽 마우스 버튼을 클릭하고 컨텍스트 메뉴에서 [Add Component Preset] 항목을 선택합니다.

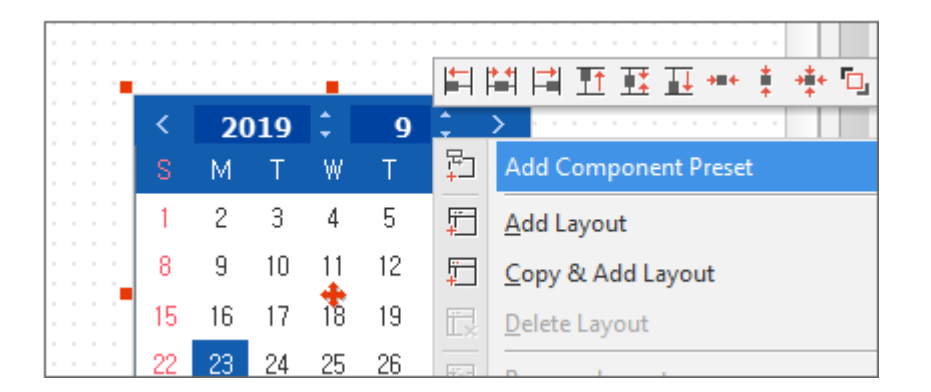

Component Preset 패널이 활성화된 경우에는 패널 툴바에서 [Add Preset] 항목을 선택해도 해당 컴포넌트 를 프리셋으로 추가할 수 있습니다.

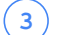

Component Preset 패널이 표시되고 기본 카테고리에 프리셋이 등록됩니다.

| Project Explorer + ×         | Component Preset + ×  | TTEST.xfdl * ×         |
|------------------------------|-----------------------|------------------------|
| All Project 🔹                | Input filter text     | 🛄 default : [1280x720] |
| Input text 🔹 Q 🔻             | 🛱 🗏 🛛 🖆 🎁             | 0 50 100               |
| Project 'M2_EASY_UI_VIEWSET' |                       |                        |
| 🔺 🐟 Environment              | Calendar preset0      |                        |
| ▲ X ScreenDefinition         | [31] Calendar_preseto | 2020                   |
| 🖵 Desktop_screen "Appl       |                       | S M T                  |
| 📣 Variables                  |                       |                        |
| Cookies                      |                       | 31 1 2                 |
| S                            |                       |                        |

# 12.2.2 프리셋 배치하기

등록된 프리셋은 아래와 같은 방법으로 화면에 배치할 수 있습니다.

- (1) Component Preset 패널에서 배치할 프리셋을 선택합니다.
- 2 Form 화면 위에서 커서가 선택한 프리셋의 아이콘으로 변경된 것을 확인합니다.

| 🔁 🕮 😣 🖆 🗳           |          | 0   | 5  | 0  | 10       | 0  | 150   | )  | 200 | 2   |
|---------------------|----------|-----|----|----|----------|----|-------|----|-----|-----|
|                     | •        |     |    |    |          |    |       |    |     |     |
| 31 Calendar_preset0 |          |     | <  | 20 | )20      | :  | 6     | \$ | >   | 633 |
|                     | 20       |     |    | M  | Т        | W  | Т     | F  |     |     |
|                     |          |     | 31 | 1  | 2        | 3  | 4     | 5  | 6   |     |
|                     | 8        |     | 7  | 8  | 9        | 10 | 11    | 12 | 13  |     |
|                     | <b>_</b> |     | 14 | 15 | 16       | 17 | 18    | 19 | 20  |     |
|                     | 20       | 1.1 | 21 | 22 | 23       | 24 | 25    | 26 | 27  |     |
|                     | H-       |     | 28 | 29 | 30       | 1  | 2     | 3  | 4   |     |
|                     | 8        |     | 5  | 6  | 7        | 8  | 9     | 10 | 11  |     |
|                     | 5        |     |    |    |          |    |       |    |     | 10  |
|                     |          |     |    |    | <u> </u> |    | ten i |    |     |     |
|                     | 25       |     |    |    | 1        |    | 31    |    |     |     |

(3) 원하는 위치에 클릭하면 프리셋으로 등록했던 컴포넌트가 배치됩니다.

프리셋에 지정한 속성값이 그대로 적용된 것을 확인할 수 있습니다.

# 12.2.3 프리셋, 카테고리 관리하기

### 이름 변경하기

Component Preset 패널에서 프리셋 또는 카테고리를 선택하고 더블클릭하거나 [F2]키를 누르면 편집 모드로 변경 되고 이름을 수정할 수 있습니다.

| Component Preset    |  |  |  |  |  |  |  |
|---------------------|--|--|--|--|--|--|--|
| Input filter text   |  |  |  |  |  |  |  |
| 🔁 🕮 😣 🖆 🗳           |  |  |  |  |  |  |  |
|                     |  |  |  |  |  |  |  |
| 31 Calendar_preset0 |  |  |  |  |  |  |  |

### 삭제하기

Component Preset 패널에서 프리셋 또는 카테고리를 선택하고 [Delete]키를 누르거나 툴바에서 [delete]를 선택 하면 해당 프리셋, 카테고리를 삭제합니다.

카테고리를 삭제하는 경우에는 카테고리 하위의 프리셋도 모두 삭제됩니다.

| Component Preset + ×  | TTEST.xfdl * ×                       |
|-----------------------|--------------------------------------|
| Input filter text     | Gefault : [1280x720]   +             |
| 🗣 🗏 🗵 🖆 🍅             | 0 50 100 150                         |
|                       | •                                    |
| Calendar_pres Confirm | ×                                    |
| ? Are you sure        | you want to delete Calendar_preset0? |
|                       | <u>Y</u> es                          |
|                       | 28 29 30 1 2 3                       |

## 순서 바꾸기

Component Preset 패널에서 프리셋 또는 카테고리를 선택한 상태에서 마우스 드래그로 이동하면 순서를 바꿀 수 있습니다.

카테고리 순서를 변경하는 경우에는 카테고리 하위의 프리셋도 같이 따라갑니다.

| Component Preset + × |
|----------------------|
| Input filter text    |
| 🛱 🛱 🛞 🖆 🖆            |
| ✓ Category0          |
| 31 Calendar_preset0  |
| 31 Calendar_p eset1  |
| 31 Calendar_preset2  |
|                      |

### 검색하기

프리셋이 많은 경우 카테고리로 분류할 수 있지만, 프리셋 이름을 필터링해서 원하는 항목을 찾을 수 있습니다. 프리 셋 이름을 지정할 때 특정한 규칙을 가지고 있는 경우 활용할 수 있습니다.

| Component Preset + × |  |  |  |  |  |  |  |  |
|----------------------|--|--|--|--|--|--|--|--|
| Calendar 🧲           |  |  |  |  |  |  |  |  |
| 📮 🛱 😣 🖆 💣 👘          |  |  |  |  |  |  |  |  |
|                      |  |  |  |  |  |  |  |  |
| 31 Calendar_preset0  |  |  |  |  |  |  |  |  |
| 31 Calendar_preset1  |  |  |  |  |  |  |  |  |
| 31 Calendar_preset2  |  |  |  |  |  |  |  |  |
|                      |  |  |  |  |  |  |  |  |

165 | 개발도구 가이드

### 프리셋 업데이트하기

등록된 프리셋은 아래와 같은 방법으로 업데이트할 수 있습니다.

- 1 Form 화면에 프리셋을 배치합니다.
- 2 배치된 컴포넌트를 선택하고 필요한 속성값을 수정합니다.
- 3 Form에 배치된 컴포넌트를 선택한 상태에서 Component Preset 패널에서 업데이트할 프리셋을 선택합니다. 프리셋 이름 옆에 [Update Preset] 버튼 아이콘이 표시됩니다.

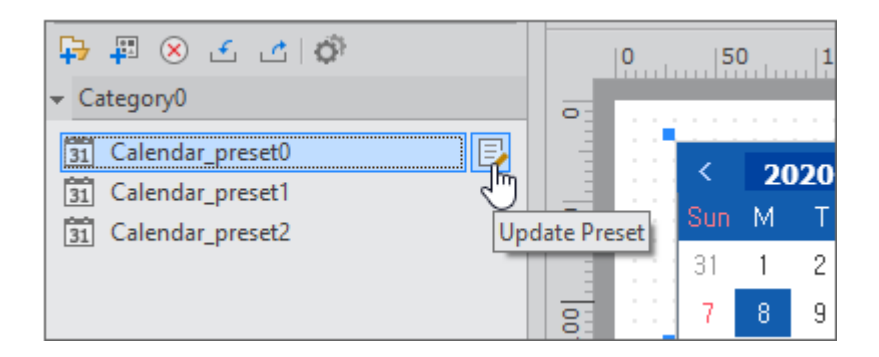

(4) [Update Preset] 버튼을 클릭하면 업데이트 여부를 확인하고 프리셋을 업데이트합니다.

| 🛐 Calendar_preset0 💽      |                                                                        |
|---------------------------|------------------------------------------------------------------------|
| 31 Calendar_preset1       |                                                                        |
| 31                        |                                                                        |
| Confirm                   | X                                                                      |
| Po you want to change the | selected preset 'nexacro.Calendar' to 'nexacro.Calendar (Calendar00)'? |
|                           | <u>Y</u> es                                                            |
|                           |                                                                        |

### 12.2.4 컴포넌트 프리셋 파일로 내보내고 가져오기

카테고리, 프리셋 설정은 파일 형태로 내보내서 다른 프로젝트 또는 다른 사용자가 활용할 수 있습니다. Component Preset 패널 상단 툴바에서 [Export] 버튼을 클릭하면 파일(xpreset 확장자)로 저장합니다.

[Import] 버튼을 클릭하면 이미 저장된 파일을 가져올 수 있습니다. 가져오기 시에는 현재 사용하고 있는 설정이 사 라지고 새로운 설정으로 Component Preset 패널을 표시합니다.

| 🛱 📱 🛞 🛃 🖆 🦚                                                                                                    | 0 50 100 150 200 2                                   |
|----------------------------------------------------------------------------------------------------|------------------------------------------------------|
|                                                                                                    | 0-                                                   |
| Image: State State | < 2020 : 6 : >                                       |
| 31 Warning                                                                                                    | X                                                    |
| The import will change th                                                                                                    | ne list of current presets. Do you want to continue? |
|                                                                                                    | OK Cancel                                            |
|                                                                                                    | 0                                                    |

# 12.2.5 Component Preset 패널 툴바

| Component Preset | ÷ | × |
|------------------|---|---|
| 00000            |   |   |
| 📮 🛱 🛞 🖆 🖆 🦈      |   |   |

|   | 메뉴           | 기능                                                                    |
|---|--------------|-----------------------------------------------------------------------|
| 1 | Add Category | 패널에 카테고리를 추가합니다.                                                      |
| 2 | Add Preset   | 컴포넌트를 선택한 상태에서 프리셋으로 추가합니다.                                           |
| 3 | delete       | 카테고리 또는 프리셋을 삭제합니다.                                                   |
| 4 | Import       | 미리 설정한 컴포넌트 프리셋 파일을 가져오거나 xpackage 파일을 선택하고 Imp<br>ort Wizard를 실행합니다. |
| 5 | Export       | 설정한 컴포넌트 프리셋을 파일 형태로 내보냅니다.                                           |
| 6 | Options      | 컴포넌트 프리셋 파일 위치를 설정합니다.                                                |

# Form 디자인 | 포지션, 가이드

# 13.1 컴포넌트

### 13.1.1 Position

넥사크로 스튜디오에서는 폼이나 각 컴포넌트의 위치를 left, top, right, bottom width, height 속성값을 지정해 지 정할 수 있습니다. 각 속성값은 픽셀 단위(px) 또는 퍼센트(%) 중 하나를 선택해서 사용할 수 있습니다. 기본 속성 외 에 Position Base, Size Base 속성을 지원합니다.

### 기본 속성

넥사크로플랫폼에서 사용하는 좌표계는 아래 그림과 같이 left, right, width, top, bottom, height 중 속성값 중 4 개 속성값을 선택해 사용할 수 있습니다.

속성 창에서 Position 관련 속성의 단위는 픽셀(px)과 퍼센트(%)가 존재합니다. 각 속성의 단위는 둘 중에 하나만 선 택할 수 있습니다. 속성 단위가 변경되면 속성값을 단위에 맞게 자동으로 변환합니다. 각 속성값은 부모 컴포넌트를 기준으로 설정되며 PositionBase를 설정한 경우에는 해당 컴포넌트를 기준으로 설정됩니다.

| - Position    |      |      |          |    |
|---------------|------|------|----------|----|
| positionstep  | 0    |      |          |    |
| left          | 120  | px 👻 | Button01 | -  |
| top           | 46   | px 👻 |          | -  |
| width         | 120  | px 👻 |          | -  |
| height        | 50   | px 👻 |          | -  |
| right         |      | px 👻 |          | -  |
| bottom        |      | px 👻 |          | -  |
| minwidth      |      |      |          | рх |
| minheight     |      |      |          | рх |
| maxwidth      |      |      |          | рх |
| maxheight     |      |      |          | рх |
| fittocontents | none |      |          |    |

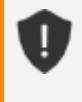

Form, Mainframe, Childframe은 퍼센트 단위로 크기를 지정할 수 없습니다. 실제 사용하는 너비와 높 이를 픽셀 단위로만 지정할 수 있습니다.

Form은 left, right가 무조건 0이므로 위치 설정 없이 width, height 2개의 속성값만 설정합니다. Form은 부모 화면이 존재하지 않기 때문에 퍼센트 단위를 사용할 수 없습니다.

### 트래커

컴포넌트를 선택했을 때 Position 속성에 따라 해당하는 트래커(Tracker)는 붉은색(또는 파란색)으로 표시됩니다.

| 트래커 적용 이미지 | 속성값                      |
|------------|--------------------------|
| Button00   | left, top, width, height |
| Button00   | left, top, right, bottom |
| Button00   | left, top, width, bottom |
| Button00   | left, top, right, height |

컴포넌트의 positionstep 속성값이 -1이거나 두 개 이상의 컴포넌트를 선택하지 않은 경우에는 컴포넌트의 가운데 지점에 PositionBase 트래커가 표시됩니다.

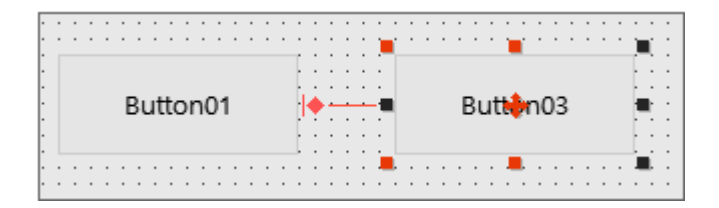

두 개 이상의 컴포넌트를 선택한 경우에는 마지막 선택한 컴포넌트의 트래커만 채워진 점으로 표시되며 나머지 컴포 넌트는 속이 비어있는 점으로 표시됩니다. 두 개 이상의 컴포넌트를 선택한 상태에서 메뉴[Design] 항목에서 Align, Space, Size, Position, Arrange 항목 선택 시 마지막 선택한 컴포넌트를 기준으로 관련 속성이 변경됩니다.

| Button01            | (     |
|---------------------|-------|
| Button01 Button03   |       |
| Button01 Button03   | : :   |
| Button01 Button03   |       |
| Button01 Button03 B |       |
|                     | e - 1 |
|                     |       |
|                     |       |
|                     |       |
|                     |       |
|                     |       |

### min, max, fittocontents 속성

컴포넌트의 높이, 너비의 최대, 최솟값을 지정할 수 있는 minwidth, minheight, maxwidth, maxheight 속성값을 지정할 수 있습니다. 해당 속성값을 설정한 경우에 width, height 속성값이 지정된 범위를 벗어나는 경우에는 width, height 속성값을 무시하고 min, max 속성값으로 지정한 값이 설정됩니다.

컴포넌트에 포함된 콘텐츠(텍스트, 이미지 등)에 맞게 컴포넌트의 크기(높이, 너비)를 변환하고자 할 때는 fittoconte nts 속성을 사용합니다. 예를 들어 ImageViewer 컴포넌트의 크기를 image 속성값으로 지정한 이미지 크기에 따라 변경할 수 있습니다.

속성값이 중복되는 경우 적용 순서는 아래와 같습니다. minwidth > minheight > maxwidth > maxheight > fittocontents 예를 들어 현재 크기는 300x300인 ImageViewer 컴포넌트의 image 속성값으로 400x400 크기의 이 미지 파일을 지정하고 maxheight 속성값이 350인 경우 ImageViewer 컴포넌트의 높이값은 350이 됩 니다.

minwidth, minheight, maxwidth, maxheight, fittocontents 속성은 앱 실행 시 반영되는 속성입니다. 넥사크로 스튜디오 디자인 모드에서 해당 속성값에 따라 컴포넌트의 크기를 변경하려면 컴포넌트를 선택하고 메뉴[Design > F it to Contents] 또는 툴바나 컨텍스트 메뉴에서 [Fit to Contents] 항목을 선택합니다.

| · · · · · · · · · · · · · · · · · · · |               |                                       |         |                             |                       | · · · · · · · · · · · · · · · · · · · | · · · · · · · · · · · · · · · · · · · |
|---------------------------------------|---------------|---------------------------------------|---------|-----------------------------|-----------------------|---------------------------------------|---------------------------------------|
|                                       | [             |                                       | •       | <b> -</b> -                 |                       |                                       |                                       |
| · · ·<br>· ·                          | nexacro plati |                                       | nexacte | plat                        | Add Layout            | Fit to Contents                       | <br>i                                 |
|                                       |               |                                       |         | Ē.                          | <u>D</u> elete Layout | Fit to contents of sele               | cted components                       |
| · · · ·                               |               | · · · ·<br>· · · ·                    |         | ¢                           | <u>U</u> ndo          | Ctrl+Z                                |                                       |
| · · · · · · · · · · · · · · · · · · · |               | · · · · · · · · · · · · · · · · · · · |         | ¢                           | Redo                  | Ctrl+Y                                |                                       |
|                                       |               | · · · ·                               |         | \$<]                        | Cu <u>t</u>           | Ctrl+X                                |                                       |
|                                       |               |                                       | nexacr  | o pl                        | latform               |                                       |                                       |
|                                       | nexacro pla   | t                                     |         | · · · ·<br>· · · ·<br>· · · | tex                   | t: nexacro platfo                     | orm                                   |
| · · · ·                               | :             |                                       |         |                             | 110                   | Locontents: Doth                      |                                       |

넥사크로 스튜디오에서 [Fit to Contents] 기능을 수행하지 않고 앱을 실행하는 경우에는 넥사크로 스 튜디오 디자인 모드에 표시된 컴포넌트 크기와 실행된 화면에 보이는 컴포넌트의 크기가 다를 수 있습니 다.

minwidth, minheight, maxwidth, maxheight, fittocontents 속성값은 Form이 로딩되는 시점 또는 해당 속성값을 지정할 때 적용됩니다. 동적으로 콘텐츠의 크기가 변경되는 경우에 자동으로 반영되지는 않습니다.

PDF 파일에 넣을 수 없는 내용이 있습니다. 웹 뷰어 또는 유투브에서 확인할 수 있습니다.

### PositionBase

컴포넌트의 위치를 지정할 때 부모 컴포넌트(Form, Div 등)을 기준으로 삼지 않고 같은 부모를 가지는 컴포넌트를 기 준으로 위치를 지정할 수 있습니다. 부모 컴포넌트만을 기준으로 컴포넌트를 배치하는 경우에는 모든 컴포넌트의 위 치를 부모 컴포넌트와 간격을 계산해 배치해야 했지만 컴포넌트를 기준으로 배치하는 경우에는 컴포넌트의 배치 간 격만 정해지면 쉽게 배치할 수 있습니다.

아래 그림의 경우 첫 번째 행에 배치된 Button01 컴포넌트의 left 속성값은 "183"입니다. Button00 컴포넌트의 너 비와 간격을 같이 계산해야 합니다. 하지만 두 번째 행에 배치된 Button01 컴포넌트의 left 속성값은 "Button00:28" 과 같은 식으로 Base가 되는 컴포넌트와 Base 컴포넌트를 기준으로 간격만 지정합니다.

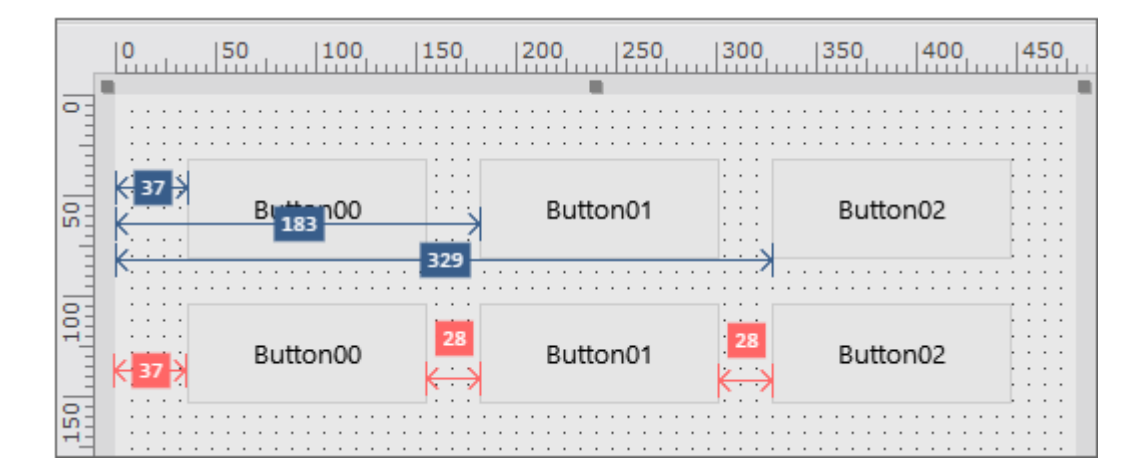

### 제약사항

- 다른 부모를 갖는 컴포넌트를 Base 컴포넌트로 설정할 수 없습니다.
- positionstep 속성값이 다른 컴포넌트를 Base 컴포넌트로 설정할 수 없습니다.
- positionstep 속성값이 -1인 경우(Fixed Component)는 다른 컴포넌트를 Base 컴포넌트로 설정할 수 없으며 다른 컴포넌트가 해당 컴포넌트를 Base 컴포넌트로 설정할 수 없습니다.
- z-order가 자신보다 낮은 컴포넌트만 Base 컴포넌트로 지정할 수 있습니다. z-order가 자신보다 높은 컴포넌트 를 지정하려 하는 경우에는 아래와 같은 경고 메시지가 출력되며 z-order를 변경할지를 확인합니다.

| Buttern00 |              | 1001                   | Button02            |                         |
|-----------|--------------|------------------------|---------------------|-------------------------|
|           |              |                        | Buttonioz           |                         |
| ••••••    |              |                        |                     |                         |
| 🔣 💘 💘     | arning       |                        |                     | ×                       |
|           |              |                        |                     |                         |
|           | 7-order of " | Rutton M" will be char | nged if you set a p | position base property. |
|           |              | buttorio4 will be char | 5 7 1               |                         |
| (         | Do you wan   | t to continue?         |                     |                         |

제약사항에 따라 positionstep 속성값이 -1이거나 선택한 컴포넌트와 부모가 다르거나 positionstep 속성값이 다른 경우에는 속성창에 표시되지 않습니다. 또한, z-order가 자신보다 높은 컴포넌트도 속성창에는 표시되지 않습니다.

| - | Position     |     |               |
|---|--------------|-----|---------------|
|   | positionstep | 0   |               |
|   | left         | 302 | рх -          |
|   | top          | 180 | px 🕶 (parent) |
|   | width        | 120 | px - Button00 |
|   | height       | 50  | px • Button01 |

#### PositionBase 트래커

PositionBase 트래커는 하나의 컴포넌트를 선택했을 때 컴포넌트 영역의 가운데 [+] 형태로 표시됩니다. 해당 트래커 를 마우스 버튼으로 누른 상태에서 Base 컴포넌트로 지정할 컴포넌트로 드래그하면 정확한 값을 지정할 수 있는 창이 표시되며 Base 컴포넌트를 지정할 수 있습니다.

1 컴포넌트를 선택하고 PositionBase 트래커를 마우스 버튼으로 누릅니다.

|      | default [480x768] |                                       |
|------|-------------------|---------------------------------------|
|      | 0 50 100 15       | 50  200  250  300  350  400  450      |
| •    |                   |                                       |
| 20   | Button00          |                                       |
|      |                   | · · · · · · · · · · · · · · · · · · · |
| 100  |                   | Buttlen01                             |
|      |                   |                                       |
| LO I |                   | · · · · · · · · · · · · · · · · · · · |

Base 컴포넌트로 지정할 컴포넌트로 트래커를 드래그해서 이동합니다. Base 컴포넌트로 지정할 수 있는 경우 에는 대상 컴포넌트의 배경색이 변경됩니다.

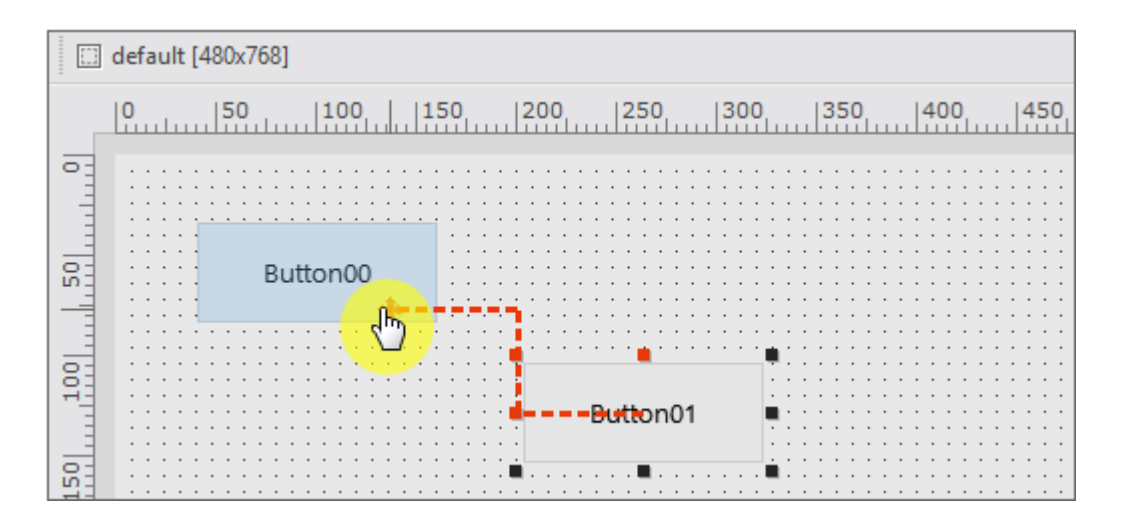

3 컴포넌트의 어느 속성값을 Base 컴포넌트와 연결할 것인지 선택합니다. 드래그하는 방향에 따라 관련된 속성이 기본 표시됩니다. 각 속성값 앞부분에 체크박스를 선택하면 해당 값을 편집할 수 있습니다.

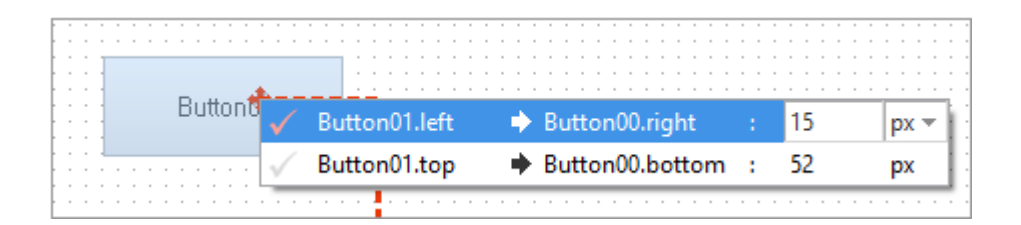

드래그 방향에 따라 지정되는 속성은 아래와 같습니다.

| top, left   | top       | top, right    |
|-------------|-----------|---------------|
| left        | Component | right         |
| bottom.left | bottom    | bottom, right |

4 Base 컴포넌트 연결이 완료되면 해당 컴포넌트를 선택했을 때 연결 관계를 선으로 표시합니다.

|     | 🖸 default [480x768] |               |                                         |  |  |  |  |  |
|-----|---------------------|---------------|-----------------------------------------|--|--|--|--|--|
|     | 0 50 100 15         | 0 200 250 300 | 350 400 450                             |  |  |  |  |  |
| •   |                     |               |                                         |  |  |  |  |  |
| 20  | Button00            | • <b>:</b> -, |                                         |  |  |  |  |  |
|     |                     |               | · · · · · · · · · · · · · · · · · · ·   |  |  |  |  |  |
| 100 |                     |               |                                         |  |  |  |  |  |
|     |                     | Butten01      |                                         |  |  |  |  |  |
| NE  |                     |               | ••••••••••••••••••••••••••••••••••••••• |  |  |  |  |  |

연결된 Base 컴포넌트를 선택했을 때는 점선으로 연결 관계를 표시합니다.

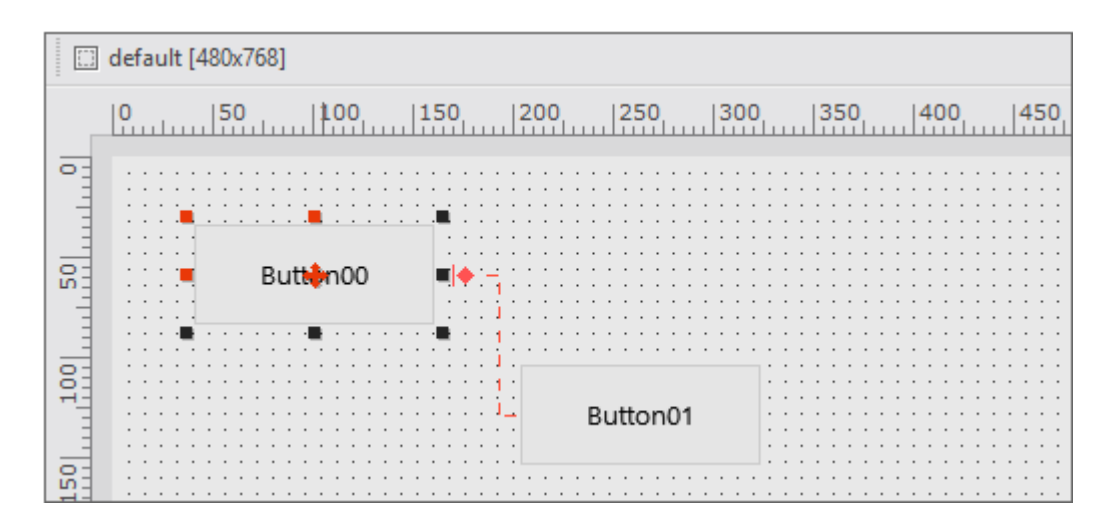

컴포넌트를 선택하지 않았을 경우에는 연결 관계를 표시하지 않습니다.

|      | 🛄 default [480x768] |                      |               |  |  |  |  |  |
|------|---------------------|----------------------|---------------|--|--|--|--|--|
| _    | 0  50  100  1       | 50,  200,  250,  300 | 350  400  450 |  |  |  |  |  |
|      |                     |                      |               |  |  |  |  |  |
| 0-   |                     |                      |               |  |  |  |  |  |
|      |                     |                      |               |  |  |  |  |  |
| -    |                     |                      |               |  |  |  |  |  |
| -    |                     |                      |               |  |  |  |  |  |
| - 1  |                     |                      |               |  |  |  |  |  |
|      |                     |                      |               |  |  |  |  |  |
| 0-   | Dutton00            |                      |               |  |  |  |  |  |
| in I | Bullonou            |                      |               |  |  |  |  |  |
|      |                     |                      |               |  |  |  |  |  |
|      |                     |                      |               |  |  |  |  |  |
|      |                     |                      |               |  |  |  |  |  |
|      |                     |                      |               |  |  |  |  |  |
| 0-   |                     |                      |               |  |  |  |  |  |
| 01   |                     |                      |               |  |  |  |  |  |
|      |                     |                      |               |  |  |  |  |  |
|      |                     | Button01             |               |  |  |  |  |  |
|      |                     |                      |               |  |  |  |  |  |
|      |                     |                      |               |  |  |  |  |  |
| 0-   |                     |                      |               |  |  |  |  |  |
| LO I |                     |                      |               |  |  |  |  |  |
|      |                     |                      |               |  |  |  |  |  |

### 연결 관계 삭제

디자인창에서 연결 관계를 표시하는 선을 선택한 후 [Delete]키를 입력하거나 오른쪽 마우스 클릭 후 [Delete] 항목 을 선택하면 연결 관계가 없어집니다. 컴포넌트를 선택하고 속성창에서 해당 속성값의 Base 항목을 지워도 연결 관계 가 없어집니다.

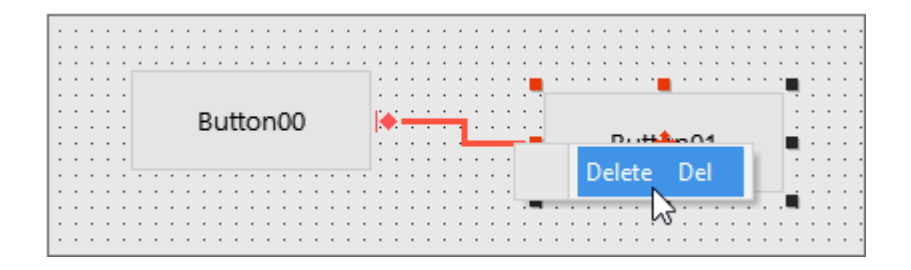

컴포넌트의 positionstep 속성값이 변경되거나 z-order가 변경되는 경우에도 연결 관계가 삭제됩니다. 연결 관계가 삭제될 대상을 경고 메시지로 보여주고 삭제된 결과는 Output 창에 표시됩니다.

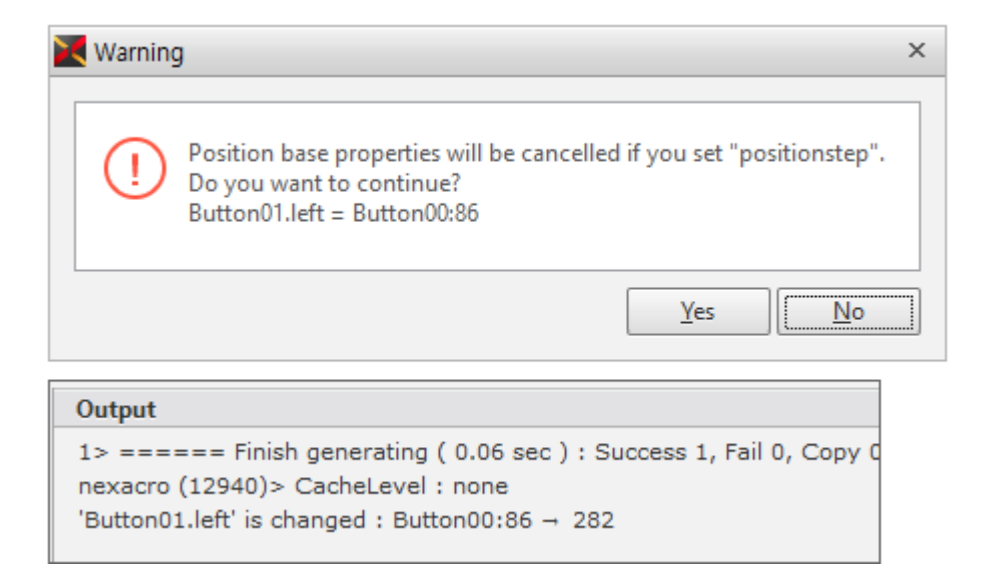

PDF 파일에 넣을 수 없는 내용이 있습니다. 웹 뷰어 또는 유투브에서 확인할 수 있습니다.

### **Position Editor**

컴포넌트를 선택하고 오른쪽 마우스를 클릭한 후 미니 툴바에서 [Position Editor] 아이콘을 선택하거나 메뉴[Desig n > Position Editor]를 선택하고 실행할 수 있습니다.

|                                       | [#] [#] 표표 표 # 🛊 🗣 🖬 🖬 🗗 🖬 |                          |
|---------------------------------------|----------------------------|--------------------------|
| Button 00                             | Button00                   |                          |
|                                       | Add Layout                 | H. Position Editor       |
| : : : : : : : : : : : : : : : : : : : | <u>C</u> opy & Add Layout  | Show the position editor |
| <b>E</b>                              | <u>D</u> elete Layout      |                          |
|                                       |                            |                          |

Position Editor에서는 선택한 컴포넌트의 상위 오브젝트를 기준으로 속성값을 수정할 수 있습니다.

| Rosition Editor                                                                                                    |                                                       | ×     |
|----------------------------------------------------------------------------------------------------|-------------------------------------------------------|-------|
| Use anchor position                                                                                                   | Position 600px                                        |       |
| <ul> <li>Left</li> <li>Width</li> <li>Right</li> <li>Vertical</li> <li>Top</li> <li>Height</li> <li>Bottom</li> </ul> | Left 30 px *<br>Width *<br>Height 63 px *<br>Bottom * | 600px |
|                                                                                                    | OK                                                    | cel   |

"Use anchor position" 옵션을 선택한 경우에는 원하는 항목을 고정시킨 상태에서 값을 수정할 수 있습니다. 아래 그림과 같은 경우 Left, Top 속성값이 고정된 상태이고 해당 속성값은 지울 수 없습니다.

| K Position Editor                                                                                               |          | ×     |
|----------------------------------------------------------------------------------------------------|----------|-------|
| Vise anchor position<br>Horizontal<br>• Left<br>• Width<br>• Right<br>Vertical<br>• Top<br>• Height<br>• Bottom | Position | 600px |
|                                                                                                    | OK Can   | cel   |

# 13.1.2 가이드

가이드 관련 옵션은 메뉴 [Tools > Options > Form Design > Guide]에서 변경할 수 있습니다.

### 눈금자

폼 디자인 상에서 위치를 지정하면서 사용한 단위에 따라 레이아웃을 쉽게 배치할 수 있도록 눈금자의 단위도 픽셀과 퍼센트 둘 중에 하나를 선택할 수 있습니다.

Form 영역에서 마우스 커서를 이동할 경우 가로/세로 위치를 눈금자에서 표시합니다.

|          | defa     | au | lt | [ | 1 | 02 | 24 | łx | 7 | 68 | 8] |     |   |   |   |   |   |    |    |   |   |   |    |   |
|----------|----------|----|----|---|---|----|----|----|---|----|----|-----|---|---|---|---|---|----|----|---|---|---|----|---|
|          | <b>0</b> | .1 |    |   |   | 50 | 0  | Ь  |   | 4  | l  | 6   | 0 |   |   |   |   | 15 | 50 | ) |   |   | 2( | ) |
| -        |          |    |    |   |   |    |    |    |   |    |    |     |   |   |   |   |   |    |    |   |   |   |    |   |
|          |          |    |    | Ì | • | •  | •  |    | 1 |    |    |     | • | • |   |   | • | •  | •  | • | • | Ė |    |   |
|          |          | :  | :  |   |   |    |    |    | l | ٨Ì | σL | 111 | 0 | П | U | U |   |    |    |   |   | - |    |   |
| <u> </u> |          |    |    |   |   |    |    |    |   |    |    |     |   |   |   |   |   |    |    |   |   |   |    |   |
|          |          |    |    |   |   |    |    |    |   |    |    |     |   |   |   |   |   |    |    |   |   |   |    |   |

### 가이드 라인

가이드 라인은 눈금자(Ruler)에서 지원되는 기능으로 개발자가 임의로 수평/수직 방향으로 안내선을 만들어 해당 선 에 컴포넌트를 정렬키는 기능을 지원합니다.

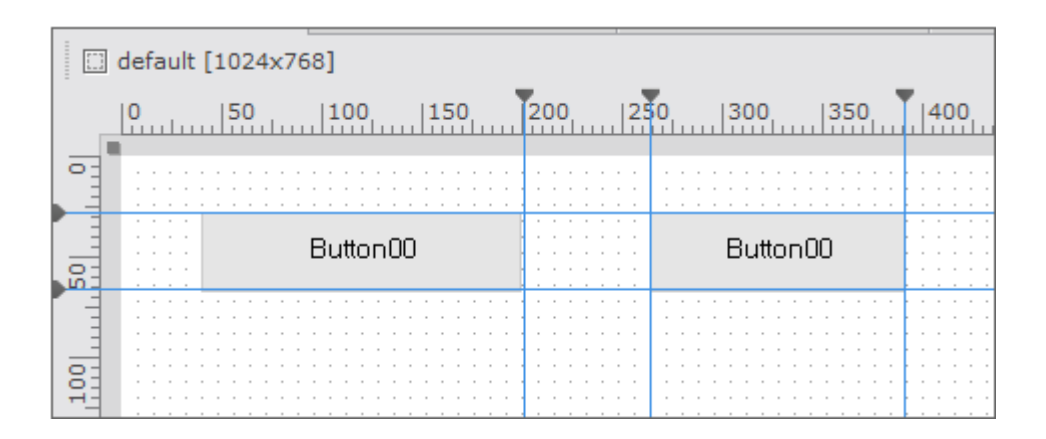

눈금자 위의 원하는 지점을 마우스로 클릭하면 가이드 라인이 생성되며, 생성된 가이드 라인은 마우스 드래그로 위치 를 변경할 수 있습니다. 가이드 라인을 디자인 창 영역 밖으로 드래그앤드롭하거나 눈금자 위에 있는 가이드 라인의 역삼각형 아이콘을 더블 클릭해 제거할 수 있습니다.

Form에 레이아웃이 2개 이상 있는 경우 레이아웃에 따라 다른 가이드라인을 설정할 수 있습니다. 넥사크로 스튜디오 를 종료하더라도 설정한 가이드라인은 그대로 유지됩니다. 가이드라인에 맞추어 컴포넌트를 배치한 경우에는 가이드라인을 이동하면 해당 방향으로 컴포넌트의 크기가 변경됩니다.

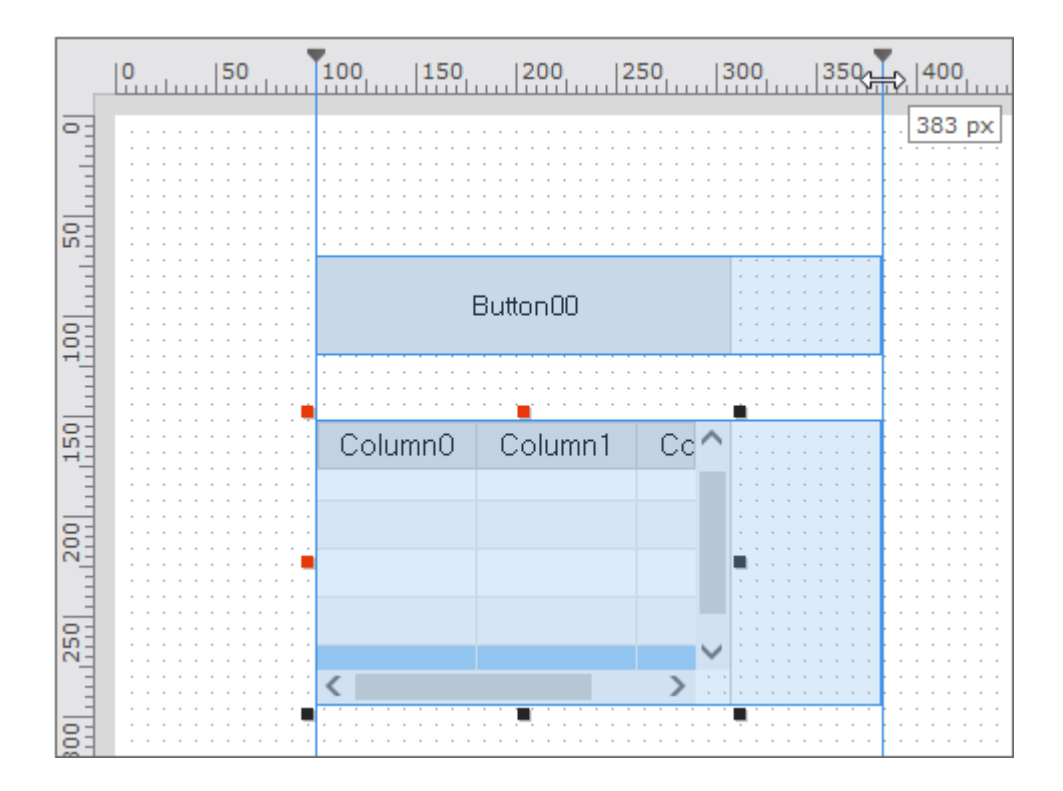

# 격자 표시

컴포넌트의 배치를 눈으로 쉽게 알아볼 수 있도록 Form 디자인 화면의 배경을 격자 형태로 제공합니다. 눈금자의 표 시 단위에 따라 격자 간격을 다르게 설정할 수 있으며 아래와 같이 4가지 형식으로 표시할 수 있습니다.

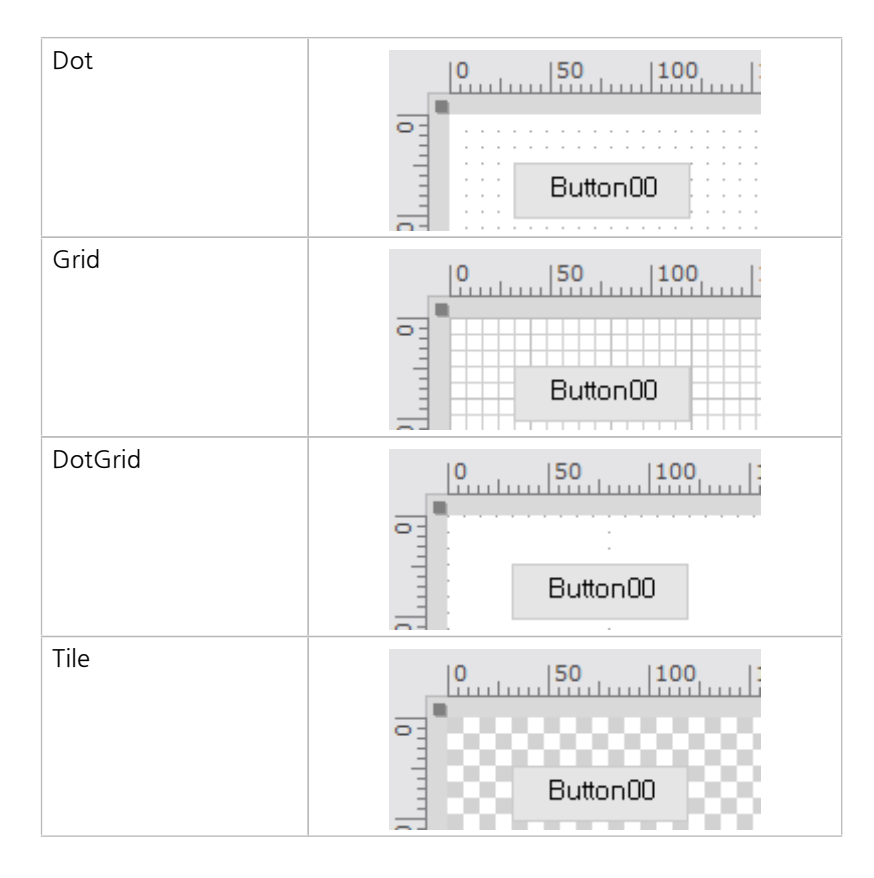

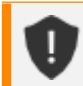

격자 표시 형식은 눈금자의 표시 단위에 상관없이 지정된 형식으로 표시됩니다.

### Snap

Form 디자인에서 컴포넌트를 이동하거나 크기를 변경할 때, 미세한 조정을 지원하기 위해 다른 컴포넌트나 옵션에서 설정된 Dot Grid에 가까이 가져가면 자동으로 해당 위치에 배치해주는 스냅(Snap) 기능을 지원합니다.

|   | <mark>0</mark> | <mark>50</mark> | 100         | 15 | <b>0</b> | 200           |
|---|----------------|-----------------|-------------|----|----------|---------------|
| • |                |                 |             |    |          |               |
|   |                |                 | · · · · · · |    |          |               |
|   |                | i i 🖬 E         | Button(     | 00 | · · · ·  | · · · · · · · |
|   |                |                 |             |    |          |               |
|   |                |                 |             |    |          |               |

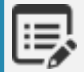

Alt키를 누른 채로 컴포넌트를 이동할 경우는 스냅 기능이 적용되지 않습니다.

# 14. Form 디자인 | MLM

# 14.1 MLM (Multi Layout Manager)

넥사크로플랫폼은 다양한 크기를 가지는 디바이스에 대응하는 화면 디자인을 하나의 소스로 개발할 수 있도록 MLM( Multi Layout Manager)기능을 제공합니다. 앱을 구성하는 폼은 화면 크기에 따라 여러 개의 레이아웃을 사용할 수 있고 서브 레이아웃을 사용하면 내부적인 컴포넌트까지 세부적으로 배치할 수 있습니다. 또한 모바일 디바이스에서 스텝 기능을 활용하면 최적화된 화면을 구성할 수 있습니다.

## 14.1.1 Layout

Layout을 편집할 수 있는 컴포넌트는 기본적으로 "default"라는 이름의 레이아웃을 가집니다. Form 생성 시에 레이 아웃을 추가할 수 있으며 생성 후에는 오른쪽 마우스 클릭 후 나타나는 메뉴에서 레이아웃을 추가하거나 삭제할 수 있 습니다.

| 1.1 |
|-----|
| •   |

"default" 레이아웃은 삭제하거나 변경할 수 없습니다.

| 🗉 main.xfdl X                      |                                 |                                       |  |  |  |  |
|------------------------------------|---------------------------------|---------------------------------------|--|--|--|--|
| Gefault : [600x600] [] [600x600] + | Add Layout                      | Step 🔶 🛛 🔶                            |  |  |  |  |
|                                    | 「 匠 <u>C</u> opy & Add Layout 0 | 500, 550, ^                           |  |  |  |  |
| 3                                  | Delete Layout                   |                                       |  |  |  |  |
| •                                  | Rename Layout                   |                                       |  |  |  |  |
|                                    | Add Step                        |                                       |  |  |  |  |
| 1001                               | View                            |                                       |  |  |  |  |
|                                    | Scree                           | • • • • • • • • • • • • • • • • • • • |  |  |  |  |
| TT                                 | Size                            |                                       |  |  |  |  |
|                                    |                                 |                                       |  |  |  |  |

|   | 속성                | 설명                                          |
|---|-------------------|---------------------------------------------|
| 1 | Add Layout        | 레이아웃 추가                                     |
| 2 | Copy & Add Layout | 선택한 레이아웃 정보를 복사해 새로운 레이아웃을 추가               |
| 3 | Delete Layout     | 선택한 레이아웃 삭제                                 |
| 4 | Rename Layout     | 선택한 레이아웃의 이름을 변경                            |
| 5 | View              | 레이아웃 정보 표시                                  |
|   |                   | (Name, Screen, Size 항목 선택)                  |
|   |                   | "default" 레이아웃은 Name 항목을 보이지 않게 설정하더라도 defa |
|   |                   | ult 라는 문구가 표시됩니다.                           |

### Layout 툴바

편집하는 화면의 Layout을 기준으로 레이아웃을 선택하고 편집할 수 있는 툴바를 제공합니다.

툴바에서는 레이아웃의 3가지 정보를 표시하고 있습니다.

- Screen 타입에 따라 레이아웃의 아이콘 표시 (none, desktop, tablet, phone, desktop + tablet, desktop + phone, tablet + phone, all)
- 레이아웃 이름
- 크기 (너비 x 높이)

툴바의 툴팁에서는 툴바 정보를 포함하여 추가적인 정보를 표시하고 있습니다.

- screenid
- stepcount
- stepindex
- description

| TEST.xfdl * ×  |                                                                   |
|----------------|-------------------------------------------------------------------|
| default [1024x | 768] 🔲 screen_phone_I_P_1 [1024x768] 🔲 screen_phone_p_P [768x1024 |
| 0              | 100 150 200 250 <b>screen_phone_I_P_1</b>                         |
|                | size : 1024 x 768<br>screenid : screen_phone_l_P_1                |
| 20             | stepcount : 2<br>stepindex : 0                                    |
|                |                                                                   |

툴바에서 레이아웃을 선택하면 해당 레이아웃 편집 화면으로 변경됩니다.

### Div, PopupDiv, Tabpage Layout

Div, PopupDiv, Tabpage 컴포넌트는 별도 레이아웃을 가지지 않고 Form 레이아웃을 따라갑니다. 컴포넌트를 더블 클릭하거나 오른쪽 마우스를 클릭하고 메뉴에서 [Edit] 항목을 선택해 해당 컴포넌트에 포함된 화면 배치를 수정할 수 있습니다.

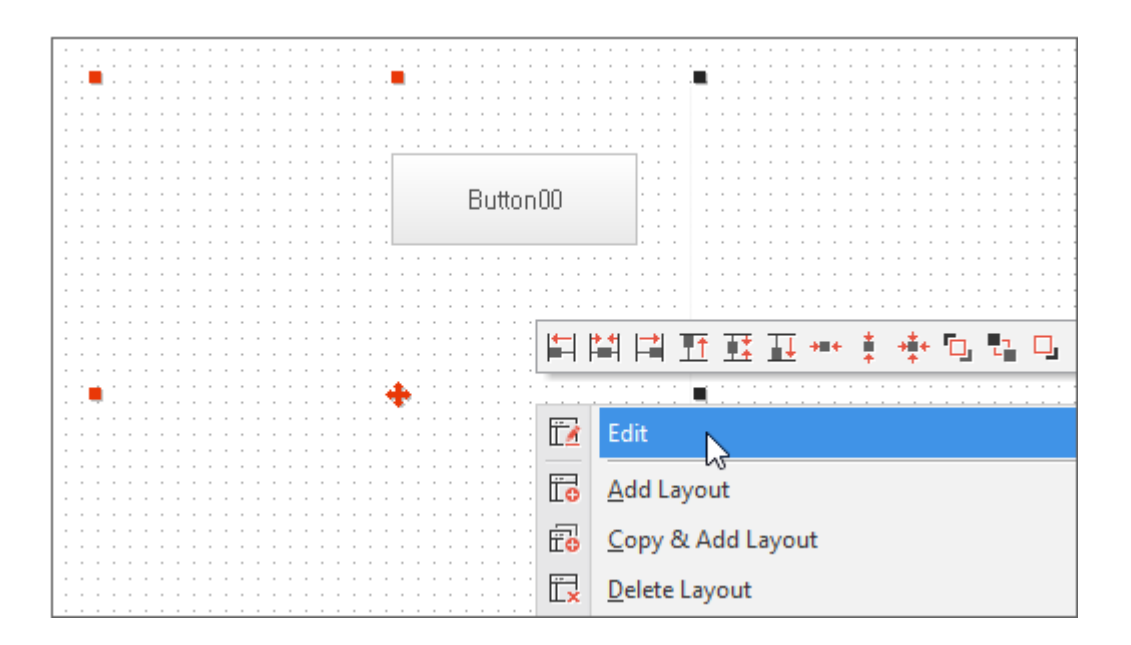

컴포넌트의 url 속성값을 지정해 다른 Form을 연결한 경우에는 연결된 Form을 편집할 수 있도록 열어줍니다.

# 레이아웃 툴팁

컴포넌트의 url 속성값을 지정해 다른 Form을 연결한 경우에는 넥사크로 스튜디오 디자인 모드에서 관련 정보를 툴 팁 형태로 제공합니다. 컴포넌트가 겹쳐있는 경우에는 겹쳐진 컴포넌트와 관련된 정보를 모두 제공합니다.

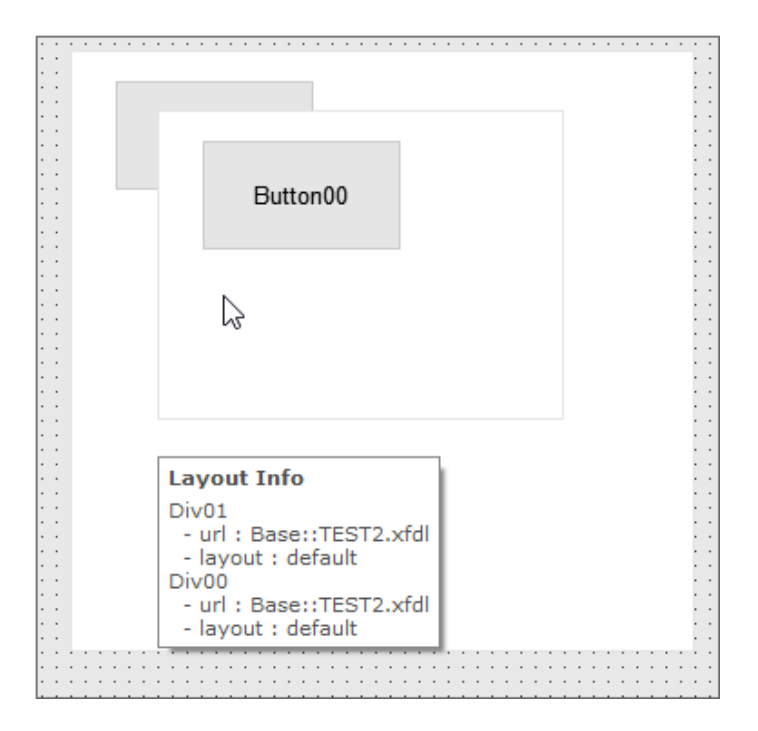

## 속성값 색상 표시

| <pre>Start Page X 	☐ frm_list.xfdl * X</pre>                                                                                                    | Properties      |                   |        |  |  |  |  |
|----------------------------------------------------------------------------------------------------|-----------------|-------------------|--------|--|--|--|--|
| default : [800x800]      [800x800]      [800x800] +     Button00 (Button)                                                                                                    |                 |                   |        |  |  |  |  |
|                                                                                                    | Step 🔶 🛛 🜩      | 🗐 A, 🗉 🗗 🕵 🛄      |        |  |  |  |  |
| 0  50  100  150                                                                                                    | 200    250  300 | Input filter text |        |  |  |  |  |
|                                                                                                    |                 | expr              |        |  |  |  |  |
|                                                                                                    |                 | hotkey            |        |  |  |  |  |
|                                                                                                    |                 | taborder 2        | 0      |  |  |  |  |
| Setter Setter S |                 | tabstop           | false  |  |  |  |  |
|                                                                                                    |                 | text              | Search |  |  |  |  |
| 8                                                                                                    |                 | tooltiptext       |        |  |  |  |  |
|                                                                                                    |                 | tooltiptype 1     | hover  |  |  |  |  |
| 201<br>201<br>201<br>201<br>201<br>201<br>201<br>201<br>201<br>201                                                                                                    |                 | visible           | true   |  |  |  |  |

|   | 색상    | 정보                                            |
|---|-------|-----------------------------------------------|
| 1 | 굵은 글꼴 | "default" 레이아웃에서 편집한 값                        |
| 2 | 파란색   | 추가된 레이아웃에서 편집한 값 (해당 레이아웃을 선택한 경우에 파란색으로 표시됨) |

# 14.1.2 Initialize

지정된 속성값을 사용하고 이후에는 사용자가 입력하거나 실행 중 변경된 값을 사용해야 하는 경우가 있습니다. 그런 항목 값은 Initialize 속성으로 별도 관리합니다. 속성값 중 Layout Information에 해당하는 값을 제외한 나머지 값 중 에서 일부 항목만 편집할 수 있습니다.

| P  | Properties + ×  |         |          |  |   |
|----|-----------------|---------|----------|--|---|
| D  | Div00 (Div)     |         |          |  |   |
|    |                 |         |          |  |   |
| In | put filter text |         |          |  |   |
|    | enable          |         | true     |  | • |
|    | enableevent     |         |          |  |   |
|    | hotkey          |         |          |  |   |
|    | taborder        |         |          |  |   |
|    | tabstop         |         |          |  |   |
|    | tooltiptext     |         |          |  |   |
|    | tooltiptype     |         |          |  |   |
|    | visible         |         | true     |  | - |
| •  | Appearance      |         |          |  |   |
|    | async           |         |          |  | ŀ |
|    | Properties      | Compute | ed Style |  |   |

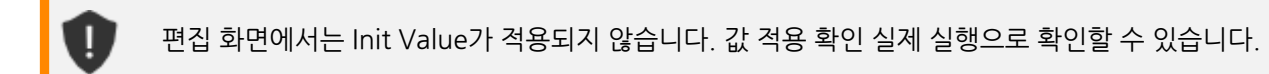

# 14.1.3 스텝

스텝(Step)이란 여러 개 단계 이루어진 페이지를 하나의 폼에서 개발할 수 있는 기능을 의미합니다. 스텝은 간단하게 폼에서 stepcount 속성값을 지정하면 구현할 수 있습니다.

| 🗉 main.xfdl X                     |                              |              |  |
|-----------------------------------|------------------------------|--------------|--|
| default : [600x600] [ [600x600] + | dd Layout                    | 3 Step ← 0 → |  |
|                                   | Copy & Add Layout            |              |  |
| <u> </u>                          | 🔂 Delete Layout              |              |  |
|                                   | िंद्हे <u>R</u> ename Layout |              |  |
| <sup>6</sup>                      | Add <u>S</u> tep             |              |  |
| 2                                 | Delete Step                  |              |  |
| 8                                 | <u>V</u> iew                 | <u>N</u> ame |  |
|                                   |                              | Screen       |  |
|                                   |                              | Size         |  |
|                                   |                              |              |  |

|   | 속성              | 설명                           |
|---|-----------------|------------------------------|
| 1 | Add Step        | Step을 추가합니다.                 |
|   |                 | stepcount 속성값이 1 증가합니다.      |
| 2 | Delete Step     | Step을 삭제합니다.                 |
|   |                 | stepcount 속성값이 1 감소합니다.      |
| 3 | Add/Delete Step | 버튼 클릭 시 Step을 추가하거나 감소합니다.   |
|   |                 | 입력창에 직접 Step 개수를 지정할 수 있습니다. |

### stepcount

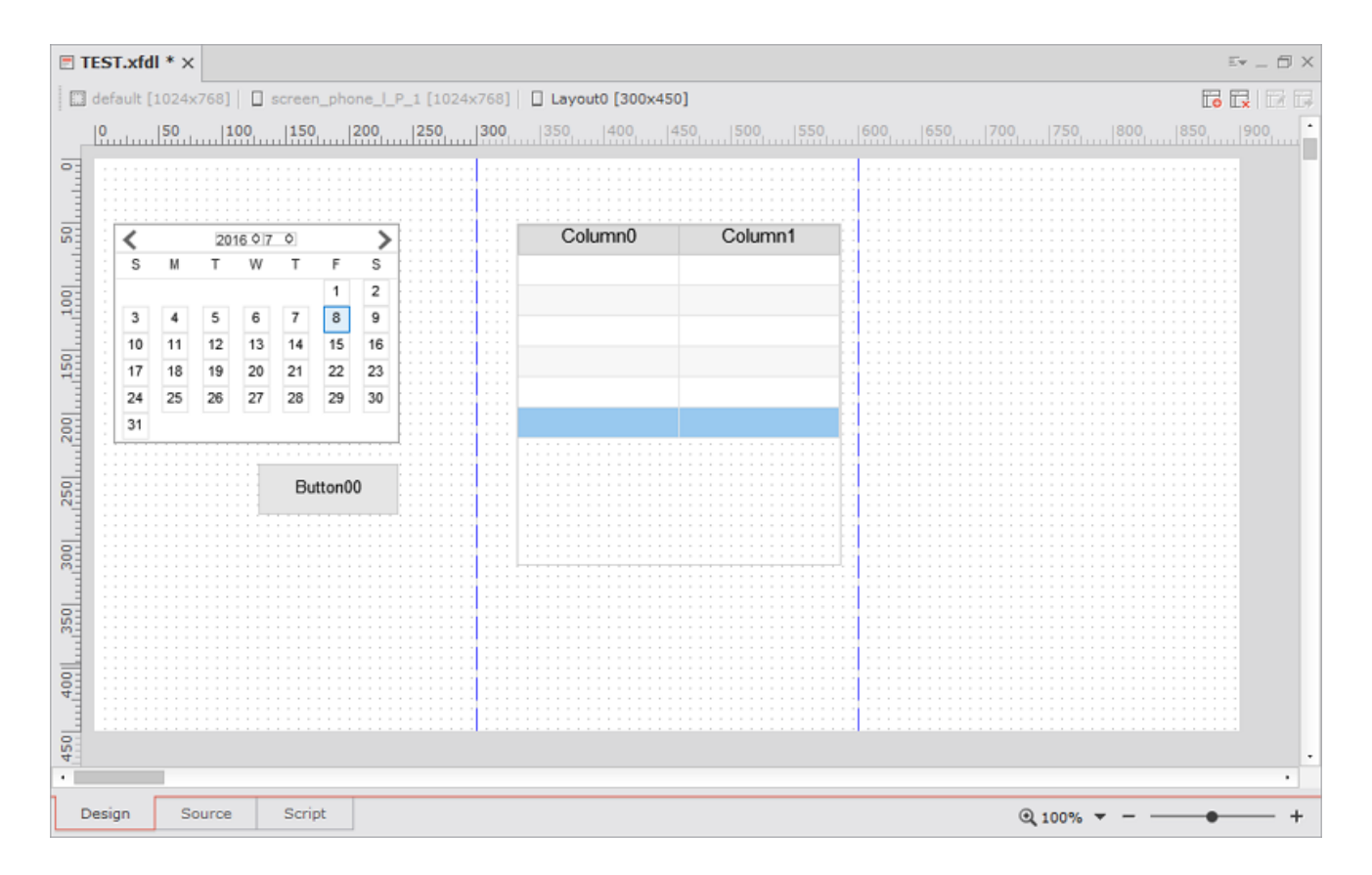

1. 현재 편집중인 스텝 영역을 표시합니다. 마우스 포인터의 위치에 따라 편집 영역이 변경됩니다.

2. 각 스텝 영역은 파란색 점선으로 구분되어 표시됩니다.

5

:=

여러 개의 스텝을 만들어도 폼의 크기는 변하지 않습니다. 실행 시에는 하나의 스텝만 보이고 사용자의 조작에 따라 스텝을 이동하게 됩니다.

특정 컴포넌트를 선택한 후에 "positionstep" 속성값을 변경하면 해당 스텝 영역으로 컴포넌트가 이동 합니다. 만약, "positionstep" 속성값이 스텝 영역을 벗어나면 0으로 처리됩니다. 15.

# 데이터 바인딩, 콘텐츠 에디터, 이벤트 생성

# 15.1 데이터 바인딩

Dataset 오브젝트의 데이터를 컴포넌트에 연결해 텍스트를 표시하거나 컴포넌트의 속성값을 설정할 수 있습니다. 그 리고 컴포넌트에서 편집한 값은 Dataset 오브젝트의 데이터로 반영됩니다. 데이터를 컴포넌트에 연결하는 작업을 데 이터 바인딩이라고 합니다. Grid 컴포넌트처럼 Dataset 오브젝트의 데이터를 모두 연결하거나 Edit 컴포넌트처럼 선 택한 Row에 해당하는 특정 컬럼 데이터만 연결할 수 있습니다.

# 15.1.1 데이터 바인딩 설정하기

폼 디자인 시 생성한 Dataset 오브젝트를 컴포넌트에 끌어다 놓거나 속성창에서 바인딩 관련 속성을 선택해 데이터 를 바인딩할 수 있습니다.

Dataset 오브젝트를 컴포넌트에 끌어다 놓을 때 컴포넌트의 종류에 따라 formats 속성값 설정, Bind InnerDataset 또는 Bind Item Editor 기능이 호출됩니다. 각 설정창에서 연결할 속성과 컬럼 정보를 지정할 수 있습니다.

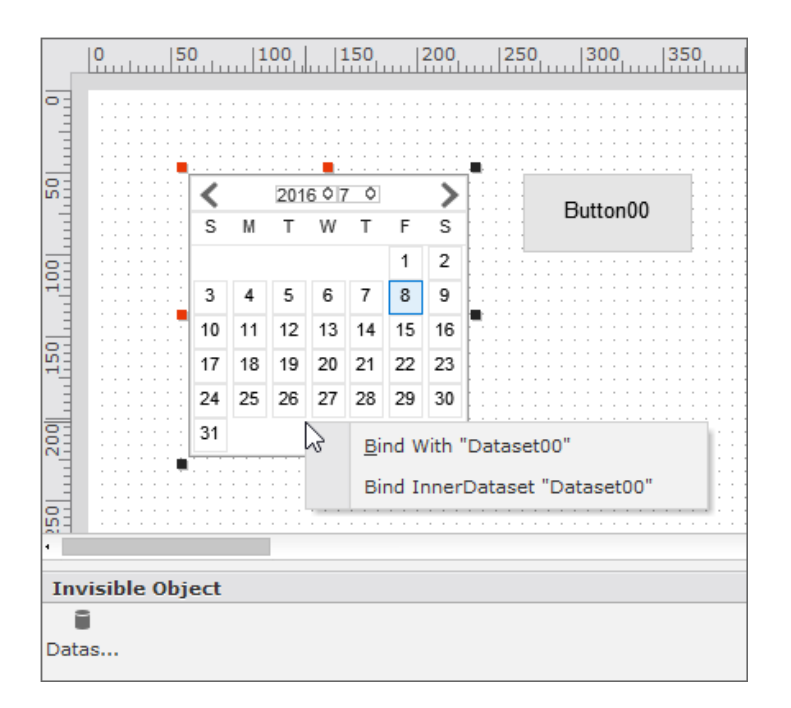

## formats 속성값 설정

Grid, ListView 컴포넌트처럼 binddataset, formats 속성을 가진 컴포넌트는 Dataset 오브젝트를 끌어다놓거나 속 성창에서 binddataset 속성값 설정 시 Dataset 오브젝트의 데이터에 따라 formats 속성값을 자동으로 설정합니다.

formats 속성값은 Grid Contents Editor 또는 ListView Contents Editor에서 원하는 형태로 수정할 수 있습니다.

### **Bind InnerDataset**

ListBox나 Combo와 같이 목록 형식으로 데이터를 표현할 수 있는 컴포넌트에 Dataset을 바인딩하는 경우에 Datas et의 칼럼을 지정할 수 있는 Bind InnerDataset 기능이 호출됩니다.

| X B | Kanal Bind InnerDataset |                    |   |
|-----|-------------------------|--------------------|---|
|     | InnerBind               |                    |   |
|     | codecolumn              | Column0            |   |
|     | datacolumn              |                    | * |
|     |                         | Column0<br>Column1 |   |
|     |                         |                    |   |
|     |                         |                    |   |

| 속성         | 설명                   |
|------------|----------------------|
| codecolumn | 내부에서 코드로 사용되는 칼럼을 지정 |
| datacolumn | 컴포넌트에 보이는 칼럼을 지정     |

컴포넌트에 따라 설정할 수 있는 컬럼은 달라질 수 있습니다. 아래 표를 참고하세요.

| 컴포넌트                  | 컬럼과 연결되는 속성                                                              |
|-----------------------|--------------------------------------------------------------------------|
| Combo, ListBox, Radio | codecolumn, datacolumn                                                   |
| Calendar              | backgroundcolumn, bordercolumn, datecolumn, textcolorcolumn              |
| Menu, PopupMenu,      | captioncolumn, checkboxcolumn, enablecolumn, hotkeycolumn, iconcolumn, i |
| TrayPopupMenu         | dcolumn, levelcolumn, userdatacolumn                                     |

TrayPopupMenu는 Bind InnerDataset 창을 사용하지 않고 Tray 설정 화면에서 innerdataset을 설정 하고 각 컬럼 연결 속성을 설정합니다.

### **Bind Item Editor**

Dataset 오브젝트를 끌어다 놓을 때 innerdataset 속성을 가지고 있는 컴포넌트의 경우에는 Bind InnerDataset 또 는 Bind Item을 선택할 수 있습니다. innerdataset 속성이 없는 컴포넌트는 Bind Item Editor가 바로 실행됩니다.

|   | Rind Item |         |           |          |           |           |
|---|-----------|---------|-----------|----------|-----------|-----------|
| Γ |           | Bind ID | Object    | Property | Dataset   | Column ID |
|   | _         | item0   | Combo00   | value    | Dataset00 | Column0   |
|   | _         | item1   | ListBox00 | height   | Dataset00 | Column1 👻 |
| - | +         | y       |           |          |           |           |

|   | 속성        | 설명                         |
|---|-----------|----------------------------|
| 1 | Bind ID   | 사용자 분류 ID                  |
| 2 | Object    | Dataset이 바인딩 되는 컴포넌트 ID    |
| 3 | Property  | Dataset이 바인딩 되는 컴포넌트 속성    |
| 4 | Dataset   | 컴포넌트에 바인딩하는 Dataset        |
| 5 | Column ID | 컴포넌트에 바인딩하는 Dataset의 칼럼 ID |

Dataset이 폼이나 컴포넌트에 바인딩되면 Project Explorer의 해당 아이템에 다른 컴포넌트와 다르게 표시가 되어 쉽게 확인할 수 있습니다.

| Project 'TEST_0708' |                 |  |  |  |  |
|---------------------|-----------------|--|--|--|--|
| 🕂 🔍 Environment     | ] 👯 Environment |  |  |  |  |
| 🗄 🔜 TypeDefinition  |                 |  |  |  |  |
| 🗄 🛞 AppInfo         |                 |  |  |  |  |
| 🕂 🛞 AppVariable     | s               |  |  |  |  |
|                     |                 |  |  |  |  |
| -<br>Base           |                 |  |  |  |  |
| - 📰 TEST            |                 |  |  |  |  |
|                     |                 |  |  |  |  |
| Button00            |                 |  |  |  |  |
| 📰 Grid00            |                 |  |  |  |  |
| - E Combo0          | 0               |  |  |  |  |
| 📰 Button01          | L               |  |  |  |  |
| + 🕄 Objects         |                 |  |  |  |  |
| . Bind              |                 |  |  |  |  |
|                     |                 |  |  |  |  |
|                     |                 |  |  |  |  |
|                     |                 |  |  |  |  |

# 15.1.2 Bind Item 추가, 편집하기

## Create Component & Bind Item Editor

Bind Item Editor와 마찬가지로 컴포넌트에 Dataset을 바인딩하는 경우에 사용합니다. 차이점은 Bind Item Editor 의 경우 미리 생성된 컴포넌트에 바인딩하지만, Create Component & Bind Item Editor는 컴포넌트 생성과 동시에 바인딩할 수 있도록 하는 기능을 제공합니다. Ctrl키를 누른 상태에서 Dataset 오브젝트를 Form영역으로 끌어다 놓거나 오른쪽 마우스를 클릭하고 나타나는 메뉴 에서 [Create Component & Bind Dataset] 항목을 선택하고 Dataset을 선택하면 편집창을 띄울 수 있습니다.

| Cr  | Create Component & Bind Item × |             |          |           |           |   |
|-----|--------------------------------|-------------|----------|-----------|-----------|---|
| Bin | Bind Item List                 |             |          |           |           |   |
| No  | Bind ID                        | Object      | Property | Dataset   | Column ID |   |
| 1   | item0                          | Button00    | text     | Dataset00 | Column0   |   |
|     |                                |             |          |           |           |   |
|     |                                |             |          |           |           |   |
|     |                                |             |          |           |           |   |
|     |                                |             |          |           |           |   |
| Cre | ate Component & Bin            | d Item      |          |           |           |   |
| No  | Bind ID                        | Object Type | Property | Dataset   | Column ID |   |
| 1   | item1                          |             |          | Dataset00 |           |   |
|     |                                |             |          |           |           |   |
|     |                                |             |          |           |           |   |
|     |                                |             |          |           |           |   |
|     |                                |             |          |           |           |   |
| +   | _                              |             |          |           | OK Cancel |   |
|     |                                |             |          |           |           | _ |

Bind Item List는 Bind Item Editor에서 추가한 값입니다. 해당 목록에서 직접 편집할 수는 없으며 정보 만 확인합니다.

컨텍스트 메뉴에서 [Create Component & Bind Dataset] 항목을 선택해 컴포넌트를 생성하면 left 속 성값이 0, top 속성값이 0으로 생성됩니다.

### Bind State 아이콘 표시하고 편집하기

Form에서 오른쪽 마우스를 클릭했을 때 나타나는 메뉴에서 [State View]를 선택하고 [Bind] 항목을 선택하면 Bind State 상태가 되고 바인딩된 컴포넌트를 확인할 수 있습니다.

바인딩된 컴포넌트는 오른쪽 하단에 Dataset 아이콘이 표시되고 아이콘을 클릭하면 Bind Item Editor가 표시됩니다.

|           | <u>A</u> dd Layout             |            |                 |
|-----------|--------------------------------|------------|-----------------|
| : E       | <u>D</u> elete Layout          |            | Column0 Column1 |
| 5         | <u>U</u> ndo                   | Ctrl+Z     | ion00           |
| Ċ         | <u>R</u> edo                   | Ctrl+Y     |                 |
|           | Cu <u>t</u>                    | Ctrl+X     | tton01          |
| : D       | <u>С</u> ору                   | Ctrl+C     |                 |
| : 6       | Paste                          | Ctrl+V     |                 |
|           | Paste <u>S</u> pecial Ct       | rl+Shift+V |                 |
| $\otimes$ | <u>D</u> elete                 | Del        |                 |
|           | Select <u>A</u> ll             | Ctrl+A     |                 |
|           | Lock Controls                  |            |                 |
| . 📃       | Hotkey Editor                  | Ctrl+H     | -               |
| : 👳       | Tab Order Editor(View Type)    | Ctrl+T     |                 |
|           | Tab Order Editor(List Type) Ct | rl+Shift+D |                 |
|           | State View                     | •          | Tab Order       |
| T         | Arrange to Tab Order           |            | Bind Ctrl+B     |
| (*)       |                                | ou have    |                 |

# 속성창에서 편집하기

컴포넌트를 선택하고 속성창에서 [Bindable] 아이콘을 클릭하면 각 속성별로 Bind Item을 추가하거나 편집할 수 있 습니다.

| Pro          | operties        |               |           | 3       |  |  |  |  |  |
|--------------|-----------------|---------------|-----------|---------|--|--|--|--|--|
| Cor          | Combo00 (Combo) |               |           |         |  |  |  |  |  |
| <pre> </pre> | A.   E 📑 📑      | Ē             |           |         |  |  |  |  |  |
| valu         | ue, visible     | ~             |           |         |  |  |  |  |  |
| -            | Action          | 🖏 Bindable    |           |         |  |  |  |  |  |
|              | value           | Bindable prop | erty list | Column1 |  |  |  |  |  |
|              | visible         | Dataset       | 00        | Column0 |  |  |  |  |  |
| -            | Misc.           |               |           |         |  |  |  |  |  |
|              | acceptvaluetype |               |           |         |  |  |  |  |  |

# 15.1.3 데이터 바인딩 정보 확인하기

### Invisible Objects 창

앱 개발 시 사용하지만, 화면에 보이지 않는 오브젝트는 별도로 관리할 수 있는 Invisible Objects 영역이 제공됩니다. 해당 창은 도킹창 형태로 제공합니다.

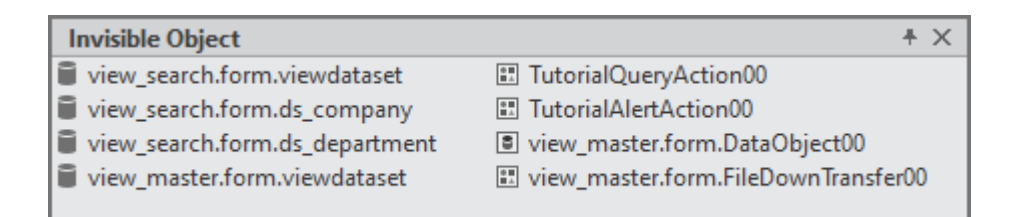

Invisible Object창이 표시되지 않는다면 Design 화면에서 컨텍스트 메뉴를 호출하고 [Show Invisible Object Area ]를 선택하면 Invisible Object창을 열 수 있습니다.

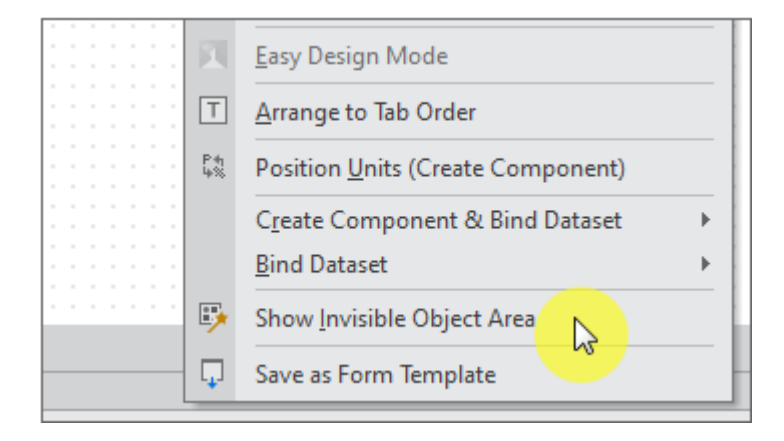

Invisible Object창에서 컨텍스트 메뉴를 호출하면 Icon 표시 방법을 변경할 수 있습니다.

| Invisible     | Obj          | ect                  |        |     |  |  |  |  |  |
|---------------|--------------|----------------------|--------|-----|--|--|--|--|--|
| Dataset0      | Ľ            | <u>E</u> dit Ctrl+E  |        |     |  |  |  |  |  |
|               |              | <u>D</u> elete Del   |        |     |  |  |  |  |  |
| Decign        | a<br>⊾b      | Rename F2            |        |     |  |  |  |  |  |
| Design        | $\mathbb{R}$ | Cut Ctrl+X           |        |     |  |  |  |  |  |
| ant anvienne  | D            | Copy Ctrl+C          |        |     |  |  |  |  |  |
| ent environi  | Ē            | Paste Ctrl+V         |        |     |  |  |  |  |  |
| rator         |              | View 📐 🔸             | Big    |     |  |  |  |  |  |
| enerator ( 0. | 16 se        | ec ) : Success 1, Fa | List   | ) = |  |  |  |  |  |
| rator         | rator Small  |                      |        |     |  |  |  |  |  |
| enerator ( 0. | 08 se        | ec ) : Success 1, Fa | Report | ) = |  |  |  |  |  |
|               |              |                      |        | _   |  |  |  |  |  |

### Binding Components List 창

Invisible Objects 창에서 선택한 Dataset 오브젝트와 바인딩된 컴포넌트 목록을 표시합니다. 목록으로 표시된 컴포 넌트 항목 위로 마우스 커서를 가져가면 바인딩 정보를 표시하고 컴포넌트 항목을 더블클릭하면 디자인 화면에서 해 당 컴포넌트로 포커스를 이동합니다.

| Invisible Object + ×                             |        |        |  | Binding Components List - Dataset00         |
|--------------------------------------------------|--------|--------|--|---------------------------------------------|
| <ul> <li>Dataset00</li> <li>Dataset01</li> </ul> |        |        |  | Combo00 Grid00 Bound properties - 'Combo00' |
|                                                  |        |        |  | value : Column1<br>visible : Column0        |
| Design                                           | Source | Script |  |                                             |

# 15.2 콘텐츠 에디터

# 15.2.1 Grid Contents Editor

Grid 컴포넌트는 속성창에서 볼 수 있는 속성 외에 Grid를 구성하는 각 Cell 단위별로 추가적인 속성을 가지고 있습 니다. Grid Contents Editor는 Grid의 추가적인 속성을 편집할 수 있는 기능을 제공합니다.

디자인 창에서 Grid 컴포넌트를 더블 클릭하면 Grid Contents Editor를 호출할 수 있습니다.

Grid Contents Editor는 기본 편집 창, 속성 창 및 Design Source로 구성되어 있습니다. 기본 편집 창에서는 컨텍스 트 메뉴와 단축키를 사용하여 Cell을 추가/삭제하거나 속성을 편집할 수 있습니다. 기본 편집 창의 최상단에는 Colu mn Index가 표시되고 아래로는 Head, Body, Summary로 구분되어 표시됩니다. 속성 창에는 Cell 구분, 해당 Cell 의 속성 목록, 각각의 속성값이 표시됩니다.

# 기본 편집 창

|      |      | 6   🖪 +   🖷 | ? 🎘 🏪   + | - 4 🗵 🔚 -     |         | E.   |      | <br>≡t V†    |
|------|------|-------------|-----------|---------------|---------|------|------|--------------|
|      |      | 28          | 999       | 5 <b>7 89</b> | y 10 (1 |      |      | <br>Infor    |
|      |      | col0        | col1      | col2          | col3    | col4 | col5 | csscla       |
| head | row0 | Column0     | Column1   |               |         |      |      | id           |
|      | row1 |             |           |               |         |      |      | - Positi     |
|      |      |             |           |               |         |      |      | col          |
|      |      |             |           |               |         |      |      | colspa       |
|      |      |             |           |               |         |      |      | row          |
|      |      |             |           |               |         |      |      | rowsp        |
|      |      |             |           |               |         |      |      | subce        |
| body |      |             |           |               |         |      |      | <br>- Action |
|      |      |             |           |               |         |      |      | displa       |
|      |      |             |           |               |         |      |      | editty       |
|      |      |             |           |               |         |      |      | tooltip      |
|      |      |             |           |               |         |      |      | Minn         |
|      |      |             |           |               |         |      |      |              |
|      |      |             |           |               |         |      |      |              |

Grid Contents Editor 상단 툴바 또는 오른쪽 마우스 클릭 후 나타나는 메뉴에서 필요한 기능을 선택할 수 있습니다.

|    | 속성              | 설명                                                                                                    |  |  |  |  |  |  |
|----|-----------------|----------------------------------------------------------------------------------------------------|--|--|--|--|--|--|
| 1  | Format          | Format을 추가하거나 삭제할 수 있습니다.                                                                                                    |  |  |  |  |  |  |
| 2  | Add Column      | Add Left Column Ctrl+7<br>Add Body Column Ctrl+8<br>Add Right Column Ctrl+9<br>Column을 추가합니다                                                            |  |  |  |  |  |  |
|    |                 | 기본 기능은 Body Column을 추가하며 선택에 따라 Left, Right Column을 추가<br>할 수 있습니다.                                                                                     |  |  |  |  |  |  |
| 3  | Add Head Row    | Head Row를 추가합니다.                                                                                                    |  |  |  |  |  |  |
| 4  | Add Body Row    | Body Row를 추가합니다.                                                                                                    |  |  |  |  |  |  |
| 5  | Add Summary Row | Summary Row를 추가합니다.                                                                                                    |  |  |  |  |  |  |
| 6  | Add             | 선택한 Row나 Column 항목을 마지막 항목으로 추가합니다.<br>Cell을 선택한 경우에는 Columns, Rows 중 하나를 선택합니다.                                                                        |  |  |  |  |  |  |
| 7  | Insert          | 선택한 Row나 Column 항목을 이전 항목으로 추가합니다.<br>Cell을 선택한 경우에는 Columns, Rows 중 하나를 선택합니다.                                                                         |  |  |  |  |  |  |
| 8  | Delete          | 선택한 Row나 Column 항목을 삭제합니다.<br>Cell을 선택한 경우에는 Columns, Rows 중 하나를 선택합니다.                                                                                 |  |  |  |  |  |  |
| 9  | Merge Cells     | Merge Cells (A big cell)         Ctrl+M           Merge Cells ( <u>Having child cells</u> )           2개           ···································· |  |  |  |  |  |  |
| 10 | Split Cell      | 합쳐진 셀을 해제합니다.                                                                                                    |  |  |  |  |  |  |
| 11 | Same Width      | 선택한 Column 너비를 조정합니다.<br>마지막에 선택된 Column 기준으로 조정하거나 직접 값을 지정할 수 있습니다.                                                                                   |  |  |  |  |  |  |
| 12 | Same Height     | 선택한 Row 높이를 조정합니다.<br>마지막에 선택된 Row 기준으로 조정하거나 직접 값을 지정할 수 있습니다.                                                                                         |  |  |  |  |  |  |
| 13 | 속성창             | 선택한 항목의 속성창                                                                                                    |  |  |  |  |  |  |

head 또는 Body 영역의 Row가 많은 경우 에디터 왼쪽에 있는 제목 영역을 더블클릭하면 해당 영역만 보이거나 전 체 영역이 보이도록 선택할 수 있습니다.

| X | Grid Conte | nts Editor [( | Grid00] *   |         |         | × | Grid Conte | nts Editor [( | Grid00] *   |         |
|---|------------|---------------|-------------|---------|---------|---|------------|---------------|-------------|---------|
|   | default    | +             |             |         |         |   | default    | +             |             |         |
|   | 5 C        |               | 6   🖪 🛛   🛲 | ₩ ₩ +   | ⇒ ⊗∣∎   |   | 5 C        |               | 6   🖪 🛛   🛲 | ₩ ₩ +   |
|   |            |               |             |         | body    |   |            |               |             |         |
|   |            |               | col0        | col1    | col2    |   |            |               | col0        | col1    |
|   |            | row0          | Column0     | Column1 | Column2 |   |            | row0          | Column0     | Column1 |
|   |            | row1          |             |         |         |   |            | row1          |             |         |
|   | head       | row∠          |             |         |         |   |            | row2          |             |         |
|   |            | row3          |             |         |         |   |            | row3          |             |         |
|   |            | row4          |             |         |         |   |            | row4          |             |         |
|   |            | row11         |             |         |         |   |            | row5          |             |         |
|   |            | row12         |             |         |         |   | head       | row6          |             |         |
|   |            | row13         |             |         |         |   |            | row7          |             |         |
|   | body       | row14         |             |         |         |   |            | row8          |             |         |
|   |            | row15         |             |         |         |   |            | row9          |             |         |
|   |            | row16         |             |         |         |   |            | row10         |             |         |
|   |            | row17         |             |         |         |   |            |               |             |         |
|   | summary    | row22         |             |         |         |   |            |               |             |         |

### Format

같은 데이터를 다양한 관점에서 살펴보거나 사용권한에 따라 데이터 일부를 감추어야 하는 경우 하나의 Grid에서 여 러 Format을 사용해 데이터를 처리할 수 있습니다.

새로 Format을 추가하거나 기존 Format을 복사한 후 일부 항목을 수정할 수 있습니다. Grid에서 Format을 적용할 때는 formatid 속성값을 지정해 원하는 Format을 선택합니다.

| Korid Contents Editor [Grid00] * |                                                                                                    |   |
|----------------------------------|----------------------------------------------------------------------------------------------------|---|
| default   format00   format0     | <u>A</u> dd Format<br><u>C</u> opy & Add Format<br><u>D</u> elete Format<br><u>R</u> ename<br>Clear | * |

### **Design Source**

Design Source 창에서는 편집된 내용을 XML 형태로 표시되며 원하는 항목을 직접 수정할 수 있습니다.
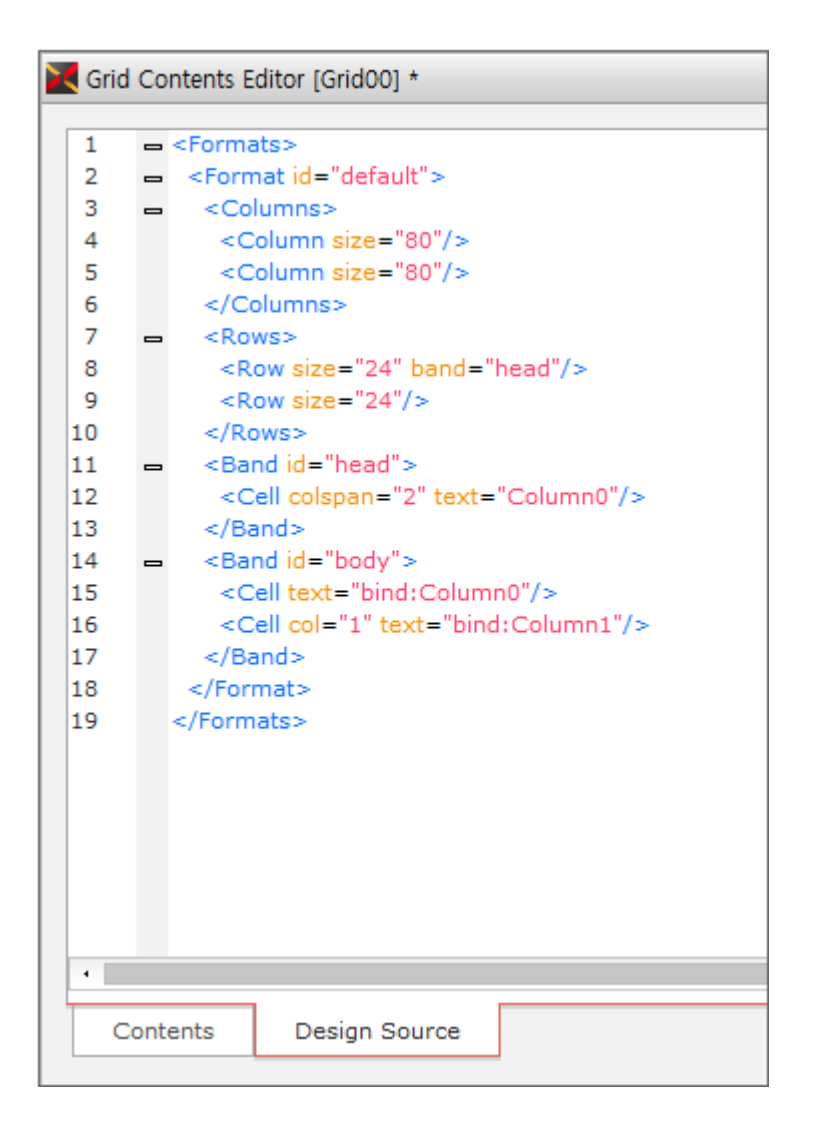

## 15.2.2 ListView Contents Editor

ListView 컴포넌트는 속성창에서 볼 수 있는 속성 외에 ListView를 구성하는 각 Band, Cell 단위별로 추가적인 속성 을 가지고 있습니다. ListView Contents Editor는 ListView의 추가적인 속성을 편집할 수 있는 기능을 제공합니다.

디자인 창에서 ListView 컴포넌트를 더블 클릭하면 ListView Contents Editor를 호출할 수 있습니다.

ListView Contents Editor는 기본 편집 창, 밴드 편집 창, 속성 창 및 Design Source로 구성되어 있습니다. 기본 편 집 창에서는 컨텍스트 메뉴와 단축키를 사용하여 Body, Detail 밴드를 추가/삭제하거나 속성을 편집할 수 있습니다. 기본 편집 창의 왼쪽은 Body, Detail 로 구분되어 표시됩니다. 속성 창에는 밴드 또는 셀 속성값이 표시됩니다.

## 기본 편집 창

| 🔀 ListView   | / Contents Editor [Lis | tView00] |            |     |   |                         |           |
|--------------|------------------------|----------|------------|-----|---|-------------------------|-----------|
| 1<br>default | t   +                  |          |            |     |   |                         |           |
| 2 =          | 👷 📟 🔫 🖷                | ,        |            |     | B | 🕻 🗛   Input filter text |           |
|              |                        |          |            | -   | - | Information             |           |
|              |                        |          |            |     |   | cssclass                |           |
| body         |                        | ABCD     | 0000-01-01 |     |   | id                      | body      |
|              |                        |          |            |     | - | Action                  |           |
|              |                        |          |            |     |   | expandbarsize           |           |
| detail       | TEST TEST TES          | T TEST   |            |     |   | expandbartype           | true      |
|              |                        |          |            | - 1 |   | tooltiptext             |           |
|              |                        |          |            |     |   | tooltiptype             | default   |
|              |                        |          |            |     | - | Position                |           |
|              |                        |          |            |     |   | width                   | 100       |
|              |                        |          |            |     |   | height                  | 100       |
|              |                        |          |            |     | - | Style                   |           |
|              |                        |          |            |     | + | background              | #ffffff   |
|              |                        |          |            |     | + | border                  | 0px none, |
|              |                        |          |            |     | + | borderRadius            |           |
|              |                        |          |            |     |   |                         |           |
| Conte        | ents Design So         | urce     |            |     |   |                         |           |

ListView Contents Editor 상단 툴바 또는 오른쪽 마우스 클릭 후 나타나는 메뉴에서 필요한 기능을 선택할 수 있습 니다.

|   | 속성     | 설명                                                       | 설명                                                                           |  |  |  |  |  |
|---|--------|----------------------------------------------------------|------------------------------------------------------------------------------|--|--|--|--|--|
| 1 | Format | Form                                                     | Format을 추가하거나 삭제할 수 있습니다.                                                    |  |  |  |  |  |
| 2 | 툴바     | Body<br>컨텍ź                                              | Body, Detail 밴드를 추가, 삭제하거나 밴드 편집 창으로 전환합니다.<br>컨텍스트 메뉴에서도 선택할 수 있습니다.        |  |  |  |  |  |
|   |        |                                                          | Append Body                                                                  |  |  |  |  |  |
|   |        | <b>₩</b>                                                 | Delete Body                                                                  |  |  |  |  |  |
|   |        | ₽                                                        | Edit Body                                                                    |  |  |  |  |  |
|   |        | ₩.                                                       | Append Detail                                                                |  |  |  |  |  |
|   |        | ₩,                                                       | Delete Detail                                                                |  |  |  |  |  |
|   |        | ₩,                                                       | Edit Detail                                                                  |  |  |  |  |  |
|   |        |                                                          |                                                                              |  |  |  |  |  |
|   |        | Append Body(Detail): Body(Detail) 밴드를 추가합니다. 이미 추가된 경우에는 |                                                                              |  |  |  |  |  |
|   |        | 비활성화됩니다.                                                 |                                                                              |  |  |  |  |  |
|   |        | Delete Body(Detail): Body(Detail) 밴드를 삭제합니다.             |                                                                              |  |  |  |  |  |
|   |        | Edit<br>셀을                                               | Edit Body(Detail): Body(Detail) 밴드 편집 창으로 전환합니다. 밴드 영역 내 각<br>셀을 편집할 수 있습니다. |  |  |  |  |  |

|   | 속성  | 설명                                        |
|---|-----|-------------------------------------------|
| 3 | 속성창 | 선택한 Body(Detail) 밴드의 속성을 표시하고 편집할 수 있습니다. |

#### 밴드 편집 창

기본 편집 창에서 [Edit Body] 또는 [Edit Detail] 메뉴 선택 시 밴드 편집 모드로 전환됩니다.

| KistView Contents Editor [ListView00] - Body |   |                         |        |
|----------------------------------------------|---|-------------------------|--------|
| default   +                                  | • |                         |        |
| 1 🛄 🖑 I 🖩 🕞                                  | Y | 🚺 🗛   Input filter text |        |
| 같더 후 리 ㅠ ㅠ 교 던 또 말 못 할 던 환 봄 봄 편 표 표         | - | Information             |        |
|                                              |   | cssclass                |        |
| 0 50 100 150 200 250 300 350 400 450         |   | id                      | Cell04 |
|                                              | - | Action                  |        |
|                                              |   | displaytype             | image  |
|                                              |   | edittype                | none   |
|                                              |   | expr                    |        |
| │                                            |   | text                    |        |
|                                              |   | tooltiptext             |        |

|   | 속성         | 설명                                                                                                    |
|---|------------|----------------------------------------------------------------------------------------------------|
| 1 | 툴바 (셀)     | 셀을 선택하거나 편집 영역의 위치를 수정할 수 있으며 새로운 셀을 추가할 수 있<br>습니다.<br>Select: 하나 이상의 셀을 선택할 수 있습니다.<br>Move: 화면이 그려지는 캔버스 영역의 위치를 이동합니다.<br>Cell: 새로운 셀을 추가합니다.                                               |
| 2 | 툴바 (Align) | 배치된 셀의 위치를 정렬하거나 크기를 맞출 수 있습니다.<br>Align 항목의 설명을 참고하세요.                                                                                                    |
| 3 | 편집창        | 컴포넌트를 Form 편집창에 배치하는 것처럼 캔버스 위에 셀을 배치하고 위치와 크<br>기를 지정할 수 있습니다.<br>Form 편집 시 사용하는 Position 속성, 트래커, Fit to Content, PositionBase, 가<br>이드 기능을 사용할 수 있습니다.<br>Form 디자인   포지션, 가이드 항목의 설명을 참고하세요. |
| 4 | 속성창        | 선택한 셀의 속성을 표시하고 편집할 수 있습니다.                                                                                                    |

#### Format

같은 데이터를 다양한 관점에서 살펴보거나 사용권한에 따라 데이터 일부를 감추어야 하는 경우 하나의 ListView에 서 여러 Format을 사용해 데이터를 처리할 수 있습니다.

새로 Format을 추가하거나 기존 Format을 복사한 후 일부 항목을 수정할 수 있습니다. ListView에서 Format을 적

197ㅣ개발도구 가이드

용할 때는 formatid 속성값을 지정해 원하는 Format을 선택합니다.

| ListView Contents Editor [ListView00] * |                                                                                                    |  |  |  |  |  |  |
|-----------------------------------------|----------------------------------------------------------------------------------------------------|--|--|--|--|--|--|
| default   formation                     | <u>A</u> dd Format<br><u>C</u> opy & Add Format<br><u>D</u> elete Format<br><u>R</u> ename<br>C <u>l</u> ear |  |  |  |  |  |  |

#### **Design Source**

Design Source 창에서는 편집된 내용을 XML 형태로 표시되며 원하는 항목을 직접 수정할 수 있습니다.

| X L | istV | ïew  | / Contents Editor [ListView00] *                                        |
|-----|------|------|-------------------------------------------------------------------------|
| _   |      |      |                                                                         |
| 1   |      | -    | <formats></formats>                                                     |
| 2   |      | -    | <format id="default"></format>                                          |
| 3   |      | -    | <band exp<="" height="100" id="body" th="" width="100%"></band>         |
| 4   |      |      | <cell cell00"="" id="Cell04" left="120" top="8" width="&lt;/td"></cell> |
| 6   |      |      | <cell id="Cell01" left="205" td="" top="30" width<=""></cell>           |
| 7   |      |      |                                                                         |
| 8   |      | -    | <band cell00"="" id="detail" left="10" top="10" width="&lt;/td"></band> |
| 10  |      |      |                                                                         |
| 11  |      |      |                                                                         |
| 12  |      |      | <format id="format00"></format>                                         |
| 13  |      |      |                                                                         |
|     |      |      |                                                                         |
|     | _    |      |                                                                         |
|     | _    |      |                                                                         |
|     | Сс   | onte | ents Design Source                                                      |

# 15.2.3 Json Contents Editor

DataObject 오브젝트처럼 contents 속성값이 true이고 메타인포에서 ContentsInfo 태그 contentsformat 설정값 이 "json"인 오브젝트의 관련 속성 선택 시 편집할 수 있습니다.

| <b>J</b> RL | http://              |       | Get |
|-------------|----------------------|-------|-----|
| Json Cor    | ntents               |       |     |
| type        | field                | value |     |
| Object      | Object {2}           |       |     |
| Object      | -= TEST {1}          |       |     |
| String      | field                | value |     |
| Array       | L <mark>=</mark> [2] |       |     |
| String      | 0                    | value |     |
| String      | <b>▼</b> 1           | value |     |
| Content     | ts   Source          |       |     |
|             |                      |       |     |

|   | 속성            | 설명                                                                     |
|---|---------------|------------------------------------------------------------------------|
| 1 | URL           | URL 입력 후 [Get] 버튼을 클릭하면 해당 JSON 리소스를 받아와 표시합니다.                        |
| 2 | Json Contents | JSON 리소스를 편집합니다.<br>type 설정값에 따라 하위 아이템을 추가할 수 있습니다.                   |
| 3 | 보기 모드         | Contents 탭 선택 시 트리 형태로 데이터를 표시합니다.<br>Source 탭 선택 시 코드 형태로 데이터를 표시합니다. |

Source 탭에서 코드 수정 시 오류가 발생한 경우 오류 발생 위치를 표시합니다.

| 💦 Json Cont | ents Editor *                         |                                                |    |
|-------------|---------------------------------------|------------------------------------------------|----|
|             |                                       |                                                |    |
| URL         | http://                               |                                                |    |
| 1 -{        |                                       |                                                |    |
| 2 🗕         | "TEST" : {                            |                                                |    |
| 3           |                                       |                                                |    |
| 4           | },                                    |                                                |    |
| 5 🕳         | "" : [                                |                                                |    |
| 6           | · · · · · · · · · · · · · · · · · · · |                                                |    |
| 7           |                                       |                                                |    |
| 8 🧹 👌       |                                       | 💦 Error                                        | ×  |
|             |                                       | Invalid JSON.<br>Expected ',' or ']'. (Line 8) | OK |
| •           |                                       |                                                |    |
| Contents    | Source                                |                                                |    |

# 15.2.4 Data Path Editor

Dataset 오브젝트에서 binddataobject 속성값으로 DataObject 오브젝트를 선택하고 속성창에서 dataobjectpath 속성 선택 시 편집할 수 있습니다.

| nple.c  | om/ap                 | i/v1/em     | ployees            |                           | Get                       |
|---------|-----------------------|-------------|--------------------|---------------------------|---------------------------|
|         |                       |             |                    |                           |                           |
|         |                       |             |                    |                           |                           |
|         |                       |             |                    |                           | C                         |
| Q-      | 4                     | Const (     | Columns            |                           |                           |
| <b></b> |                       | No          | id                 | datapath                  |                           |
|         | E                     | 1 —         | status             | \$.status                 |                           |
|         |                       |             |                    |                           |                           |
|         |                       | Colum       | ns                 |                           |                           |
|         |                       | No          | id                 | datapath                  |                           |
| •       |                       | 1 —         | id                 | @.id                      |                           |
|         | e<br>e<br>e<br>e<br>e | nple.com/ap | nple.com/api/v1/em | nple.com/api/v1/employees | nple.com/api/v1/employees |

|   | 속성              | 설명                                                                                                    |
|---|-----------------|----------------------------------------------------------------------------------------------------|
| 1 | Target Source   | binddataobject 속성값으로 선택한 DataObject를 표시합니다.<br>DataObject 오브젝트가 contents 속성값을 가진 경우에는 해당 contents를 표시<br>하고 그렇지 않은 경우에는 URL 항목값을 입력하고 데이터를 가져올 수 있습니다. |
| 2 | DataObject Path | Dataobject Root Path를 설정합니다.<br>Json Contents 결과에서 항목을 선택해 지정할 수 있습니다.<br>Path 설정 후 [Refresh] 버튼을 클릭하면 [Filtered Contents] 탭에 필터링한 결과<br>값을 표시합니다.     |

|   | 속성            | 설명                                                                                                    |
|---|---------------|----------------------------------------------------------------------------------------------------|
|   |               | Data Path DataObject Path \$.data[*]                                                                                |
|   |               | Json Contents                                                                                                    |
|   |               | Object {2}     status : success     data [241         G {         Set Dataobject Root Path         Add Const Column |
| 3 | Json Contents | [Contents] 탭 선택 시 트리 형태로 데이터를 표시합니다.<br>[Filtered Contents] 탭 선택 시 트리 형태로 필터링한 데이터를 표시합니다.                          |
| 4 | Columns       | Json Contents 데이터에서 항목을 선택해 컬럼 datapath 값으로 설정합니다.                                                                  |

# 15.2.5 XML Contents Editor

기본적인 XML 코드를 추가할 수 있는 콘텐트 에디터입니다. Plugin 컴포넌트처럼 contents 속성값이 true이고 메타 인포에서 ContentsInfo 태그 contentsformat 설정값이 "xml"인 오브젝트의 관련 속성 선택 시 편집할 수 있습니다.

| X C    | Contents Editor | \$                                    | < |
|--------|-----------------|---------------------------------------|---|
| 1<br>2 | Contents><br>   |                                       |   |
|        |                 |                                       |   |
|        |                 |                                       |   |
|        |                 |                                       |   |
|        |                 |                                       |   |
|        |                 |                                       |   |
|        |                 |                                       |   |
|        |                 |                                       |   |
| •      |                 | · · · · · · · · · · · · · · · · · · · |   |
|        |                 | OK Cancel                             |   |

# 15.2.6 Basic Contents Editor

지정한 형식에 따라 XML 코드를 생성할 수 있는 콘텐트 에디터입니다. 오브젝트의 contents 속성값이 true이고 메 타인포에서 ContentsInfo 태그 contentsformat 설정값이 "ObjectItem"인 오브젝트의 관련 속성 선택 시 편집할 수 있습니다.

오브젝트에서 정의한 typename, maxoccurs, minoccurs 설정값에 따라 추가할 수 있는 아이템의 종류나 개수가 정해집니다.

| Object Tree              | + - | tnComp (nexacro.8           | 3utton) | Ŧ |
|--------------------------|-----|-----------------------------|---------|---|
| ▲ TEST5_00<br>▲ MyComp00 |     | A <sub>↓</sub> Input filter | text    |   |
| btnComp                  |     | cssclass<br>id              | btnComp |   |
|                          | -   | Action                      |         | ł |
|                          |     | defaultbutton               | false   |   |
|                          |     | enable                      | true    | 1 |
|                          |     | enableevent                 | true    |   |
|                          |     | escapebutton                | false   |   |
|                          |     | expr                        |         |   |
|                          |     | hotkey                      |         |   |
|                          |     | rtl                         |         |   |
|                          |     | taborder                    |         |   |
|                          |     | tabstop                     | true    |   |
|                          |     | text                        | REAL    |   |
| Contents Design Source   |     |                             |         |   |

|   | 속성          | 설명                                                                             |
|---|-------------|--------------------------------------------------------------------------------|
| 1 | Object Tree | maxoccurs, minoccurs 설정값에 따라 하위 아이템을 추가할 수 있습니다.                               |
| 2 | 속성창         | 선택한 아이템에서 설정할 수 있는 속성을 표시하고 편집할 수 있습니다.<br>typename으로 설정한 클래스에 해당하는 속성을 표시합니다. |
| 3 | 보기 모드       | Contents 탭 선택 시 트리 형태로 데이터를 표시합니다.<br>Source 탭 선택 시 코드 형태로 데이터를 표시합니다.         |

# 15.3 이벤트 생성

II.,

이벤트를 편집할 컴포넌트를 선택하고 속성창의 이벤트 편집 모드를 선택하여, 컴포넌트의 이벤트를 작성할 수 있습니다. 이벤트는 사용자가 직접 스크립트로 작성할 수도 있지만 속성창에서 해당 이벤트를 더블 클릭하면 자동으로 이 벤트 함수를 생성할 수 있습니다.

| 🖹 TEST.xfdl * X                                                                                                | P  | roperties        | +                |
|----------------------------------------------------------------------------------------------------|----|------------------|------------------|
| •                                                                                                    | В  | utton00 (Button) |                  |
| <pre>1 2 this.Button00_onclick = function(obj:nexacro.Button,e:nexacro.ClickEventInfo) 3 = { 4 obj.set r</pre> | Ir | A   E F R        | INIT             |
| 5 }; set background                                                                                            |    | Event            |                  |
| 6 set_background(v),<br>- Setter Function : background                                                         |    | onclick          | Button00_onclick |
| <pre>set_borderRadius</pre>                                                                                    |    | ondblclick       |                  |
| set_bottom                                                                                                    |    | ondrag           |                  |
| <pre>set_bottombase</pre>                                                                                      |    | ondragenter      |                  |
| set_boxShadow                                                                                                  |    | ondragleave      |                  |
| set_color                                                                                                    |    | ondragmove       |                  |
|                                                                                                    |    | ondrop           |                  |
|                                                                                                    |    | oninput          |                  |
|                                                                                                    |    | onkeydown        |                  |
|                                                                                                    |    | onkeyup          |                  |

폼에 배치된 컴포넌트를 더블 클릭하면, 해당 컴포넌트의 특정 이벤트가 자동으로 생성됩니다. onclick 이벤트를 가지고 있는 경우에는 onclick 이벤트가 생성되며 그 외의 경우에는 지정된 이벤트가 생성됩니 다.

컴포넌트를 선택하고 이벤트 함수를 생성하는 경우에는 아래와 같은 규칙에 따라 생성합니다.

| 컴포넌트 선택 조건            | 이벤트 함수명 생성 규칙      |
|-----------------------|--------------------|
| 하나의 컴포넌트 선택           | [컴포넌트 ID]_[이벤트명]   |
| 두 개 이상의 같은 종류 컴포넌트 선택 | [컴포넌트 TYPE]_[이벤트명] |
| 두 개 이상의 다른 종류 컴포넌트 선택 | Common_[이벤트명]      |

예를 들어 Button 컴포넌트 2개를 선택하고 디자인 화면에서 마우스를 더블클릭하거나 속성창에서 이벤트를 선택하고 마우스를 더블클릭하면 아래와 같이 이벤트 함수명이 생성됩니다.

|                |          |                     |           |      | ondragenter |                   |
|----------------|----------|---------------------|-----------|------|-------------|-------------------|
|                |          |                     | • • • • • |      | ondragleave |                   |
| <b>0</b>       | Button01 | <b>.</b>            | Button02  | • 11 | ondragmove  | Button_ondragmove |
| 1 I I <b>Q</b> | <b></b>  | •000 <mark>-</mark> |           |      | ondrop      |                   |
|                |          | · · · · · · ·       |           |      | onkeydown   |                   |

# 16.

# 프로젝트 제너레이트 및 실행

넥사크로플랫폼에서 프로젝트를 실행하기 위해서는 프로젝트를 실행 가능한 형태의 파일로 변환하는 작업이 필요합 니다. 그리고 변환된 프로젝트를 테스트하기 위해 원하는 환경에 따라 실행 모드를 선택하고 테스트를 진행합니다. 이 번 장에서는 프로젝트 빌드와 실행에 대해 살펴봅니다.

# 16.1 프로젝트 제너레이트

## 16.1.1 제너레이트 (Generate)

넥사크로 스튜디오에서 편집한 파일은 실행하기 위해 자바스크립트 파일로 변환하는 과정이 필요합니다. 이 동작을 Generate라고 합니다.

#### **Generate Application**

Generate 동작을 Application 단위로 실행합니다.

리본 메뉴 [HOME > Generate > Application] 또는 메뉴 [Generate > Application]을 선택해 실행할 수 있습니다.

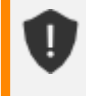

서비스에 등록된 파일은 ADL에 종속되지 않고 TypeDefinition에서 관리하므로 ADL 선택에 상관없이 모두 Generate 됩니다.

#### **Generate Theme**

Generate 동작을 테마 단위로 실행합니다.

리본 메뉴 [HOME 〉 Generate 〉 Theme] 또는 메뉴 [Generate 〉 Theme]을 선택해 실행할 수 있습니다.

| Themes 2         | × |
|------------------|---|
| Themes           |   |
| theme::android   |   |
| ✓ theme::default |   |
| theme::ios       |   |
| theme::macos     |   |
| theme::windows   |   |
|                  |   |
|                  |   |
|                  |   |
|                  |   |
|                  |   |
| OK Cancel        |   |

#### **Generate Service**

Generate 동작을 서비스 단위로 실행합니다.

리본 메뉴 [HOME 〉 Generate 〉 Service] 또는 메뉴 [Generate 〉 Service]을 선택해 실행할 수 있습니다.

| Services × |
|------------|
| Services   |
| ✓ Base     |
| TEST       |
|            |
|            |
|            |
|            |
|            |
|            |
| OK Cancel  |

#### Generate File

Generate 동작을 활성화된 뷰 또는 Project Explorer에서 선택된 파일 단위로 실행합니다.

활성화된 뷰가 있는 경우에는 리본 메뉴 [HOME > Generate > File] 또는 메뉴 [Generate > File]을 선택해 실행할

수 있습니다. 활성화된 뷰가 없는 경우에는 해당 메뉴가 비활성화됩니다.

Project Explorer에서 원하는 파일을 선택하고 컨텍스트 메뉴에서 [Generate File] 항목을 선택하면 Generate 기능을 실행합니다.

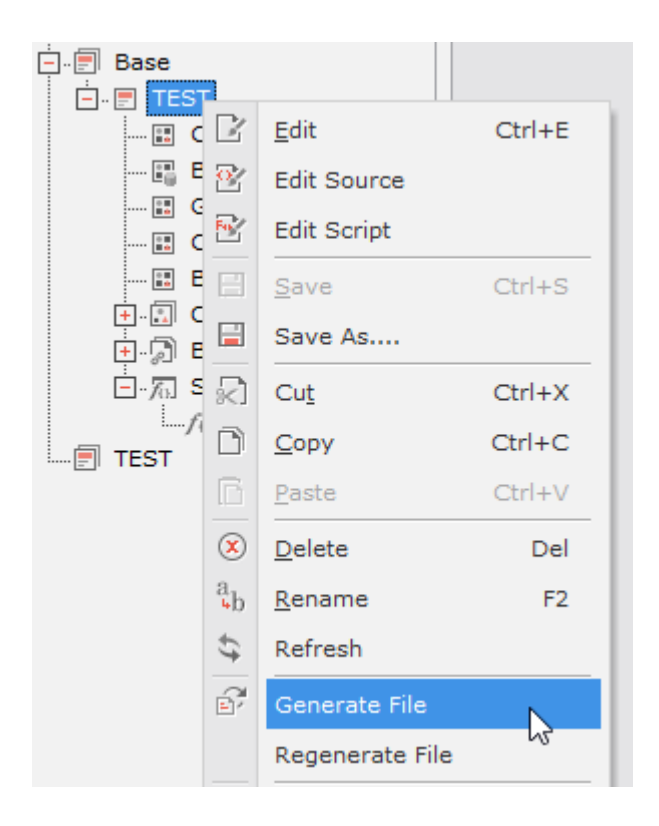

#### Regenerate

Generate 기능은 생성할 파일이 출력경로에 이미 존재하고 변경되지 않았을 경우 해당 파일은 변환 작업 시 다시 생 성하지 않습니다. Regenerate 기능은 중복 파일 유무와 상관없이 대상 파일 전체를 변환합니다. 메뉴 [Generate > Regenerate]를 선택해 수행합니다.

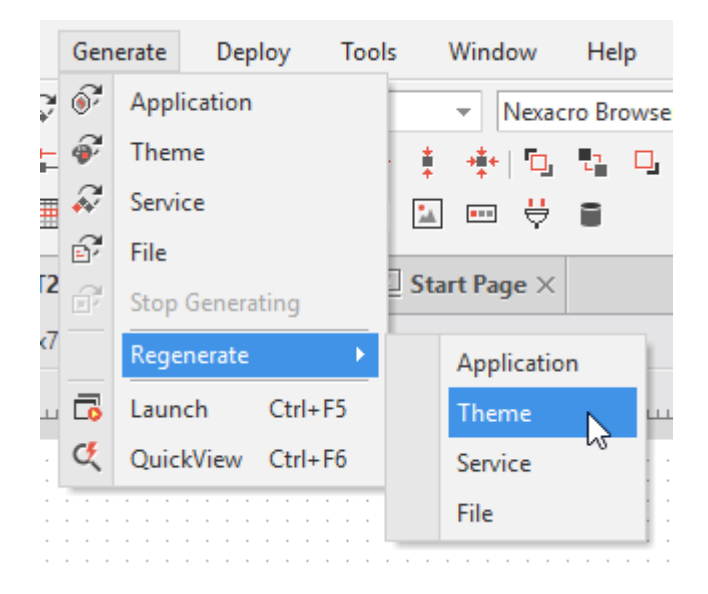

# 16.1.2 자동 Generate

넥사크로 스튜디오에서 프로젝트를 불러오고 편집하는 경우 Generate 된 프로젝트 파일이 필요합니다. 아래와 같은 동작을 수행할 때마다 자동으로 Generator가 동작하며 필요한 파일에 대한 Generate 기능을 실행합니다.

- 프로젝트 로드
- 파일 생성
- 파일 수정 후 저장
- Deploy 수행 전
- QuickView 수행 전

# 16.2 프로젝트 실행

넥사크로 스튜디오에서 편집한 결과물을 넥사크로플랫폼에서 실행할 수 있습니다. 프로젝트 실행은 앱을 실행하는 L aunch 기능과 Form만 실행하는 QuickView 기능으로 나뉩니다.

## 16.2.1 실행 모드

리본 메뉴 [HOME - Launch] 또는 툴바에서 Browser Combo 항목을 선택하여 실행 모드를 설정할 수 있습니다.

콤보 목록에 나타나는 웹 브라우저는 개발자 PC에 설치된 웹 브라우저 중 지원되는 항목만 보입니다.

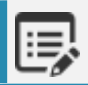

설치 시 64비트 NRE 옵션을 선택한 경우에는 콤보 목록에 64비트 NRE 항목이 보입니다.

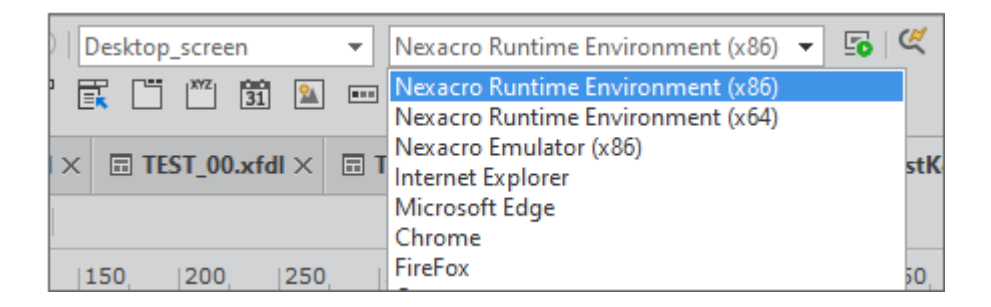

#### NRE(Nexacro Runtime Environment)

32비트 또는 64비트 넥사크로 런타임 실행환경(NRE)으로 실행합니다. nexacro.exe 파일을 통해 실행되며 웹서버 없이 생성된 파일에 직접 접근하여 앱을 실행할 수 있습니다.

#### Emulator

디바이스나 스크린 설정에 따라 실행되는 모습을 미리 볼 수 있는 에뮬레이터 도구를 지원합니다. 편집 중인 화면을 디바이스, 스크린 설정에 따라 실시간으로 바꿔가며 실행 결과를 확인할 수 있습니다.

| Screen Tablet_screen       800 × 1280         Image: Screen Tablet_screen       800 × 1280         Image: Screen Tablet_screen       800 × 1280         Image: Screen Tablet_screen       800 × 1280         Image: Screen Tablet_screen       800 × 1280         Image: Screen Tablet_screen       800 × 1280         Image: Screen Tablet_screen       800 × 1280         Image: Screen Tablet_screen       800 × 1280         Image: Screen Tablet_screen       1 2 3 4 5         Image: Screen Tablet_screen       1 2 3 4 5         Image: Screen Tablet_screen       1 1 2 3 4 5         Image: Screen Tablet_screen       1 1 1 2         Image: Screen Tablet_screen       9 10 11 12         Image: Screen Tablet_screen       1 2 2 2 3 24 25 26         Image: Screen Tablet_screen       3 1         Image: Screen Tablet_screen       3 1         Image: Screen Tablet_screen       3 1         Image: Screen Tablet_screen       3 1         Image: Screen Tablet_screen       1 2 3 4 5         Image: Screen Tablet_screen       3 1         Image: Screen Tablet_screen       3 1         Image: Screen Tablet_screen       3 1         Image: Screen Tablet_screen       3 1         Image: Screen Tablet_screen       3 1                                                                                                    | Screen       Tablet_screen       800 x 1280         Image: Screen Tablet_screen       800 x 1280         Image: Screen Tablet_screen       800 x 1280         Image: Screen Tablet_screen       800 x 1280         Image: Screen Tablet_screen       800 x 1280         Image: Screen Tablet_screen       800 x 1280         Image: Screen Tablet_screen       800 x 1280         Image: Screen Tablet_screen       800 x 1280         Image: Screen Tablet_screen       1 2 3 4 5         Image: Screen Tablet_screen       1 2 3 4 5         Image: Screen Tablet_screen       1 2 3 4 5         Image: Screen Tablet_screen       1 1 1 12         Image: Screen Tablet_screen       1 1 1 12         Image: Screen Tablet_screen       1 1 1 12         Image: Screen Tablet_screen       1 1 1 12         Image: Screen Tablet_screen       1 1 1 12         Image: Screen Tablet_screen       1 1 1 12         Image: Screen Tablet_screen       1 1 1 12         Image: Screen Tablet_screen       1 1 1 12         Image: Screen Tablet_screen       1 1 1 12         Image: Screen Tablet_screen       1 1 1 12         Image: Screen Tablet_screen       1 1 1 12         Image: Screen Tablet_screen       1 1 1 12         Image: Scr | Nexa   | icro En | nulat | tor (Ca | ache | eLevel | : no | one) |
|----------------------------------------------------------------------------------------------------|----------------------------------------------------------------------------------------------------|--------|---------|-------|---------|------|--------|------|------|
| Image: Second system       Image: Second system         Image: Second system       Image: Second system         Image: Second                                                                                                   | Image: Sum Mon Tue Wed Thu Fri Sat         1       2       3       4       5         6       7       8       9       10       11       12         13       14       15       16       17       18       19         20       21       22       23       24       25       26         27       28       29       30       31                                                                                                    | Screen | Table   | t_scr | een     |      |        |      |      |
| Image: Sum Mon Tue Wed Thu Fri Sat         1       2       3       4       5         6       7       8       9       10       11       12         13       14       15       16       17       18       19         20       21       22       23       24       25       26         27       28       29       30       31                                                                                                    | Image: Sum Mon Tue Wed Thu Fri Sat         1       2       3       4       5         6       7       8       9       10       11       12         13       14       15       16       17       18       19         20       21       22       23       24       25       26         27       28       29       30       31                                                                                                    | _      |         |       |         |      |        |      |      |
| Contraction       Contraction       Contraction | Curr       08       >         Sun Mon Tue Wed Thu       Fri       Sat         1       2       3       4       5         6       7       8       9       10       11       12         13       14       15       16       17       18       19         20       21       22       23       24       25       26         27       28       29       30       31                                                                                                    |        | )       |       |         |      |        |      |      |
| Sun Mon Tue Wed Thu       Fri       Sat         1       2       3       4       5         6       7       8       9       10       11       12         13       14       15       16       17       18       19         20       21       22       23       24       25       26         27       28       29       30       31       31                                                                                                    | Sun Mon Tue Wed Thu       Fri       Sat         1       2       3       4       5         6       7       8       9       10       11       12         13       14       15       16       17       18       19         20       21       22       23       24       25       26         27       28       29       30       31                                                                                                    |        | <       |       | 201     | 7.   | 80     |      | >    |
| 1 2 3 4 5<br>6 7 8 9 10 11 12<br>13 14 15 16 17 18 19<br>20 21 22 23 24 25 26<br>27 28 29 30 31<br>Output                                                                                                    | 1       2       3       4       5         6       7       8       9       10       11       12         13       14       15       16       17       18       19         20       21       22       23       24       25       26         27       28       29       30       31                                                                                                    |        | Sun     | Mor   | n Tue Y | Wed  | d Thu  | Fri  | Sat  |
| 6 7 8 9 10 11 12<br>13 14 15 16 17 18 19<br>20 21 22 23 24 25 26<br>27 28 29 30 31                                                                                                    | 6       7       8       9       10       11       12         13       14       15       16       17       18       19         20       21       22       23       24       25       26         27       28       29       30       31                                                                                                    |        |         |       | 1       | 2    | 3      | 4    | 5    |
| 13 14 15 16 17 18 19<br>20 21 22 23 24 25 26<br>27 28 29 30 31<br>Output                                                                                                    | 13       14       15       16       17       18       19         20       21       22       23       24       25       26         27       28       29       30       31                                                                                                    |        | 6       | 7     | 8       | 9    | 10     | 11   | 12   |
| 20 21 22 23 24 25 26<br>27 28 29 30 31<br>Output                                                                                                    | 20 21 22 23 24 25 26<br>27 28 29 30 31<br>Output<br>UD 11:19:10:438 emulator test                                                                                                    |        | 13      | 14    | 15      | 16   | 17     | 18   | 19   |
| 27 28 29 30 31<br>Output                                                                                                    | 27 28 29 30 31<br>Output<br>UD 11:19:10:438 emulator test                                                                                                    |        | 20      | 21    | 22      | 23   | 24     | 25   | 26   |
| Output                                                                                                    | Output<br>UD 11:19:10:438 emulator test                                                                                                    |        | 27      | 28    | 29      | 30   | 31     |      |      |
| Output                                                                                                    | Output<br>UD 11:19:10:438 emulator test                                                                                                    |        |         |       |         |      |        |      |      |
| Output                                                                                                    | Output<br>UD 11:19:10:438 emulator test                                                                                                    |        |         |       |         |      |        |      |      |
| Output                                                                                                    | Output<br>UD 11:19:10:438 emulator test                                                                                                    |        |         |       |         |      |        |      |      |
|                                                                                                    | UD 11:19:10:438 emulator test                                                                                                    | Outpu  | t       |       |         |      |        |      |      |
|                                                                                                    |                                                                                                    |        |         |       |         |      |        |      |      |

|   | 항목          | 설명                                              |
|---|-------------|-------------------------------------------------|
| 1 | Screen List | Screen Definition 목록을 표시                        |
| 2 | Orientation | Tablet, Phone 타입의 Screen의 경우 화면을 가로, 세로 화면으로 표시 |
| 3 | Size        | 화면 크기                                           |
| 4 | Show Output | Output 창 표시 여부                                  |
| 5 | Reload      | 현재 보이는 화면을 재 로드                                 |
| 6 | Preview     | 현재 화면에 대한 미리보기 화면                               |
| 7 | Output      | 오류 및 메시지 표시                                     |

#### 웹브라우저

웹브라우저에서 앱을 실행할 수 있습니다. 사용자 디바이스에 설치된 웹브라우저에서 앱을 실행합니다. 모바일 디바 이스를 사용하는 경우에는 URL을 직접 입력해 실행할 수 있습니다.

### 16.2.2 Launch

넥사크로플랫폼 앱을 실행하는 기능입니다. ScreenDefinition을 먼저 설정하고 실행모드를 선택합니다.

리본 메뉴 [HOME - Launch - Launch] 또는 메뉴 [Generate > Launch]로 실행할 수 있습니다. 웹 브라우저로 실행 할 경우 URL을 입력하는 창이 팝업되고 입력한 URL을 선택한 웹 브라우저에서 실행합니다. 로컬 웹 서버를 사용하는 경우에는 메뉴 [Tools > Options > Project > Launch] 항목에서 지정한 "Server Host Url"이 URL로 지정됩니다.

메뉴 [Tools > Options > Project > Launch] 항목에서 "Web Server"를 선택한 경우 URL 값이 입력되어 있지 않으 며 [Run Configuration] 창 표시 여부가 체크되어 있지 않으면 아래와 같이 URL 값을 입력하는 창이 표시됩니다.

| 💦 QuickView         | >       | C |
|---------------------|---------|---|
| URL                 | http:// |   |
|                     |         |   |
|                     |         |   |
| Save URL in options | OK      |   |

메뉴[Tools 〉 Options 〉 Project 〉 Launch]에서 [Run Configuration] 창 표시 여부를 선택한 경우에 는 아래와 같은 화면이 표시됩니다.

| I, | Use Nexacro Runtime Browser excute paremeters 항목 옆에 [?] 버튼 클릭 시 아래 도움말 항목을 |
|----|----------------------------------------------------------------------------|
|    | 실행합니다.                                                                     |
|    | Misc Objects System S Method S execNexacro                                 |

| Run Configuration - QuickView ×                 |                                            |  |  |
|-------------------------------------------------|--------------------------------------------|--|--|
| Run Screen                                      | Desktop_screen "Application_Desktop"       |  |  |
| Browser                                         | Chrome 💌                                   |  |  |
| Run Environment                                 |                                            |  |  |
| O Local                                         | C:\Users \Documents\nexacro\17.1\outputs\T |  |  |
| O Local Web Server (caddy.exe)                  | http://127.0.0.1:4099/                     |  |  |
| • Web Server                                    | http://                                    |  |  |
| Use Nexacro Runtime Browser ex                  | cute parameters                            |  |  |
| -WD 800                                         | ▲                                          |  |  |
|                                                 |                                            |  |  |
|                                                 | <b>▼</b>                                   |  |  |
| Display run configuration on Launch / Quickview |                                            |  |  |

## 16.2.3 QuickView

활성화된 뷰가 Form 편집 뷰일 경우 QuickView를 실행할 수 있습니다. 또는, Project Explorer가 활성화된 상태에 서 선택된 트리 아이템이 Form 파일일 경우에도 QuickView를 실행할 수 있습니다.

QuickView는 리본 메뉴 [HOME - Launch - QuickView] 또는 메뉴 [Generate > QuickView]로 실행할 수 있습니 다.

# 16.3 부트스트랩 템플릿 관리하기

이번 장 또는 절에서 설명하는 기능은 넥사크로플랫폼 17.1.2.100 버전에서 추가된 기능입니다. ļ

자동으로 생성되는 부트스트랩 HTML 파일을 사용자가 필요한 코드를 추가한 템플릿을 적용해 생성할 수 있습니다. 메뉴[Generate > Bootstrap Customize] 항목을 선택하고 템플릿 콘텐츠를 편집하면 자동으로 생성되는 부트스트 랩 파일에 반영됩니다.

부트스트랩 템플릿에서는 아래 5개 파일을 관리할 수 있습니다.

| 파일             | 설명                                                                                 |
|----------------|------------------------------------------------------------------------------------|
| index.html     | Web Browser 배포 파일 Packing 시 생성됩니다.                                                 |
|                | 별도 파라미터 없이 서버에 배포하고 해당 파일 URL 접근 시 실행합니다.                                          |
| launch.html    | 넥사크로 스튜디오에서 [Launch] 실행 시 사용하는 파일입니다.                                              |
|                | Generate 시 생성되며 배포 시에는 사용하지 않습니다.                                                  |
|                | screenid를 파라미터로 받아서 실행합니다.                                                         |
| quickview.html | 넥사크로 스튜디오에서 [QuickView] 실행 시 사용하는 파일입니다.                                           |
|                | Generate 시 생성되며 Web Browser 배포 파일 Packing 시에도 생성됩니다.                               |
|                | screenid와 formname을 파라미터로 받아서 실행합니다.                                               |
|                | 특정한 화면을 실행해야 하는 경우 해당 파일을 활용할 수 있습니다.                                              |
|                | 예를 들어 컴포넌트 활용 가이드에서 DataObject 관련 예제 실행 시 quickview.html 템플릿을<br>일부 변형해 사용하고 있습니다. |
|                | http://demo.nexacro.com/developer_guide/17/guide.html?sa=sample_dataobject_01      |
|                | &ma=ca48b35c0d288342                                                               |
| popup.html     | nexacro.open 메소드로 모달리스 윈도우 실행 시 사용하는 파일입니다.                                        |
|                | Generate 시 생성되며 Web Browser 배포 파일 Packing 시에도 생성됩니다.                               |
| run.html       | iOS 운영체제 배포 파일 Packing 시 생성됩니다.                                                    |
|                | Update Type이 "Server"인 경우에는 Run.html 파일로 생성되며 "Update", "Local"인 경우에               |
|                | 는 Run.zip 파일 내에 압축된 형태로 생성됩니다.                                                     |

Bootstrap Customize의 기본 기능은 아래와 같습니다.

| 💦 Bootstr | rap Customize _ 🗆 🛪                                                                                                    |
|-----------|----------------------------------------------------------------------------------------------------|
| 0         |                                                                                                    |
| inde      | x.html launch.html quickview.html popup.html run.html                                                                                                    |
| 1         | <pre><!DOCTYPE HTML PUBLIC "-//W3C//DTD HTML 4.01 Transitional//EN" "http://www.w3.org/TR/html4/loose.dtd">    </pre>                                                                                                |
| 2 =       | <html #{language}=""> <!-- LANGUAGE : locale setting (value of location property in Environment)--></html>                                                                                                    |
| 3 =       | <head></head>                                                                                                    |
| 4         | <pre><meta content="IE=Edge" http-equiv="X-UA-Compatible"/></pre>                                                                                                    |
| 5 2       | <pre><meta content="text/html; charset=utf-8" http-equiv="content-type"/></pre>                                                                                                    |
| 6         | <pre>&lt;meta name="viewport" content="user-scalable=1, initial-scale=0.1, width=device-width, target-densitydpi=de &lt;! META CHECKVERSION : Add if value of checkversion property in Envrionment is true&gt;</pre> |
| 8 1       | #{META CHECKVERSION}                                                                                                    |
| 9         |                                                                                                    |
| 10        | FAVICON_ICON : favion setting (value of icon property in Environment. add to value of icon property in</p                                                                                                    |
| 11        | #{FAVICON}                                                                                                    |
| 12        |                                                                                                    |
| 13        | <pre><!-- USERFONT_STYLE : userfont style setting (value of userfontid property in Environment. crate contents c</pre--></pre>                                                                                       |
| 14 !      | #{USERFONT_STYLE}                                                                                                    |
| 15        |                                                                                                    |
| 16        | <pre><!-- FRAMEWORK_LIBRARY : framework lodaing path (list of scripts files in the Framework.json file)--></pre>                                                                                                    |
| 17 !      | #{FRAMEWORK_LIBRARY}                                                                                                    |
| 18        |                                                                                                    |
| 19        | <pre><!-- COMPONENTS_LIBRARY : commonent lodaing path (list of script file in json file specified in the TypeDef</pre--></pre>                                                                                       |
| 20        | #{COMPONENTS_LIBRARY}                                                                                                    |
| 21        | <pre><!-- ENVIRONMENT_LIBRARY : application environment path (path of Environment.xml.js)--></pre>                                                                                                    |
| 22        | #{ENVIRONMENT_LIBRARY}                                                                                                    |
| 23        |                                                                                                    |
| 24        | <pre><title></title></pre>                                                                                                    |
| 25        |                                                                                                    |
| Á         |                                                                                                    |
| Set De    | OK Cancel                                                                                                    |

|   | 항목            | 설명                                                                                      |
|---|---------------|-----------------------------------------------------------------------------------------|
| 1 | 부트스트랩 템플릿 목록  | 편집할 부트스트랩 템플릿을 선택합니다.                                                                   |
| 2 | 부트스트랩 탬플릿 편집  | 선택한 부트스트랩 템플릿 콘텐츠를 수정합니다.                                                               |
|   |               | 필수 키워드는 파란색 "!"로 줄번호 옆에 표기하고 있으며 필수 키워드를                                                |
|   |               | 수정하거나 삭제한 경우에는 편집창 상단에 경고 메시지를 표시합니다.                                                   |
| 3 | 부트스트랩 템플릿 반영  | 작성된 템플릿 콘텐츠을 저장하고 프로젝트 부트스트랩 파일을 재생성합<br>니다.                                            |
| 4 | 부트스트랩 템플릿 초기화 | 2가지 초기화 옵션을 제공합니다.<br>현재 열려있는 부트스트랩 템플릿만 기본값으로 되돌리거나 전체 부트스<br>트랩 템플릿을 기본값으로 되돌릴 수 있습니다 |

### 16.3.1 스크립트 코드 추가한 템플릿 만들기

URL 파라미터를 사용해 특정한 언어 코드를 입력받는 기능을 구현하려 한다면 아래와 같이 템플릿에 코드를 추가할 수 있습니다.

- (1) 메뉴[Generate > Bootstrap Customize] 항목을 선택하고 Bootstrap Customize를 실행합니다.
- 2 부트스트랩 템플릿 목록에서 quickview.html 파일을 선택합니다.
- 3 script 태그 아래에 oninitframework function에 아래 코드를 추가합니다.

nexacro.\_lang = urlParams.lang;

| index html | launch html anichriau html * nonun html nun html                                               |            |
|------------|------------------------------------------------------------------------------------------------|------------|
| index.numi | search = //[^2=]+)=2/[^2]*)/o                                                                  |            |
|            | decade = function (r) / return decadel/BICommonent(r replace(r) " ")); }                       |            |
|            | query = window location search substring(1):                                                   |            |
|            | <pre>while (match = search.ever(query)) { urlParams[decode(match[1])] = decode(match[2])</pre> | 21) - 3    |
|            | b)():                                                                                          | .1/, 1     |
|            | in inter (materi bearenveze(quer))) [ are                                                      |            |
|            | 41 })();                                                                                       |            |
|            | 12                                                                                             |            |
|            | 42                                                                                             |            |
|            | 43 nexacrolaunch_screenid = urlParams.screeni                                                  | id;        |
|            | 44 nexacro, quickview formurl = urlParams.formn                                                | ame: ->    |
|            |                                                                                                | i dinici y |
| #{SC       | 45 nexacrolang = urlParams.lang;                                                               |            |
|            | 46                                                                                             |            |
|            | 47 (L SCREEN INFORMATION : create screen info                                                  | rmatio     |
|            | 4/ C: SCREEN_INFORMATION . Create Screen Info                                                  | inacio.    |
|            | nexacroinitenvironment(screeninro);                                                            |            |
|            | <pre><!-- create internal iframe--></pre>                                                      |            |
|            | <pre><!-- USERFONT_INFORMATION : userfontid property is specified in the Environment--></pre>  |            |
| 1          | nexacroprepareManagerFrame(onloadframework#{USERFONT_INFORMATION});                            |            |
|            |                                                                                                |            |
|            | nction onloadframework()                                                                       |            |
| _          | () antioxics testing ()                                                                        |            |
|            | <pre><!-- application loading--> perpare loading ();</pre>                                     |            |
|            | hexacrotoadADL();                                                                              |            |
| -          |                                                                                                |            |
| -          |                                                                                                | · · ·      |

(4) [OK] 버튼을 클릭하면 창이 닫히고 부트스트랩 파일을 다시 생성합니다.

5 Generate Path로 지정한 경로에 생성된 quickview.html 파일을 텍스트 편집기에서 열어 추가한 코드가 파일 생성 시 반영됐는지 확인합니다.

| 104 | <pre>while (match = search.exec(query)) { urlParams[d</pre>            |
|-----|------------------------------------------------------------------------|
| 105 | })();                                                                  |
| 106 | <pre>nexacrolaunch_screenid = urlParams.screenid;</pre>                |
| 107 | <pre>nexacroquickview_formurl = urlParams.formname;</pre>              |
| 108 | nexacrolang = urlParams.lang; 🚤                                        |
| 109 | <pre><!-- SCREEN_INFORMATION : create scheme information</pre--></pre> |
| 110 | <pre>var screeninfo = [</pre>                                          |
| 111 | <pre>{"id":"Desktop_screen","type":"desktop","themeid":"t</pre>        |
| 112 | ];                                                                     |
| 113 | <pre>nexacroinitHTMLSysEvent(window, document);</pre>                  |

## 16.3.2 부트스트랩 템플릿 편집 시 주의 사항

#### 키워드 수정 또는 삭제

키워드 항목을 수정하거나 삭제하는 것은 권장하지 않습니다. 키워드를 수정하거나 삭제하는 경우 부트스트랩 편집 창에 아래와 같이 경고 메시지가 표시됩니다. 아래 그림에서는 #{FRAMEWORK\_LIBRARY} 항목을 #{FRAMEWOR \_LIBRARY}으로 수정했습니다.

| R Bootstrap Customize * |                                                                              |     |                                                                                |  |  |  |  |
|-------------------------|------------------------------------------------------------------------------|-----|--------------------------------------------------------------------------------|--|--|--|--|
|                         | '#{FRAMEWORK_LIBRARY}' keywords required to generate bootstrap do not exist. |     |                                                                                |  |  |  |  |
|                         | inc                                                                          | lex | .html launch.html <b>quickview.html *</b> popup.html run.htr                   |  |  |  |  |
| 13                      |                                                                              |     | <pre><!-- USERFONT_STYLE : userfont style setting (value of user</pre--></pre> |  |  |  |  |
| 14                      | 1                                                                            |     | #{USERFONT_STYLE}                                                              |  |  |  |  |
| 15                      |                                                                              |     |                                                                                |  |  |  |  |
| 16                      |                                                                              |     | FRAMEWORK_LIBRARY : framework lodaing path (list of so</td                     |  |  |  |  |
| 17                      |                                                                              |     | #{FRAMEWOR_LIBRARY}                                                            |  |  |  |  |
| 18                      |                                                                              |     |                                                                                |  |  |  |  |
| 19                      |                                                                              |     | COMPONENTS_LIBRARY : commonent lodaing path (list of s</td                     |  |  |  |  |
| 20                      | •                                                                            |     | #{COMPONENTS_LIBRARY}                                                          |  |  |  |  |
| 21                      |                                                                              |     |                                                                                |  |  |  |  |
| 22                      |                                                                              |     | (L ENVIRONMENT LIDRADY), and lighting any increase with (an                    |  |  |  |  |

경고 메시지가 표시되어도 저장 후 반영할 수 있습니다. [OK] 버튼 클릭 시 한 번 더 반영 여부를 확인합니다.

|      | var screeninfo = [                                                                                                    |   |
|------|----------------------------------------------------------------------------------------------------|---|
| REE_ | INFORMATION}                                                                                                    |   |
|      | ]; 💦 Error                                                                                                    | × |
|      | ne:<br>. <!. All bootstrap keyword is not exist, so the associated bootstrap may not be generated properly.<br C!. Do you want to continue? |   |
| }    | ne: Yes Mo                                                                                                    |   |
| fund | ction onloadframework()                                                                                                    |   |

생성된 코드를 실행하면 프레임워크 라이브러리를 정상적으로 호출하지 못하고 오류로 처리됩니다.

| ▶ ≔ | 72 messages           | ▲ The key "target-densitydpi" is not supported.                                      |
|-----|-----------------------|--------------------------------------------------------------------------------------|
| Θ   | No user messages      | Uncaught ReferenceError: nexacro is not defined<br>at <u>Element_HTML5.js:14</u>     |
| ▶ 8 | 69 errors             | Uncaught ReferenceError: nexacro is not defined<br>at <u>Element_Runtime.js:14</u>   |
| • 4 | 3 warnings<br>No info | Uncaught ReferenceError: nexacro is not defined<br>at <u>CompBase.js:14</u>          |
| ĕ   | No verbose            | Our Uncaught ReferenceError: nexacro is not defined<br>at <u>CompEventBase.js:14</u> |
|     |                       |                                                                                      |

### 기본 스크립트 수정

nexacro.\_initHTMLSysEvent이나 nexacro.\_loadADL와 같은 함수는 넥사크로 프레임워크 내부에 지정된 함수를 호출하는 부분이기 때문에 삭제하거나 위치를 변경할 경우 앱 실행에 영향을 미칠 수 있습니다. 앱 실행에 영향을 주 지 않는 범위에서 수정할 수 있습니다.

### 16.3.3 참고 사항

#### 부트스트랩 템플릿 설정 파일 경로

부트스트랩 템플릿을 설정한 경우에는 프로젝트 경로에 설정 파일이 생성됩니다. 부트스트랩 템플릿 파일을 공유하 려면 설정 파일과 프로젝트 파일(XPRJ)에 해당 설정 파일을 지정한 태그가 추가되어야 합니다.

[project path]\bootstrap.xml

프로젝트 파일(XPRJ)에는 아래와 같이 태그가 추가됩니다.

```
<?xml version="1.0" encoding="utf-8"?>
<Project version="2.1">
```

```
...
<BootstrapCustomize url="bootstrap.xml"/>
</Project>
```

# 키워드 목록

| 키워드                     | 설명                                                            |
|-------------------------|---------------------------------------------------------------|
| Environment 정보          |                                                               |
| #{LANGUAGE}             | locale 속성값에 따라 HTML 속성 태그 생성                                  |
| #{META_CHECKVERSION}    | checkversion 속성값에 따라 meta 태그 생성<br>값을 설정하지 않으면 태그를 생성하지 않습니다. |
| #{FAVICON}              | icon 속성값에 따라 link 태그 생성<br>값을 설정하지 않으면 태그를 생성하지 않습니다.         |
| #{USERFONT_STYLE}       | userfontid 속성값에 따라 태그 생성<br>값을 설정하지 않으면 태그를 생성하지 않습니다.        |
| Project 정보              |                                                               |
| #{FRAMEWORK_LIBRARY}    | 프레임워크 js 파일 script 태그 생성                                      |
| #{COMPONENTS_LIBRARY}   | 컴포넌트 js 파일 script 태그 생성                                       |
| #{ENVIRONMNET_LIBRARY}  | environment.xml.js 파일 script 태그 생성                            |
| #{SCREEN_INFORMATION}   | Screen 설정 정보 처리                                               |
| #{USERFONT_INFORMATION} | xfont 설정 정보 처리                                                |
| Run.html                |                                                               |
| #{MOBILE_LIBRARY}       | archivefiles.js 파일 script 태그 생성                               |
| #{PROJECT_URL}          | 사용자가 입력한 프로젝트 URL                                             |

# 17.

# 사용자에게 배포할 설치 파일(또는 웹 문서) 만들기

배포단계에서는 개발이 완료된 프로젝트는 사용자가 디바이스에 설치하거나 웹브라우저에서 접속해 사용할 수 있는 형태로 만들 수 있습니다. Packing 단계에서는 배포할 실행 환경을 선택하고 업데이트 형태를 지정하면 필요한 파일 을 만듭니다. Build App 단계에서는 Packing 단계에서 생성된 파일을 압축해서 설치 파일을 생성할 수 있습니다.

# 17.1 Deploy 환경 설정하기

메뉴 [Deploy > Settings] 항목을 클릭하면 Deploy 관련 필요한 값을 설정할 수 있습니다. 메뉴 [Tools > Options] 항목 중 Deploy 환경 설정과 관련된 항목만 모아놓았으며 설정하는 값은 같습니다.

| Deploy Settings ×                                                                                                    |                                                                                                    |  |  |
|----------------------------------------------------------------------------------------------------|----------------------------------------------------------------------------------------------------|--|--|
| <ul> <li>Deploy         <ul> <li>General</li> <li>Compress</li> </ul> </li> <li>Build         <ul> <li>NRE (Windows)</li> <li>AppBuilder</li> <li>Login</li> <li>Environment</li> </ul> </li> </ul> | Deploy Path         C:\Users\tnents\nexacro\17.1\deploy\sample_nexacroplatform_17          ** Note : If deploy path and generate path set to the same path or sub-path, the project may not work properly.          Merge          Merge JSON file          - Create one JS file by combining the contents of the JSON file.          Merge XCSS file used by Application       .Create one XCSS file by combining the contents of the used by Application.         Compile           Compile files (Windows only use)       .Compile files '_compiled_' folder in output path. |  |  |

# 17.2 Packing 단계에서 아카이브 파일 만들기

배포할 프로젝트를 실행할 환경과 업데이트 형태를 선택합니다. 선택한 환경에 따라 아카이브 파일을 만들 때 포함될 항목을 지정할 수 있습니다.

## 17.2.1 Packing 위저드 실행하고 아카이브 파일 만들기

- 1 메뉴 [Deploy > Packing(Archive&Update)]를 선택하면 Packing 위저드가 실행됩니다.
- (2) Output Path 항목에서 아카이브 파일을 생성할 기본 위치를 지정합니다.
- (3) [Next] 버튼을 클릭하면 실행 환경에 따른 Packing 옵션을 선택하는 화면으로 전환됩니다.
- (4) 실행 환경을 선택하고 실행 환경에 따른 Update Type과 설정 옵션을 지정합니다. 아카이브 파일의 압축, 난독 화 옵션을 지정하는 경우에는 Options 항목을 선택해 원하는 옵션을 지정합니다.

| 🏹 Packing (Archive&Updat | e)                                                                                                    |                                                        |                            |                      | ×                        |
|--------------------------|----------------------------------------------------------------------------------------------------|--------------------------------------------------------|----------------------------|----------------------|--------------------------|
|                          | )                                                                                                    |                                                        |                            |                      |                          |
| Packing (Archive&Upda    | ate)                                                                                                    |                                                        |                            |                      | Update Type > Packing    |
| Web Browser              | Sub Directory                                                                                                    | _windows_                                              |                            |                      |                          |
| Vindows                  | 6                                                                                                    | * C:\User                                              | ocuments\nexacro\17.1\de   | ploy\T0814\_windows_ |                          |
|                          | Select Update Type                                                                                                    | 2                                                      |                            |                      |                          |
|                          | Update (Los                                                                                                    | al+Server)                                             | <ul> <li>Server</li> </ul> | (                    | Local                    |
|                          |                                                                                                    |                                                        |                            |                      |                          |
| macOS                    |                                                                                                    | XZIP                                                   |                            | XFDL                 |                          |
| <u>options</u> 6         | Resource Setting                                                                                                    |                                                        |                            |                      |                          |
|                          | Windows x8                                                                                                    | 6 Windows x64                                          | Module Sour                | ce 🗹 Resource        | 5 Update Info.           |
|                          | Project Files                                                                                                    |                                                        |                            | All Servi            | ce 👻 Input filter text 🔹 |
|                          | ✓     ●     Project       ✓     ◆     Env       ▷     ✓     ✓       ▷     ✓     📾 Bass       ▷     ✓     📾 Frar       ▷     ✓     🗂 Sam | 'T0814'<br>ronment<br>lications<br>e<br>neBase<br>iple |                            |                      |                          |
|                          |                                                                                                    |                                                        |                            |                      | Packing Cancel           |

|   | 항목            | 설명                               |
|---|---------------|----------------------------------|
| 1 | Sub Directory | 아카이브 파일을 생성할 폴더를 지정합니다.          |
|   |               | 선택한 실행 환경에 따라 자동으로 하위 폴더가 생성됩니다. |

|   | 항목               | 설명                                       |
|---|------------------|------------------------------------------|
|   |                  | 실행 환경별 하위 폴더는 아래와 같습니다.                  |
|   |                  | Web Browser (_web_)                      |
|   |                  | Windows (_windows_)                      |
|   |                  | Androids (_android_)                     |
|   |                  | iOS (_ios_)                              |
|   |                  | macOS (_macos_)                          |
| 2 | 실행 환경            | 아카이브 파일을 생성할 실행 환경을 선택합니다.               |
|   |                  | 선택한 실행 환경의 설정 옵션을 지정할 수 있습니다.            |
|   |                  | 선택하지 않은 실행 환경의 설정 옵션은 수정할 수 없습니다.        |
| 3 | Update Type      | 앱 배포 방식에 따라 3가지 Update Type을 지정합니다.      |
|   |                  | 선택한 Update Type에 따라 설정 옵션이 변경됩니다.        |
|   |                  | Web Browser 실행 환경은 Update Type을 선택하지 않습니 |
|   |                  | 다.                                       |
| 4 | Resource Setting | 실행 환경별 설정 옵션을 지정합니다.                     |
| 5 | Update Info      | Update Info 설정창을 띄웁니다.                   |
| 6 | Options          | Deploy 환경 설정창을 띄웁니다.                     |
|   |                  | 메뉴 [Deploy > Settings]와 같은 기능입니다.        |

(5) [Packing] 버튼을 클릭하면 선택한 실행 환경과 설정에 따라 아카이브 파일을 만들고 결과를 표시합니다.

성공적으로 아카이브 파일이 만들어졌다면 해당 폴더를 파란색 링크로 표시합니다. 링크를 클릭하면 만들어진 폴더를 띄워줍니다. 왼쪽 하단의 [Build] 버튼을 클릭하면 설치 파일을 만드는 Build App 화면으로 이동합니다. 실행 환경을 Web Browser만 선택한 경우에는 [Build] 버튼이 활성화되지 않습니다.

| Packing (Archive&Update)                                                                                       | Update Type > Packing |
|----------------------------------------------------------------------------------------------------|-----------------------|
|                                                                                                    |                       |
| File                                                                                                    | Result                |
| ===== Start generating                                                                                         |                       |
| ===== Finish generating ( 5.69 sec ) : Success 8, Fail 0, Copy 0, Skip 17 ======                               | Success               |
| ===== Start deploying [Windows] ======                                                                         |                       |
| == Start deploying source                                                                                      |                       |
| == Finish deploying source : Success 143, Fail 0 (Merge 0, Copy 143, Skip 0, Compress 0, Compiled 0)           | Success               |
| == Start deploying module                                                                                      |                       |
| C:\UDocuments\nexacro\17.1\deploy\M2_EASY_UI_VIEWSET\_windows_\nexacro17lib\component\SampleActions\_metainfo_ | Success               |
| == Finish deploying module : Success 0, Fail 0 (Merge 0, Copy 0, Skip 0, Compress 0, Compiled 0)               | Success               |
| == Make bootstrap                                                                                              | Success               |
| ===== Finish deploying [Windows] ======                                                                        | Success               |
| == Completed [ Windows ] "C:\UDocuments\nexacro\17.1\deploy\M2_EASY_UI_VIEWSET\ windows *                      |                       |
|                                                                                                    |                       |
| < Prev                                                                                                    | Build > Close         |

index.html

Web Browser 실행 환경은 별도의 설치 파일을 만들지 않고 웹브라우저에서 접근할 수 있는 HTML 파일을 만 듭니다. \_web\_ 폴더에 index.html 파일을 포함해 서버에 업로드해야 하는 파일이 생성된 것을 확인할 수 있 습니다. \_web\_ 폴더에 있는 파일을 모두 서버에 업로드하면 웹브라우저에서는 아래와 같이 앱에 접근할 수 있 습니다.

http://[도메인 주소]/index.html

## 17.2.2 실행 환경에 따른 Update Type 선택

실행 환경이 Windows, Android, iOS, macOS인 경우에는 Update Type 항목을 선택할 수 있습니다. 선택한 Upda te Type 항목에 따라 선택할 수 있는 설정 옵션이 달라지며 생성되는 아카이브 파일이 달라집니다.

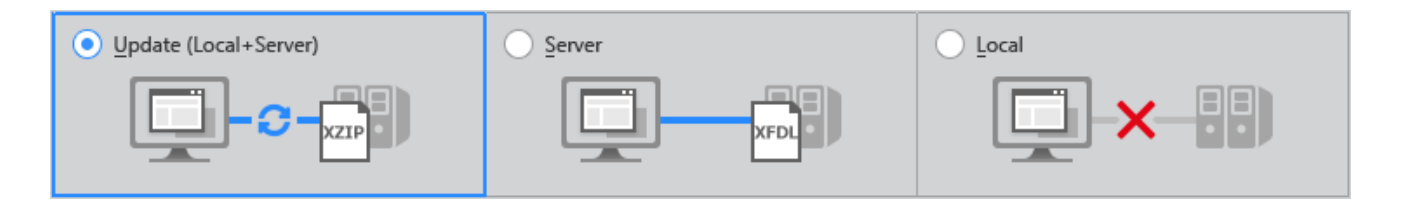

#### Update Type

- Update (Local + Server) 최초 설치 시 필요한 아카이브 파일을 내려받아 로컬 스토리지에 저장합니다. 콘텐츠 업데이트 시 버전 정보를 변 경하면 네트워크에 연결해 필요한 파일을 내려받아 로컬 스토리지에 저장합니다.
- Server 네트워크에 연결된 상태에서만 실행할 수 있습니다. 필요한 파일을 서버에서 내려받아 사용합니다.
- Local

아카이브 파일을 포함한 상태로 배포 파일이 생성되며 설치 시 로컬 스토리지에 파일을 설치합니다. 네트워크 연 결 없이 앱을 실행할 수 있습니다.

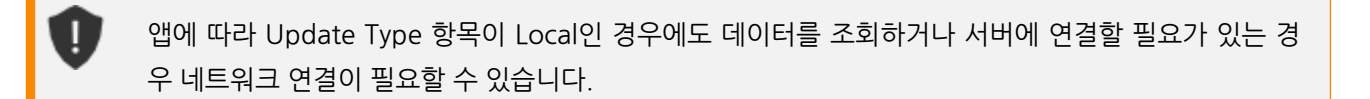

## 17.2.3 실행 환경, Update Type에 따른 설정 옵션

실행 환경, Update Type에 따라 배포할 대상을 설정할 수 있습니다. 설정 옵션 항목에서 배포할 파일을 선택하거나 추가할 수 있습니다.

Module, Source, Resource 업데이트 시 Version 정보가 이전에 배포한 파일의 Version 정보와 같다 면 실제 구동 시 같은 파일로 판단하고 업데이트를 진행하지 않습니다.

#### Update Info

최신 콘텐츠를 서버에서 받아서 처리하는 업데이트 정책을 지정할 수 있습니다. 콘텐츠를 받아올 경로를 지정하고 일 정 횟수 정해진 시간만큼 업데이트를 시도하다가 콘텐츠를 받지 못하면 실패로 처리합니다. 업데이트를 자동으로 처 리할지 사용자 요청 시 처리할지도 지정할 수 있습니다.

▮ 실행 환경, Update Type 별 설정 옵션 여부

|             | Update (Local + Server) | Server | Local |
|-------------|-------------------------|--------|-------|
| Web Browser | Х                       |        |       |
| Windows     | O (필수)                  | O (필수) | Х     |
| Android     | O (필수)                  | O (필수) | Х     |
| iOS         | O (필수)                  | 0 (필수) | Х     |
| macOS       | O (필수)                  | 0 (필수) | Х     |

설정 옵션

Resource Setting 항목 오른쪽에 있는 [Update Info] 항목을 클릭하고 내용을 편집합니다.

| Select Update Type         |                      |           |                       |
|----------------------------|----------------------|-----------|-----------------------|
| Update (Local+Serve        |                      |           |                       |
|                            | ▼ Update Information |           |                       |
|                            | Base URL             | J         |                       |
|                            | Timeout              | 30        |                       |
| Resource Setting           | Retry                | 3         |                       |
| Windows x86                | AutoUpdate           | auto 👻    | Undate Info.          |
| Archives<br>Rearchive Name |                      | OK Cancel | ✓ Input filter text ◇ |

사용자에게 배포할 설치 파일(또는 웹 문서) 만들기 | 220

| 항목         | 설명                                                              |
|------------|-----------------------------------------------------------------|
| Base URL   | SetupResource.zip, SetupRuntime.exe 등 업데이트가 필요한 파일의 기본<br>접근 경로 |
| Timeout    | 대기시간                                                            |
| Retry      | 재시도 횟수                                                          |
| AutoUpdate | auto, manual 중 선택                                               |

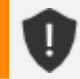

Update Info 항목은 필수 항목이며 체크를 해제할 수 없습니다.

#### Setup

Build App 위저드를 사용하지 않고 넥사크로플랫폼 기본 Setup을 배포할 수 있습니다. 부트스트랩 파일과 리소스 파 일만 생성하며 부트스트랩 정보에 Setup 업데이트 정보가 추가됩니다.

실행 환경, Update Type 별 설정 옵션 여부

|             | Update (Local + Server) | Server | Local |
|-------------|-------------------------|--------|-------|
| Web Browser | Х                       |        |       |
| Windows     | 0                       | 0      | 0     |
| Android     | Х                       | Х      | Х     |
| iOS         | Х                       | Х      | Х     |
| macOS       | Х                       | Х      | Х     |

▮ 설정 옵션

배포할 운영체제 타입을 선택합니다. 선택한 항목에 대한 정보는 부트스트랩 파일(start.json)에 추가됩니다.

| Resource Setting |                  |             |                                      |             |       |            |   |          |
|------------------|------------------|-------------|--------------------------------------|-------------|-------|------------|---|----------|
|                  | Windows x86      | Windows x64 |                                      | Module      |       | Source     |   | Resource |
| -                | NRE (Windows)    |             |                                      |             |       |            |   |          |
|                  | Server Path      |             |                                      |             |       |            |   |          |
|                  | Setup Filename   |             | nexa                                 | cro17_Setup | Runti | ime_x86.ex | e |          |
|                  | Engine Setup Key |             | 70104600 6104 4414 AC00 F537882A814B |             |       | A814B      |   |          |
|                  | Version          |             | 17.1.3                               | 2.100       |       |            |   |          |

| 항목               | 설명                                                              |
|------------------|-----------------------------------------------------------------|
| Use              | 배포할 운영체제 선택                                                     |
| Туре             | 운영체제 타입                                                         |
| Server Path      | Update Info 항목에서 설정한 Base URL 상대 경로                             |
|                  | Setup 배포 경로가 Base URL과 다른 경우 지정합니다.                             |
|                  | 예를 들어 Base URL 항목은 "UPDATE"로 지정하고 Server Path 항목을 "SET          |
|                  | UP_FILE"로 지정한 경우에는 아래와 같이 접근합니다.                                |
|                  | <pre>http://localhost/UPDATE/SETUP_FILE/[setup file name]</pre> |
| Setup Filename   | Setup 파일명                                                       |
| Engine Setup Key | Setup Key                                                       |
| Version          | Setup 버전 정보                                                     |

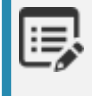

Setup 설정 옵션을 선택하고 바로가기 아이콘이나 스플래시 이미지를 수정하거나 엔진 셋업키를 변경 하기 원한다면 Build App 단계에서 변경할 수 있습니다.

#### Module

넥사크로플랫폼 앱을 실행하는 데 필요한 프레임워크(nexacro17lib) 배포 여부를 설정할 수 있습니다. 실행 환경이 Windows라면 외부 모듈이나 UWP API 앱 실행을 위한 모듈을 추가할 수 있습니다.

#### 실행 환경, Update Type 별 설정 옵션 여부

|             | Update (Local + Server) | Server | Local  |
|-------------|-------------------------|--------|--------|
| Web Browser | Х                       |        |        |
| Windows     | 0                       | 0      | O (필수) |
| Android     | 0                       | Х      | 0 (필수) |
| iOS         | 0                       | Х      | 0 (필수) |
| macOS       | 0                       | Х      | O (필수) |

▮ 설정 옵션

배포할 모듈 파일을 추가하거나 변경, 삭제할 수 있습니다. 실행 환경에 따라 설정 옵션 중 일부만 제공될 수 있습니다.

|     | Windows x86            | Windows x64           | Module 🔽 Sour    |  |  |  |
|-----|------------------------|-----------------------|------------------|--|--|--|
| M   | odules                 |                       |                  |  |  |  |
|     | Туре                   | Server Path           | Name             |  |  |  |
| -   | nexacrolib             | Enter a relative path | nexacro17lib.zip |  |  |  |
| ±   |                        |                       |                  |  |  |  |
| Fir | ъ,                     |                       |                  |  |  |  |
| Ext | Extension Module (x86) |                       |                  |  |  |  |
| Ext | Extension Module (x64) |                       |                  |  |  |  |
| UV  | VP (Windows10 Dev      | vice Agent)           |                  |  |  |  |

| 항목          | 설명                                                                                                    |
|-------------|----------------------------------------------------------------------------------------------------|
| Туре        | 모듈 타입<br>확장 모듈의 경우 운영체제 버전을 표시합니다 (Ext [운영체제버전])                                                                                                    |
|             | 프레임워크(nexacrolib), 파일(File), UWP(UWP) 모듈 타입을 표시합니다.                                                                                                    |
| Server Path | Update Info 항목에서 설정한 Base URL 상대 경로<br>모듈 배포 경로가 Base URL과 다른 경우 지정합니다.<br>예를 들어 Base URL 항목은 "UPDATE"로 지정하고 Server Path 항목을 "MO<br>DULE"로 지정한 경우에는 아래와 같이 접근합니다. |
| Name        | 모듈 파일명 (변경할 수 없음)                                                                                                    |
| TargetPath  | 로컬 환경에 파일을 내려받는 경로를 지정합니다.<br>기본 설정(./)으로 지정한 경우에는 %USERAPP% 경로에 파일을 저장합니다.<br>%USERAPP%Component/TEST/ 와 같은 식으로 특정 경로를 지정할 수도 있<br>습니다.                          |
| Version     | 모듈 버전                                                                                                    |
| Description | 기타 메모 (시스템 실행에는 영향을 미치지 않습니다).                                                                                                    |

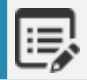

%USERAPP% Alias 경로 참고

#### ▮ 설정 옵션 (Update Type이 Local인 경우)

프레임워크 파일(nexacro17lib.zip)이 기본 설정되어 있으며 삭제하거나 변경할 수 없습니다. 설정 옵션 항목은 Typ e, Name 두 가지 값만 표시합니다.

▲ 설정 옵션 (실행 환경이 Windows인 경우)

확장 모듈, UWP, 파일을 추가하는 기능을 사용할 수 있습니다. 실행 환경이 Android, iOS, macOS인 경우에는 프레 임워크 파일 외 다른 모듈 파일을 배포할 수 없습니다.

▮ 설정 옵션 (실행 환경이 Web Browser 또는 Update Type이 Server인 경우)

프레임워크 파일을 압축된 파일 형태로 내려받지 않고 Web Browser에서 실행되는 파일 형태로 배포합니다.

#### Source

프로젝트 파일 중에서 배포할 대상을 선택합니다. 최초 배포 시에는 전체 프로젝트를 선택해야 하며 업데이트 시에는 필요한 대상만 선택하고 배포할 수 있습니다. 실행 환경과 Update Type에 따라 파일을 직접 배포하거나 압축된 아카 이브 파일 형태로 배포합니다.

┃ 실행 환경, Update Type 별 설정 옵션 여부

|             | Update (Local + Server) | Server | Local  |
|-------------|-------------------------|--------|--------|
| Web Browser | 0                       |        |        |
| Windows     | 0                       | 0      | O (필수) |
| Android     | 0                       | 0      | O (필수) |
| iOS         | 0                       | 0      | 0 (필수) |
| macOS       | 0                       | 0      | 0 (필수) |

▮ 설정 옵션

Project Files 항목에서 배포 대상 파일을 선택합니다. Archives 항목이 있는 경우에는 소스 파일을 담을 아카이브 파 일을 선택한 후에 Project Files 항목에서 배포 대상을 선택할 수 있습니다.

| K |                                                        | Windows x8 | 6 🔽 Windows x64 🔽 | Module 🔽 | Source | Resource Update Ir           | nfo. |
|---|--------------------------------------------------------|------------|-------------------|----------|--------|------------------------------|------|
|   | Archives Project Files All Service - Input filter text |            |                   |          |        |                              |      |
|   |                                                        | Rearchive  | Name              | Version  | De     | Project 'M2_EASY_UI_VIEWSET' |      |
|   | —                                                      |            | Archive00.xzip    | 0        |        | A Environment                |      |
|   | +                                                      |            |                   |          |        | Applications                 |      |
|   | ▷ ▷ ▷ □ Base                                           |            |                   |          |        |                              |      |

사용자에게 배포할 설치 파일(또는 웹 문서) 만들기 | 224

| 항목          | 설명                                    |
|-------------|---------------------------------------|
| Rearchive   | 체크박스를 선택해 원하는 소스 아카이브 파일만 생성할 수 있습니다. |
| Name        | 아카이브 파일명                              |
| Version     | 아카이브 파일 버전                            |
| Description | 기타 메모 (시스템 실행에는 영향을 미치지 않습니다).        |

■ 설정 옵션 (실행 환경이 Web Browser 또는 Update Type이 Server인 경우)

아카이브 파일을 만들지 않고 Project Files에서 선택한 항목만 배포합니다. 설정 옵션에서 Archives 항목이 표시되지 않습니다.

■ 설정 옵션 (Update Type이 Local인 경우)

설정 옵션 항목은 Rearchive, Name 두 가지 값만 표시합니다.

#### Resource

리소스 파일 중에서 배포할 대상을 선택합니다. 최초 배포 시에는 전체 리소스를 선택해야 하며 업데이트 시에는 필요 한 대상만 선택하고 배포할 수 있습니다. 실행 환경과 Update Type에 따라 파일을 직접 배포하거나 압축된 아카이브 파일 형태로 배포합니다.

실행 환경, Update Type 별 설정 옵션 여부

|             | Update (Local + Server) | Server | Local  |
|-------------|-------------------------|--------|--------|
| Web Browser | 0                       |        |        |
| Windows     | 0                       | 0      | O (필수) |
| Android     | 0                       | 0      | O (필수) |
| iOS         | 0                       | 0      | O (필수) |
| macOS       | 0                       | 0      | O (필수) |

▌ 설정 옵션

Resource Files 항목에서 배포 대상을 선택합니다. Archives 항목이 있는 경우에는 Resource.zip 하나의 파일만 만 들 수 있습니다.

#### 225 | 개발도구 가이드

|     | Windows x86 🔽 Windows x64 | Module  | Source    | e | Resource                     | <u>Update Info.</u> |
|-----|---------------------------|---------|-----------|---|------------------------------|---------------------|
| Arc | :hives                    |         |           |   | Resource Files               |                     |
|     | Name                      | Version | Descripti |   | Project 'M2_EASY_UI_VIEWSET' |                     |
|     | Resource.zip              | 0       |           |   | 🔺 🗹 🧓 Theme                  |                     |
|     |                           |         |           |   | 🗹 👼 default (using)          |                     |
|     |                           |         |           |   | XCSSResource                 |                     |
|     |                           |         |           |   | I UserFont Resource          |                     |
|     |                           |         |           |   | InitValueDefinition          |                     |
|     |                           |         |           |   | ImageResource                |                     |
|     |                           |         |           |   |                              |                     |

| 항목          | 설명                             |
|-------------|--------------------------------|
| Name        | 아카이브 파일명 (변경할 수 없음)            |
| Version     | 아카이브 파일 버전                     |
| Description | 기타 메모 (시스템 실행에는 영향을 미치지 않습니다). |

▮ 설정 옵션 (실행 환경이 Web Browser 또는 Update Type이 Server인 경우)

아카이브 파일을 만들지 않고 Resource Files에서 선택한 항목만 배포합니다. 설정 옵션에서 Archives 항목이 표시 되지 않습니다.

설정 옵션 (Update Type이 Local인 경우)

설정 옵션 항목은 Name만 표시합니다.

# 17.3 Build App 단계에서 설치 파일 만들기

Packing 단계에서 생성한 아카이브 파일 중에서 설치 시 필요한 파일을 포함해 설치 파일을 만들 수 있습니다. 배포 할 운영체제에 따라 옵션을 지정할 수 있습니다.

### 17.3.1 Build App 위저드 실행하고 설치 파일 만들기

1 Packing 위저드에서 아카이브 파일을 만들고 [Build] 버튼을 클릭하거나 메뉴 [Deploy > Build App]를 선택 하면 Build App 위저드가 실행됩니다. Packing 단계에서 [Build] 버튼을 클릭한 경우에는 속성 설정화면으로 넘어가고 Build App 메뉴로 접근한 경 우에는 Build Target 선택 후 설정 화면으로 이동합니다.

 

 2
 Build Target 항목 중 Windows 운영체제를 선택한 경우에 Setup 관련 설정을 확인하고 [Build] 버튼을 클릭 합니다.

| I   | ne> <ac< th=""><th></th><th></th><th></th></ac<> |             |               |                                         |
|-----|--------------------------------------------------|-------------|---------------|-----------------------------------------|
| Bu  | ild App                                          |             |               | Setting > Build                         |
| Wir | ndows (x86, x64)                                 | Android, iO | S/iPadOS, mac | DS .                                    |
| Pro | gram Name(App <sup>·</sup>                       | Title)      | TEST_USER_FIL | ELD                                     |
| Ŧ   | Build Type                                       |             |               |                                         |
|     | Build Type                                       |             | x             | :86,x64 👻                               |
| Ŧ   | Setup Informati                                  | on          |               |                                         |
|     | Install Location                                 |             | r             | nexacro\17.1\TEST_USER_FIELD\           |
| Ŧ   | Windows x86                                      |             |               |                                         |
|     | Setup Filename                                   |             | r             | nexacro17_SetupRuntime_x86.exe          |
|     | Setup Version                                    |             | C             | )                                       |
| -   | Configure                                        |             |               |                                         |
|     | Server Path                                      |             |               |                                         |
|     | Engine Setup                                     | Кеу         | 7             | 701 B45D9-5154-44 14-A 005-F537B82A814B |
| Ŧ   | Windows x64                                      |             |               |                                         |
|     | Setup Filename                                   |             | r             | nexacro17_SetupRuntime_x64.exe          |
|     | Setup Version                                    |             | C             | )                                       |
| +   | Configure                                        |             |               |                                         |
| ١.  | Advanced                                         |             |               |                                         |

| 항목                | 설명                                                                                                    |
|-------------------|----------------------------------------------------------------------------------------------------|
| Program Name      | 프로그램 추가/삭제에서 표시되는 프로그램 명입니다.기본값은 프로젝<br>트명으로 설정합니다.                                                            |
| Build Type        |                                                                                                    |
| Build Type        | 운영체제 버전을 선택합니다.                                                                                                |
| Setup information |                                                                                                    |
| Install Location  | 앱 설치 파일 실행 시 앱이 설치될 경로를 지정합니다.<br>운영체제 "Program Files" 폴더 아래에 설치될 경로를 지정할 수 있습니<br>다.<br>기본값은 "nexacro₩17"입니다. |
| Windows [운영체제 버전] |                                                                                                    |

| 항목                                                                           | 설명                                                                                                    |  |
|------------------------------------------------------------------------------|----------------------------------------------------------------------------------------------------|--|
| 32비트, 64비트 중에서 선택한 운영체제 정보                                                   | 만 설정합니다.                                                                                                    |  |
| 실행 환경에 따라 설치 파일명을 변경할 수 있습                                                   | 하나다.                                                                                                    |  |
| Setup Filename                                                               | 생성할 설치 파일명을 지정합니다.                                                                                                    |  |
| Setup Version                                                                | 설치 파일 버전을 지정합니다.                                                                                                    |  |
| Windows [운영체제 버전] > Configure<br>- Server Path나 Engine Setup Key 변경 시 설정합니다. |                                                                                                    |  |
| Server Path                                                                  | Update Info 항목에서 설정한 Base URL 상대 경로<br>Setup 배포 경로가 Base URL과 다른 경우 지정합니다.<br>예를 들어 Base URL 항목은 "UPDATE"로 지정하고 Server Path 항목을<br>"SETUP_FILE"로 지정한 경우에는 아래와 같이 접근합니다.<br>http://localhost/UPDATE/SETUP_FILE/[setup file name] |  |
| Engine Setup Key                                                             | 엔진 설치 키 (clsid)를 지정합니다.                                                                                                    |  |

| - | Advanced         |                        |
|---|------------------|------------------------|
|   | Install Mode     | Default                |
|   | Auto Update      | Auto                   |
| - | Shortcut         |                        |
|   | Туре             | Select at Install time |
|   | Icon File        |                        |
| - | Splash           |                        |
|   | Image File       |                        |
|   | Show Message     | Default                |
|   | Update Browser   | latest version         |
|   | Rename Excutable |                        |

| 항목            | 설명                                                                                                    |
|---------------|----------------------------------------------------------------------------------------------------|
| Advanced      |                                                                                                    |
| Install Mode  | Default: 기본 설치 모드<br>Silent: 설치 중 대화상자가 나타나지 않고 기본 설정값으로 설치                                                                                                    |
| Auto Update   | Packing 단계에서 Update Info에 설정한 AutoUpdate 설정보다 우선<br>해서 넥사크로 엔진 자동 업데이트 여부를 지정합니다.<br>기본값은 "Auto"입니다.<br>"Manual" 항목 지정 시 넥사크로 엔진 자동 업데이트를 처리하지 않습<br>니다.                                         |
| Shortcut Type | Desktop : 바탕화면에 바로가기 아이콘을 생성합니다.<br>Start Menu : 시작메뉴에 바로가기 아이콘을 생성합니다.<br>Desktop + Start Menu : 바탕화면과 시작메뉴에 바로가기 아이콘을 생<br>성합니다.<br>Select at Install time: 엔진 설치 시 바로가기 아이콘 생성 위치를 지정<br>합니다. |

| 항목                  | 설명                                                         |
|---------------------|------------------------------------------------------------|
|                     | No use : 바로가기 아이콘을 생성하지 않습니다.                              |
|                     | 기본값은 "Select at Install time"입니다.                          |
|                     | Install Mode 옵션값이 "Silent"인 경우에는 "Select at Install time"를 |
|                     | 사용할 수 없으며 기본값은 "Desktop"입니다.                               |
| Shortcut Icon File  | 앱 설치 파일, 실행 및 삭제 프로그램의 아이콘을 변경합니다.                         |
|                     | 기본값은 넥사크로플랫폼 아이콘을 사용합니다.                                   |
| Splash Image File   | 스플래시 화면 이미지를 지정한 파일로 변경합니다.                                |
| Splash Show Message | Default : 기본 메시지 표시                                        |
|                     | Do not show: 메시지를 표시하지 않음                                  |
| Update Browser      | 브라우저 에뮬레이션을 최신 버전으로 업데이트할지를 설정합니다.                         |
| Rename Executable   | 실행 프로그램 파일명을 변경합니다.                                        |
|                     | 기본값은 "nexacro.exe"입니다.                                     |

앱에서 WebBrowser 컴포넌트를 사용하는 경우 Update Browser 옵션으로 설정한 값에 따라 실행되는 브라우저 에뮬레이션 버전이 달라집니다. 사용자 PC에 2개 이상의 앱이 설치된 경우 U pdate Browser 옵션이 다르면 앱 간의 설정 충돌이 발생할 수 있습니다. Rename Executable 옵션에서 기본값인 "nexacro.exe" 대신 다른 이름으로 파일명을 지정하면 설치된 앱 간의 설정 충돌을 방지할 수 있습니다.

기본 Engine Setup Key를 그대로 사용하거나 입력칸 오른쪽에 있는 열쇠 모양의 버튼을 클릭하면 Engine Se tup Key를 새로 생성할 수 있습니다. 사용자 PC에 여러 개의 앱이 설치되어야 하는 경우에는 Engine Setup K ey를 새로 생성하고 따로 관리하는 것을 권장합니다.

| * | Windows x86      |                                       |
|---|------------------|---------------------------------------|
|   | Setup Filename   | nexacro17_SetupRuntime_x86.exe        |
|   | Setup Version    | 17.1.2.100                            |
| - | Configure        |                                       |
|   | Server Path      |                                       |
|   | Engine Setup Key | 56E50054-0A71-40802-0401-40005080E520 |
| _ | Windows v64      |                                       |

1 업데이트 과정에서 Engine Setup Key를 새로 생성하면 설치된 앱을 업데이트할 수 없습니다.

| Engine Setup Key already exists.<br>If you change the key, the project may not work prop<br>Are you sure you want to create a new key? | erly. |
|----------------------------------------------------------------------------------------------------|-------|
| <u>Y</u> es                                                                                                    | No    |

3 Build Target 항목 중 Android, iOS, macOS 운영체제를 선택한 경우에 AppBuilder 관련 옵션을 설정합니다.

| Βι        | uild App                 | Setting > Build                          |
|-----------|--------------------------|------------------------------------------|
|           |                          |                                          |
| And       | droid, iOS/iPadOS, macOS |                                          |
| ro        | gram Name(App Title) He  | lloWorld                                 |
| Ŧ         | Build Environment        |                                          |
|           | Target Project           | HelloWorld 👻 🕇                           |
|           | Project URL              | http://1.1.1.1.1.appbuilder/archives/340 |
|           | Package Name             | com.nexacro.HelloWorld                   |
|           | Version                  | 1.0.0                                    |
|           | Build Type               | Build 🔹                                  |
|           | Build Library            | Test Library C                           |
|           | Build Mode               | Debug 🗸                                  |
| F         | Auto Deploy Server       |                                          |
| ✓ Android |                          |                                          |
|           | Setup Filename (apk)     | HelloWorld                               |
|           | Setup Version            | 0                                        |
| +         | Advanced                 |                                          |
| •         | iOS/iPadOS               |                                          |
|           | Setup Filename (ipa)     | HelloWorld                               |
|           | Setup Version            | 0                                        |
| +         | Advanced                 |                                          |
|           |                          |                                          |
| 항목                  | 설명                                                                                                    |
|---------------------|----------------------------------------------------------------------------------------------------|
| Project information |                                                                                                    |
| Program Name        | 운영체제에 앱 설치 시 표시되는 프로그램명입니다.                                                                                                    |
| Build Environment   |                                                                                                    |
| TargetProject       | 앱빌더 프로젝트를 신규로 생성하거나 기존에 있는 앱빌더 프로젝트를<br>선택합니다.                                                                                               |
| Project URL         | 앱을 배포할 URL을 지정할 수 있습니다.<br>기본값은 AppBuilder에서 자동생성되는 URL입니다.                                                                                  |
| Package Name        | Package 이름을 표시합니다.                                                                                                    |
| Version             | 파일 버전을 지정합니다.                                                                                                    |
| Build Type          | - Build<br>선택한 프로젝트를 새로 빌드합니다.<br>이미 빌드한 경우에는 다시 빌드합니다.<br>- Upload Contents<br>선택한 프로젝트의 콘텐츠만 업로드합니다.                                       |
| Build Library       | 프로젝트 빌드 시 적용할 넥사크로플랫폼 라이브러리를 선택합니다.                                                                                                    |
| Build Mode          | 빌드 모드를 선택합니다.                                                                                                    |
| Auto Deploy Server  |                                                                                                    |
| Deploy Mode         | Deploy 서버 사용 여부를 설정합니다.<br>true 선택 시 Deploy Server를 선택할 수 있습니다.                                                                              |
| Deploy Server       | Deploy Mode 항목값을 true 선택 시 앱빌더에 설정한 Deploy Server<br>목록에서 Deploy 서버를 선택합니다.                                                                  |
| Deploy Directory    | Deploy Server에 설정된 경로를 표시합니다. 설정값은 수정할 수 있습니<br>다.                                                                                           |
| [운영체제]              |                                                                                                    |
| Setup Filename      | 생성할 설치 파일명을 지정합니다.                                                                                                    |
| Setup Version       | 설치 파일 버전을 지정합니다.                                                                                                    |
| [운영체제 > Advanced]   |                                                                                                    |
| Signing             | 프로젝트 빌드 시 적용할 Signing 정보를 지정합니다.                                                                                                    |
| Plist URL           | In-House 업데이트를 처리하기 위한 plist URL 정보를 지정합니다.<br>AppBuilder 서버를 사용하는 경우에는 기본값을 사용하며 별도 배포 서<br>버를 운영하는 경우에 URL 값을 변경할 수 있습니다.<br>iOS에서만 사용합니다. |
| Built-in Library    | 빌드 시 적용할 32비트, 64비트 공유 라이브러리를 선택합니다.<br>17.0.0.2200 이후 버전에서 지원하는 기능입니다.                                                                      |
| User Library        | 프로젝트 빌드 시 적용할 User Library를 선택합니다.<br>Android, iOS만 지원하며 macOS는 지원하지 않습니다.                                                                   |
| lcon                | 앱 아이콘 이미지 파일을 지정합니다.                                                                                                    |
| Splash Image        | 앱 실행 시 표시되는 Splash 이미지 파일을 지정합니다.                                                                                                    |
| Dmg Image           | Apple disk image (DMG) 배경 이미지 파일을 지정합니다.<br>macOS에서만 사용합니다.                                                                                  |

| 항목                  | 설명                                             |
|---------------------|------------------------------------------------|
| Project information |                                                |
| Permission          | 앱 실행 권한을 지정합니다.                                |
|                     | Android만 지원하며 iOS, macOS는 지원하지 않습니다.           |
| Rotation            | 앱에서 화면을 세로(Portrait) 또는 가로(Landscape) 로 고정시키거나 |
|                     | 고정을 풀고 센서를 활성화(Sensor) 하는 옵션을 선택합니다.           |

#### 아이콘, 이미지 파일

운영체제에 따라 지정된 형식에 맞는 파일을 지정해주어야 합니다. 사용할 수 있는 파일에 대한 정보는 아래 링 크를 참고하세요.

iI, 안드로이드 : http://docs.tobesoft.com/deployment\_guide\_nexacro\_17\_ko#119de8cc75 8694b8 iOS: http://docs.tobesoft.com/deployment\_guide\_nexacro\_17\_ko#c92865078451407 7 macOS : http://docs.tobesoft.com/deployment\_guide\_nexacro\_17\_ko#8df97db63ecaf 4ed

Icon이나 Splash Image 등 이미지 파일을 포함하고 있는 경우에 눈 모양 아이콘 클릭 시 이미지 미리보기 기 능을 제공합니다. zip 파일로 여러 이미지 파일을 묶은 경우 오른쪽 아래 [>] 버튼을 클릭해 다음 이미지를 확인 할 수 있습니다.

|   | User Library                                                                                       |                                                | G     |     |
|---|----------------------------------------------------------------------------------------------------|------------------------------------------------|-------|-----|
|   | lcon                                                                                               | androidlcon.zip                                |       | •   |
|   | Splash Image                                                                                       | androidSplash.zip                              |       | 9   |
|   | Permission                                                                                         |                                                |       | r2, |
|   | Rotation                                                                                           | portrait                                       |       |     |
| E | plash Image<br>nter the image file path(*.zip) to displ<br>f not specified, the nexacro platform i | ay when the App is launche<br>mage is applied. | <br>- |     |

(4) [Build] 버튼을 클릭하면 설정에 따라 설치 파일을 생성합니다.

설치 파일 생성이 완료되면 생성된 파일을 확인할 수 있습니다. 운영체제 또는 파일에 따라 QR 코드가 지원되 는 경우에는 산출물 선택 시 QR 코드 이미지가 표시되며 그렇지 않으면 산출물 URL만 제공합니다. 빌드 실패 시에는 빨간색으로 표시되며 표시합니다.

| Build App                                      |                                                                                        |                      |                |
|------------------------------------------------|----------------------------------------------------------------------------------------|----------------------|----------------|
| ne> <a< th=""><th></th><th></th><th></th></a<> |                                                                                        |                      |                |
| Build App                                      |                                                                                        | Build Target >       | Setting > Buil |
|                                                |                                                                                        |                      |                |
| ile                                            |                                                                                        |                      | Result         |
| == Finish dep                                  | oloying module : Success 0, Fail 0 (Merge 0, Copy 0, Skip 0, Compress 0, Compiled 0)   |                      | Success        |
| == Make boo                                    | vtstrap                                                                                |                      | Success        |
| ===== Fini                                     | sh deploying [Android] ======                                                          |                      | Success        |
| ===== Star                                     | t deploying [iOS/iPadOS] ======                                                        |                      |                |
| == Start depl                                  | oying source.                                                                          |                      |                |
| == Finish dep                                  | oloying source : Success 0, Fail 0 (Merge 0, Copy 0, Skip 0, Compress 0, Compiled 0)   |                      | Success        |
| == Start depl                                  | oying module.                                                                          |                      |                |
| == Finish dep                                  | oloying module : Success 82, Fail 0 (Merge 0, Copy 82, Skip 0, Compress 0, Compiled 0) |                      | Success        |
| == Make boo                                    | vtstrap                                                                                |                      | Success        |
| ===== Fini                                     | sh deploying [iOS/iPadOS] =====                                                        |                      | Success        |
| == Building A                                  | App [Android, iOS/iPadOS]                                                              |                      |                |
| Collecting da                                  | ta for building app.                                                                   |                      |                |
| Project built i                                | n app builder server.                                                                  |                      | -              |
| [Server Error]                                 | IOS build failed. (Error Code '-702')                                                  |                      | Error          |
| Android dow                                    | nload url: http://ppbuilder/file/downloadFile.do/file_idx=289                          |                      | Success        |
| arget OS                                       | Output                                                                                 | 3 4 QRCode           | (Android (apk) |
| JS/iPadOS                                      | Build failed. Please check the log file.                                               |                      | week and       |
| ndroid (aab)                                   | http://1 appbuilder/file/downloadFile.do?file_idx=290                                  |                      | 96 B. L        |
| ndroid (apk)                                   | http://1 appbuilder/file/downloadFile.do?file_idx=289                                  |                      | 0 B.           |
|                                                |                                                                                        |                      |                |
|                                                |                                                                                        | < Prev Next > Finish | Cance          |

|   | 항목           | 설명                                                      |
|---|--------------|---------------------------------------------------------|
| 1 | Log          | 앱 빌더에서 처리한 작업 로그를 표시합니다.<br>으르가 반생한 경우에는 으르 메시기를 표시합니다. |
| - |              | 그ㅠ가 걸경한 경구에는 그ㅠ 매시지를 표시합니다.                             |
| 2 | Download url | 배포 대상 환경별 설치 파일을 내려받을 수 있는 URL을 표시합니다.                  |
|   |              | 마우스 포인터를 가져가면 오른쪽에 QR 코드 이미지가 표시됩니다.                    |
| 3 | Copy url     | Download url 값을 클립보드에 복사합니다.                            |
| 4 | Save QR Code | QR Code 이미지를 PNG 파일로 저장합니다.                             |

### 17.3.2 AppBuilder 실행 시 추가 옵션 처리하기

AppBuilder에서 앱 빌드 작업을 실행하려면 앱빌더 프로젝트를 생성하고 프로젝트 옵션을 지정해주어야 합니다. 프 로젝트를 생성하고 옵션을 지정하는 작업은 AppBuilder 콘솔에서 처리할 수 있습니다. 그 중에서 앱빌더 프로젝트를 생성하거나 프레임워크 라이브러리를 변경하고 사용자 라이브러리를 등록하고 권한을 지정하는 작업은 Build App 위저드에서 처리할 수 있습니다.

#### TargetProject (앱빌더 프로젝트) 생성하기

Setting > Build Environment > Target Project

앱빌더를 사용하기 위해서는 앱빌더 프로젝트를 생성해주어야 합니다. 이미 생성된 프로젝트가 있다면 해당 프로젝 트를 선택해서 사용할 수 있습니다. 프로젝트가 없는 경우에는 [+] 버튼을 클릭해 프로젝트를 생성합니다.

| Error     | X                                                                                                   |
|-----------|----------------------------------------------------------------------------------------------------|
| $\otimes$ | If you add the project, the contents of the current page will be reset.<br>Do you want to continue? |
|           | <u>Y</u> es                                                                                         |

| <b>N</b> 0 | Create Project |    | ×      |
|------------|----------------|----|--------|
| -          | Project        |    |        |
|            | Project Name   |    |        |
|            | Package Name   |    |        |
|            |                |    |        |
|            |                |    |        |
|            |                | ОК | Cancel |
|            |                |    |        |

Package Name과 Signing 설정에 등록된 내용이 다른 경우에는 설치 파일 생성이 실패할 수 있습니다.

#### Build Library를 신규로 등록하거나 변경하기

Setting > Build Environment > Build Library

Ţ

넥사크로 플랫폼 프레임워크 라이브러리와 운영체제별 라이브러리를 관리합니다. 기존에 등록된 항목을 선택하거나 변경할 수 있으며 신규로 라이브러리 파일을 등록할 수 있습니다.

| 🏹 Library Manager                |                       |                                   | ×        |
|----------------------------------|-----------------------|-----------------------------------|----------|
| 1<br>Library List + -            | Library               |                                   |          |
| ▲ 💵 Local                        | Name                  | nexacro17_20210107                |          |
| ✓ local library                  | Version               | 17.1.3.1                          |          |
| Server     Inexacro17,20210107   | Framework Library     | nexacro17lib.zip(17.1.3.1)        | <b>•</b> |
| ✓ test1210                       | Mobile Engine Library |                                   |          |
| √ test                           | Android               | NRE for android.support(17.1.3.1) |          |
| TEST_MA                          | iOS/iPadOS            | NRE for iOS(17.1.3.1)             |          |
| ✓ hexacro17_20200714_1 + NewItem | macOS                 | NRE for macOS(17.1.3.1)           |          |
|                                  |                       |                                   |          |
|                                  |                       |                                   |          |

|   | 항목       | 설명                                                                                                  |
|---|----------|----------------------------------------------------------------------------------------------------|
| 1 | 라이브러리 목록 | 앱빌더 서버에 등록된 라이브러리와 신규로 등록하려는 라이브러리 목록을 표시합니<br>다. 상태에 따라 수정중인 항목과 새로 추가한 항목은 아이콘을 다른 형태로 표시합니<br>다. |
| 2 | 라이브러리 속성 | Name, Version, Framework Library는 필수항목입니다.<br>Mobile Engine Library는 3개 항목 중 하나 이상은 지정해주어야 합니다.     |

서버에 등록된 라이브러리 대신 local library 항목을 지정한 경우에는 PC에 설치된 라이브러리 파일을 사용합니다.

| - | Build Environment    |               |  |  |  |  |
|---|----------------------|---------------|--|--|--|--|
|   | Target Project       | mobile0712    |  |  |  |  |
|   | Build Type           | Build         |  |  |  |  |
|   | Build Library        | local library |  |  |  |  |
| - | Android              | local library |  |  |  |  |
|   | Resource Path        | lib_20180619  |  |  |  |  |
|   | Setup Filename (apk) | lib_20180717  |  |  |  |  |

local libray 항목은 제품 설치 버전으로 기본 설정됩니다. 기본으로 설정된 라이브러리 파일 목록은 SetupRuntime.j son 파일에서 확인할 수 있습니다.

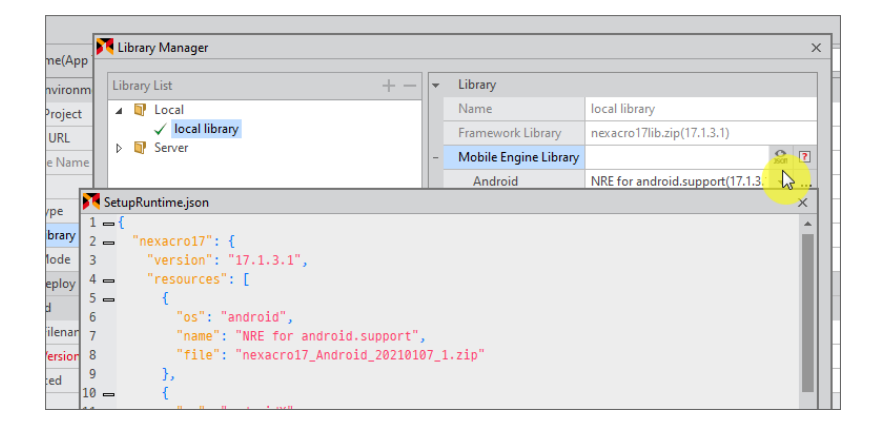

기본 설정된 라이브러리 파일은 사용자가 변경할 수 있습니다. 변경된 내용은 제품 업데이트 전에는 유지되며 제품 업데이트 시 SetupRuntime.json 파일이 변경되면 해당 버전에 맞게 초기화됩니다.

• 안드로이드 라이브러리는 Android, AndroidX 중에 선택할 수 있습니다.

| Library List + - | - | ▼ Library             |                                  |           |   |
|------------------|---|-----------------------|----------------------------------|-----------|---|
| 🔺 🔋 Local        |   | Name                  | local library                    |           |   |
| ✓ local library  |   | Framework Library     | nexacro17lib.zip(17.1.3.1)       |           |   |
| ▷ 📭 Server       | - | Mobile Engine Library |                                  | O<br>JSOT | ? |
|                  |   | Android               | NRE for android.support(17.1.3.  | ĸ         |   |
|                  |   | iOS/iPadOS            | NRE for android.support(17.1.3.1 | )         |   |
|                  |   | macOS                 | NRE for androidX(17.1.3.1)       |           |   |

• 프레임워크 라이브러리와 다른 버전의 파일을 선택할 수 있습니다. 파일 버전이 다른 경우에는 빨간색으로 항목 을 표시합니다.

| Library List +             | [ | * | Library               |                                    |         |   |
|----------------------------|---|---|-----------------------|------------------------------------|---------|---|
| 🔺 🔋 Local                  |   |   | Name                  | local library                      |         |   |
| ▲ local library ▶ ♥ Server |   |   | Framework Library     | nexacro17lib.zip(17.1.3.1)         |         |   |
|                            |   | - | Mobile Engine Library | C<br>350                           | ≽<br>xī | ? |
|                            |   |   | Android               | NRE for androidX(17.1.3.1)         | -       |   |
|                            |   |   | iOS/iPadOS            | C:\Program Files (x86)\nexacro\17. | 1       |   |
|                            |   |   | macOS                 | Framework for macOS(17.1.3.1)      |         |   |
|                            |   |   |                       | -                                  |         |   |

#### Singning 신규로 등록하거나 변경하기

Setting > Android, iOS, macOS > Advanced > Signing

Signing 파일을 등록하거나 생성(Android의 경우)하고 등록된 내용을 확인할 수 있습니다.

Android

| Signing List      | +-  - | Signing                |                                                                                                    |   |
|-------------------|-------|------------------------|----------------------------------------------------------------------------------------------------|---|
| ✓ android-signing |       | Name                   | android-signing                                                                                                    |   |
|                   |       | Owner                  | admin                                                                                                    |   |
|                   |       | Keystore Alias name    | langung territoria de la construcción de la construcción de la |   |
|                   |       | Keystore Alias Passwor | *******                                                                                                    | < |
|                   |       | Keystore               | Generate                                                                                                    |   |
|                   |       | Keystore File          | android-signing.keystore                                                                                                    |   |
|                   |       | Keystore Password      | ******                                                                                                    | < |

|   | 항목                      | 설명                                                                                                    |
|---|-------------------------|----------------------------------------------------------------------------------------------------|
| 1 | name                    | 등록할 항목 이름을 입력합니다.                                                                                                    |
| 2 | Owner                   | Keystore(또는 Signing)의 소유자를 입력합니다.<br>(로그인 계정으로 자동 입력됩니다).                                                                                                    |
| 3 | Keystore Alias Name     | Keystore Alias 이름을 입력합니다.<br>Keystore Alias 이름은 6자 이상으로 입력해야 합니다.                                                                                                    |
| 4 | Keystore Alias Password | Keystore Alias의 비밀번호를 입력합니다.<br>Keystore Alias 비밀번호는 6자 이상으로 입력해야 합니다.                                                                                                    |
| 5 | Keystore File           | Keystore 파일을 생성하거나 가지고 있는 파일을 등록합니다.<br>- Generate: App Builder에서 Keystore 파일을 생성합니다.<br>- Upload: Keystore 파일을 등록하고 등록된 파일을 표시합니다.<br>등록된 파일은 링크 형태로 표시되며 링크를 클릭하면 해당 파일을<br>내려받을 수 있습니다. |
| 6 | Keystore Password       | Keystore 비밀번호를 입력합니다.                                                                                                    |

#### iOS/macOS

| 🏹 Signing Manager |   |                      | >                        | × |
|-------------------|---|----------------------|--------------------------|---|
| Signing List + -  | - | Signing              |                          | ] |
| √ ios-inhouse     |   | Name                 | ios-inhouse              |   |
|                   |   | Owner                | admin                    |   |
|                   |   | Certificate File     | Distribution_Ser         |   |
|                   |   | Certificate Name     | iPhone Distribution:     | 1 |
|                   |   | Certificate Password | *******                  |   |
|                   |   | Provisioning Profile | InHouse_Distribution_Ser |   |
|                   |   | Provisioning Type    | enterprise               |   |
|                   |   |                      |                          |   |

|   | 항목                         | 설명                                                                                                    |
|---|----------------------------|----------------------------------------------------------------------------------------------------|
| 1 | name                       | 등록할 항목 이름을 입력합니다.                                                                                                    |
| 2 | Owner                      | Keystore(또는 Signing)의 소유자를 입력합니다.<br>(로그인 계정으로 자동 입력됩니다).                                                                                        |
| 3 | Certificate Name           | iOS Certificate 이름을 입력합니다.                                                                                                    |
| 4 | Certifcate Password        | 등록한 iOS Certificate 파일 비밀번호를 입력합니다.                                                                                                    |
| 5 | Certificate File           | iOS Certificate 파일을 등록합니다.                                                                                                    |
| 6 | Provisioning Profile (iOS) | Provisioning Profile 파일을 등록합니다.                                                                                                    |
| 7 | Provisioning Type          | Provisioning Profile 파일 유형을 표시합니다.<br>입력 항목은 아니고 Provisioning Profile 파일 속성에 따라 enterpri<br>se , app-store , ad-hoc , development 중 한 가지가 표시됩니다. |

### User Library를 신규로 등록하거나 변경하기

Setting > Android, iOS > Advanced > User Library

운영체제별 사용자 라이브러리를 관리합니다. 기존에 등록된 항목을 선택하거나 변경할 수 있으며 신규로 사용자 라 이브러리 파일을 등록할 수 있습니다.

| <b>N</b> | Library Manager |        |     |                     |                         | × |
|----------|-----------------|--------|-----|---------------------|-------------------------|---|
| 0        | Library Name    | Status | -2- | Library             |                         |   |
|          | pluginTest      | server |     | Name                | test                    |   |
|          | androidPlugin   | server |     | Version             | 1                       |   |
|          | test            | server | -   | Library File(*.jar) |                         |   |
|          | F               |        |     | Library File(*.jar) | libhelloplugin.jar      |   |
|          |                 |        |     | ClassName           | com.example.helloplugin |   |
|          |                 |        |     |                     |                         |   |

|   | 항목           | 설명                                                                                                    |
|---|--------------|----------------------------------------------------------------------------------------------------|
| 1 | 사용자 라이브러리 목록 | 앱빌더 서버에 등록된 사용자 라이브러리와 신규로 등록하려는 사용자 라이브러<br>리 목록을 표시합니다. Status 항목은 3가지로 상태를 표시합니다.<br>server : 서버에 등록된 사용자 라이브러리<br>update : 서버에 등록된 사용자 라이브러리를 사용자가 편집하고 있는 상태<br>new : 사용자가 신규로 등록할 사용자 라이브러리 |
| 2 | 사용자 라이브러리 속성 | 모든 항목이 필수 입력 항목입니다.<br>(ClassName은 안드로이드 운영체제인 경우에만 입력합니다).<br>지원하는 라이브러리 파일의 확장자는 아래와 같습니다.<br>안드로이드 : *.jar<br>iOS : *.a                                                                        |

#### 프로젝트 빌드 시 적용할 사용자 라이브러리를 선택해 적용할 수 있습니다.

| - | Options      |                                      |   |   |  |
|---|--------------|--------------------------------------|---|---|--|
|   | User Library | sms test, alert test, messanger test | • | C |  |
|   | lcon         | 🖌 sms test                           |   |   |  |
|   | Splash Image | messanger test                       |   |   |  |
|   | Permission   | test17                               |   |   |  |
|   | 105          | V alert test                         |   |   |  |
|   | 105 P. ()    | light test                           |   |   |  |

#### Permission 지정하기

Setting > Android > Advanced > Permission

안드로이드 운영체제에서 필요한 권한을 지정할 수 있습니다.

| Ketting Device Permission V                                                                                                    | alue |                                                                                                    | Х |
|----------------------------------------------------------------------------------------------------|------|----------------------------------------------------------------------------------------------------|---|
| Device API Permission   AudioPlayer   AudioRecorder   Camera   Contact   ExternalAPI   Geolocation   Map   Xpush   Config File   SMS   Vibrator   Bluetooth | Key  | Xpush         com.google.android.c2dm.permission.RECEIVE         com.nexacro.permission.C2D_MESSAGE         - Key value type : Sender ID         - Config file : google-services.json file path |   |
|                                                                                                    |      | OK Cance                                                                                                    | 1 |

Map, Xpush 권한 지정 시에는 Key값을 입력해주어야 합니다. key값이 없는 경우에 앱이 정상적으로 동작하지 않습니다.

Xpush 권한 지정 시에는 Firebase Android 구성 파일(google-services.json)을 첨부해주어야 합니다.

### 17.3.3 AppBuilder 빌드 실패 시 로그 정보 확인하기

AppBuilder에서 빌드 처리 중 실패한 경우 로그 파일을 확인할 수 있습니다. 빌드 실패 시 설치 파일 링크 대신 로그 파일을 확인할 수 있는 링크를 제공합니다.

| Ruild App                  |                                          |             | ×                   |
|----------------------------|------------------------------------------|-------------|---------------------|
| ne <mark>&gt;&lt;</mark> a | STUDIO                                   |             |                     |
| Build App                  |                                          | Build Targe | t > Setting > Build |
|                            |                                          |             |                     |
| File                       |                                          |             | Result              |
| == Building Ap             | pp [iOS/iPadOS]                          |             |                     |
| Collecting data            | i for building app.                      |             |                     |
| Project built in           | app builder server.                      |             |                     |
| [Server Error] i           | DS build failed. (Error Code '-702')     |             | Error               |
|                            |                                          |             |                     |
| Target OS                  | Output                                   | QRC         | Code(iOS/iPadOS)    |
| iOS/iPadOS                 | Build failed. Please check the log file. |             |                     |
|                            |                                          |             | No Image            |

로그 파일에서는 에러코드와 빌드 실패 시 생성된 로그 정보를 확인할 수 있습니다.

| {<br>"date" : "2020/06/25/13:37:52",<br>"iOS" :                                                                                                    |                                                                                                    |
|----------------------------------------------------------------------------------------------------|----------------------------------------------------------------------------------------------------|
| {<br>"error code" : "-702",<br>"build log" : "==== Create Logs =====                                                                                                    |                                                                                                    |
| PROJECT_PATH=/Users/index.itemp/newAppBuilder_output2/projects/<br>APP_NAME=TEST<br>PROJECT_TEMPLATE_DIR=/Users/index.index.inpt/apache-tomcat-newAppBuil<br>BOOTSTRAP_URL= <u>http://JJ2.10.12.37.3000/appbuilder/archives/10/io</u><br>IOS_BUILDER_HOME=/Users/index.inf/opt/apache-tomcat-newAppBuilder/<br>UPDATE_TYPE=undate | '10/ios/TEST PACKAGE=com.nexacr<br>.der/webapps/appbuilder/WEB-INF<br><u>os /start ios.json</u><br>/webapps/appbuilder/WEB-INF/pro |

# 17.4 이전 설정 그대로 빠르게 Build 하기

프로젝트의 Build 이력이 있는 경우에는 Quick Build 기능을 사용할 수 있습니다. Build 이력이 있는 경우에는 메뉴 [ Deploy > Quick Build] 항목이 활성화됩니다.

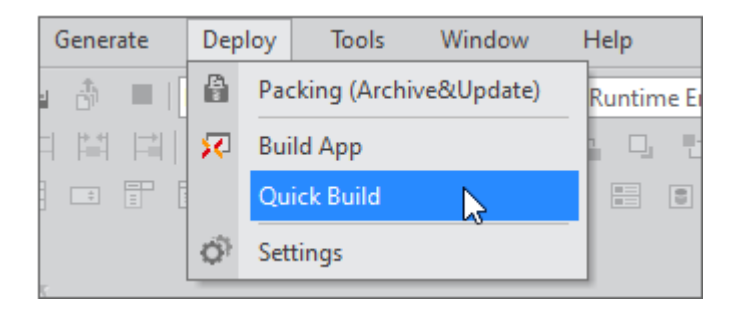

Quick Build Wizard에서는 Build를 진행한 운영체제별 목록을 확인하고 앱을 내려받거나 수정된 Resource 파일의 Version 정보를 수정하고 Build를 진행할 수 있습니다.

| Quick B   | uild                          |                              |                                              |       |            |    |                         |            |                | ×          |
|-----------|-------------------------------|------------------------------|----------------------------------------------|-------|------------|----|-------------------------|------------|----------------|------------|
| ne        | ? <b>&gt;<ac< b=""></ac<></b> |                              |                                              |       |            |    |                         |            |                |            |
| Build H   | istory & Re                   | source Updat                 | e                                            |       |            |    |                         |            |                |            |
| History   |                               |                              |                                              |       |            | -  |                         |            |                | 3          |
| l) os     |                               | Information                  | n                                            |       | QRCode     | -0 | Project Information     |            |                | <u>^</u>   |
|           |                               | Update Typ                   | e : update                                   |       |            |    | Program Name(App Title) | TEST       |                |            |
|           | Windows                       | Setup File :<br>Setup Versio | nexacro17 SetupRuntime x8<br>on : 17.1.3.100 | 6.exe |            | Ŧ  | Build Environment       |            |                |            |
|           |                               |                              |                                              |       | awara l    |    | Target Project          | TEST       |                |            |
|           |                               | Update Typ                   | e : update                                   |       |            |    | Project URL             | http://59. | .10.169.21:280 | 80/appbuil |
|           | Android                       | Setup File :                 | TEST.apk                                     |       | - 2059 - C |    | Package Name            | TEST       |                |            |
|           |                               | Setup versi                  |                                              |       | <u>iks</u> |    | Version                 | 1.0.0      |                |            |
|           |                               | Update Tvp                   | e : update                                   |       |            |    | Build Type              | Build      |                |            |
|           | macOS                         | Setup File :                 | TEST.dmg                                     |       |            |    | Build Library           | nexacro1   | 7_20210107     |            |
|           |                               | Setup Versi                  | on : 0                                       |       |            |    | Build Mode              | 2          |                |            |
|           |                               |                              |                                              |       |            | Ŧ  | Auto Deploy Server      |            |                |            |
|           |                               |                              |                                              |       |            |    | Deploy Mode             | false      |                |            |
|           |                               |                              |                                              |       |            |    | Deploy Server           |            |                |            |
|           |                               |                              |                                              |       |            |    | Deploy Directory        |            |                | Ψ.         |
| Contents  | Update                        |                              |                                              | -     |            |    |                         |            |                |            |
| Rearchive | e Name                        | -                            | Version                                      | Desc  | ription    |    |                         |            |                |            |
| <u> </u>  | nexacrol                      | 7lib.zip                     | 0                                            |       |            |    |                         |            | -              |            |
| <u> </u>  | Archive0                      | U.XZIP                       | 0                                            |       |            |    |                         |            | -              |            |
| ×         | Resource                      | szip                         | 0                                            |       |            |    |                         |            |                |            |
|           |                               |                              |                                              |       |            |    |                         |            |                |            |
|           |                               |                              |                                              |       |            |    |                         |            |                |            |
|           |                               |                              |                                              |       |            |    | •                       |            | 6              |            |
|           |                               |                              |                                              |       |            |    | < Packing               | Next >     | Build          | Cancel     |
|           |                               |                              |                                              |       |            |    |                         |            |                | ]          |

|   | 항목              | 설명                                                                                                |
|---|-----------------|---------------------------------------------------------------------------------------------------|
| 1 | History         | 운영체제별 Build 이력을 표시합니다.<br>Setup File을 내려받을 수 있는 링크와 QR Code 정보를 제공합니다.<br>선택한 운영체제만 Build를 실행합니다. |
| 2 | Detail          | Packing, Build Wizard에서 설정한 일부 설정값을 표시합니다.<br>내용은 수정할 수 없고 확인 용도로만 사용할 수 있습니다.                    |
| 3 |                 | 버튼 클릭 시 Detail 창을 닫거나 펼칠 수 있습니다.                                                                  |
| 4 | Contents Update | 업데이트할 Resource를 선택하고 Version 정보를 수정합니다.                                                           |

#### 241 | 개발도구 가이드

|   | 항목      | 설명                                    |
|---|---------|---------------------------------------|
|   |         | 선택한 Resource만 처리합니다.                  |
| 5 | Packing | Packing 위자드를 실행합니다.                   |
| 6 | Build   | Quick Build를 실행합니다.                   |
|   |         | Update Type에 따라 내부적으로 처리하는 동작이 달라집니다. |

[Build] 버튼 클릭 시 Update Type에 따라 아래와 같이 동작합니다.

|                         | Update (Local + Server)    | Server  | Local            |
|-------------------------|----------------------------|---------|------------------|
| Windows                 | Packing                    | Packing | Packing<br>Build |
| Android<br>iOS<br>macOS | Packing<br>Upload Contents | Packing | Packing<br>Build |

### 17.5 UWP API 앱 만들고 실행하기

윈도우 10 이상 운영체제에서 유니버설 윈도우 플랫폼(UWP, Universal Windows Platform) API를 사용하는 앱을 생성하고 배포할 수 있습니다. DeviceAPI 중에서 Camera, Network, Geolocation 오브젝트 중 일부 기능을 지원합니다.

### 17.5.1 Packing > Module

Module 설정 시 "UWP (Windows10 Device Agent)" 항목을 추가합니다.

| ✓ Windows x86 ✓ Windows x64 ✓ Module |                                                                                                    |                                                                                        |             |                                                                                                    |                                                                                                    |
|--------------------------------------|----------------------------------------------------------------------------------------------------|----------------------------------------------------------------------------------------|-------------|----------------------------------------------------------------------------------------------------|----------------------------------------------------------------------------------------------------|
| Modules                              |                                                                                                    |                                                                                        |             |                                                                                                    |                                                                                                    |
|                                      | Туре                                                                                                    |                                                                                        | Server Path |                                                                                                    | Name                                                                                                    |
| +                                    |                                                                                                    |                                                                                        |             |                                                                                                    |                                                                                                    |
| Ne                                   | kacro Base Libra                                                                                                    | iry                                                                                    |             |                                                                                                    |                                                                                                    |
| File                                 | :                                                                                                    |                                                                                        |             |                                                                                                    |                                                                                                    |
| Extension Module (x86)               |                                                                                                    |                                                                                        |             |                                                                                                    |                                                                                                    |
| Extension Module (x64)               |                                                                                                    |                                                                                        |             |                                                                                                    |                                                                                                    |
| UWP (Windows10 Device Agent)         |                                                                                                    |                                                                                        |             |                                                                                                    |                                                                                                    |
| 2                                    |                                                                                                    |                                                                                        |             |                                                                                                    |                                                                                                    |
|                                      | Here and the second second sec | Windows x86 Wodules Type Type Vexacro Base Libra File Extension Module UWP (Windows10) | Windows x86 | Windows x86 Windows x64  Wodules  Type Server Path  Nexacro Base Library  File  Extension Module (x86)  Extension Module (x64) UWP (Windows10 Device Agent) | Windows x86 Windows x64  Wodules  Type Server Path  Nexacro Base Library  File Extension Module (x86) Extension Module (x64) UWP (Windows10 Device Agent) |

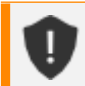

Packing 설정 시 Update Type이 "Local"인 경우에는 UWP API 앱을 지원하지 않습니다.

### 17.5.2 nexacro17\_UWP.appxbundle 파일 배포

nexacro17\_UWP.appxbundle 파일은 설치 파일에 포함되지 않으며 Packing 단계에서 생성되지 않습니다. 해당 파 일은 BootStrap URL 위치에 직접 복사해주어야 합니다. 사용자가 설치된 앱 실행 시 자동으로 nexacroUWP가 설치 됩니다.

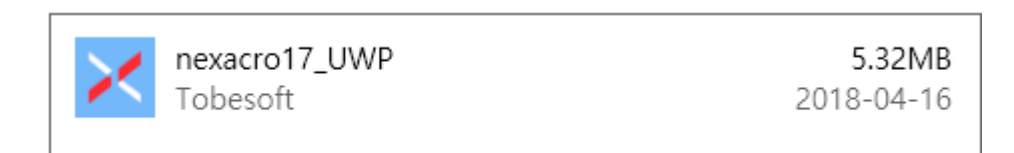

### 17.5.3 UWP API 앱 실행

Network나 Geolocation 오브젝트를 사용하는 경우에는 기존 앱과 다르지 않습니다. 다만 Camera 오브젝트에서 t akePicture 메소드처럼 디바이스의 장비를 직접 실행하는 경우에는 아래와 같이 백그라운드 앱이 실행됩니다.

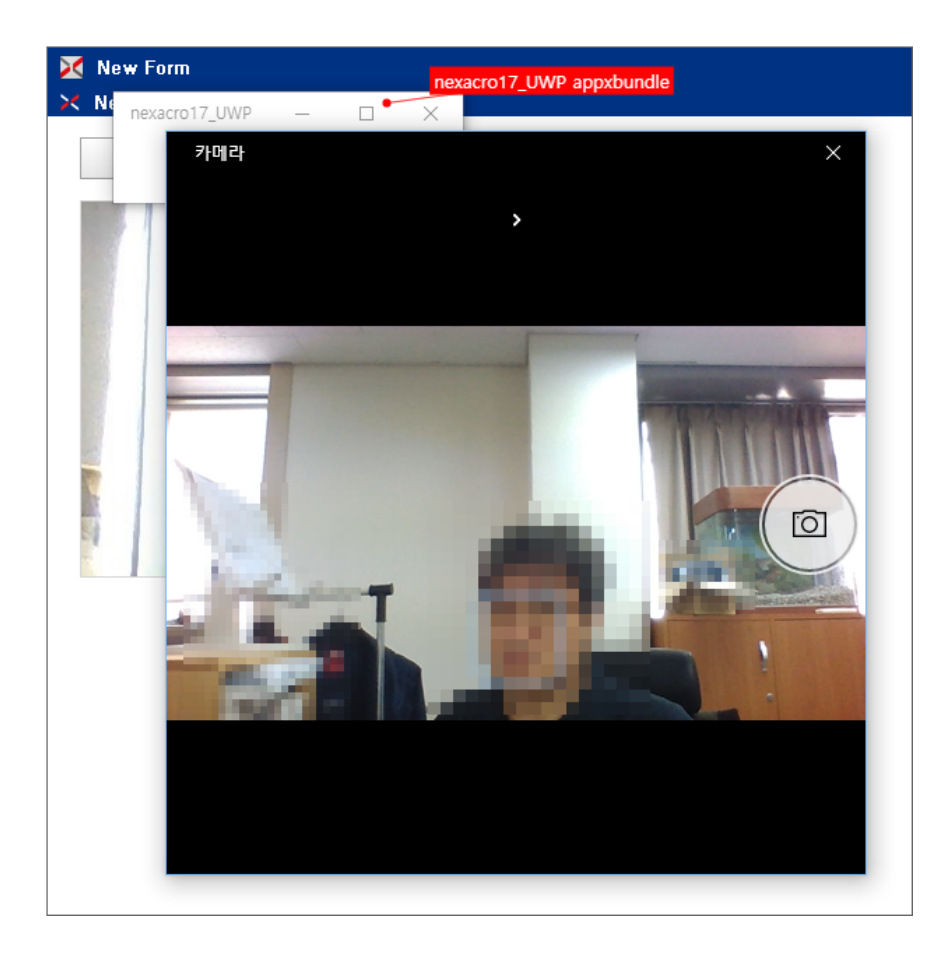

간단하게 윈도우 10 운영체제에 설치된 카메라를 실행하고 캡쳐한 이미지를 ImageViewer 컴포넌트에 보여주는 예 제입니다.

```
this.Button00_onclick = function(obj:nexacro.Button,e:nexacro.ClickEventInfo)
{
    this.Camera00.takePicture();
};
this.Camera00_oncapture = function(obj:nexacro.Camera,e:nexacro.CameraEventInfo)
{
    trace('camera capture ok: '+e.url);
    this.ImageViewer00.set_image("file://"+e.url);
};
this.Camera00_onerror = function(obj:nexacro.Camera,e:nexacro.CameraErrorEventInfo)
{
    trace('camera error: '+e.errormsg);
};
```

### 18.

# 마이그레이션

넥사크로플랫폼에서는 넥사크로 스튜디오에 포함된 마이그레이션 기능을 사용해 14 버전의 프로젝트를 17 버전의 프로젝트로 변환할 수 있습니다.

마이그레이션 기능은 환경(구조, 파일, 문법 등)을 자동 변환해주는 마이그레이션 마법사와 두 버전의 프로젝트를 비 교, 분석할 수 있는 몇 가지 도구를 제공하여 사용자가 성공적으로 마이그레이션을 수행할 수 있도록 도와줍니다.

이번 장에서는 넥사크로 스튜디오를 통해서 제공되는 넥사크로플랫폼의 마이그레이션 기능과 사용법에 대해 살펴봅 니다.

넥사크로 스튜디오의 마이그레이션 기능은 사용자의 마이그레이션 수행을 보조하는 도구일 뿐 완벽한 마이그레이션을 보장하지 못합니다. 실제로 프로젝트를 완벽하게 마이그레이션하려면 사용자가 직접 변환 결과를 확인하고 자동 변환에 실패한 파일에 대한 오류 해결 과정을 수행해야 합니다.

### 18.1 진행 절차

마이그레이션의 진행은 크게 프로젝트 오픈, 마이그레이션 마법사, 오류 해결, 마이그레이션 종료의 네 과정으로 나눌 수 있습니다.

- 프로젝트 오픈은 프로젝트 정보를 읽어들여 마이그레이션이 필요한지, 이미 마이그레이션을 진행중이면 어떤 모 드로 프로젝트를 오픈할지 판단하는 과정입니다.
- 마이그레이션 마법사는 14 버전 프로젝트를 17 버전 프로젝트로 자동 변환하는 과정입니다.
- 오류 해결은 마이그레이션 자동 변환을 수행한 후 처리되지 못한 오류를 개발자가 직접 확인하고 수정하는 마무 리 과정입니다.
- 마이그레이션 종료는 마이그레이션 작업을 완전히 종료하여 더 이상 마이그레이션 모드로 동작하지 않게 하는 과정입니다.

245 | 개발도구 가이드

#### 18.1.1 프로젝트 오픈

넥사크로 스튜디오에서 14 버전 넥사크로플랫폼 프로젝트를 오픈할 때는 마이그레이션의 수행 여부에 따라 최초로 프로젝트를 오픈하는 경우와 마이그레이션을 이미 수행했던 경우에 프로젝트를 오픈하는 경우의 두 가지로 진행이 나뉩니다.

#### 마이그레이션을 최초로 수행하는 경우

넥사크로 스튜디오에서 마이그레이션을 수행하지 않은 14 버전의 프로젝트를 오픈했을 경우에는 다음과 같이 마이 그레이션을 수행할지 묻습니다.

마이그레이션을 수행하려면 [Yes] 버튼을 선택합니다.

| X | Open Project                                                                                                  | × |
|---|----------------------------------------------------------------------------------------------------|---|
|   | ? This project is nexacro14. Conversion to nexacro17 is required to open the project. Do you want to migrate? |   |
|   | <u>Y</u> es                                                                                                   | ] |

| 항목  | 설명                      |
|-----|-------------------------|
| Yes | 마이그레이션을 수행합니다.          |
| No  | 창이 닫히고 프로젝트를 오픈하지 않습니다. |

마이그레이션을 최초로 수행하는 경우에는 여기서 마이그레이션 마법사 단계로 넘어가십시오.

#### 마이그레이션을 기존에 수행했던 경우

民

이전에 한번이라도 마이그레이션을 수행한 프로젝트를 오픈했을 경우에는 다음과 같이 마이그레이션 정보가 있음을 알리며 프로젝트를 어떤 모드로 오픈할지 묻습니다.

| 2 | Open Project                                                                   | × |
|---|--------------------------------------------------------------------------------|---|
|   | "mi_test_072010" Is migrated project exists. Do you want to open this project? |   |
|   | Open Migration Cancel                                                          |   |

| 항목        | 설명                            |  |
|-----------|-------------------------------|--|
| Open      | 기존에 마이그레이션을 수행했던 프로젝트를 오픈합니다. |  |
| Migration | 새롭게 마이그레이션을 수행합니다.            |  |
| Cancel    | 프로젝트 오픈을 취소합니다.               |  |

#### 18.1.2 마이그레이션 마법사

프로젝트 오픈 과정에서 마이그레이션을 선택하면 다음과 같이 마이그레이션 마법사가 실행됩니다. 마이그레이션 마 법사는 17 프로젝트로 동작하기 위해 필요한 환경을 자동으로 만들어 주는 도구인데 원래는 사용자가 해야 할 일, 예 를 들면, 디렉토리 구조, 환경 정보, 파일, 버전 정보, 문법 등의 다양한 정보를 자동으로 변환해주는 기능을 합니다.

마이그레이션 마법사를 실행하려면 먼저 다음과 같이 적절한 경로를 지정해야 합니다. 그런 후 Migrate 버튼을 클릭 하면 변환 작업을 시작합니다.

| Kigration Wiza                                                         | ard                                      | ×                            |
|------------------------------------------------------------------------|------------------------------------------|------------------------------|
| ne> <a< th=""><th><b>Ξ<u></u><u></u><br/>STUDIO</b></th><th></th></a<> | <b>Ξ<u></u><u></u><br/>STUDIO</b>        |                              |
| Project Migra                                                          | tion                                     | Location                     |
| Target Path                                                            | 1<br>D:\Project\NP14\HelloWorld\         |                              |
| Output Path                                                            | <sup>2</sup> D:\Project\NP17\HelloWorld\ |                              |
|                                                                        |                                          | < Prev Next > Migrate Cancel |

|   | 항목          | 설명                                                                              |
|---|-------------|---------------------------------------------------------------------------------|
| 1 | Target Path | 마이그레이션 대상 경로(넥사크로플랫폼 14 프로젝트)입니다.                                               |
| 2 | Output Path | 마이그레이션 결과 경로(마이그레이션된 넥사크로플랫폼 17 프로젝트)입니다. 기본<br>경로는 Option의 Working Folder 입니다. |
| 3 | Migrate     | 마이그레이션을 수행합니다.                                                                  |
| 4 | Cancel      | 마이그레이션을 취소합니다.                                                                  |

만일 Output Path에 같은 이름의 프로젝트가 존재하면 다음과 같은 경고창이 뜨며 프로젝트를 덮어쓸지 결정할 수 있습니다.

| × | Warning                                                                                                    | × |
|---|----------------------------------------------------------------------------------------------------|---|
|   | This file already exists. Are you sure you want to overwrite?<br>"D:\Project\NP17\HelloWorld\HelloWorld.xprj" |   |
|   | <u>Y</u> es                                                                                                   | ] |

마이그레이션 자동 변환이 시작되면 그 과정은 다음과 같이 로그 메시지를 통해 확인할 수 있습니다.

| Migration Wizard                                                                   | ×                           |
|------------------------------------------------------------------------------------|-----------------------------|
|                                                                                    |                             |
| Project Migration                                                                  |                             |
| Migration Information                                                              |                             |
| Start Nexacro Migration                                                            |                             |
| Source : D:\Project\NP14\HelloWorld\                                               |                             |
| Output : D:\Project\NP17\HelloWorld\                                               |                             |
| Converting : 'HelloWorld.xprj'                                                     |                             |
| Creating : 'D:\Project\NP17\HelloWorld\environment.xml'                            |                             |
| Creat ok : 'D:\Project\NP17\HelloWorld\environment.xml'                            |                             |
| Convert ok : 'HelloWorld.xprj'                                                     |                             |
| Converting : 'default_typedef.xml'                                                 |                             |
| Convert ok : 'default_typedef.xml'                                                 |                             |
| Converting : 'globalvars.xml'                                                      |                             |
| Convert ok : 'globalvars.xml'                                                      |                             |
| Converting : 'HelloWorld.xadl'                                                     |                             |
| Convert ok : 'HelloWorld.xadl'                                                     |                             |
| Converting : 'C:\Users\indepicers\AppData\LocalLow\nexacro\14\Cache\Theme\defaul   | lt.xtheme'                  |
| Convert ok : 'C:\Users\imminianten\AppData\LocalLow\nexacro\14\Cache\Theme\default | t.xtheme'                   |
| Converting : 'Base\MainForm.xfdl'                                                  |                             |
| Convert ok : 'Base\MainForm.xfdl'                                                  |                             |
| Converting : 'Base\SubForm.xfdl'                                                   |                             |
| Convert ok : 'Base\SubForm.xfdl'                                                   |                             |
| finished(Done): 8 succeeded, 0 failed                                              |                             |
|                                                                                    |                             |
|                                                                                    | < Prev Next > Finish Cancel |
|                                                                                    |                             |

마이그레이션 자동 변환중에 작업을 중단하고 싶으면 [Stop] 버튼을 클릭하고 다시 진행하려면 [Remigrate] 버튼을 클릭합니다.

| < Prev | Next > | Remigrate | Cancel |
|--------|--------|-----------|--------|

마이그레이션 자동 변환이 모두 완료되면 finished라는 메시지와 함께 성공, 실패 항목의 수가 표시되고 [Finish] 버 튼이 활성화됩니다. [Finish] 버튼을 클릭하면 마이그레이션 마법사가 종료되며 프로젝트가 마이그레이션 모드로 오 픈됩니다. [Cancel] 버튼을 클릭하면 창이 닫히며 아무 동작도 수행하지 않습니다. 마법사에 의해 자동 변환된 17 프 로젝트와 변환 이력은 그대로 존재하며 다음에 프로젝트를 오픈할 때 현재 진행 상황에 이어 계속할지 결정할 수 있습 니다.

여기까지 진행을 성공적으로 수행했다면 앞서 지정한 Output Path의 경로에 17 버전 프로젝트가 새로 생성됩니다. 17 버전 프로젝트 디렉토리 밑에는 프로젝트 관련 파일들 뿐 아니라 자동 변환 작업의 결과를 기록한 로그 파일이 mi grate 디렉토리 밑에 생성되는데 이는 다음 단계인 오류 해결 작업시 꼭 필요하므로 임의로 변경하거나 삭제하지 않 습니다. nexacro > 17 > projects > mi\_test\_072010 > migrate > cache log map

### 18.1.3 오류 해결

마이그레이션 마법사를 이용한 자동 변환 작업이 완료되면 프로젝트를 마이그레이션 모드로 오픈할 수 있습니다. 마 이그레이션 모드에서는 사용자가 직접 변환 이력을 추적하며 자동 변환에 실패한 항목이나 수정이 필요한 항목에 대 한 확인 및 오류를 해결하는 작업을 진행합니다. 이 과정은 넥사크로플랫폼 기본 스펙에서 제공하지 않는 기능이나 사 용자가 작성한 코드에 대한 처리를 위한 과정이므로 반드시 필요합니다.

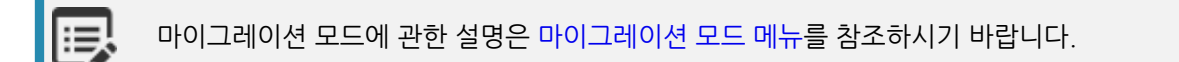

오류 해결 작업은 다음의 순서로 진행합니다.

- 변환 이력 확인: 변환 이력을 통해 어떤 파일의 어떤 부분에서 오류가 발생했는지 원본에서 어떻게 바뀌었는지 추적합니다.
- 변환 오류 수정: 오류를 분석하고 해결합니다. 기존 코드를 수정하거나 상황에 따라서는 기능을 새로 구현합니다.
   다.

#### 변환 이력 확인

자동 변환에 실패하거나 오류가 있는 항목은 Migration Log에서 확인이 가능합니다.

| Migration Log                                                                     | + ×      |
|-----------------------------------------------------------------------------------|----------|
| ⊗ 1 Error         ① 2633 Information         Input filter text                    | R.       |
| Contents                                                                          | ine Type |
| (i) → mi_test_072010.xprj                                                         |          |
|                                                                                   |          |
|                                                                                   |          |
| 1                                                                                 |          |
| (≥) failed to migrate file 'E:\88_TEST\01_PROJECTy\mi_test_072010\Base\test.xfdl' |          |
|                                                                                   |          |
|                                                                                   |          |
|                                                                                   |          |
|                                                                                   |          |
|                                                                                   |          |
|                                                                                   |          |

Migration Log는 변경 이력을 [파일 정보 > 변경 내용 > 라인 정보] 구조를 갖는 트리 형태로 제공합니다. 각 항목의 아이콘에는 로그 메시지 종류와 상태에 따라 네 종류의 표식이 붙어 상태를 판별하기 용이합니다. 네 종류 표식은 다 음의 의미를 갖습니다.

| 이미지       | 로그 종류           | 설명                                                                                                    |
|-----------|-----------------|----------------------------------------------------------------------------------------------------|
| $\otimes$ | Error Log       | 자동 변환이 실패했거나 오류가 있는 경우입니다. 프로젝트 수행에 문제가 되므<br>로 필히 해결해야 할 항목입니다.                                                      |
|           | Warning Log     | 자동 변환 룰에 의해 정상적으로 처리되지 못했거나 임의로 삭제, 변경된 항목입<br>니다. 프로젝트 오픈 및 실행에 문제는 없으나 사용자가 원하는 기능을 수행하지<br>못할 수 있으므로 확인하는 것이 좋습니다. |
| i         | Information Log | 정상적으로 자동 변환되었거나 파일이 새로 생성된 항목으로 변경 사항에 대한<br>정보를 갖습니다.                                                                |

#### 변환 오류 수정

변환 오류 수정 과정에서는 마법사를 이용한 자동 변환에 실패한 오류 항목들을 어떻게 처리할지 판단하고 해결합니 다. 일부 오류들은 간단한 수정만으로도 해결할 수 있지만 상황에 따라서는 다른 기능으로 대체하거나 아예 새로운 1 7 버전 파일을 생성하여 구현해야 할 수도 있습니다.

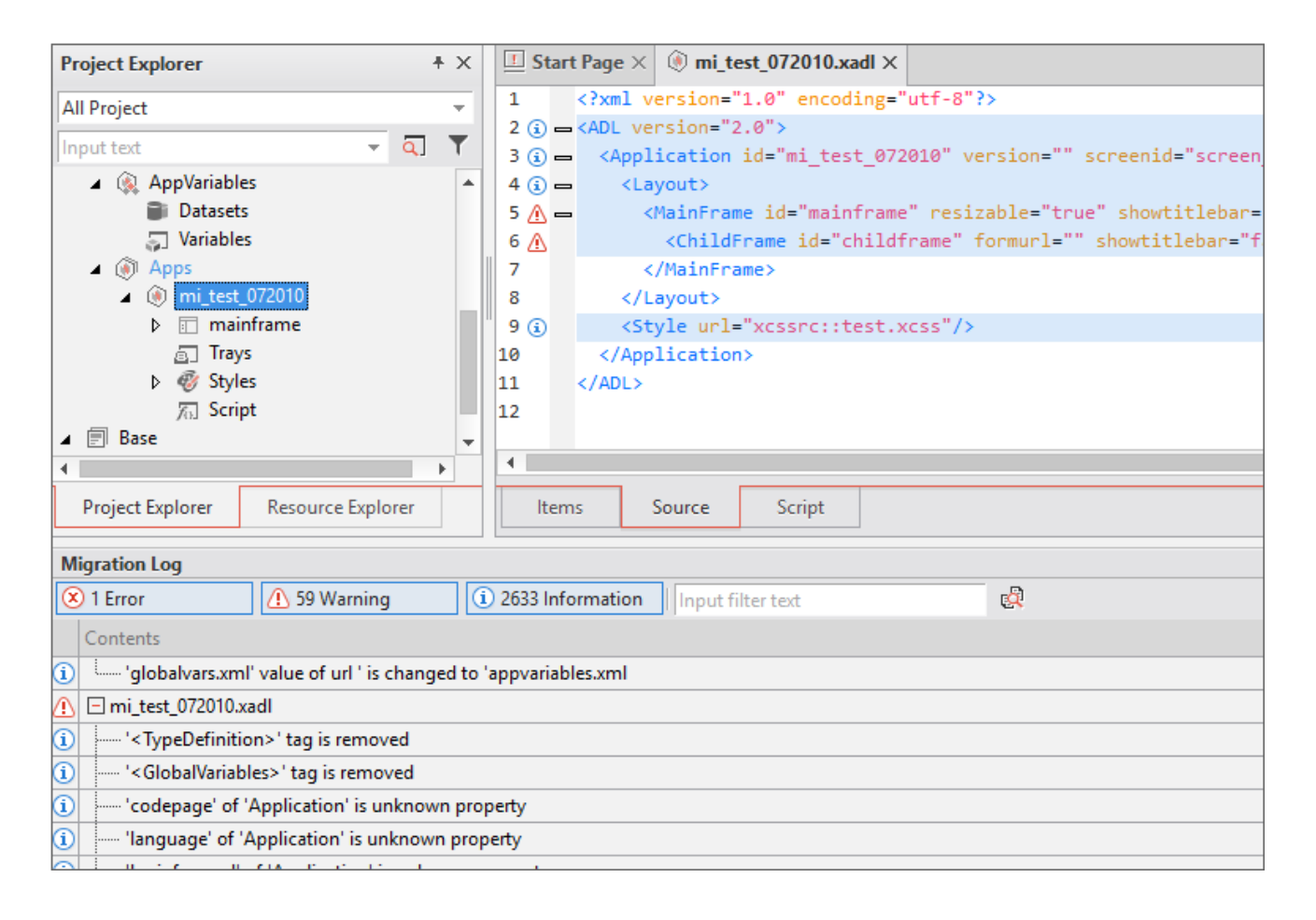

#### 18.1.4 마이그레이션 프로젝트 종료

마이그레이션 프로젝트를 종료하거나 갱신하는 경우에 마이그레이션 로그를 계속 사용할지 확인합니다. [Yes] 버튼 클릭 시에는 다음번 프로젝트 실행 시 마이그레이션 로그를 유지하고 [No] 버튼 클릭 시에는 마이그레이션 로그를 삭 제하고 정상 프로젝트로 실행합니다.

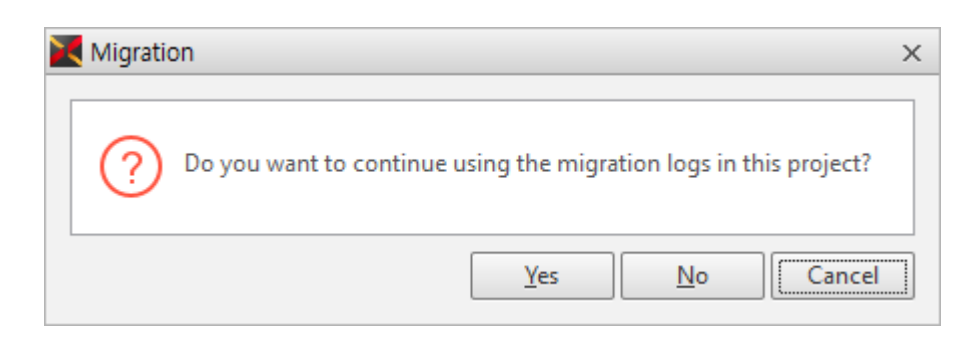

### 18.2 마이그레이션 모드 메뉴

넥사크로 스튜디오에서 마이그레이션을 완료한 후 프로젝트를 마이그레이션 모드로 오픈할 수 있습니다. 마이그레이 션 모드에서는 프로젝트에 포함된 파일을 관리하는 Project Explorer, 자동 변환시 발생한 오류를 관리하는 Migrati on Log 그리고 마이그레이션 전과 후의 파일 내용을 비교할 수 있는 DiffView를 제공합니다. 개발자는 이를 이용해 변경된 내용을 확인할 수 있고 필요에 따라 마이그레이션된 프로젝트와 파일을 직접 수정할 수 있습니다.

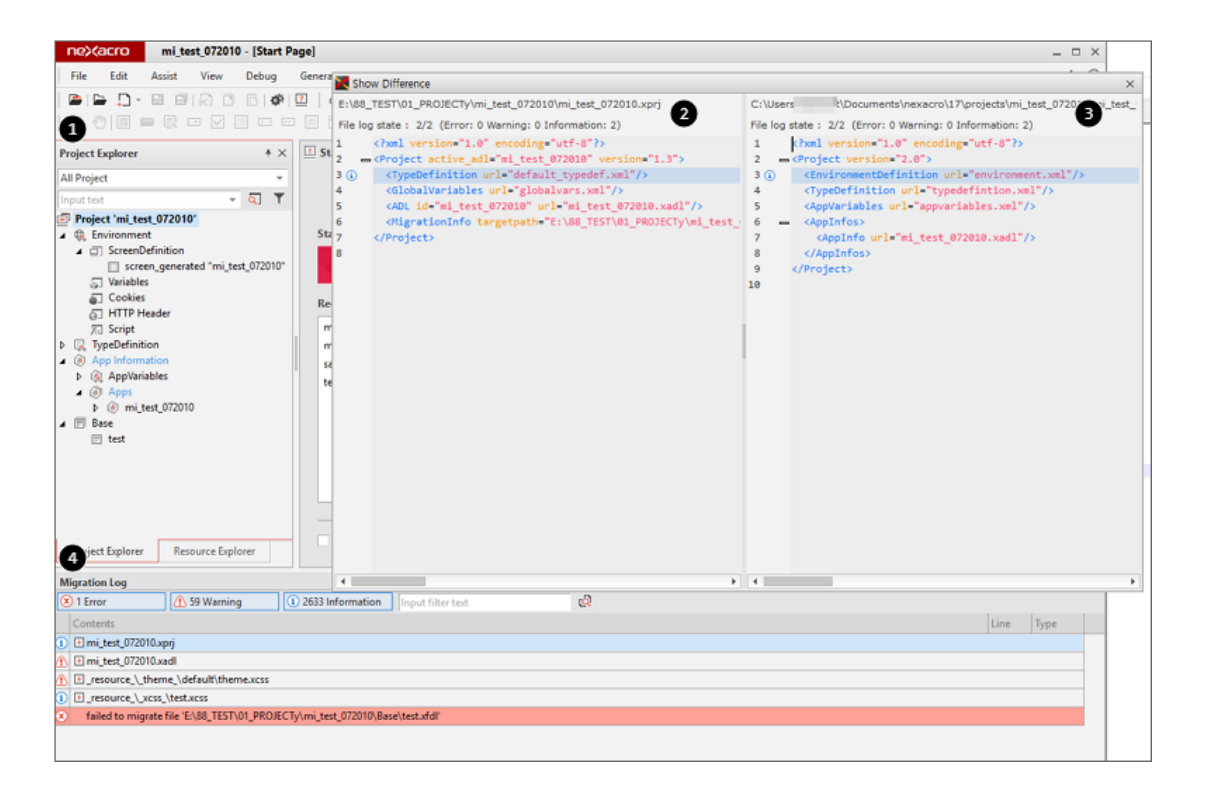

|   | 항목                  | 설명                       |
|---|---------------------|--------------------------|
| 1 | Project Explorer    | 마이그레이션한 결과물에 대한 프로젝트 탐색기 |
| 2 | Target File View    | 마이그레이션 수행전 원본 파일의 내용     |
| 3 | Migration File View | 마이그레이션 수행후 파일의 내용        |
| 4 | Migration Log       | 각 파일별 마이그레이션한 결과 로그      |

### 18.2.1 Project Explorer

프로젝트 파일을 트리 형태로 보여주는 Project Explorer와 동일한 기능을 합니다. 다만 마이그레이션 정보를 색깔이 있는 파일 이름으로 표시해 줍니다.

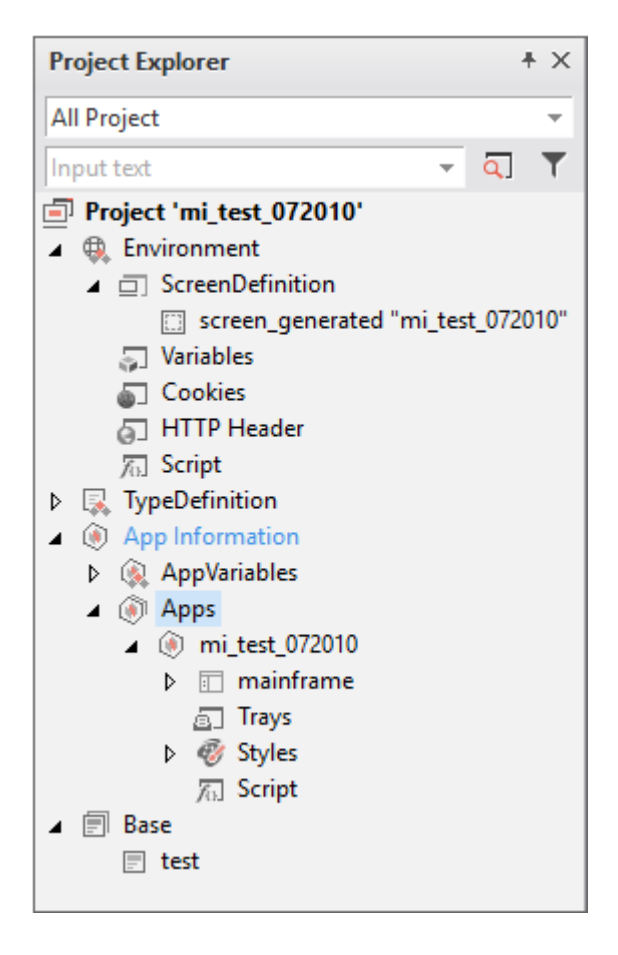

### 18.2.2 Migration Log

넥사크로 스튜디오에서는 마이그레이션 수행 결과에 대한 정보를 로그로 제공하는데 어떤 내용이 변경되었는지에 대 한 자세한 정보는 Migration Log 메뉴로 제공합니다.

| Migration Log                                                                                                    |      |      | + × |  |
|----------------------------------------------------------------------------------------------------|------|------|-----|--|
| 😢 1 Error 1 🚹 59 Warning 2 1 2633 Informatic 3 Input filter text                                                                                                    |      | 4    | a 🖸 |  |
| Contents                                                                                                    | Line | Туре |     |  |
| <ul> <li>i          mi_test_072010.xprj     </li> </ul>                                                                                                    |      |      |     |  |
|                                                                                                    |      |      |     |  |
| Image: the image: the image: t |      |      |     |  |
| (i)  → _resource_\_xcss_\test.xcss                                                                                                    |      |      |     |  |
| failed to migrate file 'E:\88_TEST\01_PROJECTy\mi_test_0 Show / Hide Error Log                                                                                                    |      |      |     |  |
| Show / Hide Warning Log                                                                                                    |      |      |     |  |
| Show / Hide Information Log                                                                                                    |      |      |     |  |
| 🖅 GoTo Source 🌀                                                                                                    |      |      |     |  |
| Output Migration Log Show Difference                                                                                                    |      |      |     |  |

|   | 항목                        | 설명                                |
|---|---------------------------|-----------------------------------|
| 1 | Show/Hide Error Log       | Error 로그를 보여주거나 감춥니다.             |
| 2 | Show/Hide Warning Log     | Warning 로그를 보여주거나 감춥니다.           |
| 3 | Show/Hide Information Log | Information 로그를 보여주거나 감춥니다.       |
| 4 | Input Filter Text         | 필터 텍스트를 입력합니다.                    |
| 5 | Show Difference           | 마이그레이션 과정에서 변경된 파일과 원본 파일을 비교합니다. |
| 6 | GoTo Source               | 넥사크로 스튜디오에서 선택한 파일 소스를 표시합니다.     |

Warning, Information Log의 경우에는 트리를 펼치면 상세한 내용을 확인할 수 있습니다.

| Migration Log + >                                                                                                    |      |        |   |
|----------------------------------------------------------------------------------------------------|------|--------|---|
| I Error         Image: Second second sec |      | ø.     |   |
| Contents                                                                                                    | Line | Туре   | - |
| ①                                                                                                    |      |        |   |
| <ol> <li>'default_typedef.xml' value of url ' is changed to 'typedefintion.xml</li> </ol>                                                                                                    | 3    | source |   |
| i '' 'globalvars.xml' value of url ' is changed to 'appvariables.xml                                                                                                    | 0    | source |   |
| 🕐 🖂 mi_test_072010.xadl                                                                                                    |      |        |   |
| '-TypeDefinition>' tag is removed                                                                                                    | 3    | source |   |
| <ol> <li> '<globalvariables>' tag is removed</globalvariables></li> </ol>                                                                                                    | 4    | source |   |
| i 'codepage' of 'Application' is unknown property                                                                                                    | 3    | source |   |
| (1) " 'language' of 'Application' is unknown property                                                                                                    | 3    | source |   |
| <ol> <li>"Indiana indiana indi </li></ol>                                                                                                    | 3    | source |   |
| <ol> <li>"loginformstyle' of 'Application' is unknown property</li> <li>sour</li> </ol>                                                                                                    |      |        |   |
| (i) windowopeneffect' of 'Application' is unknown property 3 source                                                                                                    |      |        |   |
| (i) windowcloseeffect' of 'Application' is unknown property 3 source                                                                                                    |      |        |   |
| i) 'tracemode' of 'Application' is changed to the ownership of the 'Environment'(or 'Scre 3 source                                                                                                    |      |        |   |
| i) 'themeid' of 'Application' is changed to the ownership of the 'Environment'(or 'Screen') 3 source                                                                                                    |      |        |   |
| 1 'title' of 'MainFrame' is unknown property 5 source                                                                                                    |      |        |   |
| defaultfont' of 'MainFrame' is unknown property     5 source                                                                                                    |      |        |   |
| (i) 'left' of 'MainFrame' is removed property 5 source                                                                                                    |      |        | - |
| Output Migration Log                                                                                                    |      |        |   |

253 | 개발도구 가이드

### 18.2.3 Migration DiffView

Migration Log에서 특정 파일 선택 후 Show Difference 기능 실행 시 DiffView라는 편집기가 열립니다.

다음은 DiffView를 사용해 파일을 오픈한 모습입니다. 왼쪽에는 원본 파일이 오른쪽에는 마이그레이션된 파일의 편 집창이 위치하며 내용이 다른 부분은 구분이 쉽도록 파란색 배경으로 표시됩니다.

| 🔀 Show   | 🔀 Show Difference                                                                               |            |                                                            |  |  |
|----------|-------------------------------------------------------------------------------------------------|------------|------------------------------------------------------------|--|--|
| E:\88_T  | EST\01_PROJECTy\mi_test_072010\mi_test_072010.xadl                                              | 1C:\User   | s\t\Documents\nexacro\17\projects                          |  |  |
| File log | state : 19/19 (Error: 0 Warning: 4 Information: 15)                                             | 2 File log | state : 19/19 (Error: 0 Warning: 4 Informa                 |  |  |
| 1        | xml version="1.0" encoding="utf-8"?                                                             | 1          | xml version="1.0" encoding="utf-8</th                      |  |  |
| 2 -      | <adl version="1.2"></adl>                                                                       | 2 i 🕳      | <adl version="2.0"></adl>                                  |  |  |
| 3 😧      | <typedefinition url="default_typedef.xml"></typedefinition>                                     | g 🛈 –      | <application <="" id="mi_test_072010" th=""></application> |  |  |
| 4 i      | <globalvariables url="globalvars.xml"></globalvariables>                                        | 4 i 🗕      | <layout></layout>                                          |  |  |
| 5 i 🕳    | <pre><application codepage="utf-8" id="mi_test_072010" language<="" pre=""></application></pre> | 5 🥂 🕳      | <mainframe id="mainframe" res<="" th=""></mainframe>       |  |  |
| 6 -      | <layout></layout>                                                                               | 6 🥂        | <childframe <="" id="childframe" th=""></childframe>       |  |  |
| 7 🗥 🗕    | <mainframe defaultfo<="" id="mainframe" th="" title="maintitle"><th>7</th><th></th></mainframe> | 7          |                                                            |  |  |
| 8 🥂      | <childframe formurl="" id="childframe" showtitlebar<="" th=""><th>8</th><th></th></childframe>  | 8          |                                                            |  |  |
| 9        |                                                                                                 | 9 i        | <style <="" th="" url="xcssrc::test.xcss"></style>         |  |  |

|   | 항목                    | 설명                                                                                     |
|---|-----------------------|----------------------------------------------------------------------------------------|
| 1 | Open File             | 현재 열려있는 파일의 경로를 표시합니다.                                                                 |
| 2 | Log Information       | 해당 파일의 전체 로그 정보(로그 종류, 업데이트된 로그 개수, 잔여 로그 개수)를<br>보여줍니다.                               |
| 3 | Original Source View  | 원본 파일의 내용을 보여줍니다.<br>변경 이력이 라인별로 표시되며 편집이 불가합니다.                                       |
| 4 | Migration Source View | 마이그레이션 파일의 내용을 보여줍니다.<br>변경 이력이 라인별로 표시되며 편집이 불가합니다.                                   |
| 5 | Diff Line             | Migration Log의 트리에서 로그 아이템을 선택(더블 클릭)하면 파일 내용에서의<br>실제 라인을 보여줍니다. 해당 라인은 선택 상태로 표시됩니다. |

DiffView의 두 편집기중 마이그레이션 파일이 오픈된 오른쪽 편집기에서는 사용자가 변경 이력을 확인, 수정할 수 있 습니다.

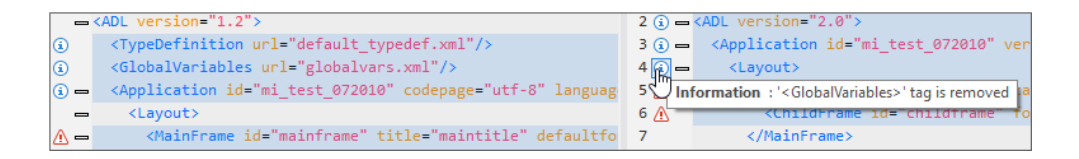

# 19. 개발 편의 기능

넥사크로 스튜디오에서 제공하는 기능 중 파일 편집 시 작업 효율성을 높여주는 유용한 기능을 소개합니다.

### 19.1 Assist

### 19.1.1 Copy Full Path

현재 활성화된 파일의 경로를 클립보드에 복사합니다. 만약, Project Explorer가 활성화된 상태에서 선택된 트리 아이템이 파일일 경우 해당 파일의 경로를 복사합니다.

#### 19.1.2 Open Containing Folder

현재 활성화된 파일이 존재하는 디렉터리로 운영체제의 기본 탐색기를 실행해 이동합니다. 만약, Project Explorer가 활성화된 상태에서 선택된 트리 아이템이 파일일 경우 해당 파일의 디렉터리 경로를 엽니다.

### 19.1.3 Open File in Project

현재 프로젝트에 로드된 파일들의 목록을 표시합니다.

Search String에 문자열 입력 시 프로젝트 파일 중 파일명에 해당 문자열이 포함된 목록을 실시간으로 갱신합니다. 파일 목록 중에서 특정 파일 항목을 마우스로 더블 클릭하면 해당 파일 편집 뷰를 열어줍니다.

| Copen File in Project |           |                                              |                     |                     |
|-----------------------|-----------|----------------------------------------------|---------------------|---------------------|
| Search String         |           |                                              |                     |                     |
| File                  | Path      |                                              | Service             | Modified            |
| 🗈 0_98fUd018sv        | C:\Users\ | Doc\0_98fUd018svc19tx0giccxmz2_xoudgp.jpg    | ImageResource       | 2018-02-26 17:41:31 |
| 🔊 0_98fUd018sv        | C:\Users\ | \0_98fUd018svc19tx0giccxmz2_xoudgp_copy.jpg  | ImageResource       | 2018-02-26 17:41:31 |
| android and           | C:\Users\ | Documents\nexacro\17\projects\TEST\android   | Theme               | 2018-03-19 14:14:03 |
| App_Desktop           | C:\Users\ | Documents\nexacro\17\proj\App_Desktop.xadl   |                     | 2018-03-20 11:39:40 |
|                       | C:\Users\ | Documents\nexacro\17\proje\appvariables.xml  |                     | 2018-03-13 14:27:05 |
| 🔊 default             | C:\Users\ | Documents\nexacro\17\projects\TEST\default   | Theme               | 2018-03-13 14:27:05 |
| 🗅 environment.x       | C:\Users\ | Documents\nexacro\17\proj\environment.xml    |                     | 2018-03-13 14:27:04 |
| xcss rtest.xcss       | C:\Users\ | Documents\nexacro\17\projects\TES\rtest.xcss | XCSSResource        | 2018-03-20 11:39:40 |
| 🔊 test                | C:\Users\ | Documents\nexacro\17\projects\TEST021\test   | Theme               | 2018-03-20 11:27:24 |
| xcss TEST.xcss        | C:\Users\ | Documents\nexacro\17\projects\TE\TEST.xcss   | XCSSResource        | 2018-03-19 17:00:43 |
| TEST.xfdl             | C:\Users\ | Documents\nexacro\17\projects\TES\TEST.xfdl  | Base                | 2018-03-14 10:50:30 |
| test.xfont            | C:\Users\ | Documents\nexacro\17\projects\TES\test.xfont | UserFont            | 2018-03-19 14:10:26 |
| INIT TEST.xiv         | C:\Users\ | Documents\nexacro\17\projects\TES\TEST.xiv   | InitValueDefinition | 2018-03-19 17:48:33 |

### 19.1.4 Open Service Folder / Open Folder

Project Explorer가 활성화 상태이고 현재 선택한 항목이 Service, Directory (File type service의 sub directory)일 경우 해당 경로를 열어줍니다. Project Explorer의 Popup Menu로 실행합니다.

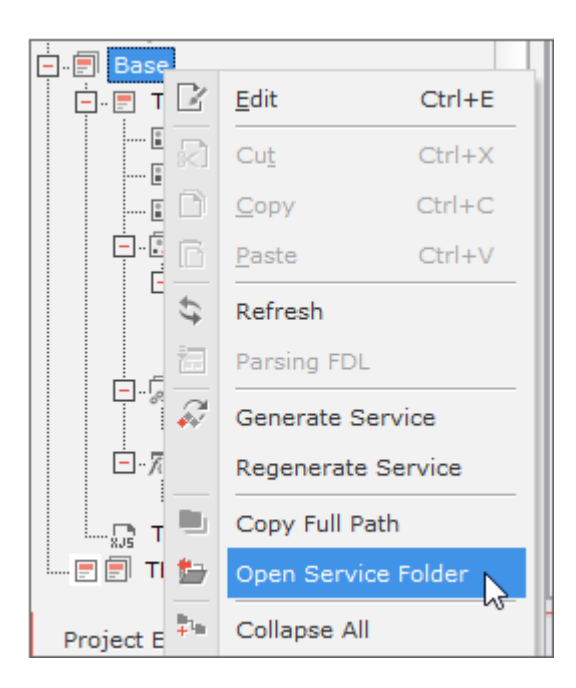

#### 19.1.5 코드 스니펫(Snippet)

코드 스니펫은 사용자가 미리 정의한 코드 조각을 의미합니다. 자주 사용하는 코드를 미리 정의하고 파일 편집 시 가 져다 사용할 수 있는 기능입니다.

#### 코드 스니펫 정의

리본 메뉴 [EDIT - Assist - Code Snippet] 또는 메뉴 [Assist > Code Snippet] 항목을 선택한 후 호출된 창에서 스 니펫을 정의할 수 있습니다.

기본적인 코드 스니펫은 넥사크로 스튜디오에서 제공하며, 원하는 항목을 추가할 수 있습니다.

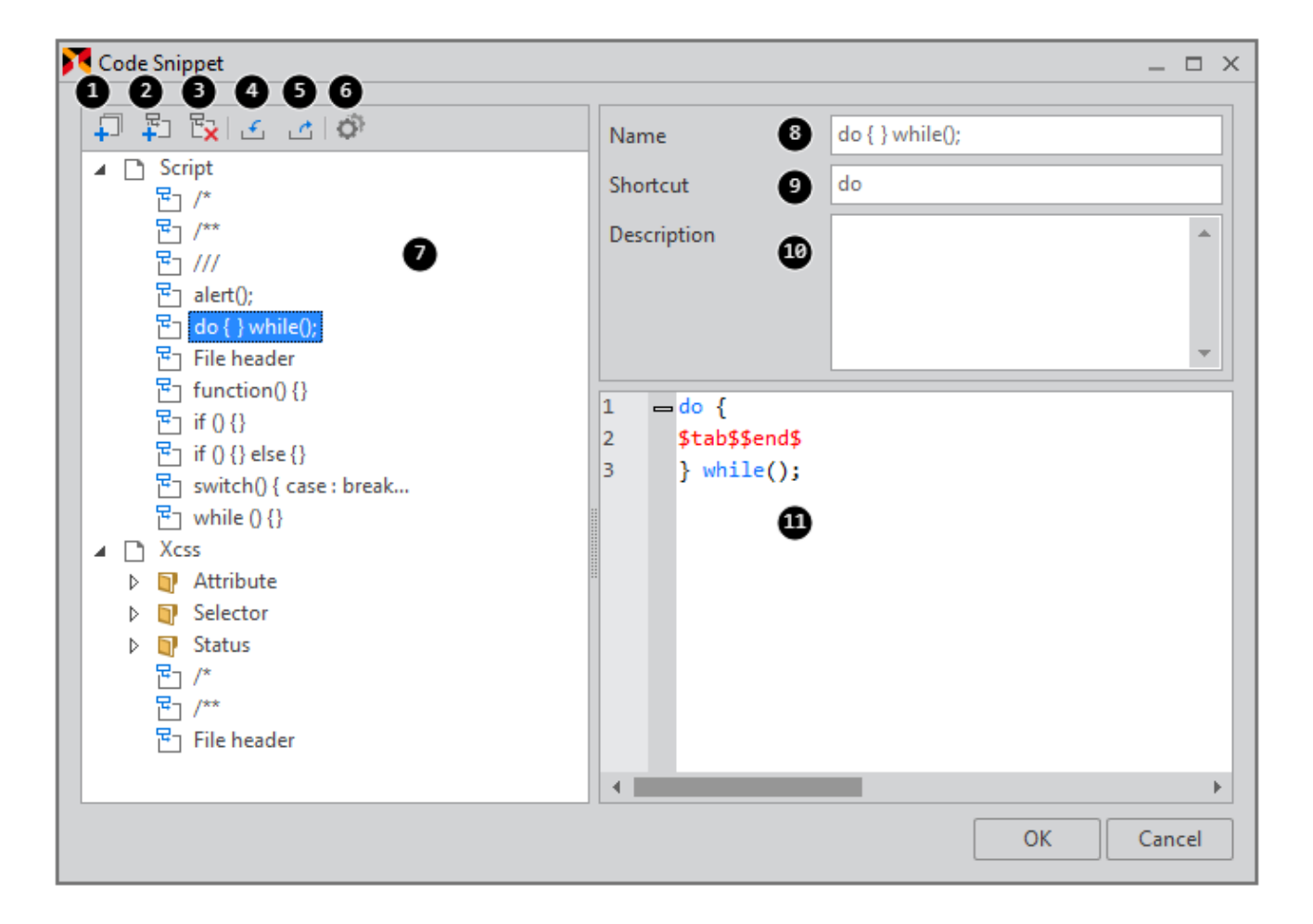

|   | 이름                  | 설명                                                                    |
|---|---------------------|-----------------------------------------------------------------------|
| 1 | Add Group           | 코드 스니펫 그룹을 추가                                                         |
| 2 | Add Code Snippet    | 새로운 코드 스니펫을 추가                                                        |
| 3 | Delete Code Snippet | 선택된 코드 스니펫을 삭제                                                        |
| 4 | Import Code Snippet | XML 파일로 생성된 코드 스니펫을 가져오거나 xpackage 파일을 선택하<br>고 Import Wizard를 실행합니다. |
| 5 | Export Code Snippet | 코드 스니펫을 XML 파일로 저장합니다                                                 |

|    | 이름                  | 설명                                                |
|----|---------------------|---------------------------------------------------|
| 6  | Options             | 코드 스니펫 파일 위치를 설정합니다.                              |
| 7  | Code Snippet List   | 코드 스니펫 목록                                         |
| 8  | Name                | 코드 스니펫의 이름 정의                                     |
| 9  | Shortcut            | 코드 스니펫을 호출할때 사용할 바로가기 문구 정의                       |
|    |                     | (XCSS 또는 Script 편집창에서 Shortcut으로 지정된 문구 입력 시 코드 스 |
|    |                     | 니펫 반영)                                            |
| 10 | Description         | 코드 스니펫에 대한 설명 정의                                  |
| 11 | Code Snippet Source | 적용될 코드 스니펫 정의                                     |

#### 코드 스니펫 예약어

스니펫 코드 작성 시 아래와 같은 예약어를 사용할 수 있습니다. 예를 들어 \$DATE\$를 입력하면 오늘 날짜를 표기하 는 문자열로 변환해 입력합니다.

|         | reserved string     | 설명                                         |
|---------|---------------------|--------------------------------------------|
| General | \$end\$             | 코드 스니펫을 적용한 후 커서의 위치                       |
|         | \$selected\$        | 현재 선택된 문자열. 선택된 항목이 없는 경우에는 표시하지 않습<br>니다. |
|         | \$clipboard\$       | 클립보드에 복사된 문자열                              |
|         | \$tab\$             | 탭 문자                                       |
| File    | \$FILE\$            | 파일명을 포함한 파일 경로                             |
|         | \$FILE_EXT\$        | 파일 확장자                                     |
|         | \$FILE_BASE\$       | 확장자를 뺀 파일명                                 |
|         | \$FILE_PATH\$       | 파일 경로                                      |
|         | \$FILE_EXT_UPPER\$  | 파일 확장자 (대문자)                               |
|         | \$FILE_BASE_UPPER\$ | 확장자를 뺀 파일명 (대문자)                           |
|         | \$FILE_PATH_UPPER\$ | 파일 경로 (대문자)                                |
| Date    | \$DATE\$            | 년/월/일 형식 (yyyy/MM/dd)                      |
|         | \$DATE_REVERSE\$    | 로케일 형식에 따른 현재 일자를 표기                       |
|         | \$DAY\$             | 현재 일자를 숫자로 표기                              |
|         | \$DAY_02\$          | 현재 일자를 "dd" 형식으로 표기                        |
|         | \$DAYNAME\$         | 로케일 형식에 따른 현재 요일을 짧게 표기 (Sun, Mon)         |
|         | \$DAYLONGNAME\$     | 로케일 형식에 따른 현재 요일을 표기 (Sunday, Monday)      |
|         | \$MONTH\$           | 현재 월을 숫자로 표기                               |
|         | \$MONTH_02\$        | 현재 월을 "MM" 형식으로 표기                         |
|         | \$MONTHNAME\$       | 로케일 형식에 따른 현재 월을 짧게 표기 (Jan,Feb)           |
|         | \$MONTHLONGNAME\$   | 로케일 형식에 따른 현재 월을 표기 (January,February)     |
|         | \$YEAR\$            | 현재 연도를 숫자로 표기                              |
|         | \$YEAR_02\$         | 현재 연도를 "yy" 형식으로 표기                        |
| Time    | \$HOUR\$            | 현재 시간을 숫자로 표기                              |

| reserved string | 설명                  |
|-----------------|---------------------|
| \$HOUR_02\$     | 현재 시간을 "HH" 형식으로 표기 |
| \$MINUTE\$      | 현재 시간을 "mm" 형식으로 표기 |
| \$SECOND\$      | 현재 시간을 "ss" 형식으로 표기 |

예약어는 코드 스니펫 소스 편집창에서 컨텍스트 메뉴 항목 중 [Insert reserved string] 항목을 선택하거나 '\$'문자를 입력하면 나타나는 목록에서 선택할 수 있습니다.

| ကို ျည်း နိုးနိုင်ငံ ကို                                                                          | Name                          |              |              | while () {}        |   |         |   |             |
|---------------------------------------------------------------------------------------------------|-------------------------------|--------------|--------------|--------------------|---|---------|---|-------------|
| Script                                                                                            | Shortcut                      |              |              | while              |   |         |   |             |
| 문 /**<br>문 ///<br>문 alert();<br>문 do ( ).while():                                                 | Descriptio                    | 'n           |              |                    |   |         |   |             |
| E File header                                                                                     |                               |              |              |                    |   |         |   |             |
| 문 function() {}<br>문 if () {}<br>문 if () {} else {}<br>문 switch() { case : break<br>문 while () {} | 1 wh<br>2 = {<br>3 \$t<br>4 } | ab\$         | (\$end\$     | )                  |   |         |   |             |
| Xcss     Attribute                                                                                | -                             |              | Insert r     | eserved string 💦 🕨 |   | General | ≁ | SendS       |
| Selector                                                                                          |                               | ÷            | <u>U</u> ndo | Ctrl+Z             |   | File    | F | SselectedS  |
| ▷ Status<br>문□ /*                                                                                 |                               | ¢            | <u>R</u> edo | Ctrl+Y             |   | Date    | * | SclipboardS |
| ₽ /**                                                                                             |                               | $\mathbb{R}$ | Cuţ          | Ctrl+X             | - | lime    |   | StabS       |
| 🔁 File header                                                                                     |                               | n            | Copy         | Ctrl+C             |   |         |   |             |

#### 코드 스니펫 활용

스크립트 또는 XCSS 편집 화면에서 컨텍스트 메뉴를 호출하여 [Code Snippet]을 선택하면 코드 스니펫 소스창에서 작성한 목록이 표시됩니다. 메뉴에서 항목을 선택하면 키보드 커서 위치에 코드 조각이 삽입됩니다.

• Script 편집 창에서 표시

| 1 2 2  | created: 2016/11/1    | .0 | *****              | ******** | ****** | ******                  |
|--------|-----------------------|----|--------------------|----------|--------|-------------------------|
| 4      | file nath: E:\88 TEST |    |                    | <b>-</b> | 51.X   | 10 L                    |
| 5      | file base: TEST       | -  |                    |          |        |                         |
| 6      | file ext: xfdl        |    | Code Snippet       | •        | 뮫      | Edit Code Snippet       |
| 7      | author:               |    | Auto Indent        | Alt+F8   |        | /*                      |
| 8<br>9 | purpose:              | ₽  | <u>U</u> ndo       | Ctrl+Z   |        | /**                     |
| 10     | *****                 | ¢  | <u>R</u> edo       | Ctrl+Y   |        | ///                     |
|        |                       | 2  | Cu <u>t</u>        | Ctrl+X   |        | alert();                |
|        |                       | D  | <u>C</u> opy       | Ctrl+C   |        | do { } while();         |
|        |                       | ß  | <u>P</u> aste      | Ctrl+V   |        | File header             |
|        |                       | ×  | <u>D</u> elete     | Del      |        | function() {}           |
|        |                       |    | Select <u>A</u> ll | Ctrl+A   |        | if () {}                |
|        |                       | _  |                    |          |        | if () {} else {}        |
|        |                       |    |                    |          |        | switch() { case : break |
|        |                       |    |                    |          |        | while () {}             |
|        |                       |    |                    |          | _      |                         |

259 | 개발도구 가이드

• XCSS 편집 창에서 표시

| Xc | ss Eo | ditor     |                                            |                  |              |              |               |                      |
|----|-------|-----------|--------------------------------------------|------------------|--------------|--------------|---------------|----------------------|
| ^  | •     |           |                                            |                  |              |              |               |                      |
|    |       |           |                                            |                  |              |              | := [::        |                      |
|    |       | •         | pt $A^{\dagger}$ $\mathbb{A}^{\downarrow}$ | B I <del>S</del> | <u>U</u>   A | ه = =        | . = 0         | + I =                |
|    |       |           |                                            |                  |              | ÷            | ¢<br>TEX<br>₹ |                      |
|    | I     |           | Code Sni                                   | ppet 🔸           | 🔁 Edit       | t Code Snipp | et            |                      |
|    |       | 5         | <u>U</u> ndo                               | Ctrl+Z           | Attr         | ribute       | •             | -nexa-background-odd |
|    |       | ¢         | <u>R</u> edo                               | Ctrl+Y           | Sel          | ector        | •             | -nexe-border         |
|    |       | 2         | Cu <u>t</u>                                | Ctrl+X           | Sta          | itus         | •             | -nexa-color-odd      |
|    |       | D         | <u>С</u> ору                               | Ctrl+C           | /*           |              |               | -nexa-edge           |
|    |       | Ē         | Paste                                      | Ctrl+V           | /**          | :            |               | -nexa-edge-odd       |
|    |       | $\otimes$ | Delete                                     | Del              | File         | e header     |               | -nexa-icon           |

코드 스니펫 정의 목록에서 입력한 Shortcut을 편집 화면에서 입력하면 코드 스니펫 목록이 표시되고 항목 선택 시 코드 조각을 추가할 수 있습니다.

| 10 | *****         | ******      |
|----|---------------|-------------|
| 11 | FH            |             |
|    | 占 File header | File header |
|    |               | - Shipper   |

코드 조각은 현재 커서가 위치한 곳에 삽입됩니다. 예를 들어 탭키를 입력해 탭만큼 이동한 상태에서 코드 조각을 입 력하면 입력된 코드 조각은 모두 탭만큼 이동한 위치에 입력됩니다.

PDF 파일에 넣을 수 없는 내용이 있습니다. 웹 뷰어 또는 유투브에서 확인할 수 있습니다.

### 19.2 인텔리센스 (Intellisense)

인텔리센스는 스크립트나 XCSS 편집 화면에서 문자열을 입력할 때, 사용할 수 있는 코드(멤버, 함수, 매개변수, 코드 스니펫) 목록을 제공해 사용자가 간편하고 빠르게 파일을 편집할 수 있도록 보조하는 기능입니다. 인텔리센스 기능을 문자열을 입력하고 직접 실행하려면 <u>Ctrl</u>+Space 키를 입력합니다.

### 19.2.1 include

스크립트 편집 시 include 할 수 있는 xjs 파일 목록을 표시합니다. 스크립트 화면에서 include 지시어 입력 후 인용부 호를 입력하면 include 할 수 있는 파일 목록을 표시합니다.

| <u> </u> | I Start Page ×                                                                               |      |  |  |  |  |  |  |  |  |  |
|----------|----------------------------------------------------------------------------------------------|------|--|--|--|--|--|--|--|--|--|
| 1 🗸      | include "                                                                                    |      |  |  |  |  |  |  |  |  |  |
| 2        | Base::COMMON_SCRIPT.xjs Base::COMMON_SCRIPT.xjs                                              |      |  |  |  |  |  |  |  |  |  |
| 4        | Base::EXTRA_SCRIPT.xjs - C:\Users\t\Documents\nexacro\17\projects\TESTWW                     | Base |  |  |  |  |  |  |  |  |  |
| 5<br>6   | <pre>this.Button00_onclick = function(obj:nexacro.Button,e:nexacro.ClickEventInfo) = {</pre> |      |  |  |  |  |  |  |  |  |  |

### 19.2.2 Script

스크립트 편집 위치를 기준으로 현재 Scope에서 사용할 수 있는 멤버, 함수, 매개변수, 코드 스니펫 목록이 표시됩니 다.

| 11 |   |            |             |             |              |                               |      |
|----|---|------------|-------------|-------------|--------------|-------------------------------|------|
| 12 |   | this.Butto | n00_onclick | = function( | obj:nexacro. | Button,e:nexacro.ClickEventIr | nfo) |
| 13 | - | {          |             |             |              |                               |      |
| 14 |   | this.se    | t_w         | Т           |              |                               |      |
| 15 |   | };         | set wid     |             |              |                               |      |
| 16 |   |            | - set_with  |             |              | set_width(v);                 |      |
| 10 |   |            | set_wor     | rdSpacing   |              | - Setter Function : width     |      |
|    |   |            |             |             |              |                               |      |
|    |   |            |             |             |              |                               |      |

컴포넌트나 오브젝트의 속성값을 지정하려는 경우에는 속성명앞에 'set\_'이 추가된 함수 형식으로 처리해야 합니다. 스크립트 창에서 입력 시 'set\_'으로 시작하지 않고 속성명을 그대로 입력하고 '='을 추가해주어도 자동으로 'set\_'가 붙은 함수 형식으로 변환합니다.

| this.Button00.bord | er=                      |
|--------------------|--------------------------|
|                    | set_border set_border(v) |
|                    |                          |

스크립트 창에서 표시되는 목록은 아이콘에 따라 다른 항목을 표시합니다.

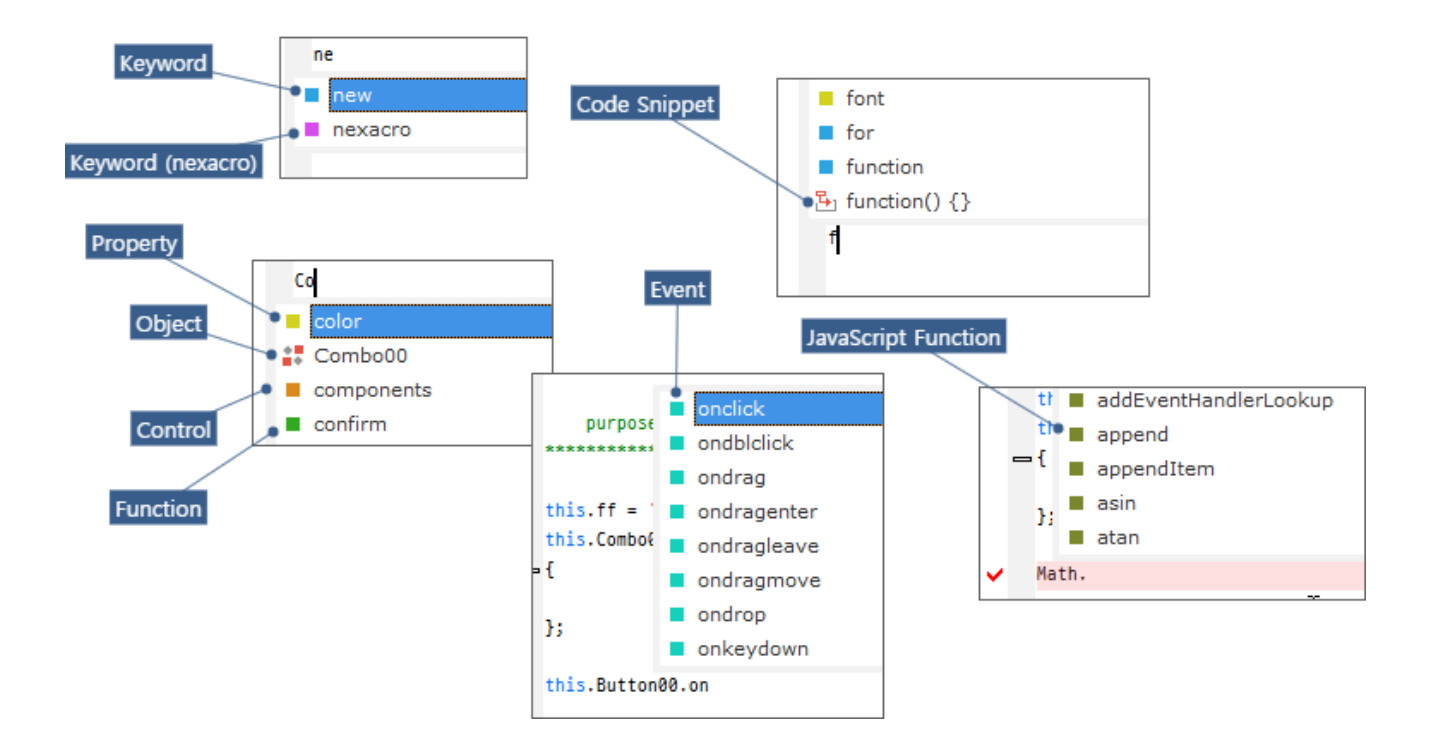

### 19.2.3 XCSS

XCSS 편집 위치에 따라 사용 가능한 선택자 또는 선택자의 속성 목록과 코드 스니펫 목록이 함께 표시됩니다.

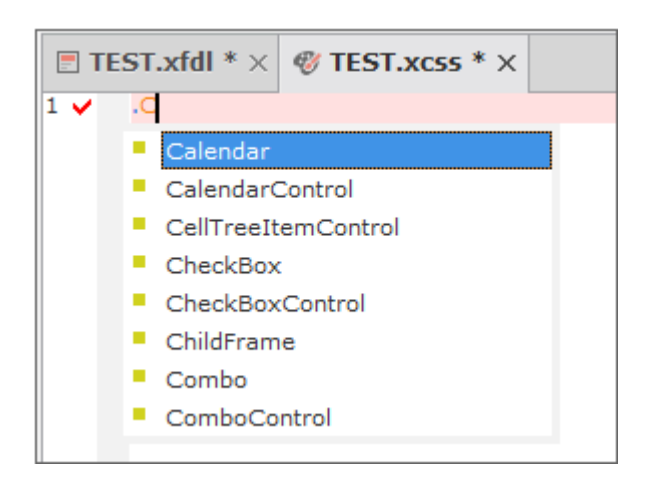

XCSS 편집창에서 표시되는 목록은 아이콘에 따라 다른 항목을 표시합니다.

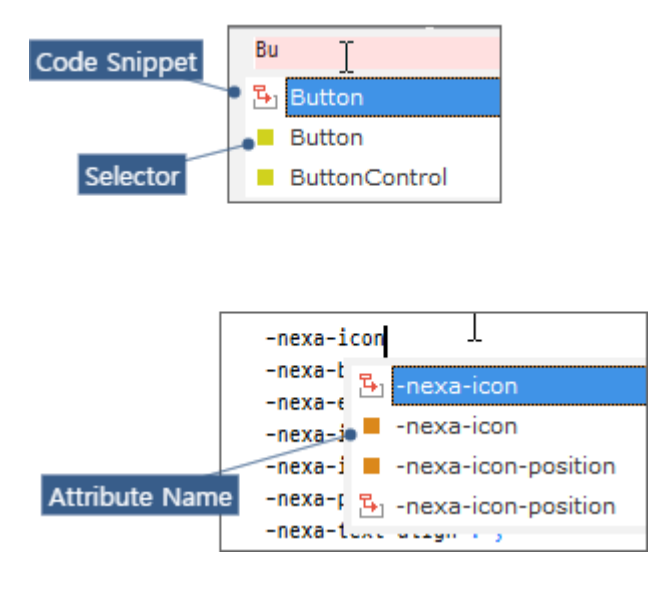

# 19.3 자동 들여쓰기 (Auto Indent)

스크립트 편집창에서 블럭 설정한 영역에 자동 들여쓰기를 적용합니다.

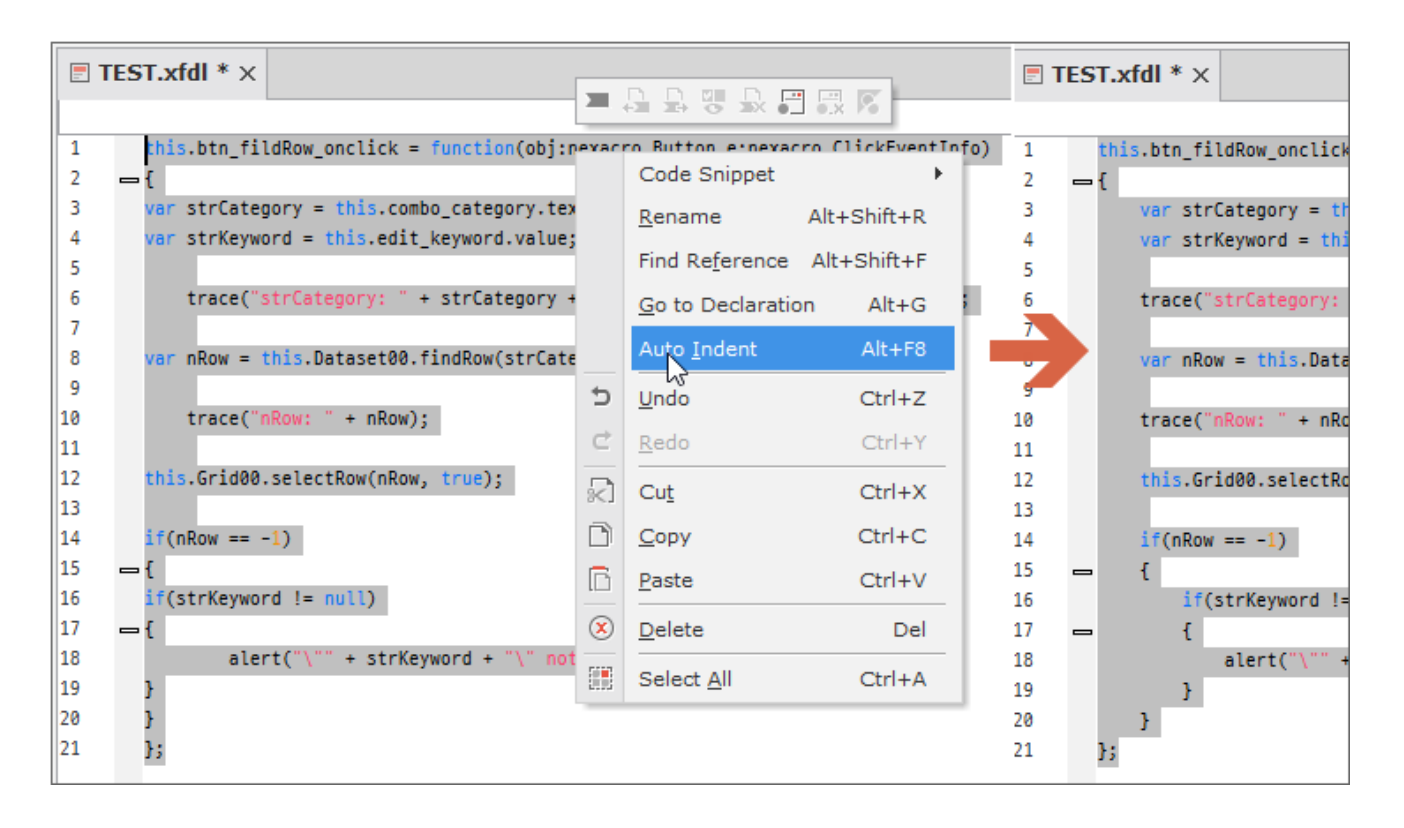

263 | 개발도구 가이드

# 19.4 문자열 치환(Rename)

프로젝트에서 사용하는 파일 중에서 특정 문자열을 치환하는 기능입니다. 스크립트 편집 화면에서 특정 단어 위에서 컨텍스트 메뉴를 호출하면 Rename을 실행할 수 있습니다.

| 1  | thistest00: |                         |             |     |
|----|-------------|-------------------------|-------------|-----|
| 2  |             | Snippet                 |             | •   |
| 3  | // thiste:  | <u>R</u> ename          | Alt+Shift+R | top |
| 5  | = {         | Find Reference          | Alt+Shift+F |     |
| 6  | thiste      |                         |             |     |
| 7  | };          | <u>G</u> o to Declearat | ion Alt+G   |     |
| 8  | c c         | Undo                    | Ctrl+Z      |     |
| 9  | this.TEST   | _                       |             |     |
| 10 | -{ C        | <u>R</u> edo            | Ctrl+Y      |     |
| 11 | if(this     |                         |             |     |
| 12 | <b>- {</b>  | Cu <u>t</u>             | Ctrl+X      |     |
| 13 | this.       | Сору                    | Ctrl+C      |     |
| 14 | }           |                         |             |     |
| 15 | }           | Paste                   | Ctrl+V      |     |

Rename 범위는 프로젝트, 서비스, 파일 중에 선택하여 변경할 수 있습니다. 주석의 내용까지 문자열을 탐색하려면 " Comments"를 체크합니다. 일반 문자열까지 탐색하려면 "Strings"를 체크합니다.

| Rename ×       |            |                                                |      |        |  |  |  |
|----------------|------------|------------------------------------------------|------|--------|--|--|--|
| Rename         | _test00    |                                                |      |        |  |  |  |
| То             | _test00    |                                                |      |        |  |  |  |
| Find in        | • Project  | Current Service O Current File                 |      |        |  |  |  |
|                |            | Com                                            | ment | String |  |  |  |
| Contents       |            | File                                           | Line | Туре   |  |  |  |
| V = thistest00 | ;          | E:\88_TEST\01_PROJECT\TEST_0708\Base\TEST.xfdl | 1    | script |  |  |  |
| I // thistest  | 00 setting | E:\88_TEST\01_PROJECT\TEST_0708\Base\TEST.xfdl | 3    | script |  |  |  |
| thistest00     | ) = 10;    | E:\88_TEST\01_PROJECT\TEST_0708\Base\TEST.xfdl | 6    | script |  |  |  |
| if(thistest    | 00)        | E:\88_TEST\01_PROJECT\TEST_0708\Base\TEST.xfdl | 11   | script |  |  |  |
| thistest00     | ) = 20;    | E:\88_TEST\01_PROJECT\TEST_0708\Base\TEST.xfdl | 13   | script |  |  |  |

PDF 파일에 넣을 수 없는 내용이 있습니다. 웹 뷰어 또는 유투브에서 확인할 수 있습니다.

### 19.5 코드 라인 편집

스크립트 또는 소스 편집 시 캐럿이 위치한 코드 라인을 잘라내거나 복사하거나 삭제할 수 있습니다. 코드 편집 창에 서 마우스 오른쪽 버튼을 클릭하고 컨텍스트 메뉴에서 항목을 선택합니다.

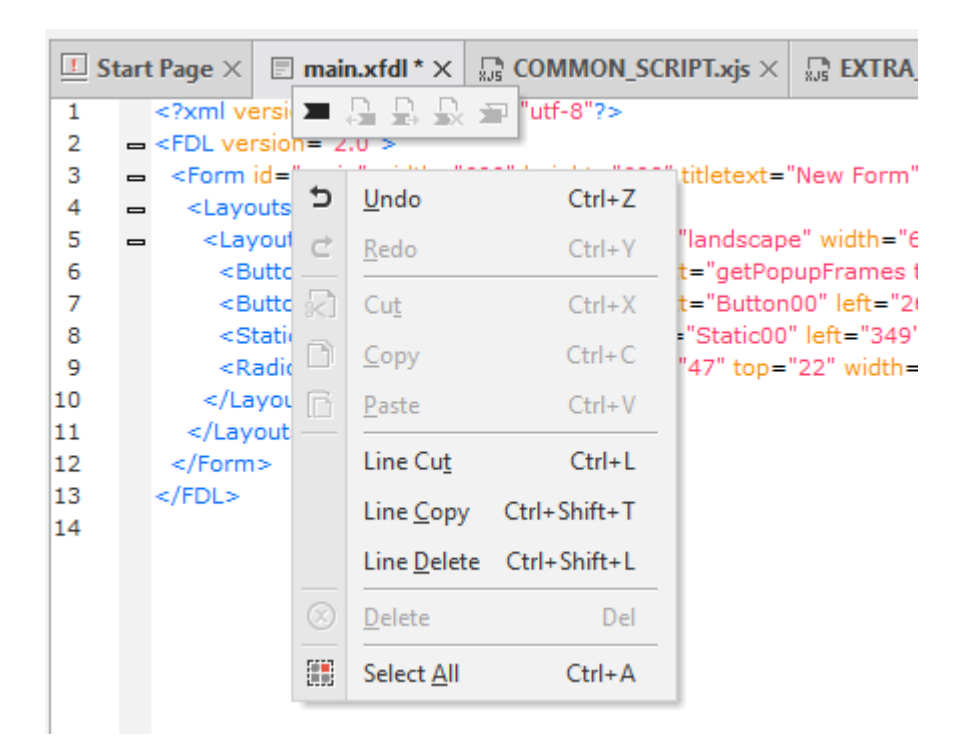

### 19.6 Auto Recover

Tools > Options 메뉴에서 AutoRecover 기능 사용 여부와 시간을 설정하면 넥사크로 스튜디오에서 편집하는 파일 들을 설정한 시간단위로 임시파일에 저장하는 기능을 수행합니다.

파일을 편집하는 중에 넥사크로 스튜디오가 비정상 종료된 후에 넥사크로 스튜디오를 다시 실행하면 임시파일을 확 인하여 파일 복구 여부를 묻는 메시지 창이 뜹니다.

| 🔀 Co | nfirn | n                                                                          | × |
|------|-------|----------------------------------------------------------------------------|---|
| (    | ?     | There are temporary files.<br>Do you want to recover their original files? |   |
|      |       | Yes No                                                                     | ] |

AutoRecover는 복구 대상 목록을 리스트로 표시해주고 해당 파일을 편집 당시에 저장된 임시파일을 사용해 복구합 니다.

| × | Auto Recover                                   | ×  |
|---|------------------------------------------------|----|
|   | Recovery File List                             |    |
|   | Auto Recover File List                         |    |
|   | E:\88_TEST\01_PROJECT\TEST_0708\Base\TEST.xfdl |    |
|   |                                                |    |
|   |                                                |    |
|   |                                                |    |
|   |                                                |    |
|   |                                                |    |
|   |                                                |    |
|   |                                                |    |
|   |                                                |    |
|   |                                                |    |
|   |                                                |    |
|   | OK Canc                                        | el |

# 19.7 metadata

metadata 서비스를 통해 받은 데이터를 컴포넌트, 오브젝트의 id, text 속성값으로 적용하는 기능을 지원합니다.

metadata 서비스는 id, text 속성값 설정 시 참고할 수 있는 데이터를 제공하는 기능입니다. 데이터가 변경된 것을 자동으로 반영하지 않습니다. 예를 들어 Button 컴포넌트의 text 속성값을 metadata에서 선택해서 "Submit"으로 설정한 후 metad ata의 값이 "OK"로 바뀌었다고 컴포넌트의 text 속성값이 자동으로 변경되는 것은 아닙니다.

### 19.7.1 metadata 서비스 등록하기

1 Project Explorer에서 [TypeDefinition > Services] 메뉴를 더블클릭하거나 마우스 오른쪽 버튼을 클릭하고 메뉴에서 [Edit] 항목을 선택해 팝업 창으로 편집창을 띄웁니다.
(2) metadata 서비스를 등록합니다.

type 항목은 "metadata"를 선택하고 서비스 경로와 ServiceList, DatasetLayout, Search Column 항목을 입 력합니다. Service List 항목은 도메인, 모델이 정의된 XML 형식의 반환값을 가집니다. DatasetLayout 항목은 Dataset 가 정의된 XML 형식의 반환값을 가집니다.

| TypeDefinition - Services * |                                                                                                    |                                                                                                    |                                                                                                    |                                                                                                    |                                                                                                    |                                                                                                    | _ □                                                                                                    | ×                        |
|-----------------------------|----------------------------------------------------------------------------------------------------|----------------------------------------------------------------------------------------------------|----------------------------------------------------------------------------------------------------|----------------------------------------------------------------------------------------------------|----------------------------------------------------------------------------------------------------|----------------------------------------------------------------------------------------------------|----------------------------------------------------------------------------------------------------|--------------------------|
| ource Service               |                                                                                                    |                                                                                                    |                                                                                                    |                                                                                                    |                                                                                                    |                                                                                                    |                                                                                                    |                          |
| PrefixID                    |                                                                                                    | Туре                                                                                                    | URL                                                                                                    |                                                                                                    |                                                                                                    | CacheLeve                                                                                                    | l Version                                                                                                    |                          |
| theme                       |                                                                                                    | resource                                                                                                    | ./_resource                                                                                                    |                                                                                                    |                                                                                                    | session                                                                                                    |                                                                                                    |                          |
| initvalue                   |                                                                                                    | resource                                                                                                    | ./_resource                                                                                                    |                                                                                                    |                                                                                                    | session                                                                                                    |                                                                                                    |                          |
| xcssrc                      |                                                                                                    | resource                                                                                                    | ./_resource                                                                                                    |                                                                                                    |                                                                                                    | session                                                                                                    |                                                                                                    |                          |
| imagerc                     |                                                                                                    | resource                                                                                                    | ./_resource                                                                                                    |                                                                                                    |                                                                                                    | session                                                                                                    |                                                                                                    |                          |
| font                        |                                                                                                    | resource                                                                                                    | ./_resource                                                                                                    |                                                                                                    |                                                                                                    | session                                                                                                    | 0                                                                                                    |                          |
| r Service                   |                                                                                                    |                                                                                                    |                                                                                                    |                                                                                                    |                                                                                                    |                                                                                                    |                                                                                                    |                          |
|                             |                                                                                                    | De                                                                                                    | fault                                                                                                    |                                                                                                    | Exten                                                                                                    | sion                                                                                                    |                                                                                                    |                          |
| PrefixID                    | Туре                                                                                                    | URL                                                                                                    |                                                                                                    |                                                                                                    | ServiceList                                                                                                    | DatasetLayout                                                                                                    | Search Colu                                                                                                    |                          |
| Base                        | form                                                                                                    | ./Base/                                                                                                    |                                                                                                    | -                                                                                                    |                                                                                                    |                                                                                                    |                                                                                                    | П                        |
| FrameBase                   | form                                                                                                    | ./FrameBase/                                                                                                    |                                                                                                    |                                                                                                    |                                                                                                    |                                                                                                    |                                                                                                    |                          |
| Service0                    | bs                                                                                                    | http://172.10.12.108:8                                                                                                    | 080/ServiceList/                                                                                                    | 100                                                                                                    | serviceList.jsp?                                                                                                    | serviceList20.jsp?                                                                                                    |                                                                                                    |                          |
| Service1                    | metadata                                                                                                    | http://172.10.12.54:80                                                                                                    | 80/serviceList/                                                                                                    | -                                                                                                    | serviceList.jsp?                                                                                                    | serviceList20.jsp?                                                                                                    | ENG_NM                                                                                                    |                          |
|                             |                                                                                                    |                                                                                                    |                                                                                                    |                                                                                                    |                                                                                                    |                                                                                                    |                                                                                                    |                          |
|                             | VPEDefinition VICE Service VICE Service VICE Service VICE Service VICE Service VICE Service VICE Service VICE Service VICE Service VICE Service VICE Service VICE Service VICE Service VICE SERVICE VICE SERVICE VICE | yeDefinition - Services * ource Service PrefixID theme initvalue xcssrc imagerc font rerererererererererererererererererere | ypeDefinition - Services *<br>ource Service<br>PrefixID<br>theme<br>initvalue<br>xcssrc<br>imagerc<br>font<br>FrefixID<br>PrefixID<br>PrefixID<br>PrefixID<br>FrameBase<br>form<br>Type<br>URL<br>Base<br>form<br>JBase/<br>FrameBase<br>Service0<br>bs<br>http://172.10.12.108:88<br>Service1<br>metadata<br>http://172.10.12.54:80<br>Service1<br>Comparison<br>Comparison<br>Comp | ypeDefinition - Services * ource Service  PrefixID theme resource resource /_resource /_resource resource /_resource /_resource /_resource font resource /_resource /_resource / | ypeDefinition - Services *          PrefixID       Type       URL         theme       /_resource       /_resource         initvalue       resource       /_resource         xcssrc       /_resource       /_resource         imagerc       resource       /_resource         font       resource       /_resource         resource       /_resource       /_resource         font       resource       /_resource         resource       /_resource       /_resource         font       resource       /_resource         resource       /_resource       /_resource         font       resource       /_resource         resource       /_resource       /_resource         font       resource       /_resource         resource       /_resource       /_resource         font       resource       /_resource         resource       /_resource       /_resource         font       Type       URL         Base       form       /Base/         FrameBase       form       /FrameBase/         Service0       bs       http://172.10.12.108:8080/ServiceList/         service1       metadata       http://172.10.12.5 | ypeDefinition - Services *          PrefixID       Type       URL         theme       resource       /_resource         initvalue       resource       /_resource         xcssrc       resource       /_resource         imagerc       resource       /_resource         font       resource       /_resource         resource       /_resource       /_resource         font       resource       /_resource         resource       /_resource       /_resource         font       resource       /_resource         resource       /_resource       /_resource         font       resource       /_resource         resource       /_resource       /_resource         font       resource       /_resource         resource       /_resource       /_resource         font       resource       /_resource         resource       /_resource       /_resource         prefixID       Type       URL       ServiceList         Base       form       //Base/       Image:         FrameBase       form       //FrameBase/       Image:         Service1       metadata       http://172.10.12.54:8080/serviceList/       service | ypeDefinition - Services *          PrefixID       Type       URL       CacheLeve         theme       resource       /_resource       session         initvalue       resource       /_resource       session         xcssrc       resource       /_resource       session         inagerc       resource       /_resource       session         font       resource       /_resource       session         or Service       /_resource       session       session         font       resource       /_resource       session         font       resource       /_resource       session         font       resource       /_resource       session         font       resource       /_resource       session         font       resource       /_resource       session         font       resource       /_resource       session         form       //sese/       serviceList       batasetLayout         Base       form       /FrameBase/       serviceList_jsp?       serviceList_jsp?         service0       bs       http://172.10.12.54:8080/ServiceList/       serviceList_jsp?       serviceList_jsp?         service1       metadata       http://122.10.12.54:8080/Se | prefixition - Services * |

ServiceList, DatasetLayout 항목 지정시 아래와 같은 형식으로 파라미터를 전달할 수 있습니다.

http://172.10.12.54:8080/serviceList/
serviceList.jsp
?filter=FILTER value
&domain=DOMAIN value
&model=MODEL value

filter 파라미터를 지정하지 않은 경우 서비스 호출에 제한이 있을 수 있습니다.

3 정상적으로 서비스가 등록되었다면 바로 metadata 서비스를 호출합니다.

(4) metadata 서비스가 호출하고 데이터를 수신하면 Project Explorer에 아래와 같이 정보가 표시됩니다.

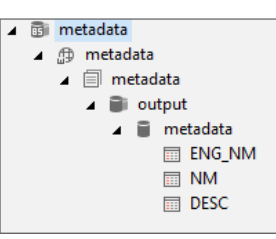

## 19.7.2 metadata 서비스로 받은 데이터를 id, text 속성값으로 적 용하기

 메뉴[Options]을 선택하고 Options 창을 띄웁니다.

 
 Options 창 [Project > Advanced > Metadata] 항목에서 "Use user-defined metadata"를 사용함으로 체 크합니다.

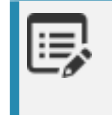

"Use metadata with prefixID" 항목을 사용함으로 체크하면 id 속성값 적용 시 [prefixID+Meta data] 형식으로 id 속성값이 설정됩니다.

3 컴포넌트나 오브젝트를 선택하고 id 또는 text 속성항목 선택 시 확장 버튼을 확인할 수 있습니다. 확장 버튼을 클릭합니다.

| - | Information | ▲        |
|---|-------------|----------|
|   | cssclass    |          |
|   | id          | T:       |
|   | initvalueid | metadata |
| - | Action      | Included |

4 metadata를 조회하고 선택할 수 있는 창이 띄워진 것을 확인합니다.

|     | ch String |                  |                                        |   |
|-----|-----------|------------------|----------------------------------------|---|
| cai | chisting  | * multikey filte | r : comma(,), semicolon(;)             |   |
| No  | ID_VALUE  | TEXT_VALUE       | DESC                                   | - |
| 1   | SUBMIT    | Submit           | Sends the entered values to the server |   |
| 2   | SAVE      | Save             | Saves the entered values to the server |   |
| 3   | NAME      | Name             | User name                              |   |
| 4   | ADDRESS   | Address          | User address                           |   |

(5) id 또는 text 속성값으로 반영할 항목을 확인하고 해당 셀을 클릭하면 id 또는 text 속성값으로 반영됩니다.

## 19.7.3 기타 기능

#### **Refresh Filtered**

filter 파라미터 값을 지정해 서비스에서 필터링된 데이터를 전달할 수 있습니다. Project Explorer에서 서비스 또는 모델 선택 후 컨텍스트 메뉴에서 [Refresh Filtered] 항목을 선택하면 필러링할 텍스트를 입력할 수 있는 창이 표시됩 니다.

| 🔀 Enter Filter |       | × |
|----------------|-------|---|
| Filter name    | sales |   |

입력한 값은 ServiceList, DatasetLayout의 filter 파라미터 값으로 전달됩니다.

```
[serviceURL + serviceList]?filter=sales
[serviceURL + datasetLayout]?filter=sales
&domain=[DOMAIN value]&model=[MODEL value]
```

#### Search Column

TypeDefinition에서 Search Column 항목을 지정하면 metadata를 선택하는 창에서 텍스트 검색 시 검색 대상 컬 럼을 지정할 수 있습니다. 값을 지정하지 않으면 모든 컬럼을 대상으로 검색을 처리합니다.

#### **Display text**

Project Explorer에 표시되는 metadata 정보의 형식을 지정할 수 있습니다. 기본값은 아래와 같습니다.

| Choose Display Text                                                |                                             | ×                      |
|--------------------------------------------------------------------|---------------------------------------------|------------------------|
| Service DOMAIN MODEL DESCRIPTION DATASOURCE                        | Parameter     name     type     description | Column  id  type  size |
| Display text<br>Service : MODEL<br>Parameter : name<br>Column : id |                                             |                        |
|                                                                    |                                             | OK Cancel              |

선택한 항목에 따라 Project Explorer에 표시되는 metadata 정보의 형식을 변경할 수 있습니다.

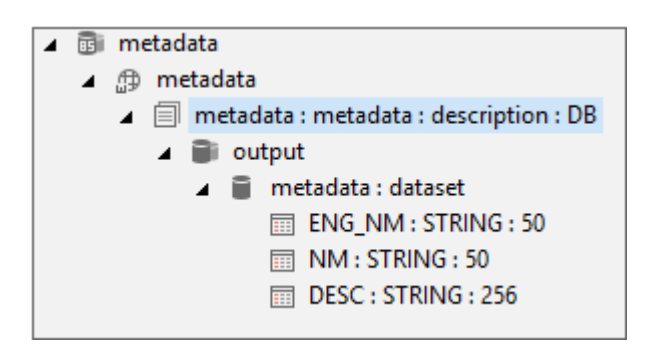

#### 프로젝트 시작 시 metadata 로딩

Options 창 [Project > Startup] 항목에서 "Load layout information of a business service/metadata on Stratu p"를 사용함으로 체크합니다.

프로젝트 시작 시 metadata 로딩은 프로젝트 폴더에 생성된 Service.xds 파일을 사용합니다. 데이터가 변경된 경우에는 Project Explorer에서 서비스 또는 모델 선택 후 컨텍스트 메뉴에서 [Refresh] 또는 [R efresh Filtered] 항목을 선택해주어야 합니다.

### 19.7.4 ServiceList, DatasetLayout 스펙

ServiceList

ServiceList에서는 ColumnInfo 항목 중 DOMAIN, MODEL 항목은 필수값이며 해당 값은 "metadata"로 지정해주 어야 합니다.

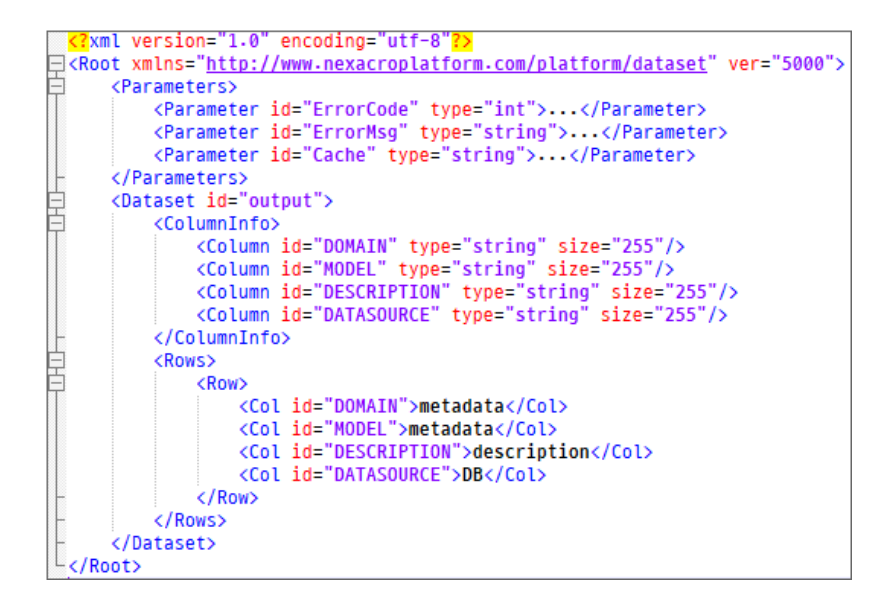

DatasetLayout

DatasetLayout에서는 ColumnInfo 항목 중 name, type 항목은 필수값이며 해당 값은 "metadata", "dataset"으로 지정해주어야 합니다. 그리고 "metadata"를 id로 가지는 Dataset을 정의하고 실제 사용할 데이터를 처리합니다.

```
<?xml version="1.0" encoding="utf-8"?>
Root xmlns="http://www.nexacroplatform.com/platform/dataset" ver="5000">
E
      <Parameters>
          <Parameter id="ErrorCode" type="int">...</Parameter>
          <Parameter id="ErrorMsg" type="string">...</Parameter>
          <Parameter id="Cache" type="string">...</Parameter>
      </Parameters>
      <Dataset id="output">
          <ColumnInfo>
              <Column id="name" type="STRING" size="50"/>
              <Column id='type' type='STRING' size='50'/>
              <Column id='description' type='STRING' size='256'/>
          </ColumnInfo>
          <Rows>
              <Row>
                  <Col id='name'>metadata</Col>
                  <Col id='type'>dataset</Col>
                  <Col id='description'></Col>
              </Row>
          </Rows>
      </Dataset>
      <Dataset id='metadata'>
          <ColumnInfo>
              <Column id='ID_VALUE' type='STRING' size='50'/>
              <Column id='TEXT_VALUE' type='STRING' size='50'/>
              <Column id='DESC' type='STRING' size='256'/>
          </ColumnInfo>
          <Rows>
              <Row>
                  <Col id='ID VALUE'>SUBMIT</Col>
                  <Col id='TEXT_VALUE'>Submit</Col>
                  <Col id='DESC'>Sends the entered values to the server</Col>
              </Row>
              <Row>
                  <Col id='ID_VALUE'>SAVE</Col>
                  <Col id='TEXT_VALUE'>Save</Col>
                  <Col id='DESC'>Saves the entered values to the server</Col>
              </Row>
```

## 19.8 External Application 개발하기

넥사크로 스튜디오 내에서 열려있는 프로젝트 정보를 가공해서 확인하거나 출력하는 용도로 External Application 을 만들고 사용할 수 있습니다.

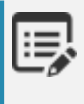

External Application Project 템플릿을 사용해 기본적인 정보를 확인하거나 출력할 수 있습니다. 템플 릿 프로젝트를 수정해서 원하는 형식의 External Application을 만들 수도 있습니다.

External Application(nexacrostdio 메소드를 포함한)을 External Application 창이 아닌 NRE, WRE 에서 실행하는 경우에는 스크립트 에러가 발생합니다. External Application은 External Application 창에서만 동작하도록 설계되었으며 해당 스크립트 에러는 정상적인 동작입니다. ReferenceError: nexacrostudio is not defined

아래에서는 간단한 External Application을 만들고 연결하는 방법을 살펴봅니다.

- 1 새로운 프로젝트를 생성합니다.
- 2) 화면에 Button, TextArea 컴포넌트를 배치합니다.
- 3) Button 컴포넌트의 onclick 이벤트 핸들러 함수를 아래와 같이 작성합니다.

```
this.Button00_onclick = function(obj:nexacro.Button,e:nexacro.ClickEventInfo)
{
    this.TextArea00.set_value(nexacrostudio.request(requesttype.all));
};
```

▲ 메뉴 [View > External Application]을 선택해 External Application 창을 표시합니다.

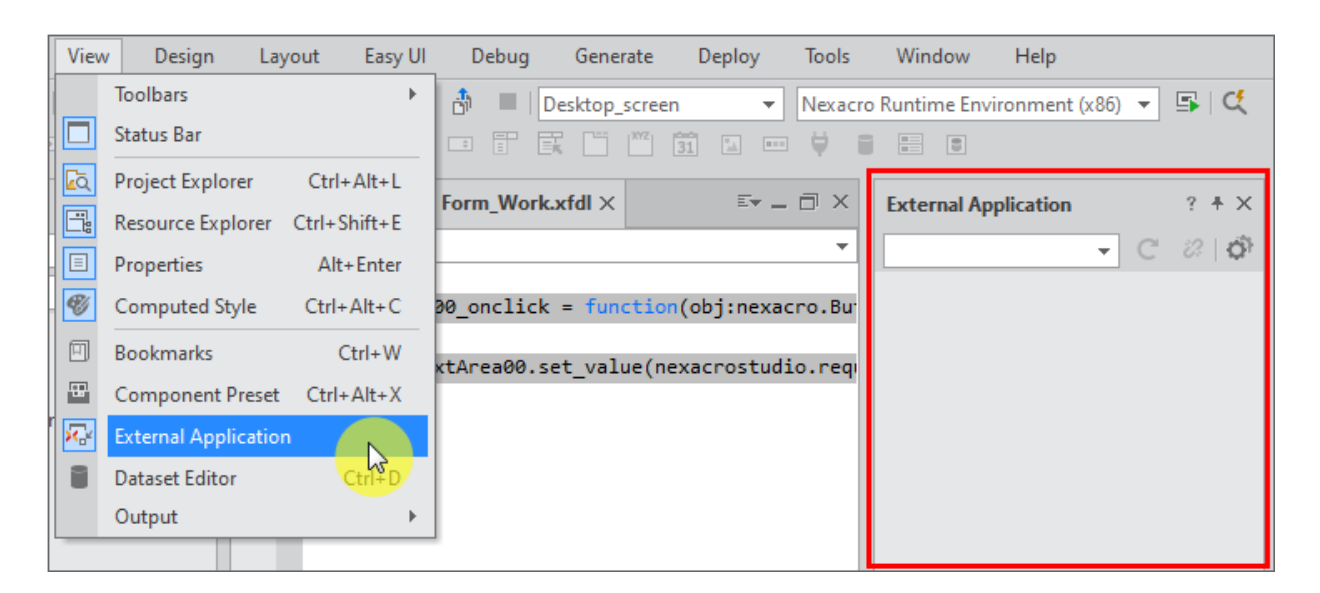

5) External Application 창에서 Options 버튼을 클릭해서 옵션 설정창을 표시합니다.

| External Application | ? + X | Properties                    |
|----------------------|-------|-------------------------------|
|                      | C 2 0 | TextArea00 (TextArea)         |
|                      | L3    |                               |
|                      | 0     | Options                       |
|                      |       | External application Settings |
|                      |       | maxheight                     |

(6) [+] 버튼을 클릭하고 start.json 파일을 선택합니다.

파일 탐색기에서는 현재 열려있는 프로젝트의 output 폴더 위치가 기본 위치로 열립니다.

| External Tools Settings                                                            |                                        |   |
|------------------------------------------------------------------------------------|----------------------------------------|---|
| <ul> <li>Environment</li> <li>External Tools</li> <li>Choose a External</li> </ul> | External Tool                          | S |
| 10 0 0 0 0 0 0 0 0 0 0 0 0 0 0 0 0 0 0                                             | TEST_SS -                              | · |
| 4540                                                                               | resource_<br>FrameBase<br>nexacro17lib |   |
| and and                                                                            | 🔄 start.json                           |   |

(7) 내용을 확인하고 [OK] 버튼을 클릭하면 External Application이 등록됩니다.

| acro application |
|------------------|
|                  |
| _55              |
| \start.json      |
| -                |
| ually 👻          |
| an               |

8 드롭다운 목록에서 External Application 창에서 등록한 애플리케이션을 선택하면 화면이 실행되어 표시됩니다.

|                 | 🗉 Form_Work.xfdl × 🛛 🖙 🗕 🗇 ×            | External Application | ? + × |
|-----------------|-----------------------------------------|----------------------|-------|
| 🖵 default : Des |                                         | TEST_SS - C          | 0 8 5 |
|                 | Step — 0 +                              | TEST_SS              |       |
| 0               | 0,,,,,,,,,,,,,,,,,,,,,,,,,,,,,,,,,,,,,, | Button00             |       |
|                 | Button00                                |                      |       |

9 External Application 창에서 버튼을 클릭하면 정보가 표시되는 것을 확인할 수 있습니다.

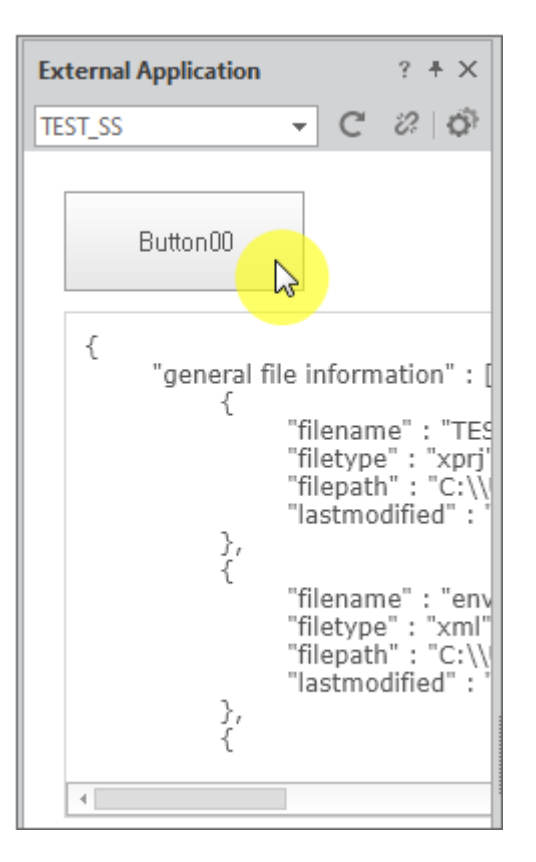

10 Disconnect 버튼을 클릭하면 연결이 종료되고 화면이 표시되지 않습니다.

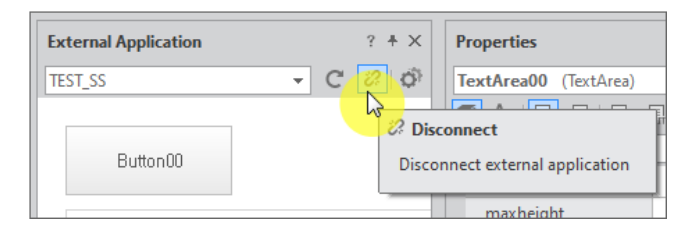

[?] 버튼 클릭 시 nexacrostudio 메소드 관련 도움말을 표시합니다.

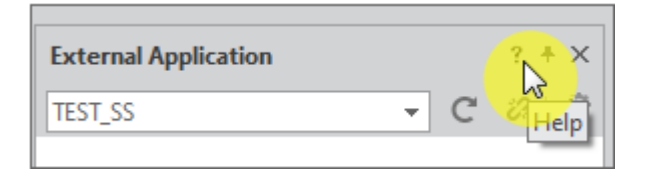

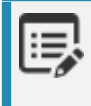

실행 환경에 따라 해당 도움말 항목이 정상적으로 열리지 않을 수 있습니다. Appendix > nexacrostudio Interface > Method 항목을 참고해주세요.

| 😵 ::::: nexacro 17.1 Reference Guide ::::: | 😵 ::::: nexacro 17.1 Reference Guide :::::             |  |  |  |  |
|--------------------------------------------|--------------------------------------------------------|--|--|--|--|
|                                            |                                                        |  |  |  |  |
| Hide Back Forward Print Version            |                                                        |  |  |  |  |
| <u>C</u> ontents Index <u>S</u> earch      |                                                        |  |  |  |  |
| Environment                                |                                                        |  |  |  |  |
|                                            |                                                        |  |  |  |  |
|                                            |                                                        |  |  |  |  |
| Form                                       |                                                        |  |  |  |  |
| 🗉 💑 Frames                                 | request                                                |  |  |  |  |
| 🗉 🌺 Components                             |                                                        |  |  |  |  |
| 🗉 🔖 nexacroAPI                             | Description                                            |  |  |  |  |
| 🗉 🔖 Communication Objects                  |                                                        |  |  |  |  |
| 🗉 🥎 Data Objects                           |                                                        |  |  |  |  |
| 🗉 🍫 Script                                 |                                                        |  |  |  |  |
| 🗉 🔖 Event Objects                          |                                                        |  |  |  |  |
| 🗉 👰 EventInfo Objects                      |                                                        |  |  |  |  |
| 🗉 💽 Misc, Objects                          | Syntax                                                 |  |  |  |  |
| 🗉 💽 DeviceAPI                              |                                                        |  |  |  |  |
| 🖃 🔟 Appendix                               | nexacrostudio,request( requestType[, dataobjuectID] ); |  |  |  |  |
| 🖃 🔄 nexacrostudio Interface                |                                                        |  |  |  |  |
| 🗆 🔄 Method                                 | Parameters                                             |  |  |  |  |
|                                            |                                                        |  |  |  |  |
| E getron anage                             | Decemetere                                             |  |  |  |  |
| Constant     DeepSource Licence            | Parameters                                             |  |  |  |  |
| Named Color List                           | requestType                                            |  |  |  |  |
| Looolo Codo List                           |                                                        |  |  |  |  |

# LiteDB 데이터베이스 파일 정보 조회 및 쿼리 편집기

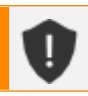

이번 장 또는 절에서 설명하는 기능은 넥사크로플랫폼 17.1.0.100 버전에서 추가된 기능입니다.

LiteDBConnection, LiteDBStatement 오브젝트를 사용해 앱을 실행한 장비에 저장된 데이터베이스 파일을 연결하 고 관리할 수 있습니다. 오브젝트 선택 시 데이터 정보를 조회하고 쿼리를 작성하는 기능을 제공합니다.

## 20.1 데이터베이스 정보 조회하기

LiteDBConnection 오브젝트의 datasource 속성값으로 저장되어 있는 데이터베이스 파일을 지정하고 오브젝트 아 이콘을 더블클릭하거나 컨텍스트 메뉴에서 [Edit] 항목을 선택하는 경우 새로운 탭이 열리면서 데이터베이스 정보를 조회할 수 있습니다.

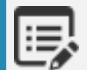

이번 장 설명에 사용한 데이터베이스 파일은 아래 링크에서 내려받을 수 있습니다. 내려받은 파일은 프 로젝트 폴더 또는 적절한 경로에 저장하고 datasource 속성값으로 지정합니다. nexacro\_sample\_db.sqlite

E,

데이터베이스 파일 생성과 관련된 정보는 아래 링크에서 참조하세요. http://docs.tobesoft.com/mobile\_developer\_guide\_nexacro\_17\_ko#89f2c13cef73f75c

| Istart Page × ☐ Form_Work | $x.xfdl \times \frac{1}{sqL}$ nexacro_sample_db.sqlite $\times$ | et _ 🗇 X |
|---------------------------|-----------------------------------------------------------------|----------|
| C                         |                                                                 |          |
| nexacro_sample_db         | 1                                                               |          |
| ▲ I Tables                |                                                                 |          |
|                           |                                                                 |          |
|                           |                                                                 |          |
|                           |                                                                 |          |
|                           |                                                                 |          |

테이블 항목을 선택하면 오른쪽 창에 테이블 생성 쿼리가 표시됩니다. 테이블 항목의 트리를 펼치면 포함된 컬럼 항목 을 확인할 수 있습니다. 쿼리문은 선택해서 복사할 수 있지만 편집은 할 수 없습니다.

| C                 | Table - [TB_POS]           |
|-------------------|----------------------------|
| nexacro_sample_db | 1 CREATE TABLE 'TB_POS' (  |
| ▲ 🗐 Tables        | 2 `POS_CD` VARCHAR2 ( 2 ), |
| ▲ ITE_POS         | 3 POS_NAME VARCHAR2 ( 50 ) |
| POS_CD            | 4)                         |
| POS_NAME          |                            |
| ▲ I TB_EMP        |                            |
| EMPL_ID           |                            |
| FULL_NAME         |                            |
| DEPT_CD           |                            |
| POS_CD            |                            |

오른쪽 창 하단에서 Data 탭을 선택하면 선택한 테이블의 데이터 정보를 확인할 수 있습니다.

| C                 | ſ | Tab | le - [TB_POS] |                    |
|-------------------|---|-----|---------------|--------------------|
| nexacro_sample_db |   | No  | POS_CD        | POS_NAME           |
|                   |   | 1   | 07            | Officer            |
| POS CD            |   | 2   | 06            | Supervisor         |
| POS_NAME          |   | 3   | 05            | Assistant Manager  |
| ▲ I TB_EMP        |   | 4   | 04            | Department Manager |
| EMPL_ID           |   | 5   | 03            | Division Manager   |
| FULL_NAME         |   | 6   | 02            | President          |
| DEPT_CD           | 1 | 7   | 01            | Chairman           |
| HIRE_DATE         |   |     |               | <u>'</u>           |
| GENDER            |   |     |               |                    |
|                   |   |     |               |                    |
|                   |   |     |               |                    |
| ► TB_DEPT         |   |     | SQL           | Data               |

데이터베이스가 인덱스, 트리거, 뷰를 포함하고 있는 경우 해당 정보도 확인할 수 있습니다.

| C                | Trigger - [trigger_01]                                              |
|------------------|---------------------------------------------------------------------|
| RP_86407_demo    | 1 CREATE TRIGGER trigger_01                                         |
| Tables           | 2 AFTER delete on person_backup                                     |
| ⊿ 🗐 Indexes      | 3 for each row                                                      |
| ∡                | 4 begin                                                             |
| i pid            | <pre>5 delete from person where person_name = old.person_name</pre> |
| person_name      | 6 end                                                               |
| [UNIQUE]index_02 |                                                                     |
| [UNIQUE]index_01 |                                                                     |
| 🔺 🗊 Triggers     |                                                                     |
| 🛜 trigger_01     |                                                                     |
| Trigger_02       |                                                                     |
| trigger_view_01  |                                                                     |
| 📰 trigger_03     |                                                                     |
| ▲ ☑ Views        |                                                                     |
| ▷ ☑ v1_person    |                                                                     |
| ▷ n v2_person    |                                                                     |
|                  |                                                                     |

## 20.2 쿼리 작성하기

LiteDBStatement 오브젝트의 ldbconnection 속성값으로 LiteDBConnection 오브젝트를 설정하고 오브젝트 아이 콘을 더블클릭하거나 컨텍스트 메뉴에서 [Edit] 항목을 선택하는 경우 Query Editor 창이 열립니다.

열려진 창에서 쿼리를 직접 작성하거나 기존에 작성된 쿼리 파일을 불러올 수 있습니다.

| [ | Start Page × 🗊 Form_Work.xfdl * X 🔄 nexacro ( ) 🖙 🗕 🗇 × | Q   | uery Editor [LiteDBStatement00]         |
|---|---------------------------------------------------------|-----|-----------------------------------------|
| Ē | 🖵 default : Desktop_screen [1280x720]   +   Step 😑 🛛 🕇  |     |                                         |
|   | 0 50 100 150 200 250 300 350                            | 1 9 | SELECT * FROM TB_POS WHERE POS_CD = '1' |
| Ē |                                                         |     |                                         |
| • | - · · · · · · · · · · · · · · · · · · ·                 |     |                                         |
| l | nvisible Object + × Binding Components List + ×         |     |                                         |
|   | LiteDBConnection00                                      |     |                                         |
|   | LiteDBStatement00                                       |     |                                         |

작성한 쿼리는 LiteDBStatement 오브젝트의 query 속성값으로 반영할 수 있습니다. 블럭을 지정하면 선택한 블럭 만 query 속성값으로 반영됩니다.

| Query Editor [LiteDBStatement00] + ×      | P  | roperties                |                      |  |  |
|-------------------------------------------|----|--------------------------|----------------------|--|--|
|                                           | Li | teDBStatement00 (LiteD   | BStatement)          |  |  |
| 1 SELECT * EROM TB_POS WHERE POS_CD = '1' |    | 【 A <sub>↓</sub>   ■   ■ |                      |  |  |
| Save Query                                | In | Input filter text        |                      |  |  |
| Save Query                                | -  | Information              |                      |  |  |
|                                           |    | id                       | LiteDBStatement00    |  |  |
|                                           |    | Misc.                    |                      |  |  |
|                                           |    | async                    | true                 |  |  |
|                                           |    | Idbconnection            | LiteDBConnection00   |  |  |
|                                           |    | parameters               |                      |  |  |
|                                           |    | query                    | SELECT * FROM TB_POS |  |  |
|                                           |    |                          |                      |  |  |

| 메뉴 |                 | 기능                                                          |
|----|-----------------|-------------------------------------------------------------|
| [  | Save Query      | 작성한 쿼리를 query 속성값으로 반영합니다.<br>(블럭을 지정한 경우에는 선택한 블럭만 반영합니다). |
| -  | Load Query File | 파일로 저장한 쿼리를 가져옵니다.                                          |
|    | Save Query File | 작성한 쿼리를 파일로 저장합니다.                                          |

쿼리를 작성할 때 파라미터 값을 따로 설정할 수 있습니다. parameters 속성값을 아래와 같이 설정하고 쿼리문에서 ":

POS\_CD"와 같은 형식으로 작성하면 쿼리 실행 시 parameters 속성에 정의한 값을 파라미터값으로 사용합니다.

| Query Editor | [Lit | eDBStatement00 | )]                 | + ×                 |   | Pi | roperties       | + ×                              |
|--------------|------|----------------|--------------------|---------------------|---|----|-----------------|----------------------------------|
| 12 🖹         |      |                |                    |                     |   | Li | teDBStatement0  | 0 (LiteDBStatement) 💌            |
| 1 SELECT *   | FRO  | 1 TB_EMP WHERE | POS_CD = :POS_CD A | ND GENDER = :GENDER | 1 |    | 🕻 A, 🗉 📝        |                                  |
|              |      |                |                    |                     |   | In | put filter text |                                  |
|              |      |                |                    |                     |   | -  | Information     |                                  |
|              |      |                |                    |                     |   |    | id              | LiteDBStatement00                |
|              |      |                |                    |                     |   |    | Misc.           |                                  |
| •            | K P  | arameter       |                    |                     | X |    | async           | true                             |
|              |      | Name           | Value              |                     |   |    | Idbconnection   | LiteDBConnection00               |
|              | —    | POS_CD         | 01                 |                     | 1 |    | parameters      | <AsyncLiteDBParameters id="</th> |
|              | —    | GENDER         | М                  |                     |   |    | query           | SELECT * FROM TB_EMP WHERE F     |
|              | +    |                |                    |                     |   | Г  |                 |                                  |
|              |      |                |                    |                     |   |    |                 |                                  |

21.

## Easy UI 코어

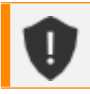

이번 장 또는 절에서 설명하는 기능은 넥사크로플랫폼 17.1.2.100 버전에서 추가된 기능입니다.

Easy UI 코어 기능으로 제공하는 Model, View 템플릿, Action을 만들고 이를 사용해 정보를 조회하고 변경하는 UI 기능을 만들 수 있습니다.

데이터(Model)와 코드 자동 생성 템플릿(View 템플릿)을 기준으로 컴포넌트를 배치하거나 Dataset 오브젝트를 구 성한 코드를 생성하고 화면과 실행 스크립트(Action)를 연결해 사용자의 입력 동작이나 특정 조건에서 이벤트가 발 생하도록 합니다.

이번 장에서는 먼저 기능 설명을 위해 간단한 화면을 구성합니다. 상단에 검색 UI를 배치하고, 가운데 Grid 컴포넌트 를 사용한 결과 목록, 하단에는 Grid 컴포넌트 클릭 시 상세 정보가 표시되도록 합니다. 미리 만들어진 Model, View 템플릿, Action을 사용하는 방법을 설명합니다.

그리고 화면 구성 시 사용한 Model, View 템플릿, Action을 만드는 방법을 살펴봅니다.

## 21.1 Easy UI Tutorial Wizard

Easy UI Tutorial Wizard는 Easy UI를 사용해 화면을 구성하는 방법을 간략하게 살펴보고 필요한 개발 환경을 설정 하고 샘플 파일을 설치합니다.

#### 21.1.1 Easy UI Tutorial Wizard 실행하기

프로젝트 생성 시 [Use 'Easy UI' > Start Tutorial]를 선택하거나 프로젝트를 연 상태에서 메뉴[Easy UI > Let's Try Easy UI] 선택 시 Easy UI Tutorial Wizard를 실행합니다.

#### 프로젝트 생성 마법사에서 실행에서 Use 'Easy UI' 선택하기

Easy UI 단계에서 [Use 'Easy UI' > Start Tutorial] 항목을 선택하고 [Finish] 버튼을 클릭하면 Easy UI Tutorial Wiz ard를 실행합니다.

Easy UI Tutorial Wizard 실행 중 [Cancel] 버튼을 클릭하면 Easy UI 설정 없이 프로젝트를 생성합니다.

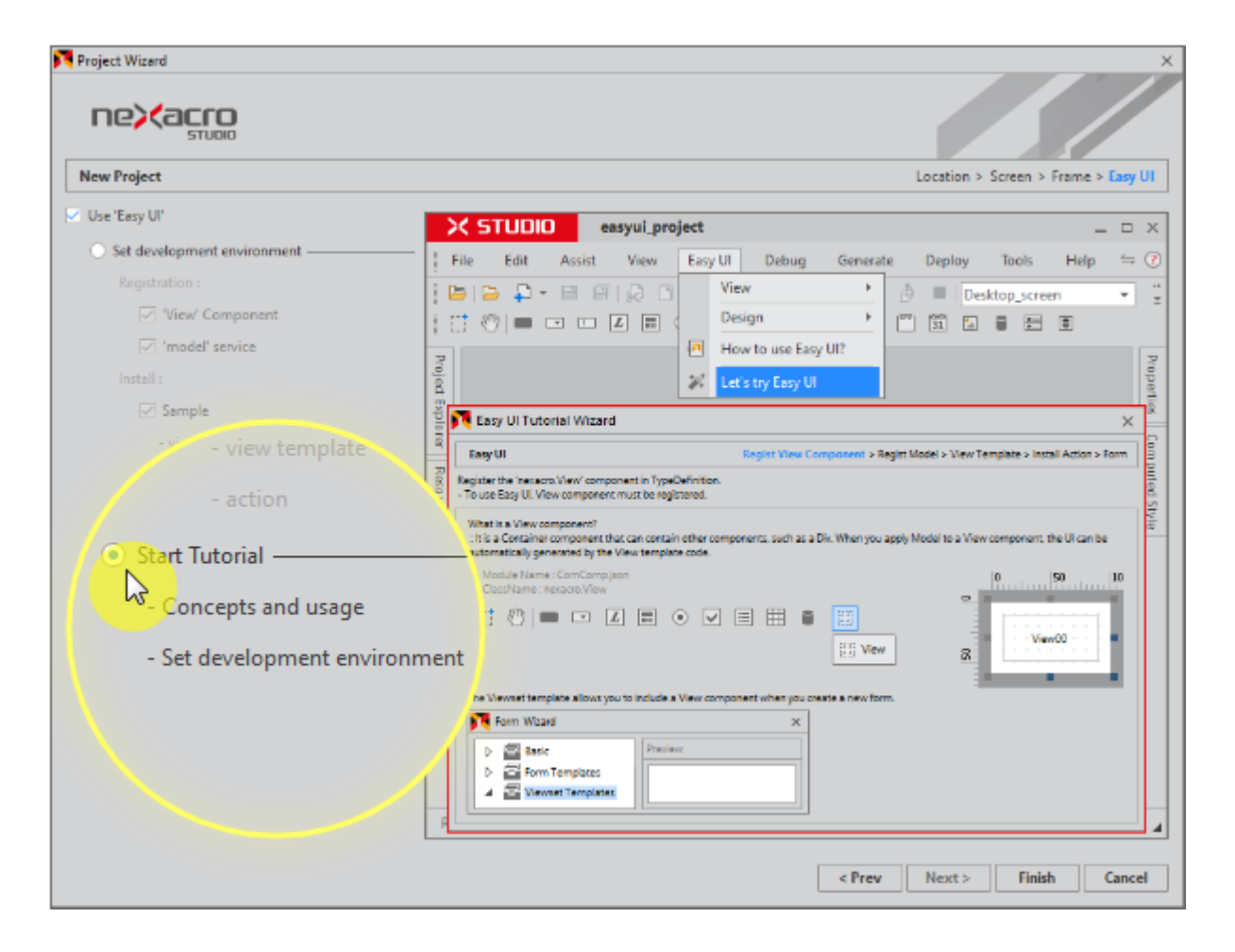

#### 메뉴에서 Let's Try Easy UI 항목 선택하기

메뉴[Easy UI > Let's Try Easy UI] 선택 시 Easy UI Tutorial Wizard를 실행합니다. 현재 열려있는 프로젝트에 개발 환경을 설정하고 샘플 파일을 설치합니다.

### 21.1.2 Easy UI Tutorial Wizard 실행 화면

Easy UI Tutorial Wizard는 설정값을 입력하는 화면은 없으며 간단한 기능 소개 화면으로만 구성되어 있습니다. [Ne xt] 또는 [Prev] 버튼을 클릭해 내용을 탐색할 수 있습니다.

| asy UI                                    |               | Regist Vier   | w Component > Regist Model | > View Template > Install Action > For |
|-------------------------------------------|---------------|---------------|----------------------------|----------------------------------------|
| eate a tutorial form using the Easy UI fu | unction.      |               |                            |                                        |
| EasyUlTutorialForm.xfdl ×                 |               |               | et = 🗇 🗙                   |                                        |
| 🔛 default : [600x350] 🛛 +                 |               |               | 🏹 Step — 🛛 🕇               |                                        |
| 0 50 100 150                              | 200 250 300   | 350 400 450   | 500 550 6                  |                                        |
| Company                                   | ✓ Department  | ~             | ·····                      |                                        |
| Name                                      |               |               | Search                     |                                        |
| Company Department                        | Name Position | Phone Address |                            |                                        |
|                                           |               |               |                            |                                        |
| <u>i</u> =                                |               |               |                            |                                        |
|                                           |               |               |                            |                                        |
|                                           |               |               |                            |                                        |
|                                           |               |               |                            |                                        |
|                                           |               |               |                            |                                        |
|                                           |               |               |                            |                                        |
|                                           |               |               |                            |                                        |
|                                           |               |               |                            |                                        |

|   | 설명                                              |
|---|-------------------------------------------------|
| 1 | 기능 소개 내용을 확인하고 마지막 소개 단계에서 [Finish] 버튼이 활성화됩니다. |
|   | [Finish] 버튼을 클릭하면 개발 환경을 설정하고 샘플 파일을 설치합니다.     |
| 2 | 실행 중 [Cancel] 버튼을 클릭하면 Wizard 실행을 종료합니다.        |

## 21.1.3 Easy UI Tutorial Wizard 실행 결과

Easy UI Tutorial Wizard를 실행하고 [Finish] 버튼을 클릭하면 프로젝트에 아래와 같은 결과가 반영됩니다.

- View 컴포넌트를 사용할 수 있도록 설정하고 툴바에 표시합니다.
- model 타입의 서비스를 등록하고 3가지 모델 샘플을 등록합니다.
- 3가지 View Template을 등록합니다.
- 2가지 Action 오브젝트를 설치하고 등록합니다.
- 4가지 Viewset Template을 등록합니다.
- 그리고 sample\_SingleDetail Viewset Template으로 EasyUITutorialForm.xfdl 파일을 생성합니다.

### EasyUITutorialForm.xfdl

Easy UI Tutorial Wizard 실행 결과로 생성되는 파일이며 QuickView 실행 후 [Search] 버튼 클릭 시 데이터를 조회 할 수 있습니다.

| 🗆 🗔 Ea | syUlTutorialFo   | rm.xfdl ×   |             |                 |              |                     |         |        |
|--------|------------------|-------------|-------------|-----------------|--------------|---------------------|---------|--------|
|        | default : [600x4 | 450]   +    |             |                 |              |                     | 2       | Step — |
|        | 0                | 100 15      | 0 200       | 250 300         | 350          | 400 450             | 500 550 | 600    |
| 500    | Company<br>Name  |             | ~           | Department      |              | ~                   | Search  |        |
| 100    | Company          | Department  | Name        | Position        | Phone        | Address             |         |        |
| 20     |                  |             |             |                 |              |                     |         |        |
| T,     |                  |             |             |                 |              |                     |         |        |
| 200    |                  |             |             |                 |              |                     |         |        |
|        |                  |             |             |                 |              |                     |         |        |
| Invis  | ible Object      |             |             |                 |              |                     |         |        |
| 🗐 vie  | w_search.form    | viewdataset | 🛢 view_sear | ch.form.ds_depa | artment 🖽 Tu | itorialQueryActi    | on00    |        |
| 🛢 vie  | w_search.form    | .ds_company | 🛢 view_mas  | ter.form.viewda | taset 📰 Tu   | itorial Alert Actio | n00     |        |

전체 화면은 2개의 View로 구성되어 있습니다. Easy Design Mode를 활성화하고 각각의 View 오른쪽 아래쪽에 보 이는 [i] 버튼을 클릭하면 View 정보를 확인할 수 있습니다.

| ! St | art Page ×      | EasyUITut | orialForm.xfdl ×    |           |                  |                  | Ev             | - 🗆 ×    | Easy UI            |
|------|-----------------|-----------|---------------------|-----------|------------------|------------------|----------------|----------|--------------------|
|      | default: [600x4 | 150]   +  |                     |           |                  |                  | 🔀 Step —       | 0 +      | Input filter text  |
|      | 0               | 100       | 150  200  2         | 250 3     | 00  350          | 400 450          | 1500  550      | 600 🔺    | ⊳ ন্ত্রী svcEasyUI |
| •    | Company         |           | ∨ D                 | lepartmen | it -             | ~                |                |          |                    |
| 50   | Name            |           |                     |           |                  |                  | Search         |          |                    |
| 00   | Company         | Departme  | ent Name I          | Position  | Phone            | Address          |                |          |                    |
| -    | company         |           | 🔁 View Information  |           |                  |                  |                |          | ×                  |
| 150  |                 |           | view_search         |           |                  |                  |                |          |                    |
|      |                 |           | Information of View | Generatio |                  |                  |                |          |                    |
| 200  |                 |           |                     | ocheratio |                  |                  |                |          |                    |
|      |                 |           | Service Prefit      | x ID s    | vcEasyUITutorial |                  |                |          |                    |
| 250  |                 |           | Model ID            | t         | utorial_SearchEn | nployee          |                |          |                    |
|      |                 |           | View Template       | t         | utorial_SearchEn | nployee.xviewgen |                |          |                    |
| 300  |                 |           | Controller          |           |                  |                  |                |          |                    |
|      |                 |           |                     | -         |                  |                  |                |          |                    |
| 351  |                 |           | larget Object       | 1         | Irigger Type     |                  | larget Action  |          |                    |
|      |                 |           | btnSearch           |           | Click            |                  | TutorialQuery/ | Action00 |                    |
| 400  |                 |           |                     |           |                  |                  |                |          |                    |

# 21.2 Model, View 템플릿, Action을 사용한 화면 구성 하기

미리 만든 ViewSet 템플릿, View 템플릿, Model, Action을 가지고 화면을 구성하는 방법을 살펴봅니다.

## 21.2.1 개발 환경 설정하기

미리 만든 ViewSet 템플릿, View 템플릿, Model, Action을 가지고 화면을 구성하는 방법을 살펴봅니다. 만들어진 프로젝트를 받아서 사용하는 경우에는 새로운 프로젝트에서 시작하기 단계는 건너뛰고 ViewSet 템플릿 파일 가져오 기 단계부터 진행합니다.

| 단계                  | 설명                                                                         |  |  |
|---------------------|----------------------------------------------------------------------------|--|--|
| 새로운 프로젝트에서 시작하기     |                                                                            |  |  |
| Model 파일            | model Type 서비스를 추가하고 xmodel 파일을 Import 합니다.<br>SvcModelSample.xmodel       |  |  |
|                     | [프로젝트 경로]₩[Model Service PrefixID]                                         |  |  |
| Action              | xmodule 파일을 설치합니다.                                                         |  |  |
|                     | SampleActions.xmodule                                                      |  |  |
|                     | [프로젝트 경로]₩_extlib_                                                         |  |  |
| ViewSet 템플릿 파일 가져오기 |                                                                            |  |  |
| ViewSet 템플릿         | ViewSet 템플릿 파일을 디렉터리 구조에 맞게 지정된 경로에 복사합니다.                                 |  |  |
|                     | sample.zip                                                                 |  |  |
|                     | • sample                                                                   |  |  |
|                     | <ul> <li>viewTemplateSample</li> </ul>                                     |  |  |
|                     | viewTemplateSample.xtemplate                                               |  |  |
|                     | C:\Users\[User]\Documents\nexacro\17.1\templates\user\formTemplate\viewset |  |  |
| View 템플릿 파일 가져오기    |                                                                            |  |  |
| View 템플릿            | View 템플릿 파일을 복사합니다.                                                        |  |  |
|                     | viewSampleForm.xviewgen                                                    |  |  |
|                     | viewSampleGrid.xviewgen                                                    |  |  |
|                     | C:\Users\[User]\Documents\nexacro\17.1\templates\user\viewtemplate         |  |  |

#### 새로운 프로젝트에 xpackage 파일 import 해서 시작하기

xpackage 파일을 사용하면 아래 작업을 한 번에 처리할 수 있습니다.

• 서비스 추가하고 폴더 생성하기 (SvcModelSample, Sample)

- 모델 가져오기 (SvcModelSample.xmodel)
- View 템플릿 가져오기 (viewSampleForm.xviewgen, viewSampleGrid.xviewgen)
- ViewSet 템플릿 가져오기 (vieTemplateSample.xtemplate)
- sample XML 파일 생성하기 (sample.xml)

아래 단계는 직접 설정해주어야 합니다.

- TypeDefinition에서 nexacro.View 컴포넌트 추가하기
- Action 모듈 설치하기
- Easy UI 패널 표시하기
- (1) 아래 링크에서 xpackage 파일을 내려받습니다.

아래 링크에서 xmodel 파일을 내려받을 수 있습니다. ImportSample.xpackage xpackage 만들기는 아래 링크를 참고하세요. Export

- (2) 메뉴 [File > Import]를 선택하고 Import Wizard를 실행합니다.
- 3 Package File 항목에 내려받은 xpackage 파일을 선택해 입력합니다.
- (4) FileList에서 선택할 수 있는 항목을 모두 선택하고 [Import] 버튼을 클릭합니다.

| Import File       C(Usern winloads/New folder/ImportSampLexpackage         File List       All Type Imput text       Duplicate Service       Overwrite         >       Project       Outpricet File       Overwrite         >       Project       Project       Project         >       StockbadelSample       Project       Project         >       @ Project       Project       Project         >       @ Template       StockbadelSample       @ Sample         >       @ Template       StockbadelSample.xmodel (new)       @ StockbadelSample.xmodel (new)         >       @ Template       StockbadelSample.xmodel (new)       @ Resource         >       @ Template       @ Template       @ Template         >       @ Template       @ Template       @ Resource         @ Template       @ Template       @ Template       @ Resource         @ Template       @ Template       @ Template       @ Template         @ Wiewermplate       @ Template       @ Template       @ Template         @ Wiewermplate       @ Template       @ Template       @ Template         @ Wiewermplate       @ Template       @ Template       @ Template         @ Wiewermplate(new)       @ Wiewermplate(new) <t< th=""><th></th><th></th><th></th><th></th><th></th></t<>                                                                                                    |                                                                                                    |          |                                                                                                    |                                                                                                    |       |
|----------------------------------------------------------------------------------------------------|----------------------------------------------------------------------------------------------------|----------|----------------------------------------------------------------------------------------------------|----------------------------------------------------------------------------------------------------|-------|
| Package File       C\Uterr       wnloads\New folder\ImportSample.xpackage         File List       All Type       Input text       Ouplicate Service       Overwrite         ImportSample.xpackage       Imput text       Ouplicate File       Overwrite         ImportSample.xpackage       Imput text       Ouplicate File       Overwrite         ImportSample.xpackage       Imput text       Ouplicate File       Overwrite         ImportSample.xpackage       Imput text       ImportSample.xpackage       Overwrite         ImportSample.xpackage       ImportSample.xpackage       Ouplicate File       Overwrite         ImportSample.xpackage       ImportSample.xpackage       ImportSample.xpackage       ImportSample.xpackage         ImportSample.xtemplate       ImportSample.xtemplate       ImportSample.xtemplate (new)       ImportSample.xtemplate (new)         ImportSample.xtemplate       ImportSample.xtemplate (new)       ImportSample.xtemplate (new)       ImportSample.xtemplate (new)         ImportSample.xtemplate (new)       ImportSample.xtemplate (new)       ImportSample.xtemplate (new)       ImportSample.xtemplate (new)       ImportSample.xtemplate (new)       ImportSample.xtemplate (new)       ImportSample.xtemplate (new)       ImportSample.xtemplate (new)       ImportSample.xtemplate (new)       ImportSample.xtemplate (new)       ImportSample.xtemplate (new)       ImportSampl                                                                                                    | Import File                                                                                                    |          |                                                                                                    |                                                                                                    | Impor |
| File List All Type Input text Ouplicate Service Overwrite                                                                                                    | Package File C:\Users pwnloads\New folder\Im                                                                                                    | nportSam | ple.xpackage                                                                                                    |                                                                                                    |       |
|                                                                                                    | File List All Type                                                                                                    | 0        | Duplicate Service                                                                                                    | Overwrite                                                                                                    |       |
| <ul> <li>⇒ package.json</li> <li>&gt; Preview</li> <li>&gt; Sample</li> <li>&gt; Sample</li> <li>&gt; SocModelSample</li> <li>&gt; Template</li> <li>&gt; ≅ formTemplate</li> <li>&gt; SocModelSample (new)</li> <li>&gt; SocModelSample (new)</li> <li>&gt; Werfont</li> <li>&gt; Socree</li> <li>&gt; ImageResource</li> <li>&gt; ImageResource</li> <li>&gt; ImageResource</li> <li>&gt; ImageResource</li> <li>&gt; Socree</li> <li>&gt; ImageResource</li> <li>&gt; Socree</li> <li>&gt; ImageResource</li> <li>&gt; ViewTemplate (new)</li> <li>&gt; ViewSampleForm.xviewgen (new)</li> <li>&gt; ViewSampleForm.xviewgen (new)</li> <li>&gt; ViewSampleForm.xviewgen (new)</li> </ul>                                                                                                    | E ImportSample.xpackage                                                                                                    |          | Duplicate File                                                                                                    | Overwrite                                                                                                    |       |
| <ul> <li>▶ ♥ Sample</li> <li>▶ ♥ Sample</li> <li>▶ ♥ Sample</li> <li>▶ ♥ Sample</li> <li>♥ Project</li> <li>♥ Applications</li> <li>Base</li> <li>♥ Implate</li> <li>♥ Implate</li> <li< td=""><td>A D Project</td><td></td><td>Preview</td><td></td><td></td></li<></ul> | A D Project                                                                                                    |          | Preview                                                                                                    |                                                                                                    |       |
|                                                                                                    | <ul> <li>▷ ✓ ③ Sumple</li> <li>▷ ④ ⑤ SvcModelSample</li> <li>✓ ⑤ resource_</li> <li>✓ № Template</li> <li>▷ ✓ ∰ formTemplate</li> <li>▷ ✓ ∰ viewtemplate</li> </ul> |          | Project     Applicatio     Base     FrameBas     SocMode     SocMode | e<br>e<br>www.<br>saml(new)<br>ISample (new)<br>odelSample.xmodel (new)<br>urce<br>effinition<br>rce<br>ource<br>emplateSample.xtemplate (new)<br>late (new)<br>ampleForm.xviewgen (new)<br>ampleForm.xviewgen (new) |       |

기존에 있는 항목과 같은 파일인 경우에는 overwrite로 표시됩니다. Preview 화면 위에 있는 옵션을 선택해서 다른 이름으로 변경해 추가할 수 있습니다.

| ple.xpackage                                                                                                    | ple.xpackage                                                            |  |  |  |  |  |
|----------------------------------------------------------------------------------------------------|-------------------------------------------------------------------------|--|--|--|--|--|
|                                                                                                    |                                                                         |  |  |  |  |  |
| Duplicate Service                                                                                                    | Overwrite 🔹                                                             |  |  |  |  |  |
| Duplicate File                                                                                                    | Overwrite 🗸                                                             |  |  |  |  |  |
| Draviaw                                                                                                    | Overwrite 😽                                                             |  |  |  |  |  |
| Preview                                                                                                    | Rename & Add                                                            |  |  |  |  |  |
| <ul> <li>Project</li> <li>Application</li> <li>Base</li> <li>FrameBase</li> <li>Sample (ove</li> <li>sample.</li> <li>SvcModelSa</li> <li>SvcModelSa</li> <li>SvcModelSa</li> <li>Theme</li> <li>XCSSResources</li> </ul> | s<br>erwrite)<br><b>xml (overwrite)</b><br>IelSample.xmodel (overwrite) |  |  |  |  |  |

(5) Project Explorer에서 TypeDefinition > Objects 항목을 선택하고 nexacro. View 컴포넌트를 추가합니다.

| 🔻 TypeDefinition - Objects |              |    |  |     |          |     |  |  |
|----------------------------|--------------|----|--|-----|----------|-----|--|--|
| Modules                    |              |    |  | Obj | ects     |     |  |  |
| Module Name 👚 🖶            |              |    |  |     | ID       | Cla |  |  |
| CompBase.json              | O<br>JSON    |    |  | -   | Button   | ne  |  |  |
| ComComp.json               | O<br>JSON    |    |  | -   | Combo    | ne  |  |  |
| nexacro.View               | +            |    |  | -   | Edit     | ne  |  |  |
| nexacro.Static             | vhi          | \$ |  | -   | MaskEdit | ne  |  |  |
| nexacro.Button             | $\checkmark$ |    |  | -   | TextArea | ne  |  |  |
| nexacro.CheckBox           | $\checkmark$ |    |  | —   | Static   | ne  |  |  |

6Easy UI 패널이 표시되지 않은 상태라면 메뉴 [Easy UI > View > Easy UI]를 선택하고 Easy UI 패널을 표시합<br/>니다.

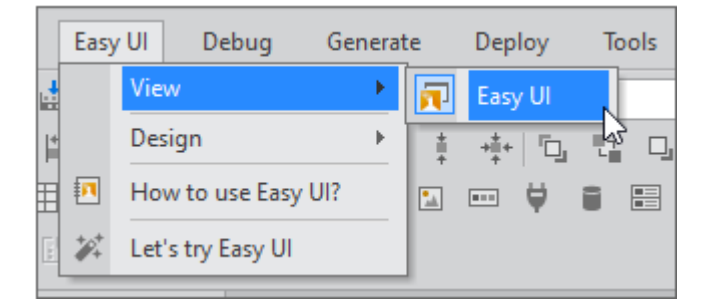

7 Action 모듈 설치 파일(SampleActions.xmodule) 파일을 준비합니다.

아래 링크에서 xmodule 파일을 내려받을 수 있습니다. SampleActions.xmodule Action 만들기는 아래 링크를 참고하세요. Action 만들기

- 8 메뉴 [File > Install Module]을 선택하고 Install Module Wizard를 실행합니다.
- 9 Install Type은 "Module Package"를 체크하고 가져올 xmodule 파일을 선택합니다.
- 10 모듈에 포함된 Action 정보를 확인하고 [Install] 버튼을 클릭합니다.

| Install Module |        |                 |                         |  |  |  |
|----------------|--------|-----------------|-------------------------|--|--|--|
|                | Туре   | ID              | ClassName               |  |  |  |
| -              | Action | TestAlertAction | nexacro.TestAlertAction |  |  |  |
| -              | Action | TestQueryAction | nexacro.TestQueryAction |  |  |  |
|                |        |                 |                         |  |  |  |

#### 모듈을 설치하면 프로젝트를 새로고침합니다.

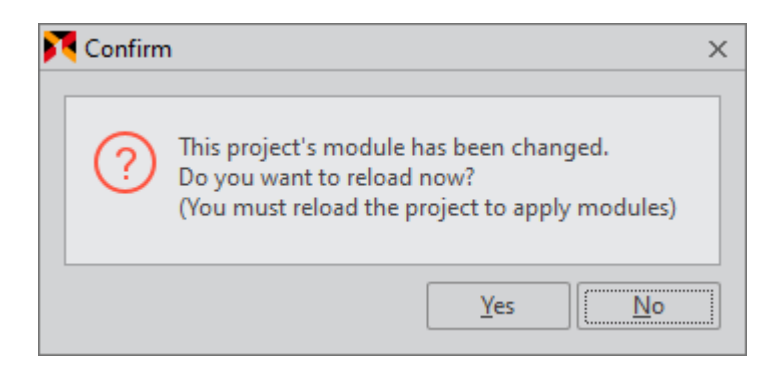

11 Easy UI 패널에서 Action 탭을 선택하고 설치한 Action 모듈이 등록되었는지 확인합니다.

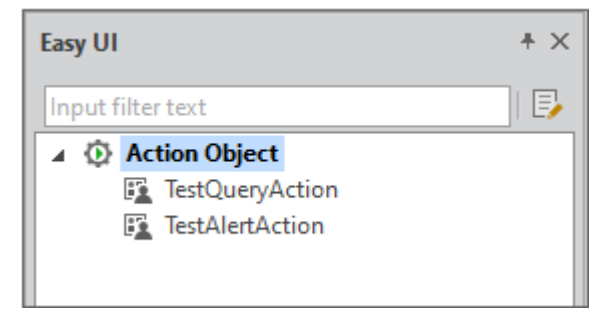

(12) 새로운 Form 만들기에서 계속 작업을 진행합니다.

#### 새로운 프로젝트에서 시작하기

I Project Explorer에서 TypeDefinition > Objects 항목을 선택하고 nexacro. View 컴포넌트를 추가합니다.

| TypeDefinition - Objects |                       |   |     |          |     |
|--------------------------|-----------------------|---|-----|----------|-----|
| Modules                  |                       |   | Obj | ects     |     |
| Module Name 🔶            | +                     | - |     | ID       | Cla |
| CompBase.json            | O<br>Json             |   | -   | Button   | ne  |
| ComComp.json             | O<br>Json             |   | -   | Combo    | ne  |
| nexacro.View             | +                     |   | -   | Edit     | ne  |
| nexacro.Static           | Vì                    | 5 | -   | MaskEdit | ne  |
| nexacro.Button           | <ul><li>✓</li></ul>   |   | -   | TextArea | ne  |
| nexacro.CheckBox         | <ul> <li>✓</li> </ul> |   | —   | Static   | ne  |

2Project Explorer에서 TypeDefinition > Services 항목을 선택하고 "SvcModelSample"라는 이름으로 ModeI 서비스를 추가합니다.

| Use | User Service   |       |               |            |         |  |  |  |  |
|-----|----------------|-------|---------------|------------|---------|--|--|--|--|
|     | Default        |       |               |            |         |  |  |  |  |
|     | PrefixID       | Туре  | URL           | CacheLevel | Version |  |  |  |  |
| -   | Base           | form  | ./Base/       | session    | 0       |  |  |  |  |
| -   | FrameBase      | form  | ./FrameBase/  | session    | 0       |  |  |  |  |
| -   | SvcModelSample | model | ./SvcModelSam | session    | 0       |  |  |  |  |
| +   |                |       |               |            |         |  |  |  |  |

3 Easy UI 패널이 표시되지 않은 상태라면 메뉴 [Easy UI > View > Easy UI]를 선택하고 Easy UI 패널을 표시합 니다.

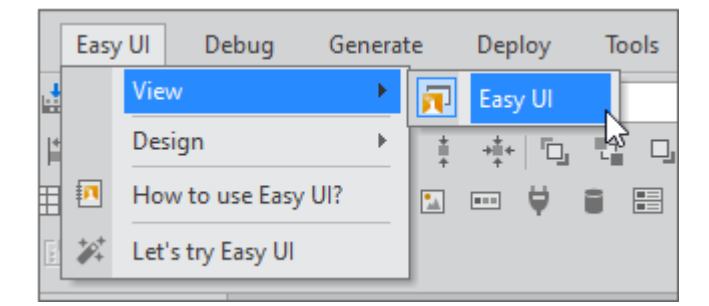

4) Easy UI 패널에서 Model 탭을 선택하고 컨텍스트 메뉴에서 "Import" 항목을 선택합니다.

| Easy UI                 |           |                | + ×    | P |
|-------------------------|-----------|----------------|--------|---|
| Input filter text       |           |                |        | S |
| බ <mark>ි SvcMod</mark> |           | <u>E</u> dit   | Ctrl+E |   |
|                         |           | <u>A</u> dd    | Insert | Ľ |
|                         | 2         | Cu <u>t</u>    | Ctrl+X |   |
|                         | D         | <u>С</u> ору   | Ctrl+C |   |
|                         | Ē         | <u>P</u> aste  | Ctrl+V |   |
|                         | $\otimes$ | <u>D</u> elete | Del    |   |
|                         | C         | Refresh        |        |   |
|                         | ے         | Import         | 、<br>  |   |
|                         | ے         | Export         | 2      |   |
|                         | =         | Open Service   | Folder |   |
|                         |           |                |        |   |

5 Model 파일(SvcModelSample.xmodel) 파일을 준비합니다.

아래 링크에서 xmodel 파일을 내려받을 수 있습니다. SvcModelSample.xmodel Model 만들기는 아래 링크를 참고하세요. Model 만들기

6 파일 탐색기에서 가져올 xmodel 파일을 선택합니다.

| E <b>* _</b>   | ο×      | Easy UI              |
|----------------|---------|----------------------|
|                |         | Input filter text    |
|                |         | SvcModelSample       |
|                |         |                      |
| Choose a Impor | t Files |                      |
| Look in:       | 0814    | - (                  |
| ₹►             | Name    | A                    |
| Quick access   | SvcN    | 1odelSample.xmodel 8 |

(7) Model이 추가된 것을 확인합니다. Model 항목을 더블클릭하면 정보를 확인할 수 있습니다.

|             | Svc | cModelSample.xmodel × |         |           |               |          |             |                 |   | Easy UI            |
|-------------|-----|-----------------------|---------|-----------|---------------|----------|-------------|-----------------|---|--------------------|
| mdlSample d |     |                       |         |           |               |          |             |                 |   | Input filter text  |
|             |     |                       |         | Defau     | lt (Required) |          |             | User Attributes | 1 | ▲ 🗿 SvcModelSample |
|             |     | id                    | label   | fieldtype | datatype      | datasize | description | uselabel        | I | S mdlSample        |
| $\equiv$    | -   | name                  | Name    | FreeText  | STRING        | 80       |             | true            | 1 |                    |
| $\equiv$    | -   | company               | Company | FreeText  | STRING        | 80       |             | true            | I |                    |
|             | +   |                       |         |           |               |          |             |                 |   |                    |

8 Action 모듈 설치 파일(SampleActions.xmodule) 파일을 준비합니다.

아래 링크에서 xmodule 파일을 내려받을 수 있습니다. SampleActions.xmodule Action 만들기는 아래 링크를 참고하세요. Action 만들기

- 9 메뉴 [File > Install Module]을 선택하고 Install Module Wizard를 실행합니다.
- 10 Install Type은 "Module Package"를 체크하고 가져올 xmodule 파일을 선택합니다.
- (11) 모듈에 포함된 Action 정보를 확인하고 [Install] 버튼을 클릭합니다.

| Install Module |                 |                         |  |  |  |  |
|----------------|-----------------|-------------------------|--|--|--|--|
| Туре           | ID              | ClassName               |  |  |  |  |
| - Action       | TestAlertAction | nexacro.TestAlertAction |  |  |  |  |
| - Action       | TestQueryAction | nexacro.TestQueryAction |  |  |  |  |
|                |                 |                         |  |  |  |  |

모듈을 설치하면 프로젝트를 새로고침합니다.

| 2 | Confirm | 1                                                                                                    | Х |
|---|---------|----------------------------------------------------------------------------------------------------|---|
|   | ?       | This project's module has been changed.<br>Do you want to reload now?<br>(You must reload the project to apply modules) |   |
|   |         | <u>Y</u> es                                                                                                    |   |

(12) Easy UI 패널에서 Action 탭을 선택하고 설치한 Action 모듈이 등록되었는지 확인합니다.

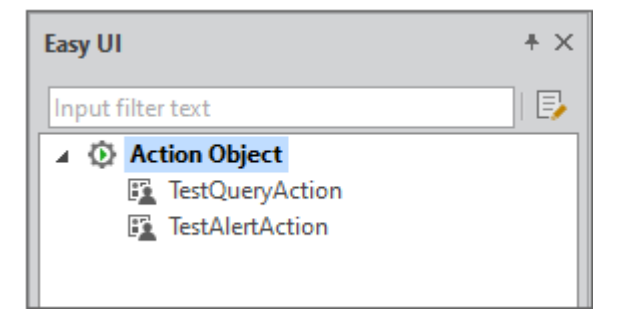

#### ViewSet 템플릿 파일 가져오기

(1) ViewSet 템플릿 파일을 준비합니다.

아래 링크에서 xtemplate 파일을 내려받을 수 있습니다.
 압축 해제 후 폴더 전체를 복사해서 프로젝트 Viewset 경로 아래로 이동합니다.
 sample.zip
 Viewset 템플릿 만들기는 아래 링크를 참고하세요.
 ViewSet 템플릿 등록하고 사용하기

(2) ViewSet 템플릿 파일을 해당 폴더에 복사합니다.

ViewSet 템플릿 파일이 저장되는 기본 폴더는 메뉴 [Tools > Options > Easy UI]에서 Form Template 경로 아래에 viewset 폴더에 저장됩니다.

| ▲ Project | <u>^</u> | Form Template   |                                                   |   |
|-----------|----------|-----------------|---------------------------------------------------|---|
| General   |          | Location        | C:\Users\ \Documents\nexacro\17.1\te\formTemplate |   |
| Startup   |          | Display by Type | true                                              | - |
| Easy UI   | -        | View Template   |                                                   |   |
| Deploy    |          | Location        | C:\Users\\Documents\nexacro\17.1\te\viewtemplate  |   |

viewset 폴더 아래에 카테고리 폴더(sample)와 ViewSet 템플릿 폴더(viewTemplateSample)를 만들고 xte mplate 파일을 복사해주어야 합니다.

E,

\_preview.xfdl.js 파일은 Form을 신규로 만들때 ViewSet 템플릿 파일을 선택하면 자동으로 생 성되는 미리보기 파일입니다. ViewSet 템플릿 파일을 복사할 때 같이 가져와도 괜찮습니다.

| ST_USER_FIELDTEST_USER_FIELD > viewset > sample > viewTemplateSample |                    |         |  |  |  |  |
|----------------------------------------------------------------------|--------------------|---------|--|--|--|--|
| Name                                                                 | Date modified      | Туре    |  |  |  |  |
| 🔁 viewTemplateSample.xtemplate                                       | 6/23/2020 11:20 AM | nexacro |  |  |  |  |
| 🛞 viewTemplateSample_preview.xfdl.js                                 | 6/23/2020 11:20 AM | JavaScr |  |  |  |  |
|                                                                      |                    |         |  |  |  |  |

#### View 템플릿 파일 가져오기

1 View 템플릿 파일을 준비합니다.

아래 링크에서 xviewgen 파일을 내려받을 수 있습니다.<br/>viewSampleForm.xviewgen<br/>viewSampleGrid.xviewgen<br/>View 템플릿 만들기는 아래 링크를 참고하세요.<br/>View 템플릿 만들기

 
 (2)
 Easy UI 패널에서 View Template 탭을 열고 상단 메뉴 버튼을 클릭하고 [Open Containing Folder] 항목을 선택하면 해당 폴더를 열어줍니다.

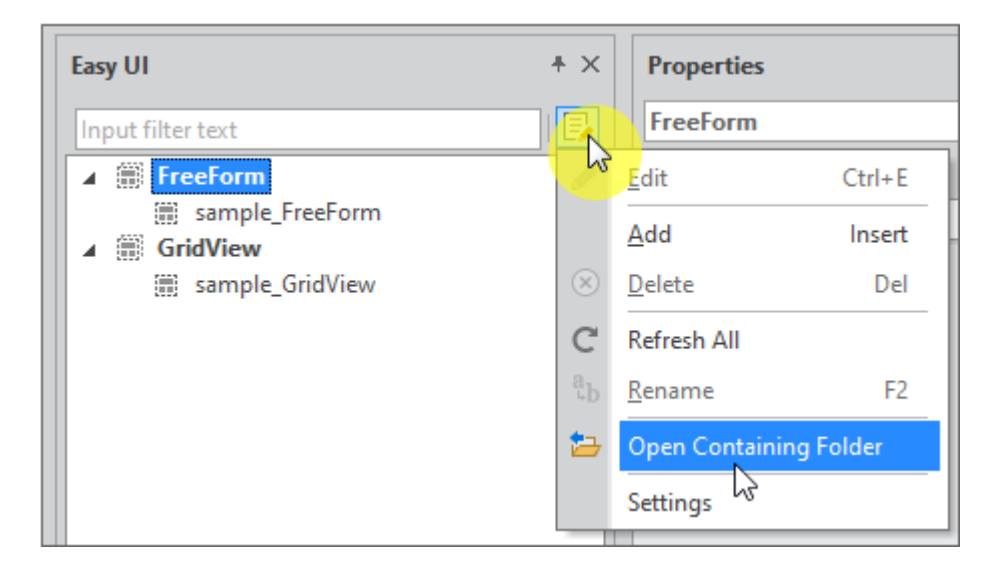

ViewSet 템플릿 파일과 마찬가지로 저장되는 기본 폴더는 메뉴 [Tools > Options > Easy UI > V iew Template]에서도 확인할 수 있습니다. View Template 탭에서 Location 링크 위에 있는 Se tting 버튼을 클릭하면 해당 옵션으로 바로 이동합니다.

- (3) View 템플릿 파일을 해당 폴더에 복사합니다.
- (4) 파일 복사 후 View Template 탭에서 상단 메뉴 버튼을 클릭하고 [Refresh All] 항목을 선택하면 복사한 View 템플릿 목록에 표시됩니다.

| Easy UI           | * ×              | Properties             |
|-------------------|------------------|------------------------|
| Input filter text | R                | FreeForm               |
| FreeForm          | 13               | <u>E</u> dit Ctrl+E    |
| sample_FreeForm   |                  | Add Insert             |
| sample_GridView   | $\otimes$        | Delete Del             |
|                   | C                | Refresh All            |
|                   | а <sub>ь</sub> р | Rename F2              |
|                   | 늘                | Open Containing Folder |
|                   |                  | Settings               |

### 새로운 Form 만들기

U,

- 1 메뉴 [File > New > Form]을 선택하고 Form Wizard를 실행합니다.
- (2) 왼쪽 Template 목록에서 Viewset Templates 항목을 선택하고 앞에서 추가한 ViewSet 템플릿을 선택합니다.

| 💦 Form Wizard                                         |          |
|-------------------------------------------------------|----------|
|                                                       |          |
| New Form                                              |          |
| Template                                              | Preview  |
| Basic                                                 | Vew0     |
| Form Templates                                        | \Acualli |
|                                                       |          |
|                                                       | \12W02   |
| <ul> <li>Viewset Templates</li> <li>sample</li> </ul> |          |
| viewTemplateSample                                    |          |
| sample_MasterDetail_V                                 |          |

예제에서는 View 컴포넌트의 디자인을 포함하지 않았습니다. 화면 디자인에 따라 View 컴포넌 트에 border 또는 background 등 속성이 정해졌다면 테마에 추가해 반영할 수 있습니다. (3) Form 이름을 입력하고 [Finish] 버튼을 클릭합니다.

## 21.2.2 Model과 View 템플릿으로 화면 UI 생성하기

Model을 선택하고 View 컴포넌트로 끌어다 놓으면 View 템플릿과 추가 속성을 선택합니다. 선택한 항목에 따라 화 면 UI를 생성합니다.

#### 검색 UI 생성하기

1) Easy UI 패널에서 Model을 선택하고 첫 번째 View 컴포넌트에 끌어다 놓습니다.

Model을 마우스로 드래그해서 View 컴포넌트 위로 이동하면 검은색으로 View 컴포넌트의 영역을 표시해줍니다.

| :          | [12     | 80 | x77 | 20] |    | + |       |    |    |      |   |     |          |    |      |    |   |      |   |    |       |        |     | 2      |     | Ste | зp  | - | - |   | 0   |   | + |   | N | 1od | lel |   |    |     |   |           |           |            |         |    |  |
|------------|---------|----|-----|-----|----|---|-------|----|----|------|---|-----|----------|----|------|----|---|------|---|----|-------|--------|-----|--------|-----|-----|-----|---|---|---|-----|---|---|---|---|-----|-----|---|----|-----|---|-----------|-----------|------------|---------|----|--|
|            | 50      | )  |     |     | 10 | 0 | <br>, | 15 | 50 | <br> | 2 | 00  | <b>)</b> |    | . 12 | 25 | 0 | <br> | 3 | 00 | )<br> | <br>13 | 50  | ן<br>ו |     | 4   | 100 | ) |   | 4 | 150 | ) |   | ľ | 1 | ŝ   | 2   | 5 | Sv | /cl | M | bo<br>JIS | elS<br>am | ian<br>nol | np<br>e | le |  |
| ۰.         |         |    |     |     |    |   |       |    |    |      |   |     |          |    |      |    |   |      |   |    |       |        |     |        |     |     |     |   |   |   |     |   |   |   |   |     |     | G | D- |     |   |           |           | ·P'        | -       |    |  |
| <u>   </u> | <u></u> |    |     |     |    |   |       |    |    |      |   |     |          |    |      |    |   |      |   |    |       |        |     |        |     |     | 21  |   |   |   |     |   |   |   |   |     |     |   |    |     |   |           |           |            |         |    |  |
| ŀ.,        | 1       |    |     |     |    |   |       |    |    |      |   |     |          |    |      |    |   |      |   |    |       |        |     |        |     |     |     |   |   |   |     |   |   |   |   |     |     |   |    |     |   |           |           |            |         |    |  |
| ŀ.,        | 1.1     |    |     |     |    |   |       |    |    |      |   |     |          |    |      |    |   |      |   |    |       |        |     |        |     |     |     |   |   |   |     |   |   |   |   |     |     |   |    |     |   |           |           |            |         |    |  |
| ŀ .        | 1.1     |    |     |     |    |   |       |    |    |      |   |     |          |    |      |    |   |      |   |    |       |        |     |        |     |     |     |   |   |   |     |   |   |   |   |     |     |   |    |     |   |           |           |            |         |    |  |
| ŀ.,        | 1.1     |    |     |     |    |   |       |    |    |      |   |     | 1        |    |      |    |   |      |   |    |       |        | 1.7 | -      |     |     |     |   |   |   |     |   |   |   |   |     |     |   |    |     |   |           |           |            |         |    |  |
| •          | 4 1     |    |     |     |    |   |       |    |    |      |   | ·Vi | ie       | ŅΟ | 10   |    |   |      |   |    |       |        |     | N.     |     |     |     |   |   |   |     |   |   |   |   |     |     |   |    |     |   |           |           |            |         |    |  |
| ŀ.,        | 1.1     |    |     |     |    |   |       |    |    |      |   |     | - 1      |    |      |    |   |      |   |    |       |        |     | k      | 1.1 |     |     |   |   |   |     |   |   |   |   |     |     |   |    |     |   |           |           |            |         |    |  |
| ŀ.,        | 1.1     |    |     |     |    |   |       |    |    |      |   |     |          |    |      |    |   |      |   |    |       |        |     | - £    | 2   |     |     |   |   |   |     |   |   |   |   |     |     |   |    |     |   |           |           |            |         |    |  |
| ŀ.,        | 1.1     |    |     |     |    |   |       |    |    |      |   |     |          |    |      |    |   |      |   |    |       |        |     |        |     |     |     |   |   |   |     |   |   |   |   |     |     |   |    |     |   |           |           |            |         |    |  |
| ŀ.,        | 1.1     |    |     |     |    |   |       |    |    |      |   |     |          |    |      |    |   |      |   |    |       |        |     |        |     |     |     |   |   |   |     |   |   |   |   |     |     |   |    |     |   |           |           |            |         |    |  |
| • I        | 6.2     |    |     |     |    |   |       |    |    |      |   |     | 1        | 1  |      |    |   |      |   |    |       |        |     |        |     |     | 1.1 |   |   |   |     |   |   |   |   |     |     |   |    |     |   |           |           |            |         |    |  |
| ÷ .        |         |    |     |     |    |   |       |    |    |      |   |     |          |    |      |    |   |      |   |    |       |        |     |        |     |     |     |   |   |   |     |   |   |   |   |     |     |   |    |     |   |           |           |            |         |    |  |
|            |         |    |     |     |    |   |       |    |    |      |   |     |          |    |      |    |   |      |   |    |       |        |     |        |     |     |     |   |   |   |     |   |   |   |   |     |     |   |    |     |   |           |           |            |         |    |  |

2

View Generation Wizard에서 viewSampleForm을 선택합니다.

| View Generation Wizard       |            |                             |
|------------------------------|------------|-----------------------------|
|                              |            |                             |
| View Generation              |            |                             |
| View Template List           |            |                             |
| File Name                    | View Type  | File Path                   |
| - FreeForm                   |            |                             |
| sample_FreeForm              | FreeForm   | viewtemplate\sample_FreeFor |
| GridView                     |            |                             |
| sample_GridView              | GridView   | viewtemplate\sample_GridVie |
| ViewSample                   |            |                             |
| viewSampleForm               | ViewSample | viewtemplate\viewSampleFor  |
| viewSampleG <mark>rid</mark> | ViewSample | viewtemplate\viewSampleGrid |
|                              |            |                             |

(3) 필드값 선택 단계에서 name 항목만 선택합니다.

| Vi | iew Generatio | n       |  |
|----|---------------|---------|--|
| md | llSample      |         |  |
|    | ID            | Label   |  |
|    | name          | Name    |  |
|    | company       | Company |  |

(4) use\_triggerbutton 항목은 true 값을 선택합니다.

| View Generation |                          |      |  |  |  |  |  |  |  |
|-----------------|--------------------------|------|--|--|--|--|--|--|--|
| View Attributes |                          |      |  |  |  |  |  |  |  |
| -               | View Template Attributes |      |  |  |  |  |  |  |  |
|                 | use_triggerbutton        | true |  |  |  |  |  |  |  |
|                 |                          |      |  |  |  |  |  |  |  |

(5) [Finish] 버튼을 클릭하면 화면이 생성됩니다.

6 생성된 View 컴포넌트 정보를 Easy Design Mode에서 확인합니다.

디자인 화면 위에 있는 [Easy Design Mode] 버튼을 클릭하면 Easy Design Mode가 활성화됩니다. View 컴 포넌트 오른쪽 아래에 [i] 버튼을 클릭하면 연결된 Model 정보와 View Template 정보 등을 표시합니다.

| <b>_</b> ( | default : Desktop_screen [ | 1280x720]   + |          |                             | Step — 0 + Input filter te         | ext         |
|------------|----------------------------|---------------|----------|-----------------------------|------------------------------------|-------------|
|            | 0 50 100                   | 150   200     | 250 300  | )                           | ।<br>500   550 ▲ ▲ ञी SvcN<br>ञा m | loc<br>ndl: |
| •          | Name                       |               | Search   | View Information            |                                    |             |
| 20         |                            |               |          | View00                      |                                    |             |
|            |                            |               |          | Information of View Generat | ion                                |             |
| Ĕ.         |                            | View01        |          | - Model                     |                                    |             |
|            |                            |               |          | Service Prefix ID           | SvcModelSample                     |             |
| 20         |                            |               |          | Model ID                    | mdlSample                          |             |
|            |                            |               |          | View Template               | viewSampleForm.xviewgen            |             |
|            |                            |               |          |                             | 1                                  |             |
| 202        |                            | View02        |          | Controller                  |                                    |             |
|            |                            | <u> </u>      | <u> </u> | Target Object               | Trigger Type                       | Та          |
| 52         |                            |               |          |                             | There are no items to show         | <i>N</i> .  |

#### Grid UI 생성하기

1 Easy UI 패널에서 Model을 선택하고 두 번째 View 컴포넌트에 끌어다 놓습니다.

2 View Generation Wizard에서 viewSampleGrid를 선택합니다.

| ViewSample     |            |         |
|----------------|------------|---------|
| viewSampleForm | ViewSample | viewter |
| uewSampleGrid  | ViewSample | viewter |
| 5              |            |         |

3 필드값 선택 단계에서 name, company 항목 모두 선택합니다.

| m | llSample |         |
|---|----------|---------|
|   | ID       | Label   |
|   | name     | Name    |
|   | company  | Company |

4 [Finish] 버튼을 클릭하면 화면이 생성됩니다.

| Name |         | ] : |      | Search |
|------|---------|-----|------|--------|
|      |         |     |      |        |
|      | _       |     | <br> |        |
| Name | Company |     |      |        |
| -    |         |     |      |        |
| 1    |         |     |      |        |
|      |         |     |      |        |
|      |         |     |      |        |
| L    |         |     | <br> |        |

#### 상세 정보 UI 생성하기

- (1) Easy UI 패널에서 Model을 선택하고 세 번째 View 컴포넌트에 끌어다 놓습니다.
- 2) View Generation Wizard에서 viewSampleForm을 선택합니다.
- 3 필드값 선택 단계에서 name, company 항목 모두 선택합니다.
- (4)
   use\_triggerbutton 항목은 false 값을 선택합니다.

| Vi | ew Attributes            |       |
|----|--------------------------|-------|
| Ŧ  | View Template Attributes |       |
|    | use_triggerbutton        | false |
|    |                          |       |

5 [Finish] 버튼을 클릭하면 화면이 생성됩니다.

6 View 컴포넌트를 선택하고 속성창에서 sourceview 속성값을 두 번째 View 컴포넌트(View01)로 설정합니다.

sourceview 속성값을 변경하면 Grid 컴포넌트와 같은 Dataset에 바인딩한 상태로 변경되어 Grid 컴포넌트에 서 선택한 값이 세 번째 View 컴포넌트에 표시됩니다.

| · · · · · · · · · · · · · · · · · · · |   | tooltintune                  | default    |
|---------------------------------------|---|------------------------------|------------|
| Nате Сотрари                          |   | tooniptype                   | delault    |
| Maine Company                         |   | visible                      | true       |
|                                       |   | ✓ Misc.                      |            |
|                                       |   | sourceview                   | View01 🔹   |
|                                       | ] | <ul> <li>Position</li> </ul> | View00     |
| Name                                  |   | positionstep                 | View01     |
|                                       |   | left                         | View02     |
| -company.                             |   | top                          | 175 px • • |
|                                       | ▶ | width                        | 300 nv -   |

## 21.2.3 Action 사용해서 데이터 조회 기능 추가하기

Button 컴포넌트 클릭 시 Action이 동작하도록 기능을 추가합니다. 서버 연결 없이 데이터 조회 기능을 구현하기 위 해 XML 파일을 만들어서 데이터를 조회합니다.

#### Action 연결하기

- (1) Easy UI 패널에서 Action 탭을 선택하고 TestQueryAction 항목을 선택합니다.
- (2) 선택한 TestQueryAction 항목을 두 번째 View 컴포넌트에 배치된 Grid 컴포넌트에 끌어다 놓습니다.
- 3
   Controller Wizard에서 Target 정보를 확인하고 samplefilename, alerttype 값과 Trigger 관련 정보를 입력 합니다.

samplefilename은 정보를 조회할 XML 파일명을 입력합니다. 예제에서는 "sample.xml" 파일을 만들었습니 다. alerttype은 데이터 조회 후 처리할 Action에게 전달할 속성인데, 여기에서는 기본값 false를 그대로 유지 합니다. Trigger는 이벤트를 추가하는 것과 비슷한 작업입니다. 예제에서는 Button 클릭 시 Action이 동작하도록 하기 위해서 type 속성값은 "Click", view는 검색 UI가 있는 "View00", object는 Button 컴포넌트인 "btn\_Trigge r"을 선택했습니다. type, view, object 순서대로 선택해야 다음 입력 항목에 해당하는 목록만 표시되며 목록 중에서 속성값을 선택합니다.

condition 속성은 Action이 동작하는 조건인데, 여기에서는 사용하지 않습니다.

| - | Appearance     |                 |   | - | Trigger   |             |
|---|----------------|-----------------|---|---|-----------|-------------|
|   | name           | TestQueryAction |   |   | type      | Click       |
| - | Action         |                 |   |   | view      | View00      |
|   | targetview     | View01          | - |   | object    | btn_Trigger |
|   | targetobj      | Grid1           | - |   | condition |             |
| - | Misc.          |                 |   |   |           |             |
|   | samplefilename | sample          |   |   |           |             |
|   | alerttype      | false           | - |   |           |             |
|   | N              |                 | _ |   |           |             |

Trigger type으로 선택할 수 있는 항목에 대한 설명은 아래 링크를 참고하세요. Trigger type에 사용할 수 있는 항목 정보 Trigger condition으로 추가할 수 있는 항목에 대한 설명은 아래 링크를 참고하세요. Trigger condition 예약어 및 샘플

4 Button 클릭 시 넘겨질 필드 정보를 확인합니다.

|                  | Controller > Argument |                 |          |  |  |
|------------------|-----------------------|-----------------|----------|--|--|
| Model Field List |                       | Arguments (Mode | l based) |  |  |
| View ID          |                       | Name            | Value    |  |  |
| ⊡ ✓ View00       |                       | 🗖 View00        |          |  |  |
| Name             |                       | Name            | name     |  |  |
| + View01         |                       |                 |          |  |  |
| + View02         |                       |                 |          |  |  |
|                  |                       |                 |          |  |  |

5 User defined(extra) arguments를 추가합니다.

| Model Field List              |       | ] | Arguments (Model | based) |
|-------------------------------|-------|---|------------------|--------|
| View ID                       |       | 1 | Name             | Value  |
| ⊡ View00                      |       | 1 | - View00         |        |
| Name                          |       |   | Name             | name   |
| + View01                      |       |   |                  |        |
| + View02                      |       |   |                  |        |
|                               |       |   |                  |        |
|                               |       |   |                  |        |
|                               |       |   |                  |        |
|                               |       |   |                  |        |
| User defined(extra) arguments |       |   |                  |        |
| Name                          | Value |   |                  |        |
| - TEST                        | TEST  |   |                  |        |
| t                             |       |   |                  |        |
| 13                            |       |   |                  |        |

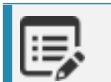

예제에서는 넘겨진 값을 trace 메소드로 표시만 합니다.

(6) [Finish] 버튼을 클릭합니다.

Invisible Object 영역에 Action이 추가된 것을 확인할 수 있습니다.

| Invisible Object |                         |  |  |  |
|------------------|-------------------------|--|--|--|
| Î V              | /iew00.form.viewdataset |  |  |  |
| ۷ 🗎              | /iew01.form.viewdataset |  |  |  |
| ۷ 🛢              | /iew02.form.viewdataset |  |  |  |
| 11 T             | TestQueryAction00       |  |  |  |
|                  |                         |  |  |  |

Easy UI Design 모드에서 첫 번째 View 컴포넌트를 선택하면 Controller 정보가 추가된 것을 확인할 수 있습니다.

|                                       |                                  | [F2]                    | Tarak A Lauk A shi a w |  |  |  |
|---------------------------------------|----------------------------------|-------------------------|------------------------|--|--|--|
| Search                                | 🔁 View Information               |                         |                        |  |  |  |
| · · · · · · · · · · · · · · · · · · · | i View00                         |                         |                        |  |  |  |
|                                       | Information of View Generation   |                         |                        |  |  |  |
|                                       | 🖃 Model                          |                         |                        |  |  |  |
|                                       | Service Prefix ID SvcModelSample |                         |                        |  |  |  |
| <b>i</b>                              | Model ID                         | mdlSample               |                        |  |  |  |
|                                       | View Template                    | viewSampleForm.xviewgen |                        |  |  |  |
|                                       |                                  |                         |                        |  |  |  |
|                                       | Controller                       |                         |                        |  |  |  |
|                                       | Target Object                    | Trigger Type            | Target Action          |  |  |  |
|                                       | btn_Trigger                      | Click                   | TestQueryAction00      |  |  |  |
|                                       |                                  |                         |                        |  |  |  |

#### sample XML 파일 만들기

로컬 환경에서 간단하게 테스트할 수 있도록 XML 파일을 배치합니다.

- 1
   Project Explorer에서 TypeDefinition > Services 항목을 선택하고 "Sample"라는 이름으로 File 서비스를 추 가합니다.
- (2) 메뉴 [File > New > XML]을 선택하고 파일 이름은 "sample"로 입력합니다.
- (3) 해당 폴더에 아래와 같은 내용으로 XML 코드를 작성합니다.

```
<?xml version="1.0" encoding="utf-8"?>
<Root xmlns="http://www.nexacroplatform.com/platform/dataset" ver="5000" >
     <Parameters>
          <Parameter id="ErrorCode" type="int">0</Parameter>
          <Parameter id="ErrorMsg" type="string">SUCC</Parameter>
     </Parameters>
     <Dataset id="ds viewdataset">
          <ColumnInfo>
               <Column id="name" type="STRING" size="80"/>
               <Column id="company" type="STRING" size="80"/>
          </ColumnInfo>
          <Rows>
               <Row>
                    <Col id="name">john</Col>
                    <Col id="company">1dollar</Col>
               </Row>
               <Row>
                    <Col id="name">donald</Col>
                    <Col id="company">EBOT</Col>
               </Row>
          </Rows>
     </Dataset>
</Root>
```

#### 화면 실행하기

Quick View 버튼을 클릭하고 브라우저에서 화면을 실행합니다.

(2) Name 필드에 아무 값이나 입력하고 [Search] 버튼을 클릭합니다.

| Name            | TEST    |
|-----------------|---------|
| Name            | Company |
| john            | 1dollar |
| donald          | EBOT    |
|                 |         |
| Name            | john    |
| Company Idollar |         |

Grid 컴포넌트에서 선택한 Row 변경 시 세 번째 View 컴포넌트에 표시되는 정보도 같이 변경되는지 확인합니다.

## 21.2.4 데이터 조회 Action 성공 시 처리되는 Action 추가하기

특정 Action에서 필요한 기능이 성공 또는 실패한 경우 연결해서 처리해야 하는 Action을 지정할 수 있습니다. 이전 단계에서 데이터 조회 성공 시 Alert 메시지를 표시하는 Action을 추가합니다.

#### Action 연결하기

(1) Easy UI 패널에서 Action 탭을 선택하고 TestAlertAction 항목을 선택합니다.

(2) 선택한 TestAlertAction 항목을 화면 내 배치된 컴포넌트 중 하나로 끌어다 놓습니다.

targetview를 사용하지 않기 때문에 끌어다 놓는 대상 컴포넌트는 중요하지 않습니다. 일관성 있는 동작 방식을 유지하기 위해 Action 추가 시에는 targetobj 위에 Action 항목을 끌어 다놓는 동작을 사용합니다.

3 Controller Wizard에서 message 값과 Trigger 관련 정보를 입력합니다.

message는 alert 메소드 실행 시 전달할 파라미터값입니다.

Trigger는 이벤트를 추가하는 것과 비슷한 작업입니다. 예제에서는 지정한 Action에서 onsucess 이벤트가 발 생했을 때 Action이 동작하도록 하기 위해서 type 속성값을 "Action Success"로 지정합니다. view 속성값은 View 컴포넌트가 아닌 Form 오브젝트를 선택합니다. Form 오브젝트를 선택하면 object 항목에는 Action 목 록만 표시됩니다.

condition 속성은 Action이 동작하는 조건인데, 데이터 조회 Action에서 alerttype 속성값이 true인 경우에만

#### 동작하도록 조건을 설정합니다.

| <b>T</b> | Appearance |                 | - | Trigger   |                                |   |
|----------|------------|-----------------|---|-----------|--------------------------------|---|
|          | name       | TestAlertAction |   | type      | Action Success                 | - |
| Ŧ        | Misc.      |                 |   | view      | Form_Work (Form)               | - |
|          | message    | THIS IS ALERT   |   | object    | TestQueryAction00              | - |
|          |            |                 |   | condition | triggerobj.alerttype == 'true' |   |
|          |            |                 |   |           |                                |   |

condition: triggerobj.alerttype == 'true'

Trigger type으로 선택할 수 있는 항목에 대한 설명은 아래 링크를 참고하세요. Trigger type에 사용할 수 있는 항목 정보 Trigger condition으로 추가할 수 있는 항목에 대한 설명은 아래 링크를 참고하세요. Trigger condition 예약어 및 샘플

이벤트 발생 시 넘겨지는 필드 정보는 사용하지 않습니다. 다음 단계로 넘어가지 않고 [Finish] 버튼을 클릭해 서 Action을 추가합니다.

Invisible Object 영역에 Action이 추가된 것을 확인할 수 있습니다.

| Invisible Object        |  |  |  |  |
|-------------------------|--|--|--|--|
| View00.form.viewdataset |  |  |  |  |
| View01.form.viewdataset |  |  |  |  |
| View02.form.viewdataset |  |  |  |  |
| TestQueryAction00       |  |  |  |  |
| E TestAlertAction00     |  |  |  |  |
|                         |  |  |  |  |

#### 데이터 조회 Action 속성값 변경하기

- 1 Invisible Object 영역에서 TestQueryAction00 항목을 더블클릭합니다.
- (2) alerttype 속성값을 true로 변경합니다.
| - | Appearance     |                 |    |
|---|----------------|-----------------|----|
|   | name           | TestQueryAction |    |
| - | Action         |                 |    |
|   | targetview     | View01          | -  |
|   | targetobj      | Grid1           | -  |
| - | Misc.          |                 |    |
|   | samplefilename | sample          |    |
|   | alerttype      | true            | ĸ  |
|   |                | true            | 63 |
|   |                | false           | _  |
|   |                |                 |    |

#### 화면 실행하기

- (1) Quick View 버튼을 클릭하고 브라우저에서 화면을 실행합니다.
- (2) Name 필드에 아무 값이나 입력하고 [Search] 버튼을 클릭합니다.

데이터가 조회되고 Alert 대화상자가 표시되는 것을 확인합니다.

| MC     | 127.0.0.1:4098 | says | c  |
|--------|----------------|------|----|
| Name   | THIS IS ALERT  |      |    |
| Nar    |                |      | ОК |
| john   | 1dollar        |      |    |
| donald | EBOT           |      |    |

# 21.2.5 Action에 트리거만 추가하기

앞에서 버튼 클릭 시 데이터를 조회하는 기능을 추가했는데, 버튼 클릭 뿐 아니라 Form이 로딩되는 시점에 데이터를 조회하도록 기능을 추가합니다.

303 | 개발도구 가이드

#### Action 연결하기

1 Easy UI 패널에서 Action 탭을 선택하고 TestQueryAction 항목을 선택합니다.

(2) 선택한 TestQueryAction 항목을 두 번째 View 컴포넌트에 배치된 Grid 컴포넌트에 끌어다 놓습니다.

Action 사용해서 데이터 조회 기능 추가하기에서는 Controller Wizard이 바로 실행됐는데, 이미 Action 오브 젝트를 추가한 상태이기 때문에 새로운 Action 오브젝트를 만들지 아니면 트리거만 추가할지 선택하게 됩니다.

| Name         | Search                    |
|--------------|---------------------------|
| Name Company |                           |
| Hame Company |                           |
|              |                           |
|              |                           |
|              | Create <u>C</u> ontroller |
| Name III     | Add <u>Trigger</u>        |
| Company      | ]                         |
|              |                           |

(3) 팝업 메뉴에서 [Add Trigger] 항목을 선택합니다.

Controller Wizard 대신 Trigger Item Editor가 실행됩니다.

| Name      |         |      | Se    | earch     |          |       |              |        |       |     |     |   |           |     |    |     |      |     |    |     |          |      |
|-----------|---------|------|-------|-----------|----------|-------|--------------|--------|-------|-----|-----|---|-----------|-----|----|-----|------|-----|----|-----|----------|------|
|           |         | <br> |       |           |          |       |              |        |       |     |     |   |           |     |    |     |      |     |    |     |          |      |
| Name      | Company |      |       |           |          |       |              |        |       |     |     |   |           |     |    |     |      |     |    |     |          |      |
|           |         | Т 🏹  | rigge | r Item Ec | litor    |       |              |        |       |     |     |   |           |     |    |     |      |     |    |     |          |      |
|           |         |      | E Yo  | ou can a  | djust tł | ne or | der o<br>Tyr | f the  | trigg | jer | ite | m | by<br>Vie | dra | ag | gin | ig t | the | ic | on. | Object   |      |
| Name      |         |      | -     | item0     |          |       | Cli          | ck     |       |     |     |   | Vie       | 2W  | 00 |     |      |     |    |     | btn_Trig | jge  |
| Company : |         |      | -     | item1     |          |       | Ac           | tion S | ucce  | ess |     |   | Fo        | rm  | _V | /or | k (  | Fo  | rm | )   | TestQue  | ery/ |
|           |         |      | -     | item2     |          |       |              |        |       |     |     |   |           |     |    |     |      |     |    |     |          |      |
|           |         |      | +     |           |          |       |              |        |       |     |     |   |           |     |    |     |      |     |    |     |          |      |
|           |         |      |       |           |          |       |              |        |       |     |     |   |           |     |    |     |      |     |    |     |          |      |

4 추가된 아이템 항목값을 아래와 같이 설정합니다.

| 7 | Tri                                                                | gge | r Item Editor |                |                  |                   |                   |      |  |  |  |  |
|---|--------------------------------------------------------------------|-----|---------------|----------------|------------------|-------------------|-------------------|------|--|--|--|--|
|   | You can adjust the order of the trigger item by dragging the icon. |     |               |                |                  |                   |                   |      |  |  |  |  |
|   |                                                                    |     |               |                |                  |                   |                   |      |  |  |  |  |
|   |                                                                    |     | ID            | Туре           | View             | Object            | Target Action     | Co   |  |  |  |  |
|   | $\equiv$                                                           | —   | item0         | Click          | View00           | btn_Trigger       | TestQueryAction00 |      |  |  |  |  |
|   | $\equiv$                                                           | —   | item1         | Action Success | Form_Work (Form) | TestQueryAction00 | TestAlertAction00 | trig |  |  |  |  |
|   | $\equiv$                                                           | _   | item2         | Form Init      | Form_Work (Form) | Form_Work (Form)  | TestQueryAction00 |      |  |  |  |  |
|   |                                                                    | 1   |               |                |                  |                   |                   |      |  |  |  |  |

Trigger Item Editor는 메뉴[Easy UI > Design > Trigger Editor]에서 확인하고 수정할 수 있습니다.

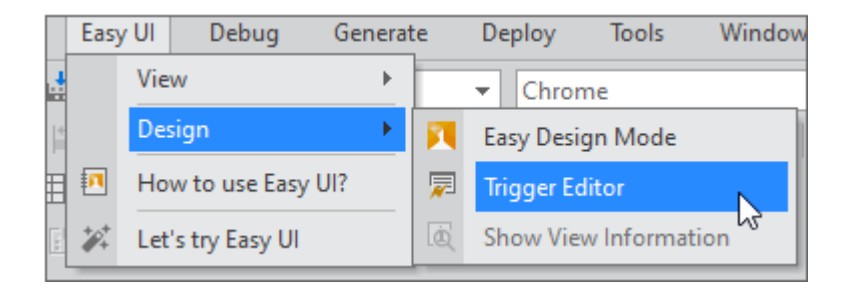

#### 화면 실행하기

(1) Quick View 버튼을 클릭하고 브라우저에서 화면을 실행합니다.

Form onload 이벤트가 발생하면서 트리거가 동작하고 데이터를 조회합니다. 버튼을 클릭하지 않아도 데이터 가 조회되는 것을 확인할 수 있습니다.

다음 내용에서는 Model, View 템플릿, Action을 만드는 방법을 설명합니다.

# 21.3 Model 만들기

Model은 화면에서 다루어야 하는 데이터를 설정합니다. Model 필드값에 따라 컴포넌트를 배치할 수 있고 Dataset 오브젝트의 컬럼으로 등록해 Grid 컴포넌트와 바인딩해서 데이터를 표현할 수 있습니다. Model은 단독으로 사용되 지 않고 View 템플릿과 연결해서 사용합니다. View 컴포넌트에 Model을 연결할 때 View 템플릿을 선택하고 View 템플릿에서 작성한 로직에 따라 콘텐츠를 생성합니다. 305 | 개발도구 가이드

# 21.3.1 Model 서비스 등록하기

- 1 Project Exeplorer에서 [TypeDefinition〉 Services] 항목을 선택합니다.
- 2 User Service 항목에 서비스를 추가합니다. Type 항목은 "model"로 선택하고 PrefixID를 설정합니다.

| Use  | r Service      |  |       |                   |            |         |
|------|----------------|--|-------|-------------------|------------|---------|
|      |                |  |       | Default           |            |         |
|      | PrefixID       |  | Туре  | URL               | CacheLevel | Version |
| -    | Base           |  | form  | ./Base/           | session    | 0       |
| -    | FrameBase      |  | form  | ./FrameBase/      | session    | 0       |
| -    | SvcModelSample |  | model | ./SvcModelSample/ | session    | 0       |
| +    |                |  |       |                   |            |         |
| no   | ne             |  |       |                   |            |         |
| for  | m              |  |       |                   |            |         |
| js   |                |  |       |                   |            |         |
| file |                |  |       |                   |            |         |
| 13P  | D              |  |       |                   |            |         |
| SA   | p              |  |       |                   |            |         |
| bs   |                |  |       |                   |            |         |
| me   | tadata         |  |       |                   |            |         |
| mo   | odel 🔓         |  |       |                   |            |         |

## 21.3.2 Easy UI 패널 표시하기

새로운 Model을 만들기 위해서는 Easy UI 패널을 활성화해주어야 합니다.

1 메뉴 [Easy UI > View > Easy UI] 항목을 선택합니다.

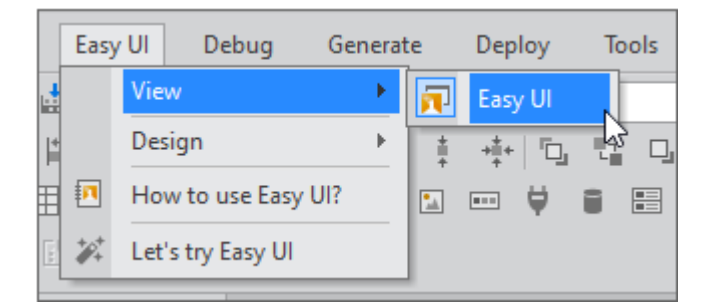

(2) Easy UI 패널이 표시되면 Model 탭을 선택합니다.

(3) Model 서비스 항목을 오른쪽 마우스로 클릭해 컨텍스트 메뉴를 실행하고 [Add] 항목을 선택해 Model Wizar d를 실행합니다.

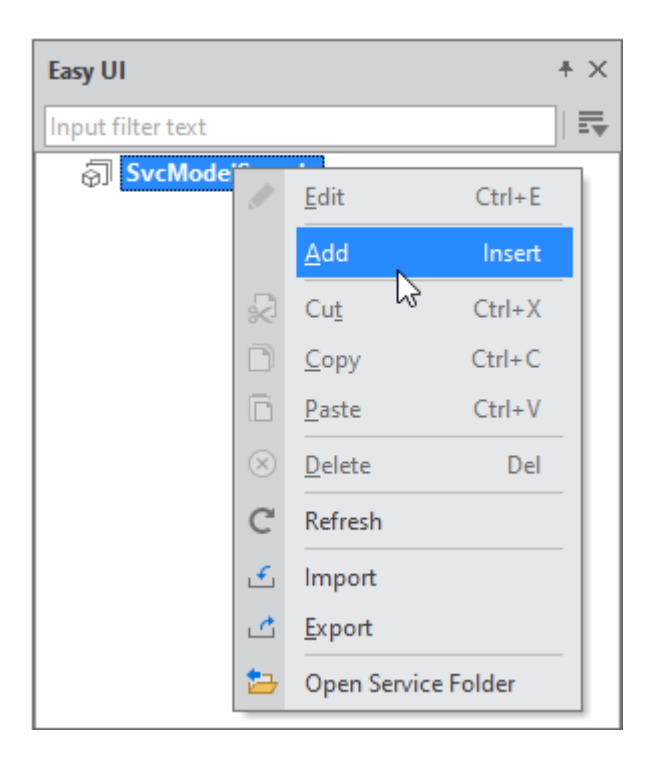

# 21.3.3 Model Wizard에서 Model 만들기

Easy UI 패널에서 Model 탭을 선택하고 Model Wizard를 실행합니다. Easy UI 패널을 띄우지 않고 메뉴 [File > Ne w > Model] 항목을 선택해도 Model Wizard를 실행할 수 있습니다.

 1
 Model Name을 입력합니다.

Location 항목은 앞에서 생성한 모델 서비스 항목으로 설정됩니다. Model Name 값을 입력하면 Service ID는 Model Name과 같은 값이 입력됩니다. 외부 서비스에 접근해서 데이터를 받아오는 경우에는 Service URL을 설정할 수 있습니다.

| 💦 Model Wizard         |                                    | ×                                         |
|------------------------|------------------------------------|-------------------------------------------|
|                        | 00                                 |                                           |
| New Model              | 1                                  | nformation > Field Attribute > Field Data |
| Model Name             | mdlSample                          |                                           |
| Location               | SvcModelSample                     | <b>~</b>                                  |
| Service ID             | mdlSample                          |                                           |
| Service URL (Optional) | Service URL used to access and ret | rieve data from external services         |

| Add New Servic     | : X                           |
|--------------------|-------------------------------|
| Regist 'model' typ | e Service (in TypeDefinition) |
| PrefixID           | SvcModelSample                |
| Туре               | model                         |
| Url                | ./SvcModelSample/             |

(2) [Next] 버튼을 클릭하고 추가할 속성(Field Attribute) 정보를 추가합니다.

[+] 버튼을 클릭해서 직접 속성을 추가하고 설정할 수도 있으며 [Add User Attribute] 기능을 사용할 수도 있 습니다. 예제에서는 [Add User Attribute] 기능을 사용합니다.

(3) 설정 버튼을 클릭해 [Add User Attribute] 창을 실행하고 새로운 속성을 추가합니다.

예제에서는 uselabel이라는 속성을 선택하고 추가합니다. [Target List] 항목 중 "Predefined"를 선택하고 [At tribute List] 항목에서 "uselabel"을 체크해서 [User Attribute List]에 옮깁니다.

| New Model     |                                                                                                    |                                                                                                    |                                                                                        |        | Information > Field Attribute > Field Data |
|---------------|----------------------------------------------------------------------------------------------------|----------------------------------------------------------------------------------------------------|----------------------------------------------------------------------------------------|--------|--------------------------------------------|
| ield Attribut | es                                                                                                    |                                                                                                    |                                                                                        |        | 0                                          |
| Name          | 🏹 Add User Attribu                                                                                                    | te                                                                                                    |                                                                                        |        |                                            |
| 1             | Target List                                                                                                    |                                                                                                    |                                                                                        |        | User Attribute List                        |
|               | Target                                                                                                    | Ту                                                                                                    | pe                                                                                     |        | Name                                       |
|               | Predefined                                                                                                    |                                                                                                    |                                                                                        | _      | uselabel                                   |
|               |                                                                                                    |                                                                                                    |                                                                                        |        |                                            |
|               | Attribute List                                                                                                    |                                                                                                    |                                                                                        |        |                                            |
|               | Attribute List                                                                                                    | Description                                                                                                    | E                                                                                      |        |                                            |
|               | Attribute List <ul> <li>Name</li> <li>editable</li> </ul>                                                                                                    | Description<br>Sets whether the field                                                                                                    | data can be e                                                                          |        |                                            |
|               | Attribute List  Name editable uselabel                                                                                                    | Description<br>Sets whether the field<br>Sets whether the field                                                                               | data can be e<br>data can use                                                          | ₽<br>• |                                            |
|               | Attribute List  Name editable uselabel mandatory                                                                                                    | Description<br>Sets whether the field<br>Sets whether the field<br>Set whether the field                                                      | data can use<br>data can use<br>data is require                                        |        |                                            |
|               | Attribute List  Name editable uselabel mandatory prop                                                                                                    | Description<br>Sets whether the field<br>Sets whether the field<br>Sets the data type of a                                                    | data can be e<br>data can use<br>data is require<br>a logical recor                    |        |                                            |
|               | Attribute List  Attribute List | Description<br>Sets whether the field<br>Sets whether the field<br>Sets the data type of a<br>Sets a value displayed                          | data can be e<br>data can use<br>data is require<br>a logical recor<br>i n the logical |        |                                            |
|               | Attribute List  Name editable uselabel mandatory prop sumtext                                                                                                    | Description<br>Sets whether the field<br>Sets whether the field<br>Set whether the field<br>Sets the data type of a<br>Sets a value displayed | data can be e<br>data can use<br>data is require<br>a logical recor<br>in the logical  |        |                                            |

|   | New Model Information > Field Attribute > Field Dat |           |               |          |           |                                     |  |  |  |  |
|---|-----------------------------------------------------|-----------|---------------|----------|-----------|-------------------------------------|--|--|--|--|
| F | Field Attributes                                    |           |               |          |           |                                     |  |  |  |  |
| Г | Name                                                | Edit Type | Default Value | Enuminfo | Delimiter | Description                         |  |  |  |  |
| F | - uselabel                                          | Boolean   | true          |          |           | Sets whether the field data can use |  |  |  |  |
| Н | -                                                   |           |               |          |           |                                     |  |  |  |  |
|   |                                                     |           |               |          |           |                                     |  |  |  |  |

(4)

[Next] 버튼을 클릭하고 [+] 버튼을 클릭해 Field List 항목을 추가합니다.

항목을 추가한 후에 Field Type 값은 수정할 수 있습니다. Field Type 값은 그 자체로 기능을 가지는 것은 아니고, View 템플릿에서 화면 구성 시 해당하는 필드값에 어떤 컴포넌트나 기능을 적용할지 참조하는 값입니다.

| N | New Model Information > Field Attribu |         |                 |            |          |          |             |          |  |  |
|---|---------------------------------------|---------|-----------------|------------|----------|----------|-------------|----------|--|--|
|   |                                       |         | User Attributes |            |          |          |             |          |  |  |
|   |                                       | id      | label           | fieldtype  | datatype | datasize | description | uselabel |  |  |
| Ξ | -                                     | name    | Name            | FreeText   | STRING   | 80       |             | true     |  |  |
| = | -                                     | company | Company         | FreeText 🔹 | STRING   | 80       |             | true     |  |  |
|   | +                                     |         |                 | FreeText   | 5        |          |             |          |  |  |
|   |                                       |         |                 | SelectOne  |          |          |             |          |  |  |
|   |                                       |         |                 | SelectAny  |          |          |             |          |  |  |
|   |                                       |         |                 | MultiMedia |          |          |             |          |  |  |
|   |                                       |         |                 |            |          |          |             |          |  |  |

5 [Finish] 버튼을 클릭하고 Model을 만듭니다. 만들어진 Model은 Easy UI 패널 Model 탭에서 확인할 수 있습니다.

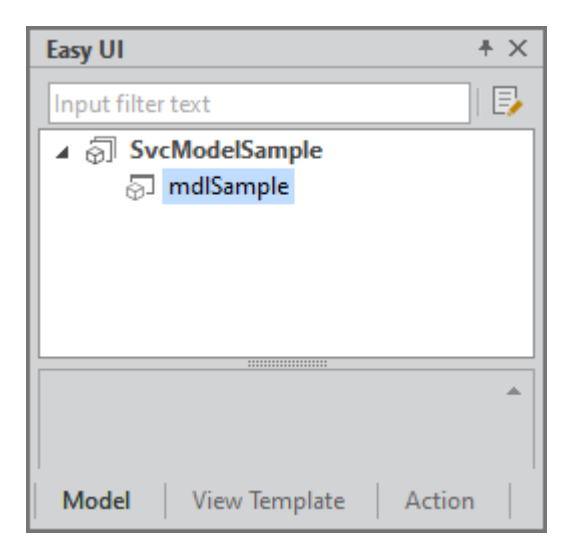

#### View Template에서 User Attribute 목록 가져오기

1 필드 정보 확인 시 [+] 버튼을 클릭하고 [Add From View Template] 항목을 선택합니다.

| [ | Field Attributes  |     |             | -    | Information   |   |
|---|-------------------|-----|-------------|------|---------------|---|
|   | Input filter text | + • | · —         |      | name          |   |
|   | Default Attribute |     | <u>A</u> dd |      | Insert        |   |
|   | id                | A   |             | from | view Template |   |
|   | label             |     | -           | -    | enuminto 😽    | - |
|   | fieldtype         |     |             |      | delimiter     |   |
|   | datasize          |     |             |      | description   |   |

2 User Attribute 목록을 가져올 View Template을 선택합니다.

fn\_GetFieldUserAttributeList 함수가 작성된 View Template 목록만 표시됩니다.

3 Attribute List에서 추가할 User Attribute 항목만 체크합니다.

| Choose attributes from View Template      |                           |        |    |                   |   | × |
|-------------------------------------------|---------------------------|--------|----|-------------------|---|---|
| Select the View Template from which to in | nport the Attribute list. |        |    |                   |   |   |
| View Template List                        | Group By (Locat           | ion) 🔻 | At | tribute List      |   |   |
| File Name                                 | View Type                 |        |    | Attribute Name    |   |   |
| I TEST                                    | FreeForm                  |        |    | editable          | 0 |   |
| 🎆 tutorial_AdditionEmployee               | GridView                  |        |    | triggerbuttontext | 0 |   |
| 🇰 tutorial_DetailEmployee                 | FreeForm                  |        |    | ·                 |   |   |
| tutorial_SearchEmployee                   | FreeForm                  |        |    |                   |   |   |

User Attribute 항목 옆에 있는 버튼을 클릭하면 상세 정보를 확인할 수 있습니다.

| Attribute List    |                       |                               |
|-------------------|-----------------------|-------------------------------|
| Attribute Name    |                       |                               |
| editable          | •                     |                               |
| triggerbuttontext |                       |                               |
|                   | Attribute Information | n                             |
|                   | name                  | triggerbuttontext             |
|                   | edittype              | String                        |
|                   | defaultvalue          | Search                        |
|                   | description           | Enter text for trigger button |
|                   |                       |                               |

4 선택한 User Attribute 항목이 추가된 것을 확인합니다.

| Field Attributes      | - | Information  |          |
|-----------------------|---|--------------|----------|
| Input filter text + - |   | name         | editable |
| ▲ Default Attribute   |   | edittype     | Boolean  |
| id                    |   | defaultvalue | true     |
| label                 |   | enuminfo     |          |
| fieldtype             |   | delimiter    |          |
| datatype              |   | deminicer    |          |
| datasize              |   | description  |          |
| description           |   |              |          |
| ▲ User Attribute      |   |              |          |
| editable              |   |              |          |

# 21.3.4 Model 정보 수정하기

모델 항목을 더블클릭하거나 컨텍스트 메뉴에서 [Edit] 선택 시 편집 화면으로 이동합니다.

| C  | svcEasyUlTutorial  | .xmodel × |           |          |          |                 |          | Er = E    | ×   | Easy UI                 |
|----|--------------------|-----------|-----------|----------|----------|-----------------|----------|-----------|-----|-------------------------|
| tu | torial_SearchEmplo | yee       |           |          |          |                 |          |           | /   | Input filter text       |
|    |                    |           | Default A | ttribute |          |                 | User A   | Attribute |     | ▲ 🗟 svcEasyUITutorial   |
|    | id                 | label     | fieldtype | datatype | datasize | description     | editable | uselabel  |     | Lutorial SearchEmployee |
| -  | company            | Company   | SelectOne | BLOB     | 80       | company name    | true     | true      |     | S tutorial DetailEmp    |
| -  | department         | Departm   | SelectOne | BLOB     | 80       | department name | true     | true      | - 1 | Add Insert              |
| -  | name               | Name      | FreeText  | STRING   | 80       | employee name   | true     | true      | - 1 | 🛞 Delete Del            |
| +  |                    |           |           |          |          |                 |          |           | - 1 |                         |
|    |                    |           |           |          |          |                 |          |           |     |                         |

편집 화면에서 [Edit Attribute] 버튼을 클릭하면 [Edit Field Attribute] 창으로 이동합니다.

|          |                 |          | Ev _ 0   | ×  | Easy UI           |
|----------|-----------------|----------|----------|----|-------------------|
|          |                 |          |          |    | Input filter text |
|          |                 | User At  | ttribute | h3 | Edit Attribute    |
| datasize | description     | editable | uselabel |    | turioute tori     |
| 80       | company name    | true     | true     |    | ୍ଡା tutori        |
| 80       | department name | true     | true     |    | Green             |
| 0.0      |                 |          |          |    |                   |

| ' | _ |
|---|---|

- Attribute Name 수정 시에는 기존에 입력한 속성값은 초기화합니다.
- Editt Type 수정 시에는 기존에 입력한 속성값과 형식이 맞지 않은 경우 초기화합니다.
- Default Value 변경 시에는 기존에 입력한 속성값과 Default Value와 다른 값은 굵게 표시합니다. Default Value를 빈 값으로 설정한 경우에는 속성값을 굵게 표시하지 않습니다.

id, serviceid, serviceurl 항목값은 속성창에서 수정할 수 있습니다.

| Easy UI                     | + x | Properties         |                         |
|-----------------------------|-----|--------------------|-------------------------|
| Input filter text           |     | tutorial_SearchEm  | iployee (Model)         |
| ▲ 🔊 svcEasyUlTutorial       |     | 🗐 A <sub>1</sub> 🗉 |                         |
| S tutorial AdditionEmployee |     | Input filter text  |                         |
| S tutorial_AdditionEmployee |     |                    |                         |
|                             |     | id                 | tutorial_SearchEmployee |
|                             |     | serviceid          | tutorial_SearchEmployee |
|                             |     | serviceurl         | http://localhost:8080/  |
|                             |     |                    |                         |

# 21.4 View 템플릿 만들기

# 21.4.1 View Template Wizard에서 View 템플릿 만들기

프로젝트 생성 시 아래와 같이 샘플 View 템플릿 2개가 View 템플릿 폴더로 복사됩니다. View 템플릿 항목을 더블 클릭하면 스크립트를 확인할 수 있습니다. 예제에서는 샘플 View 템플릿을 사용하지 않고 새로운 View 템플릿을 만 듭니다.

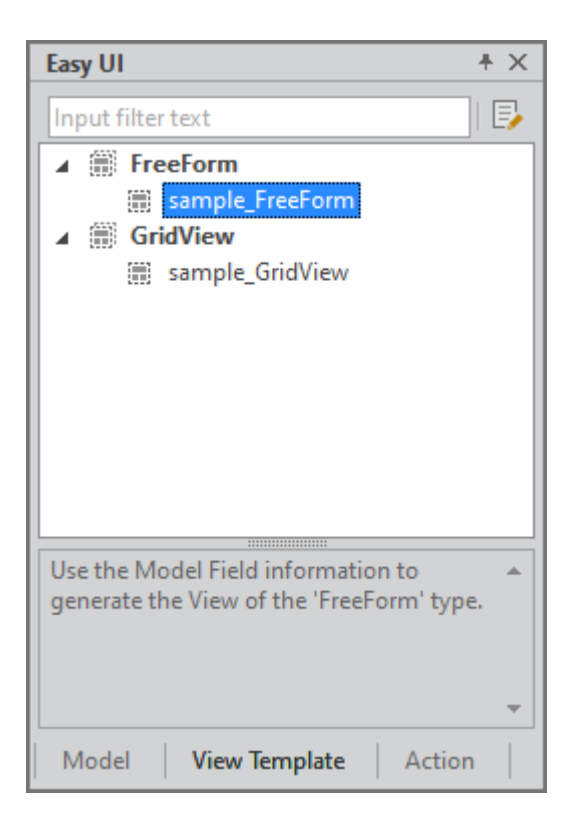

- 1
   Easy UI 메뉴에서 [Add] 항목을 선택해 View Template Wizard를 실행합니다. Easy UI 패널을 띄우지 않고

   메뉴 [File > New > View Template] 항목을 선택해도 View Template Wizard를 실행할 수 있습니다.
- 2 Name을 입력합니다.
- 3 View Type을 선택하거나 입력합니다.

기본 제공되는 Type은 "FreeForm", "GridView" 2가지이며, 다른 값을 직접 입력해서 추가할 수 있습니다. 직 접 추가한 View Type 값은 View Template Wizard 실행 시 목록으로 표시됩니다. 샘플과 구분할 수 있도록 View Type 항목값을 "ViewSample"로 입력합니다.

| View Template Wizard |                      |  |  |  |
|----------------------|----------------------|--|--|--|
|                      |                      |  |  |  |
| New View Template    |                      |  |  |  |
| Name                 | viewSampleForm       |  |  |  |
| View Type            | ViewSample           |  |  |  |
| Location             | FreeForm<br>GridView |  |  |  |
| Description          | ViewSample           |  |  |  |

4 [Finish] 버튼을 클릭하고 View 템플릿을 만듭니다. 만들어진 View 템플릿은 Easy UI 패널 View Template 탭에서 확인할 수 있습니다.

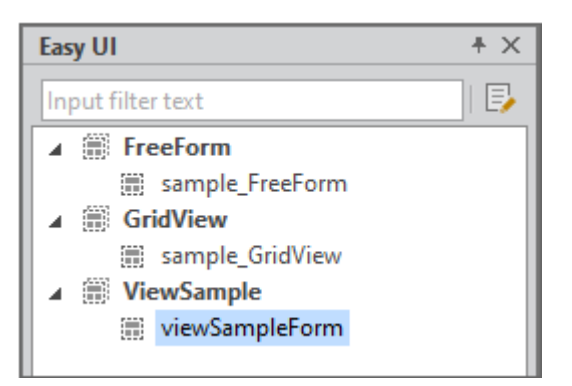

# 21.4.2 View 템플릿 스크립트 편집하기

View Template Wizard에서 View 템플릿을 만들거나 Easy UI 패널에서 View 템플릿 항목을 더블 클릭하면 [파일 명].xviewgen이라는 파일이 편집창에서 열립니다. 해당 스크립트를 편집해서 원하는 기능을 구현할 수 있습니다.

기본적인 인터페이스 함수가 작성되어 있으며 필요한 정보를 주석으로 제공합니다.

| 🗐 vie  | ewS | ampleForm.xviewgen $	imes$  |                                       | × | Easy UI           |
|--------|-----|-----------------------------|---------------------------------------|---|-------------------|
| fn_Get | Vie | wGenerationResult(fieldarra | y, contents, generationattr)          | • | Input filter text |
| 282    |     | *                           |                                       | * |                   |
| 283    |     | *                           | <pre>!!! This is a required fun</pre> |   | A EreeForm        |
| 284    |     | *                           | <pre>!!! Do not delete it. !!!</pre>  |   | sample_FreeForm   |
| 285    |     | *                           |                                       |   | GridView          |
| 286    |     | fn GetViewGeneration        | Result = function(fieldarray, conter  |   | sample_GridView   |
| 287    |     |                             |                                       |   | ▲ I ViewSample    |
| 288    |     | var vResult = ""            |                                       |   | 🗰 viewSampleForm  |
| 289    |     | Var VRESuit -               | ,                                     |   |                   |

View 템플릿에서는 2개의 함수를 만들어야 합니다. fn\_GetViewAttributeList 함수는 Model 정보와 상관없이 추가 로 지원하는 기능 처리 여부를 확인하기 위한 용도로 사용합니다. 예제에서는 버튼 생성 여부를 물어보고 사용자의 선 택에 따라 버튼 UI를 생성합니다. fn\_GetViewGenerationResult 함수는 넥사크로 스튜디오에서 사용자가 선택한 Model을 포함한 3가지 정보에 대한 화면 UI를 구성할 정보를 반환합니다.

| iii viewSampleGrid.xviewgen × iii viewSampleForm.xviewgen ×      |               |  |  |  |  |
|------------------------------------------------------------------|---------------|--|--|--|--|
| 1                                                                |               |  |  |  |  |
| fn_GetViewAttributeList()                                        |               |  |  |  |  |
| fn_GetViewGenerationResult(fieldarray, contents, generationattr) |               |  |  |  |  |
| 144                                                              | (10002211107) |  |  |  |  |

다음 내용에서는 fn\_GetViewAttributeList 함수와 fn\_GetViewGenerationResult 함수에서 받는 매개변수는 어떤 형태이고 반환해야 하는 값은 어떤 형태인지 살펴보겠습니다.

# 21.4.3 fn\_GetViewGenerationResult

매개변수(fieldarray, contents, generationattr) 값을 기반으로 생성된 View contents 오브젝트를 반환하는 함수 입니다. fn\_GetViewGenerationResult 함수에서 사용하는 매개변수와 반환하는 값은 JSON 형식의 오브젝트를 사 용합니다.

Syntax

fn\_GetViewGenerationResult(fieldarray, contents, generationattr)

#### Parameters

| 매개변수           | 타입     | 설명                    |
|----------------|--------|-----------------------|
| fieldarray     | Object | Model Field 정보        |
| contents       | Object | View 정보               |
| generationattr | Object | View Generation 속성 정보 |

#### Return

| 타입     | 설명                                                |
|--------|---------------------------------------------------|
| String | referenceinfo를 제외한 contents 형식의 오브젝트를 문자열로 반환합니다. |

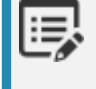

반환값 JSON 형식에 대한 상세 설명은 fn\_GetViewGenerationResult 반환값 JSON 형식 내용을 참고 해주세요.

#### fieldarray 매개변수 JSON 형식

선택한 Model 정보입니다. 기본적인 값은 모델 생성 시 필드값이며 "uselabel"과 같은 Attribute를 추가한 경우 같 이 넘겨집니다.

- modelinfo
  - serviceid Model name (Service ID)
  - serviceurl Service URL
- fieldcount fields count
- fields
  - id Model Field ID
  - labeltext Model Field Label
  - fieldtype Model Field Field Type
  - datatype Model Field Data Type
  - $\circ~$  datasize Model Field Data Size
  - uselabel Added Attribute

```
{
    "modelinfo": {
        "serviceid": "mdlSample",
        "serviceurl": ""
    },
    "fieldcount": "2",
    "fields": [
```

```
{
            "id": "name",
            "label": "Name",
            "fieldtype": "FreeText",
            "datatype": "STRING",
            "datasize": "80",
            "uselabel" : "true"
        },
        {
            "id": "company",
            "label": "Company",
            "fieldtype": "FreeText",
            "datatype": "STRING",
            "datasize": "80",
            "uselabel" : "true"
       }
   ]
}
```

#### contents 매개변수 JSON 형식

Model을 연결하려고 하는 View 컴포넌트 정보입니다. View 컴포넌트의 Border 영역을 제외하고 컴포넌트를 배치 할 수 있는 실제 너비와 높이(referenceinfo)를 기준으로 컴포넌트를 배치할 수 있습니다. 실제 크기와 각 컴포넌트의 간격, 폰트 크기 등을 고려해 컴포넌트를 배치하게 됩니다.

View 컴포넌트에 이미 연결된 모델 정보가 있거나 다른 컴포넌트가 있다면 Model 정보가 추가되고 Dataset 오브젝 트가 포함된 경우 Objects 정보가 추가됩니다. 그 외 View 컴포넌트에 연관된 정보가 같이 넘겨집니다.

- View
  - tag 태그 이름 (View)
  - referenceinfo
    - realwidth Border 영역을 제외한 View 컴포넌트의 너비
    - realheight Border 영역을 제외한 View 컴포넌트의 높이
  - attribute View 컴포넌트에 설정된 속성
    - id
    - taborder
    - text
    - viewdataset
    - left
    - top
    - width

- height
- Model
- Objects
- Bind
- InitValue
- Script

```
{
```

}

```
"View": {
     "tag": "View",
    "referenceinfo": {
        "realwidth": "490",
        "realheight": "90"
    },
     "attribute": {
        "id": "View00",
        "taborder": "0",
         "text": "View00",
         "viewdataset": "viewdataset",
        "left": "0",
        "top": "0",
         "width": "500",
         "height": "100",
        "border":"5px solid darkkhaki"
    },
     "Model": [],
     "Objects": [
       {}
     ],
     "Bind": [
       {}
     ],
     "InitValue": [
       {}
     ],
     "Script": {}
}
```

## generationattr 매개변수 JSON 형식

ViewAttribute 설정 정보입니다. 각 항목은 fn\_GetViewAttributeList 함수에서 반환된 값이며 항목값은 Model 연 결 시 View Template Attributes 단계에서 설정한 값입니다.

- attributes
  - [attribute name]-ViewAttribute 설정값

```
{
    "attributes": {
        "use_triggerbutton": "true"
    }
}
```

#### 반환값 JSON 형식

View 템플릿에서 매개변수(fieldarray, contents, generationattr) 값을 기반으로 생성된 View contents 값입니다.

- View
  - tag 태그 이름 (View)
  - attribute View 컴포넌트에 설정된 속성 (수정하지 않았다면 Contents 매개변수값)
  - Model field 별 컴포넌트 목록을 배열로 설정
    - fieldid Grid 컴포넌트처럼 여러 필드를 참조하는 경우 콤마(,)로 구분해 입력하고, 필드 정보가 없는 컴포넌트는 빈값으로 입력합니다.
    - Components
  - InitValue
  - Objects
  - Bind
  - Script

```
{
    "View": {
        "tag": "View",
        "attribute": {
            "id": "View00",
            "taborder": "0",
            "text": "View00",
            "text": "View00",
            "viewdataset": "viewdataset",
            "left": "85",
            "top": "43",
            "width": "437",
```

```
"height": "110"
},
"Model": [
    {
        "fieldid": "name",
        "Components":
            {
                "tag": "Static",
                "attribute": {
                    "id": "Static0",
                    "text": "Name",
                    "left": 0,
                    "top": 0,
                    "width": 60,
                    "height": 20,
                    "font": "normal bold 15pt/normal"
                }
            },
            {
                "tag": "Edit",
                "attribute": {
                    "id": "Edit0",
                    "left": "Static0:5",
                    "top": 0,
                    "width": 100,
                    "height": 20,
                    "font": "normal bold 15pt/normal"
                }
            }
        ]
    },
    {
        "fieldid": "company",
        "Components": [
            {
                "tag": "Static",
                "attribute": {
                    "id": "Static1",
                    "text": "Company",
                    "left": 0,
                    "top": 30,
```

```
"width": 60,
                    "height": 20,
                    "font": "normal bold 15pt/normal"
               }
            },
            {
                "tag": "Edit",
                "attribute": {
                    "id": "Edit1",
                    "left": "Static1:5",
                    "top": 30,
                    "width": 100,
                    "height": 20,
                    "font": "normal bold 15pt/normal"
               }
            }
       ]
   },
   {
        "fieldid": "",
        "Components": [
           {
                "tag": "Button",
                "attribute": {
                    "id": "btn_Trigger",
                    "right": 0,
                    "top": 0,
                    "width": 70,
                    "height": 20,
                    "text": "Search"
               }
            }
       ]
   }
],
"Objects": [
   {
        "tag": "Objects",
        "Objects": [
           {
                "tag": "Dataset",
```

```
"attribute": {
                   "id": "viewdataset"
               },
               "Dataset": [
                   {
                       "tag": "ColumnInfo",
                       "ColumnInfo": [
                           {
                               "tag": "Column",
                               "attribute": {
                                   "id": "name",
                                   "type": "STRING",
                                   "size": "80"
                               }
                           },
                           {
                               "tag": "Column",
                               "attribute": {
                                   "id": "company",
                                   "type": "STRING",
                                   "size": "80"
                               }
                           }
                       ]
                   },
                   {
                       "tag": "Rows",
                       "Rows": [
                           {
                               "tag": "Row"
                           }
                       ]
                   }
               ]
           }
       ]
  }
],
"Bind": [
  {
       "tag": "Bind",
```

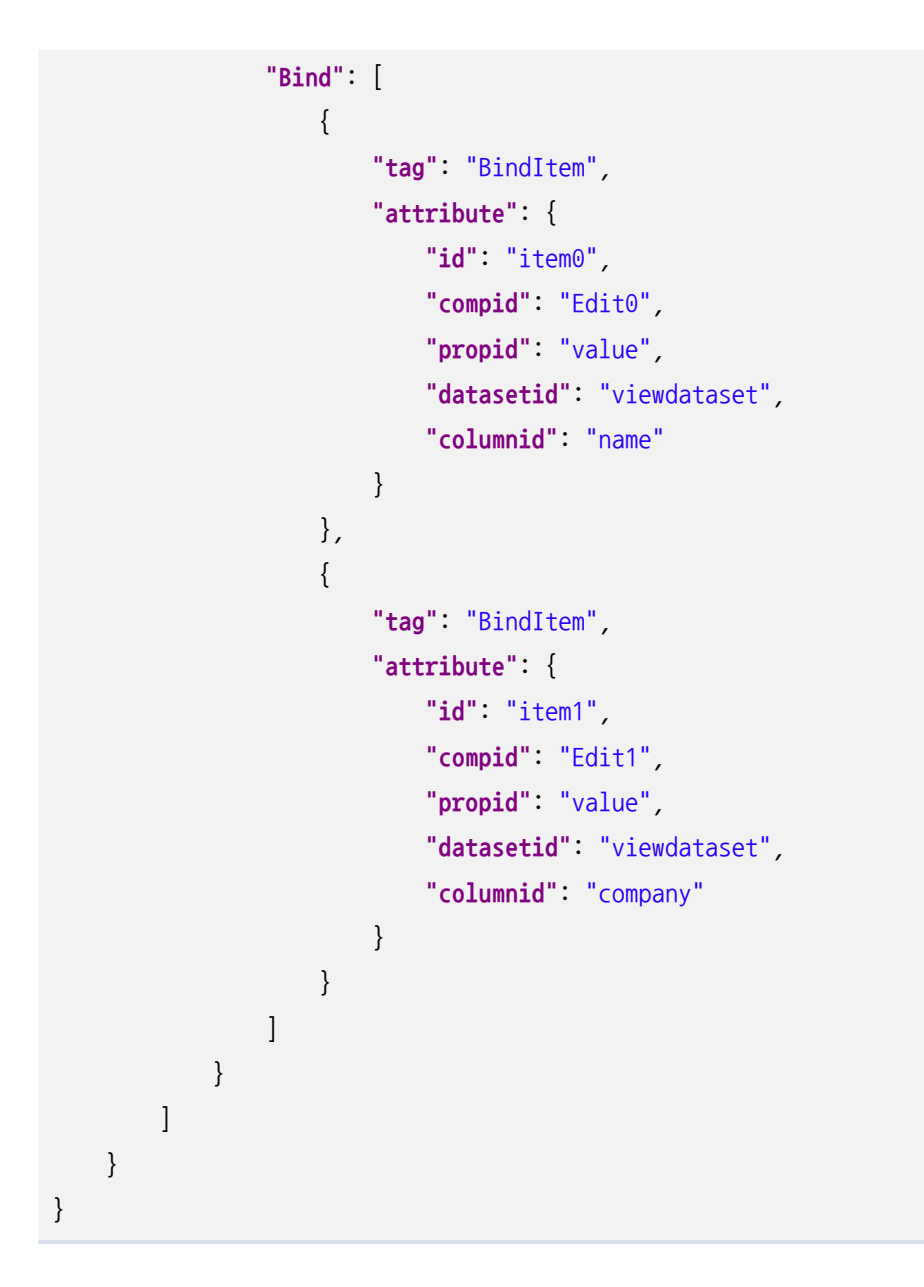

# 21.4.4 fn\_GetViewAttributeList

View 생성에 필요한 속성 정보를 반환하는 함수입니다.

Syntax

fn\_GetViewAttributeList()

Return

| 타입     | 설명                                                         |
|--------|------------------------------------------------------------|
| String | View Template Attributes 목록 오브젝트를 문자열로 반환합니다.              |
|        | null 값을 반환하면 View Generation Wizard에서 추가 속성 설정을 처리하지 않습니다. |

#### 반환값 JSON 형식

- attributecount attributes 개수
- attributes
  - id Vlew Generation Wizard에서 View Template Attributes 항목으로 표시되는 값
  - edittype Boolean/String/Number/Enum/ViewObjList/Layout
  - defaultvalue edittype이 Enum인 경우 기본값
  - enumlist edittype이 Enum인 경우 값의 배열
  - userproperties edittype이 Layout인 경우 사용자 지정 속성 설정
  - description Vlew Generation Wizard에서 항목 선택 시 표시되는 설명

```
{
    "attributecount": 1,
    "attributes": [
        {
            "id": "use_triggerbutton",
            "edittype": "Boolean",
            "defaultvalue": "true",
            "defaultvalue": "true",
            "description": "Create a button for data inquiry (true/false)"
        }
    ]
}
```

edittype 값이 "Enum"인 경우에는 아래와 같이 처리할 수 있습니다.

```
{
    "attributecount": "1",
    "attributes": [
        {
            "id": "gridtype",
            "edittype": "Enum",
            "defaultvalue": "Single Line",
            "enumlist": [
            "Single Line",
            "Single Line",
            "Single Line",
            "Single Line",
            "Single Line",
            "Single Line",
            "Single Line",
            "Single Line",
            "Single Line",
            "Single Line",
            "Single Line",
            "Single Line",
            "Single Line",
            "Single Line",
            "Single Line",
            "Single Line",
            "Single Line",
            "Single Line",
            "Single Line",
            "Single Line",
            "Single Line",
            "Single Line",
            "Single Line",
            "Single Line",
            "Single Line",
            "Single Line",
            "Single Line",
            "Single Line",
            "Single Line",
            "Single Line",
            "Single Line",
            "Single Line",
            "Single Line",
            "Single Line",
            "Single Line",
            "Single Line",
            "Single Line",
            "Single Line",
            "Single Line",
            "Single Line",
            "Single Line",
            "Single Line",
            "Single Line",
            "Single Line",
            "Single Line",
            "Single Line",
            "Single Line",
            "Single Line",
            "Single Line",
            "Single Line",
            "Single Line",
            "Single Line",
            "Single Line",
            "Single Line",
            "Single Line",
            "Single Line",
            "Single Line",
            "Single Line",
            "Single Line",
            "Single Line",
            "Single Line",
            "Single Line",
            "Single Line",
            "Single Line",
            "Single Line",
            "Single Line",
            "Single Line",
            "Single Line",
            "Si
```

```
"Multi Line"
],
   "description": "Specifies the generation type of grid."
}
```

edittype 값이 "Layout"인 경우에는 아래와 같이 처리할 수 있습니다.

```
{
    "attributecount": "1",
    "attributes":
        {
            "id": "view_layout",
            "edittype": "Layout",
            "userproperties": {
                "propertycount": "1",
                "properties":
                    {
                        "id": "gap",
                        "edittype": "Number",
                        "defaultvalue": 5
                    }
                ]
            }
        }
    ]
```

# 21.4.5 fn\_GetFieldUserAttributeList

fn\_GetFieldUserAttributeList 함수는 2가지 기능을 지원합니다.

- Model 생성 시 Model 필드로 추가할 User Attributes 정보를 반환합니다.
- Model 적용 시 User Attributes 정보를 Model 필드로 추가합니다.

## Model 생성 시 User Attributes 처리

Model 생성 시 [Add User Attribute] 설정에서 fn\_GetFieldUserAttributeList 함수를 가진 View Template 목록 을 Target List에 표시하고 View Template을 선택하면 추가할 수 있는 User Attributes 정보를 표시합니다.

| Add User Attribute |                 |                                      |                                      |  |   |                     |  |  |
|--------------------|-----------------|--------------------------------------|--------------------------------------|--|---|---------------------|--|--|
| Ta                 | Target List     |                                      |                                      |  | ] | User Attribute List |  |  |
|                    | Target          |                                      | Туре                                 |  |   | Name                |  |  |
| 5                  | Predefined      |                                      |                                      |  |   | uselabel            |  |  |
|                    | viewSampleForm. | xviewgen                             | ViewSample                           |  |   |                     |  |  |
|                    |                 |                                      |                                      |  |   |                     |  |  |
|                    |                 |                                      |                                      |  |   |                     |  |  |
| At                 | Attribute List  |                                      |                                      |  |   |                     |  |  |
|                    | Name            | Description                          |                                      |  |   |                     |  |  |
|                    | editable        | Sets whether the field data can be e |                                      |  |   |                     |  |  |
| $\checkmark$       | uselabel        | Sets whether the f                   | Sets whether the field data can be e |  |   |                     |  |  |

#### Model 적용 시 User Attributes 처리

View 컴포넌트에 Model 적용 시 선택한 View Template에 fn\_GetFieldUserAttributeList 함수가 있다면 User At tributes 정보를 Model 필드에 추가합니다.

Model에서 정의한 User Attribute와 id가 같은 경우에는 Model에서 정의한 User Attribute를 적용합 니다.

Syntax

fn\_GetFieldUserAttributeList()

Return

| 타입     | 설명                                                 |
|--------|----------------------------------------------------|
| String | Model 필드로 추가할 User Attributes 목록 오브젝트를 문자열로 반환합니다. |
|        | null 값을 반환하면 Attribute List를 표시하지 않습니다.            |

#### 반환값 JSON 형식

- attributecount attributes 개수
- attributes
  - id User Attributes 항목으로 표시되는 값
  - edittype Boolean/String/Number/Enum/ViewObjList

◦ description - Model 필드 항목 선택 시 표시되는 설명

```
{
    "attributecount": 1,
    "attributes": [
        {
            "id": "editable",
            "edittype": "Boolean",
            "defaultvalue": "true",
            "defaultvalue": "true",
            "description": "Sets whether the field data can be edited."
        }
    ]
}
```

#### 21.4.6 View 템플릿 샘플

예제에서는 2개의 View 템플릿을 생성합니다. viewSampleForm은 Model 정보에 따라 조회 조건 UI를 생성하거나 Grid 컴포넌트에서 선택한 항목의 상세 정보를 표현하는 UI를 생성합니다. viewSampleGrid는 Model 정보에 따라 Grid 컴포넌트를 표현합니다.

아래 샘플에서는 JSON 반환값 형식을 만들기 위해 Object, Array를 사용했는데, 아래와 같이 문자열만으로도 코드 를 작성할 수 있습니다.

```
var strDataset1 = "{";
strDataset1 += "\"tag\": \"Dataset\",";
strDataset1 += "\"attribute\": {\"id\": \"viewdataset\"},";
strDataset1 += "\"Dataset\": [";
strDataset1 += "{\"tag\": \"ColumnInfo\",";
strDataset1 += "\"ColumnInfo\": [";
....
```

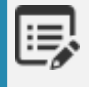

샘플 코드에서는 함수 안에 모든 코드를 다 추가했지만, 반환값에 포함되는 각 객체별로 구분해서 별도 의 함수를 만들고 결과값을 조합하는 방식이 좀 더 깔끔할 수 있습니다.

#### viewSampleForm

필드 정보에 따라 Edit 컴포넌트를 생성하고 uselabel 추가 속성이 "true"인 경우에는 Static 컴포넌트를 Edit 컴포넌 트 앞에 배치합니다. fn\_GetViewAttributeList 함수에서는 use\_triggerbutton이라는 항목을 반환하며 Button 생 성 여부를 판단합니다.

viewdataset 이라는 id로 Dataset 오브젝트를 생성하고 Edit 컴포넌트 value 속성에 바인딩합니다.

```
fn_GetViewGenerationResult = function (fieldarray, contents, generationattr) {
   var vResult = "";
   var json_contents = JSON.parse(contents);
   var json_fieldarray = JSON.parse(fieldarray);
   var json_generationattr = JSON.parse(generationattr);
   var View = new Object(); // JSON Object
   var tempInfo;
   var tempPostion;
   var ModelArray = new Array();
   var ModelInfo;
   var ComponentArray;
   var ObjectsArray = new Array();
   var ObjectArray = new Array();
   var DatasetArray = new Array();
   var ColumnArray = new Array();
   var BindsArray = new Array();
   var BindArray = new Array();
   for (var i in json_fieldarray.fields) {
        ModelInfo = new Object();
        ComponentArray = new Array();
        ModelInfo.fieldid = json_fieldarray.fields[i].id;
        tempInfo = new Object();
        tempInfo.tag = "Column";
        tempInfo.attribute = new Object();
        tempInfo.attribute.id = json_fieldarray.fields[i].id;
        tempInfo.attribute.type = json_fieldarray.fields[i].datatype;
        tempInfo.attribute.size = json_fieldarray.fields[i].datasize;
        ColumnArray.push(tempInfo);
```

```
if(json_fieldarray.fields[i].uselabel == "true") {
   tempInfo = new Object();
   tempInfo.tag = "Static";
   tempInfo.attribute = new Object();
   tempInfo.attribute.id = "Static"+i;
   tempInfo.attribute.text = json_fieldarray.fields[i].label;
   tempInfo.attribute.left = 0;
   tempInfo.attribute.top = i*30;
   tempInfo.attribute.width = 60;
   tempInfo.attribute.height = 20;
   tempInfo.attribute.font = "normal bold 15pt/normal";
   ComponentArray.push(tempInfo);
}
```

```
tempInfo.tag = "Edit";
tempInfo.attribute = new Object();
tempInfo.attribute.id = "Edit"+i;
tempInfo.attribute.left = "Static"+i+":5";
tempInfo.attribute.top = i*30;
tempInfo.attribute.width = 100;
tempInfo.attribute.height = 20;
tempInfo.attribute.font = "normal bold 15pt/normal";
ComponentArray.push(tempInfo);
```

```
tempInfo = new Object();
tempInfo.tag = "BindItem";
tempInfo.attribute = new Object();
tempInfo.attribute.id = "item"+i;
tempInfo.attribute.compid = "Edit"+i;
tempInfo.attribute.propid = "value";
tempInfo.attribute.datasetid = "viewdataset";
tempInfo.attribute.columnid = json_fieldarray.fields[i].id;
BindArray.push(tempInfo);
```

```
ModelInfo.Components = ComponentArray;
ModelArray.push(ModelInfo);
}
tempInfo = new Object();
tempInfo.tag = "ColumnInfo";
tempInfo.ColumnInfo = ColumnArray;
```

```
DatasetArray.push(tempInfo);
tempInfo = new Object();
tempInfo.tag = "Rows";
tempInfo.Rows = new Array();
var RowInfo = new Object();
RowInfo.tag = "Row";
tempInfo.Rows.push(RowInfo);
DatasetArray.push(tempInfo);
tempInfo = new Object();
tempInfo.tag = "Dataset";
tempInfo.attribute = new Object();
tempInfo.attribute.id = "viewdataset";
tempInfo.Dataset = DatasetArray;
ObjectArray.push(tempInfo);
tempInfo = new Object();
tempInfo.tag = "Objects";
tempInfo.Objects = ObjectArray;
ObjectsArray.push(tempInfo);
tempInfo = new Object();
tempInfo.tag = "Bind";
tempInfo.Bind = BindArray;
BindsArray.push(tempInfo);
if(json_generationattr.attributes.use_triggerbutton == "true") {
    ModelInfo = new Object();
    ComponentArray = new Array();
    ModelInfo.fieldid = "";
    tempInfo = new Object();
    tempInfo.tag = "Button";
    var buttonwidth = 70;
    tempInfo.attribute = new Object();
    tempInfo.attribute.id = "btn_Trigger";
    tempInfo.attribute.right = 0;
    tempInfo.attribute.top = 0;
```

```
tempInfo.attribute.width = buttonwidth;
        tempInfo.attribute.height = 20;
        tempInfo.attribute.text = "Search"
        ComponentArray.push(tempInfo);
        ModelInfo.Components = ComponentArray;
        ModelArray.push(ModelInfo);
   }
   tempInfo = new Object();
   tempInfo.tag = "View";
   tempInfo.attribute = json_contents.View.attribute;
   tempInfo.Model = ModelArray;
   tempInfo.Objects = ObjectsArray;
   tempInfo.Bind = BindsArray;
   View.View = tempInfo;
   var vResult = JSON.stringify(View);
   return vResult;
};
fn GetViewAttributeList = function () {
   var attrArray = new Array();
   var attrObj = new Object();
   attrObj.id = "use_triggerbutton";
   attrObj.edittype = "Boolean";
   attrObj.defaultvalue = "true";
   attrObj.description = "Create a button for data inquiry (true/false)";
   attrArray.push(attrObj);
   var attr = new Object();
   attr.attributecount = attrArray.length;
   attr.attributes = attrArray;
   var strJson = JSON.stringify(attr);
   trace("RE : "+strJson);
   return strJson;
```

};

#### viewSampleGrid

필드 정보에 따라 Grid 컴포넌트와 Dataset 오브젝트를 생성하고 Dataset 오브젝트는 Grid 컴포넌트와 바인딩합니 다. fn\_GetViewAttributeList 함수는 사용하지 않습니다.

```
fn GetViewGenerationResult = function (fieldarray, contents, generationattr) {
   var vResult = "";
   var json_contents = JSON.parse(contents);
   var json_fieldarray = JSON.parse(fieldarray);
   //var json_generationattr = JSON.parse(generationattr);
   var View = new Object(); // JSON Object
   var tempInfo;
   var ModelArray = new Array();
   var ModelInfo = new Object();
   ModelInfo.fieldid = "";
   var ComponentArray = new Array();
   var ObjectsArray = new Array();
   var ObjectArray = new Array();
   var DatasetArray = new Array();
   var ColumnArray = new Array();
   var GridColumnsArray = new Array();
   var GridRowsArray = new Array();
   var GridBandHeadArray = new Array();
   var GridBandBodyArray = new Array();
   for (var i in json_fieldarray.fields) {
        if(ModelInfo.fieldid != "") {
            ModelInfo.fieldid += ",";
        }
        ModelInfo.fieldid += json_fieldarray.fields[i].id;
        tempInfo = new Object();
        tempInfo.tag = "Column";
        tempInfo.attribute = new Object();
        tempInfo.attribute.id = json_fieldarray.fields[i].id;
        tempInfo.attribute.type = json_fieldarray.fields[i].datatype;
```

}

```
tempInfo.attribute.size = json_fieldarray.fields[i].datasize;
    ColumnArray.push(tempInfo);
    tempInfo = new Object();
    tempInfo.tag = "Column";
    tempInfo.attribute = new Object();
    tempInfo.attribute.size = "80";
    GridColumnsArray.push(tempInfo);
    tempInfo = new Object();
    tempInfo.tag = "Cell";
    tempInfo.attribute = new Object();
    tempInfo.attribute.col = i;
    tempInfo.attribute.text = json_fieldarray.fields[i].label;
    GridBandHeadArray.push(tempInfo);
    tempInfo = new Object();
    tempInfo.tag = "Cell";
    tempInfo.attribute = new Object();
    tempInfo.attribute.col = i;
    tempInfo.attribute.text = "bind:"+json_fieldarray.fields[i].id;
    tempInfo.attribute.edittype = "text";
    GridBandBodyArray.push(tempInfo);
var GridInfo = new Object();
GridInfo.tag = "Formats";
GridInfo.Formats = new Array();
var formatInfo = new Object();
formatInfo.tag = "Format";
formatInfo.attribute = new Object();
formatInfo.attribute.id = "default";
formatInfo.Format = new Array();
tempInfo = new Object();
tempInfo.tag = "Columns";
tempInfo.Columns = GridColumnsArray;
formatInfo.Format.push(tempInfo);
tempInfo = new Object();
tempInfo.tag = "Row";
tempInfo.attribute = new Object();
```

```
tempInfo.attribute.band = "head";
tempInfo.attribute.size = "24";
GridRowsArray.push(tempInfo);
tempInfo = new Object();
tempInfo.tag = "Row";
tempInfo.attribute = new Object();
tempInfo.attribute.size = "24";
GridRowsArray.push(tempInfo);
```

```
tempInfo = new Object();
tempInfo.tag = "Rows";
tempInfo.Columns = GridRowsArray;
formatInfo.Format.push(tempInfo);
```

```
tempInfo = new Object();
tempInfo.tag = "Band";
tempInfo.attribute = new Object();
tempInfo.attribute.id = "head";
tempInfo.Columns = GridBandHeadArray;
formatInfo.Format.push(tempInfo);
```

```
tempInfo = new Object();
tempInfo.tag = "Band";
tempInfo.attribute = new Object();
tempInfo.attribute.id = "body";
tempInfo.Columns = GridBandBodyArray;
formatInfo.Format.push(tempInfo);
GridInfo.Formats.push(formatInfo);
```

```
tempInfo = new Object();
tempInfo.tag = "Grid";
tempInfo.attribute = new Object();
tempInfo.attribute.id = "Grid"+i;
tempInfo.attribute.left = 0;
tempInfo.attribute.top = 0;
tempInfo.attribute.right = 0;
tempInfo.attribute.bottom = 0;
tempInfo.attribute.binddataset = "viewdataset";
tempInfo.Grid = new Array();
tempInfo.Grid.push(GridInfo);
ComponentArray.push(tempInfo);
```

```
tempInfo = new Object();
tempInfo.tag = "ColumnInfo";
tempInfo.ColumnInfo = ColumnArray;
DatasetArray.push(tempInfo);
tempInfo = new Object();
tempInfo.tag = "Rows";
tempInfo.Rows = new Array();
var RowInfo = new Object();
RowInfo.tag = "Row";
tempInfo.Rows.push(RowInfo);
DatasetArray.push(tempInfo);
tempInfo = new Object();
tempInfo.tag = "Dataset";
tempInfo.attribute = new Object();
tempInfo.attribute.id = "viewdataset";
tempInfo.Dataset = DatasetArray;
ObjectArray.push(tempInfo);
tempInfo = new Object();
tempInfo.tag = "Objects";
tempInfo.Objects = ObjectArray;
ObjectsArray.push(tempInfo);
ModelInfo.Components = ComponentArray;
ModelArray.push(ModelInfo);
tempInfo = new Object();
tempInfo.tag = "View";
tempInfo.attribute = json_contents.View.attribute;
tempInfo.Model = ModelArray;
tempInfo.Objects = ObjectsArray;
```

```
View.View = tempInfo;
var vResult = JSON.stringify(View);
return vResult;
```

};

```
fn_GetViewAttributeList = function () {
    return null;
};
```

# 21.5 Action 만들기

Model과 View 템플릿을 사용해 만든 화면에서 실제 동작할 기능을 설정해주는 단계입니다. Trigger로 지정한 오브 젝트에 특정 이벤트가 발생하는 경우 지정한 동작을 처리합니다. 예제에서는 검색창에서 버튼을 클릭하면 Grid 컴포 넌트에 데이터를 표시하도록 합니다. 데이터 조회를 위한 Action 속성값에 따라 데이터 조회가 성공했을 때 특정 속 성값이면 Alert 대화상자를 표시합니다.

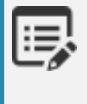

Action은 사용자 모듈 형태로 생성하고 넥사크로 스튜디오에 설치합니다. 넥사크로 모듈 디벨로퍼 beta에서 Invisible Object 프로젝트를 생성해서 Action 모듈을 생성할 수 있 습니다.

# 21.5.1 Action 모듈 프로젝트 생성하기

1 넥사크로 모듈 디벨로퍼를 실행합니다.

넥사크로 스튜디오 설치 시 바로가기를 생성하지 않은 경우에는 설치 폴더에서 "nexacromodule developer17.exe" 파일을 실행합니다.

nexacrodeploy17.exe
 nexacroemulator17.exe
 nexacromigrator17.exe
 nexacromoduledeveloper17.exe
 nexacrostudio17.exe
 ResourceUpdater\_x64.exe
 ResourceUpdater\_x66.exe

2 메뉴 [File 〉 New 〉 Project]를 선택해 Project Wizard를 실행합니다.

3 Module 항목에서 Invisible Object를 선택합니다.

| Project Wizard                                                                                   |                  |  |  |  |  |  |
|--------------------------------------------------------------------------------------------------|------------------|--|--|--|--|--|
|                                                                                                  |                  |  |  |  |  |  |
| New Project                                                                                      |                  |  |  |  |  |  |
| <ul> <li>Module</li> <li>Empty</li> <li>Composite Component</li> <li>Invisible Object</li> </ul> | Invisible Object |  |  |  |  |  |

- Project Name을 입력하고 [Next] 버튼을 클릭합니다.
- 5 Object ID를 입력합니다. Object ID는 Action 오브젝트 이름으로 설정됩니다.

예제에서는 "TestQueryAction"으로 Object ID를 입력합니다. ClassName은 Object ID를 입력하면 자동으로 채워집니다.

| 🚡 Project Wizard  |   |                      |                         |                      | ×                                             |
|-------------------|---|----------------------|-------------------------|----------------------|-----------------------------------------------|
|                   | • |                      |                         |                      |                                               |
| New Project       |   |                      |                         | Location > Invisible | Object > Contents Editor > Details (Optional) |
| Input filter text | - | Object               |                         |                      | Project Preview                               |
| ① nexacro.Action  |   | Object ID            | TestQueryAction         |                      | Module Project 'SimpleActionTest'             |
|                   | - | Object Informat      | ion                     |                      | ModuleDefinition                              |
|                   |   | Inheritance          | nexacro.Action          |                      | TestQueryAction     TestQueryAction.is        |
|                   |   | ClassName            | nexacro.TestQueryAction |                      | ▲ I MetaInfo                                  |
|                   |   | Description          |                         | ·                    | TestQueryAction                               |
|                   | - | Contents Information |                         |                      |                                               |
|                   |   | Contents             | true                    |                      | DIPN                                          |
|                   |   |                      |                         |                      | © KOR<br>Eonse<br>₩ Icons                     |

6 [Finish] 버튼을 클릭합니다.

프로젝트가 생성됩니다. 상세 옵션 설정은 이번 예제에서는 설정하지 않습니다. 오브젝트의 상세 속성은 프로 젝트 생성 이후 언제든지 설정할 수 있습니다.

## 21.5.2 Action 오브젝트 추가하기

프로젝트 생성 시에는 기본 오브젝트 1개가 생성되며 같은 모듈로 배포할 오브젝트는 추가해주어야 합니다.

메뉴 [File > New > Invisible Object]를 선택해 Invisible Object Wizard를 실행합니다.

| L. | Object             |                |   |   | Project Preview                   |
|----|--------------------|----------------|---|---|-----------------------------------|
| 1  | object             |                |   |   |                                   |
|    | Object ID          |                |   |   | Module Project 'SimpleActionTest' |
| -  | Object Information |                |   |   | 🛼 ModuleDefinition                |
|    |                    |                |   |   | FirstQueryAction                  |
|    | Inheritance        | nexacro.Action |   |   | 🔺 🗞 (undefined)                   |
|    | ClassName          |                |   |   | 🔓 (undefined).js                  |
|    | Description        |                | + |   | ▲ Metalnfo                        |
|    |                    |                |   | _ | TestQueryAction                   |
|    |                    |                |   |   | 😭 (undefined)                     |
|    |                    |                |   |   |                                   |

2 Object ID를 입력합니다.

추가하는 Action 오브젝트의 이름은 "TestAlertAction"입니다.

(3) [Finish] 버튼을 클릭합니다.

## 21.5.3 Action 오브젝트 속성 편집하기

1 Project Explorer에서 TestQueryAction 오브젝트 MetaInfo 항목을 선택하고 속성창에서 아래 속성값을 수 정합니다.

subgroup: Action
registration: allow
contents: true

| Pr | operties                         | ? + X   |  |  |  |  |  |
|----|----------------------------------|---------|--|--|--|--|--|
| Te | TestQueryAction (Object)         |         |  |  |  |  |  |
|    |                                  |         |  |  |  |  |  |
| su | subgroup, contents, registration |         |  |  |  |  |  |
| Ŧ  | Object Information               |         |  |  |  |  |  |
|    | subgroup                         | Action  |  |  |  |  |  |
|    | registration 😽                   | allow 👻 |  |  |  |  |  |
| Ŧ  | Contents Information             |         |  |  |  |  |  |
|    | contents                         | true    |  |  |  |  |  |

 2
 contents 속성값을 true로 설정한 후 [ContentsInfo Editor] 설정창을 띄우고 "Contents Format" 속성값을 "json"으로 변경합니다.

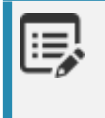

17.1.2.300 이후 버전은 Action 오브젝트 생성 시 contents 속성값이 true로 설정됩니다. 이전 버전에서만 참고해주세요.

| <b>1</b> | ContentsInfo Editor * |                              | × |   | description          | This is description      |           |      |
|----------|-----------------------|------------------------------|---|---|----------------------|--------------------------|-----------|------|
|          |                       |                              |   |   | icon                 |                          |           |      |
|          | Contents Information  |                              |   | Ŧ | Contents Information |                          |           |      |
|          | Contents Format       | json                         | Ψ |   | contents             | true                     | -         |      |
|          | Contents Type         | pe json<br>objectitem<br>xml | 6 | - | File Information     |                          |           | 2    |
|          |                       |                              |   |   | filename             | TestQueryAction          |           |      |
|          |                       |                              |   |   | filepath             | C:\Users\tobesoft\Docume | :nts\nexa | acro |
|          |                       |                              |   |   | filmteren e          | inf-                     |           |      |

 ③
 Project Explorer에서 TestAlertAction 오브젝트 MetaInfo 항목을 선택하고 같은 값으로 속성값을 수정합니다.

## 21.5.4 Action 오브젝트 스크립트 편집하기

1 Project Explorer에서 편집할 Action 오브젝트 스크립트 파일을 더블클릭하거나 컨텍스트 메뉴에서 [Edit] 항 목을 선택합니다.

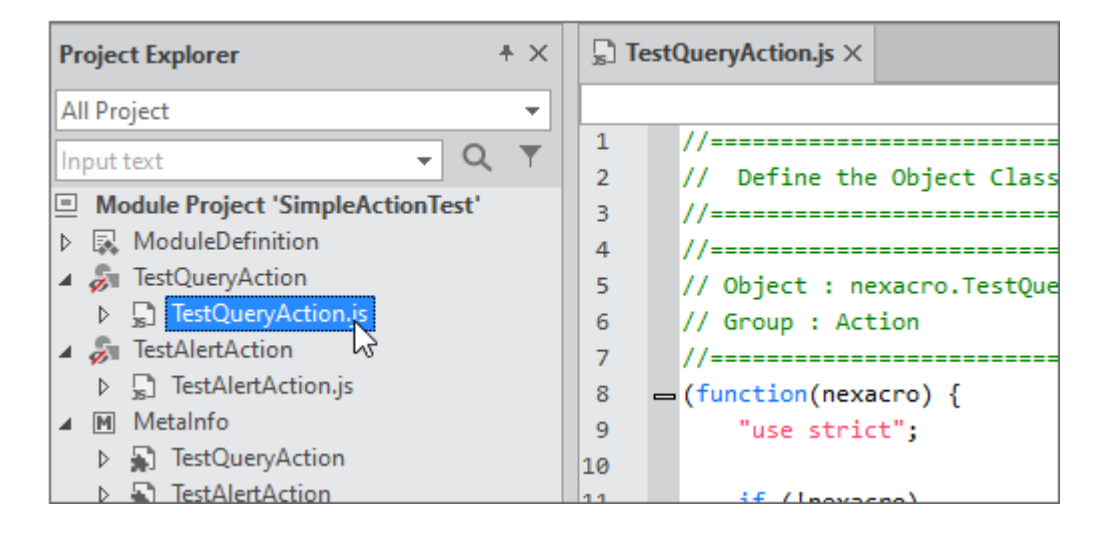

2 Action 오브젝트에 맞게 스크립트 파일을 수정합니다.

Action 스크립트는 nexacro. Action을 상속받아 구현합니다. 기본적인 구조는 아래와 같으며 이벤트 발생 시 r un 함수가 실행됩니다. run 함수 내에서 필요한 정보를 수집하고 처리하게 됩니다.

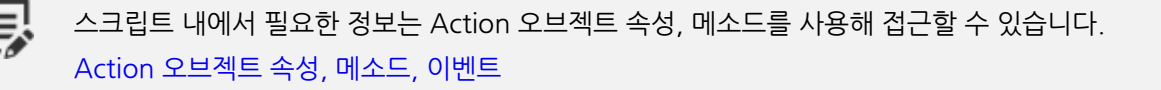
```
(function(nexacro) {
    "use strict";
   if (!nexacro)
       return;
   if (nexacro.TestQueryAction)
        return nexacro.TestQueryAction;
   var TestQueryAction = function(id, parent)
    {
        nexacro.Action.call(this, id, parent);
   };
   var _pTestQueryAction = nexacro._createPrototype(nexacro.Action, TestQueryAction);
   TestQueryAction.prototype = _pTestQueryAction;
   _pTestQueryAction._type_name = "TestQueryAction";
   _pTestQueryAction.uservalue = null;
   _pTestQueryAction.destroy = function ()
    {
        nexacro.Action.prototype.destroy.call(this);
        this.uservalue = null;
   };
   _pTestQueryAction.set_uservalue = function (v)
    {
       if (v && this.uservalue!== v)
        {
            this.uservalue= v;
        }
   };
   _pTestQueryAction.run = function ()
   {
   };
   nexacro.TestQueryAction = TestQueryAction;
   return TestQueryAction;
}) (nexacro);
```

TestQueryAction, TestAlertAction에 사용한 스크립트는 아래와 같습니다.

### TestQueryAction 스크립트

trigger 발생 시(버튼 클릭 시) run 함수를 호출합니다. \_getArgumentList 함수를 호출해서 매개변수로 넘겨진 Con tents 정보와 viewdataset 오브젝트에 저장된 컬럼값을 합친 값을 반환받고 samplefilename에 입력된 값을 가지고 데이터 로딩을 위한 XML 파일을 확인한 후 transaction 메소드를 실행합니다. 예제에서는 XML 파일을 바로 호출하 는 것이기 때문에 매개변수가 넘겨지는 값은 trace 메소드를 사용해 출력하고 사용하지는 않습니다.

```
TestQueryAction.js
```

```
(function(nexacro) {
   "use strict";
   if (!nexacro)
       return;
   if (nexacro.TestOuervAction)
       return nexacro.TestQueryAction;
   var TestQueryAction = function(id, parent)
   {
       nexacro.Action.call(this, id, parent);
   };
   var _pTestQueryAction = nexacro._createPrototype(nexacro.Action, TestQueryAction);
   TestQueryAction.prototype = _pTestQueryAction;
   _pTestQueryAction._type_name = "TestQueryAction";
   _pTestQueryAction.samplefilename = ""; // XML file name
   _pTestQueryAction.alerttype = false; // TestAlertAction condition
   pTestQueryAction.targetobj = null;
   _pTestQueryAction.destroy = function ()
   {
        nexacro.Action.prototype.destroy.call(this);
        this.samplefilename = null;
       this.alerttype = null;
       this.targetobj = null;
   };
   _pTestQueryAction.set_samplefilename = function (v)
   {
       if (v && this.samplefilename !== v)
        {
```

```
this.samplefilename = v;
       }
   };
   _pTestQueryAction.set_alerttype = function (v)
    {
       if (v && this.alerttype !== v)
        {
            this.alerttype = v;
        }
   };
    _pTestQueryAction.set_targetobj = function (v)
    {
       if (v && this.targetobj !== v)
        {
            this.targetobj = v;
        }
    };
   _pTestQueryAction._getArgumentList = function (strType)
    {
        var argumentlist = this.getContents(strType);
        if (!argumentlist) {
            return;
        }
       if(strType == "model")
        {
            for (var i = 0; i < argumentlist.length; i++)</pre>
            {
                var tempDataset = this.parent.lookup(argumentlist[i].viewid).getViewDataset();
                argumentlist[i].value = tempDataset.getColumn(tempDataset.rowposition,
argumentlist[i].fieldid);
            }
        }
        return argumentlist;
   };
   _pTestQueryAction.run = function ()
    {
```

```
var targetview = this.getTargetView();
var viewdataset = targetview.viewdataset;
var argumentlist = "";
var modellist = this._getArgumentList ("model");
var extralist = this. getArgumentList ("extra");
var outdataset = viewdataset + "=ds_" + viewdataset;
var callbackfn = "fn_callback";
if (modellist)
{
    for (var i = 0; modellist.length > i; i++)
    {
        if (modellist[i].value)
        {
            argumentlist += modellist[i].name + "=" + modellist[i].value;
            argumentlist += " ";
        }
    }
}
if (extralist)
{
    for (var i = 0; extralist.length > i; i++)
    {
        if (extralist[i].value)
        {
            argumentlist += extralist[i].name + "=" + extralist[i].value;
            argumentlist += " ";
        }
    }
}
// transaction callback function (onsuccess, onerror event)
var targetaction = this;
targetview.form[callbackfn] = function (strSvcID, nErrorCode, strErrorMag)
{
    if (nErrorCode >= 0)
    {
        targetaction.error = "callback-success";
```

```
targetaction.on_fire_onsuccess();
            }
            else
            {
                targetaction.error = "callback-error";
                targetaction.on fire onerror();
           }
        }
        argumentlist += "dsname=" + viewdataset + " ";
        argumentlist.trim();
        var serviceurl = "Sample::"+this.samplefilename+".xml";
        trace("argumentlist: "+argumentlist);
        trace("outdataset: "+outdataset);
        trace("serviceurl: "+serviceurl);
       targetview.form.transaction("TEST", serviceurl, "", outdataset, argumentlist,
callbackfn);
   };
   nexacro.TestQueryAction = TestQueryAction;
   return TestQueryAction;
}) (nexacro);
```

## TestAlertAction 스크립트

TestAlertAction 스크립트에서는 run 함수 실행 시 message 속성값을 alert 메소드 파라미터로 담아 실행하는 것이 전부입니다.

TestAlertAction.js

```
(function(nexacro) {
    "use strict";
    if (!nexacro)
        return;
    if (nexacro.TestAlertAction)
        return nexacro.TestAlertAction;
    var TestAlertAction = function(id, parent)
```

```
{
        nexacro.Action.call(this, id, parent);
   };
   var _pTestAlertAction = nexacro._createPrototype(nexacro.Action, TestAlertAction);
   TestAlertAction.prototype = _pTestAlertAction;
   _pTestAlertAction._type_name = "TestAlertAction";
   pTestAlertAction.message = "";
   _pTestAlertAction.destroy = function ()
   {
        nexacro.Action.prototype.destroy.call(this);
       this.message = null;
   };
   _pTestAlertAction.set_message = function (v)
   {
       this.message = v;
   };
   _pTestAlertAction.run = function ()
   {
       alert(this.message);
   };
   nexacro.TestAlertAction = TestAlertAction;
   return TestAlertAction;
}) (nexacro);
```

## 21.5.5 Action 오브젝트 메타인포 속성 편집하기

Action을 모듈로 배포하고 사용하기 위해서 메타인포 파일을 생성해야 합니다.

1 Project Explorer에서 편집할 Action 오브젝트 MetaInfo 항목을 더블클릭하거나 컨텍스트 메뉴에서 [Edit] 항목을 선택합니다.

| Project Explorer + ×   |                           |                                          |                                        |
|------------------------|---------------------------|------------------------------------------|----------------------------------------|
| All Project 👻          | Property Method Event CSS | Status                                   | // // // // // // // // // // // // // |
| Input text 🗸 🔍 🝸       | All                       | <ul> <li>Property Information</li> </ul> |                                        |
| Module Project         | Input filter text + -     | Name                                     | contents                               |
| ModuleDefinition       | contents                  | Group                                    |                                        |
| TestQueryAction        | parent                    | SubGroup                                 |                                        |
| Su TestAlertAction     | targetview                | Refresh Properties                       |                                        |
| ▷ 🔄 TestAlertAction.js |                           | Edit Type                                | Contents                               |
| ▲ Metalnfo             |                           | Default Value                            |                                        |
| TestQueryAction        |                           | ReadOnly                                 | false                                  |
| ▶ 🖽 Help               |                           | InitOnly                                 | false                                  |
| E License              |                           | Hidden                                   | false                                  |
| 10 Icons               |                           | Control                                  | false                                  |

(2) targetview 속성의 세부 정보를 수정합니다.

parent, targetview 속성은 nexacro. Action 기본 속성으로 Action 오브젝트 생성 시 메타인포에 기본값으로 표시됩니다. targetview 항목을 선택하고 속성창에서 정보를 수정합니다.

Group: Action
Edit Type: ViewObjList

|                        | e• _ 🗇 ×                                                                                                    |
|------------------------|----------------------------------------------------------------------------------------------------|
| Status                 | 1                                                                                                    |
| ✓ Property Information |                                                                                                    |
| Name targetview        |                                                                                                    |
| Group Action           |                                                                                                    |
| SubGroup               |                                                                                                    |
| Refresh Properties     |                                                                                                    |
| Edit Type ViewObjList  | -                                                                                                    |
|                        | Status   Property Information   Name targetview   Group Action   SubGroup Refresh Properties   Edit Type ViewObjList |

(3) [Property] 탭에서 [+] 버튼을 클릭해 Action 오브젝트의 속성을 추가합니다.

| Property Method Event | CSS Stat | us                   |            |
|-----------------------|----------|----------------------|------------|
| All                   | <b>•</b> | Property Information |            |
| Input filter text     |          | Name                 | userprop00 |
| contents              | + Add I  | tem <sup>roup</sup>  |            |
| parent                |          | SubGroup             |            |
| targetview            | 8        | Refresh Properties   |            |
| userprop00            |          | Edit Type            |            |
|                       |          |                      |            |

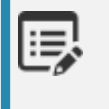

Action 스크립트 편집 시 Add 메뉴를 사용해 속성을 추가하면 메타인포에도 정보가 추가되지만 스크립트를 직접 편집한 경우에는 메타인포 정보에 추가해주어야 합니다.

TestQueryAction 오브젝트는 아래와 같이 3개의 속성을 추가합니다.

Name: targetobj Group: Action Edit Type: ViewChildObjList

Name: samplefilename Group: Misc. Edit Type: String

Name: alerttype Group: Misc. Edit Type: Boolean Default Value: false

| Solution State State |       |                      |           |
|----------------------------------------------------------------------------------------------------|-------|----------------------|-----------|
| Property Method Event CSS                                                                                                    | Statu | 15                   |           |
| All                                                                                                    | -     | Property Information |           |
| Input filter text + -                                                                                                    | •     | Name                 | alerttype |
| alerttype                                                                                                    |       | Group                | Misc.     |
| contents                                                                                                    |       | SubGroup             |           |
| parent                                                                                                    |       | Refresh Properties   |           |
| samplefilename                                                                                                    |       | Edit Type            | Boolean   |
| targetobj                                                                                                    |       | Default Value        | false     |
| targetview 6                                                                                                    |       | ReadOnly             | false     |

TestAlertAction 오브젝트는 아래와 같이 1개의 속성을 추가합니다.

Name: message Group: Misc. Edit Type: String

TestAlertAction 오브젝트에서는 targetview 속성을 사용하지 않습니다. 해당 속성 선택 후 Unused 항목을 t rue로 변경합니다.

| targetview 🗗 | Refresh Propertie |        |
|--------------|-------------------|--------|
|              | Edit Type         | String |
|              | Default Value     |        |
|              | ReadOnly          | false  |
|              | InitOnly          | false  |
|              | Hidden            | false  |
|              | Control           | false  |
|              | Expression        | false  |
|              | Bind              | false  |
|              | <br>Unused        | true   |

메타인포 파일에서 설정한 내용은 Action 연결 시 Controller Wizard에서 아래와 같이 처리됩니다.

| <mark>м</mark> с |                | <b>FO</b>       |     |   |               |             |
|------------------|----------------|-----------------|-----|---|---------------|-------------|
|                  |                | Group           |     |   |               | Cont        |
| -                | Appearance     | property        |     | - | Trigger       |             |
|                  | name           | TestQueryAction |     |   | type          | Click       |
| -                | Action         |                 |     |   | view          | View00      |
|                  | targetview 🗹   | View01          | -   |   | object        | btn_Trigger |
|                  | targetobj      | Grid1           | +   |   | condition     |             |
| -                | Misc.          |                 |     |   |               |             |
|                  | samplefilename | sample          | •   | Н | edittype: Str | ing         |
|                  | alerttype      | false           | • • |   | edittype: Bo  | olean       |

#### group

Controller Wizard에서 보이는 그룹명을 지정할 수 있습니다. 사용자가 쉽게 속성을 인식할 수 있도록 보조적으로 제공하는 정보입니다.

### edittype

ObjectInfo 태그에서는 edittype을 "action"으로 설정합니다.

<ObjectInfo ... edittype="action" ...</pre>

각 속성 설정 시 edittype을 지정하면 사용자 입력값 형식을 설정할 수 있습니다. 텍스트로 값을 입력하지 않고 목록 에서 선택할 수 있도록 기능도 지원합니다. Action에서 사용할 수 있는 edittype은 아래와 같습니다.

| edittype         | 설명                                                                                               |
|------------------|--------------------------------------------------------------------------------------------------|
| String           | 문자열을 입력합니다.                                                                                      |
| Number           | 숫자를 입력합니다.                                                                                       |
| Boolean          | true, false 값을 선택합니다.                                                                            |
| ModelServiceID   | Model 목록을 제공합니다.                                                                                 |
| ViewObjList      | 현재 Form에서 사용할 수 있는 View 컴포넌트 목록을 제공합니다. refreshinfo 항목을 같이 설<br>정하면 선택한 목록 변경 시 하위 항목에 영향을 미칩니다. |
| ViewChildObjList | ViewObjList에서 선택한 View 컴포넌트에 포함된 컴포넌트 또는 오브젝트 목록을 제공합니다.                                         |

# 21.5.6 Action 오브젝트 메타인포 RefreshInfo 추가하고 적용하 기

2가지 속성이 서로 연결되어 있어서 하나의 속성값을 변경했을때 다른 속성값이 변경되어야 한다면 RefreshInfo 경 보로 등록해 관리할 수 있습니다. 예제에서는 targetview 속성값 변경 시 targetobj 목록에 바뀌게 됩니다.

 1
 TestQueryAction 속성 중에서 targetview 속성을 선택한 상태에서 Refresh Properties 항목을 선택하고 [+]

 버튼을 클릭한 후 [New] 항목을 선택합니다.

| SubGroup          |                                                                         |                                                                                                    | Inp                                                                                                    | ut f                                                                                                    |
|-------------------|-------------------------------------------------------------------------|----------------------------------------------------------------------------------------------------|----------------------------------------------------------------------------------------------------|----------------------------------------------------------------------------------------------------|
| Refresh Propertie | + <del>+</del>                                                          |                                                                                                    |                                                                                                    | Ref                                                                                                    |
| Edit Type         | Inheritance                                                             | 3                                                                                                    |                                                                                                    |                                                                                                    |
| Default Value     | New                                                                     |                                                                                                    |                                                                                                    |                                                                                                    |
| ReadOnly          | false                                                                   |                                                                                                    |                                                                                                    |                                                                                                    |
| InitOnly          | false                                                                   |                                                                                                    |                                                                                                    | -                                                                                                    |
|                   | Refresh Propertie<br>Edit Type<br>Default Value<br>ReadOnly<br>InitOnly | Refresh Propertie <ul> <li>Fedit Type</li> <li>Inheritance</li> <li>Default Value</li> <li>New</li> <li>ReadOnly</li> <li>false</li> <li>InitOnly</li> <li>false</li> <li>InitOnly</li> <li>false</li> <li>false</li> <li>false</li> <li>false</li> <li>false</li> <li>false<th>Refresh Propertie     Inheritance       Edit Type     Inheritance       Default Value     New       ReadOnly     false       InitOnly     false</th><th>Refresh Propertit     Imp       Edit Type     Inheritance       Default Value     New       ReadOnly     false       InitOnly     false</th></li></ul> | Refresh Propertie     Inheritance       Edit Type     Inheritance       Default Value     New       ReadOnly     false       InitOnly     false | Refresh Propertit     Imp       Edit Type     Inheritance       Default Value     New       ReadOnly     false       InitOnly     false |

2[Add Refresh Information] 창이 열리면 ID를 "targetview"로 입력하고 아래에 Refresh Item 항목에 "targe<br/>tobj"를 선택해 추가합니다.

Refresh Item은 Action 오브젝트의 속성 중에서 선택할 수 있습니다.

| <b>7</b> A | Add Refresh Information * |         |
|------------|---------------------------|---------|
| -          | - Refresh Information     |         |
|            | ID tai                    | getview |
|            |                           |         |
| Re         | Refresh Item              |         |
|            | Name                      |         |
| -          | — targetobj               |         |
| +          | + alerttype               |         |
|            | parent                    |         |
|            | samplefilename            |         |
|            | targetobj                 |         |
|            | targetview                |         |

추가한 항목은 TestQueryAction 메타인포 편집창 오른쪽 편집 아이콘을 클릭하고 Edit Common Informati on 창 Refresh 탭에서 확인할 수 있습니다.

|          |    |       |                      |            | Ē• _ ē × |   | Properties        |                |   |
|----------|----|-------|----------------------|------------|----------|---|-------------------|----------------|---|
| SS       | S  | tatus |                      |            |          |   | TestQueryAction   | (Object)       |   |
| <b>—</b> |    | -     | Property Information |            |          | 3 |                   |                |   |
| + -      | 1  |       | Name                 | targetview |          |   | Edit Common Infor | mation         |   |
| -        |    | 1     | -                    | targetriew |          | T | subgroup, content | s, registratio | n |
|          | 16 | Edit  | Common Information   |            |          |   |                   | ×              |   |
|          | [  | All   |                      |            |          |   |                   |                |   |
|          |    | All   |                      |            |          |   |                   |                |   |
|          |    | ų     |                      |            |          |   |                   | Τ -            |   |
|          |    | . ∎ F | Refresh              |            |          |   |                   |                |   |
| - 6      |    |       | ▲ boundheight        |            |          |   |                   |                |   |
|          |    |       | minheight            |            |          |   |                   |                |   |
|          |    |       | maxheight            |            |          |   |                   |                |   |
|          |    |       | ▲ boundwidth         |            |          |   |                   |                |   |
|          |    |       | minwidth             |            |          |   |                   |                |   |
|          |    |       | maxwidth             |            |          |   |                   |                |   |
|          |    |       | changebind           |            |          |   |                   |                |   |
|          |    |       | categorycolumn       |            |          |   |                   |                |   |
|          |    |       |                      |            |          |   |                   |                |   |
|          |    |       | text                 |            |          |   |                   |                |   |
|          |    |       | ⊿ selectitem         |            |          |   |                   |                |   |
|          |    |       |                      |            |          |   |                   |                |   |
|          |    |       |                      |            |          |   |                   |                |   |
|          |    |       |                      |            |          |   |                   |                |   |
|          |    |       | text                 |            |          |   |                   |                |   |
|          |    |       |                      | 1          |          |   |                   | _              |   |
|          |    | Enu   | ım Unit Refresh      |            |          |   |                   |                |   |
|          |    |       |                      |            |          |   | ОК                | Cancel         |   |
|          |    |       |                      |            |          |   |                   |                |   |
|          |    |       | Normal Property Name | targetview |          |   |                   |                |   |
|          |    |       |                      |            |          |   |                   |                |   |

## 21.5.7 Action 모듈 파일 생성하기

- 메뉴에서 [Deploy > Module Package]를 선택합니다.
- (2) 모듈 파일을 생성할 경로를 확인하고 [Next] 버튼을 클릭합니다.

Version 등의 정보는 필요에 따라 입력합니다.

| ј D |                  | PER beta                               |                          |             |
|-----|------------------|----------------------------------------|--------------------------|-------------|
|     | eploy Module     |                                        |                          |             |
| Dep | oloy Path        | C:\Users\ <b>bit Hot</b> Documents\net | acro\17.1\deploy\SimpleA | ActionTest\ |
| -   | Module Informati | on                                     |                          |             |
|     | Name             |                                        | SimpleActionTest         |             |
|     | Туре             |                                        | component                |             |
|     | Version          |                                        | 1.0                      |             |
|     | Minimum Suppor   | t Nexacro Version                      | 17.1.2.200               |             |
|     | License          |                                        |                          |             |
|     | Description      |                                        |                          |             |

3 모듈에 포함할 대상 항목을 선택합니다.

| Deploy Module         Module Package Preview            SimpleActionTest.xmodule         Son SimpleActionTest.json         Son SimpleActionTest.            Son SimpleActionTest.json         Son SimpleActionTest.            Son SimpleActionTest.            SimpleActionTest.            Son SimpleActionTest.            Son Endle            Son TestAlertAction.info            Son TestQueryAction.info            Son JPN                                                                                                    |
|----------------------------------------------------------------------------------------------------|
| Deploy Module         Module Package Preview         SimpleActionTest.xmodule         SimpleActionTest.json         SimpleActionTest.json         SimpleActionTest         SimpleActionTest         SimpleActiontest         Simpl                                                                                                    |
| Module Package Preview<br>SimpleActionTest.xmodule<br>SimpleActionTest.json<br>SimpleActionTest<br>SimpleActionTest<br>SimpleActio |
| <ul> <li>SimpleActionTest.xmodule</li> <li>SimpleActionTest.json</li> <li>SimpleActionTest</li> <li>SimpleActionTest</li> <li>M P interinfo_</li> <li>M P interinfo</li> <li>M P interinfo</li> <li>M P inter</li></ul>                                                                                                    |
| <ul> <li>CommonInfo.info</li> <li>TestAlertAction.info</li> <li>TestQueryAction.info</li> <li>KOR</li> <li>KOR</li> <li>TestAlertAction.info</li> <li>TestAlertAction.info</li> <li>TestQueryAction.info</li> <li>TestQueryAction.info</li> <li>TestAlertAction.info</li> <li>TestAlertAction.info</li> </ul>                                                                                                    |

(4) [Deploy] 버튼을 클릭해 xmodule 파일을 생성합니다.

# 21.6 참고

# 21.6.1 Action 오브젝트 속성, 메소드, 이벤트

## 속성

| 속성명        | 설명                                 |
|------------|------------------------------------|
| targetview | Action을 수행할 View 컴포넌트를 설정하는 속성입니다. |

### 메소드

| 메소드명          | 설명                                                           |
|---------------|--------------------------------------------------------------|
| getContents   | Action 실행 시 전달되는 contents 오브젝트 또는 key에 해당하는 value 오브젝트를 반환합니 |
|               | 다.                                                           |
|               | Action.getContents([strKey])                                 |
|               | - strKey 매개변수을 설정하지 않으면 contents 오브젝트를 반환합니다.                |
|               | - strKey 매개변수는 "model", "extra" 중 하나를 설정할 수 있습니다.            |
| getTargetView | targetview 속성값에 해당하는 View 컴포넌트를 반환합니다.                       |
|               | Action.getTargetView()                                       |
| run           | Action 을 수행합니다.                                              |
|               | Action.run()                                                 |

## 이벤트

| 이벤트명      | 설명                                                                  |
|-----------|---------------------------------------------------------------------|
| onsuccess | run 메소드 실행이 성공했을 때 Trigger callback 처리를 위한 event 입니다.               |
|           | <pre>onsuccess(obj:nexacro.Action,e:nexacro.ActionEventInfo);</pre> |
| onerror   | run 메소드 실행이 실패했을 때 Trigger callback 처리를 위한 event 입니다.               |
|           | <pre>onerror(obj:nexacro.Action,e:nexacro.ActionEventInfo);</pre>   |

## 21.6.2 Trigger type에 사용할 수 있는 항목 정보

예제에서는 Button 클릭 시 trigger가 동작하도록 "click" 항목을 선택했습니다. "click" 항목을 선택하는 것은 Butto n 컴포넌트의 onclick 이벤트 함수를 작성하는 것과 비슷합니다. 아래 목록은 사용할 수 있는 trigger type을 보여줍 니다.

| type               | event              | 설명                                                                                                    |
|--------------------|--------------------|----------------------------------------------------------------------------------------------------|
| Click              | onclick            | 대상 오브젝트(컴포넌트) 마우스 클릭 동작 시 발생합니다.                                                                                              |
| Row Change         | onrowposchanged    | 대상 View 컴포넌트의 viewdataset 오브젝트의 rowpositio<br>n 변경 시 발생합니다.<br>View 컴포넌트 선택 시 Object 항목은 자동 선택되며 변경할<br>수 없습니다.               |
| Value Change       | oncolumnchanged    | 대상 View 컴포넌트의 viewdataset 오브젝트의 컬럼값 변경<br>시 발생합니다.<br>View 컴포넌트 선택 시 Object 항목은 자동 선택되며 변경할<br>수 없습니다.                        |
| Action Success     | onsuccess          | 선택한 Action 오브젝트 실행이 성공했을 때 발생합니다.<br>View 항목은 Form 오브젝트를 선택하며 Object 항목은 Act<br>ion 오브젝트를 선택합니다.                              |
| Action Fail        | onerror            | 선택한 Action 오브젝트 실행이 실패했을 때 발생합니다.<br>View 항목은 Form 오브젝트를 선택하며 Object 항목은 Act<br>ion 오브젝트를 선택합니다.                              |
| Model Load Success | onmodelloadsuccess | 대상 View 컴포넌트의 viewdataset 오브젝트의 데이터 로딩<br>시 발생합니다.<br>View 컴포넌트 선택 시 Object 항목은 자동 선택되며 변경할<br>수 없습니다.                        |
| Model Load Fail    | onmodelloadfail    | 대상 View 컴포넌트의 viewdataset 오브젝트의 데이터 로딩<br>실패 시 발생합니다 (데이터가 없는 경우도 발생합니다).<br>View 컴포넌트 선택 시 Object 항목은 자동 선택되며 변경할<br>수 없습니다. |
| Form init          | onload             | Form 오브젝트 로딩 시 발생합니다.                                                                                                    |
| External Input     | onextendedcommand  | DeviceAdaptors 에 정의된 디바이스에서 이벤트가 전달되<br>었을 때 발생합니다.                                                                           |

## 21.6.3 Trigger condition 예약어 및 샘플

Action 연결 시 Trigger 발생 조건을 설정할 수 있습니다. 사용할 수 있는 예약어는 아래와 같습니다.

| 예약어         | 설명                                                |
|-------------|---------------------------------------------------|
| triggerview | Action 설정 시 Trigger 항목의 triggerview로 설정한 오브젝트입니다. |

| 예약어        | 설명                                               |
|------------|--------------------------------------------------|
| triggerobj | Action 설정 시 Trigger 항목의 triggerobj로 설정한 오브젝트입니다. |
| form       | Trigger가 포함된 상위 Form 오브젝트입니다.                    |

아래와 같은 식으로 적용할 수 있습니다.

```
triggerview.name=='view_search' && triggerobj.name == 'btn_Trigger00_00' && form.name == '
sample_MasterDetail_V'
```

triggerobj의 특정 속성을 조건으로 적용할 수 있습니다. 예를 들어 Type이 "Action Success"인 경우에는 triggerob j가 Action입니다. 해당 Action이 처리될 때 속성값에 따라 다음 Action 처리 여부를 판단할 수 있습니다.

triggerobj.alerttype == 'true'

| _ |           |                                |   |
|---|-----------|--------------------------------|---|
| • | Trigger   |                                |   |
|   | type      | Action Success                 | - |
|   | view      | Form_Work (Form)               | Ŧ |
|   | object    | TestQueryAction00              | Ŧ |
|   | condition | triggerobj.alerttype == 'true' |   |
|   |           |                                |   |

## 21.6.4 fn\_GetViewGenerationResult 반환값 JSON 형식

fn\_GetViewGenerationResult 함수 호출 시 전달되는 contents 매개변수나 함수 호출 후 반환되는 값은 아래와 같 은 JSON 형식으로 처리됩니다. contents 매개변수는 현재 화면의 XML 코드를 JSON으로 변환해서 전달하고 함수 호출 후 반환되는 JSON 코드는 넥사크로 스튜디오에서 XML 코드로 변환해 화면에 반영됩니다.

contents 매개변수는 넥사크로 스튜디오 내부에서 변환하지만 반환할 JSON 코드는 fn\_GetViewGenerationResul t 함수 내에서 형식에 따라 작성해야 합니다.

### 기본 형식

반환되는 JSON 코드는 View 컴포넌트 내 화면을 구성하고 Dataset 오브젝트나 바인딩 아이템 정보, 스크립트 등을 설정합니다. 기본 형식은 아래와 같습니다.

| XML                     | JSON           |
|-------------------------|----------------|
| <view></view>           | {              |
| <layouts></layouts>     | "View": {      |
| <layout></layout>       | "Model": [     |
|                         | {              |
| <initvalue></initvalue> | "fieldid": "", |

| XML                 | JSON            |
|---------------------|-----------------|
| <objects></objects> | "Components": [ |
| <bind></bind>       | {}              |
| <script></script>   | ]               |
|                     | }               |
|                     | ],              |
|                     | "InitValue": [  |
|                     | {}              |
|                     | ],              |
|                     | "Objects": [    |
|                     | {}              |
|                     | ],              |
|                     | "Bind": [       |
|                     | {}              |
|                     | ],              |
|                     | "Script": {     |
|                     | }               |
|                     | }               |
|                     | }               |

사용하지 않는 항목은 제외할 수 있습니다. 예를 들어 Dataset 오브젝트 하나만 가지는 구조라면 JSON 코드는 아래 와 같이 처리할 수 있습니다.

```
{
    "View": {
        "Objects":[
            {}
        ]
     }
}
```

13

=

View Template은 Default 레이아웃만 지원합니다. 레이아웃을 추가한 Form에서 View Template을 사용하는 경우에는 fn\_GetViewGenerationResult 함수에서 정보를 처리하지 못할 수도 있습니다.

fn\_GetViewGenerationResult 함수 호출 후 생성되는 XML 파일 내에는 ModelInfo나 ViewTemplat elnfo 같은 태그가 추가로 생성됩니다. 해당 영역은 연결된 Model, View Template 관련 정보를 관리 하는 코드이며 임의로 수정 시에는 Model과 View 템플릿으로 화면 UI 생성 시 이전 설정 정보를 가져 오지 못할 수 있습니다.

## 변환 규칙

fn\_GetViewGenerationResult 반환값 JSON 코드가 만들어야 하는 것은 넥사크로 스튜디오에서 사용할 XML 태그 입니다. 아래와 같은 규칙에 따라 각 태그와 연결되는 JSON 코드를 작성합니다.

- 최상위 View 컴포넌트에 배치되는 컴포넌트 Model 속성 아래 구성합니다.
- 하나의 태그는 하나의 JSON 오브젝트로 구성합니다.
- 하위 태그는 상위 태그의 Tag 명과 같은 JSON 배열로 구성합니다.

최상위 View 컴포넌트에 배치되는 컴포넌트 Model 속성 아래 구성합니다.

View 컴포넌트에 배치되는 컴포넌트는 연결된 fieldid 정보를 같이 가지고 있습니다. 그래서 Model 속성 아래에 fiel did 속성과 Components 속성을 가지고 실제 컴포넌트는 Components 속성 아래에 구성합니다.

컴포넌트와 연결된 fieldid가 없다면 Model 속성은 하나의 JSON 오브젝트만 가지고 Components 속성 아래에 컴 포넌트를 나열합니다. 연결된 fieldid가 2개 이상이라면 아래와 같이 fieldid 개수만큼 JSON 오브젝트를 가지고 XML 생성 시 ModelInfo 아래에 관련 정보를 생성합니다.

| XML                                                          | JSON               |
|--------------------------------------------------------------|--------------------|
| <view></view>                                                | {                  |
| <layouts></layouts>                                          | "View": {          |
| <layout></layout>                                            | "Model": [         |
| <button id="Btn01"></button>                                 | {                  |
| <button id="Btn02"></button>                                 | "fieldid": "ID",   |
|                                                              | "Components": [    |
| <modelinfo></modelinfo>                                      | {                  |
| <components></components>                                    | "tag": "Button",   |
| <component fieldid="ID" id="Btn01"></component>              | "attribute": {     |
| <pre><component fieldid="DATA" id="Btn02"></component></pre> | "id": "Btn01"      |
|                                                              | }                  |
|                                                              | }                  |
|                                                              | ]                  |
|                                                              | },                 |
|                                                              | {                  |
|                                                              | "fieldid": "DATA", |
|                                                              | "Components": [    |
|                                                              | {                  |
|                                                              | "tag": "Button",   |
|                                                              | "attribute": {     |
|                                                              | "id": "Btn02"      |
|                                                              | }                  |
|                                                              | } ]                |

| XML | JSON |
|-----|------|
|     | } ]  |
|     | }    |
|     | }    |

■ 하나의 태그는 하나의 JSON 오브젝트로 구성합니다.

태그명은 JSON 오브젝트의 tag 속성으로 태그 속성은 attribute 속성으로 처리합니다.

<태그명 속성1="속성1 값" 속성2="속성2 값" 속성3="속성3 값"/>

```
{
  "tag": "태그명",
  "attribute": {
    "속성1": "속성1 값",
    "속성2": "속성2 값",
    "속성3": "속성3 값"
  }
}
```

아래와 같이 컴포넌트나 오브젝트와 상관없이 하나의 태그는 하나의 JSON 오브젝트로 처리합니다.

| XML                                                    | JSON                                            |
|--------------------------------------------------------|-------------------------------------------------|
| <pre><dataset id="Dataset00"></dataset></pre>          | {                                               |
|                                                        | "tag":"Dataset",                                |
|                                                        | "attribute":{                                   |
|                                                        | "id":"Dataset00"                                |
|                                                        | }                                               |
|                                                        | }                                               |
| <pre><button <="" id="Button00" pre=""></button></pre> |                                                 |
| taborder="0"                                           | {                                               |
| text="Button00"                                        | "tag": "Button",                                |
| left="209"                                             | "attribute": {                                  |
| top="12"                                               | "id": "Button00",                               |
| width="90"                                             | "taborder": "0",                                |
| height="30"                                            | <pre>"text": "Button00",</pre>                  |
| <pre>onclick="View00_Button00_onclick"/&gt;</pre>      | "left": "209",                                  |
|                                                        | "top": "12",                                    |
|                                                        | <b>"width":</b> "90",                           |
|                                                        | "height": "30",                                 |
|                                                        | <pre>"onclick": "View00_Button00_onclick"</pre> |

| XML                                                     | JSON                                 |  |
|---------------------------------------------------------|--------------------------------------|--|
|                                                         | }                                    |  |
|                                                         | }                                    |  |
| <pre><binditem <="" id="item0" pre=""></binditem></pre> |                                      |  |
| <pre>compid="Button00"</pre>                            | {                                    |  |
| propid="text"                                           | "tag": "BindItem",                   |  |
| <pre>datasetid="Dataset00"</pre>                        | "attribute": {                       |  |
| columnid="Column0"/>                                    | "id": "item0",                       |  |
|                                                         | <pre>"compid": "Button00",</pre>     |  |
|                                                         | <pre>"propid": "text",</pre>         |  |
|                                                         | <pre>"datasetid": "Dataset00",</pre> |  |
|                                                         | <pre>"columnid": "Column0"</pre>     |  |
|                                                         | }                                    |  |
|                                                         | }                                    |  |

하위 태그는 상위 태그의 Tag 명과 같은 JSON 배열로 구성합니다.

하위 컴포넌트를 포함하는 컨테이너 컴포넌트 같은 경우에는 tag, attribute 속성과 같은 수준에 컴포넌트 이름과 같 은 이름의 속성을 가지며 속성값은 JSON 배열로 처리합니다.

컨테이너 컴포넌트가 아니더라도 Grid 컴포넌트처럼 하위 태그 구조로 된 경우에 같은 방식으로 처리합니다.

```
<상위 태그명>
<하위 태그명 속성1="속성1 값" 속성2="속성2 값" 속성3="속성3 값"/>
</상위 태그명>
```

```
{
    "tag": "상위 태그명",
    "attribute": {
    },
    "상위 태그명": [
        {
            "tag": "하위 태그명",
            "attribute": {
                "attribute": {
                  "4d1": "속성1 값",
                "속성2": "속성2 값",
                "속성3": "속성3 값"
                }
        }
    }
```

아래 예시 코드에서는 이해를 돕기 위해 컴포넌트의 일부 속성은 제외했습니다.

| XML                                                                                                    | JSON                             |  |  |
|----------------------------------------------------------------------------------------------------|----------------------------------|--|--|
| <div id="Div00" text="Div00"></div>                                                                                                    | {                                |  |  |
| <layouts></layouts>                                                                                                    | "tag": "Div",                    |  |  |
| <layout></layout>                                                                                                    | "attribute": {                   |  |  |
| <pre><button id="Button00" text="Button00"></button></pre>                                                                                                    | " <b>id":</b> "Div00"            |  |  |
|                                                                                                    | },                               |  |  |
|                                                                                                    | "Div": [                         |  |  |
|                                                                                                    | {                                |  |  |
|                                                                                                    | "Components": [                  |  |  |
|                                                                                                    | {                                |  |  |
|                                                                                                    | "tag": "Button",                 |  |  |
|                                                                                                    | <pre>"attribute": {</pre>        |  |  |
|                                                                                                    | "id": "Button00",                |  |  |
|                                                                                                    | <pre>"text": "Button00"</pre>    |  |  |
|                                                                                                    | }                                |  |  |
|                                                                                                    | }                                |  |  |
|                                                                                                    | ]                                |  |  |
|                                                                                                    | }                                |  |  |
|                                                                                                    | ]                                |  |  |
|                                                                                                    | }                                |  |  |
|                                                                                                    |                                  |  |  |
| <bind></bind>                                                                                                    | {                                |  |  |
| <pre><binditem "bind",<="" compid="Button00" id="item0" propid="t&lt;/pre&gt;&lt;/td&gt;&lt;td&gt;" tag"="" td=""></binditem></pre>                                                                         |                                  |  |  |
| <pre>ext" datasetid="Dataset00" columnid="Column0"/&gt;</pre>                                                                                                    | "Bind": [                        |  |  |
| <pre><binditem columnid="Column0" compid="Button01" datasetid="Dataset00" id="item1" propid="t&lt;/pre&gt;&lt;/td&gt;&lt;td&gt;{&lt;/td&gt;&lt;/tr&gt;&lt;tr&gt;&lt;td&gt;&lt;pre&gt;ext"></binditem></pre> | "tag": "BindItem",               |  |  |
|                                                                                                    | "attribute": {                   |  |  |
|                                                                                                    | <b>"id":</b> "item0",            |  |  |
|                                                                                                    | <pre>"compid": "Button00",</pre> |  |  |
|                                                                                                    | "propid": "text",                |  |  |
|                                                                                                    | "datasetid": "Dataset00"         |  |  |
|                                                                                                    | "columnid": "Column0"            |  |  |
|                                                                                                    | }                                |  |  |
|                                                                                                    | }.                               |  |  |
|                                                                                                    | {                                |  |  |
|                                                                                                    | "tag": "BindItem"                |  |  |
|                                                                                                    | "attribute": {                   |  |  |
|                                                                                                    | "id": "item1",                   |  |  |
|                                                                                                    | "compid": "Button01",            |  |  |
|                                                                                                    | "propid" "text",                 |  |  |
|                                                                                                    | "datasetid" "Dataset00"          |  |  |
|                                                                                                    | "columnid": "Column0"            |  |  |
|                                                                                                    | }                                |  |  |
|                                                                                                    | ,                                |  |  |

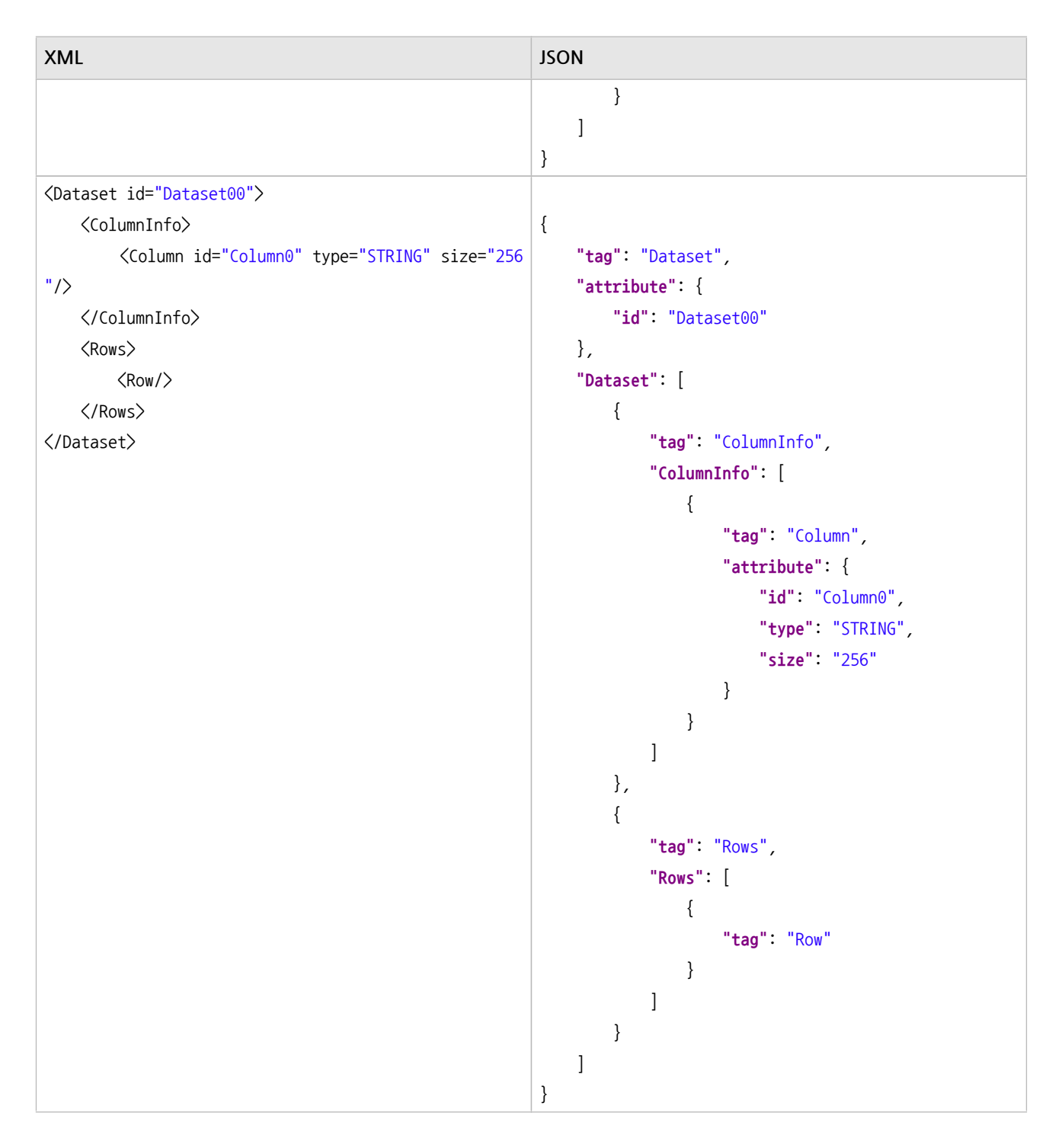

#### Grid 컴포넌트 같은 경우에는 화면에 표시하는 형식을 지정하기 위해 몇 단계의 하위 태그를 포함하고 있습니다.

| XML                                                          | JSON                                  |  |
|--------------------------------------------------------------|---------------------------------------|--|
| <pre><grid binddataset="Dataset00" id="Grid00"></grid></pre> | {                                     |  |
| <formats></formats>                                          | "tag": "Grid",                        |  |
| <format id="default"></format>                               | "attribute": {                        |  |
| <columns></columns>                                          | " <b>id</b> ": "Grid00",              |  |
| <column size="80"></column>                                  | <pre>"binddataset": "Dataset01"</pre> |  |
|                                                              | },                                    |  |
| <rows></rows>                                                | "Grid": [                             |  |

```
359ㅣ개발도구 가이드
```

```
XML
                                                      JSON
                                                              {
                <Row size="24" band="head"/>
               <Row size="24"/>
                                                                  "tag": "Formats",
            </Rows>
                                                                  "Formats":
            <Band id="head">
                                                                      {
               <Cell text="Column0"/>
                                                                          "tag": "Format",
            </Band>
                                                                          "attribute": {
                                                                              "id": "default"
             <Band id="body">
               <Cell text="bind:Column0"/>
                                                                          },
                                                                          "Format": [
            </Band>
        </Format>
                                                                              {
                                                                                  "tag": "Columns",
    </Formats>
</Grid>
                                                                                  "Columns": [
                                                                                      {
                                                                                          "tag": "Column",
                                                                                          "attribute": {
                                                                                              "size": "80"
                                                                                          }
                                                                                     }
                                                                                  ]
                                                                              },
                                                                              {
                                                                                  "tag": "Rows",
                                                                                  "Rows": [
                                                                                      {
                                                                                          "tag": "Row",
                                                                                          "attribute": {
                                                                                              "size": "24",
                                                                                              "band": "hea
                                                      d"
                                                                                          }
                                                                                      },
                                                                                      {
                                                                                          "tag": "Row",
                                                                                          "attribute": {
                                                                                              "size": "24"
                                                                                          }
                                                                                      }
                                                                                  ]
                                                                              },
                                                                              {
                                                                                  "tag": "Band",
                                                                                  "attribute": {
                                                                                     "id": "head"
                                                                                  },
```

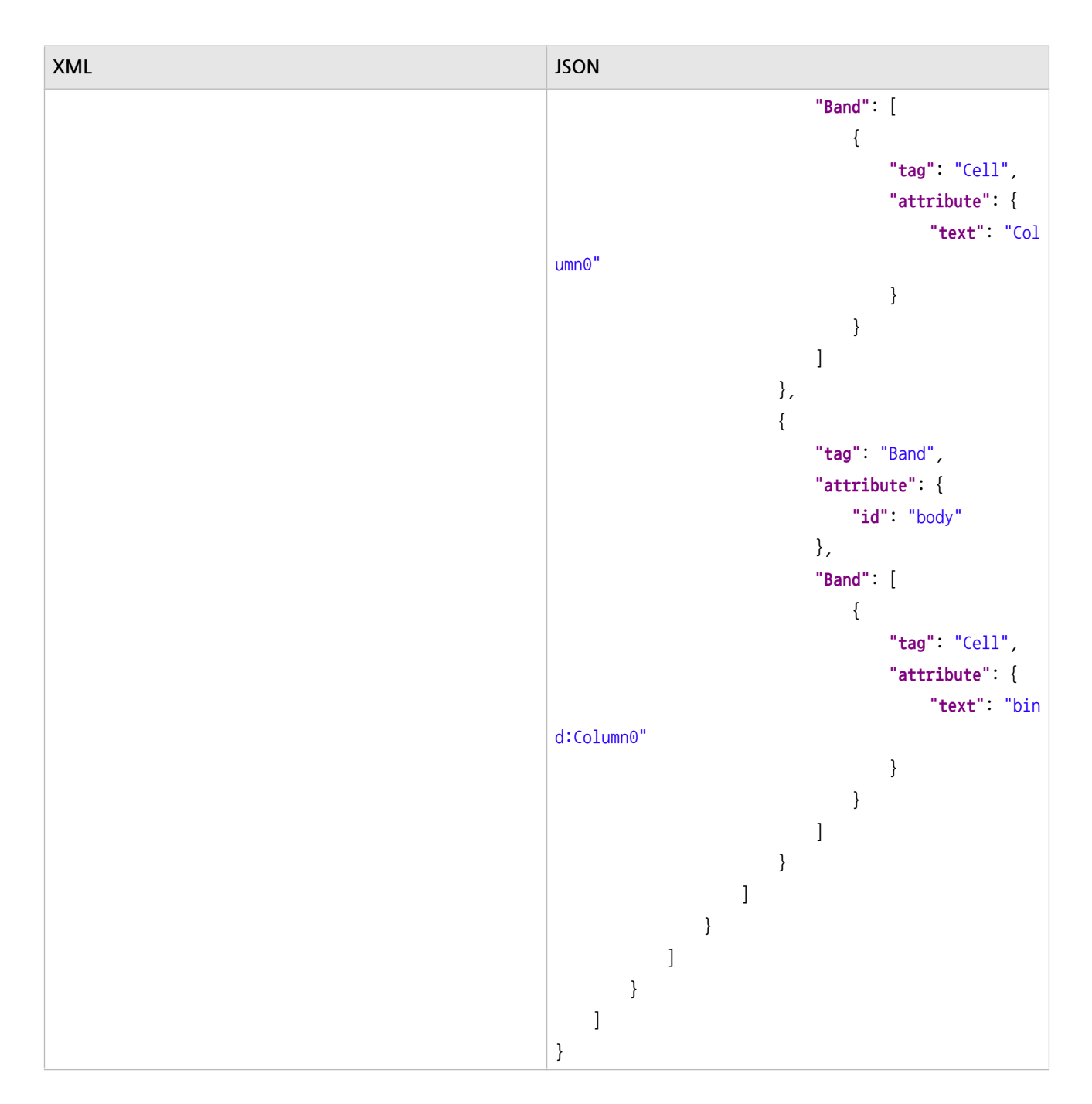

Grid 컴포넌트는 하위 태그가 여러 단계로 들어가 있어서 JSON 코드가 복잡해 보일 수 있지만, 변환 규칙은 같습니다. 위의 표에 있는 Grid 컴포넌트를 태그별로 분리해보면 아래와 같습니다.

| XML                                                          | JSON                                  |
|--------------------------------------------------------------|---------------------------------------|
| <pre><grid binddataset="Dataset00" id="Grid00"></grid></pre> | {                                     |
| <formats></formats>                                          | "tag": "Grid",                        |
|                                                              | "attribute": {                        |
|                                                              | "id": "Grid00",                       |
|                                                              | <pre>"binddataset": "Dataset01"</pre> |
|                                                              | },                                    |
|                                                              | "Grid": [                             |
|                                                              | {{                                    |

| XML                                       | JSON                  |  |  |
|-------------------------------------------|-----------------------|--|--|
|                                           | "tag": "Formats"      |  |  |
|                                           | }                     |  |  |
|                                           |                       |  |  |
|                                           | }<br>}                |  |  |
| (Formats)                                 | 1<br>"tag": "Formate" |  |  |
| (/Format)                                 | "Formats": [          |  |  |
|                                           | {                     |  |  |
|                                           | "tag": "Format"       |  |  |
|                                           | }                     |  |  |
|                                           | ]                     |  |  |
|                                           | }                     |  |  |
| <pre><format id="default"></format></pre> | {                     |  |  |
| <columns></columns>                       | "tag": "Format",      |  |  |
|                                           | "attribute": {        |  |  |
| <rows></rows>                             | "id": "default"       |  |  |
|                                           | },                    |  |  |
| <band id="head"></band>                   | "Format": [           |  |  |
|                                           | {                     |  |  |
|                                           | tag . corumns         |  |  |
|                                           | {                     |  |  |
|                                           | "tag": "Rows"         |  |  |
|                                           | },                    |  |  |
|                                           | {                     |  |  |
|                                           | "tag": "Band",        |  |  |
|                                           | "attribute": {        |  |  |
|                                           | "id": "head"          |  |  |
|                                           | }                     |  |  |
|                                           | }                     |  |  |
|                                           |                       |  |  |
| Columps                                   |                       |  |  |
|                                           | ו<br>"tag": "Columns" |  |  |
| <column_size="80"></column_size="80">     | "Columns": [          |  |  |
|                                           | {                     |  |  |
|                                           | "tag": "Column",      |  |  |
|                                           | "attribute": {        |  |  |
|                                           | "size": "80"          |  |  |
|                                           | }                     |  |  |
|                                           | }                     |  |  |
|                                           |                       |  |  |
|                                           | }                     |  |  |

아래와 같이 각 태그 단위로 JSON 오브젝트 또는 JSON 오브젝트 배열을 생성하는 함수를 만들어서 사용할 수도 있 습니다. Grid나 Dataset 오브젝트처럼 필드 정보를 기반으로 처리해야 하는 영역은 별도 함수로 필드 정보를 넘겨서 처리하면 코드 가독성을 높일 수 있습니다.

```
{
    "tag": "Dataset",
    "attribute": { "id": "viewdataset" },
    "Dataset": [
        {
            "tag": "ColumnInfo",
            "ColumnInfo": fn_GetDsColumns(oFieldArray)
        },
        {
            "tag": "Rows",
            "Rows": fn_GetDsRows(oFieldArray)
        }
    ]
}
```

### 변환 규칙 예외 (컨테이너 컴포넌트)

View Template은 Default 레이아웃만 지원합니다. 그래서 컨테이너 컴포넌트는 Layouts, Layout 태그 대신 Comp onents 라는 속성 하나로 대응할 수 있도록 지원합니다.

| XML                                                        | JSON               |
|------------------------------------------------------------|--------------------|
| <div id="Div00" text="Div00"></div>                        | {                  |
| <layouts></layouts>                                        | "tag": "Div",      |
| <layout></layout>                                          | "attribute": {     |
| <pre><button id="Button00" text="Button00"></button></pre> | "id": "Div00"      |
|                                                            | },                 |
|                                                            | "Div": [           |
|                                                            | {                  |
|                                                            | "Components": [    |
|                                                            | {                  |
|                                                            | "tag": "Button",   |
|                                                            | "attribute": {     |
|                                                            | "id": "Button00",  |
|                                                            | "text": "Button00" |
|                                                            | }                  |
|                                                            | }                  |
|                                                            | ]                  |
|                                                            | }                  |

| XML | JSON |
|-----|------|
|     | ]    |
|     | }    |

아래와 같이 하나의 태그를 하나의 JSON 오브젝트로 구성하는 기본 변환 규칙을 따라갈 수도 있습니다. Componen ts 속성 대신 Layouts, Layout 속성을 사용합니다.

| XML                                                        | JSON               |  |  |
|------------------------------------------------------------|--------------------|--|--|
| <div id="Div00" text="Div00"></div>                        | {                  |  |  |
| <layouts></layouts>                                        | "tag": "Div",      |  |  |
| <layout></layout>                                          | "attribute": {     |  |  |
| <pre><button id="Button00" text="Button00"></button></pre> | "id": "Div00"      |  |  |
|                                                            | },                 |  |  |
|                                                            | "Div": [           |  |  |
|                                                            | {                  |  |  |
|                                                            | "tag": "Layouts",  |  |  |
|                                                            | "Layouts": [       |  |  |
|                                                            | {                  |  |  |
|                                                            | "tag": "Layout",   |  |  |
|                                                            | "Layout": [        |  |  |
|                                                            | {                  |  |  |
|                                                            | "tag": "Button",   |  |  |
|                                                            | "attribute": {     |  |  |
|                                                            | "id": "Button00",  |  |  |
|                                                            | "text": "Button00" |  |  |
|                                                            | }                  |  |  |
|                                                            | }                  |  |  |
|                                                            | ]                  |  |  |
|                                                            | }                  |  |  |
|                                                            | ]                  |  |  |
|                                                            | }                  |  |  |
|                                                            | ]                  |  |  |
|                                                            | }                  |  |  |

### 이벤트 처리

이벤트는 Action을 통해서 처리할 수도 있지만 반환값에 Script 태그를 추가해서 처리할 수도 있습니다. 이런 경우에 는 View 컴포넌트 내 포함된 스크립트를 호출하도록 설정해주어야 합니다.

넥사크로 스튜디오에서 이벤트 처리 시 Form 스크립트에 등록되는 것과는 다르게 View 컴포넌트의 innerform 스크 립트로 처리되기 때문에 onclick 이벤트 작성 시 해당하는 View 컴포넌트의 아이디로 접근해야 합니다.

```
"이벤트명": {View 컴포넌트 아이디}.form.{이벤트함수명}
"onclick": "View00.form.btnAdd_onclick"
```

```
{
    "View":{
        "tag":"View",
        "attribute":{
            "id": "View00"
        },
        "Model": [
            {
                "fieldid": "",
                "Components": [
                    {
                         "tag": "Button",
                        "attribute": {
                             "id": "Button00",
                             "text": "Button00".
                             "onclick": "View00.form.btnAdd onclick"
                        }
                    }
                1
            }
        ],
        "Script": {
            "tag": "Script",
            "attribute": {
                "type": "xscript5.1"
            },
        "value": "this.btnAdd_onclick = function(obj:nexacro.Button,e:nexacro.ClickEventInfo)
{}"
}
```

## 21.6.5 View Layout Editor

View 템플릿 fn\_GetViewAttributeList 함수 내에 edittype이 "Layout"인 항목을 설정한 경우 View Generation Wizard에서 View Attributes 항목 설정 시 View Layout Editor를 사용해 레이아웃 정보를 설정할 수 있습니다.

설정한 값은 fn\_GetViewGenerationResult 함수에 generationattr 매개변수로 전달되어 View 화면 구성에 사용

할 수 있습니다.

5

View Layout Editor에서 설정한 레이아웃 정보는 매개변수로 전달하며 View 템플릿 개발 시 레이아웃 정보를 사용할 수 있도록 직접 구현해주어야 합니다.

fn\_GetViewAttributeList 함수에서 반환하는 JSON 값이 아래 같은 경우를 예로 설명합니다.

```
{
    "attributecount": 2,
    "attributes":
        {
            "id": "use_triggerbutton",
            "edittype": "Boolean",
            "defaultvalue": "true"
        },
        {
            "id": "view_layout",
            "edittype": "Layout",
            "userproperties": {
                "propertycount": "1",
                "properties": [
                    {
                        "id": "gap",
                        "edittype": "Number",
                        "defaultvalue": 5
                    }
                ]
            }
        }
    1
}
```

Form 디자인 창에서 View 컴포넌트에 Model을 연결합니다. View Generation Wizard에서 View Template을 선 택하고 View Attributes 항목 설정 창에서 "Layout"으로 edittype을 설정한 항목(view\_layout) 옆에 표시되는 버튼 을 클릭해 Vlew Layout Editor를 실행할 수 있습니다.

| N N | /iew Generation Wizard   |      | ×                                       |
|-----|--------------------------|------|-----------------------------------------|
|     |                          |      |                                         |
| 1   | /iew Generation          |      | View Template > Model > View Attributes |
| Vi  | ew Attributes            |      |                                         |
| -   | View Template Attributes |      |                                         |
|     | use_triggerbutton        | true | *                                       |
|     | view_layout              |      |                                         |
|     |                          |      |                                         |

View Layout Editor 실행 후 첫 번째 보이는 "Create Table" 버튼을 클릭하고 레이아웃의 기본 Column, Row를 설 정합니다. Column 10개, Row 8개 조합 형태까지는 바둑판 모양의 창에서 마우스 조작으로 선택할 수 있으며 그 이 상 값은 "Custom" 항목 선택 후 직접 Column, Row 숫자를 입력할 수 있습니다.

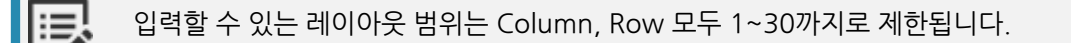

Column, Row 크기는 View 컴포넌트에 꽉 차게 자동 설정됩니다. 각 Column, Row 크기는 속성창에서 변경할 수 있습니다. 빨간 점선으로 표시된 경계선은 View 컴포넌트의 크기를 표시해줍니다.

| View Layout Editor [view_layout] * |   |   |   |  |  |
|------------------------------------|---|---|---|--|--|
| ■□□ ■□= = = = = =                  |   |   |   |  |  |
|                                    | А | В | С |  |  |
| 1                                  |   |   |   |  |  |
| 2                                  |   |   |   |  |  |
|                                    |   |   |   |  |  |

Column, Row 크기를 -1로 설정하면 View 컴포넌트의 크기에서 Column, Row 크기를 설정한 값을 빼고 나머지 View 컴포넌트의 크기를 자동으로 나누어 설정해줍니다. 예를 들어 View 컴포넌트의 너비 가 400이고 A 컬럼은 200, B, C 컬럼은 -1로 설정하면 B, C 컬럼은 100((400-200)/2)으로 설정되어 Editor에 표시됩니다. 너비 표시는 Editor 화면 표시에 한정된 기능이며 value 반환값은 -1로 전달되어 View Template 개발 자가 직접 구현해주어야 합니다.

기본 테이블을 만든 후에는 "Edit Column", "Edit Row" 버튼 또는 컨텍스트 메뉴에서 Column, Row를 추가, 삽입 하거나 삭제할 수 있습니다.

| 2 | 🕅 View Layout Editor [view_layout] * |    |                       |              |   |
|---|--------------------------------------|----|-----------------------|--------------|---|
|   |                                      |    |                       |              |   |
|   |                                      | 43 | <u>A</u> dd Column    | Ctrl+Shift+N | С |
|   |                                      | 4  | Insert Column         | Ctrl+Shift+I |   |
|   | 1                                    | ⊗  | <u>D</u> elete Column | Ctrl+Shift+D |   |
|   |                                      |    |                       |              |   |

레이아웃 설정 후 [OK] 버튼을 클릭하면 "Layout"으로 edittype을 설정한 항목의 값이 설정됩니다.

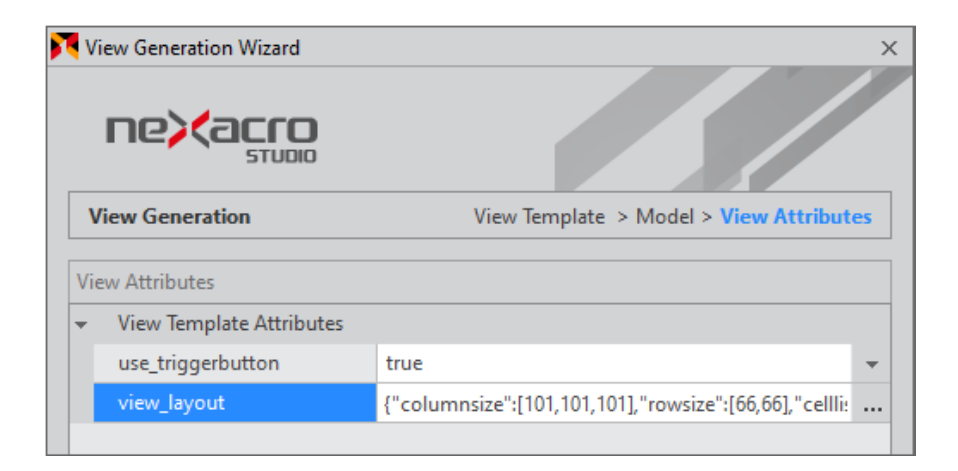

## 셀 속성 설정하기

View Layout Editor에서 셀 선택 후 셀 속성을 설정할 수 있습니다.

기본으로 설정할 수 있는 속성은 아래와 같습니다.

- halign (left | center | right): 셀에 표시할 모델 필드 가로 정렬 속성
- valign (top | middle | bottom): 셀에 표시할 모델 필드 세로 정렬 속성
- direction (horizontal | vertical): 셀에 표시할 모델 필드 방향 속성

Model 설정 시 선택한 필드값을 선택했다면 셀에 적용할 필드값을 설정할 수 있습니다.

• fieldlist: 선택한 모델 필드값

fn\_GetViewAttributeList 함수에서 userproperties 값을 반환했다면 User Properties 속성을 추가로 설정할 수 있 습니다.

• User Properties: userproperties로 설정한 속성 정보

두 개의 모델 필드값(name, company)을 선택하고 한 개의 userproperties 값(gap)을 반환했다면 설정할 수 있는 셀 속성은 아래와 같습니다.

| 2 | 🔻 View Layout Editor [view_layout] _ 🗆 🗡 |   |   |   |  |   |               |            |  |  |  |
|---|------------------------------------------|---|---|---|--|---|---------------|------------|--|--|--|
|   |                                          |   |   |   |  |   | Property List |            |  |  |  |
|   |                                          | А | В | С |  | - | Align         |            |  |  |  |
|   |                                          |   |   |   |  |   | halign        | left       |  |  |  |
|   | 1                                        |   |   |   |  |   | valign        | middle     |  |  |  |
|   |                                          |   |   |   |  |   | direction     | horizontal |  |  |  |
|   |                                          |   |   |   |  | Ŧ | User Proper   | ties       |  |  |  |
|   | 2                                        |   |   |   |  |   | gap           | 5          |  |  |  |
|   |                                          |   |   |   |  | - | Model Field   |            |  |  |  |
|   |                                          |   |   |   |  |   | fieldlict     | name       |  |  |  |
|   |                                          |   |   |   |  |   | rieidiist     | company    |  |  |  |
|   |                                          |   |   |   |  |   |               |            |  |  |  |

### 셀 합치기, 해제하기

Grid Editor와 비슷하게 셀 합치기, 해제하기 기능을 지원합니다. 두 개 이상의 셀을 선택하고 컨텍스트 메뉴에서 "M erget Cells" 항목을 선택해 셀을 합치거나 합쳐진 셀을 선택하고 컨텍스트 메뉴에서 "Split Cell" 항목을 선택해 합쳐 진 셀을 해제할 수 있습니다.

셀 합치기 시 Column, Row 인덱스 정보는 작은 값으로 설정됩니다.

### value 반환값 JSON 형식

value 반환값 JSON 형식은 아래와 같습니다. 반환값은 fn\_GetViewGenerationResult 함수에 generationattr 매 개변수로 전달되어 View 화면 구성에 사용할 수 있습니다.

- columnsize Column 크기 배열
- rowsize Row 크기 배열
- celllist 셀 속성 배열
  - col Column 인덱스
  - row Row 인덱스
  - ∘ halign
  - valign
  - direction
  - User Properties
  - colspan 가로 방향으로 셀을 합친 경우
  - rowspan 세로 방향으로 셀을 합친 경우
  - fieldlist 설정한 필드값 배열

```
{
```

```
"columnsize": [101,101,101],
"rowsize":[66,66],
"celllist":
   {
        "col":"0",
        "row":"0",
        "halign":"left",
        "valign":"top",
        "direction": "horizontal",
        "gap":"5",
        "fieldlist":["name"]
    },
    {
        "col":"0",
        "row":"1",
        "halign":"center",
        "valign":"middle",
        "direction":"vertical",
        "gap":"5",
        "colspan":"2",
        "fieldlist":["name","company"]
    }
```

] }

## 21.6.6 XML <-> JSON Converter

XML 코드를 JSON 코드로 변환하거나 JSON 코드를 XML 코드로 변환할 수 있는 기능을 지원합니다.

View 컴포넌트 정보가 View 템플릿 fn\_GetViewGenerationResult 함수에 contents 매개변수로 전달되는 결과를 미리 확인하거나 fn\_GetViewGenerationResult 함수에서 반환할 JSON 데이터를 만드는 용도 등으로 활용할 수 있 습니다.

### 기능 제공 경로

XML <-> JSON Converter 기능은 여러 방식으로 접근할 수 있습니다.

- 넥사크로 스튜디오 메뉴 [EasyUI > XML<->JSON Converter]
- 컨텍스트 메뉴
  - Form 디자인 뷰, Source 창
  - Form 디자인 뷰에서 컴포넌트(invisible Object) 선택 시
  - Form Source 창에서 코드 블록 선택 시
  - View Template 코드 편집 창
  - Project Explorer에서 Form 선택 시
- 코드 편집 창 상단 버튼
  - View Template 코드 편집 시

### 변환할 코드 자동 선택

접근 경로에 따라 변환할 코드를 자동 선택하는 기능을 제공합니다.

- Form 디자인 뷰
  - 특정 컴포넌트(오브젝트)를 선택하지 않은 경우 현재 Layout에 해당하는 Layout XML 코드 선택한 Layout에 따라 해당하는 Layout XML 코드
  - 특정 컴포넌트(오브젝트)를 선택한 경우
     선택한 컴포넌트(오브젝트) XML 코드 (여러 개 선택하는 기능도 지원)
- Form 소스 뷰
  - 변환할 XML 코드 영역 선택
     선택한 코드를 변환할 코드로 처리
- View 템플릿 에디터
  - 변환할 JSON 또는 XML 코드 영역 선택

선택한 코드를 변환할 코드로 처리

자동 선택된 코드는 Input 영역에 복사되고 가운데 변환 버튼 클릭 시 JSON 코드로 변환됩니다. 변환된 JSON 코드는 클립보드에 복사됩니다.

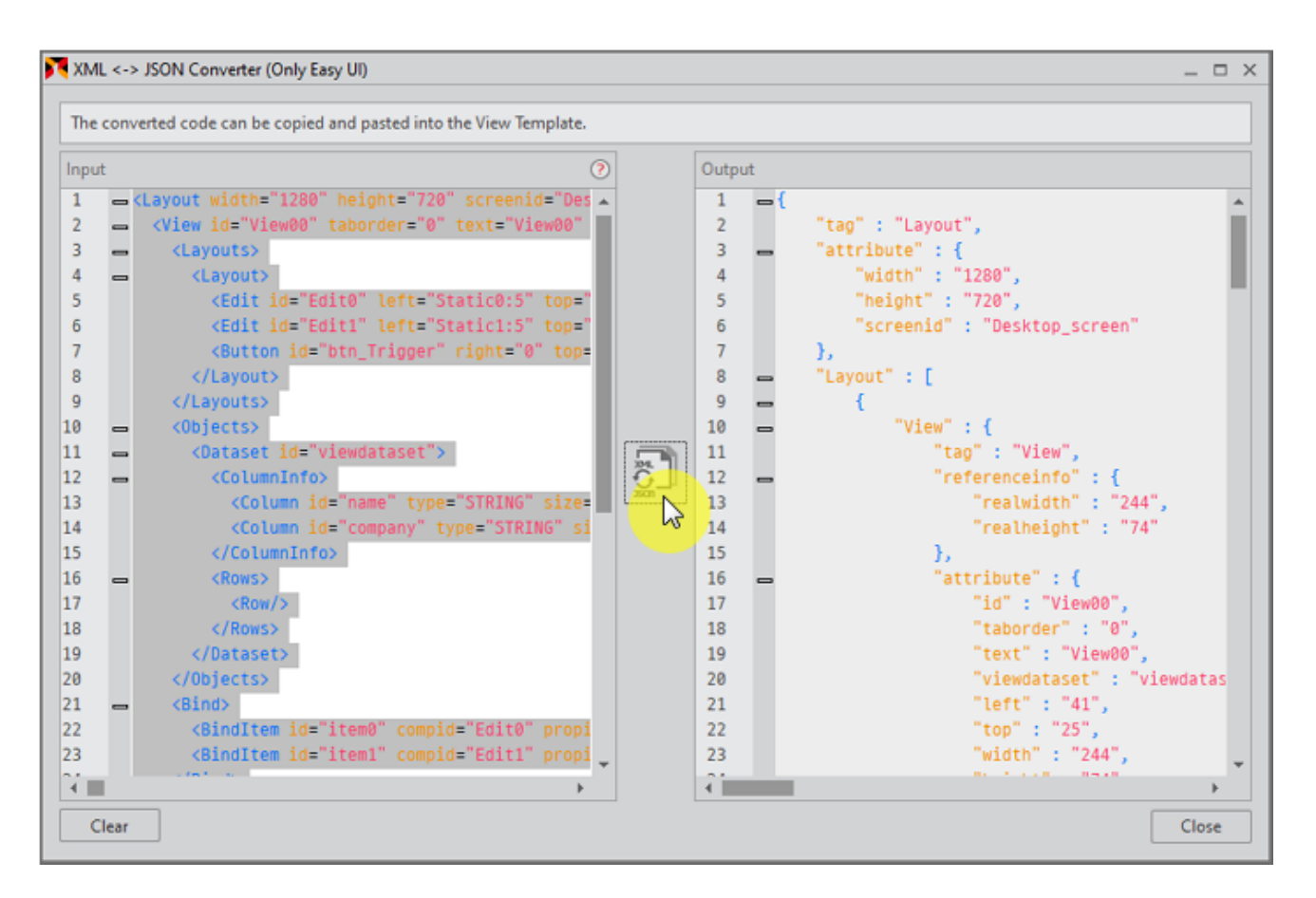

### 직접 코드 입력

Input 영역에 직접 XML 또는 JSON 코드를 입력해서 변환할 수 있습니다. 자동으로 XML 또는 JSON 코드를 인식하 고 XML->JSON 또는 JSON->XML 변환을 처리합니다.

직접 입력한 코드에 오류가 있는 경우 변환 버튼 클릭 시 Output 창에 오류 메시지를 출력합니다.

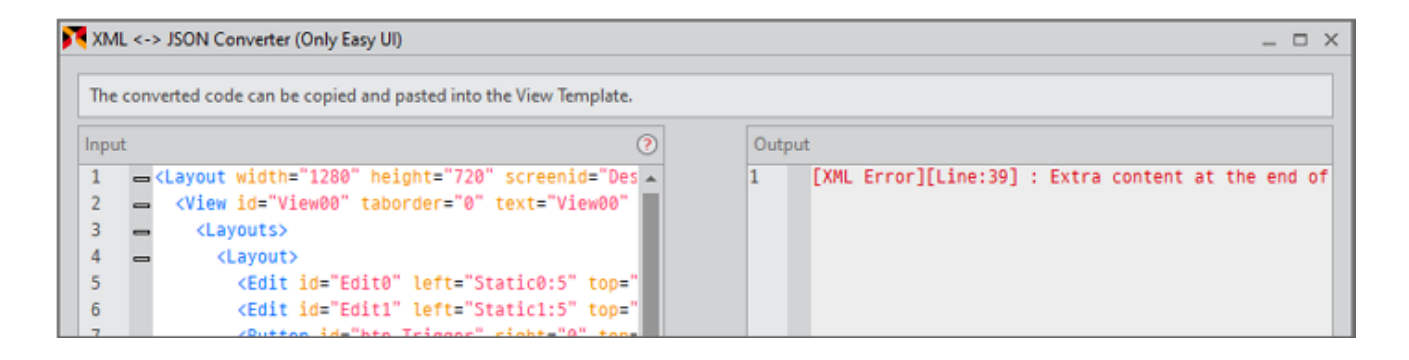

## 22. \_\_\_\_\_ 소스 코드 관리 시스템 지원

넥사크로플랫폼에서는 소스 코드 관리 시스템과 연계를 지원합니다. 지원하는 솔루션에 따라 기능이 다를 수 있습니 다.

# 22.1 서브버전(Subversion)

## 22.1.1 서브버전 사용 설정

서브버전 클라이언트를 설치하면 넥사크로 스튜디오의 Tools > Options 창에서 Source Control 항목을 선택하고 S VN을 선택할 수 있습니다.

| Project          |     |                                         |                                               |  |  |
|------------------|-----|-----------------------------------------|-----------------------------------------------|--|--|
| General          | 500 | are control management type             |                                               |  |  |
| Startup          | SVN |                                         |                                               |  |  |
| Generate         | -   | General (Required)                      |                                               |  |  |
| Deploy           |     | Execute file path                       | C:\Program Files (x86)\Subversion\bin\svn.exe |  |  |
| General          |     | Project Repository URL                  | https:///svn/test/                            |  |  |
| Compress         |     | User Name                               | test                                          |  |  |
| Local Web Server |     | Password                                | ****                                          |  |  |
| Advanced         |     | Additional Repository                   |                                               |  |  |
| Environment      |     | Interaction the generate nath           | True                                          |  |  |
| General          |     | Concerts Basseites: UBI                 |                                               |  |  |
| Startup          |     | Generate Repository UKL                 | https://topesoit Pc/svn/test_generate/        |  |  |
| Auto Recover     |     | User Name                               | test                                          |  |  |
| Font and Color   |     | Password                                | ****                                          |  |  |
| Show Information | -   | Project Management                      |                                               |  |  |
| Script           |     | Check status when opened project        | False                                         |  |  |
| Generate         |     | Update file(s) when opening the project | False                                         |  |  |
| User Icons       |     | Commit file(s) when closing the project | Do nothing                                    |  |  |
| External Tools   |     | File Management (xfdl, xjs Only)        |                                               |  |  |
| Form Design      |     | Add file when inserted                  | Do nothing                                    |  |  |
| General          |     | Update file when opening the file       | False                                         |  |  |
| Guide            |     | Commit file when saving the file        | Do nothing                                    |  |  |
| Paste Special    |     | Lock file when edited                   | Do nothing                                    |  |  |
| General          |     | E dece men ediced                       | Do nothing                                    |  |  |
| Browser          |     | Externals                               |                                               |  |  |
| Debug            |     | Diff Viewer execute file path           | C:\Program Files (x86)\WinMerge\WinMergel     |  |  |
| Source Control   |     | Merge Tool execute file path            |                                               |  |  |

넥사크로 스튜디오에서 서브버전 사용 시 지원하는 옵션은 아래와 같습니다.

| Option                                                          | 설명                                       |  |  |  |
|-----------------------------------------------------------------|------------------------------------------|--|--|--|
| General (필수항목)                                                  |                                          |  |  |  |
| Execute file path                                               | SVN 명령행 클라이언트 실행 파일의 경로                  |  |  |  |
| Project Repository                                              | 프로젝트 소스를 관리할 원격 저장소 주소와 계정 정보            |  |  |  |
| Additional Repository                                           |                                          |  |  |  |
| Interaction the generate path                                   | Generate Path도 소스관리를 적용할지 여부 설정          |  |  |  |
| Generate Repository                                             | 제너레이트된 소스를 관리할 원격 저장소 주소와 계정 정보          |  |  |  |
| Project Management                                              |                                          |  |  |  |
| Check SVN status when opened project                            | 프로젝트를 열 때 파일의 상태를 자동으로 검사할지 설정           |  |  |  |
| Update file(s) when opening the project                         | 프로젝트를 열 때 파일의 최신 버전을 자동으로 가져올지 설<br>정    |  |  |  |
| Commit file(s) when closing the project                         | 프로젝트를 닫을 때 체크아웃 상태의 파일을 자동으로 커밋할<br>지 설정 |  |  |  |
| Updated modification list after performing the command<br>(삭제됨) | 명령을 수행한 뒤 수정 항목 리스트를 자동 갱신할지 설정          |  |  |  |
| File Management (xfdl, xjs 파일만 적용)                              |                                          |  |  |  |
| Add file when inserted                                          | 새 파일을 추가할 때 자동으로 Add 명령을 수행할지 설정         |  |  |  |
| Update file when opening the file                               | 파일을 열 때 최신 버전 파일을 자동으로 가져올지 설정           |  |  |  |
| Commit file when saving the file                                | 파일을 저장할 때 자동으로 커밋할지 설정                   |  |  |  |
| Lock file when edited                                           | 파일을 편집하는 중에는 자동으로 잠금 상태로 설정해 다른          |  |  |  |
|                                                                 | 사용자가 편집할 수 없게 할지 설정                      |  |  |  |
| Externals                                                       |                                          |  |  |  |
| Diff Viewer execute file path                                   | 버전 별 파일을 비교하기 위한 외부 프로그램을 등록             |  |  |  |
| Merge Tool execute file path                                    | 파일 병합시 사용할 외부 프로그램을 등록                   |  |  |  |

Ę

아래 항목은 3가지 옵션 중 하나를 선택할 수 있습니다.

Commit file(s) when closing the project

Add file when inserted

Commit file when saving the file

Lock file when edited

| Ľ |                                         |                      |  |  |  |  |
|---|-----------------------------------------|----------------------|--|--|--|--|
|   | Commit file(s) when closing the project | Do nothing           |  |  |  |  |
| l | File Management (xfdl, xjs Only)        | Prompt for Commit    |  |  |  |  |
| Γ | Add file when inserted                  | Commit Automatically |  |  |  |  |
| Γ | Update file when opening the file       | Do nothing           |  |  |  |  |
| Ę | Commits Ellowed and an also Ello        | De activita          |  |  |  |  |
| _ |                                         |                      |  |  |  |  |

Commit Automatically : 사용자 확인없이 자동으로 수행 Prompt for Commit : 사용자 확인 후 처리
Do nothing : 옵션 사용하지 않음

서브버전 클라이언트를 설치해야 넥사크로 스튜디오에서 SVN 옵션이 활성화됩니다. 넥사크로 스튜디 오에서는 윈도우 레지스트리에 등록된 항목으로 서브버전 클라이언트 설치 여부를 확인합니다.

"User execute file path" 항목 오른쪽에 [?] 버튼을 클릭하면 SVN 클라이언트 설치에 필요한 정보를 확인할 수 있 습니다.

|                                                                                                    | SVN ~                                                                                                    |
|----------------------------------------------------------------------------------------------------|----------------------------------------------------------------------------------------------------|
| r                                                                                                    | General (Required)                                                                                                    |
| or                                                                                                    | User execute file path 🖸                                                                                                    |
| Help for Su                                                                                                    | Ibversion Client execute path ×                                                                                                    |
| The svn clier<br>You must sp<br>Here is an ex<br>ex) C:\Prog<br>ex) C:\Prog<br>If you do no<br>get subversi<br>-Select fror<br>Subversion C | ent program could not be found.<br>pecify an available client executable.<br>xample location :<br>gram Files (x86)\Subversion\bin\svn.exe<br>gram Files(x86)\SlikSvn\bin\svn.exe<br>ot have the client program installed, click on the link below to<br>ion for Windows Please install.<br>m Windows category : Win32Svn (32bit client).<br>Client Download http://subversion.apache.org/packages.html |

서브버전 1.6.0 버전 미만일 경우 넥사크로 스튜디오에서 SVN 옵션이 보이지 않거나 일부 기능이 동작 하지 않을 수 있습니다.

서브버전 클라이언트 설치와 관련된 안내는 별도 제공하지 않습니다. 설치 관련 안내는 아래 링크를 참 고하세요.

http://subversion.apache.org/packages.html

Ð

375 | 개발도구 가이드

# 22.1.2 툴바

넥사크로 스튜디오 툴바에서는 아래와 같은 서브버전 기능을 지원합니다.

| SVN      |    |   |   |   |                   |   | × |
|----------|----|---|---|---|-------------------|---|---|
| <u>,</u> | :5 | 3 | 6 | Ð | <sup>a</sup> ₀ [] | C | 2 |

|          | 항목                             | 설명                                                                               |
|----------|--------------------------------|----------------------------------------------------------------------------------|
| <u>,</u> | Update                         | 저장소에 등록된 최신 버전의 파일 내용을 받습니다.                                                     |
| :5       | Commit                         | 변경된 내용을 저장소에 반영합니다.                                                              |
| 3        | Revert                         | 이전에 수행한 작업을 취소해 파일 상태를 이전 상태로 복구합니다.                                             |
| Ģ        | Lock                           | 지정된 파일을 다른 사용자가 사용할 수 없는 잠금 설정 상태로 변경합니다.                                        |
| ß        | Unlock                         | 설정된 잠금 설정 상태를 해제합니다.                                                             |
| <u>i</u> | Import                         | 프로젝트를 저장소에 등록합니다.                                                                |
| Ē,       | Add                            | 새로운 파일을 추가합니다. 추가된 파일은 커밋 명령으로 저장소에 반영할<br>수 있습니다.                               |
|          | Delete                         | 파일을 삭제 상태로 변경합니다. 커밋 명령으로 저장소에서 제거할 수 있습<br>니다. 사용자 PC에 저장된 실제 파일은 삭제되지 않습니다.    |
| аъ       | Rename                         | 파일 이름을 변경합니다. SVN에서는 파일명 변경 기능이 따로 있는 것은<br>아니며 Add/Delete 방식으로 처리합니다.           |
|          | Edit Conflicts                 | 충돌 상태의 파일을 편집합니다.                                                                |
| G        | Resolve                        | 작업 파일의 충돌을 제거합니다.                                                                |
|          | Clean up                       | 작업 파일을 재귀적으로 순회하면서 실패한 작업에 대해 무효화 처리합니<br>다.                                     |
| C        | Refresh Status                 | 파일의 상태를 최신 상태로 변경합니다.                                                            |
|          | Show Log                       | 파일 변경 이력을 확인합니다.                                                                 |
| à        | Compare with Previous Revision | 이전 버전과 다른 부분을 비교합니다. Options에서 'Program used for di<br>ff' 항목으로 등록된 프로그램이 실행됩니다. |
|          | Repository Browser             | Repository Browser를 실행합니다.                                                       |

메뉴바에서도 동일한 기능을 제공합니다. 다만 메뉴바에는 View 메뉴가 있어 SVN Output 창과 Check for Modific ation (Project) 창을 활성화/비활성화 할 수 있습니다.

Û

SVN Bar와 Menu는 서브버전 클라이언트를 설치한 후 넥사크로 스튜디오의 Tools > Options 창에서 Source Control 항목을 설정해야 활성화되어 사용할 수 있습니다.

# 22.1.3 인증(Authentication)

옵션에서 Project Repository, Generate Repository 항목에 저장소 정보와 계정 정보를 정상적으로 설정하고 저장 할 때 저장소에 접근해 인증을 처리합니다. 정상적으로 인증된 경우에는 별도의 메시지를 출력하지 않으며 인증이 실 패한 경우에는 아래와 같이 메시지를 표시합니다.

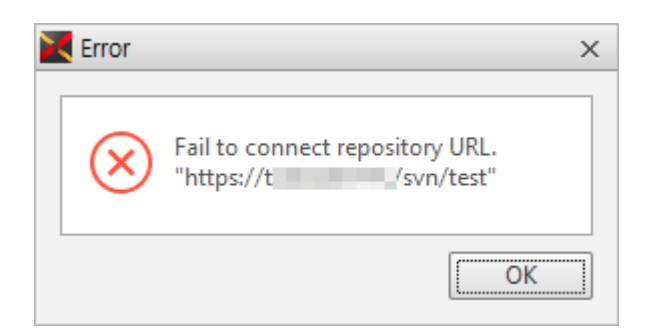

저장소에 연결되지 않은 프로젝트를 실행한 상태에서 SVN 사용 옵션을 변경한 경우에는 아래와 같은 저장소 등록 여 부를 묻는 팝업 메시지가 나타납니다. 'Yes'를 클릭할 경우에는 Import 기능을 실행합니다.

| Confirm                                                                                        | ×                                                             |
|------------------------------------------------------------------------------------------------|---------------------------------------------------------------|
| This project is not in configuration management in<br>"C:\Users\" Documents\nexacro\17\project | n SVN. Register and use it?<br>ts\test071120\test071120.xprj" |
| Do not ask again                                                                               | Yes No                                                        |

Project Repository만 설정한 경우에는 Project Repository만 표시되며 Generate Repository까지 설정한 경우에는 Project Repository, Generate Repository 두 가지 항목이 모두 표시됩니다. 프로젝트 경로는 기본 설정한 경로 하 위에 프로젝트명으로 폴더를 생성하고 Repository를 자동으로 지정합니다.

| 🔀 Import              |                                        | ×     |
|-----------------------|----------------------------------------|-------|
| Project Repository    | https:// :/svn/test/test071120         |       |
| Generate Repository   | https://t/svn/test_generate/test071120 |       |
| Import Message        |                                        |       |
|                       |                                        | -     |
|                       |                                        | -     |
| Include Ignored Files | ОКС                                    | ancel |

377 | 개발도구 가이드

# 22.1.4 기본 기능

### 프로젝트 신규 등록(Import)

신규 프로젝트를 생성하거나 저장소에 등록되지 않은 프로젝트를 등록할 수 있습니다. 서브버전 사용 설정을 한 상태 에서 신규 프로젝트를 생성한 경우 자동으로 실행되며 등록되지 않은 프로젝트는 메뉴 [SVN > Import]를 선택하고 실행할 수 있습니다.

| 🔀 Import              | ×                                      |
|-----------------------|----------------------------------------|
| Project Repository    | https://                               |
| Generate Repository   | https://i/svn/test_generate/test071120 |
| Import Message        |                                        |
|                       | A                                      |
|                       | •                                      |
| Include Ignored Files | OK Cancel                              |

| 항목                    | 설명                                    |
|-----------------------|---------------------------------------|
| Project Repository    | 프로젝트 소스를 등록될 저장소 주소를 지정합니다.           |
|                       | 옵션에서 지정한 저장소 주소 뒤에 프로젝트명으로 폴더를 생성합니다. |
| Generate Repository   | 제너레이트된 소스를 등록할 저장소 주소를 지정합니다.         |
| Import Message        | Import 메시지를 입력합니다.                    |
| Include Ignored Files | 서브버전에서 설정된 무시될 파일의 포함 유무를 결정합니다.      |

Import된 프로젝트는 서브버전과 연동되기 위해서 자동으로 체크아웃이 진행됩니다.

| SVN Output      | N *                                                                              | × |  |  |
|-----------------|----------------------------------------------------------------------------------|---|--|--|
| Action          | Message                                                                          |   |  |  |
| Completed       | Checked out revision 7.                                                          |   |  |  |
| Sending         | Users\\Documents\nexacro\17\outputs\test071120                                   |   |  |  |
| Sending         | Users\\Documents\nexacro\17\outputs\test071120\FrameBase                         |   |  |  |
| Sending         | Users\\Documents\nexacro\17\outputs\test071120\_resource_                        |   |  |  |
| Sending         | Users\\Documents\nexacro\17\outputs\test071120\_resource_\_theme                 |   |  |  |
| Sending         | Users\\Documents\nexacro\17\outputs\test071120\_resource_\_theme_\default        |   |  |  |
| Sending         | Users\\Documents\nexacro\17\outputs\test071120\_resource_\_theme_\default\images |   |  |  |
| Completed       | Committed revision 8.                                                            |   |  |  |
|                 |                                                                                  | - |  |  |
| 0 minute(s) and | 7 second(s)                                                                      |   |  |  |
| Output          | Find Result 1 SVN Output                                                         |   |  |  |

# 커밋(Commit)

작업 사본의 변경 내용을 저장소에 반영합니다.

| 🔀 Commit                       |          |        | ×   |
|--------------------------------|----------|--------|-----|
| https://///svn/test/test071120 |          |        |     |
|                                |          |        | •   |
| Path                           | Status   | Lock   |     |
| ✓ FrameBase\Form_Work.xfdl     | modified |        |     |
| ✓ FrameBase\test.xfdl          | added    |        |     |
|                                |          |        |     |
| Keep Locks                     | [        | OK Can | cel |

| 항목         | 설명                                |
|------------|-----------------------------------|
| Message    | 커밋 메시지를 입력합니다.                    |
| Path       | 커밋할 파일 목록을 표시합니다.                 |
| Keep Locks | 커밋 대상의 잠금 상태를 유지할지 결정합니다.         |
|            | 해당 기능은 대상 파일이 잠금 상태인 경우에만 활성화됩니다. |

# 파일 추가하기(Add)

연결된 저장소에 새로운 파일을 등록할 때 사용합니다.

| 🔀 Add                  | ×         |
|------------------------|-----------|
| ☑ Path                 |           |
| Base\test2.xfdl        |           |
| ✓ FrameBase\test2.xfdI |           |
|                        |           |
|                        | OK Cancel |

| 항목   | 설명                |
|------|-------------------|
| Path | 추가할 파일 목록을 표시합니다. |

목록에서 선택한 파일 항목만 저장소에 등록되도록 설정되며, 커밋 명령을 수행해야 저장소에 실제로 반영됩니다.

379 | 개발도구 가이드

# 파일 삭제하기(Delete)

연결된 저장소에서 파일을 삭제할 때 사용합니다.

| Nelete                                                                                                    | х      |
|----------------------------------------------------------------------------------------------------|--------|
| Enter a message describing why you are deleting the file(s).                                                                                                    |        |
|                                                                                                    | •      |
| C:\Users\UsersUsers |        |
| ОК                                                                                                    | Cancel |

| 항목      | 설명             |
|---------|----------------|
| Message | 삭제 메시지를 입력합니다. |
| Path    | 삭제할 파일을 표시합니다. |

지정된 대상은 저장소에서 제거되도록 설정되며, 커밋 명령을 수행해야 저장소에 실제로 반영됩니다.

메뉴 [Edit > Delete]를 선택해서 삭제해도 [Svn > Delete]를 선택한 것과 같은 상태로 파일을 처리합니 다. 다만 [Svn > Delete]를 선택한 경우에는 Delete 상태로 변경한 사유를 메시지로 입력할 수 있습니다.

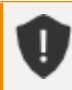

넥사크로 스튜디오가 아닌 윈도우 탐색기나 다른 도구에서 저장소에 등록된 파일을 SVN 도구를 사용하 지 않고 삭제한 경우에는 해당 파일의 상태가 missing으로 처리됩니다. 상태가 missing으로 처리된 경 우에는 update를 통해 파일을 복구할 수 있습니다.

| S | VN Explorer           |         |
|---|-----------------------|---------|
| 5 | 🎐 📭   📪               |         |
|   | Path                  | Status  |
| - | Project (Connection)  |         |
|   | 🖃 🕡 test071120        | normal  |
|   | 🖃 🗊 FrameBase         | normal  |
|   | ····· 🗋 test.xfdl     | missing |
|   | 🛄 test2.xfdl          | deleted |
|   | Generate (Connection) |         |

# 이름 변경(Rename)

대상의 이름을 변경합니다. Rename 기능은 대상 파일의 사본을 변경할 이름으로 복사하여 'Add'하고 기존 파일을 ' Delete'하는 방식으로 진행되며 바로 커밋 명령을 수행합니다.

| ✓ FrameBase ▷ Form_Work3 |                                                                               |  |  |  |
|--------------------------|-------------------------------------------------------------------------------|--|--|--|
| Project Explore          | er Resource Explorer SVN Explorer                                             |  |  |  |
| SVN Output               |                                                                               |  |  |  |
| Action                   | Message                                                                       |  |  |  |
|                          | Transmitting file data .                                                      |  |  |  |
| Completed                | Committed revision 14.                                                        |  |  |  |
| Command                  | commit                                                                        |  |  |  |
| Deleting                 | Users\ Documents\nexacro\17\projects\test071130\FrameBase\Form_Work2.xfdI     |  |  |  |
| Adding                   | Users\Documents\nexacro\17\projects\test071130\FrameBase\Form_Work3.xfdl      |  |  |  |
| Completed                | pleted Committed revision 13.                                                 |  |  |  |
| Command                  | commit                                                                        |  |  |  |
| Deleting                 | Users\1 \Documents\nexacro\17\outputs\test071130\FrameBase\Form_Work2.xfdl.js |  |  |  |
| Adding                   | Users\t\Documents\nexacro\17\outputs\test071130\FrameBase\Form_Work3.xfdl.js  |  |  |  |
| Completed                | Committed revision 15.                                                        |  |  |  |

이름을 변경하더라도 메뉴 [SVN > Show Log]에서 이전 변경 이력을 모두 확인할 수 있습니다.

| × | Show Log                                                                                                    |                  |                     |            |                                             |           |
|---|----------------------------------------------------------------------------------------------------|------------------|---------------------|------------|---------------------------------------------|-----------|
|   | Revision                                                                                                    | Author           | Date                | Message    |                                             |           |
|   | 13                                                                                                    | test             | 2018-07-11 14:25:39 | Renamed    | : [C:\Users' \Documents\nexacro\17\p        | rojects\t |
|   | 12                                                                                                    | test             | 2018-07-11 14:24:38 | add button |                                             |           |
|   | 11                                                                                                    | test             | 2018-07-11 14:20:50 | Renamed :  | [C:\Users' Documents\nexacro\17\projects\te | st071130\ |
|   | 9                                                                                                    | test             | 2018-07-11 14:19:18 |            |                                             |           |
|   | Renamed : [C:\Users\t=`f\Documents\nexacro\17\projects\test071130\FrameBase\Form_Work2.xfdl] -> [C:\Users\ t\Doc |                  |                     |            |                                             |           |
|   | Path                                                                                                    |                  |                     | Action     | Copy from path                              | Revision  |
|   | /test07113                                                                                                    | 30/FrameBase/For | rm Work2.xfdl       | deleted    |                                             |           |
|   | /test07113                                                                                                    | 30/FrameBase/For |                     | added      | /test071130/FrameBase/Form_Work2.xfdl       | 12        |
|   |                                                                                                    |                  |                     |            |                                             |           |

# 업데이트(Update)

사용자 PC의 작업 사본을 연결된 저장소의 최신 버전으로 변경합니다. Update 명령은 파일의 SVN Status가 확인된 이후에만 활성화되며 별도의 입력 없이 수행 결과만 표시됩니다.

# 22.1.5 파일 잠그기

# 파일 잠그기(Lock)

파일을 접속한 사용자만 사용하도록 잠금 상태로 변경합니다.

| Kock                                                        | ×         |
|-------------------------------------------------------------|-----------|
| Enter a message describing why you are locking the file(s). |           |
|                                                             | •         |
| ✓ Path                                                      |           |
| FrameBase\Form_Work.xfdl                                    |           |
|                                                             | OK Cancel |

| 항목      | 설명                          |
|---------|-----------------------------|
| Message | Lock 메시지를 입력합니다.            |
| Path    | 잠금 상태로 변경할 대상 파일 목록을 표시합니다. |

# 잠금 해제하기(UnLock)

사용자가 잠금 상태로 변경한 파일을 잠금 해제 상태로 변경합니다.

| 🔀 UnLock                   | ×         |
|----------------------------|-----------|
| ✓ Path                     |           |
| App_Desktop.xadl           |           |
| environment.xml            |           |
| ✓ FrameBase\Form_Work.xfdI |           |
| ✓ appvariables.xml         |           |
| ✓ typedefinition.xml       |           |
|                            |           |
|                            | OK Cancel |

| 항목   | 설명                             |
|------|--------------------------------|
| Path | 잠금 해제 상태로 변경할 대상 파일 목록을 표시합니다. |

# 22.1.6 변경 기록 활용

### 변경 이력(Show Log)

대상의 Log를 표시합니다.

| K Show Loo | 9                               |                           |           |                     |          |         | × |
|------------|---------------------------------|---------------------------|-----------|---------------------|----------|---------|---|
| Des été au | A share                         | Data                      |           |                     |          |         | _ |
| Revision   | Author                          | Date                      | Messag    |                     |          |         |   |
| 16         | demodery<br>demodery            | 2017-10-17 15:56:41       | mess      | age about commit    |          |         |   |
| 15         | domatery                        | 2017-10-17 15:50:40       |           |                     |          | -       |   |
| message a  | about commit                    |                           |           |                     |          |         | * |
|            |                                 |                           |           |                     |          |         | - |
| Path       |                                 |                           | Action    | Copy from path      | Revision |         |   |
| /HelloWor  | ld/Base/calc.xf                 | dl                        | modified  |                     |          |         |   |
| /HelloWor  | ld/Base/calc_ap                 | pp.xfdl                   | modified  |                     |          |         |   |
|            |                                 |                           |           |                     |          |         |   |
| Showing 3  | revision(s), fro<br>copy/rename | m revision 14 to revision | 16 - 1 re | vision(s) selected. |          |         |   |
|            |                                 |                           |           |                     |          | Refresh | Ж |

### 이전 리비전 비교하기(Compare with Previous Revision)

작업 사본과 저장소에 저장된 이전 리비전 대상을 비교하여 차이점을 보여줍니다. 해당 기능은 Option에 'Diff View er execute file path'가 설정된 경우 해당 프로그램을 실행해 처리합니다.

다음은 Compare with Previous Revision를 실행하여 외부 Diff 툴을 통해 main.xfdl 파일의 최종 리비전과 이전 리 비전을 비교하는 모습입니다.

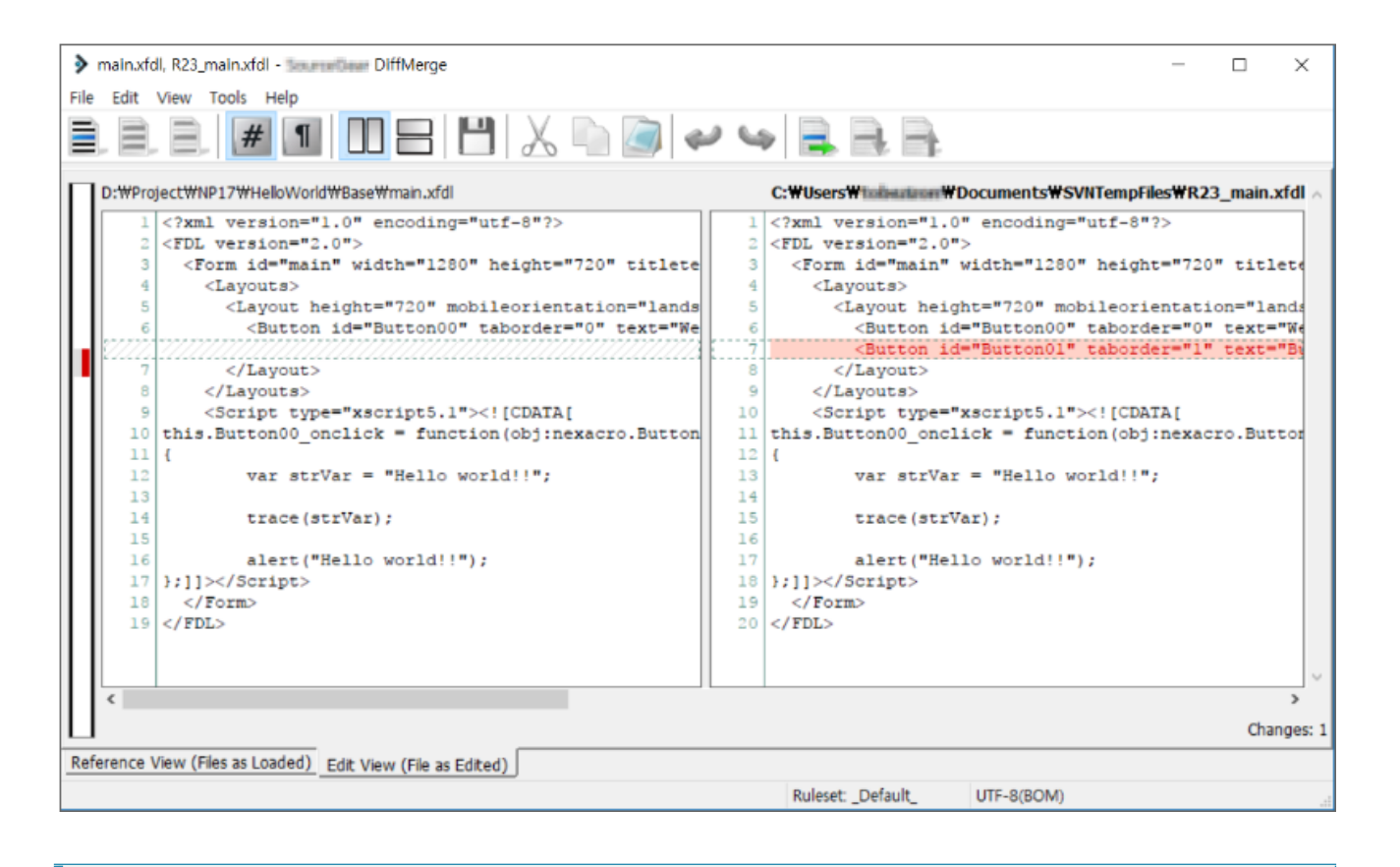

넥사크로 스튜디오 설치 시 diff, merge 도구를 기본 제공하지는 않습니다. 상용도구를 사용하거나 오 픈소스 또는 프리웨어를 설치해 사용할 수 있습니다. http://winmerge.org/ (오픈소스) https://sourcegear.com/diffmerge/ (프리웨어)

# 수정 사항 되돌리기(Revert)

이전 작업내용을 취소하여 작업 사본의 상태를 되돌립니다.

| Nevert                   | ×         |
|--------------------------|-----------|
| ✓ Path                   | Status    |
| FrameBase\Form_Work.xfdl | modified  |
|                          |           |
|                          | OK Cancel |

| 항목   | 설명               |
|------|------------------|
| Path | 대상 파일 목록을 표시합니다. |

### 새로 고침(Refresh Status)

작업 사본의 SVN Status 상태를 Refresh 하는 기능입니다.

# 22.1.7 저장소 탐색기(Repository Browser)

저장소 파일 목록을 표시하고 SVN 기능을 지원하는 서브버전 클라이언트 도구입니다.

| Repository Browser                    |                               |          |        |      |    |
|---------------------------------------|-------------------------------|----------|--------|------|----|
| [Project] https:///svn/test/          | File                          | Revision | Author | Size | Da |
| ▶ 🕡 071150                            | <pre>_resource_</pre>         | 22       | test   |      | 20 |
| ▶ 10711                               | App_Desktop.xadl.js           | 21       | test   | 2KB  | 20 |
| ▷ iii test0/11                        | App_Desktop.xadl.quickview.js | 21       | test   | 2KB  | 20 |
| Figure 1071120                        | environment.xml.js            | 21       | test   | 4KB  | 20 |
| ► Test071140                          | FrameBase                     | 22       | test   |      | 20 |
| ▲ ■ test071160                        | 🗅 index.html                  | 21       | test   | 8KB  | 20 |
| Base                                  | launch.html                   | 21       | test   | 8KB  | 20 |
| FrameBase                             | D popup.html                  | 21       | test   | 8KB  | 20 |
| resource_                             | duickview.html                | 21       | test   | 9KB  | 20 |
| Generate] https:///svn/test_generate/ | 🗅 start.json                  | 21       | test   | 5KB  | 20 |
| 071150                                |                               |          |        |      |    |
| test0711                              |                               |          |        |      |    |
| test071110                            |                               |          |        |      |    |
| ▷ 1 test071120                        |                               |          |        |      |    |
| test071130                            |                               |          |        |      |    |
| ▶  test071140                         |                               |          |        |      |    |
| ▲ <b>T</b> test071160                 |                               |          |        |      |    |
| 🕨 💕 FrameBase                         |                               |          |        |      |    |
| resource_                             |                               |          |        |      |    |
|                                       |                               |          |        |      |    |
|                                       |                               |          |        |      |    |

| 항목          | 설명                              |
|-------------|---------------------------------|
| Folder Tree | 접속된 저장소의 경로와 폴더를 트리 목록으로 표시합니다. |
| File List   | 현재 선택된 폴더의 파일을 목록에 표시합니다.       |

저장소를 선택하면 아래와 같은 컨텍스트 메뉴가 지원됩니다.

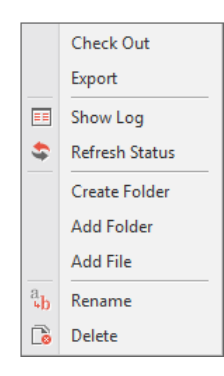

| 항목             | 설명                                                                                  |
|----------------|-------------------------------------------------------------------------------------|
| Check Out      | 선택한 저장소에 저장된 파일을 지정된 사용자 PC 폴더 위치에 체크아웃합니다.                                         |
| Export         | 선택한 저장소에 저장된 파일을 지정된 사용자 PC 폴더 위치로 내보냅니다. 내보낸 파일<br>은 체크아웃되지 않은 상태로 저장소와 연동되지 않습니다. |
| Show Log       | 해당 저장소 변경 이력을 표시합니다.                                                                |
| Refresh Status | 폴더 정보를 최신 상태로 변경합니다.                                                                |
| Create Folder  | 선택한 저장소에 하위 폴더를 생성합니다.                                                              |
| Add Folder     | PC에서 사용자가 선택한 폴더에 포함된 파일을 지정된 저장소에 추가합니다.                                           |
| Add File       | PC에서 사용자가 선택한 파일을 저장소에 추가합니다.                                                       |
| Rename         | 선택한 저장소의 이름을 변경합니다.                                                                 |
| Delete         | 선택한 저장소를 삭제합니다.                                                                     |

파일을 선택한 상태에서는 아래와 같은 컨텍스트 메뉴를 지원합니다.

|            | Show Log       |
|------------|----------------|
| \$         | Refresh Status |
| a <b>b</b> | Rename         |
| D          | Delete         |
|            | Save as        |

| 항목             | 설명                   |
|----------------|----------------------|
| Show Log       | 해당 파일 변경 이력을 표시합니다.  |
| Refresh Status | 파일 정보를 최신 상태로 변경합니다. |
| Rename         | 선택한 파일의 이름을 변경합니다.   |
| Delete         | 선택한 파일을 삭제합니다.       |
| Save as        | 선택한 파일 복사본을 생성합니다.   |

# 체크아웃(Check Out)

저장소 탐색기에서 폴더를 선택한 후 원하는 위치로 체크아웃할 수 있습니다.

| Repository Browser                                                                                                    |                                                                                                    |                                         |
|----------------------------------------------------------------------------------------------------|----------------------------------------------------------------------------------------------------|-----------------------------------------|
|                                                                                                    | File       Image: second constraints       Image: second constraints       Image: second constants | Re <sup>2</sup><br>26<br>25<br>25<br>44 |
| <ul> <li>▶ ■ test071140</li> <li>▶ ■ test071160</li> <li>▶ ■ test071</li> <li>▶ ■ test071</li> <li>Checkout<br/>Export</li> </ul> | test071170.xprj  typedefinition.xml                                                                                                    | 25                                      |

# 파일 내보내기(Export)

저장소 탐색기에서 폴더를 선택 후 원하는 위치로 파일을 내보낼 수 있습니다. 내보낸 파일은 저장소와 연동되지 않습 니다.

| 🔀 Export                                            |                                  | х      |
|-----------------------------------------------------|----------------------------------|--------|
| Repository<br>URL of Repository<br>Export Directory | https:// -PC/svn/test/test071170 |        |
| Export Depth<br>Fully recursive                     |                                  |        |
|                                                     | ОК                               | Cancel |

# 22.1.8 SVN Output

SVN 기능에 대한 수행 결과를 보여주는 창입니다.

| SVN Output     |                       |                                | + :                                                        | × |
|----------------|-----------------------|--------------------------------|------------------------------------------------------------|---|
| Action         | Message               |                                |                                                            | * |
| Command        | unlock                |                                |                                                            |   |
|                | 'start.json' unlocked |                                |                                                            |   |
|                | 'popup.html' unlock   | ced.                           |                                                            |   |
|                | 'index.html' unlocke  | d.                             |                                                            |   |
|                | 'quickview.html' un   | locked.                        |                                                            |   |
|                | 'App_Desktop.xadl.js  | s' unlocked.                   |                                                            |   |
|                | 'launch.html' unloc   | ked.                           |                                                            |   |
|                | 'environment.xml.js   | 'environment.xml.js' unlocked. |                                                            |   |
|                | 'App_Desktop.xadl.q   | uickview.js' unlocked          |                                                            |   |
| Completed      | 'FrameBase\Form_W     | /ork.xfdl.js' unlocked.        |                                                            |   |
| Command        | revert                |                                |                                                            |   |
| Completed      | Reverted 'C:\Users\t  | Documents\                     | nexacro\17\projects\test071160\FrameBase\Form_Work.xfdl'   |   |
| Command        | revert                |                                |                                                            |   |
| Completed      | Reverted 'C:\Users\   | Documents\                     | nexacro\17\outputs\test071160\FrameBase\Form_Work.xfdl.js' |   |
|                |                       |                                |                                                            | • |
| 0 minute(s) an | d 0 second(s)         |                                |                                                            |   |
| Output         | Find Result 1         | SVN Output                     |                                                            |   |

387ㅣ개발도구 가이드

# 22.1.9 SVN Explorer

SVN으로 관리되는 프로젝트 및 저장소에 속한 디렉토리/파일의 상태 정보를 제공하는 창입니다.

| SVN Explorer   |                            |                | + ×       |      |
|----------------|----------------------------|----------------|-----------|------|
| E              | è 🔓 🗣                      |                |           |      |
|                | Path                       |                | Status    |      |
| -              | Project (Conne             | ction)         |           |      |
|                | 🖃 🗑 test071160             | )              | normal    |      |
|                | 🖃 🗑 _resourc               | e_             | normal    |      |
|                | 🤄 🗑 _them                  | e_             | normal    |      |
|                | - 🖃 📄 defa                 | ult            | normal    |      |
|                | 🦾 🗅 the                    | eme.xcss       | modified  |      |
|                | 🖅 📑 FrameBa                | ise            | normal    |      |
|                | 🗋 Form_                    | Work.xfdl      | modified  |      |
|                | test.xfo                   | ll             | added     |      |
| •              | Generate (Conr             | nection)       |           |      |
|                | 🖃 🗑 test071160             | )              | normal    |      |
| E 💽 _resource_ |                            | normal         |           |      |
| . 🖃 🗊 _theme_  |                            | normal         |           |      |
| 🔚 🗊 default    |                            | normal         |           |      |
|                | 🗋 theme.map.js             |                | modified  |      |
|                | 🗅 the                      | eme_chrome.css | modified  |      |
|                | 🗅 the                      | eme_ie10.css   | modified  |      |
|                | 🗅 the                      | eme_ie11.css   | modified  |      |
|                | ······ 🗅 theme_runtime.css |                | modified  |      |
|                | 🛄 🗋 theme_safari.css       |                | modified  |      |
|                | 🖃 🗑 FrameBase              |                | normal    |      |
|                | 🗅 Form_Work.xfdl.js        |                | modified  |      |
|                | 🗋 test.xfdl.js             |                | added     |      |
|                |                            |                |           |      |
|                | Project Explorer           | Resource Explo | SVN Explo | orer |

#### 상단의 메뉴 버튼을 클릭하면 보고 싶은 정보를 선택할 수 있습니다.

|                    | 항목               | 설명                      |  |
|--------------------|------------------|-------------------------|--|
|                    | Show unmodified  | 변경 상태가 아닌 항목도 보여줍니다.    |  |
| E <mark>1</mark> 2 | Show unversioned | SVN에 등록되지 않은 항목도 보여줍니다. |  |
| E.                 | Refresh list     | 현재 리스트를 최신 상태로 갱신합니다.   |  |

# 22.1.10 Subversion Status

Subversion의 상태에 따라서 넥사크로 스튜디오 Project Explorer에 다음과 같이 표시됩니다.

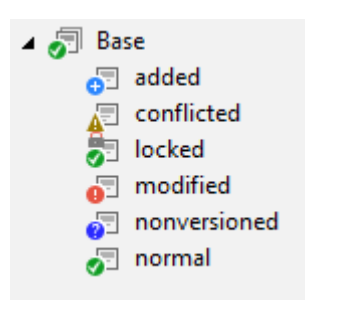

| 항목                               | 설명                         |  |
|----------------------------------|----------------------------|--|
| added                            | 파일이 저장소에 Add로 등록된 상태입니다.   |  |
| conflicted                       | Update 처리 중 충돌이 발생한 상태입니다. |  |
| locked                           | 파일이 잠긴 상태입니다.              |  |
| modified                         | 파일이 수정된 상태입니다.             |  |
| ionversioned 저장소에 등록되지 않은 파일입니다. |                            |  |
| normal                           | 수정된 내용이 없는 상태입니다.          |  |

# 22.2 깃(Git)

# 22.2.1 깃 사용 설정하기

# Git 옵션 설정하기

깃 클라이언트를 설치하면 넥사크로 스튜디오 메뉴 [Tools > Options] 창에서 [Source Control] 항목을 선택하고 S ource Control Management Type 목록에서 "Git"을 선택합니다.

| Options                                 |                                  | ×                                                |  |
|-----------------------------------------|----------------------------------|--------------------------------------------------|--|
| Project     Environment     Form Design | ource Control Management Type    |                                                  |  |
| ⊿ Launch                                | General (Required)               |                                                  |  |
| General                                 | Executable file path             | ex) C:\Program Files\Git\cmd\git.exe             |  |
| Browser                                 | User Name                        |                                                  |  |
| Source Control                          | User E-mail                      |                                                  |  |
|                                         | Git Management                   |                                                  |  |
|                                         | Interact with generate path      | False                                            |  |
|                                         | Push after commit                | False                                            |  |
|                                         | Pull before push                 | False                                            |  |
|                                         | Project Management               |                                                  |  |
|                                         | Pull when opening the project    | False                                            |  |
|                                         | Push when closing the project    | False                                            |  |
|                                         | File Management (xfdl, xjs Only) |                                                  |  |
|                                         | Commit added file                | Do nothing                                       |  |
|                                         | Commit saved file                | Do nothing                                       |  |
|                                         | Externals                        |                                                  |  |
|                                         | Diff tool path                   |                                                  |  |
|                                         | Merge tool path                  |                                                  |  |
|                                         | Merge tool arguments             | ex) mergetool.exe \$theirs\$ \$mine\$ \$merged\$ |  |

#### 넥사크로 스튜디오에서 깃 사용 시 지원하는 옵션은 아래와 같습니다.

| Option                             | 설명                                                                               |  |  |
|------------------------------------|----------------------------------------------------------------------------------|--|--|
| General (필수항목)                     |                                                                                  |  |  |
| Executable file path               | 깃 클라이언트 실행파일을 설치한 경로를 입력합니다.<br>기본 경로에 git.exe 파일이 설치되어 있다면 자동으로 옵션<br>값이 지정됩니다. |  |  |
| User Name                          | 깃 동작에 필요한 사용자 이름을 입력합니다.                                                         |  |  |
| User E-mail                        | 깃 동작에 필요한 사용자 이메일 게정을 입력합니다.                                                     |  |  |
| Git Management                     |                                                                                  |  |  |
| Interact with generate path        | Generate Path도 소스관리를 적용할지 여부를 설정합니다.                                             |  |  |
| Push after commit                  | 원격 저장소가 연결되어 있는 경우, Commit 명령 수행 후 자<br>동으로 Push 명령까지 수행할지 설정합니다.                |  |  |
| Pull before push                   | 원격 저장소가 연결되어 있는 경우, Push 명령 수행 후 자동<br>으로 Pull 명령까지 수행할지 설정합니다.                  |  |  |
| Project Management                 |                                                                                  |  |  |
| Pull when opening the project      | 프로젝트를 열었을 때 원격 저장소가 연결되어 있다면 최신<br>항목을 받아옵니다 (Pull)                              |  |  |
| Push when closing the project      | 프로젝트를 닫을 때 원격 저장소가 연결되어 있다면 변경 사<br>항을 발행합니다 (Pull -> Push 수행)                   |  |  |
| File Management (xfdl, xjs 파일만 적용) |                                                                                  |  |  |

| Option               | 설명                                                                                                    |
|----------------------|----------------------------------------------------------------------------------------------------|
| General (필수항목)       |                                                                                                    |
| Commit added file    | 파일 추가 시 Commit 수행 여부를 설정합니다.                                                                             |
| Commit saved file    | 파일 저장 시 Commit 수행 여부를 설정합니다.                                                                             |
| Externals            |                                                                                                    |
| Diff tool path       | "Show Diff" 명령 시 사용할 실행 파일 경로를 입력합니다.<br>해당 옵션을 설정하지 않으면 "Show Diff" 기능을 사용할 수<br>없습니다.                  |
| Merge tool path      | "Edit Conflicted" 명령 시 사용할 실행 파일 경로를 입력합<br>니다.<br>해당 옵션을 설정하지 않으면 "Edit Conflicted" 기능을 사용<br>할 수 없습니다. |
| Merge tool arguments | Merge Tool에서 사용하는 Argument 값을 입력합니다.                                                                     |

| I, | 아래 항목은 3가지 옵션 중 하나를 선택할 수 있습니다.<br>Commit added file<br>Commit saved file                               |                                  |                      |    |
|----|----------------------------------------------------------------------------------------------------|----------------------------------|----------------------|----|
|    |                                                                                                    | Push when closing the project    | False                |    |
|    | -                                                                                                    | File Management (xfdl, xjs Only) |                      |    |
|    |                                                                                                    | Commit added file                | Do nothing           | ĸ  |
|    |                                                                                                    | Commit saved file                | Prompt for Commit    | 13 |
|    | -                                                                                                    | Externals                        | Commit Automatically |    |
|    |                                                                                                    | Diff tool path                   | Do nothing           |    |
|    | Prompt for Commit: 사용자 확인 후 Commit 수행<br>Commit Automatically: 자동으로 Commit 수행<br>Do nothing: 옵션 사용하지 않음 |                                  |                      |    |

"Executable file path" 항목 오른쪽에 [?] 버튼을 클릭하면 깃 클라이언트 설치에 필요한 정보를 확인할 수 있습니다.

#### 391 | 개발도구 가이드

|    |                                                                                                    | Source Control Management Type                                                                                                    |   |  |
|----|----------------------------------------------------------------------------------------------------|----------------------------------------------------------------------------------------------------|---|--|
|    |                                                                                                    | Git                                                                                                    |   |  |
| er |                                                                                                    | General (Required)                                                                                                    | ▲ |  |
|    |                                                                                                    | Executable file path                                                                                                    | 🖸 |  |
| X  | Help                                                                                                    |                                                                                                    | × |  |
| Þ  | Register ye<br>nexacro st<br>Here are e<br>ex) C:\Pr<br>ex) C:\Pr<br>If you do r<br>click on th<br>Git downle | our Git client executable.<br>udio 17 supports Git version 2.13.0 or later.<br>xample location :<br>rogram Files\Git\cmd\git.exe<br>rogram Files (x86)\Git\cmd\git.exe<br>not have a client program installed,<br>ne link below to get Git for Windows.<br>oad : <u>https://git-scm.com/download/win</u> |   |  |
|    |                                                                                                    | Externais                                                                                                    |   |  |

깃 클라이언트는 2.13.0 버전 이상을 설치해야 합니다.

깃 클라이언트 설치와 관련된 안내는 별도 제공하지 않습니다. 설치 관련 안내는 아래 링크를 참고하세 요.

https://git-scm.com/download/win

### Merge tool arguments 지정하기

[Edit Conflicted] 명령시에 할 때 사용할 Merge Tool 실행 파일을 지정한 경우 해당 툴에 맞는 arguments 값을 입 력해주어야 합니다. "Merge tool arguments" 항목 오른쪽에 [?] 버튼을 클릭하면 관련 치환자 정보를 보여줍니다.

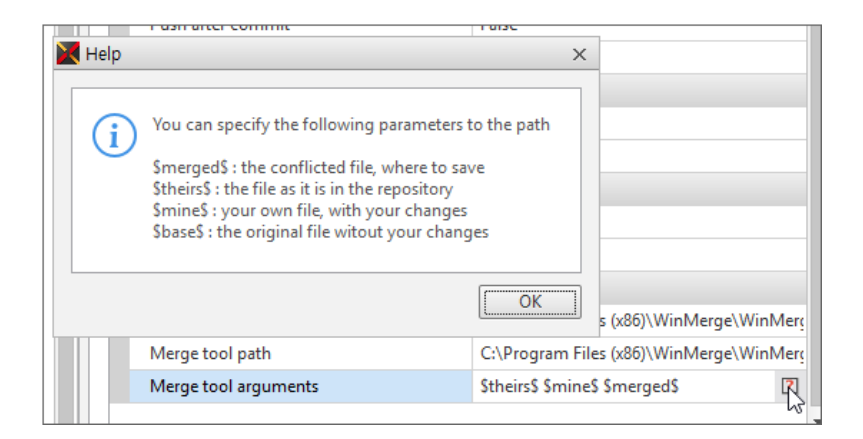

주로 사용하는 Merge tool arguments는 아래와 같이 입력할 수 있습니다.

Ð

아래 내용은 입력 예로 제공하는 것이며, 해당 툴 버전에 따라 달라질 수 있습니다.

| Merge tool        | Arguments                                                                    |
|-------------------|------------------------------------------------------------------------------|
| WinMergeU.exe     | <pre>\$theirs\$ \$mine\$ \$merged\$</pre>                                    |
| TortoiseMerge.exe | /base:\$base\$ /their:\$their\$ /mine:\$mine\$ merged:\$merged\$             |
| CodeMerge.exe     | /tf=\$theirs\$ /mf=\$mine\$ /rf=\$merged\$ /bf=\$base\$                      |
| Meld.exe          | <pre>\$theirs\$ \$mine\$ \$merged\$</pre>                                    |
| p4Merge.exe       | <pre>\$base\$ \$theirs\$ \$mine\$ \$merged\$</pre>                           |
| sgdm.exe          | /t1="Mine" /t2="Base" /t3="Their" /r=\$merged\$ \$mine\$ \$base\$ \$theirs\$ |
| kdiff3.exe        | <pre>\$base\$ \$mine\$ \$theirs\$ -o \$merged\$L1 BaseL2 MineL3 Theirs</pre> |

# 22.2.2 프로젝트 시작하기

### 로컬 저장소에 프로젝트 등록하기

로컬 저장소에 관리되고 있지 않은 프로젝트를 열면 등록할지 여부를 확인합니다. [Yes] 버튼을 클릭하면 해당 프로 젝트에 대해 "Init New Repository" 명령을 실행합니다. [No] 버튼을 클릭하더라도 메뉴[Git > Init New Repositor y]를 선택해 프로젝트를 등록할 수 있습니다.

| K Confirm                                                                                                    | х                                |
|----------------------------------------------------------------------------------------------------|----------------------------------|
| This project is not registered in Git yet. Do you want to register i<br>"C:\Users\\Documents\nexacro\17\projects\chart_test_ | t?<br>1112\chart_test_1112.xprj" |
| Do not ask again                                                                                                    | <u>Y</u> es                      |

프로젝트를 등록하면 Git 로컬 저장소가 초기화(init)되고 파일을 추가(add)하고 반영(commit) 합니다.

### 원격 저장소에 프로젝트 등록하기

메뉴[Git > Set Remote Repository]를 선택해 원격 저장소 연결을 설정할 수 있습니다. Interact with generate pa th 옵션을 True로 설정한 경우에는 Generate Repository를 지정할 수 있습니다.

393ㅣ개발도구 가이드

| 🔀 Remote Repository | X                                       |
|---------------------|-----------------------------------------|
| Project Repository  |                                         |
| Remote Name         | test34                                  |
| Remote URL          | https://github.com/inin 0000/test34.git |
| Remote Branch Name  | master                                  |
| Generate Repository |                                         |
| Remote Name         | te                                      |
| Remote URL          | https://github.com/                     |
| Remote Branch Name  | master                                  |
|                     | OK Cancel                               |

| 항목                 | 설명                                          |  |
|--------------------|---------------------------------------------|--|
| Remote Name        | 원격 저장소의 별칭을 지정합니다.                          |  |
|                    | 기본 설정값은 "origin"입니다.                        |  |
| Remote URL         | 원격 저장소 경로를 지정합니다.                           |  |
|                    | Local, HTTP, SSH, Git 4가지 프로토콜을 설정할 수 있습니다. |  |
| Remote Branch Name | 로컬 작업 내용을 발행할 브랜치를 지정합니다.                   |  |
|                    | 기본 설정값은 "master"입니다.                        |  |

### 원격 저장소에서 프로젝트 내려받기

메뉴[Git > Clone Repository]를 선택하면 원격 저장소에 등록된 프로젝트를 로컬로 내려받아 프로젝트를 시작할 수 있습니다.

| 🔀 Clone Repository      |                                 | ×      |
|-------------------------|---------------------------------|--------|
| Project Repository      |                                 |        |
| Remote Repository       | https://github.com///test34.git |        |
| Target Path             | E:\88_TEST\01_PROJECT\TEST1213  |        |
| Generate Repository     |                                 |        |
| Remote Repository       | git://address.git               |        |
| Target Path             |                                 |        |
|                         |                                 |        |
| Open project after clon | e OK                            | Cancel |

| 항목                       | 설명                                            |  |
|--------------------------|-----------------------------------------------|--|
| Remote Repository        | 원격 저장소 경로를 지정합니다.                             |  |
| Target Path              | 프로젝트를 내려받을 로컬 경로를 지정합니다.                      |  |
| Open project after clone | Clone 명령 수행 후 프로젝트 파일(xprj)이 있는 경우 프로젝트를 열지 여 |  |
|                          | 부를 설정합니다.                                     |  |

Clone 명령을 수행한 경우 Remote Repository에 설정한 원격 저장소는 프로젝트의 원격 저장소로 자 동 설정됩니다.

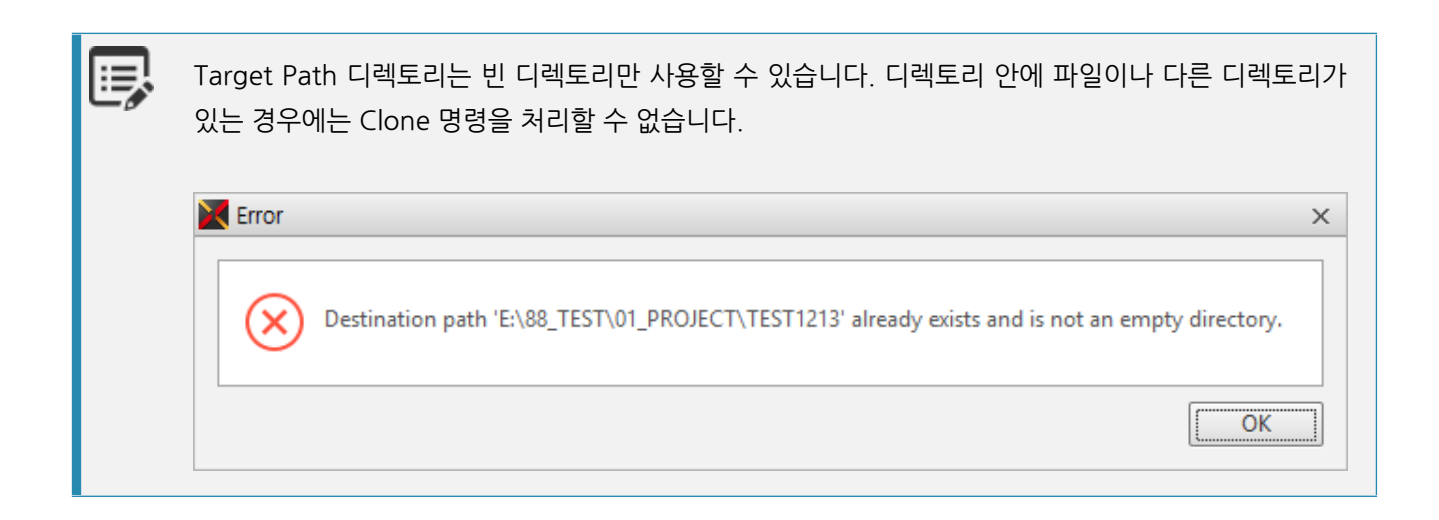

# 원격 저장소 등록 정보 삭제하기

메뉴[Git > Unset Remote Repository]를 선택하면 로컬 저장소에서 추적중인 원격 저장소 정보를 삭제합니다.

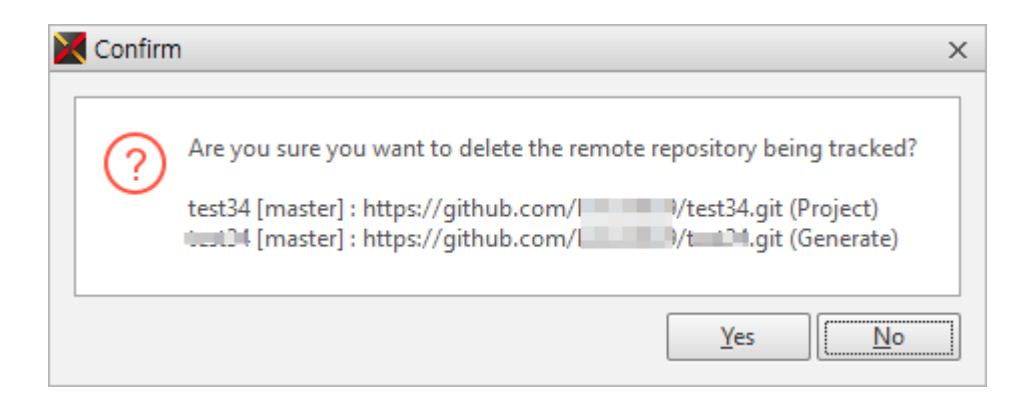

# 22.2.3 변경 항목 처리하기

# 새로운 파일을 추가하거나 기존 파일 편집하기

프로젝트에 새로 추가한 파일은 Project Explorer 또는 Resource Explorer 창에서 "unversioned" 상태로 표시됩니 다. 기존 파일을 편집한 경우에는 "modified" 상태로 표시됩니다. Git Explorer에서는 추가하거나 변경된 파일 또는 상위 디렉토리 정보만 표시합니다. 또한 각 파일의 상태 정보를 확인할 수 있습니다.

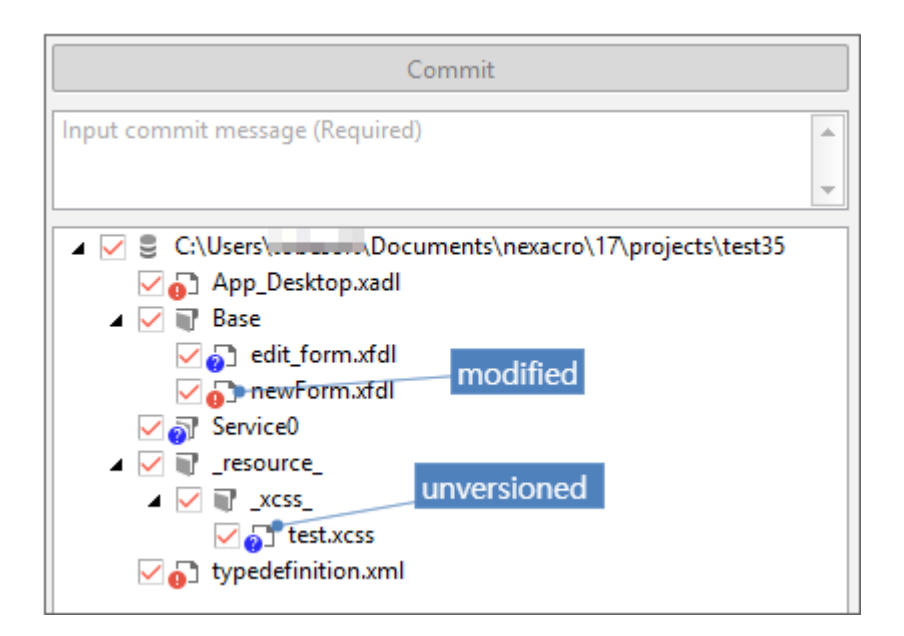

### 로컬 저장소에 변경 내용 반영하기

Project Explorer 또는 Resource Explorer 창에서 변경된 파일을 반영하려면 파일을 선택하고 컨텍스트 메뉴에서 [ Git > Commit] 항목을 선택합니다. Git Explorer 창에서는 반영할 대상 파일을 선택하고 [Commit] 버튼을 클릭해 변경 내용을 반영할 수 있습니다.

Commit Message를 작성하지 않으면 Commit 할 수 있는 버튼이 활성화되지 않습니다. 메시지 입력 창에 Commit 작업에 대한 설명을 입력해야 합니다.

| 🔀 Commit                   |                       | ×  | 🔀 Commit                            | X                     |
|----------------------------|-----------------------|----|-------------------------------------|-----------------------|
| Commit Message (Required)  |                       | *  | Commit Message (Requ<br>Commit Test | iired)                |
| File<br>Service0\test.xfdl | Status<br>Unversioned |    | File Service0\test.xfdl             | Status<br>Unversioned |
|                            |                       |    |                                     |                       |
| Push after commit          | OK Cance              | el | Push after commit                   | OK Cancel             |

B

원격 저장소에 연결되어 있는 경우 Push after commit 항목을 체크하면 Commit 작업 이후에 원격 저 장소 Push 작업을 진행합니다. 해당 항목 체크 시에는 Git 관련 기본 옵션도 같이 변경됩니다.

### 원격 저장소에 변경 내용 반영하기

원격 저장소에 연결되어 있는 경우 로컬 저장소에 Commit 한 변경 내용을 Push 명령으로 발행할 수 있습니다. 메뉴[ Git > Push] 또는 Git Explorer 창에서 [Push] 버튼을 클릭합니다.

| Git Explor | er      |         | + ×                 |
|------------|---------|---------|---------------------|
|            |         | Push    |                     |
| Commit     | Message | Author  | Date                |
| 52de1a3    | TEST    | nexacro | 2018-12-14 11:29:13 |
| 75926a3    | TEST    | nexacro | 2018-12-14 11:28:43 |
| c9a4a04    | TEST    | nexacro | 2018-12-14 11:18:50 |
|            |         |         |                     |
|            |         |         |                     |

Git Explorer 창에서 Commit 항목을 더블클릭하거나 메뉴[Git > Push] 창을 열면 파일 변경 내용을 확인할 수 있습니다.

| 🔀 Commit [ 52de1a3 ]                                                                                                    | ×                                                                                                    |
|----------------------------------------------------------------------------------------------------|----------------------------------------------------------------------------------------------------|
| commit 52de1a357d98ae9da0115ca170<br>Author: nexacro <test@nexacro.com><br/>Date: Fri Dec 14 11:29:13 2018 +0900<br/>TEST</test@nexacro.com> | 3530a8b4bd8c19                                                                                                |
|                                                                                                    | •                                                                                                    |
| Service0/test.xfdl                                                                                                    | 1 diffgit a/Service0/test.xfdl b/Service0/test.xfdl                                                           |
| Service0/test2.xfdl                                                                                                    | 2 index 3bfb27d359b080 100644                                                                                 |
|                                                                                                    | 3 a/Service0/test.xfdl                                                                                        |
|                                                                                                    | 4 +++ b/Service0/test.xtdl                                                                                    |
|                                                                                                    | 5 ee -2,7 +2,9 ee                                                                                             |
|                                                                                                    | <pre>6 <fdl version='2.0"'> 7</fdl></pre>                                                                     |
|                                                                                                    | <pre>/ <rorm citietext="new" form="" height="720" id="cest" width="1280"> / </rorm></pre>                     |
|                                                                                                    | 9 - (Layout height="720" mobileorientation="landscand" width="1280"/>                                         |
|                                                                                                    | 10 + <lavout height="720" mobileorientation="landscape" width="1280"></lavout>                                |
|                                                                                                    | <pre>11 + &lt;Button id="Button00" taborder="0" text="Button00" left="88" top="51" width="1&lt;/pre&gt;</pre> |
|                                                                                                    | 12 +                                                                                                    |
|                                                                                                    | 13                                                                                                    |
|                                                                                                    | 14                                                                                                    |
|                                                                                                    | 15                                                                                                    |
|                                                                                                    | 16                                                                                                    |
|                                                                                                    |                                                                                                    |
|                                                                                                    | 4                                                                                                    |
|                                                                                                    | ОК                                                                                                    |

# 22.2.4 충돌이 발생한 파일 처리하기

다른 사용자와 같은 파일을 작업한 경우에는 충돌이 발생할 수 있습니다. 충돌이 발생하면 "unmerged" 상태로 표시 됩니다. 충돌이 발생한 파일을 직접 열어서 코드를 수정할 수 있습니다. Git 옵션에서 "Merge tool path"를 등록한 경우에는 메뉴[Git > Edit Conflicted] 항목을 선택해 병합 도구를 실행해 코드를 수정할 수 있습니다.

### 자동 병합되는 경우

로컬 저장소와 원격 저장소의 파일이 다른 경우에는 로컬 저장소 Commit 후 Push 명령 수행 시 아래와 같은 메시지 가 보여질 수 있습니다. 이런 경우에는 먼저 Pull 명령을 수행한 이후에 Push 명령을 수행합니다.

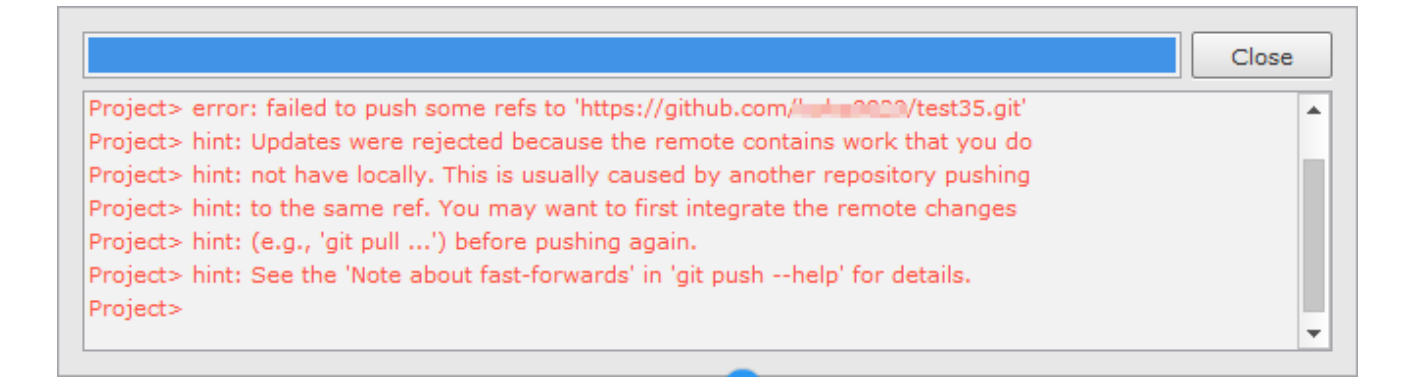

Pull 명령 수행 시 자동 병합이 성공적으로 처리되는 경우에는 Git Output 창에 해당 정보를 출력합니다. 병합된 파일이 열려져 있는 경우에는 파일을 다시 로딩합니다.

| Git Output                                                                            |
|---------------------------------------------------------------------------------------|
| Project> hint: not have locally. This is usually caused by another repository pushing |
| Project> hint: to the same ref. You may want to first integrate the remote changes    |
| Project> hint: (e.g., 'git pull') before pushing again.                               |
| Project> hint: See the 'Note about fast-forwards' in 'git pushhelp' for details.      |
| Project>                                                                              |
| Project> From https://github.com/ //test35                                            |
| Project> 26f99cb791baac master -> origin/master                                       |
| Project> Auto-merging Base/newForm.xfdl                                               |
| Project> Merge made by the 'recursive' strategy.                                      |
| Project> Base/newForm.xfdl   1 -                                                      |
| Project> 1 file changed, 1 deletion(-)                                                |
| Project>                                                                              |
|                                                                                       |

# 충돌이 발생하는 경우

Pull 명령 수행 시 자동 병합이 처리되지 못하는 경우에는 아래와 같은 메시지를 출력하고 파일 내 충돌이 발생한 정보 를 표시합니다.

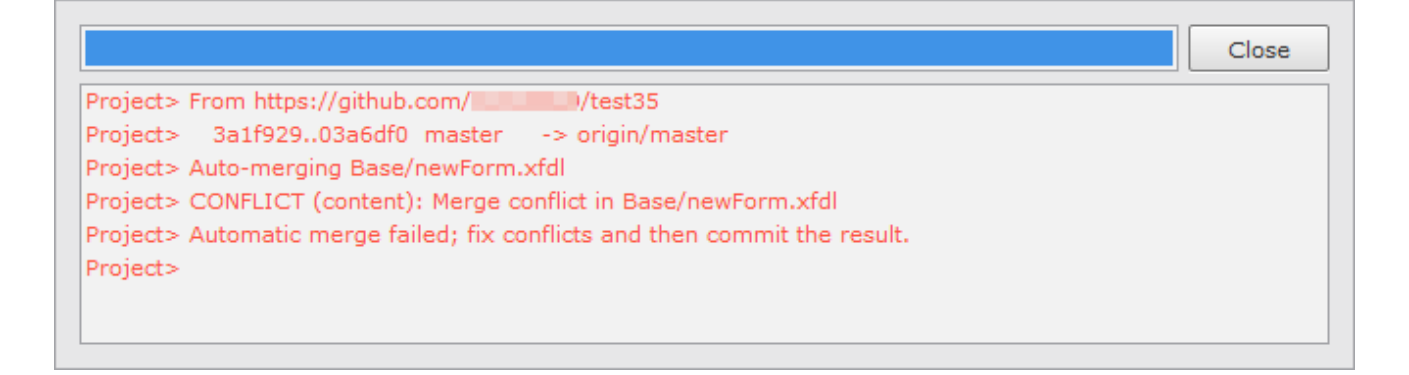

충돌이 발생한 파일은 넥사크로 스튜디오 XML 에디터로 열립니다. "HEAD" 아래 있는 코드가 Pull 명령 수행 전 Loc al Repository에 Commit 된 코드입니다. "=======" 아래 있는 코드는 Remote Repository에서 가져온 코드입니 다. 변경된 코드를 확인하고 수정하면 충돌을 해결할 수 있습니다.

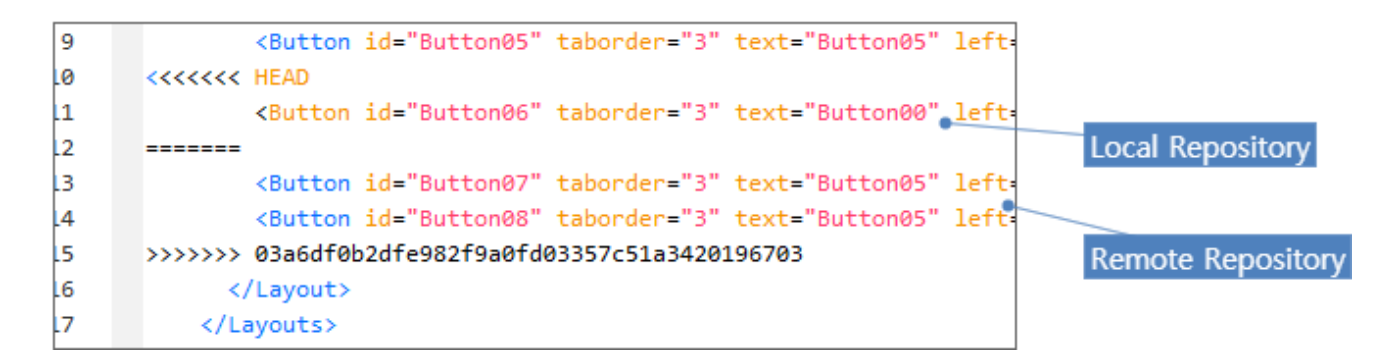

충돌이 해결되면 Commit 후 Push 명령을 실행합니다.

### Merge tool 실행해서 충돌 해결하기

충돌이 발생한 코드가 간단한 경우에는 XML 에디터에서도 쉽게 수정할 수 있지만, 충돌이 발생한 코드가 복잡한 경 우에는 외부 Merge tool을 사용해서 충돌을 해결할 수 있습니다.

| 🕮 newForm_REMOTE_5164.xfdl - newForm_LOCAL_5164.xfdl |                                                                                                    |                                                    |  |  |  |  |  |
|------------------------------------------------------|----------------------------------------------------------------------------------------------------|----------------------------------------------------|--|--|--|--|--|
| Location Pi ×                                        | Pi X C:#Users#tobesoft#Documents#nexacro#17#projects#test35#Base#newForm_REMOTE_5164.xfdl C:#Users#tobes | oft#Documents#nexacro#17#projects#test35#Base#newF |  |  |  |  |  |
|                                                      | encoding="utf-8"?> encoding="                                                                            | "utf-8"?>                                          |  |  |  |  |  |
|                                                      | " width="1280" height="720" titletext="New Form"> " width="12                                            | 280" height="720" titletext="New Form">            |  |  |  |  |  |
|                                                      | t="720" mobileorientation="landscape" width="1280"> t="720" mobileorientation="landscape" width="1280">  | bileorientation="landscape" width="1280";          |  |  |  |  |  |
|                                                      | "Button00" taborder="1" text="Button00" left="158" top="136" width=" "Button00"                          | <pre>taborder="1" text="Button00" left="158"</pre> |  |  |  |  |  |
|                                                      | "Button01" taborder="1" text="Button01" left="58" top="36" width="15 "Button01"                          | taborder="1" text="Button01" left="58" 1           |  |  |  |  |  |
|                                                      | "Button03" taborder="2" text="Button03" left="416" top="200" width=" "Button03"                          | <pre>taborder="2" text="Button03" left="416"</pre> |  |  |  |  |  |
|                                                      | "Button05" taborder="3" text="Button05" left="240" top="200" width=" "Button05"                          | <pre>taborder="3" text="Button05" left="240"</pre> |  |  |  |  |  |
|                                                      | "Button06" taborder="3" text="Button00" left="309" top="86" width="1 "Button06"                          | <pre>taborder="3" text="Button00" left="309"</pre> |  |  |  |  |  |
|                                                      | "Button07" taborder="3" text="Button05" left="240" top="200" width=" "Button07"                          | <pre>taborder="3" text="Button05" left="240"</pre> |  |  |  |  |  |
|                                                      | "Button08" taborder="3" text="Button05" left="240" top="200" width=" "Button08"                          | <pre>taborder="3" text="Button05" left="240"</pre> |  |  |  |  |  |
|                                                      | "Button02" taborder="7" text="Button02" left="420" top="30" width="1 "Button02"                          | <pre>taborder="7" text="Button02" left="490"</pre> |  |  |  |  |  |
|                                                      |                                                                                                    |                                                    |  |  |  |  |  |
|                                                      |                                                                                                    |                                                    |  |  |  |  |  |
|                                                      |                                                                                                    |                                                    |  |  |  |  |  |

Nerge tool을 사용하는 경우 깃 클라이언트에서 임시 파일을 생성합니다. 정상적으로 충돌을 해결하고 시장한 경우에는 임시 파일을 삭제해주는데, 간혹 삭제가 되지 않을 수 있습니다. 임시 파일의 제어는 깃 클라이언트에서 처리하는 것이라 넥사크로 스튜디오에서 강제적으로 임시 파일을 삭제하지는 않습니다. 필요한 경우 해당 폴더에서 임시 파일을 직접 삭제해주어야 합니다.

 Commit

 Input commit message (Required)

 Input commit message (Required)

 Input commit message (Required)

 Input commit message (Required)

 Input commit message (Required)

 Input commit message (Required)

 Input commit message (Required)

 Input commit message (Required)

 Imput commit message (Required)

 Imput commit message (Required)

 Imput commit message (Required)

 Imput commit message (Required)

 Imput commit message (Required)

 Imput commit message (Required)

 Imput commit message (Required)

 Imput commit message (Required)

 Imput commit message (Required)

 Imput commit message (Required)

 Imput commit message (Required)

 Imput commit message (Required)

 Imput commit message (Required)

 Imput commit message (Required)

 Imput commit message (Required)

 Imput commit message (Required)

 Imput commit message (Required)

 Imput commit message (Required)

 Imput commit message (Requir

# 22.2.5 브랜치 생성/변경하기

메뉴 [Git > Checkout Branch]를 선택하면 브랜치를 변경하거나 새로운 브랜치를 생성할 수 있습니다.

### 새로운 브랜치 생성하기

기존 브랜치 목록에 없는 브랜치명을 입력하면 새로운 브랜치가 생성됩니다.

| K Checkout Branch | 1                                   | ×         |
|-------------------|-------------------------------------|-----------|
| Branch Name       | master3                             | ▼         |
|                   | ※ Note : Create and checkout branch |           |
|                   |                                     |           |
|                   |                                     |           |
|                   |                                     | OK Cancel |

### 브랜치 변경하기

브랜치 목록에서 다른 브랜치를 선택하면 브랜치를 변경할 수 있습니다.

| 🔀 Checkout Branch |                         | ×         |
|-------------------|-------------------------|-----------|
| Branch Name       | master3                 |           |
|                   | master [origin/master]  |           |
|                   | master2 [origin/master] | N         |
|                   | master3 [origin/master] | <i>b</i>  |
|                   |                         |           |
|                   |                         | OK Cancel |

### 브랜치 상태 확인하기

메뉴 [Git > Show Project Log] 또는 [Git > Show File Log]에서 Commit 또는 파일 단위로 브랜치 상태를 확인할 수 있습니다.

| Commit                                                                                                    | Message           |          | Author  | Date                | Branch                |
|----------------------------------------------------------------------------------------------------|-------------------|----------|---------|---------------------|-----------------------|
| e5dfd8a                                                                                                    | TEST              |          | nexacro | 2018-12-14 16:13:11 | master2               |
| 3e5c0e0                                                                                                    | TEST              |          | nexacro | 2018-12-14 16:12:12 | origin/test           |
| 885e236                                                                                                    | Update newForm.xf | dl       |         | 2018-12-14 14:07:44 | origin/master master3 |
| 5979c83                                                                                                    | Update newForm.xf | dl       |         | 2018-12-14 14:04:22 |                       |
| a09a8bc                                                                                                    | Test              | Refresh  |         | 2018-12-14 14:03:39 |                       |
| 835011c                                                                                                    | TEST              | Show Cor | nmit    | 2018-12-14 13:52:49 |                       |
| 0eeae91                                                                                                    | Update newForm.xf | di       |         | 2018-12-14 13:50:58 |                       |
| 8e5b7f3                                                                                                    | TEST              |          | nexacro | 2018-12-14 13:50:14 |                       |
| <pre>1 <?xml version="1.0" encoding="utf-8"?> 2 <fdl version="2.0"> 3 <form height="720" id="newForm" titletext="New Form" width="1280"> 4 <layouts> 5 <layout height="720" mobileorientation="landscape" width="1280"> 6 <button <="" height="38" id="Button00" left="158" pre="" taborder="1" text="Button00" top="136" width="155"></button></layout></layouts></form></fdl></pre> |                   |          |         |                     |                       |

| 하목 하목   | 설명                  |
|---------|---------------------|
| Commit  | Commit SHA-1 체크섬 정보 |
| Message | Commit 메시지          |
| Author  | 작업자                 |
| Date    | 작업 시간               |
| Branch  | Commit 작업 별 브랜치 정보  |

| 항목 | 설명              |
|----|-----------------|
|    | 노란색: 현재 작업 브랜치  |
|    | 녹색: 로컬 저장소 브랜치  |
|    | 분홍색: 원격 저장소 브랜치 |

항목을 더블클릭하거나 컨텍스트 메뉴에서 [Show Commit] 항목을 선택하면 Commit 정보 창을 표시합니다.

| Log [ Base/newForm.xfdl ]                                                                                                    |                                                         |                                     |                                                                                               |                      |       |
|----------------------------------------------------------------------------------------------------|---------------------------------------------------------|-------------------------------------|-----------------------------------------------------------------------------------------------|----------------------|-------|
| Commit                                                                                                    | Message                                                 |                                     | Author                                                                                        | Date                 | Bran  |
| e5dfd8a                                                                                                    | TEST                                                    |                                     | nexacro                                                                                       | 2018-12-14 16:13:11  | ma    |
| 3e5c0e0                                                                                                    |                                                         |                                     |                                                                                               |                      |       |
| 885e236                                                                                                    |                                                         |                                     |                                                                                               |                      |       |
| 5979c83                                                                                                    | commit e5dfd8a4e19d6910e1f6647eed                       | eca5c27608b8                        | lf9                                                                                           |                      |       |
| a09a8bc                                                                                                    | - Author: nexacro <test@nexacro.com></test@nexacro.com> |                                     |                                                                                               |                      |       |
| 835011c                                                                                                    | Date: Fri Dec 14 16:13:11 2018 + 0900                   | ate: Fri Dec 14 16:13:11 2018 +0900 |                                                                                               |                      |       |
| 0eeae91                                                                                                    | L TEST                                                  |                                     |                                                                                               |                      |       |
| 8e5b7f3                                                                                                    |                                                         |                                     |                                                                                               |                      |       |
|                                                                                                    |                                                         |                                     |                                                                                               |                      |       |
| 1 xm1 ve</th <th>El Paco/nou/Form vfdl</th> <th>1 diffgi</th> <th>it a/Base/newForm</th> <th>.xfdl b/Base/newForm</th> <th>.xfdl</th> | El Paco/nou/Form vfdl                                   | 1 diffgi                            | it a/Base/newForm                                                                             | .xfdl b/Base/newForm | .xfdl |
| 3 <form< th=""><th>j base/newPoint.xidi</th><th>2 index 556</th><th>e8cf69086fd4 10</th><th>0644</th><th></th></form<>                | j base/newPoint.xidi                                    | 2 index 556                         | e8cf69086fd4 10                                                                               | 0644                 |       |
| 4 kLay                                                                                                    | /c                                                      | 3 a/Bas                             | se/newForm.xfdl                                                                               |                      |       |
| 5 <                                                                                                    | -ē                                                      | 4 +++ b/Bas                         | se/newForm.xfdl                                                                               |                      |       |
| 6                                                                                                    | •                                                       | 5 @@ -10,7                          | +10,7 @@                                                                                      | anoc" tabandan "a" t |       |
| 7                                                                                                    | 4                                                       | 0                                   | <button 1d="Butto&lt;/th&gt;&lt;th&gt;onø6" t<="" taborder="3" th=""><th>ext="l</th></button> | ext="l               |       |

# 22.2.6 작업창 / 상태 정보

### Git Output

Git 기능에 대한 수행 결과를 보여주는 창입니다. 실행 중 오류가 발생한 경우에는 강조된 색상으로 표시됩니다.

| Git Output                                                                     | + > | ¢ |  |  |
|--------------------------------------------------------------------------------|-----|---|--|--|
| Project>                                                                       | -   | • |  |  |
| Project> [master 1ce71cd] TEST                                                 |     |   |  |  |
| Project> 1 file changed, 1 insertion(+)                                        |     |   |  |  |
| Project>                                                                       |     |   |  |  |
| Project> Branch 'master' set up to track remote branch 'master' from 'test34'. |     |   |  |  |
| Project> To https://github.com////test34.git                                   |     |   |  |  |
| Project> * [new branch] master -> master                                       |     |   |  |  |
| Project>                                                                       |     |   |  |  |
| Project> From https://github.com/luluu0000/test34                              |     |   |  |  |
| Project> 1ce71cd218151d master -> test34/master                                |     |   |  |  |
| Project> Updating 1ce71cd218151d                                               |     |   |  |  |
| Project> Fast-forward                                                          |     |   |  |  |
| Project> Base/test.xfdl   2 +-                                                 |     |   |  |  |
| Project> 1 file changed, 1 insertion(+), 1 deletion(-)                         |     |   |  |  |
| Project>                                                                       |     | Ŧ |  |  |
| Output Find Result 1 Git Output                                                |     |   |  |  |

### **Git Explorer**

현재 프로젝트에서 변경된 내용을 보여주고 필요한 작업을 처리할 수 있습니다. Push 영역과 Commit 영역 2가지로 구분할 수 있습니다. Interact with generate path 옵션을 True로 설정한 경우에는 Project, Generate를 구분하는 상단 탭 버튼이 표시됩니다.

| Git Explorer + ×       |                |                   |                              |  |  |
|------------------------|----------------|-------------------|------------------------------|--|--|
| 1 Project   1 Generate |                |                   |                              |  |  |
|                        |                | Push              |                              |  |  |
| Commit                 | Message        | Author            | Date                         |  |  |
| 8c415b6                | TEST           | nexacro           | 2018-12-13 16:16:07          |  |  |
|                        |                |                   |                              |  |  |
|                        |                |                   |                              |  |  |
|                        |                | Commit            |                              |  |  |
| Input com              | mit message    | (Required)        |                              |  |  |
|                        |                |                   | -                            |  |  |
|                        | C:\]lsers\     | t\Documents\n     | evacro\17\projects\test34    |  |  |
|                        | Base           | r(bocuments(ii    | exacto (11 (projects (tests+ |  |  |
|                        | ✓ 61 test.xfdl |                   |                              |  |  |
|                        |                |                   |                              |  |  |
|                        |                |                   |                              |  |  |
| Project E              | xplorer        | Resource Explorer | Git Explorer                 |  |  |

#### Push

원격 저장소가 연결되어 있는 경우, 원격 저장소로 발행되지 않은 Commit 항목을 표시합니다. Push 버튼을 클릭하 면 원격 저장소로 발행할 수 있습니다.

Commit

로컬 저장소에서 Commit 할 수 있는 대상 목록을 표시합니다. Commit 메시지 입력 후 Commit 버튼을 클릭하면 로컬 저장소로 Commit을 실행합니다.

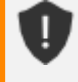

Project 영역의 Git Explorer에서 수행하는 동작은 Menu에서 수행하는 것과 마찬가지로 Generate 경 로의 항목과 연계되어(Commit 수행 시 Generate 항목도 Commit 수행) 처리합니다. 하지만 Project 영역과 Generate 영역의 항목들의 상태가 달라서 연계로 처리할 수 없을 경우 Generate 영역의 Explo rer에서 Generate 영역의 항목들을 제어할 수 있습니다. Generate Explorer는 Project 영역의 항목들과 연계되어 처리되지 않습니다.

#### **Git Status**

상태에 따라 Project Explorer / Git Explorer에 상태 아이콘이 표시됩니다.

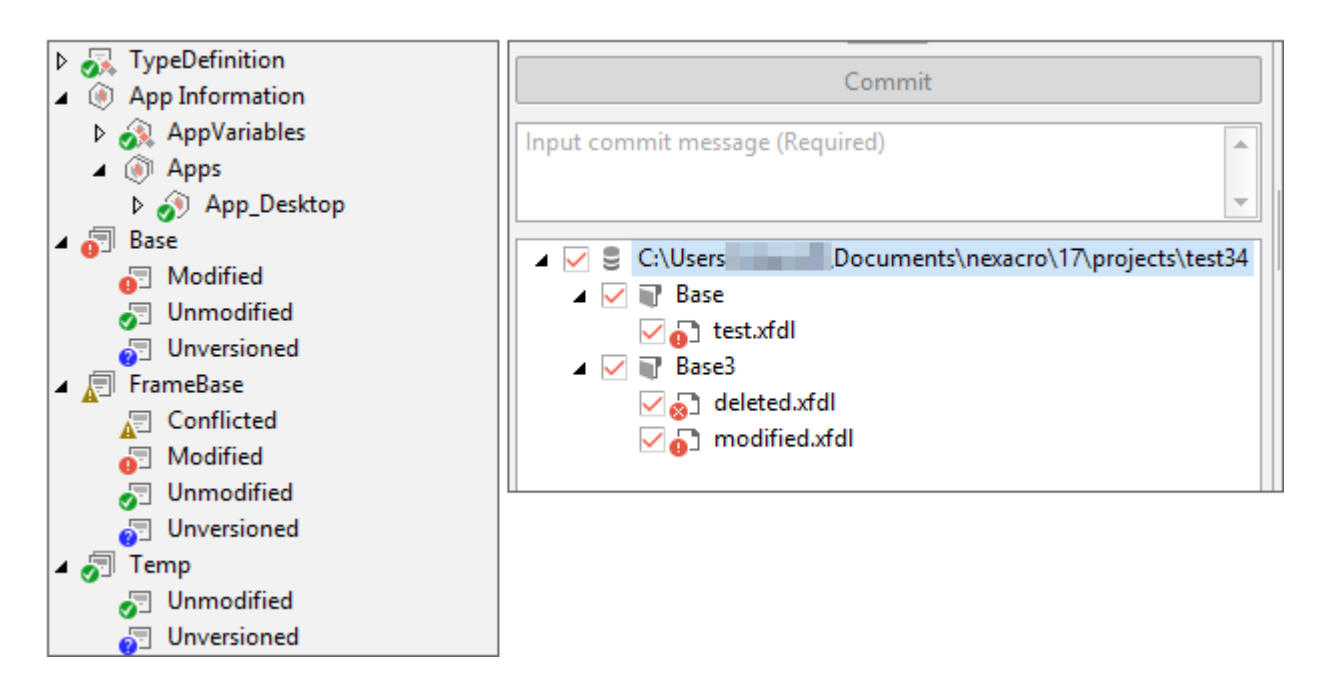

Git은 디렉토리가 상태값을 가지고 있지 않아 하위 항목의 상태값 중 우선순위에 따라 디렉토리에 상태 아이콘이 표 시됩니다. 위의 이미지에서 FrameBase 디렉토리는 하위 Form 항목의 상태값 우선순위에 따라 Conflicted 상태 아 이콘을 표시합니다. 상태값의 우선순위는 아래와 같습니다.

Conflicted > Modified > Added > Unmodified > Unversioned

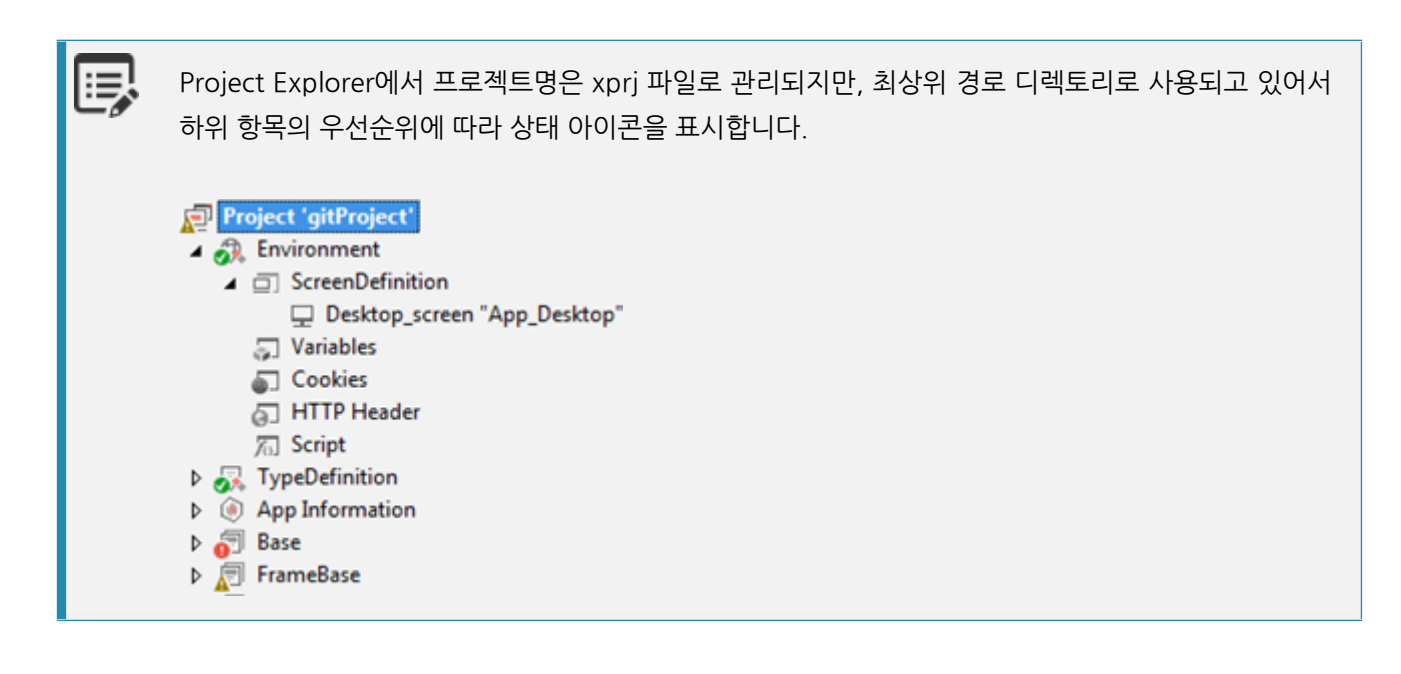

# 23. 옵션 설정

넥사크로 스튜디오의 메뉴 [Tools > Option]를 선택하여 넥사크로 스튜디오의 전체적인 개발 환경을 설정할 수 있습니다.

# 23.1 Options - Project

Project 관련 옵션은 프로젝트가 열린 상태에서만 보이며 프로젝트마다 설정된 값이 별도로 관리됩니다.

# 23.1.1 General

Û

프로젝트 관리에 대한 옵션을 설정합니다.

| Dptions X                                                                                    |                                                                                 |                                                                          |  |  |  |
|----------------------------------------------------------------------------------------------|---------------------------------------------------------------------------------|--------------------------------------------------------------------------|--|--|--|
| ▲ Project<br>General<br>Startup<br>Generate                                                  |                                                                                 |                                                                          |  |  |  |
| <ul> <li>Easy UI</li> <li>Deploy</li> <li>Build</li> <li>Launch</li> <li>Position</li> </ul> | gration<br>Ask every time<br>Do not ask & maintain v<br>Do not ask & update ver | ersion<br>sion always                                                    |  |  |  |
| Advanced       Environment       Form Design       Launch       Debug       Source Control   |                                                                                 |                                                                          |  |  |  |
|                                                                                              | Service                                                                         | Path E:\88_TEST\01_PROJECT\NP17\Base\ E:\88_TEST\01_PROJECT\NP17\Sample\ |  |  |  |

|   | 속성            | 설명                                                                                                    |
|---|---------------|----------------------------------------------------------------------------------------------------|
| 1 | Base Lib Path | 프로젝트마다 사용하는 기본 라이브러리가 다를 경우 해당하는 경로를 지정                                                                                                    |
| 2 | Migration     | 프로젝트 내 사용되는 파일의 버전이 넥사크로 스튜디오에서 지원하는 파일의 버전보<br>다 낮으면 마이그레이션 여부를 설정합니다.<br>• Ask every time : 마이그레이션 적용 여부를 항상 물어봅니다.<br>• Do not ask & maintain version : 마이그레이션 실행 여부를 묻지 않고 마이그레<br>이션을 적용하지 않습니다.<br>• Do not ask & update version always : 마이그레이션 실행 여부를 묻지 않고 마<br>이그레이션을 적용합니다. |
| 3 | File Parsing  | Project를 Open할 경우에 파일(XFDL, XJS, JS)을 분석해 컴포넌트, 스크립트 등의<br>내용을 분석해서 Project Explorer에 표시하는 옵션입니다.<br>• None(only filename): 파일 내용을 표시하지 않습니다.<br>• All: 모든 파일 내용을 표시합니다.<br>• Services: 지정된 서비스에 해당하는 파일만 내용을 표시합니다.                                                                   |

프로젝트 내 포함된 파일이 많은 경우에 File Parsing 옵션에서 "All" 항목을 선택하면 프로젝트를 로딩 하는 시간이 길어질 수 있습니다.

File Parsing 옵션에서 "None" 항목을 선택한 경우에 Project Explorer에서 프로젝트 또는 서비스를 선택하고 컨텍스트 메뉴에서 [Parsing Files] 항목을 선택하면 파일 내용을 표시할 수 있습니다.

# 23.1.2 Startup

프로젝트 로딩 시 처리되는 항목을 설정합니다.

| Options                                     |                             | Х |
|---------------------------------------------|-----------------------------|---|
| ✓ Project<br>General<br>Startup<br>Generate | Business Service / Metadata |   |

|   | 속성                                                   | 설명                                       |
|---|------------------------------------------------------|------------------------------------------|
| 1 | Load layout information of a business service/metada | 넥사크로 스튜디오 시작 시 Business service, metadat |
|   | ta on Startup                                        | a를 Load하여 Project Explorer에 항목을 표시할지 설   |
|   |                                                      | 정합니다                                     |

# 23.1.3 Generate

### Gereral

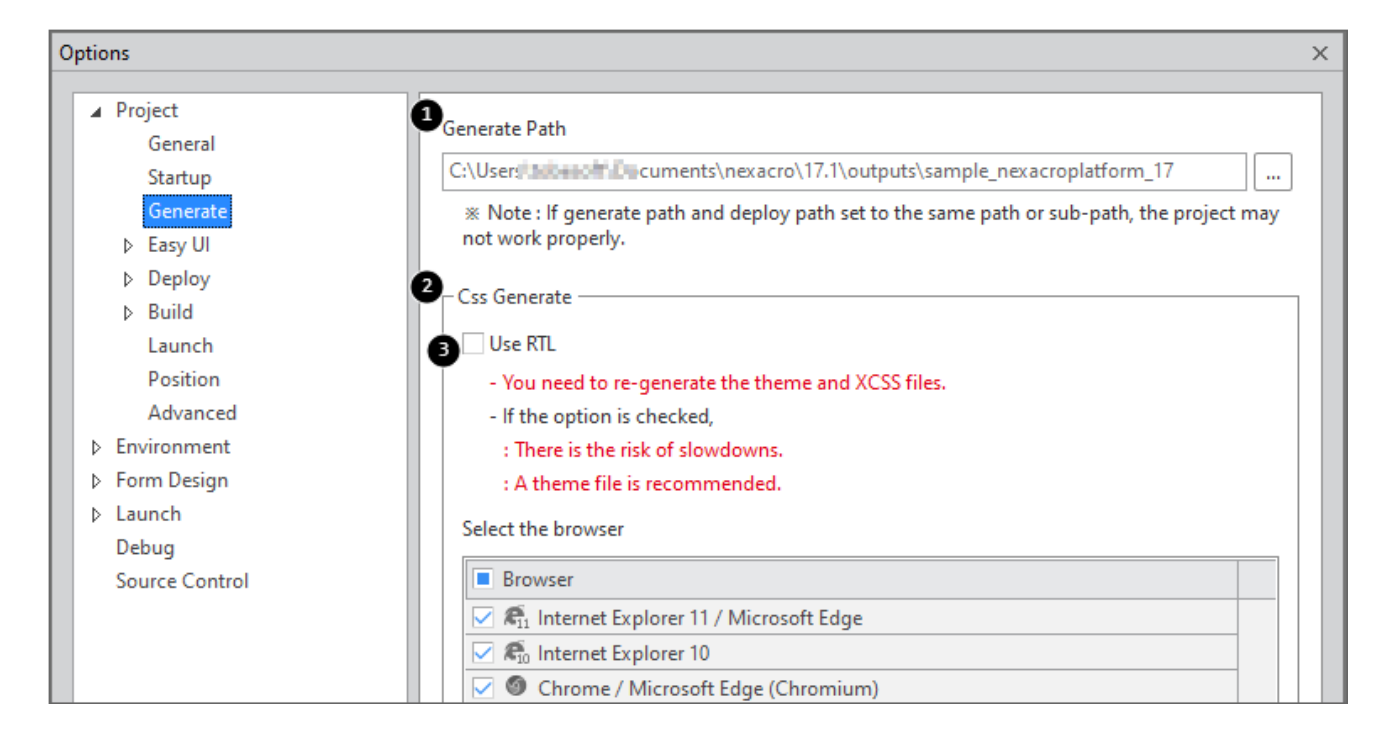

|   | 속성            | 설명                                                                                                    |
|---|---------------|----------------------------------------------------------------------------------------------------|
| 1 | Generate Path | 프로젝트 Build 시 생성된 파일이 저장되는 경로를 지정합니다. Generate 경로를 De<br>ploy 경로와 동일한 경로나 하위 경로로 설정하면 프로젝트가 제대로 동작하지 않을<br>수 있습니다.                                               |
| 2 | Css Generate  | 브라우저별로 생성되는 CSS 파일을 선택할 수 있습니다.<br>체크되지 않은 브라우저를 지원하는 CSS 파일은 생성되지 않습니다.                                                                                        |
| 3 | Use RTL       | RTL 관련 속성을 사용하는 경우 RTL을 지원하기 위한 CSS Generate 여부를 설정합<br>니다. RTL 관련 속성을 사용하는 경우에는 필수로 체크해주어야 합니다. 중간에 옵션<br>을 변경한 경우에는 테마, XCSS 파일에 대해 regeneration을 처리해주어야 합니다. |

| _       |
|---------|
|         |
| _       |
| =.      |
| -       |
| $-\rho$ |
|         |
|         |

브라우저 선택 목록에 IE11과 같이 표시되는 Microsoft Edge는 44 이하 버전을 의미하며, Chrome과 같이 표시되는 Microsoft Edge (Chromium)은 80 이상 버전을 의미합니다.

Css Generate 옵션 설정에서 체크하지 않은 브라우저를 지원하는 CSS 파일은 생성되지 않으며 체크되 지 않은 브라우저에서 정상적인 동작을 보장하지 않습니다. 예를 들어 IE8을 지원하는 CSS 파일을 생성하지 않은 상태에서 앱이 IE8에서 동작하는 경우 정상적인 동작을 보장하지 않습니다. Use RTL 옵션을 체크한 경우 Application XCSS 파일은 generate 과정에서 모든 선택자에 대한 RTL 지원을 추가하면서 파일 크기가 커질 수 있으며 이로 인해 앱 실행 시 성능에 영향을 미칠 수 있습니다. 테마 내 XCSS 파일의 경우에는 중복된 항목을 처리하는 최적화 과정을 거치고 있어서, RTL 옵션을 사용 한다면 Application XCSS 파일 대신 테마만 사용하는 것을 권장합니다.

### Event

L

Generate 실행하기 전 또는 실행된 후 지정된 명령을 수행하고 결과를 Output 창에 표시합니다.

| Options                        | ×                                                                   |
|--------------------------------|---------------------------------------------------------------------|
| ▲ Project<br>General           | Command to execute before generate                                  |
| Startup                        | No Command                                                          |
| ✓ Generate<br>General<br>Event |                                                                     |
| Easy UI                        | Command to execute after generate                                   |
| ▷ Deploy                       | No Command                                                          |
| ▷ Build<br>Launch<br>Position  | 1 ≡ − eslint %(GenerateDir)\FrameBase\Form_Work.xfdl.js         2 + |

|   | 속성              | 설명                                            |
|---|-----------------|-----------------------------------------------|
| 1 | before generate | Generate 실행하기 전 Command 항목에 지정된 명령을 수행합니다.    |
| 2 | after generate  | Generate 실행이 종료된 후 Command 항목에 지정된 명령을 수행합니다. |

지정된 명령 수행 후 반환되는 값이 있는 경우에는 Output 창에 표시합니다.

| 1> ===== Start generating ======                                                                                |  |  |  |
|----------------------------------------------------------------------------------------------------|--|--|--|
| 1> Successfully generated file : "C:\Users\\Documents\nexacro\17.1\outputs\M3_TEST\FrameBase\Form_Work.xfdl.js" |  |  |  |
| 1> ===== Finish generating ( 0.11 sec ) : Success 1, Fail 0, Copy 0, Skip 0 ======                              |  |  |  |
|                                                                                                    |  |  |  |
| C:\Users\\Documents\nexacro\17.1\outputs\M3_TEST\FrameBase\Form_Work.xfdl.js                                    |  |  |  |
| 14:17 error 'Form' is not defined no-undef                                                                      |  |  |  |
| 23:23 error 'WebView' is not defined no-undef                                                                   |  |  |  |
| 28:23 error 'Button' is not defined no-undef                                                                    |  |  |  |
| 34:23 error 'Layout' is not defined no-undef                                                                    |  |  |  |
| 34:80 error 'p' is defined but never used no-unused-vars                                                        |  |  |  |
| 52:48 error 'obj' is defined but never used no-unused-vars                                                      |  |  |  |
| 52:52 error 'e' is defined but never used no-unused-vars                                                        |  |  |  |
|                                                                                                    |  |  |  |
| × 7 problems (7 errors, 0 warnings)                                                                             |  |  |  |
|                                                                                                    |  |  |  |

# 23.1.4 Easy UI

Easy UI 기능 사용 시 생성되는 파일의 저장 경로를 설정합니다.

| ▲ Project | <u> </u> | Form Template   |                                                   |   |
|-----------|----------|-----------------|---------------------------------------------------|---|
| General   |          | Location        | C:\Users\ \Documents\nexacro\17.1\te\formTemplate |   |
| Startup   |          | Display by Type | true                                              | - |
| Fasy UI   | -        | View Template   |                                                   |   |
| ⊿ Deploy  |          | Location        | C:\Users' \Documents\nexacro\17.1\te\viewtemplate |   |

#### Form Template, Viewset Template

Form 템플릿과 ViewSet 템플릿 파일이 저장되는 경로를 설정합니다. 템플릿 이름으로 폴더를 생성하고 폴더 안에 필요한 파일이 생성됩니다. ViewSet 템플릿은 Form 템플릿 경로 아래 viewset 폴더가 기본 경로입니다.

```
C:\Users\[user]\Documents\nexacro\17.1\templates\user\formTemplate
C:\Users\[user]\Documents\nexacro\17.1\templates\user\formTemplate\viewset
```

Display by Type 항목은 Form Wizard에서 Template이 표시되는 형식을 설정합니다. 기본값(true)인 경우에는 아 래와 같이 Form Templates와 Viewset Templates를 구분해 표시하고 false로 설정한 경우에는 구분없이 폴더명순 으로 표시합니다.

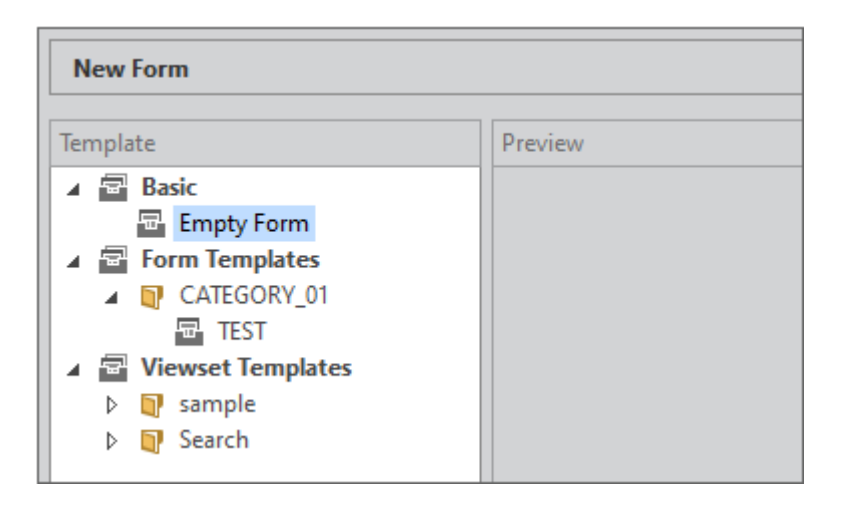

### **View Template**

View Template 파일(.xviewgen)이 저장되는 경로를 설정합니다.

C:\Users\[user]\Documents\nexacro\17.1\templates\user\viewtemplate

409 | 개발도구 가이드

# 23.1.5 Deploy

프로젝트 배포에 대한 옵션을 설정합니다.

### General

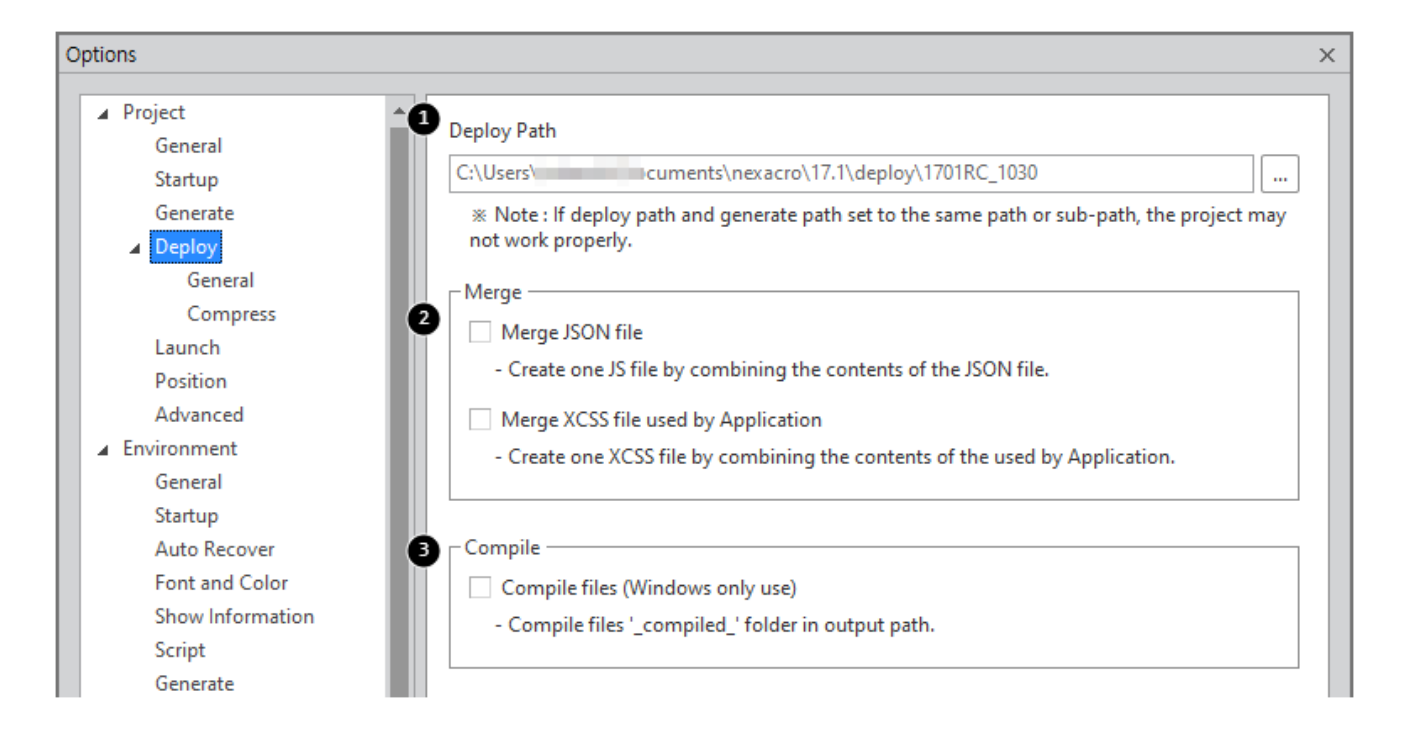

|   | 속성          | 설명                                                                                       |
|---|-------------|------------------------------------------------------------------------------------------|
| 1 | Deploy Path | Deploy 메뉴에서 사용되는 Output Path 값을 설정합니다.                                                   |
| 2 | Merge       | - Merge JSON file<br>배포할 JSON 모듈의 파일에 등록된 Javascript 파일 목록을 하나의 파일로 병합할지<br>를 설정합니다.     |
|   |             | - Merge XCSS file used by Application<br>Application에 사용중인 XCSS 파일을 하나의 파일로 병합할지를 설정합니다. |
| 3 | Compile     | 배포할 프로젝트 파일의 스크립트를 컴파일하는 옵션을 설정합니다.                                                      |

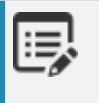

설정한 옵션은 배포 마법사 실행 시 기본값으로 지정되며 Auto Deploy 실행 시 설정된 옵션으로 배포 됩니다.
#### Compress

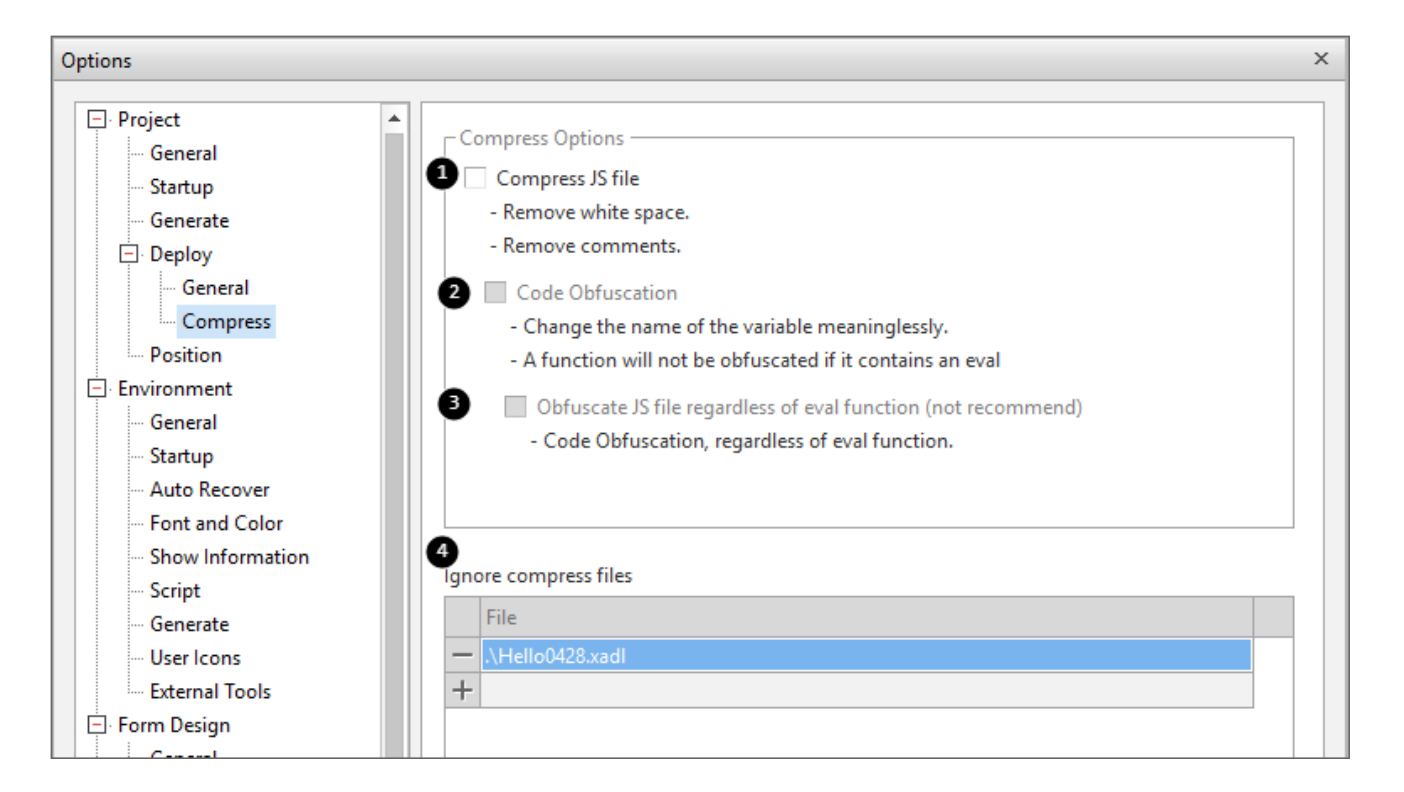

|   | 속성                    | 설명                                                    |
|---|-----------------------|-------------------------------------------------------|
|   | Compress Options      | 배포할 프로젝트 파일의 스크립트를 압축, 난독화하는 옵션을 설정합니다.               |
|   |                       | 설정한 옵션은 배포 마법사 실행 시 기본값으로 지정되며 Auto Deploy 실행 시 설정    |
|   |                       | 된 옵션으로 배포됩니다                                          |
|   |                       | 1 공백문자와 주석을 제거합니다.                                    |
|   |                       | 2 JavaScript 파일을 난독화합니다.                              |
|   |                       | 3 eval 함수와 상관없이 난독화합니다 (권장하지 않는 옵션입니다).               |
| 4 | Ignore compress files | 압축 시 제외할 파일 목록을 지정합니다.                                |
|   |                       | 지정된 목록은 XPRJ 파일이 저장된 경로 아래 .ignorecompress 파일로 저장합니다. |

Compress Options 적용 시 생성되는 코드는 아래를 참고하세요. Form\_Work.xfdl 파일 내 작성한 스크립트 코드입 니다.

Form\_Work.xfdl

411 | 개발도구 가이드

아래 코드는 Compress Options를 아무것도 선택하지 않으면 생성되는 자바스크립트 코드입니다.

Form\_Work.xfdl.js

```
1 // Button01 Test
2 this.Button00_onclick = function(obj,e)
3 {
    var temp_btn = "TEST";
4
    eval("trace('test'"+temp_btn+")");
5
6 };
7
8
* Button Test
  11
12 this.Button01_onclick = function(obj,e)
13 {
14
    var temp_btn = "TEST";
    trace('TEST_2'+temp_btn);
15
16 };
```

아래 코드는 첫 번째 옵션만 적용해 공백 문자와 주석을 제거한 코드입니다.

Form\_Work.xfdl.js / Option 1

```
1 this.Button00_onclick=function(obj,e){var temp_btn="TEST";eval("trace('test'"+temp_btn+")"
);};this.Button01_onclick=function(obj,e){var temp_btn="TEST";trace('TEST_2'+temp_btn);};
```

아래 코드는 두 번째 옵션까지 적용해서 난독화를 처리한 코드입니다. eval 함수가 들어간 부분은 난독화 처리를 하지 않았습니다.

Form\_Work.xfdl.js / Option 1, 2

```
1 this.Button00_onclick=function(obj,e){var temp_btn="TEST";eval("trace('test'"+temp_btn+")"
);};this.Button01_onclick=function(_a,_b){var _c="TEST";trace('TEST_2'+_c);};
```

아래 코드는 세 번째 옵션까지 적용한 코드입니다. eval 함수와 상관없이 코드 전체적으로 난독화를 처리합니다.

Form\_Work.xfdl.js / Option 1, 2, 3

```
1 this.Button00_onclick=function(_a,_b){var _c="TEST";eval("trace('test'"+_c+")");};this.
Button01_onclick=function(_a,_b){var _c="TEST";trace('TEST_2'+_c);};
```

#### 23.1.6 Build

앱 빌드 시 필요한 기본 옵션을 설정합니다.

#### NRE (Windows)

| tions              |                  |                                                            |
|--------------------|------------------|------------------------------------------------------------|
| ⊿ Project          |                  |                                                            |
| General            | 1 Execute Module | C:\Program Files (x86)\nexa\nexacro17_SetupRuntime_x86.exe |
| Startup            | 2 Version        | 17.1.2.100                                                 |
| Generate           | ✓ Windows x64    |                                                            |
| Deploy             | 1 Execute Module | C:\Program Files (x86)\nexa\nexacro17_SetupRuntime_x64.exe |
| ✓ Build            | 2 Version        | 17.1.2.100                                                 |
| NRE (Windows)      |                  |                                                            |
| AppBuilder         | B Resource Path  | C:\Users\\_windows                                         |
| Login              | Bootstrap URL    | /start.json                                                |
| Environment        | ✓ Setup          |                                                            |
| Launch<br>Position | 5 Output Path    | C:\Usersitestand Decoments\nexacro\17.1\deplo\_windows     |
|                    |                  |                                                            |

|   | 속성             | 설명                                                   |
|---|----------------|------------------------------------------------------|
| 1 | Execute Module | Windows 실행 환경(x86, x64)을 선택한 경우에 입력할 수 있습니다.         |
|   |                | 넥사크로 스튜디오 설치 경로에 생성된 Setup 모듈을 기본값으로 지정합니다. 해당       |
|   |                | 파일을 찾지 못하거나 다른 파일로 변경할 때는 파일을 변경할 수 있습니다.            |
| 2 | Version        | 선택한 모듈 버전 값을 표시합니다.                                  |
| 3 | Resource Path  | 이전 단계에서 생성한 아카이브 파일 경로를 지정합니다.                       |
|   |                | 생성된 파일이 없는 경우 작업이 진행되지 않습니다.                         |
| 4 | Bootstrap URL  | Bootstrap 파일 URL을 지정합니다.                             |
|   |                | Update Type 옵션을 "Local"로 선택한 경우에는 파일명을 지정하며 그렇지 않은 경 |
|   |                | 우에는 연결할 수 있는 URL 값을 지정해야 합니다.                        |
| 5 | Output path    | 설치 파일을 생성할 경로를 지정합니다.                                |

#### AppBuilder > Login

Android, iOS, macOS 실행 환경을 선택한 경우에 입력할 수 있습니다. "Auto Login"을 설정한 경우에는 메뉴[Dep loy > BuildApp] 실행 시 로그인 창이 뜨지 않습니다.

| Options |                              |                                                       | × |
|---------|------------------------------|-------------------------------------------------------|---|
| Options | Server URL<br>ID<br>Password | http://172.10.12.57.0000/appbuilder           THITME2 | × |
| Login   |                              |                                                       |   |

#### AppBuilder > Environment

이전 단계에서 생성한 아카이브 파일 경로를 지정합니다. 생성된 파일이 없는 경우 작업이 진행되지 않습니다.

| Options                                                                                                  |   |                                                                                   |                                                                                                    | × |
|----------------------------------------------------------------------------------------------------|---|-----------------------------------------------------------------------------------|----------------------------------------------------------------------------------------------------|---|
| Options    Project  General  Startup  Generate  Easy UI  Deploy  Build  NRE (Windows)  AppBuilder  Login | • | Android<br>Resource Path<br>iOS/iPadOS<br>Resource Path<br>macOS<br>Resource Path | C:\Users\tabuati Documents\nexacro\17.1\deplo\_windows_<br>C:\Users\tabuati Documents\nexacro\17.1\deplo\_windows_<br>C:\Users\tabuati Documents\nexacro\17.1\deplo\_windows_ | × |
| Login<br>Environment                                                                                     |   |                                                                                   |                                                                                                    |   |

#### 23.1.7 Launch

별도 웹서버를 설치하지 않고 웹브라우저에서 개발한 앱을 테스트할 수 있도록 넥사크로 스튜디오에서 웹서버 기능 을 제공합니다. 운영하고 있는 테스트 웹 서버를 선택할 수 있으며 NRE 또는 에뮬레이터 실행 시에는 Local 환경을 선택할 수 있습니다.

| Options                                                                                                    | ×                                                                        |
|----------------------------------------------------------------------------------------------------|--------------------------------------------------------------------------|
| <ul> <li>Project</li> <li>General</li> <li>Startup</li> <li>Generate</li> <li>General</li> <li>Event</li> <li>Easy UI</li> <li>Deploy</li> <li>General</li> <li>Compress</li> <li>Build</li> </ul> | Run Environment                                                          |
| NRE (Windows)  AppBuilder Login Environment Launch Position Macros                                                                                                    | 6 Web Server http://  ✓ Use Nexacro Runtime Browser excute parameters  ⑦ |
| Advanced<br>Environment<br>General<br>Startup<br>Auto Recover<br>Font and Color<br>Show Information                                                                                                | -WD 800<br>■<br>■<br>■<br>■<br>■<br>■<br>■<br>■<br>■<br>■<br>■<br>■      |
| Set Defaults                                                                                                    | OK Cancel                                                                |

|   | 속성                        | 설명                                                                                                    |
|---|---------------------------|----------------------------------------------------------------------------------------------------|
| 1 | Local                     | NRE 또는 에뮬레이터 실행 시 웹서버를 실행하지 않고 로컬 환경에서 파일에 직접 접<br>근해 실행합니다.                                                                                |
| 2 | Local Web Server          | 넥사크로 스튜디오에서 제공하는 로컬 웹서버 관련 속성을 설정합니다.                                                                                                    |
| 3 | Server Host Url           | 로컬 웹서버 사용 유무를 지정합니다. 로컬 웹서버를 사용하는 경우에는 HOST Url<br>형태(127.0.0.1 또는 localhost)를 지정합니다.                                                       |
| 4 | Option                    | [Show details on server error message] HTTP 통신 시 발생하는 에러를 Output<br>창에 표시할지를 지정합니다.<br>[Save the server log] 내장 웹서버 실행 로그를 파일로 저장할지를 지정합니다. |
| 5 | Details                   | 추가 옵션을 지정합니다.                                                                                                    |
| 6 | Web Server                | 웹서버 URL을 직접 설정합니다.                                                                                                    |
| 7 | excute parameters         | NRE 실행 시 파라미터 값을 지정할지 여부를 설정합니다.<br>execNexacro 메소드에서 사용하는 파라미터값을 지정할 수 있습니다.                                                               |
| 8 | Display run configuration | launch / quickview 동작 시 Run Configuration Dialog를 표시할지 여부를 설정합<br>니다.                                                                       |

| Detailed Options | X                                                   |
|------------------|-----------------------------------------------------|
| Port Number      |                                                     |
| 0                | % Note : Specify a port number (1 ~ 32768).         |
| Log Path         | C:\Users\Documents\nexacro\17.1\logs\localwebserver |
|                  |                                                     |
|                  | OK Cancel                                           |

|   | 속성          | 설명                                    |
|---|-------------|---------------------------------------|
| 1 | Port Number | PORT 번호를 직접 지정할 수 있습니다.               |
|   |             | 지정된 값이 없는 경우에는 자동으로 PORT 번호를 지정합니다.   |
| 2 | Log Path    | 실행 로그를 파일로 저장하는 경우 파일 경로와 파일명을 지정합니다. |

#### 23.1.8 Position

form에서 컴포넌트 생성 시 적용되는 Position 속성값 단위를 설정합니다. Option에서 지정한 값은 form 생성 시 기본값으로 처리됩니다.

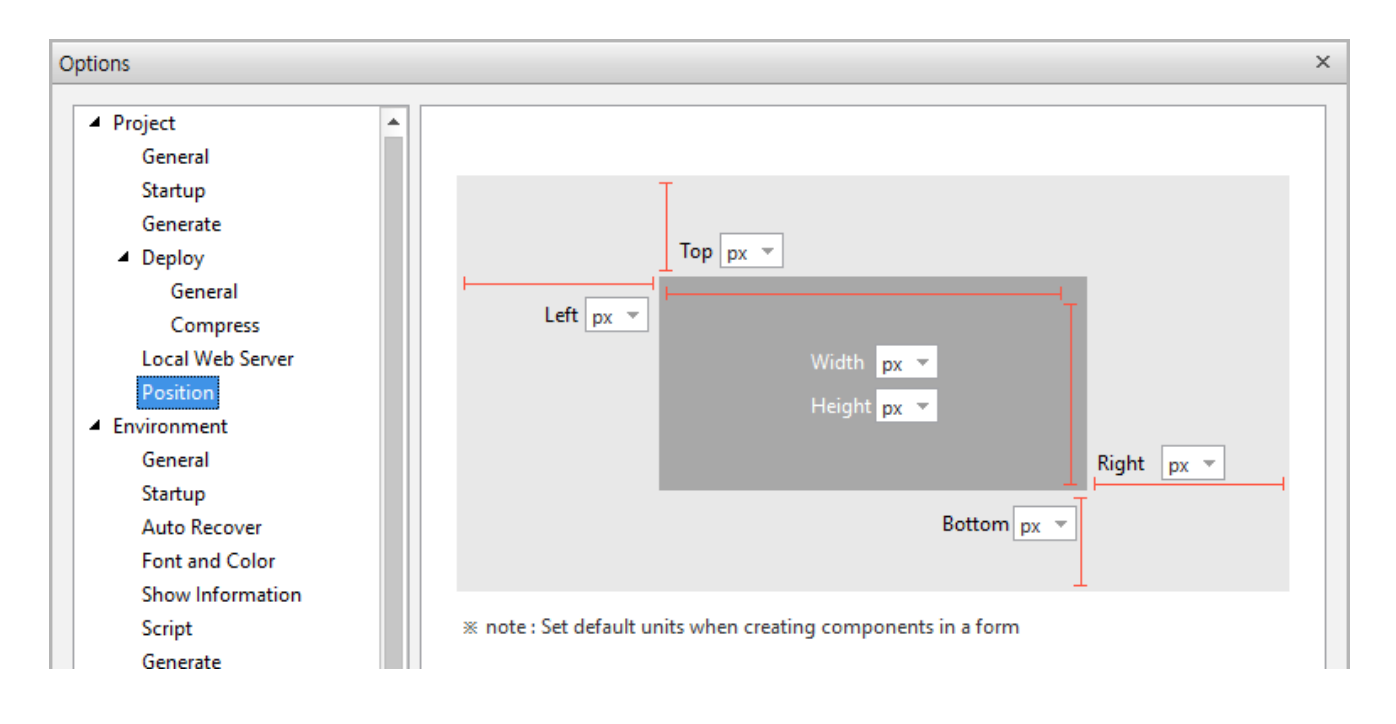

#### 23.1.9 Macros

| Options ×        |      |                    |                                                                   |  |
|------------------|------|--------------------|-------------------------------------------------------------------|--|
| ▲ Project ▲      | Nex  | acrostudio Macros  |                                                                   |  |
| Startup          | No   | Name               | Value                                                             |  |
| ▷ Generate       | 1    | %(StudioDir)       | E\88_TESTAIL_means_Americanol 7.1_Release_202011200446_Tool       |  |
| Easy UI          | 2    | %(BaseLibDir)      | EX88 TESTAIL researce (7 Reviews accord 7.1 Raine Januaries (786) |  |
| Deploy           | 3    | %(GenerateDir)     | C:\Usenitzebeodfillocumentsi.eexactoirfilf.eoutputrieK0_TEST      |  |
| ⊳ Build          | 4    | %(DeployDir)       | C:\Usanitzabeodfillocumentsi.eeuociciTTridepisyiM3_TST            |  |
| Launch           | 5    | %(ProjectDir)      | C:\Usenistabeodfillocumentsi.eeuacidi filf-projectsi.M3_TEST      |  |
| Position         | 6    | %(ProjectExt)      | хргј                                                              |  |
| Macros           | 7    | %(ProjectFileName) | M3_TEST.xprj                                                      |  |
| Advanced         | 8    | %(ProjectName)     | M3_TEST                                                           |  |
| ▲ Environment    | 9    | %(ProjectPath)     | C:\Users\debesoff\Decoments\nexecre(17.1\pn_\M1_TESTapr)          |  |
| Startup          | User | Macros             |                                                                   |  |
| Auto Recover     |      | Name               | Value                                                             |  |
| Font and Color   | —    | %(Macro0)          | e: && cd %(BaseLibDir)\component && findstr "version" Co          |  |
| Show Information | +    |                    |                                                                   |  |

기본 제공되는 매크로 이름과 설정값을 확인하고 사용자가 매크로를 추가 설정할 수 있습니다.

기본 제공되는 매크로는 아래와 같습니다. 넥사크로 스튜디오 실행 경로를 제외한 나머지 매크로는 프로젝트가 열려 있는 상태에서 사용할 수 있습니다.

|   | 매크로 이름             | 설명                                                 |
|---|--------------------|----------------------------------------------------|
| 1 | % (StudioDir)      | 넥사크로 스튜디오 실행 경로                                    |
| 2 | % (BaseLibDir)     | [Project] - [General] - Base Library Path          |
| 3 | %(GenerateDir)     | [Project] - [Generate] - [General] - Generate Path |
| 4 | % (DeployDir)      | [Project] - [Deploy] - [General] - Deploy Path     |
| 5 | % (ProjectDir)     | 프로젝트 경로                                            |
| 6 | % (ProjectExt)     | 프로젝트 파일 확장자(xprj)                                  |
| 7 | %(ProjectFileName) | 프로젝트 파일명 (확장자 포함)                                  |
| 8 | % (ProjectName)    | 프로젝트명                                              |
| 9 | % (ProjectPath)    | 프로젝트 경로 (프로젝트 파일명 포함)                              |

매크로는 Option에서 경로를 설정하거나 특정 값을 설정할 때 사용할 수 있습니다. 사용할 수 있는 옵션은 아래와 같 습니다.

- Project
  - General Base Library Path
  - Generate Generate Path, Before/After Generate Command
  - Easy UI Form Template Location, View Template Location

- **Deploy** Deploy Path, Ignore compress files
- Build > NRE(Windows) Execute Module, Resource Path, Bootstrap URL, Output Path
- **Build > AppBuilder** Server URL, ID, Resource Path
- Launch Local Web Server URL, Web Server URL, Nexacro Runtime Browser excute parameters
- Advanced Code Snippet File Path, Component Preset File Path
- Environment
  - External Tools Name, Path, Argument

Nexacro Deploy17 실행 시에도 아래와 같은 형식으로 사용할 수 있습니다. 이때 옵션값이나 프로젝트 XPRJ 파일 경로는 매크로를 사용할 수 없습니다. 아래 예제처럼 빨간색으로 표시된 -P 옵션을 제외한 나머지 옵션의 값 지정 시 매크로를 사용할 수 있습니다.

```
nexacrodeploy17.exe -P "C:\Test\Test.xprj" -0 "E:\ResultGenerate" -B "C:\TestGenerate\nexacro
17lib"
nexacrodeploy17.exe -P "C:\Test\Test.xprj" -0 "%(GenerateDir)" -B "%(BaseLibDir)"
```

#### 23.1.10 Advanced

프로젝트에서 메타데이터를 사용하는 기능을 활성화합니다. TypeDefinition에 정의된 컴포넌트의 PrefixID와 선택 한 메타데이터를 조합해 컴포넌트의 ID를 설정합니다.

| Options                                                                          | X                                                                                                    |
|----------------------------------------------------------------------------------|----------------------------------------------------------------------------------------------------|
| ▲ Project<br>General<br>Startup<br>Generate                                      | <ul> <li>Metadata</li> <li>Use user-defined metadata</li> <li>Use metadata with prefixID</li> </ul>                 |
| <ul> <li>▷ Easy UI</li> <li>▷ Deploy</li> <li>▷ Build</li> <li>Launch</li> </ul> | 2<br>Code Snippet File Path<br>C:\Users\tobesoft\Documents\nexacro\17.1\templates\user\snippets\nexacro_snippet.xsı |
| Position<br>Advanced<br>Environment<br>General                                   | Component Preset File Path C:\Users\tobesoft\Documents\nexacro\17.1\settings\ProjectConfigure\_CUserstobesoftD      |

|   | 속성                             | 설명                                                                                                    |
|---|--------------------------------|----------------------------------------------------------------------------------------------------|
| 1 | Metadata                       | [Use user-defined metadata] 메타데이터 사용 여부 설정<br>[Use metadata with prefixID] TypeDefinition에 정의된 컴포넌트의 PrefixID와 선<br>택한 메타데이터를 조합해 컴포넌트의 ID를 설정 |
| 2 | Code Snippet File Path         | 코드 스니펫 파일 위치를 설정합니다.<br>별도 설정하지 않으면 넥사크로 스튜디오 설치 시 기본 제공되는 파일을 사용합니다.                                                                          |
| 3 | Component Preset File Pat<br>h | 컴포넌트 프리셋 파일 위치를 설정합니다.<br>별도 설정하지 않으면 넥사크로 스튜디오 설치 시 기본 제공되는 파일을 사용합니다.                                                                        |

## 23.2 Options - Environment

넥사크로 스튜디오의 전체적인 환경을 설정합니다.

#### 23.2.1 General

General은 넥사크로 스튜디오의 일반적인 Option을 설정합니다.

| Options            |                                                 | ×                           |
|--------------------|-------------------------------------------------|-----------------------------|
| ▲ Project          | Working Folder                                  |                             |
| Startup            | E:\88_TEST\01_PROJECT                           |                             |
| Generate           |                                                 |                             |
| ⊿ Deploy           | Recent Files                                    |                             |
| General            | Number of recent files displayed in the list    | 4                           |
| Compress<br>Launch | Number of recent projects displayed in the list | 4                           |
| Position           |                                                 |                             |
| Advanced           | Development Tools                               |                             |
| ▲ Environment      | Perspective                                     | Developer                   |
| General            | Perspective                                     |                             |
| Startup            | Command Type                                    | Default 🔻                   |
| Auto Recover       | Nexacro Studio Theme                            |                             |
| Font and Color     | Default     Glack                               |                             |
| Show Information   |                                                 |                             |
| Script             |                                                 |                             |
| Generate           | File Edit Assist View Design Lay File           | Edit Assist View Design Lay |
| External Tools     |                                                 |                             |
| Form Design        | 📩 🚵 🖓 🗏 Desktop_screen 💌 🚵 🚵                    | 📩 👌 📃 Desktop_screen 🗸      |
| General            |                                                 |                             |
| Guide              | Project Explorer + ×                            | plorer + × 🖬 Main.xfdl ×    |
| Paste Special      | All Project 🗸 🖵 default : Deskto All Project    | 🗸 🖳 default : Deskto        |
| ▲ Launch           | Input text - Q Y  0  50 Input text              | - Q T 0 50                  |
| General 🗸          |                                                 |                             |
| Set Defaults       |                                                 | OK Cancel                   |

|   | 속성                                              | 설명                                                                         |
|---|-------------------------------------------------|----------------------------------------------------------------------------|
| 1 | Working Folder                                  | 신규 Project 생성 시 Project가 저장되는 폴더를 지정                                       |
| 2 | Number of recent files displayed in the list    | 메뉴 [File > Recent Files]에 표시되는 File 목록 개수를 설<br>정.<br>최대 16개까지 설정할 수 있습니다. |
| 3 | Number of recent projects displayed in the list | 메뉴 [File > Recent Projects]에 표시되는 Project 목록<br>개수를 설정.                    |

#### 419 | 개발도구 가이드

|   | 속성                   | 설명                                         |
|---|----------------------|--------------------------------------------|
|   |                      | 최대 16개까지 설정할 수 있습니다.                       |
| 4 | Perspective          | 사용할 화면 배치 모드를 설정<br>(Developer / Designer) |
| 5 | Command Type         | 사용할 메뉴 타입을 설정 (Default / Ribbon)           |
| 6 | Nexacro Studio Theme | 사용할 넥사크로 스튜디오 테마를 설정 (Default / Black)     |

#### 23.2.2 Startup

넥사크로 스튜디오가 시작될 때 사용되는 Option을 설정합니다.

| Options                                                                                                    | ×                                                                           |
|----------------------------------------------------------------------------------------------------|-----------------------------------------------------------------------------|
| <ul> <li>Deploy         <ul> <li>General</li> <li>Compress</li> <li>Local Web Server</li> <li>Position</li> </ul> </li> <li>Environment</li> </ul> | Startup<br>Show empty environment<br>Show Start Page<br>Reopen last project |
| General<br>Startup<br>Auto Recover<br>Font and Color                                                                                               | Project Open<br>Reopen the file(s) that was open when the project closed    |

|   | 속성                        | 설명                                                       |
|---|---------------------------|----------------------------------------------------------|
| 1 | Show empty environment    | 넥사크로 스튜디오 시작 시 빈 화면으로 시작합니다.                             |
| 2 | Show StartPage on Startup | 넥사크로 스튜디오 시작 시 시작 페이지를 표시할지 설<br>정합니다.                   |
| 3 | Reopen last project       | 넥사크로 스튜디오 시작 시 마지막으로 작업했던 Proje<br>ct를 자동으로 Open할지 설정합니다 |
| 4 | Reopen the file(s)        | 프로젝트을 열 때 마지막에 열려있던 파일을 같이 열지<br>여부 설정                   |

### 23.2.3 Auto Recover

파일 편집 시 자동 복구 방식에 대한 Option을 설정합니다.

| Options                                                                                                    |                                                                                                    | x              |
|----------------------------------------------------------------------------------------------------|----------------------------------------------------------------------------------------------------|----------------|
| Project     General     General     G | <ul> <li>Autosave interval(temporary file)</li> <li>Create backup (.bak) file automatically</li> </ul> | 2 10 🗍 minutes |

|   | 속성                                      | 설명                   |
|---|-----------------------------------------|----------------------|
| 1 | Autosave interval(temporary file)       | 항목 체크 시 임시파일을 생성합니다. |
| 2 |                                         | 임시파일의 생성 주기를 설정합니다.  |
| 3 | Create backup (.bak) file automatically | 백업 파일을 생성            |

### 23.2.4 Font and Color

넥사크로 스튜디오의 각각의 창에서 사용되는 Font와 Color를 설정합니다.

| ptions ×                                                                                                    |                                                                                                    |                                                                                                    |                                                                                                    |
|----------------------------------------------------------------------------------------------------|----------------------------------------------------------------------------------------------------|----------------------------------------------------------------------------------------------------|----------------------------------------------------------------------------------------------------|
| Project  General  Startup  Deploy  Position  Fenvironment  General  Startup  Auto Recover  Font and Color  Show Information  Script  User Icons  Launch  Form Design  General  General  General  General  Auto Recover  Form Design  General  General  General  General  General  General  Guide  Paste Special  Arrange Components  Debug  Source Control | Display Items       3         General       Message         Script       Keyword         Comment       Number         Number       String         Source       Tag         Comment       Attribute         Value       CSS         Element       Class Selector         Class Selector       6         Attribute Selector       7         Property       Value         String       Comment         Comment       8 | Font<br>Verdana<br>Script<br>Script         Ø여         Black         Black         Strike Out         Underline         Insert Spaces         Keep Tabs         Preview         7H4FchAat | Font Style Size   Regular 8   Regular 8   Bold 9   Italic 10   Bold Italic 11   Background   Automatic Color   Tab Size 0   Indent Size 0   View Indent Guide   Auto Indent |
|                                                                                                    | 2<br>Set General                                                                                                    | 1                                                                                                    |                                                                                                    |
| Set Defaults                                                                                                    |                                                                                                    |                                                                                                    | OK Cancel                                                                                                    |

|   | 속성                     | 설명                             |
|---|------------------------|--------------------------------|
| 1 | Display items          | 설정 범위를 설정                      |
| 2 | Set General            | 기본값으로 설정.                      |
| 3 | Font                   | 글꼴을 선택                         |
|   | Font Style             | 글꼴의 Style을 설정                  |
|   | Size                   | 글꼴의 크기를 설정                     |
|   | Script                 | 지정된 글꼴에서 사용할 수 있는 언어 스크립트를 표시. |
|   | Foreground             | 글꼴 색깔을 설정.                     |
|   | Background             | 여백 색깔을 설정                      |
| 4 | Strike Out             | 문자열에 취소 선을 표시여부 설정.            |
|   | Underline              | 문자열에 밑줄을 표시여부 설정.              |
| 5 | Tab Size               | 탭 크기를 설정.                      |
|   | Indent Size            | 들여쓰기 크기를 설정                    |
| 6 | Insert Spaces          | 탭의 크기만큼 공백으로 표시                |
|   | Keep Tabs              | 탭을 유지                          |
| 7 | View Indentation Guide | 들여쓰기 안내선 보기를 설정                |
|   | Auto Indent            | 자동 들여쓰기를 설정                    |
| 8 | Preview                | 설정된 Option 값을 적용한 화면 미리 보기     |

## 23.2.5 Show Information

Form 파일의 타이틀 표시 여부에 대한 옵션을 설정합니다.

| Options 2                                                                                    |                                                         |  |
|----------------------------------------------------------------------------------------------|---------------------------------------------------------|--|
| Environment     General     Startup     Auto Recover     Font and Color     Show Information | Show Title       at Project Explorer       at Child Tab |  |

|   | 속성         | 설명                                                                 |
|---|------------|--------------------------------------------------------------------|
| 1 | Show Title | TitleText의 표시유무를 설정                                                |
|   |            | • at Project Explorer: FDL안의 TitleText정보를 Project Explorer에 표시합니다. |
|   |            | • at Child Tab: FDL안의 TitleText정보를 편집화면의 Tab에 표시합니다.               |

#### 23.2.6 Script

Script 편집 화면에서 사용되는 Option을 설정합니다.

#### General

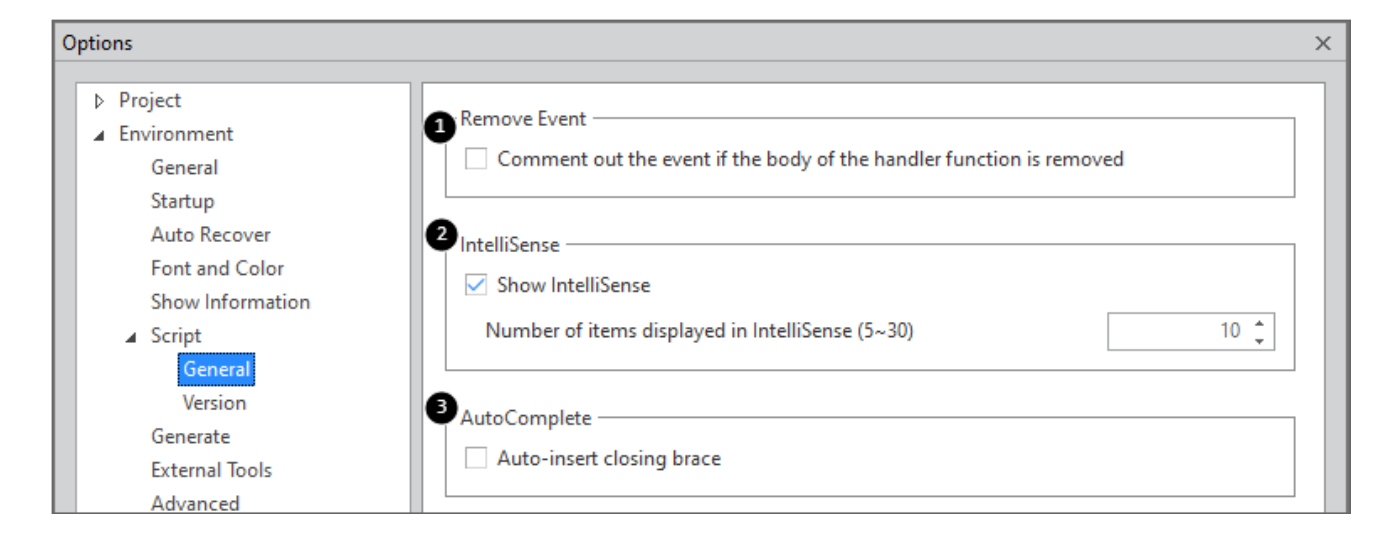

|   | 속성            | 설명                                                                   |
|---|---------------|----------------------------------------------------------------------|
| 1 | Remove Event  | 속성창에서 생성된 이벤트를 삭제했을 때 이벤트 함수 코드를 주석으로 처리할지를<br>설정                    |
| 2 | IntelliSense  | Intellisense를 보여줄지 여부를 설정<br>Intellisense 목록에서 표시되는 Item의 개수를 설정합니다. |
| 3 | Auto Complete | 닫는 Brace를 자동으로 추가하도록 설정                                              |

#### Version

스크립트 작성 시 사용할 자바스크립트 버전을 선택합니다. 선택한 버전에 따라 스크립트 인텔리센스 지원 항목이 변 경되며 Generate 시 스크립트 검증 규칙이 다르게 적용됩니다.

Version 옵션을 기본값 "ECMAScript 2015(ES6)"으로 선택하는 경우에는 실행환경에 따라 스크립트 오류가 발생할 수 있습니다. 사용자 환경을 고려해서 코드를 작성해야 합니다.
 예를 들어 IE11 브라우저에서 ES6 코드 실행 시 문법 에러가 발생하며 화면이 표시되지 않을 수 있습니다.

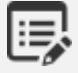

넥사크로 스튜디오에서 스크립트 편집 또는 Generate 시 지원하지 않는 기능은 아래 항목을 참고하세 요.

넥사크로 스튜디오 ES6 미지원 현황

≔

| Options                                                                                                    |                                                                                                    | X                                                            |
|----------------------------------------------------------------------------------------------------|----------------------------------------------------------------------------------------------------|--------------------------------------------------------------|
| <ul> <li>Project</li> <li>Environment</li> <li>General</li> <li>Startup</li> <li>Auto Recover</li> <li>Font and Color</li> <li>Show Information</li> <li>Script</li> <li>General</li> </ul> | JavaScript version used when editing<br>* Note : Some functions of ECMAScript 2015(ES6) may<br>specifications. | ECMAScript 2015(ES6)<br>ECMAScript 5<br>ECMAScript 2015(ES6) |
| Generate                                                                                                    |                                                                                                    |                                                              |

Version 옵션을 "ECMAScript 2015(ES6)"로 선택한 후 스크립트 편집창에서 "Number.e"를 입력했을때 표시되는 인텔리센스 화면입니다. ES6부터 지원하는 "Number.EPSILON" 속성이 추가로 표시됩니다.

| nexac | EPSILON | neral, dataobject.id);       |
|-------|---------|------------------------------|
| trace | every   | <pre>/pe.screeninfo));</pre> |
| this. | exp     |                              |

Version 옵션을 "ECMAScript 5"로 선택한 후 스크립트 편집창에서 ES6 문법을 사용하면 스크립트 에러로 처리되며 Generate도 정상 처리되지 않습니다.

| <pre>✓ const x = (x, y) =&gt; {</pre>                 | return x * y };              |  |  |  |  |
|-------------------------------------------------------|------------------------------|--|--|--|--|
| <pre>var y = function(x, y) {     return x * y;</pre> |                              |  |  |  |  |
|                                                       |                              |  |  |  |  |
| Design Source Script                                  | t l                          |  |  |  |  |
|                                                       |                              |  |  |  |  |
| Error List                                            |                              |  |  |  |  |
| 🗵 1 Error 🧥 0 Way                                     | ning (i) 0 Information       |  |  |  |  |
| Contents                                              | File                         |  |  |  |  |
| 🛞 Expected ';'.                                       | C:\Users', \Documents\nexa\F |  |  |  |  |
|                                                       |                              |  |  |  |  |

ES6 문법 중 일부는 사용자 정의 클래스로 인식되어 스크립트 편집 시 에러가 발생하지 않을 수 있습니 다. 예를 들어 스크립트 내에서 ES6에 추가된 Proxy, Reflect, Promise 같은 내장 객체를 사용하는 경우 Ve

에를 들어 스크립트 내에서 ES6에 추가된 Proxy, Reflect, Promise 같은 내상 객세를 사용하는 경우 Ve rsion 옵션을 "ECMAScript 5"로 설정했더라도 스크립트 에러로 처리되지 않고 정상적으로 Generate 파일을 생성합니다. 아래 코드의 경우 const 선언은 스크립트 에러로 체크하지만, Reflect 내장 객체는 에러로 처리하지 않 습니다.

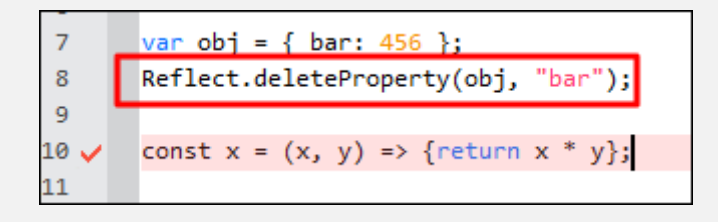

#### 23.2.7 Generate

generate 작업 실행에 관련된 옵션을 설정합니다.

| Options                                                                                                    | :                                                                                                    | × |
|----------------------------------------------------------------------------------------------------|----------------------------------------------------------------------------------------------------|---|
| Generate  Deploy  General  Compress  Position  Ceneral  General  Startup  Auto Recover  Font and Color  Show Information  Script  Generate  User Icons | <ul> <li>Auto Generate</li> <li>Auto generate when file saved</li> <li>Message</li> <li>Show detail generate error message</li> <li>Show detail generate warning message</li> <li>Show detail generate infomation message</li> <li>Show detail generate infomation message</li> </ul> |   |

|   | 속성            | 설명                                         |
|---|---------------|--------------------------------------------|
| 1 | Auto Generate | 파일 저장 시 generate 작업을 자동으로 실행할 지 여부를 지정합니다. |
| 2 | Message       | generate 작업 실행 시 발생된 메시지 출력 여부를 지정합니다.     |

#### 23.2.8 External Tools

실행할 수 있는 외부 응용프로그램이나 External Application을 등록할 수 있습니다. 등록된 외부 프로그램은 Argu ment를 지정할 수 있으며 툴바나 메뉴에서 바로 실행할 수 있습니다. External Application은 External Application n 창에서 실행하고 프로젝트 정보를 제어할 수 있습니다.

| 0 | )ptions ×                       |  |   |      |                    |   |                    |                     |   |
|---|---------------------------------|--|---|------|--------------------|---|--------------------|---------------------|---|
|   | ▷ Project                       |  |   | _    |                    |   |                    |                     |   |
|   | <ul> <li>Environment</li> </ul> |  |   | Ext  | ernal Tool         |   | Settings           |                     |   |
|   | General                         |  | - | C:1. | ComComp.js Version | 5 | Туре               | windows application |   |
|   | Startup                         |  | — | ■.   | TEST_EXTAPP        | 9 | <sup>2</sup> Name  | ComComp.js Version  |   |
|   | Auto Recover                    |  | — | 2    | nexacrodeploy17    | e | B Path             | C:\Windows\cmd.exe  |   |
|   | Font and Color                  |  | - | 0    | guitar             | 4 | 4 Argument         | /c %(Macro0)        | - |
|   | Show Information                |  | + |      |                    |   |                    |                     |   |
|   | ▷ Script                        |  |   |      |                    |   | Use standard outpu | true                | • |
|   | Generate                        |  |   |      |                    |   |                    |                     |   |
|   | External Tools                  |  |   |      |                    |   |                    |                     |   |
|   | Advanced                        |  |   |      |                    |   |                    |                     |   |

|   | Setting 속성          | 설명                                                                                         |
|---|---------------------|--------------------------------------------------------------------------------------------|
| 1 | Туре                | 등록한 External Tools 타입을 표시합니다.                                                              |
|   |                     | • windows application: 윈도우 응용프로그램                                                          |
|   |                     | nexacro application: External Application                                                  |
| 2 | Name                | 목록에 표시할 이름을 설정합니다.                                                                         |
| 3 | Path                | 실행 경로를 설정합니다.                                                                              |
|   |                     | • 윈도우 응용프로그램: 실행 파일 경로                                                                     |
|   |                     | • External Application: start.json 파일 경로                                                   |
| 4 | Argument            | 실행 시 추가할 Argument를 설정합니다.                                                                  |
| 5 | Use standard output | Type 속성이 "windows application"이고 표준출력을 지원하는 콘솔 프로그램일 경<br>우 설정합니다.                         |
|   |                     | 실행 후 결과 메시지를 Output 창에 표시할 지 여부를 선택합니다.                                                    |
|   |                     | 표준출력을 지원하지 않으면 해당 속성 항목은 비활성화됩니다.                                                          |
|   | Connection type     | Type 속성이 "nexacro application"인 경우에 설정합니다.                                                 |
|   |                     | <ul> <li>open project: 프로젝트를 열면 자동으로 첫 번째 등록한 External Applicatio<br/>n을 연결합니다.</li> </ul> |
|   |                     | 등록한 nexacro application 중 하나만 설정할 수 있습니다. 나머지는 자동으<br>로 manually로 변경됩니다.                   |
|   |                     | • manually: External Application을 직접 선택한 경우 연결합니다.                                         |

새로운 항목 추가 시 윈도우 응용프로그램을 등록할 것인지 External Application을 등록할 것인지 선택합니다. exe 확장자를 가진 응용프로그램을 선택하거나 start.json 선택합니다.

#### 23.2.9 Advanced

마우스 휠 동작 옵션을 설정합니다.

| Options ×                                                                                                    |                                                                                                  |     |  |  |  |  |
|----------------------------------------------------------------------------------------------------|--------------------------------------------------------------------------------------------------|-----|--|--|--|--|
| <ul> <li>Project</li> <li>Environment</li> <li>General</li> <li>Startup</li> <li>Auto Recover</li> <li>Font and Color</li> <li>Show Information</li> <li>Script</li> <li>Generate</li> <li>External Tools</li> <li>Advanced</li> </ul> | Mouse Wheel Customize mouse wheel in view Number of lines to scroll at a time One page at a time | 3 🔹 |  |  |  |  |

| 속성                                  | 설명                                      |
|-------------------------------------|-----------------------------------------|
| Customize mouse wheel in view       | 텍스트 에디터에서 마우스 휠 동작 옵션을 적용할지 여부를 체크합니다.  |
|                                     | 윈도우 설정과 별개로 넥사크로 스튜디오 내에서만 적용하는 옵션입니다.  |
| Number of lines to scroll at a time | 마우스 휠 스크롤 동작 시 한번에 스크롤할 라인 수를 설정합니다.    |
| One page at a time                  | 마우스 휠 스크롤 동작 시 현재 보여지는 화면 라인 수만큼 이동합니다. |
|                                     | 폰트 크기나 창 크기에 따라 달라질 수 있습니다.             |

## 23.3 Options - Form Design

넥사크로 스튜디오의 Design Window와 관련된 Option을 설정합니다.

#### 23.3.1 General

Form Design관련 Option을 설정합니다.

| ptions                          |                                    |        |  |
|---------------------------------|------------------------------------|--------|--|
| Project                         | - Decign Paris                     |        |  |
| <ul> <li>Environment</li> </ul> | 1 Design basic                     |        |  |
| General                         | Max Undo                           | 1024   |  |
| Startup                         | Default Width                      | 1280   |  |
| Auto Recover                    | Default Height                     | 720    |  |
| Font and Color                  |                                    |        |  |
| Show Information                |                                    |        |  |
| Script                          | Select Type                        |        |  |
| Generate                        | <ul> <li>Select All</li> </ul>     |        |  |
| User Icons                      |                                    |        |  |
| External Tools                  |                                    |        |  |
| Form Design                     |                                    |        |  |
| General                         | Layout                             |        |  |
| Guide                           | Outline a step when you mouse over | er it. |  |
| Paste Special                   |                                    |        |  |

|   | 속성             | 설명                         |
|---|----------------|----------------------------|
| 1 | Max Undo       | Undo로 복구할 수 있는 최대 횟수       |
|   | Default Width  | 신규 Form 생성 시 기본 Width를 설정  |
|   | Default Height | 신규 Form 생성 시 기본 Height를 설정 |
| 2 | Select Type    | 마우스로 컴포넌트 선택 시 결정 시점을 설정   |
|   |                | 자세한 내용은 선택 항목을 참고하세요.      |
| 3 | Layout         | 현재 편집 중인 Step을 표시합니다.      |

#### 23.3.2 Guide

Form 디자인 화면의 눈금자와 가이드 라인, Grid, Snap 기능에 대한 옵션을 설정합니다.

| Options                                                                                          |                                                                                                    | X                   |
|--------------------------------------------------------------------------------------------------|----------------------------------------------------------------------------------------------------|---------------------|
|                                                                                                  |                                                                                                    |                     |
| +)· Project<br>                                                                                  | 1 Measure                                                                                                    | Pixel (px) 👻        |
| General<br>Startup<br>Auto Recover<br>Font and Color<br>Show Information<br>Script<br>User Icons | <ul> <li>Ruler</li> <li>Display ruler</li> <li>Display guidelines</li> <li>Let component follow the movement of guide</li> <li>Display current mouse position</li> </ul> | elines              |
| External Tools     Form Design     General     Guide     Paste Special     Arrange Components    | 3 Grid<br>✓ Display dot grid<br>Dot grid size<br>Display type                                                                                                    | 8 px<br>Dot Style v |
| General<br>Browser<br>Debug<br>Source Control                                                    | <ul> <li>Snap To</li> <li>Snap to dots when moving component</li> <li>Snap to other components when moving components</li> <li>Space between components</li> </ul>       | ent8 px             |
| Set Defaults                                                                                     |                                                                                                    | OK Cancel           |

|   | 속성                 | 설명              |
|---|--------------------|-----------------|
| 1 | Measure            | Position 단위를 설정 |
| 2 | Display ruler      | Ruler 표시 여부를 설정 |
|   | Display guidelines | 가이드라인 표시 여부를 설정 |

|   | 속성                                        | 설명                                                                      |
|---|-------------------------------------------|-------------------------------------------------------------------------|
|   | Let component follow the movement of guid | 가이드라인에 맞추어 컴포넌트를 배치한 경우 가이드라인 이동                                        |
|   | elines                                    | 시 컴포넌트를 이동할지를 설정                                                        |
|   | Display current mouse position            | Ruler에 마우스 좌표의 표시 여부를 설정                                                |
| 3 | Display dot grid                          | Dot grid 표시 여부를 설정                                                      |
|   | Dot grid size                             | Dot grid의 간격을 설정                                                        |
|   | Display type                              | Dot grid의 종류를 설정                                                        |
| 4 | Snap to dots when moving Component        | Canvas 위에서 Control을 이동할 때 Canvas Dot에 대해 Mag<br>netic 기능을 적용할지 설정       |
|   | Snap to other components                  | Canvas 위에서 Control을 이동할 때 다른 컴포넌트에 대해 Ma                                |
|   | when moving component                     | gnetic 기능을 적용할지 설정                                                      |
|   | Space between components                  | Canvas 위에서 Control을 이동할 때 다른 컴포넌트에 대해 Ma<br>gnetic 기능을 적용할 때 사용할 간격을 설정 |

컴포넌트 선택 후 방향키로 위치를 이동할 때 'Dot Grid Size'에 지정한 픽셀 크기만큼 이동합니다. 예 를 들어 'Dot Grid Size'값이 8이라면 방향키를 한번 누를 때마다 해당 방향으로 8픽셀씩 이동합니다. Ctrl 키를 누른 채로 방향키로 위치를 이동하면 1픽셀씩 이동합니다.

#### 23.3.3 Paste Special

B

Form Design에서 지원되는 'Paste Special'기능의 Option을 설정합니다.

| Options                                                                                                    |                                                                                                    | × |
|----------------------------------------------------------------------------------------------------|----------------------------------------------------------------------------------------------------|---|
| Environment     General     General     Startup     Auto Recover     Font and Color     Show Information     Script     User Icons     Launch     Form Design     General     Guide     Paste Special | Paste Option         ✓ Property (Normal)         ✓ User Property         ✓ Event         ✓ Bind Item         ✓ Init Value |   |

| 속성               | 설명                    |
|------------------|-----------------------|
| Property(Normal) | 대상의 일반 속성을 붙여넣기 합니다.  |
| User Property    | 대상의 사용자 속성을 붙여넣기 합니다. |
| Event            | 대상의 이벤트 속성을 붙여넣기 합니다. |

| 속성         | 설명                          |
|------------|-----------------------------|
| Bind Item  | 대상의 Bind 정보를 붙여넣기 합니다.      |
| Init Value | 대상의 InitValue 정보를 붙여넣기 합니다. |

## 23.4 Options - Launch

#### 23.4.1 General

넥사크로 스튜디오에서 작업 중인 Project를 Launch할 때 사용되는 Option입니다.

| Options                                                                                                    | ×                                                   |
|----------------------------------------------------------------------------------------------------|-----------------------------------------------------|
| <ul> <li>Project</li> <li>Environment</li> <li>Form Design</li> <li>Launch</li> <li>General<br/>Browser</li> <li>Debug</li> <li>Source Control</li> </ul> | ☑ Display popup menu on Nexacro Runtime Environment |

| 속성                 | 설명                                  |
|--------------------|-------------------------------------|
| Display popup menu | 실행된 넥사크로플랫폼에서 컨텍스트 메뉴를 표시할지를 설정합니다. |
|                    | (NRE만 지원)                           |

실행 시 나타나는 컨텍스트 메뉴는 아래와 같습니다. 웹브라우저로 실행할 때는 지원하지 않습니다.

| Reload        | Ctrl+F5 |
|---------------|---------|
| View Source   | Ctrl+F7 |
| Always on Top |         |

| 메뉴          | 기능                                                    |
|-------------|-------------------------------------------------------|
| Reload      | 현재 보이는 화면을 새로고침 합니다.                                  |
|             | 넥사크로 스튜디오에서 코드를 수정하고 다시 Quick View를 띄우지 않고 실행된 화면에서 변 |
|             | 경된 내용을 확인할 수 있습니다.                                    |
| View Source | 실행된 넥사크로플랫폼 앱의 소스 코드를 넥사크로 스튜디오에서 보여줍니다.              |
|             | 여러 개의 폼을 메뉴로 조작하는 경우에 유용하게 사용할 수 있습니다.                |

| 메뉴            | 기능                        |
|---------------|---------------------------|
| Always on Top | 실행된 앱을 윈도우 영역 최상위에 고정합니다. |

#### 23.4.2 Browser

Launch, Quick View 사용 시 연결할 웹브라우저를 지정합니다.

| Options                                          |                     | :                                                  |
|--------------------------------------------------|---------------------|----------------------------------------------------|
| <ul> <li>Project</li> <li>Environment</li> </ul> | Launch Browser      |                                                    |
| Form Design                                      | Browser Name        | Execute File Path                                  |
| ▲ Launch                                         | C Microsoft Edge    | explorer.exe microsoft-edge:                       |
| General                                          | 🦉 Internet Explorer | C:\Program Files\Internet Explorer\iexplore.exe    |
| Browser                                          | Chrome              | C:\Program Files (x86)\Google\Chrome\Ap\chrome.exe |
| Debug                                            | 🕑 FireFox           | C:\Program Files (x86)\Mozilla Firefox\firefox.exe |

## 23.5 Options - Debug

넥사크로 스튜디오의 Debugging과 관련된 Option을 설정합니다.

| Options                                                                  |                                                                                                    | × |
|--------------------------------------------------------------------------|----------------------------------------------------------------------------------------------------|---|
| Deploy     General     Compress     Local Web Server     Position        | <ul> <li>Debug Output</li> <li>1 ✓ Show message of error</li> <li>2 ✓ Show message of warning</li> </ul>                                                                                                |   |
| General<br>Startup<br>Auto Recover<br>Font and Color<br>Show Information | Assistance<br>Assistance<br>Show the lowest level variables in the variables list<br>Use the assist tip when mouse point to the word in script editor<br>Display variable values inline while debugging |   |

|   | 속성                                         | 설명                                          |
|---|--------------------------------------------|---------------------------------------------|
| 1 | Show message of error                      | Error 내용을 Output 창에 표시                      |
| 2 | Show message of warning                    | Warning 내용을 Output 창에 표시                    |
| 3 | Show the lowest level variables in the var | 디버깅 모드에서 Watch, Variable 항목에 조회된 정보 항목 중 최하 |
|   | iables list                                | 위 레벨의 Variable 목록 표시                        |

|   | 속성                                         | 설명                                    |
|---|--------------------------------------------|---------------------------------------|
| 4 | Use the assist tip when mouse point to t   | 디버깅 모드에서 스크립트 창에서 변수, 오브젝트 위에 마우스 포인  |
|   | he word in script editor                   | 터를 가져가면 관련된 값 또는 정보를 표시               |
| 5 | Display variable values inline while debug | 디버깅 모드에서 스크립트 창에서 변수, 오브젝트에 대한 값 또는 정 |
|   | ging                                       | 보를 해당 라인 오른쪽에 표시                      |

## 23.6 Options - Source Control

Source Control과 관련된 Option을 설정합니다. 해당 Option은 사용자 PC에 사용 가능한 Source Control이 설치 된 경우에만 보입니다.

| Options                                                                                                    |                                                                                                    | ×         |
|----------------------------------------------------------------------------------------------------|----------------------------------------------------------------------------------------------------|-----------|
| - Project<br>General                                                                                                    | Source Control Management Type SVN                                                                                                    |           |
| Deploy     Deploy     Position     Environment     General     Startup     Auto Recover     Font and Color     Show Information     Script     User Icons     Enternal Table | Options     Check SVN status when opened project False     Update file(s) when opening the project False     Commit file(s) when closing the project False     Lock file(s) when edited False     Prompt to add file when inserted False     Updated modification list after performing the command False     Program used for compare     Program used for merge |           |
| External roots     Form Design     General     Guide     Paste Special     Arrange Components                                                                                | User execute file path                                                                                                    |           |
| - Launch - General - Browser - Debug - Source Control                                                                                                    | <b>User execute file path</b><br>User execute file path                                                                                                    |           |
| Set Defaults                                                                                                    |                                                                                                    | OK Cancel |

| 속성              | 설명                                                           |
|-----------------|--------------------------------------------------------------|
| Source Control  | 사용자 PC에 설치된 Source Control 목록이 보이며 이 중에서 프로젝트에 적용할 Source Co |
| Management Type | ntrol을 선택합니다.                                                |

| 속성      | 설명                                     |
|---------|----------------------------------------|
| Options | 선택된 Source Control에 따라 세부적인 옵션을 지정합니다. |

# 

## 24.1 Toolbar 기능

넥사크로 스튜디오는 다양한 기능을 Toolbar 형태로 지원하고 있습니다.

#### 24.1.1 Standard

Standard Bar는 넥사크로 스튜디오가 제공하는 기본 기능을 모아놓은 곳입니다.

| Standard |        |  |   | ×         |
|----------|--------|--|---|-----------|
| 🖻   🖿    | -<br>- |  | Ď | 6   🏘   🙎 |

|             | 메뉴           | 기능                                                                      |
|-------------|--------------|-------------------------------------------------------------------------|
| <b>&gt;</b> | Open Project | Project 열기                                                              |
| -           | Open         | 넥사크로 스튜디오에서 편집 가능한 형식의 파일 열기                                            |
| <u>С</u>    | New          | 새로운 Project나 Application, Form, User Component, css, xml, xjs 등을 생<br>성 |
| E           | Save         | 현재 열린 Form 문서 저장                                                        |
|             | Save All     | 현재 열린 모든 Form 문서 저장                                                     |
| \$          | Cut          | 선택 영역을 잘라내어 클립보드에 저장                                                    |
| D           | Сору         | 선택 영역을 복사해서 클립보드에 저장                                                    |
| Ē           | Paste        | 클립보드에 저장된 내용 붙여넣기                                                       |
| ¢٩          | Options      | 넥사크로 스튜디오의 Options창 표시                                                  |
| ?           | About        | 제품 정보 및 라이선스 입력                                                         |

## 24.1.2 Align

Align Bar는 Form 화면 개발 시 컴포넌트 정렬 기능을 모아놓은 곳입니다.

| 메뉴             |                                            | 기능                                                                                                  |
|----------------|--------------------------------------------|----------------------------------------------------------------------------------------------------|
| I=             | Align Lefts                                | 마지막에 선택된 Component의 Left 값을 기준으로 정렬                                                                 |
| ==             | Align Centers                              | 마지막에 선택된 Component의 수평 Center 값을 기준으로 정렬                                                            |
| -=             | Align Rights                               | 마지막에 선택된 Component의 Right 값을 기준으로 정렬                                                                |
| <del>II.</del> | Align Tops                                 | 마지막에 선택된 Component의 Top 값을 기준으로 정렬                                                                  |
| #              | Align Middles                              | 마지막에 선택된 Component의 수직 Center 값을 기준으로<br>정렬                                                         |
| <u>.lt</u>     | Align Bottoms                              | 마지막에 선택된 Component의 Bottom 값을 기준으로 정렬                                                               |
| <u> +=+ </u>   | Same Width                                 | 마지막에 선택된 Component의 Width 값을 기준으로 너비를 맞<br>춤                                                        |
| II             | Same Height                                | 마지막에 선택된 Component의 Height 값을 기준으로 높이를 맞<br>춤                                                       |
|                | Same Size                                  | 마지막에 선택된 Component의 Size를 기준으로 크기 맞춤                                                                |
|                | Distribute Horizontally                    | Component 사이를 같은 수평 간격으로 분배 배치.<br>처음과 끝 Component 사이의 공간을 수평으로 분배하여 균등한<br>간격으로 Component를 재배치합니다. |
| =              | Distribute Vertically                      | Component 사이를 같은 수직 간격으로 분배 배치.<br>처음과 끝 Component 사이의 공간을 수직으로 분배하여 균등한<br>간격으로 Component를 재배치합니다. |
| <b> </b> ↔I    | Distribute Horizontally by Specified Value | Component 사이를 같은 수평 간격으로 정렬 배치.<br>사용자가 직접 Dialog를 통해 Component의 간격을 조절할 수 있<br>습니다.                |
| <u></u>        | Distribute Vertically by Specified Value   | Component 사이를 같은 수직 간격으로 정렬 배치.<br>사용자가 직접 Dialog를 통해 Component의 간격을 조절할 수 있<br>습니다.                |
| 1              | Position Center                            | 선택된 Component들을 Form Canvas의 수평 Center로 이동                                                          |
| •              | Position Middle                            | 선택된 Component들을 Form Canvas의 수직 Center로 이동                                                          |
| <b>⊨</b>       | Position Left                              | 선택된 Component들을 Form Canvas의 Left로 이동                                                               |
| 1              | Position Right                             | 선택된 Component들을 Form Canvas의 Right로 이동                                                              |
| <b>₽</b> ↑     | Position Top                               | 선택된 Component들을 Form Canvas의 Top으로 이동                                                               |
| <b>I</b> I     | Position Bottom                            | 선택된 Component들을 Form Canvas의 Bottom으로 이동                                                            |

| 메뉴 |                      | 기능                                                   |  |
|----|----------------------|------------------------------------------------------|--|
|    | Fit to Contents      | 선택된 Component들을 컨텐츠와 min, max 속성값에 맞게 크기<br>를 조정합니다. |  |
| 5  | Bring to Front       | 선택된 Component를 맨 앞으로 가져오기                            |  |
| L. | Send to Back         | 선택된 Component를 맨 뒤로 보내기                              |  |
|    | Bring Forward        | 선택된 Component를 앞으로 가져오기                              |  |
| •  | Send Backward        | 선택된 Component를 뒤로 보내기                                |  |
| Т  | Arrange to Tab Order | Tab Order 속성값에 따라 Source 코드 내 컴포넌트의 순서를 수<br>정합니다.   |  |
| Ð  | Lock Components      | Component의 위치를 마우스로 이동하지 못하도록 고정하거나<br>해제            |  |

### 24.1.3 Bookmark

Bookmark Bar는 Script 또는 Source 편집 중에 특정 줄로 쉽게 이동할 수 있는 Bookmark 기능을 모아놓은 곳입니 다.

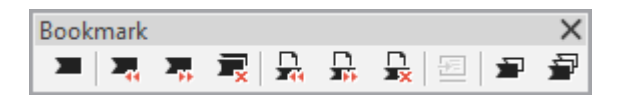

| 메뉴       |                                  | 기능                               |
|----------|----------------------------------|----------------------------------|
| -        | Toggle Bookmark                  | 현재 커서 위치에 Bookmark를 설정 및 삭제      |
| 24       | Previous Bookmark                | 이전 Bookmark를 찾아 커서를 위치           |
| 3        | Next Bookmark                    | 다음 Bookmark를 찾아 커서를 위치           |
| <b>T</b> | Delete All Bookmarks             | 설정된 Bookmark를 모두 삭제              |
| <b>-</b> | Previous Bookmark in Document    | 현재 편집 창에서 이전 Bookmark를 찾아 커서를 위치 |
|          | Next Bookmark in Document        | 현재 편집 창에서 다음 Bookmark를 찾아 커서를 위치 |
| <b>₽</b> | Delete All Bookmarks in Document | 현재 편집 창에서 설정된 Bookmark를 모두 삭제    |
| Æ        | Go to Bookmark                   | 선택한 북마크를 찾아 커서를 위치               |
| 2        | Enable/Disable Bookmark          | 선택한 북마크를 탐색 대상에 포함/제외            |
| <b>a</b> | Enable/Disable All Bookmarks     | 모든 북마크를 탐색 대상에 포함/제외             |

#### 24.1.4 Build

프로젝트/폼 단위 빌드 관련 툴바입니다. nexacrodeploy17.exe과 연동된 부분에 대한 처리와 넥사크로플랫폼 앱 실 행 부분을 담당합니다.

Build × the the second second secon

| 메뉴 |                      | 기능                                               |  |  |
|----|----------------------|--------------------------------------------------|--|--|
|    | Generate Application | 프로젝트 전체를 자바스크립트 파일로 변환합니다. 변환된 파일은 옵션에서 지정       |  |  |
|    |                      | 된 폴더나 대화상자에서 선택된 폴더에 저장됩니다.                      |  |  |
|    | Generate Theme       | 선택된 테마를 자바스크립트 파일로 변환합니다.                        |  |  |
|    | Generate Service     | 선택된 서비스 그룹을 자바스크립트 파일로 변환합니다.                    |  |  |
| ð  | Generate File        | 편집 중인 Form 파일을 자바스크립트 파일로 변환합니다.                 |  |  |
|    | Stop Generate        | 진행 중인 변환 작업을 중지합니다.                              |  |  |
|    | Screen               | 실행 시 사용할 Screen 정보를 선택합니다.                       |  |  |
|    | Browser              | 앱 실행 시 사용할 실행 환경을 선택합니다.                         |  |  |
|    |                      | NRE, Emulator, 사용자 PC에 설치된 웹브라우저 중에서 선택할 수 있습니다. |  |  |
| 5  | Launch               | 앱을 실행합니다.                                        |  |  |
| Ę  | QuickView            | 활성화된 Form을 실행합니다.                                |  |  |

#### 24.1.5 Debug

Debug Bar는 디버깅 시 필요한 기능을 모아 놓은 곳입니다.

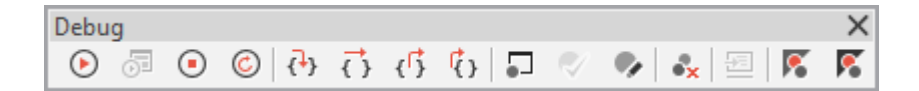

|                  | 메뉴                   | 기능                     |
|------------------|----------------------|------------------------|
| ∢                | Start Debugging      | 프로젝트 디버깅 모드 시작         |
|                  |                      | 디버깅 중에는 Continue 기능 수행 |
| 5                | Start Form Debugging | 현재 선택된 Form의 디버깅 모드 시작 |
| ⊙                | Stop Debugging       | 디버깅 모드 종료              |
| Ċ                | Restart              | 디버깅 모드 재시작             |
| { <del>\</del> } | Step Into            | 한 스텝씩 디버그 작업 진행        |
|                  |                      | 다른 함수 호출 시 해당 함수로 이동   |

|                 | 메뉴                             | 기능                                                 |
|-----------------|--------------------------------|----------------------------------------------------|
| ₹}              | Step Over                      | 현재 함수의 나머지 부분을 실행하고, 함수 호출이 이루어진 다음<br>문장에서 멈춤     |
| <del>را</del> ئ | Step Out                       | 한 스텝씩 디버그 작업 진행<br>현재 스텝을 모두 실행하고, 다음 스텝으로 이동      |
| ¢,              | Run to Cursor                  | 현재 커서가 위치한 줄까지 실행 후 멈춤                             |
| -               | Toggle Breakpoint              | 브레이크 포인트를 설정/해제하는 기능                               |
| <b>~</b>        | Set Conditional Breakpoint     | 조건부 중단점 설정                                         |
| •               | Edit Breakpoint                | 조건부 중단점 설정이 설정된 경우에 해당 설정을 편집                      |
| <b>₿</b> x      | Delete All Breakpoints         | 설정된 모든 브레이크 포인트를 제거                                |
| <u>+∃</u>       | Go to Source Code              | 브레이크 포인트 목록 창을 활성화하고 선택된 브레이크 포인트의<br>소스 코드 위치로 이동 |
| <b>K</b>        | Enable/Disable Breakpoint      | 선택된 브레이크 포인트를 활성화/비활성화하는 기능                        |
| 8               | Enable/Disable All Breakpoints | 설정된 모든 브레이크 포인트를 활성화/비활성화하는 기능                     |

#### 24.1.6 Component

Component Bar는 TypeDefinition에 등록된 컴포넌트 모음입니다. 화면 편집에 해당 컴포넌트를 직접 끌어다 놓음 으로써 화면을 구성할 수 있습니다.

| Component | ×                           | : |
|-----------|-----------------------------|---|
| 🔝 🖑 💷 📼 📼 | 🚈 🗾 🔜 💽 🗹 📰 🖽 🖅 🚼 🗂 🖾 🖬 💛 🏺 |   |

Component 툴바에 표시되는 항목은 TypeDefinition Objects 목록에 등록된 컴포넌트에 따라 다르게 보일 수 있습니다. 아래 표시하는 목록은 초기 설치 시 제공되는 목록에 대한 설명입니다.

#### 컴포넌트 선택, 이동

| 아이콘         | 이름     | 설명                                           |
|-------------|--------|----------------------------------------------|
| [] <b>]</b> | Select | 하나 이상의 컴포넌트를 마우스로 드래그해서 선택합니다.               |
| ٣           | Move   | Form 디자인 편집 모드에서 화면이 그려지는 캔버스 영역의 위치를 이동합니다. |

#### 기본 컴포넌트

| 아이콘                                                                                                    | 이름          | 설명                                                                                        |
|----------------------------------------------------------------------------------------------------|-------------|-------------------------------------------------------------------------------------------|
|                                                                                                    | Button      | 사용자로부터 마우스 입력을 받을 때 사용하는 컴포넌트                                                             |
| 31                                                                                                    | Calendar    | 날짜를 입력할 때 사용되는 컴포넌트                                                                       |
| <ul> <li>Image: A start of the start of the start of</li></ul> | CheckBox    | Check 표시에 대한 TRUE/FALSE 값을 가지는 컴포넌트                                                       |
| -                                                                                                    | Combo       | Edit와 Drop down List를 통합한 형태의 컴포넌트                                                        |
| i                                                                                                    | Dataset     | 데이터를 테이블 형태로 저장하는 컴포넌트                                                                    |
|                                                                                                    | Div         | Form 안에 다른 Form을 불러와서 하나의 Form인 것처럼 사용하거나, 관련 있<br>는 컴포넌트들을 하나의 그룹으로 묶어서 처리할 경우 사용되는 컴포넌트 |
|                                                                                                    | Edit        | 문자열의 입출력을 가지는 컴포넌트                                                                        |
|                                                                                                    | Grid        | 스프레드시트와 유사하게 Dataset의 내용을 표 형식으로 처리하는 컴포넌트                                                |
| ×vz                                                                                                    | GroupBox    | 화면을 구성할 때 관련 있는 컴포넌트들을 그룹화하는 컴포넌트                                                         |
| 1                                                                                                    | ImageViewer | 화면에 이미지를 표시할 때 사용되는 컴포넌트                                                                  |
| =                                                                                                    | ListBox     | 항목을 목록으로 나열한 후 선택할 경우 사용되는 컴포넌트.                                                          |
| ++                                                                                                    | MaskEdit    | 날짜의 연월일시(yyyy/mm/dd hh:mi:ss) 형식 또는 숫자의 콤마 표시와 같이<br>규정된 형식으로 문자열의 입출력을 가지는 컴포넌트          |
| Ξ                                                                                                    | Menu        | Menu 아이템을 구성할 경우 사용되는 컴포넌트                                                                |
|                                                                                                    | Plugin      | Plugin을 사용할 경우 사용되는 컴포넌트                                                                  |
| R                                                                                                    | PopupDiv    | 하나의 화면에 여러 개의 부분화면을 구성할 때 사용                                                              |
| Ē                                                                                                    | PopupMenu   | PopupMenu를 구성할 경우 사용되는 컴포넌트                                                               |
|                                                                                                    | ProgressBar | 작업의 현재 진행 상태를 그래픽을 이용하여 보여주는 컴포넌트                                                         |
| ۲                                                                                                    | Radio       | 제시된 여러 가지 선택사항 중에서 하나의 항목을 선택해야 할 때 사용하는 컴포<br>넌트                                         |
| ŧ                                                                                                    | Spin        | 정해진 규칙에 따라 손쉽게 숫자를 입력받을 때 사용하는 컴포넌트                                                       |
| L                                                                                                    | Static      | 고정된 텍스트를 표시할 때 사용되는 컴포넌트                                                                  |
|                                                                                                    | Tab         | 한 화면에서 여러 개의 Tab page를 나눌 경우 사용되는 컴포넌트                                                    |
| AE                                                                                                    | TextArea    | 여러 줄의 문자열의 입출력을 가지는 컴포넌트                                                                  |

#### DeviceAPI

| 아이콘 | 이름            | 설명                        |
|-----|---------------|---------------------------|
| 0   | Acceleration  | 모바일 기기의 가속도 정보            |
| Ŷ   | AudioPlayer   | 모바일 기기에서 오디오 파일을 재생       |
| ę.  | AudioRecorder | 모바일 기기의 오디오를 레코딩하여 파일로 저장 |

| 아이콘            | 이름                  | 설명                                        |
|----------------|---------------------|-------------------------------------------|
| 0              | Camera              | 모바일 기기의 카메라 장비를 연동하여 촬영한 이미지 또는 이미지 경로 처리 |
|                | Contact             | 모바일 기기의 연락처 데이터를 처리                       |
|                | ContactAddress      | 연락처에서 사용되는 주소 필드 오브젝트                     |
|                | ContactField        | 연락처에서 사용되는 일반 필드 오브젝트                     |
|                | ContactOrganization | 연락처에서 사용되는 Organization 필드 오브젝트           |
|                | ContactPhoto        | 연락처에서 사용되는 Photo 필드 오브젝트                  |
|                | ContactSet          | 모바일 기기의 연락처 데이터를 연동하여 처리                  |
| API            | ExteralAPI          | 외부 기기 (혹은 외부 모듈 또는 앱)을 연동하여 실행            |
| <u></u>        | FileDialog          | 사용자가 파일을 열거나 저장할 경로를 선택하기 위한 파일 선택 대화상자   |
| <b>(</b>       | Geolocation         | 모바일 기기의 위치정보를 제공                          |
|                | ImagePicker         | 모바일 기기의 사진앨범을 연동하여 저장된 이미지 또는 이미지 경로 처리   |
|                | LiteDBConnection    | 모바일 기기에서 지원되는 데이터베이스의 연결 정보 처리            |
| 3              | LiteDBStatement     | 쿼리를 수행하는 오브젝트                             |
| 1Å1            | Network             | 모바일 기기의 네트워크 연결정보를 제공                     |
| sms            | Sms                 | 단문 메시지 서비스(SMS)를 지원하는 오브젝트로 문자메시지 송수신을 처리 |
| \$ <b>_</b> \$ | Vibrator            | 모바일 기기의 진동기능을 제공                          |

#### 기타 오브젝트

| 아이콘        | 이름                | 설명                                        |
|------------|-------------------|-------------------------------------------|
|            | ExcelExportObject | Grid 컴포넌트에 표시되는 내용을 스프레드시트 파일로 내보내는 작업 처리 |
|            | ExcelImportObject | 스프레드시트 파일을 가져와 Dataset 오브젝트로 변환하는 작업 처리   |
| ć <b>⇒</b> | FileDownload      | 파일 다운로드 작업 처리                             |
| <u></u> ∱  | FileUpload        | 파일 업로드 작업 처리                              |
|            | GoogleMap         | 지정된 위치를 표시하는 지도를 출력하고, 특정위치를 표시           |
|            | VirtualFile       | 로컬시스템의 파일을 읽거나 쓰기 위해 사용되는 가상파일 오브젝트       |
|            | Sketch            | 캔버스 위에 간단한 도형, 서명 등을 사용자가 그릴 수 있는 오브젝트    |
| e          | WebBrowser        | 웹브라우저 Wrapper 오브젝트                        |
|            | XPush             | X-PUSH 서버 메시지 처리 오브젝트                     |

#### 24.1.7 Position

Position Bar는 컴포넌트의 Text, Tooltip, Position을 편집할 수 있는 기능을 모아놓은 곳입니다.

| Pos | Position |        |               |      |    |     |           |   |         |   |           |
|-----|----------|--------|---------------|------|----|-----|-----------|---|---------|---|-----------|
| ID  | : Caler  | ndar0( | ) (Calenc≖ Te | xt : |    |     | Tooltip : |   |         | Ŧ |           |
| L   | 50       | px∗    | •             | т    | 42 | px∗ | - V       | N | 190 px* |   | Ŧ         |
| н   | 208      | px∗    | -             | в    |    | рх≖ |           | в | px▼     |   | ▼ 1 1, 5% |

| 메뉴                | 기능                                      |
|-------------------|-----------------------------------------|
| ID                | 컴포넌트의 id 속성값 선택                         |
| Text              | 컴포넌트의 text 속성값 입력                       |
| Tooltip           | 컴포넌트의 tooltiptext 속성값 입력                |
| Left (L)          | 컴포넌트의 left 속성값 입력                       |
| Тор (Т)           | 컴포넌트의 top 속성값 입력                        |
| Width (W)         | 컴포넌트의 width 속성값 입력                      |
| Height (H)        | 컴포넌트의 height 속성값 입력                     |
| Right (R)         | 컴포넌트의 right 속성값 입력                      |
| Bottom (B)        | 컴포넌트의 bottom 속성값 입력                     |
| 🛱 Position Editor | 컴포넌트의 Position Editor 실행                |
| Position Units    | 컴포넌트를 선택하지 않은 경우 Position Unit 기본 설정 변경 |

Edit 컴포넌트의 text 속성처럼 컴포넌트의 속성이 ReadOnly인 경우에는 해당 항목이 비활성화됩니다.

#### 24.1.8 SVN

SVN Bar는 서브버전의 기능을 모아놓은 곳입니다.

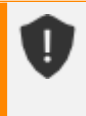

B

SVN Bar는 서브버전 클라이언트를 설치한 후 넥사크로 스튜디오의 Tools > Options 창에서 Source C ontrol 항목을 설정해야 활성화되어 사용할 수 있습니다.

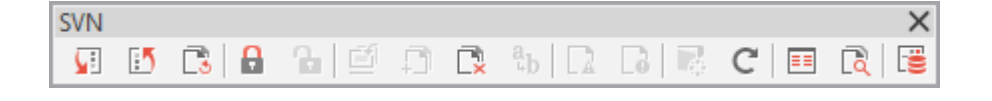

|            | 항목     | 설명                                        |
|------------|--------|-------------------------------------------|
| <u>s</u> e | Update | 저장소에 등록된 최신 버전의 파일 내용을 받습니다.              |
| :5         | Commit | 변경된 내용을 저장소에 반영합니다.                       |
| 3          | Revert | 이전에 수행한 작업을 취소해 파일 상태를 이전 상태로 복구합니다.      |
| R          | Lock   | 지정된 파일을 다른 사용자가 사용할 수 없는 잠금 설정 상태로 변경합니다. |

|                  | 항목                             | 설명                                                                               |
|------------------|--------------------------------|----------------------------------------------------------------------------------|
| ß                | Unlock                         | 설정된 잠금 설정 상태를 해제합니다.                                                             |
| Ē                | Import                         | 프로젝트를 저장소에 등록합니다.                                                                |
| Ē                | Add                            | 새로운 파일을 추가합니다. 추가된 파일은 커밋 명령으로 저장소에 반영할<br>수 있습니다.                               |
| ×                | Delete                         | 파일을 삭제 상태로 변경합니다. 커밋 명령으로 저장소에서 제거할 수 있습<br>니다. 사용자 PC에 저장된 실제 파일은 삭제되지 않습니다.    |
| а <sub>ъ</sub> р | Rename                         | 파일 이름을 변경합니다. SVN에서는 파일명 변경 기능이 따로 있는 것은<br>아니며 Add/Delete 방식으로 처리합니다.           |
|                  | Edit Conflicts                 | 충돌 상태의 파일을 편집합니다.                                                                |
| G                | Resolve                        | 작업 파일의 충돌을 제거합니다.                                                                |
| 6                | Clean up                       | 작업 파일을 재귀적으로 순회하면서 실패한 작업에 대해 무효화 처리합니<br>다.                                     |
| C                | Refresh Status                 | 파일의 상태를 최신 상태로 변경합니다.                                                            |
|                  | Show Log                       | 파일 변경 이력을 확인합니다.                                                                 |
| à                | Compare with Previous Revision | 이전 버전과 다른 부분을 비교합니다. Options에서 'Program used for di<br>ff' 항목으로 등록된 프로그램이 실행됩니다. |
| <b>:</b>         | Repository Browser             | Repository Browser를 실행합니다.                                                       |

#### 24.1.9 Git

Git Bar는 깃의 기능을 모아놓은 곳입니다.

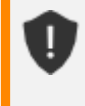

Git Bar는 Git 클라이언트를 설치한 후 넥사크로 스튜디오의 Tools > Options 창에서 Source Control 항목을 설정해야 활성화되어 사용할 수 있습니다.

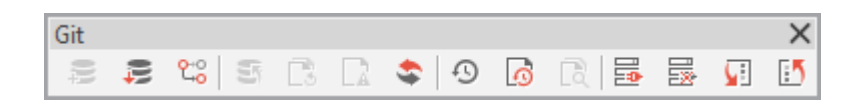

|           | 항목     | 설명                                                                                    |
|-----------|--------|---------------------------------------------------------------------------------------|
| 40        | Init   | 현재 열려있는 프로젝트 경로를 Git 저장소로 초기화합니다.                                                     |
| ₽         | Clone  | 원격 저장소 프로젝트를 Clone 합니다.                                                               |
| °÷0<br>€0 | Branch | 현재 작업중인 로컬 저장소의 Branch를 변경합니다.<br>입력한 Branch 명에 해당하는 Branch가 없는 경우 새로 생성하고 변경합<br>니다. |
| 5         | Commit | 변경 사항을 로컬 저장소에 반영합니다.                                                                 |

|            | 항목              | 설명                                     |
|------------|-----------------|----------------------------------------|
| 3          | Reset           | 변경 사항을 취소하고 이전 Commit 상태로 되돌립니다.       |
|            | Edit Conflicted | 충돌이 발생한 파일을 수정합니다.                     |
| \$         | Refresh         | 선택한 항목의 상태를 갱신합니다.                     |
| Ð          | Project Log     | 현재 열려있는 프로젝트의 전체 로그를 확인합니다.            |
| ō          | File Log        | 선택한 파일의 로그를 확인합니다.                     |
| R          | Show Diff       | 최신 Commit과 변경 사항을 비교합니다.               |
|            | Set Remote      | 원격 저장소 정보를 설정하고 로컬 저장소와 원격 저장소를 연결합니다. |
|            | Unset Remote    | 로컬 저장소에서 추적중인 원격 저장소의 정보를 삭제합니다.       |
| <u> s</u>  | Pull            | 로컬 저장소로 원격 저장소의 변경내용을 가져옵니다.           |
| E <b>5</b> | Push            | 로컬 저장소의 변경사항을 원격 저장소로 발행합니다.           |

## 24.2 Menu Bar

Menu Bar는 넥사크로 스튜디오에서 제공하는 기능을 모아놓은 곳입니다.

| Menu E | Bar  |        |      |        |        |       |       |         |       |        |      |     |
|--------|------|--------|------|--------|--------|-------|-------|---------|-------|--------|------|-----|
| File   | Edit | Assist | View | Design | Layout | Debug | Build | Package | Tools | Window | Help | ⇒ ? |

#### 24.2.1 File

|          | New               | Þ     |
|----------|-------------------|-------|
|          | Open              | Þ     |
| ×        | Close             |       |
| <b>₽</b> | Close Project     |       |
| H        | Save Ct           | trl+S |
|          | Save As           | Þ     |
| H        | Save All Ctrl+Shi | ift+S |
| 2        | Install Module    |       |
| ٩        | Import            |       |
| ئ        | Export            |       |
|          | Recent Files      | Þ     |
|          | Recent Projects   | Þ     |
| 6        | Exit Al           | t+F4  |

| 메뉴            | 기능                                                                                                    |  |
|---------------|----------------------------------------------------------------------------------------------------|--|
| New           | Project       Ctrl+Shift+N         Application         Form (xfd)       Ctrl+N         Script (xjs)         ML (xml)         Theme         Nexacro Style Sheet (xcss)         InitValueDefinition (xiv)         UserFont (xfont)         View Template         Model         • Project - 새로운 Project 생성         • Application - 새로운 Application Information 생성         • Form - 새로운 Form 생성         • Script (xjs) - 현재 Project에 새로운 xjs파일 생성         • XML(xml) - 현재 Project에 새로운 XML 파일생성         • Theme - 현재 Project에 새로운 Theme파일 생성         • Nexacro Style Sheet(xcss) - 현재 Project에 새로운 Style Sheet 파일생성         • Nexacro Style Sheet(xcss) - 현재 Project에 새로운 Nule 파일 생성         • View Template - 새로운 User Font 파일 생성         • View Template - 새로운 View Template 파일 생성 |  |
| Open          | <ul> <li>Model - 새로운 Model 생정</li> <li>Project Ctrl+Shift+0</li> <li>File Ctrl+0</li> <li>Project - Project 새로 열기</li> <li>File 넥사크로 스튜디오에서 편집 가능한 형식(xjs, xcss, xfdl, xtheme 등)파일 열기</li> </ul>                                                                                                    |  |
| Close         | 현재 열린 Form 닫기                                                                                                    |  |
| Close Project | 현재 열린 Project 닫기                                                                                                    |  |
| Save          | 현재 활성화된 편집 화면을 저장하기                                                                                                    |  |
| Save As       | File         Form Template         현재 활성화된 편집 화면을 다른 이름으로 저장하기         활성화된 편집화면이 Form인 경우에는 Form Template 또는 Viewset Template으로 저장할         수 있습니다.                                                                                                    |  |
| Save All      | 현재 열린 모든 편집 화면 및 Project Explorer에서 변경된 모든 내용을 저장하기                                                                                                    |  |

| 메뉴              | 기능                                                                |
|-----------------|-------------------------------------------------------------------|
| Install Module  | 모듈 프로젝트에서 생성한 모듈 파일을 설치                                           |
| Export          | Export Wizard를 실행해 프로젝트 내 파일과 템플릿 파일을 묶어서 xpackage 파일로 내보냅<br>니다. |
| Import          | Import Wizard를 실행해 Export 실행 후 내보낸 xpackage 파일을 가져옵니다.            |
| Recent Files    | 최근에 Open한 File 목록을 표시                                             |
| Recent Projects | 최근에 Open한 Project 목록을 표시                                          |
| Exit            | 넥사크로 스튜디오 종료                                                      |

#### 24.2.2 Edit

| Ð                  | Undo                     | Ctrl+Z       |
|--------------------|--------------------------|--------------|
| ¢                  | Redo                     | Ctrl+Y       |
| 2                  | Cut                      | Ctrl+X       |
| D                  | Сору                     | Ctrl+C       |
| Ð                  | Copy ID (Include Parent) | Ctrl+Shift+C |
| ß                  | Paste                    | Ctrl+V       |
| Ľ                  | Paste Special            | Ctrl+Shift+V |
|                    | Delete                   | Del          |
|                    | Select All               | Ctrl+A       |
| ñ                  | Find                     | Ctrl+F       |
| ā                  | Find in Files            | Ctrl+Shift+F |
| а <sub>ь</sub> р   | Replace                  | Ctrl+R       |
| •=                 | Go to Line               | Ctrl+G       |
|                    | Bookmark                 | ۰.           |
| $\mathcal{P}_{pf}$ | Comment Selection        | Ctrl+/       |
| $P_{pf}$           | Uncomment Selection      | Alt+/        |
| C                  | Refresh                  |              |

| 메뉴      | 기능                               |
|---------|----------------------------------|
| Undo    | 최종 단계의 이전 상태로 되돌림                |
| Redo    | Undo하기 이전 상태로 되돌림                |
| Cut     | 선택된 영역을 잘라서 클립보드에 복사             |
| Сору    | 선택된 영역을 클립보드에 복사                 |
| Copy ID | 선택한 컴포넌트의 ID값을 클립보드에 복사          |
|         | (디자인모드에서 하나의 컴포넌트 선택 시에만 활성화됩니다) |

| 메뉴            | 기능                                                   |
|---------------|------------------------------------------------------|
| Paste         | 클립보드에 있는 내용을 붙여넣기                                    |
| Paste Special | 클립보드에 있는 컴포넌트의 Property 및 Bind정보를 사용자가 선택하여 붙여넣기     |
| Delete        | 선택된 컴포넌트나 선택된 영역의 텍스트 삭제                             |
| Select All    | Source나 Script 창에서 모든 텍스트 선택                         |
| Find…         | Source나 Script 창에서 문자열 찿기                            |
| Find in File… | 지정경로의 파일 중 지정단어를 포함한 파일 찾기                           |
| Replace       | Source나 Script창에서 특정 문자열을 다른 문자열로 교체                 |
| Goto Line…    | Source나 Script창에서 특정 라인으로 커서 이동                      |
| Bookmark      | Bookmark메뉴에서 제공하는 기능은 Toolbar[Bookmark Bar]의 기능과 동일. |
| Comment       | Source나 Script창에서 선택된 영역의 문자열을 주석처리                  |
| Selection     |                                                      |
| UnComment     | Source나 Script창에서 선택된 영역의 문자열 주석해제                   |
| Selection     |                                                      |
| Refresh       | 파일을 Reload                                           |

#### 24.2.3 Assist

Show Thumbnail Ctrl+Alt+P
 Copy Full Path
 Open Containing Folder
 Open File in Project Shift+Alt+O
 Code Snippet

| 메뉴                     | 기능                                                |
|------------------------|---------------------------------------------------|
| Show Thumbnail         | Form 또는 이미지 선택 시 활성화되며 선택한 항목에 대한 미리보기 이미<br>지 제공 |
| Copy Full Path         | 선택된 파일이 저장된 경로를 클립보드에 복사                          |
| Open Containing Folder | 선택된 파일 또는 폴더 위치를 윈도우 탐색기를 열어서 보여줍니다               |
| Open File in Project   | 프로젝트 내 포함된 파일을 검색하고 직접 실행할 수 있습니다.                |
| Code Snippet           | Code Snippet Editor를 실행합니다.                       |
#### 24.2.4 View

|    | Toolbars             | •            |
|----|----------------------|--------------|
|    | Status Bar           |              |
| ē  | Project Explorer     | Ctrl+Alt+L   |
| ÷. | Resource Explorer    | Ctrl+Shift+E |
|    | Properties           | Alt+Enter    |
| C) | Computed Style       | Ctrl+Alt+C   |
|    | Bookmarks            | Ctrl+W       |
|    | Component Preset     | Ctrl+Alt+X   |
| ×  | External Application | ı            |
|    | Dataset Editor       | Ctrl+D       |
|    | Output               | +            |

| 메뉴                | 기능                                                                                                    |  |
|-------------------|----------------------------------------------------------------------------------------------------|--|
| Toolbars          | ✓       Standard         ✓       Bookmark         ✓       Align         ✓       Build         ✓       Debug         ✓       Component         ✓       Position         •       Standard - Standard Bar를 표시/숨김         •       Standard - Standard Bar를 표시/숨김         •       Bookmark - Bookmark Bar를 표시/숨김         •       Align - Align Bar를 표시/숨김         •       Build - Build Bar를 표시/숨김         •       Debug ar를 표시/숨김         •       Debug bar를 표시/숨김 |  |
| Statusbar         | Statusbar를 표시/숨김                                                                                                    |  |
| Project           | Project Explorer창을 표시합니다. Project Explorer창이 열려있을 때는                                                                                                    |  |
| Explorer          | focus만 이동합니다.                                                                                                    |  |
| Resource Explorer | 프로젝트에 포함된 리소스 항목을 표시합니다.                                                                                                    |  |
| Properties        | 속성창을 표시합니다. 속성창이 열려있을 때는 focus만 이동합니다.                                                                                                    |  |
| Computed Style    | 속성창에 Computed Style 탭을 표시합니다.                                                                                                    |  |
| Bookmarks         | Bookmarks 창을 표시합니다.                                                                                                    |  |
| Component Preset  | Component Preset 창을 표시합니다.                                                                                                    |  |

| 메뉴                   | 기능                                                                                                    |  |
|----------------------|----------------------------------------------------------------------------------------------------|--|
| External Application | External Application 창을 표시합니다.                                                                                                    |  |
| Dataset Editor       | Dataset Editor 창을 표시합니다.                                                                                                    |  |
| Easy UI              | Easy UI 창을 표시합니다.                                                                                                    |  |
| Output               | <ul> <li>○ Output Alt+2</li> <li>※ Error List Ctrl+\</li> <li>◇ Find Result 1</li> <li>◇ Find Result 2</li> <li>◇ Find Result 3</li> <li>◇ Reference</li> </ul> • Output - Output창을 표시 <ul> <li>• Error List - Error List창을 표시</li> <li>• Find Result 1,2,3 - Find Result 1,2,3 창을 표시</li> <li>• Reference - Reference창을 표시</li> </ul> |  |

### 24.2.5 SVN

ļ

SVN Menu Bar는 서브버전 클라이언트를 설치한 후 넥사크로 스튜디오의 Tools > Options 창에서 So urce Control 항목을 설정해야 활성화되어 사용할 수 있습니다.

|                | View •             |
|----------------|--------------------|
| <u>,</u>       | Update             |
| Ē <b>5</b>     | Commit             |
| 3              | Revert             |
| 8              | Lock               |
|                | Unlock             |
|                | Import             |
| Ð              | Add                |
| ×              | Delete             |
|                | Rename             |
| $\Box \lambda$ | Edit Conflicts     |
| 6              | Resolve            |
|                | Clean Up           |
| C              | Refresh Status     |
|                | Show Log           |
| Q              | Compare with Base  |
| ë              | Repository Browser |

| 메뉴                             | 기능                                                                           |
|--------------------------------|------------------------------------------------------------------------------|
| View                           | SVN Output<br>SVN Explorer                                                   |
|                                | • SVN Explorer - SVN Explorer 창을 표시                                          |
| Update                         | 저장소에 등록된 최신 버전의 파일 내용을 받습니다.                                                 |
| Commit                         | 변경된 내용을 저장소에 반영합니다.                                                          |
| Revert                         | 이전에 수행한 작업을 취소해 파일 상태를 이전 상태로 복구합니다.                                         |
| Lock                           | 지정된 파일을 다른 사용자가 사용할 수 없는 잠금 설정 상태로 변경<br>합니다.                                |
| Unlock                         | 설경된 잠금 설정 상태를 해제합니다.                                                         |
| Import                         | 프로젝트를 저장소에 등록합니다.                                                            |
| Add                            | 새로운 파일을 추가합니다. 추가된 파일은 커밋 명령으로 저장소에<br>반영할 수 있습니다.                           |
| Delete                         | 파일을 삭제 상태로 변경합니다. 커밋 명령으로 저장소에서 제거할<br>수 있습니다. 사용자 PC에 저장된 실제 파일은 삭제되지 않습니다. |
| Rename                         | 파일 이름을 변경합니다. SVN에서는 파일명 변경 기능이 따로 있는<br>것은 아니며 Add/Delete 방식으로 처리합니다.       |
| Edit Conflicts                 | 충돌 상태의 파일을 편집합니다.                                                            |
| Resolve                        | 작업 파일의 충돌을 제거합니다.                                                            |
| Clean Up                       | 작업 파일을 재귀적으로 순회하면서 실패한 작업에 대해 무효화 처리<br>합니다.                                 |
| Refresh Status                 | 파일의 상태를 최신 상태로 변경합니다.                                                        |
| Show Log                       | 파일 변경 이력을 확인합니다.                                                             |
| Compare with Previous Revision | 이전 버전과 다른 부분을 비교합니다. Options에서 'Diff Viewer ex                               |
|                                | ecute file path' 항목으로 등록된 프로그램이 실행됩니다.                                       |
| Repository Browser             | Repository Browser를 실행합니다.                                                   |

### 24.2.6 Git

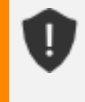

Git Menu Bar는 Git 클라이언트를 설치한 후 넥사크로 스튜디오의 Tools > Options 창에서 Source C ontrol 항목을 설정해야 활성화되어 사용할 수 있습니다.

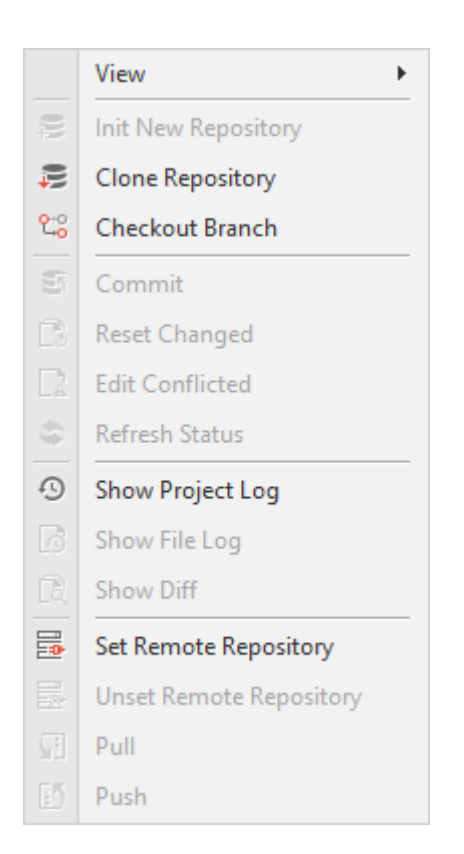

| 메뉴                      | 기능                                                                                                    |
|-------------------------|----------------------------------------------------------------------------------------------------|
| View                    | <ul> <li>Git Output</li> <li>Git Explorer</li> <li>Git Output - Git Output 창을 표시</li> <li>Git Explorer - Git Explorer 창을 표시</li> </ul> |
| Init New Repository     | 현재 열려있는 프로젝트 경로를 Git 저장소로 초기화합니다.                                                                                                    |
| Clone Repository        | 원격 저장소 프로젝트를 Clone 합니다.                                                                                                    |
| Checkout Branch         | 현재 작업중인 로컬 저장소의 Branch를 변경합니다.                                                                                                    |
|                         | 입력한 Branch 명에 해당하는 Branch가 없는 경우 새로 생성하고 변                                                                                             |
|                         | 경합니다.                                                                                                    |
| Commit                  | 변경 사항을 로컬 저장소에 반영합니다.                                                                                                    |
| Reset Changed           | 변경 사항을 취소하고 이전 Commit 상태로 되돌립니다.                                                                                                    |
| Edit Conflicted         | 충돌이 발생한 파일을 수정합니다.                                                                                                    |
| Refresh Status          | 선택한 항목의 상태를 갱신합니다.                                                                                                    |
| Show Project Log        | 현재 열려있는 프로젝트의 전체 로그를 확인합니다.                                                                                                    |
| Show File Log           | 선택한 파일의 로그를 확인합니다.                                                                                                    |
| Show Diff               | 최신 Commit과 변경 사항을 비교합니다.                                                                                                    |
| Set Remote Repository   | 원격 저장소 정보를 설정하고 로컬 저장소와 원격 저장소를 연결합니<br>다.                                                                                             |
| Unset Remote Repository | 로컬 저장소에서 추적중인 원격 저장소의 정보를 삭제합니다.                                                                                                    |
| Pull                    | 로컬 저장소로 원격 저장소의 변경내용을 가져옵니다.                                                                                                    |

| 메뉴   | 기능                           |
|------|------------------------------|
| Push | 로컬 저장소의 변경사항을 원격 저장소로 발행합니다. |

#### 24.2.7 Design

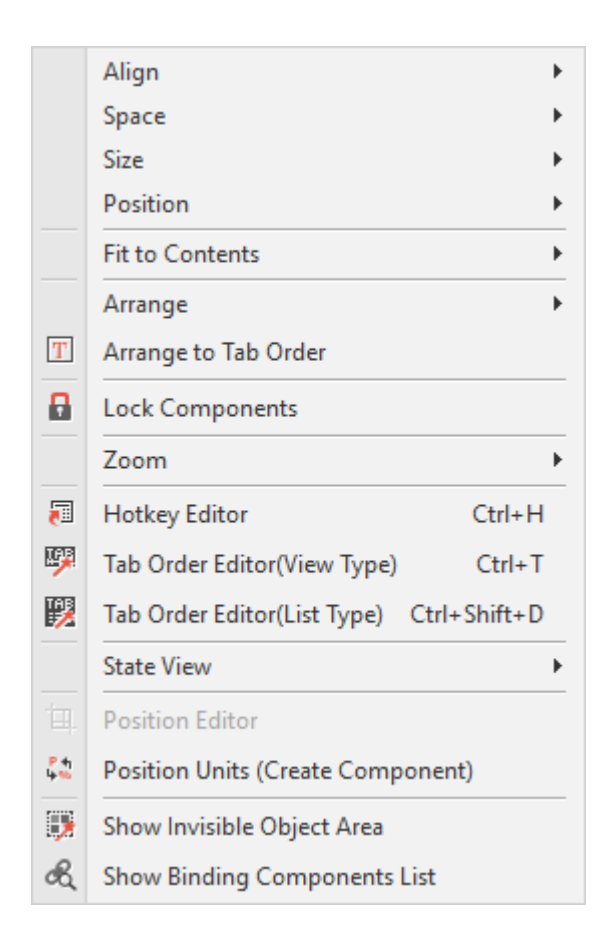

| 메뉴    | 기능                                                |  |
|-------|---------------------------------------------------|--|
| Align | ∓ Lefts                                           |  |
|       | = Centers                                         |  |
|       | =  Rights                                         |  |
|       | II' Tops                                          |  |
|       | Hiddles                                           |  |
|       | <u>Ш</u> Bottoms                                  |  |
| Space | Distribute Horizontally                           |  |
|       | Distribute Vertically                             |  |
|       | Here I Distribute Horizontally by Specified Value |  |
|       | T Distribute Vertically by Specified Value        |  |

| 메뉴                                                              | 기능                                                                                                    |  |  |
|-----------------------------------------------------------------|----------------------------------------------------------------------------------------------------|--|--|
| Size                                                            | Same Width   Image: Same Height   Same Size                                                                                                    |  |  |
| Position                                                        | <ul> <li>Left</li> <li>Center</li> <li>Right</li> <li>Top</li> <li>Middle</li> <li>Bottom</li> </ul>                                               |  |  |
| Arrange                                                         | 전택된 Component들을 컨텐츠와 min, max 옥정값에 맞게 크기를 조정합니다.  Bring to Front Send to Back Bring Forward                                                        |  |  |
| Arrange to Tab Order                                            | Send Backward       Tab Order 소서가에 따라 Source 코드 내 커프너트의 슈서를 스적하니다.                                                                                 |  |  |
| Lock Components                                                 | Tab Order 국경없에 딱다 Source 고는 데 심포킨는의 군지들 구경입니다.                                                                                                    |  |  |
| Zoom                                                            | <ul> <li>400%</li> <li>300%</li> <li>200%</li> <li>150%</li> <li>100%</li> <li>75%</li> <li>50%</li> <li>Custom</li> </ul> 현재 달려있는 화면의 확대/축소 비율 설정 |  |  |
| Hotkey List                                                     | hotkey 속성값이 지정된 컴포넌트 목록을 편집합니다.                                                                                                    |  |  |
| Tab Order Editor (View Ty<br>pe)<br>Tab Order Editor (List Type | 컴포넌트의 Tab Order를 수정할 수 있는 편집모드를 시작합니다.<br>컴포넌트의 Tab Order 목록을 표시하고 순서를 변경할 수 있는 창을 띄웁니다                                                            |  |  |
| )                                                               |                                                                                                    |  |  |
| State View                                                      | Tab Order         Bind       Ctrl+B         Tab Order: Form Design화면에 컴포넌트의 Tab Order를 표시합니다         Bind: 컴포넌트의 Bind 상태를 표시합니다.                   |  |  |

| 메뉴                               | 기능                                                |
|----------------------------------|---------------------------------------------------|
| Position Editor                  | 컴포넌트의 Position Editor 실행                          |
| Position Units                   | 컴포넌트를 선택하지 않은 경우 Position Unit 기본 설정 변경           |
| Show Invisible Object Area       | Invisible Object 창을 감춘 경우에 해당 창이 보이도록 합니다.        |
| Show Binding Component<br>s List | Binding Components List 창을 감춘 경우에 해당 창이 보이도록 합니다. |

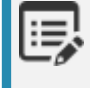

Align, Space, Size, Position, Arrange 관련 기능은 툴바에서 제공하는 기능과 같습니다. Toolbar 기능 > Align 설명을 참고하세요.

#### 24.2.8 Layout

| ÷.                  | Add Layout        |
|---------------------|-------------------|
| <b>—</b>            | Copy & Add Layout |
| $\Box_{\mathbf{x}}$ | Delete Layout     |
|                     | Rename Layout     |
| <b>-</b>            | Add Step          |
| $\Box_{\mathbf{x}}$ | Delete Step       |

| 메뉴                | 기능                                                          |
|-------------------|-------------------------------------------------------------|
| Add Layout        | 레이아웃 추가                                                     |
| Copy & Add Layout | 선택한 레이아웃 정보를 복사해 새로운 레이아웃을 추가                               |
| Delete Layout     | 선택한 레이아웃 삭제                                                 |
| Rename Layout     | 선택한 레이아웃의 이름을 변경                                            |
| Add Step          | 스탭 추가                                                       |
| Delete Step       | 스탭 삭제                                                       |
| Easy Design Mode  | View 컴포넌트를 포함한 Form을 편집하는 경우 Easy Design Mod<br>e 활성화 여부 선택 |

### 24.2.9 Easy UI

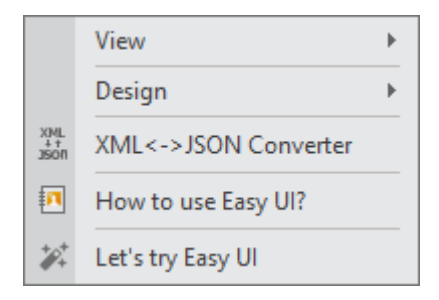

| 메뉴                   | 기능                                                                                                    |  |
|----------------------|----------------------------------------------------------------------------------------------------|--|
| View ≻ Easy UI       | Easy UI 창을 표시합니다.                                                                                                    |  |
| Design               | <ul> <li>         Easy Design Mode         Trigger Editor         Show View Information     </li> <li>         Easy Design Mode: View 컴포넌트를 포함한 Form을 편집하는 경우 Easy Design Mode 활성화 여부 선택     </li> <li>         Trigger Editor: Item Editor 창을 띄웁니다.     </li> <li>         Show View Information: Easy Design Mode를 활성화한 상태에서 선택한 View 정보를 보여주는 View Information 창을 띄웁니다.     </li> </ul> |  |
|                      |                                                                                                    |  |
| XML<->JSON Converter | XML<->JSON Converter를 실행합니다.                                                                                                    |  |
| How to use Easy UI?  | 온라인 매뉴얼을 연결합니다 (Easy UI 코어)                                                                                                    |  |
| Let's try Easy UI    | Easy UI Tutorial Wizard를 실행합니다.                                                                                                    |  |

### 24.2.10 Debug

|                  | View                       | +             |
|------------------|----------------------------|---------------|
| ∢                | Continue                   | F5            |
| )<br>T           | Start Form Debugging       | F6            |
| ۲                | Stop Debugging             | Shift+F5      |
| ٢                | Restart                    | Ctrl+Shift+F5 |
| { <b>-</b> }}    | Step Into                  | F11           |
|                  | Step Over                  | F10           |
| ۲Ì}              | Step Out                   | Shift+F11     |
| <b>(</b> }       | Run to Cursor              | Shift+F10     |
| 5                | Toggle Breakpoint          | F9            |
| <b>V</b>         | Set Conditional Breakpoint |               |
| •                | Edit Breakpoint            |               |
| • <mark>×</mark> | Delete All Breakpoints     | Ctrl+Shift+F9 |
|                  | Go to Source Code          |               |
| 15               | Enable/Disable Breakpoin   | nt Ctrl+F9    |
| 8                | Enable/Disable All Break   | points        |

| 메뉴                   | 기능                                                                                                    |  |
|----------------------|----------------------------------------------------------------------------------------------------|--|
| View                 | □       Debug         □       Breakpoints         □       Call Stack         ☑       Variables         ☑       Watch |  |
| Start Debugging      | 프로젝트 디버깅 모드 시작 〈F5〉<br>디버깅 작업을 실행하는 중에는 [Continue]로 항목이 변경됩니다.                                                       |  |
| Start Form Debugging | 현재 선택된 Form의 디버깅 모드 시작 <f6></f6>                                                                                     |  |
| Stop Debugging       | 디버깅 모드 종료                                                                                                    |  |
| Restart              | 디버깅 모드 재시작                                                                                                    |  |
| Step Into            | 한 스텝씩 디버그 작업 진행                                                                                                    |  |
|                      | 다른 함수 호출 시 해당 함수로 이동 〈F11〉                                                                                           |  |
| Step Over            | 현재 함수의 나머지 부분을 실행하고, 함수 호출이 이루어진 다음 문                                                                                |  |
|                      | 장에서 멈춤 〈F10〉                                                                                                    |  |

#### 455 | 개발도구 가이드

| 메뉴                             | 기능                                     |
|--------------------------------|----------------------------------------|
| Step Out                       | 한 스텝씩 디버그 작업 진행                        |
|                                | 현재 스텝을 모두 실행하고, 다음 스텝으로 이동 〈Shift+F11〉 |
| Run to Cursor                  | 현재 커서가 위치한 줄까지 실행 후 멈춤                 |
| Toggle Breakpoint              | 브레이크 포인트를 설정/해제하는 기능 <f9></f9>         |
| Set Conditional Breakpoint     | 조건부 중단점 설정                             |
| Edit Breakpoint                | 조건부 중단점 설정이 설정된 경우에 해당 설정을 편집          |
| Delete All                     | 설정된 모든 브레이크 포인트를 제거                    |
| Breakpoints                    |                                        |
| Go To Source Code              | 브레이크 포인트 목록 창을 활성화하고 선택된 브레이크 포인트의 소   |
|                                | 스 코드 위치로 이동                            |
| Enable/Disable Breakpoint      | 브레이크 포인트 목록 창을 활성화하고 선택된 모든 브레이크 포인트   |
|                                | 를 활성화/비활성화하는 기능                        |
| Enable/Disable All Breakpoints | 설정된 모든 브레이크 포인트를 활성화/비활성화하는 기능         |

### 24.2.11 Generate

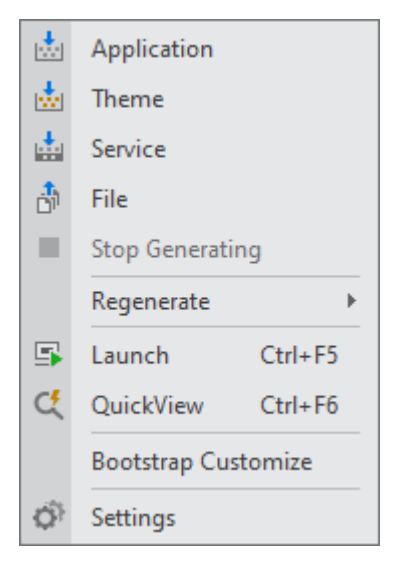

| 메뉴            | 기능                                                 |
|---------------|----------------------------------------------------|
| Application   | 프로젝트 전체를 자바스크립트 파일로 변환합니다. 변환된 파일은 옵션에서 지정된 폴더나 대화 |
|               | 상자에서 선택된 폴더에 저장됩니다.                                |
| Themes        | 선택한 테마를 자바스크립트 파일로 변환합니다.                          |
| Service       | 선택된 서비스 그룹을 자바스크립트 파일로 변환합니다.                      |
| File          | 편집 중인 Form 파일을 자바스크립트 파일로 변환합니다.                   |
| Stop Generate | 진행 중인 변환 작업을 중지합니다.                                |
| Regenerate    |                                                    |

| 메뉴                  | 기능                                                     |  |
|---------------------|--------------------------------------------------------|--|
|                     | Application<br>Theme<br>Service<br>File                |  |
| Launch              | 홍수 피로 ㅠ구되 승규 따가 데 승 피로 근제로 근원합니다.<br>활성화된 프로젝트를 실행합니다. |  |
| QuickView           | 활성화된 Form을 실행합니다.                                      |  |
| Bootstrap Customize | 부트스트랩 템플릿 파일을 편집할 수 있는 창을 띄웁니다.                        |  |
| Settings            | Generate, Launch 관련 기본 옵션값을 설정합니다.                     |  |

### 24.2.12 Deploy

| 2  | Packing (Archive&Update) |  |
|----|--------------------------|--|
| 50 | Build App                |  |
|    | Quick Build              |  |
| 0  | Settings                 |  |

| 메뉴          | 기능                              |
|-------------|---------------------------------|
| Packing     | 실행환경별 아카이브 파일을 생성합니다.           |
|             | - Web Browser                   |
|             | - Windows                       |
|             | - Android                       |
|             | - iOS                           |
|             | - macOS                         |
| Build App   | 운영체제별 앱 설치 파일을 생성합니다.           |
|             | - Windows (x86, x64)            |
|             | - Android                       |
|             | - iOS                           |
|             | - macOS                         |
| Quick Build | Quick Build 창을 실행합니다.           |
| Settings    | Deploy, Build 관련 기본 옵션값을 설정합니다. |

### 24.2.13 Tools

| Q) | Options        |   |
|----|----------------|---|
|    | External Tools | ► |

| 메뉴             | 기능                                                          |  |
|----------------|-------------------------------------------------------------|--|
| Options        | 넥사크로 스튜디오의 Options 설정창 열기                                   |  |
| External Tools | 옵션에서 window application 타입의 External Tools를 등록한 경우에만 표시됩니다. |  |

### 24.2.14 Window

| ī  | Cascade                                 |  |
|----|-----------------------------------------|--|
|    | Tile                                    |  |
| ≣= | Arrange Icons                           |  |
| ×  | Close                                   |  |
|    | Close All But This                      |  |
| 國  | Close Tabs to the Right                 |  |
| K  | Close All                               |  |
| 8  | Reopen Closed Window                    |  |
| •  | Previous Ctrl+Shift+Tab                 |  |
| •  | Next Ctrl+Tab                           |  |
|    | Maximize                                |  |
|    | 1 Start Page                            |  |
|    | 2 201712-A05-00064-tree_20171219_1.xfdl |  |

| 메뉴                      | 기능                                       |
|-------------------------|------------------------------------------|
| Cascade                 | 편집 중인 창을 계단식으로 배치                        |
| Tile                    | 편집 중인 창을 바둑판식으로 배치                       |
| Arrange Icons           | 최소화된 아이콘 정렬                              |
| Close                   | 선택된 편집 창을 닫기                             |
| Close All But This      | 현재 열려있는 화면을 제외한 모든 화면 닫기                 |
| Close Tabs to the Right | 현재 열려있는 화면 오른쪽에 있는 모든 화면 닫기              |
| Close All               | 모든 편집 창을 닫기                              |
| Reopen Closed Window    | 열려있는 프로젝트 내에서 최근에 닫은 화면을 다시 열기           |
|                         | 한 번에 하나의 화면 다시 열기를 실행하며 다시 열기를 실행할 대상 화면 |

| 메뉴       | 기능                   |
|----------|----------------------|
|          | 이 없는 경우에는 해당 메뉴 비활성화 |
| Next     | 다음 편집 창으로 이동         |
| Previous | 이전 편집 창으로 이동         |
| Maximize | 편집 창을 최대화            |

### 24.2.15 Help

| ?          | Help            | F1 ►    |
|------------|-----------------|---------|
| <b>?</b> Ð | Online Manual   | Ctrl+F1 |
| ?          | About nexacro s | tudio   |
| !          | Start Page      |         |

| 메뉴                   | 기능                                                                                                    |  |
|----------------------|----------------------------------------------------------------------------------------------------|--|
| Help                 | 도움말 창을 표시합니다.<br>Chart 컴포넌트처럼 추가 모듈을 설치한 경우 추가된 모듈 도움말을 선택<br>할 수 있습니다.                                                                        |  |
|                      | Help       F1 →       nexacro17 Reference Guide         ⑦       Online Mehual Ctrl+F1       nexacro_chart         ②       About nexacro studio |  |
| Online Manual        | 온라인 매뉴얼을 웹브라우저에서 실행합니다.<br>http://docs.tobesoft.com/nexacro_17_ko                                                                              |  |
| About nexacro studio | 넥사크로 스튜디오 정보 창 표시                                                                                                    |  |
| Start Page           | 최근 프로젝트 목록과 변경된 제품 기능에 관련된 공지를 확인할 수 있습니<br>다.                                                                                                 |  |

# 24.3 단축키

넥사크로플랫폼 앱 개발 시 단축키를 사용하여 생산적인 면으로 봤을 때보다 더 빠르게 개발할 수 있습니다. 이 페이 지는 유용한 키보드 단축키에 대해서 설명합니다.

### 24.3.1 공통

| 기능명                  | 단축키              | 기능설명                               |
|----------------------|------------------|------------------------------------|
| New Project          | Ctrl + Shift + N | 새로운 프로젝트를 생성합니다.                   |
| New                  | Ctrl + N         | 새로운 Form을 생성합니다.                   |
| Open Project         | Ctrl + Shift + O | 이전에 생성한 프로젝트를 엽니다.                 |
| Open                 | Ctrl + O         | 이전에 생성한 파일을 엽니다.                   |
| Save                 | Ctrl + S         | 파일에서 수정한 내용을 저장합니다.                |
| Save All             | Ctrl + Shift + S | 모든 파일에서 수정한 내용을 저장합니다.             |
| Сору                 | Ctrl + C,        | 선택된 내용을 Clipboard에 복사합니다.          |
|                      | Ctrl + Ins       |                                    |
| Cut                  | Ctrl + X,        | 선택된 내용을 잘라내어 Clipboard에 복사합니다.     |
|                      | Shift + Del      |                                    |
| Paste                | Ctrl + V,        | Clipboard의 내용을 붙여넣습니다.             |
|                      | Shift + Ins      |                                    |
| Delete               | Del              | 선택된 내용을 삭제합니다.                     |
| Select All           | Ctrl + A         | 모든 항목을 선택합니다.                      |
| Undo                 | Ctrl + Z,        | 바로 이전 작업상태로 되돌립니다.                 |
|                      | Alt + Back       |                                    |
| Redo                 | Ctrl + Y         | 바로 전에 작업한 내용을 반복합니다.               |
| Find in Files        | Ctrl + Shift + F | "Find in Files" 창을 띄웁니다.           |
| Open File in Project | Alt + Shift + O  | "Open File in Project" 창을 띄웁니다.    |
| Project Explorer     | Ctrl + Alt + L   | "Project Explorer" 창을 띄웁니다.        |
| Resource Explorer    | Ctrl + Shift + E | "Resource Explorer" 창을 띄웁니다.       |
| Properties           | Alt + Enter      | "Properties" 창을 띄웁니다.              |
| Computed Style       | Ctrl + Alt + C   | "Computed Style" 창을 띄웁니다.          |
| Bookmark             | Ctrl + W         | "Bookmark" 창을 띄웁니다.                |
| Dataset Editor       | Ctrl + D         | "Dataset Editor" 창을 띄웁니다.          |
| Output               | Alt + 2          | "Output" 출력 창을 띄웁니다.               |
| Error List           | Ctrl + ₩         | "Error List" 창을 띄웁니다.              |
| Help                 | F1               | 넥사크로플랫폼 도움말(레퍼런스 가이드)이 나타납니다.      |
| Online Manual        | Ctrl + F1        | 넥사크로플랫폼 온라인 매뉴얼을 웹브라우저에 띄웁니다.      |
| Launch (Screen)      | Ctrl + F5        | 현재 열려있는 프로젝트를 지정한 Screen 정보로 실행한다. |
| Exit                 | Alt + F4         | 넥사크로 스튜디오를 종료합니다.                  |

#### 24.3.2 Window

| 기능명                 | 단축키                  | 기능설명                          |
|---------------------|----------------------|-------------------------------|
| Next Window         | Ctrl + Tab           | 열려있는 다음 파일을 활성화합니다.           |
| Previous Window     | Ctrl + Shift + Tab   | 열려있는 이전 파일을 활성화합니다.           |
| Expand Max View     | Ctrl + Shift + Enter | 모든 도킹창을 최소화하고 현재 윈도우를 최대화합니다. |
| Change Tab Next     | Ctrl + Page Down     | 해당 탭 바로 다음 탭으로 이동합니다.         |
|                     |                      | (Design/Source/Script)        |
| Change Tab Previous | Ctrl + Page Up       | 해당 탭 바로 이전 탭으로 이동합니다.         |
|                     |                      | (Design/Source/Script)        |

### 24.3.3 Project Explorer

| 기능명    | 단축키 | 기능설명                                    |
|--------|-----|-----------------------------------------|
| Rename | F2  | Project Explorer에서 선택된 Item의 이름을 변경합니다. |
| Search | F3  | 입력된 Filter Keyword를 포함한 Item을 선택합니다.    |

#### 24.3.4 Properties Window

| 기능명        | 단축키       | 기능설명                                                    |
|------------|-----------|---------------------------------------------------------|
| Show Items | Ctrl + F4 | 선택된 Property의 값이 Combo로 표시된다면, Combo의 내용을<br>펼쳐서 표시합니다. |

#### 24.3.5 Form Design

| 기능명            | 단축키                   | 기능설명                                                    |
|----------------|-----------------------|---------------------------------------------------------|
| Escape         | Esc                   | 현재 작업을 취소합니다. (현재 작업이 없다면 선택된 컴포넌트의 상<br>위 컴포넌트를 선택합니다) |
| Next           | Tab                   | 선택된 컴포넌트의 다음 Tab Order의 컴포넌트를 선택합니다.                    |
| Previous       | Shift + Tab           | 선택된 컴포넌트의 이전 Tab Order의 컴포넌트를 선택합니다.                    |
| Move           | 방향키 ↑,↓,←,→           | 선택된 컴포넌트를 상,하,좌,우로 이동합니다.                               |
| Move(minutely) | Ctrl + 방향키<br>↑,↓,←,→ | 선택된 컴포넌트를 상,하,좌,우로 미세하게 이동합니다.                          |

| 기능명                       | 단축키                                          | 기능설명                                        |
|---------------------------|----------------------------------------------|---------------------------------------------|
| Resize                    | Shift + 방향키                                  | 선택된 컴포넌트의 사이즈를 변경합니다.                       |
|                           | $\uparrow,\downarrow,\leftarrow,\rightarrow$ |                                             |
| Resize(minutely)          | Ctrl + Shift + 방향키 ↑,↓,                      | 선택된 컴포넌트의 사이즈를 미세하게 변경합니다.                  |
|                           | $\leftarrow,\rightarrow$                     |                                             |
| InplaceEdit               | F2                                           | 선택된 컴포넌트의 Text를 변경할 수 있는 InplaceEdit를 활성화합니 |
|                           |                                              | 다.                                          |
| Select All                | Ctrl + A                                     | 전체 컴포넌트들을 선택합니다.                            |
| Hotkey Editor             | Ctrl + H                                     | 전체 컴포넌트의 Hotkey 편집기를 띄웁니다.                  |
| Tab Order Editor (View    | Ctrl + T                                     | View 타입의 Tab Order 편집 모드를 활성화합니다.           |
| Type)                     |                                              |                                             |
| Tab Order Editor (List Ty | Ctrl + Shift + D                             | Tab Order 편집기를 띄웁니다.                        |
| pe)                       |                                              |                                             |
| Bind State View           | Ctrl + B                                     | 컴포넌트들의 Bind 정보를 표시합니다.                      |
| Quick View                | Ctrl + F6                                    | 현재 Form을 실행합니다                              |
| Copy ID (Include Parent)  | Ctrl + Shift + C                             | 선택된 컴포넌트의 ID 텍스트를 복사합니다.                    |
| Paste Special             | Ctrl + Shift + V                             | Paste Special을 실행합니다.                       |

### 24.3.6 Debug

| 기능명                  | 단축키               | 기능설명                                  |
|----------------------|-------------------|---------------------------------------|
| Start Debugging      | F5                | 디버깅을 시작합니다.                           |
| Stop Debugging       | Shift + F5        | 디버깅을 중지합니다.                           |
| Restart              | Ctrl + Shift + F5 | 디버깅 모드를 재시작합니다.                       |
| Step Into            | F11               | 한 스텝 디버그 작업 진행합니다.                    |
|                      |                   | (다른 함수 호출 시 해당 함수로 이동)                |
| Step Over            | F10               | 현재 함수의 나머지 부분을 실행하고, 함수 호출이 이루어진 다음 문 |
|                      |                   | 장에서 멈춥니다.                             |
| Step Out             | Shift + F11       | 한 스텝 디버그 작업 진행합니다.                    |
|                      |                   | (현재 스텝을 모두 실행하고, 다음 스텝으로 이동)          |
| Run to Cursor        | Ctrl + F10        | 현재 커서가 위치한 줄까지 실행 후 멈춥니다.             |
| Start Form Debugging | F6                | Form을 디버깅합니다                          |

### 24.3.7 Migration

| 기능명           | 단축키              | 기능설명                   |
|---------------|------------------|------------------------|
| Migration Log | Ctrl + Shift + M | Migration Log 창을 띄웁니다. |

### 24.3.8 Source/Script

| 기능명                                  | 단축키                 | 기능설명                                                         |
|--------------------------------------|---------------------|--------------------------------------------------------------|
| Find                                 | Ctrl + F            | 특정 키워드를 찾는 Find Dialog 기능을 활성화합니다.                           |
| Find Next                            | F3                  | 현재 커서 위치에서 Find 기능으로 찾은 키워드의 다음 위치를 찾습<br>니다.                |
| Find Previous                        | Shift + F3          | 현재 커서 위치에서 Find 기능으로 찾은 키워드의 이전 위치를 찾습<br>니다.                |
| Find Word                            | Ctrl + F3           | 현재 커서 위치에서 선택된 키워드와 같은 문자열의 다음 위치를 찾<br>습니다.                 |
| Go to Line                           | Ctrl + G            | 입력된 라인으로 이동합니다.                                              |
| Match Brace                          | Ctrl + ]            | 현재 선택된 Brace에 매치되는 Brace로 커서가 이동됩니다.                         |
| Match Brace(select)                  | Ctrl + Shift + ]    | 현재 선택된 Brace에 매치되는 Brace로 커서가 이동하면서 이동영역<br>을 모두 선택합니다       |
| Replace                              | Ctrl + R            | 특정 키워드를 다른 키워드로 변경하는 Find and Replace Dialog 기<br>능을 활성화합니다. |
| Select All                           | Ctrl + A            | 현재 파일 내 모든 내용을 선택합니다.                                        |
| Comment Selection                    | Ctrl + /            | 선택된 영역을 주석으로 변경합니다.                                          |
| Uncomment Selection                  | Alt + /             | 선택된 영역의 주석을 해제합니다.                                           |
| Lowercase Conversion                 | Ctrl + U            | 선택한 영역의 텍스트를 소문자로 변환합니다.                                     |
| Uppercase Conversion                 | Ctrl + Shift + U    | 선택한 영역의 텍스트를 대문자로 변환합니다.                                     |
| Toggle Bookmark                      | Ctrl + F2           | 현재 파일 내 원하는 지점에 Bookmark를 설정/해제 합니다.                         |
| Clear Bookmarks                      | Ctrl + Shift + F2   | 현재 파일 내 설정한 모든 Bookmark를 제거합니다.                              |
| Next Bookmark                        | F2                  | 현재 파일 내 설정한 다음 Bookmark를 따라갑니다.                              |
| Previous Bookmark                    | Shift + F2          | 현재 파일 내 설정한 이전 Bookmark를 따라갑니다.                              |
| Delete Line                          | Ctrl + Shift + L    | 커서가 위치한 현재 라인을 삭제합니다.                                        |
| Delete Line (left of the c<br>ursor) | Ctrl + Shift + Back | 현재 라인에서 커서 기준 좌측 내용을 삭제합니다.                                  |
| Delete Line (right of the cursor)    | Ctrl + Shift + Del  | 현재 라인에서 커서 기준 우측 내용을 삭제합니다.                                  |
| Delete Paragraph                     | Ctrl + Del          | 커서의 위치를 기준으로 단락 단위로 삭제합니다.                                   |
| Tab                                  | Ctrl + Shift + I    | Tab와 같은 기능                                                   |
| Move Start Position of Li            | Home                | 공백을 제외한 라인의 시작 위치로 커서를 이동시킵니다.                               |

| 기능명                        | 단축키                   | 기능설명                           |
|----------------------------|-----------------------|--------------------------------|
| ne                         |                       |                                |
| Select Start Position of L | Shift + Home          | 라인의 시작 위치까지 선택영역을 확장시킵니다.      |
| ine                        |                       |                                |
| Move End Position of Li    | End                   | 라인의 마지막 위치로 커서를 이동시킵니다         |
| ne                         |                       |                                |
| Select End Position of Li  | Shift + End           | 라인의 마지막 위치까지 선택영역을 확장시킵니다.     |
| ne                         |                       |                                |
| Move Start Position of Fi  | Ctrl + Home           | 현재 파일의 시작 위치로 커서를 이동시킵니다.      |
| le                         |                       |                                |
| Select Start Position of F | Ctrl + Shift + Home   | 현재 파일의 시작 위치까지 선택영역을 확장시킵니다.   |
| ile                        |                       |                                |
| Move End Position of Fil   | Ctrl + End            | 현재 파일의 마지막 위치로 커서를 이동시킵니다.     |
| е                          |                       |                                |
| Select End Position of Fil | Ctrl + Shift + End    | 현재 파일의 마지막 위치까지 선택영역을 확장시킵니다.  |
| е                          |                       |                                |
| Paragraph Next             | Ctrl + ₩              | 다음 단락 위치로 커서를 이동시킵니다.          |
| Paragraph Previous         | Ctrl + /              | 이전 단락 위치로 커서를 이동시킵니다.          |
| Zoom                       | Ctrl + -(num), +(num) | 파일 내용을 확대하거나 축소해서 표시합니다.       |
| Zoom Default               | Ctrl + /              | 배율을 100%로 적용합니다.               |
| Intellisense               | Ctrl + Space          | Intellisense 기능을 활성화합니다.       |
| Toggle Breakpoint          | F9                    | 현재 파일 내 원하는 지점에 중단점을 설정/해제합니다. |
| Delete All Breakpoints     | Ctrl + Shift + F9     | 중단점을 모두 삭제합니다.                 |
| Enable/Disable Breakpoi    | Ctrl + F9             | 중단점을 사용하지 않도록 설정합니다.           |
| nt                         |                       |                                |

# 파트 II.

# 콘솔 도구

### Nexacro Deploy17

#### 25.1 개요

넥사크로플랫폼으로 작성한 앱은 모두 자바스크립트와 CSS 파일로 생성됩니다. 생성된 앱은 운영체제에 설치된 웹브 라우저에서 실행할 수도 있고 NRE로 실행할 수 있습니다.

넥사크로 스튜디오에서 생성한 프로젝트는 메뉴[Generate], [Deploy]를 통해 코드를 변환(Generate)하고 배포하 기 위한 준비 상태로 만들어집니다. 하지만 프로젝트의 규모가 크고 자동화된 빌드 시스템을 사용하는 경우에는 "nex acrodeploy17.exe" 도구를 사용해 변환, 배포 작업을 자동화할 수 있습니다.

#### 25.2 필수로 지정하는 옵션

아래 3개의 옵션은 필수로 지정해주어야 합니다.

nexacrodeploy17.exe -P -O -B [args...]

| 옵션       | 설명                                                                        |
|----------|---------------------------------------------------------------------------|
| -P [ARG] | 작업을 수행할 프로젝트의 XPRJ 파일 경로를 지정합니다.                                          |
| -0 [ARG] | Generate된 파일이 저장될 Output 경로를 지정합니다.<br>지정된 경로가 존재하지 않는 경우 자동으로 경로를 생성합니다. |
| -B [ARG] | Generate에 필요한 라이브러리 파일들이 있는 경로를 지정합니다.                                    |

# 25.3 작업 대상 파일을 선택할때 지정하는 옵션

아래 옵션을 지정하지 않은 경우에는 프로젝트 내 모든 파일을 대상으로 작업을 진행합니다.

| 옵션               | 설명                                                |
|------------------|---------------------------------------------------|
| -FILE [ARG]      | Generate할 파일 경로 목록을 지정합니다.                        |
|                  | Generate할 Theme ID를 지정합니다.                        |
|                  | 복수 입력 시 ','(Comma) 또는 ';'(Semicolon)으로 구분합니다.     |
|                  | 전체 파일 목록은 '"'(Double Quotation mark)로 감싸고 각각의 파일은 |
|                  | '''(Single Quotation mark)로 감싸서 입력되어야 합니다.        |
| -SERVICE [ARG]   | Generate할 서비스 prefix ID 목록을 지정합니다.                |
|                  | 복수 입력 시 ','(Comma) 또는 ';'(Semicolon)으로 구분합니다.     |
| -BOOTSTRAP [ARG] | Bootstrap 파일을 만들 OS를 지정합니다.                       |
|                  | 복수 입력 시 ','(Comma) 또는 ';'(Semicolon)으로 구분합니다.     |
| -MODULE          | Module 파일들만 Generate할 때 사용합니다.                    |

-FILE, -SERVICE, -BOOTSTRAP, -MODULE 옵션을 지정하지 않은 경우 프로젝트와 관련된 모든 항목 에 대해서 작업을 수행합니다.

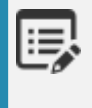

-FILE 옵션으로 지정한 파일 중 XADL 파일이나 environment.xml 등 부트스트랩 파일에 영향을 미치는 파일이 있는 경우 부트스트랩 파일이 다시 생성될 수 있습니다.

-FILE, -BOOTSTRAP 옵션 지정 시 각 항목 사이에 공백문자가 없어야 합니다. (X) -FILE "'C:\a.xfdl', 'C:\b.xfdl' (0) -FILE "'C:\a.xfdl', 'C:\b.xfdl'

# 25.4 GENERATE 옵션

| 옵션             | 설명                                                                                                 |
|----------------|----------------------------------------------------------------------------------------------------|
| -REGENERATE    | 파일 수정 여부와 상관 없이 모든 항목에 대하여 Generate를 수행합니다.<br>이 옵션이 없을 경우 수정된 이력이 없는 파일은 Generate를 수행하지 않<br>습니다. |
| -BROWSER [ARG] | xcss, xtheme 파일을 Generate 할 때 Generate할 특정 WebBrowser를                                             |

| 옵션         | 설명                                               |
|------------|--------------------------------------------------|
|            | 별도로 지정합니다.                                       |
|            | 복수 입력시 ','(Comma) 또는 ';'(Semicolon)으로 구분합니다.     |
|            | 주의 : Nexacro에서 지원되는 Browser 이외의 값은 지정할 수 없습니다.   |
| -UNARCHIVE | Bootstrap 파일을 archive하지 않습니다.                    |
| -JSVERSION | Generate 시 적용할 스크립트 검증 규칙을 설정합니다.                |
|            | 옵션값을 지정하지 않는 경우 기본값은 "ECMAScript 2015"입니다.       |
|            | "ECMAScript 5" 또는 "ECMAScript 2015"를 선택할 수 있습니다. |
|            | -JSVERSION 옵션 사용 시에는 파일 수정 여부와 상관 없이 관련된 항목에     |
|            | 대해 Regenerate를 수행합니다.                            |

| $-\nu$ |
|--------|
|        |

-BROWSER 옵션으로 지정할 수 있는 항목은 아래와 같습니다.

NRE Nexacro Browser (deprecated) Internet Explorer 11 Internet Explorer 9 Internet Explorer 8 Chrome Firefox Opera Safari

NRE와 IE11을 지정한다면 아래와 같이 작성합니다.

nexacrodeploy17.exe -P -0 -B -BROWSER "NRE,Internet Explorer 11"

-BROWSER 옵션을 지정하지 않으면 모든 브라우저를 지원하기 위한 파일을 생성합니다.

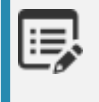

현재는 -UNARCHIVE 옵션 사용 시 iOS 운영체제 bootstrap 파일인 Run.zip에 대해서만 archive하지 않고 Run.html로 생성합니다.

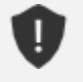

-BROWSER 옵션 지정 시 각 항목 사이에 공백문자가 없어야 합니다.

- (X) -BROWSER "NRE, Internet Explorer 11"
- (0) -BROWSER "NRE, Internet Explorer 11"

# 25.5 DEPLOY 옵션

| 옵션                    | 설명                                              |
|-----------------------|-------------------------------------------------|
| -D [ARG]              | Deploy 작업을 처리하고 생성한 파일을 저장할 경로를 지정합니다.          |
|                       | 지정한 경로가 존재하지 않는 경우 자동으로 경로를 생성합니다.              |
|                       | -O 옵션에서 지정한 경로와 같은 경로를 사용할 수 없습니다.              |
| -MERGE                | JSON Module에 정의된 js파일들을 하나의 파일로 합쳐서 생성합니다.      |
| -COMPRESS             | Deploy시 JS File에 대한 Compress를 수행합니다.            |
| -SHRINK               | 변수명을 난독화합니다.                                    |
|                       | eval 구문을 포함한 함수는 난독화가 수행되지 않습니다.                |
| -IGNORECOMPRESS [ARG] | Compress 하지 않고 처리되어야 하는 목록이 저장된 .ignorecompress |
|                       | 파일 경로를 지정합니다.                                   |
|                       | 주의 : 이 옵션을 사용하기 위해서는 반드시 -COMPRESS 옵션과 함께 사     |
|                       | 용되어야 합니다.                                       |
| -IGNOREEVAL           | eval 함수와 상관없이 난독화 기능을 수행합니다. (권장하지않음)           |
|                       | 주의 : 이 옵션을 사용하기 위해서는 반드시 '-SHRINK' 옵션과 함께 사용    |
|                       | 되어야 합니다.                                        |
| -COMPILE              | NRE에서 사용되는 암호화된 파일로 변환합니다.                      |
|                       | 주의 : 이 옵션을 사용한 결과물은 NRE에서만 사용 가능합니다.            |
| -PRJURL [ARG]         | App을 Load할 Project URI을 지정 합니다.                 |
|                       | 주의 : IOS 전용 옵션입니다.                              |

# 25.6 모듈 프로젝트 DEPLOY 옵션

| 옵션       | 설명                          |
|----------|-----------------------------|
| -PACKAGE | 모듈 디플로이 실행 시 옵션 맨 앞에 지정합니다. |
| -NAME    | 모듈명을 지정합니다.                 |
| -VERSION | JSON 파일 버전을 지정합니다.          |
| -DESC    | JSON 파일에 대한 설명을 입력합니다.      |

# 25.7 기타 옵션

| 옵션              | 설명                                      |
|-----------------|-----------------------------------------|
| -L [ARG]        | 진행 과정을 저장할 로그 파일의 경로를 지정합니다.            |
|                 | 지정된 경로가 존재하지 않는 경우 자동으로 경로를 생성합니다.      |
|                 | 로그 파일 생성시 수행 시간이 증가할 수 있습니다.            |
| -H   -?   -HELP | nexacrodeploy17.exe 명령어에 관한 도움말을 제공합니다. |

# 25.8 사용 예제

#### 25.8.1 Generate

#### Application 전체를 Generate 하는 경우

- "C:₩TestGenerate₩TestGenerate.xprj" 파일을 기준으로 Application을 Generate 하여 "E:₩ResultGener ate" 폴더 아래에 생성합니다.
- 앱 실행에 필요한 파일을 생성합니다(NRE나 웹브라우저 실행 환경 외의 부트스트랩 파일은 생성하지 않습니다).
- -B로 지정한 BaseLib 경로를 참조하여 Generate 합니다.

```
nexacrodeploy17.exe -P "C:\TestGenerate\TestGenerate.xprj" -0 "E:\ResultGenerate" -B "C:\
TestGenerate\nexacro17lib"
```

#### 특정 파일만 Generate 하는 경우

• -FILE 옵션으로 지정한 C:₩TestGenerate₩aa.xfdl 파일만 Generate 하여 "E:₩ResultGenerate" 폴더 아래 에 생성합니다.

nexacrodeploy17.exe -P "C:\TestGenerate\TestGenerate.xprj" -0 "E:\ResultGenerate" -B "C:\ TestGenerate\nexacro17lib" -FILE "C:\TestGenerate\aa.xfdl"

• Theme ID를 지정하여 해당 ID를 가지는 테마 파일을 Generate 합니다.

nexacrodeploy17.exe -P "C:\TestGenerate\TestGenerate.xprj" -0 "E:\ResultGenerate" -B "C:\ TestGenerate\nexacro17lib" -FILE "theme::default" • n개 파일을 Generate 하여 "E:₩ResultGenerate" 폴더 아래에 생성합니다.

```
nexacrodeploy17.exe -P "C:\TestGenerate\TestGenerate.xprj" -0 "E:\ResultGenerate" -B "C:\
TestGenerate\nexacro17lib" -FILE "'C:\TestGenerate\aa.xfdl','C:\TestGenerate\bb.xfdl','C:\
TestGenerate\cc.xfdl'"
```

#### 특정 서비스만 Generate 하는 경우

• -SERVICE 옵션으로 지정한 Base 서비스에 해당하는 파일만 Generate 하여 "E:₩ResultGenerate" 폴더 아래 에 생성합니다.

nexacrodeploy17.exe -P "C:\TestGenerate\TestGenerate.xprj" -0 "E:\ResultGenerate" -B "C:\ TestGenerate\nexacro17lib" -SERVICE "Base"

• n개 서비스를 Generate 하여 "E:₩ResultGenerate" 폴더 아래에 생성합니다.

nexacrodeploy17.exe -P "C:\TestGenerate\TestGenerate.xprj" -0 "E:\ResultGenerate" -B "C:\ TestGenerate\nexacro17lib" -SERVICE "Base,FrameBase"

#### 모듈 파일만 Generate 하는 경우

• "C:₩TestGenerate₩nexacro17lib" 의 모듈 파일 중 사용중인 항목들만 Generate 하여 "E:₩ResultGenerat e" 폴더 아래에 생성합니다.

nexacrodeploy17.exe -P "C:\TestGenerate\TestGenerate.xprj" -0 "E:\ResultGenerate" -B "C:\ TestGenerate\nexacro17lib" -MODULE

#### 부트스트랩 파일만 Generate 하는 경우

• 앱 구동에 필요한 모든 운영체제의 Bootstrap 파일을 Generate 하여 "E:₩ResultGenerate" 폴더 아래에 생성 합니다.

nexacrodeploy17.exe -P "C:\TestGenerate\TestGenerate.xprj" -0 "E:\ResultGenerate" -B "C:\ TestGenerate\nexacro17lib" -B00TSTRAP

#### 부트스트랩 파일을 Generate 하고 아카이브하지 않는 경우 (iOS 운영체제)

• 앱 구동에 필요한 모든 운영체제의 Bootstrap 파일을 Generate 하여 "E:₩ResultGenerate" 폴더 아래에 생성 합니다. 단, Run.zip 파일이 아닌 Run.html 파일을 산출물로 생성합니다.

```
nexacrodeploy17.exe -P "C:\TestGenerate\TestGenerate.xprj" -0 "E:\ResultGenerate" -B "C:\
TestGenerate\nexacro17lib" -BOOTSTRAP -UNARCHIVE
```

#### 25.8.2 Deploy

#### Application 전체를 Deploy 하는 경우

- - O 옵션으로 지정한 경로에 Generate를 수행한 후 D 경로에 Deploy를 처리합니다.
- -O 옵션으로 지정한 경로에 수행되는 Generate는 모든 Generate 옵션이 적용됩니다. (-R, -BROWSER 등)
- -D 옵션으로 지정한 경로에 Deploy 되는 파일들은 -O 경로의 파일들을 소스로 처리합니다.

```
nexacrodeploy17.exe -P "C:\TestGenerate\TestGenerate.xprj" -0 "E:\ResultGenerate" -B "C:\
TestGenerate\nexacro17lib" -D "E:\ResultDeploy"
```

#### Module Merge 옵션을 지정하는 경우

- nexacro17lib 내의 JS 파일들을 각각의 JSON 이름을 가지는 하나의 JS 파일로 생성합니다.
- Framework 폴더 내의 Framework.json 파일 내부에 include된 JS 파일을 모두 합쳐서 Framework.json 파일 로 생성합니다.

nexacrodeploy17.exe -P "C:\TestGenerate\TestGenerate.xprj" -0 "E:\ResultGenerate" -B "C:\ TestGenerate\nexacro17lib" -D "E:\ResultDeploy" -MERGE

#### Compress 옵션을 지정하는 경우

• Script(JS) 파일에 대해서 주석과 공백을 제거한 1Line 상태의 코드로 압축합니다.

```
nexacrodeploy17.exe -P "C:\TestGenerate\TestGenerate.xprj" -0 "E:\ResultGenerate" -B "C:\
TestGenerate\nexacro17lib" -D "E:\ResultDeploy" -COMPRESS
```

• Script(JS) 파일에 대해서 주석과 공백을 제거한 1Line 상태의 코드로 압축하면서 변수의 난독화를 같이 수행합니다. 단 eval 함수 구문이 있는 함수 내의 변수들은 난독화 수행하지 않습니다.

nexacrodeploy17.exe -P "C:\TestGenerate\TestGenerate.xprj" -0 "E:\ResultGenerate" -B "C:\ TestGenerate\nexacro17lib" -D "E:\ResultDeploy" -COMPRESS -SHRINK

• Script(JS) 파일에 대해서 주석과 공백을 제거한 1Line 상태의 코드로 압축하면서 변수의 난독화를 같이 수행합니다. 함수내에 eval 함수가 있어도 무시하고 수행합니다.

nexacrodeploy17.exe -P "C:\TestGenerate\TestGenerate.xprj" -0 "E:\ResultGenerate" -B "C:\ TestGenerate\nexacro17lib" -D "E:\ResultDeploy" -COMPRESS -SHRINK -IGNOREEVAL

- Script(JS) 파일에 대해서 주석과 공백을 제거한 1Line 상태의 코드로 압축을 수행합니다. 단 ".ignorecompress " 파일에 지정된 js 파일은 압축을 수행하지 않습니다.
- Ignore Compress 목록은 프로젝트 경로를 기준으로 output 파일의 상대경로를 지정해야 합니다 (js 파일만 지 정할 수 있습니다)

nexacrodeploy17.exe -P "C:\TestGenerate\TestGenerate.xprj" -0 "E:\ResultGenerate" -B "C:\
TestGenerate\nexacro17lib" -D "E:\ResultDeploy" -COMPRESS -IGNORECOMPRESS "C:\TestGenerate\.
ignorecompress"

#### Compile 옵션을 지정하는 경우

• Deploy된 파일들은 NRE 실행 전용 코드로 압축을 수행합니다. 해당 파일은 일반 텍스트 편집기에서 읽을 수 없 게 인코딩되어 생성됩니다.

nexacrodeploy17.exe -P "C:\TestGenerate\TestGenerate.xprj" -0 "E:\ResultGenerate" -B "C:\ TestGenerate\nexacro17lib" -D "E:\ResultDeploy" -COMPILE

#### 25.8.3 모듈 Deploy

- 넥사크로 스튜디오에서 모듈 프로젝트 관련 기능은 넥사크로플랫폼 17.1.0.100 이후 버전에서 지원하 지 않는 기능입니다.
  - Composite Component 프로젝트는 넥사크로 모듈 디벨로퍼(베타)에서 개발할 수 있습니다.

#### 모듈 프로젝트를 xmodule 파일로 생성하는 경우

• 모듈 프로젝트를 지정한 NAME 옵션 파일명으로 xmodule 파일을 생성합니다.

nexacrodeploy17.exe -PACKAGE -P "C:\Test\ModuleTest.xprj" -0 "E:\Result" -NAME "ModuleTest" VERSION "1.0" -DESC "Module Deploy TEST"

### 25.8.4 기타

#### Generate 결과를 로그 파일로 저장하는 경우

• "C:₩TestGenerate₩TestGenerate.xprj" 파일을 기준으로 Application을 Generate 하여 "E:₩ResultGener ate" 폴더 아래에 생성하고 로그 내용을 "C:₩Log.txt" 파일로 저장합니다.

nexacrodeploy17.exe -P "C:\TestGenerate\TestGenerate.xprj" -0 "E:\ResultGenerate" -B "C:\ TestGenerate\nexacro17lib" -L "C:\log.txt"